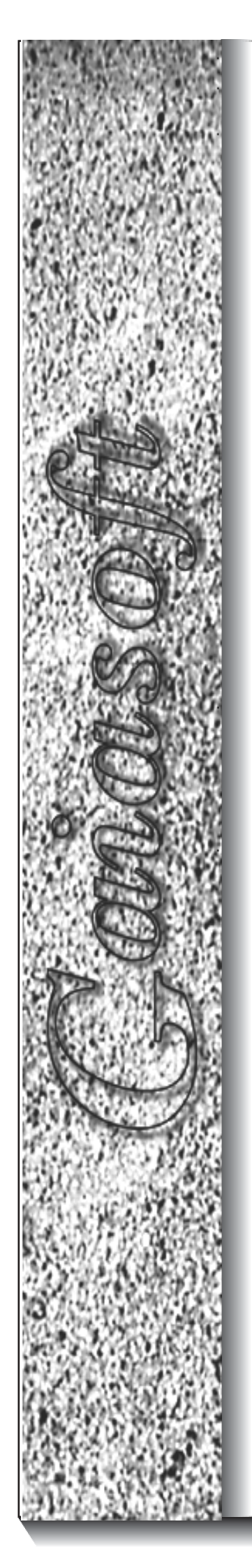

# Gaiasoft OÜ

## Raamatupidamisprogramm

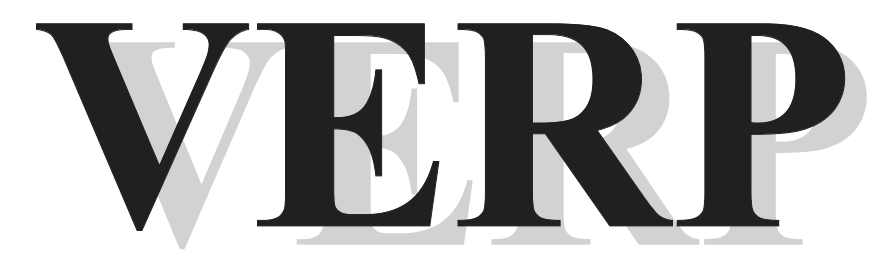

### Versioon 6.3E

Tallinn 2016

Gaiasoft OÜ

### Raamatupidamisprogramm VERP

Versioon 6.3 E

Tallinn 2016

| 1. LÜ                                                                                                    | HIKIRJELDUS                                                                                                    | 9                                                         |
|----------------------------------------------------------------------------------------------------|----------------------------------------------------------------------------------------------------|-----------------------------------------------------------|
| 2. INS                                                                                                    |                                                                                                    | 12                                                        |
| 2.1. I                                                                                                    | Programmi VERP litsentsi installeerimine                                                                                                    | 12                                                        |
| 2.2.                                                                                                    | Programmi VERP installeerimine                                                                                                    |                                                           |
|                                                                                                    |                                                                                                    | 10                                                        |
| 2.3.                                                                                                    | Programmi muudatuste installeerimine                                                                                                    |                                                           |
| 3. AB                                                                                                    | IPROGRAMMID                                                                                                    | 20                                                        |
| 3.1.                                                                                                    | VERP SERVER                                                                                                    |                                                           |
| 2.2 1                                                                                                    |                                                                                                    |                                                           |
| 3.2. I                                                                                                    | 3DE Haalestamine                                                                                                    |                                                           |
| 3.3. V                                                                                                    | VERP 6.3 Teenuse Haldamine                                                                                                    |                                                           |
| 3.4. V                                                                                                    | VERP ADMINISTRAATOR                                                                                                    | 24                                                        |
| 3.4.1.                                                                                                    | Server                                                                                                    |                                                           |
| 3.4.2.                                                                                                    | Andmebaasid                                                                                                    |                                                           |
| 3.4.3.                                                                                                    | Modifitseerimine                                                                                                    |                                                           |
| 3.4.4.                                                                                                    | Korrastamine                                                                                                    |                                                           |
| 4. PR                                                                                                    | OGRAMMI SISENEMINE                                                                                                    | 29                                                        |
| 4.1.                                                                                                    | Sissepääs programmi                                                                                                    |                                                           |
| 4.2. I                                                                                                    | Programmi VERP põhiakna kirjeldus                                                                                                    |                                                           |
| 4.2.1.                                                                                                    | Pealkirjariba                                                                                                    |                                                           |
| 4.2.2.                                                                                                    | Peamenüüriba                                                                                                    |                                                           |
| 4.2.3.                                                                                                    | Tööriba                                                                                                    |                                                           |
| 4.2.4.                                                                                                    | Olekuriba                                                                                                    |                                                           |
| 5. PR                                                                                                    | OGRAMMI HÄÄLESTAMINE                                                                                                    | 36                                                        |
| 5.1. Ú                                                                                                    | Üldandmed                                                                                                    |                                                           |
|                                                                                                    | Ettevõtte üldandmed                                                                                                    |                                                           |
| 5.1.1.                                                                                                    |                                                                                                    |                                                           |
| 5.1.1.<br>5.1.2.                                                                                                    | Kontakt                                                                                                    |                                                           |
| 5.1.1.<br>5.1.2.<br>5.1.3.                                                                                                    | Kontakt<br>Juhid                                                                                                    |                                                           |
| 5.1.1.<br>5.1.2.<br>5.1.3.<br>5.1.4.                                                                                                    | Kontakt<br>Juhid<br>E-post                                                                                                    |                                                           |
| 5.1.1.<br>5.1.2.<br>5.1.3.<br>5.1.4.<br>5.1.5.                                                                                                    | Kontakt<br>Juhid<br>E-post<br>Deklaratsioonid                                                                                                    |                                                           |
| 5.1.1.<br>5.1.2.<br>5.1.3.<br>5.1.4.<br>5.1.5.<br>5.1.6.                                                                                                    | Kontakt<br>Juhid<br>E-post<br>Deklaratsioonid<br>Muu häälestus                                                                                                    |                                                           |
| 5.1.1.<br>5.1.2.<br>5.1.3.<br>5.1.4.<br>5.1.5.<br>5.1.6.<br>5.1.7.                                                                                                    | Kontakt<br>Juhid<br>E-post<br>Deklaratsioonid<br>Muu häälestus<br>Kanded                                                                                                    |                                                           |
| $5.1.1. \\ 5.1.2. \\ 5.1.3. \\ 5.1.4. \\ 5.1.5. \\ 5.1.6. \\ 5.1.7. \\ 5.1.8. \\ $                                                                                                    | Kontakt<br>Juhid<br>E-post<br>Deklaratsioonid<br>Muu häälestus<br>Kanded<br>Veebilehed                                                                                                    |                                                           |
| $5.1.1. \\ 5.1.2. \\ 5.1.3. \\ 5.1.4. \\ 5.1.5. \\ 5.1.6. \\ 5.1.7. \\ 5.1.8. \\ 5.1.9. $                                                                                                    | Kontakt<br>Juhid<br>E-post<br>Deklaratsioonid<br>Muu häälestus<br>Kanded<br>Veebilehed<br>KM kohustuslane                                                                                                    |                                                           |
| $5.1.1. \\ 5.1.2. \\ 5.1.3. \\ 5.1.4. \\ 5.1.5. \\ 5.1.6. \\ 5.1.7. \\ 5.1.8. \\ 5.1.9. \\ 5.1.10$                                                                                                    | KontaktJuhid<br>Juhid<br>E-post<br>Deklaratsioonid<br>Muu häälestus<br>Kanded<br>Veebilehed<br>KM kohustuslane<br>). Kliendi otsing                                                                             | $\begin{array}{cccccccccccccccccccccccccccccccccccc$      |
| $5.1.1. \\ 5.1.2. \\ 5.1.3. \\ 5.1.4. \\ 5.1.5. \\ 5.1.6. \\ 5.1.7. \\ 5.1.8. \\ 5.1.9. \\ 5.1.10 \\ 5.1.11 \\ 5.1.11 \\ 5$ | KontaktJuhid<br>E-post<br>Deklaratsioonid<br>Muu häälestus<br>Kanded<br>Veebilehed<br>KM kohustuslane<br>KIiendi otsing                                                                                         | 37 $38$ $39$ $40$ $41$ $41$ $41$ $41$ $43$ $43$ $43$ $44$ |
| $5.1.1. \\ 5.1.2. \\ 5.1.3. \\ 5.1.4. \\ 5.1.5. \\ 5.1.6. \\ 5.1.7. \\ 5.1.8. \\ 5.1.9. \\ 5.1.10 \\ 5.1.11 \\ 5.1.12 \\ $                                                                                                    | KontaktJuhid<br>Juhid<br>E-post<br>Deklaratsioonid<br>Muu häälestus<br>Kanded<br>Veebilehed<br>KM kohustuslane<br>KIiendi otsing<br>E-Post<br>Muu häälestus<br>Kanded<br>Veebilehed<br>KM kohustuslane<br>Fitek | $\begin{array}{cccccccccccccccccccccccccccccccccccc$      |

| 5.3.        | Eelhäälestatud lausendid              | 48 |
|-------------|---------------------------------------|----|
| 5.4.        | Ettevõtte pangarekvisiidid            | 49 |
| 5.5.        | Kasutaja andmed                       | 50 |
| 5.6.        | Õiguste kirjeldamine                  |    |
| 5.6         | .1. Õiguste klasside kirjeldamine     | 52 |
| 5.6         | .2. Kasutaja õiguste kirjeldamine     | 54 |
| 6. <i>A</i> | ABIMENÜÜD                             | 56 |
| 6.1.        | Kliendid                              |    |
| 6.2.        | Pangad                                | 64 |
| 6.3.        | Isikud                                | 65 |
| 6.4.        | Valuutade tähised                     | 66 |
| 6.5.        | Euro valuutakursid                    | 66 |
| 6.6.        | EEK valuutakursid                     | 67 |
| 6.7.        | Meili sisu mallid                     | 68 |
| 6.8.        | Abitegevused                          | 69 |
| 7. F        | FINANTSRAAMATUPIDAMINE                | 70 |
| 7.1.        | Alustamine                            | 71 |
| 7.2.        | Häälestus                             | 72 |
| 7.3.        | Abimenüüd                             | 77 |
| 7.4.        | Kontoplaan                            |    |
| 7.5.        | Päevaraamat                           |    |
| 7.5         | .1. Päevaraamatu vaatamine            | 82 |
| 7.5         | .2. Lausendite lisamine               |    |
| 7.5         | .3. Lausendite vaatamine ja muutmine  |    |
| 7.5         | .4. Päevaraamatu printimine           |    |
| 7.5         | .5. Päevaraamatu printimine koodidega |    |
| 7.6.        | Kassa                                 |    |
| 7.6         | .1. Häälestus                         |    |
| 7.6         | .2. Kassa sissetuleku orderid         |    |
| 7.6         | .3. Kassa väljamineku orderid         |    |
| 7.6         | .4. Kassaraamat                       | 96 |
| 7           | 7.6.4.1 Lausendite alusel             |    |
| 7           | 7.6.4.2 Kassaorderite alusel          | 97 |

| /•/• <b>IX</b> ai                                                                                                    | ucu ja saluvu                                                                                                    | 90                                                                                                    |
|----------------------------------------------------------------------------------------------------|----------------------------------------------------------------------------------------------------|----------------------------------------------------------------------------------------------------|
| 7.7.1.                                                                                                    | Kontode algsaldod                                                                                                    | 98                                                                                                    |
| 7.7.2.                                                                                                    | Saldode arvutus                                                                                                    | 99                                                                                                    |
| 7.7.3.                                                                                                    | Saldode vaatamine                                                                                                    | 101                                                                                                    |
| 7.7.4.                                                                                                    | Konto seis                                                                                                    | 102                                                                                                    |
| 7.7.5.                                                                                                    | Käibeandmiku printimine                                                                                                    | 103                                                                                                    |
| 7.7.6.                                                                                                    | Saldoteatised                                                                                                    | 104                                                                                                    |
| 7.7.7.                                                                                                    | Konto väljavõte                                                                                                    | 105                                                                                                    |
| 7.7.8.                                                                                                    | Konto analüütiline arvestus                                                                                                    | 106                                                                                                    |
| 70                                                                                                    |                                                                                                    | 100                                                                                                    |
| 7.0.1                                                                                                    |                                                                                                    | 108                                                                                                    |
| /.8.1.                                                                                                    |                                                                                                    | 108                                                                                                    |
| /.8.1.1                                                                                                    | Algsaldod                                                                                                    | 108                                                                                                    |
| /.8.1.2                                                                                                    | Saldode arvutus                                                                                                    | 109                                                                                                    |
| /.8.1.3                                                                                                    | Saldode vaatamine                                                                                                    | 109                                                                                                    |
| /.8.1.4                                                                                                    |                                                                                                    | 110                                                                                                    |
| /.8.1.3                                                                                                    | Aruanne                                                                                                    | 110                                                                                                    |
| /.8.1.0                                                                                                    |                                                                                                    | 111                                                                                                    |
| /.8.2.<br>7.9.2                                                                                                    | I utemiaruanne.                                                                                                    | 112                                                                                                    |
| 7.8.3.                                                                                                    | Bilanss                                                                                                    | 120                                                                                                    |
| 7.8.4.                                                                                                    | Kalbedeklaratsioon                                                                                                    | 125                                                                                                    |
| 7.8.5.                                                                                                    | Pearaamat                                                                                                    | 128                                                                                                    |
| /.8.6.                                                                                                    | I ulud ja kulude aruanne                                                                                                    | 129                                                                                                    |
| /.8./.                                                                                                    | Eelarve taitmise aruanne                                                                                                    | 129                                                                                                    |
| 7.8.8.                                                                                                    |                                                                                                    | 133                                                                                                    |
| /.8.9.                                                                                                    | Deklaratsioon ISD                                                                                                    | 135                                                                                                    |
| ,,.                                                                                                    |                                                                                                    |                                                                                                    |
| 7.9. Kul                                                                                                    | ukohad                                                                                                    | 138                                                                                                    |
| <b>7.9. Ku</b> l 7.9.1.                                                                                                    | <b>ukohad</b><br>Algdokumendid                                                                                                    | <b>138</b><br>138                                                                                                    |
| <b>7.9. Ku</b> l<br>7.9.1.<br>7.9.2.                                                                                                    | <b>ukohad</b><br>Algdokumendid<br>Koondid                                                                                                    | <b>138</b><br>138<br>139                                                                                                    |
| <b>7.9. Ku</b> l<br>7.9.1.<br>7.9.2.<br>7.9.3.                                                                                                    | <b>ukohad</b><br>Algdokumendid<br>Koondid<br>Kulukohtade algsaldod                                                                                                    | <b>138</b><br>138<br>139<br>142                                                                                                    |
| <b>7.9. Ku</b> l<br>7.9.1.<br>7.9.2.<br>7.9.3.<br>7.9.4.                                                                                                    | <b>ukohad</b><br>Algdokumendid<br>Koondid<br>Kulukohtade algsaldod<br>Kulukohtade saldode arvutus.                                                                                                    | <b>138</b><br>138<br>139<br>142<br>143                                                                                                   |
| <b>7.9. Ku</b><br>7.9.1.<br>7.9.2.<br>7.9.3.<br>7.9.4.<br>7.9.5.                                                                                                    | ukohad<br>Algdokumendid<br>Koondid<br>Kulukohtade algsaldod<br>Kulukohtade saldode arvutus<br>Kulukohtade saldode vaatamine                                                                                                    | <b>138</b><br>138<br>139<br>142<br>143<br>143                                                                                            |
| <b>7.9. Ku</b><br>7.9.1.<br>7.9.2.<br>7.9.3.<br>7.9.4.<br>7.9.5.<br>7.9.6.                                                                                                    | ukohad<br>Algdokumendid.<br>Koondid.<br>Kulukohtade algsaldod.<br>Kulukohtade saldode arvutus.<br>Kulukohtade saldode vaatamine<br>Kulukohtade saldode käibeandmik                                                                                                    | <b>138</b><br>138<br>139<br>142<br>143<br>143<br>144                                                                                     |
| <b>7.9. Ku</b> l<br>7.9.1.<br>7.9.2.<br>7.9.3.<br>7.9.4.<br>7.9.5.<br>7.9.6.<br>7.9.7.                                                                                                    | ukohad<br>Algdokumendid<br>Koondid<br>Kulukohtade algsaldod<br>Kulukohtade saldode arvutus<br>Kulukohtade saldode vaatamine<br>Kulukohtade saldode käibeandmik<br>Kulukohtade analüütiline arvestus.                                                                                                    | <b>138</b><br>138<br>139<br>142<br>143<br>143<br>144<br>145                                                                              |
| <b>7.9. Ku</b><br>7.9.1.<br>7.9.2.<br>7.9.3.<br>7.9.4.<br>7.9.5.<br>7.9.6.<br>7.9.7.                                                                                                    | ukohad<br>Algdokumendid.<br>Koondid.<br>Kulukohtade algsaldod.<br>Kulukohtade saldode arvutus.<br>Kulukohtade saldode vaatamine<br>Kulukohtade saldode käibeandmik<br>Kulukohtade analüütiline arvestus.                                                                                                    | <b>138</b><br>138<br>139<br>142<br>143<br>143<br>144<br>145                                                                              |
| <ul> <li>7.9. Kul</li> <li>7.9.1.</li> <li>7.9.2.</li> <li>7.9.3.</li> <li>7.9.4.</li> <li>7.9.5.</li> <li>7.9.6.</li> <li>7.9.7.</li> <li>7.10. F</li> </ul>                                                                                                    | ukohad<br>Algdokumendid<br>Koondid<br>Kulukohtade algsaldod<br>Kulukohtade saldode arvutus<br>Kulukohtade saldode vaatamine<br>Kulukohtade saldode käibeandmik<br>Kulukohtade analüütiline arvestus                                                                                                    | <ul> <li>138</li> <li>139</li> <li>142</li> <li>143</li> <li>143</li> <li>144</li> <li>145</li> <li>146</li> </ul>                       |
| <ul> <li>7.9. Kul</li> <li>7.9.1.</li> <li>7.9.2.</li> <li>7.9.3.</li> <li>7.9.4.</li> <li>7.9.5.</li> <li>7.9.6.</li> <li>7.9.7.</li> <li>7.10. F</li> <li>7.10.1.</li> </ul>                                                                                                    | ukohad         Algdokumendid.         Koondid.         Kulukohtade algsaldod.         Kulukohtade saldode arvutus.         Kulukohtade saldode vaatamine.         Kulukohtade saldode käibeandmik.         Kulukohtade analüütiline arvestus.         inantsraamatupidamise abitegevused.         Vigaste lausendite otsimine.                                                                                                    | <ul> <li>138</li> <li>138</li> <li>139</li> <li>142</li> <li>143</li> <li>143</li> <li>144</li> <li>145</li> <li>146</li> </ul>          |
| <ul> <li>7.9. Kul</li> <li>7.9.1.</li> <li>7.9.2.</li> <li>7.9.3.</li> <li>7.9.4.</li> <li>7.9.5.</li> <li>7.9.6.</li> <li>7.9.7.</li> <li>7.10. F</li> <li>7.10.1.</li> <li>7.10.2.</li> </ul>                                                                                                    | ukohad         Algdokumendid         Koondid         Kulukohtade algsaldod         Kulukohtade saldode arvutus         Kulukohtade saldode vaatamine         Kulukohtade saldode käibeandmik         Kulukohtade analüütiline arvestus         inantsraamatupidamise abitegevused         Vigaste lausendite otsimine.         Korduvate lausendite otsimine                                                                                                    | <b>138</b><br>138<br>139<br>142<br>143<br>143<br>144<br>145<br><b>146</b><br>146<br>147                                                  |
| <ul> <li>7.9. Kul</li> <li>7.9.1.</li> <li>7.9.2.</li> <li>7.9.3.</li> <li>7.9.4.</li> <li>7.9.5.</li> <li>7.9.6.</li> <li>7.9.7.</li> </ul> 7.10. F <ul> <li>7.10.1.</li> <li>7.10.2.</li> <li>7.10.3.</li> </ul>                                                                                                    | ukohad         Algdokumendid.         Koondid.         Kulukohtade algsaldod.         Kulukohtade saldode arvutus         Kulukohtade saldode vaatamine         Kulukohtade saldode käibeandmik         Kulukohtade analüütiline arvestus         inantsraamatupidamise abitegevused         Vigaste lausendite otsimine.         Korduvate lausendite otsimine         Algsaldode värskendamine                                                                                                    | <b>138</b><br>138<br>139<br>142<br>143<br>143<br>144<br>145<br><b>146</b><br>146<br>147<br>148                                           |
| <ul> <li>7.9. Kul</li> <li>7.9.1.</li> <li>7.9.2.</li> <li>7.9.3.</li> <li>7.9.4.</li> <li>7.9.5.</li> <li>7.9.6.</li> <li>7.9.7.</li> <li>7.10. F</li> <li>7.10.1.</li> <li>7.10.2.</li> <li>7.10.3.</li> <li>7.10.4.</li> </ul>                                                                                                    | ukohad         Algdokumendid.         Koondid.         Kulukohtade algsaldod.         Kulukohtade saldode arvutus.         Kulukohtade saldode vaatamine.         Kulukohtade saldode käibeandmik.         Kulukohtade analüütiline arvestus.         inantsraamatupidamise abitegevused.         Vigaste lausendite otsimine.         Korduvate lausendite otsimine.         Korduvate lausendite otsimine.         Kontode sulgemine.                                                                                                    | <b>138</b><br>138<br>139<br>142<br>143<br>143<br>144<br>145<br><b>146</b><br>146<br>147<br>148<br>148                                    |
| <ul> <li>7.9. Kul</li> <li>7.9.1.</li> <li>7.9.2.</li> <li>7.9.3.</li> <li>7.9.4.</li> <li>7.9.5.</li> <li>7.9.6.</li> <li>7.9.7.</li> <li>7.10. F</li> <li>7.10.1.</li> <li>7.10.2.</li> <li>7.10.3.</li> <li>7.10.4.</li> <li>7.10.5.</li> </ul>                                                                                       | ukohad         Algdokumendid.         Koondid.         Kulukohtade algsaldod.         Kulukohtade saldode arvutus.         Kulukohtade saldode vaatamine .         Kulukohtade saldode käibeandmik .         Kulukohtade analüütiline arvestus         inantsraamatupidamise abitegevused         Vigaste lausendite otsimine.         Korduvate lausendite otsimine.         Algsaldode värskendamine .         Kontode sulgemine.         Alustamine ja andmebaaside tühjendamine .                                                                                                   | <b>138</b><br>138<br>139<br>142<br>143<br>144<br>145<br><b>146</b><br>146<br>146<br>147<br>148<br>148<br>149                             |
| <ul> <li>7.9. Kul</li> <li>7.9.1.</li> <li>7.9.2.</li> <li>7.9.3.</li> <li>7.9.4.</li> <li>7.9.5.</li> <li>7.9.6.</li> <li>7.9.7.</li> </ul> 7.10. F <ul> <li>7.10.1.</li> <li>7.10.2.</li> <li>7.10.3.</li> <li>7.10.4.</li> <li>7.10.5.</li> <li>7.10.6.</li> </ul>                                                                    | ukohad         Algdokumendid.         Koondid.         Kulukohtade algsaldod.         Kulukohtade saldode arvutus.         Kulukohtade saldode vaatamine.         Kulukohtade saldode käibeandmik         Kulukohtade analüütiline arvestus.         inantsraamatupidamise abitegevused.         Vigaste lausendite otsimine.         Korduvate lausendite otsimine.         Algsaldode värskendamine .         Kontode sulgemine.         Alustamine ja andmebaaside tühjendamine.                                                                                                    | <b>138</b><br>138<br>139<br>142<br>143<br>143<br>144<br>145<br><b>146</b><br>146<br>147<br>148<br>148<br>149<br>150                      |
| <ul> <li>7.9. Kul</li> <li>7.9.1.</li> <li>7.9.2.</li> <li>7.9.3.</li> <li>7.9.4.</li> <li>7.9.5.</li> <li>7.9.6.</li> <li>7.9.7.</li> <li>7.10. F</li> <li>7.10.1.</li> <li>7.10.2.</li> <li>7.10.3.</li> <li>7.10.4.</li> <li>7.10.5.</li> <li>7.10.6.</li> <li>7.10.7.</li> </ul>                                                     | ukohad         Algdokumendid         Koondid         Kulukohtade algsaldod         Kulukohtade saldode arvutus         Kulukohtade saldode vaatamine         Kulukohtade saldode käibeandmik         Kulukohtade analüütiline arvestus         inantsraamatupidamise abitegevused         Vigaste lausendite otsimine         Algsaldode värskendamine         Kontode sulgemine.         Alustamine ja andmebaaside tühjendamine         Kursivahede arvutamine.         Lausendite arv                                                                                                | <b>138</b><br>138<br>139<br>142<br>143<br>143<br>144<br>145<br><b>146</b><br>146<br>147<br>148<br>148<br>149<br>150<br>151               |
| <ul> <li>7.9. Kul</li> <li>7.9.1.</li> <li>7.9.2.</li> <li>7.9.3.</li> <li>7.9.4.</li> <li>7.9.5.</li> <li>7.9.6.</li> <li>7.9.7.</li> </ul> 7.10. F <ul> <li>7.10.1.</li> <li>7.10.2.</li> <li>7.10.3.</li> <li>7.10.4.</li> <li>7.10.5.</li> <li>7.10.6.</li> <li>7.10.7.</li> <li>7.10.8.</li> </ul>                                  | ukohad         Algdokumendid.         Koondid.         Kulukohtade algsaldod.         Kulukohtade saldode arvutus         Kulukohtade saldode vaatamine         Kulukohtade saldode käibeandmik         Kulukohtade analüütiline arvestus         inantsraamatupidamise abitegevused         Vigaste lausendite otsimine.         Korduvate lausendite otsimine.         Algsaldode värskendamine         Kontode sulgemine.         Alustamine ja andmebaaside tühjendamine.         Lausendite arv         Euro                                                                       | <b>138</b><br>138<br>139<br>142<br>143<br>144<br>145<br><b>146</b><br>146<br>147<br>148<br>148<br>149<br>150<br>151<br>152               |
| <ul> <li>7.9. Kul</li> <li>7.9.1.</li> <li>7.9.2.</li> <li>7.9.3.</li> <li>7.9.4.</li> <li>7.9.5.</li> <li>7.9.6.</li> <li>7.9.7.</li> <li>7.10. F</li> <li>7.10.1.</li> <li>7.10.2.</li> <li>7.10.3.</li> <li>7.10.4.</li> <li>7.10.5.</li> <li>7.10.6.</li> <li>7.10.7.</li> <li>7.10.8.</li> </ul>                                    | ukohad         Algdokumendid                                                                                                    | <b>138</b><br>138<br>139<br>142<br>143<br>143<br>144<br>145<br><b>146</b><br>146<br>147<br>148<br>148<br>149<br>150<br>151<br>152        |
| <ul> <li>7.9. Kul</li> <li>7.9.1.</li> <li>7.9.2.</li> <li>7.9.3.</li> <li>7.9.4.</li> <li>7.9.5.</li> <li>7.9.6.</li> <li>7.9.7.</li> <li>7.10. F</li> <li>7.10.1.</li> <li>7.10.2.</li> <li>7.10.3.</li> <li>7.10.4.</li> <li>7.10.5.</li> <li>7.10.6.</li> <li>7.10.7.</li> <li>7.10.8.</li> <li>8. PANF</li> </ul>                   | ukohad         Algdokumendid         Koondid         Kulukohtade algsaldod         Kulukohtade saldode arvutus         Kulukohtade saldode vaatamine         Kulukohtade saldode käibeandmik         Kulukohtade anlüütiline arvestus         inantsraamatupidamise abitegevused         Vigaste lausendite otsimine         Korduvate lausendite otsimine         Algsaldode värskendamine         Kontode sulgemine         Alustamine ja andmebaaside tühjendamine         Kursivahede arvutamine         Lausendite arv         Euro                                                | <b>138</b><br>138<br>139<br>142<br>143<br>144<br>145<br><b>146</b><br>146<br>147<br>148<br>148<br>149<br>150<br>151<br>152<br><b>153</b> |
| <ul> <li>7.9. Kul</li> <li>7.9.1.</li> <li>7.9.2.</li> <li>7.9.3.</li> <li>7.9.4.</li> <li>7.9.5.</li> <li>7.9.6.</li> <li>7.9.7.</li> <li>7.10. F</li> <li>7.10.1.</li> <li>7.10.2.</li> <li>7.10.3.</li> <li>7.10.4.</li> <li>7.10.5.</li> <li>7.10.6.</li> <li>7.10.7.</li> <li>7.10.8.</li> <li>8. PANK</li> </ul>                   | ukohad       Algdokumendid.         Koondid       Kulukohtade algsaldod.         Kulukohtade saldode arvutus       Kulukohtade saldode vaatamine         Kulukohtade saldode käibeandmik       Kulukohtade analüütiline arvestus         inantsraamatupidamise abitegevused       Vigaste lausendite otsimine.         Korduvate lausendite otsimine       Algsaldode värskendamine         Kontode sulgemine.       Alustamine ja andmebaaside tühjendamine.         Kursivahede arvutamine.       Lausendite arv         Euro       Euro                                              | <b>138</b><br>138<br>139<br>142<br>143<br>144<br>145<br><b>146</b><br>146<br>147<br>148<br>149<br>150<br>151<br>152<br><b>153</b>        |
| <ul> <li>7.9. Kul</li> <li>7.9.1.</li> <li>7.9.2.</li> <li>7.9.3.</li> <li>7.9.4.</li> <li>7.9.5.</li> <li>7.9.6.</li> <li>7.9.7.</li> <li>7.10. F</li> <li>7.10.1.</li> <li>7.10.2.</li> <li>7.10.3.</li> <li>7.10.4.</li> <li>7.10.5.</li> <li>7.10.6.</li> <li>7.10.7.</li> <li>7.10.8.</li> <li>8. PANK</li> <li>8.1. Pan</li> </ul> | ukohad       Algdokumendid         Koondid       Koondid         Kulukohtade algsaldod       Kulukohtade saldode arvutus         Kulukohtade saldode vaatamine       Kulukohtade saldode vaatamine         Kulukohtade saldode käibeandmik       Kulukohtade analüütiline arvestus         inantsraamatupidamise abitegevused       Vigaste lausendite otsimine         Vigaste lausendite otsimine       Algsaldode värskendamine         Kontode sulgemine.       Alustamine ja andmebaaside tühjendamine         Kursivahede arvutamine       Lausendite arv         Euro       Euro | <b>138</b><br>138<br>139<br>142<br>143<br>144<br>145<br><b>146</b><br>146<br>147<br>148<br>148<br>149<br>150<br>151<br>152<br><b>153</b> |

| 8.3.        | Maksekorraldused                                                                |            |
|-------------|---------------------------------------------------------------------------------|------------|
| 8.3         | .1. Riigikassa maksekorraldused MK03                                            |            |
| 8.3         | .2. Pangamaksekorraldused                                                       |            |
| Q /         | Pangasida                                                                       | 164        |
| 0.4.<br>8 / | 1 Pangaside höölestamine                                                        |            |
| 0.4<br>8 /  | 2 Eksport a riigikassassa                                                       |            |
| 0.4         | 2 Element SED                                                                   |            |
| 0.4<br>9.4  | 4 Eksport Swedbark                                                              |            |
| 0.4         | 5 Elsaport Easti Kradiidiaank                                                   |            |
| 0.4         | 6 Elsaport Nordon Dank Easti                                                    |            |
| 0.4<br>0.4  | 7 Eksport - Donaka Parik Eesti                                                  |            |
| 0.4         | <ol> <li>Ekspolt - Daliske Dalik</li> <li>Elseport Tallingo Ägiganly</li> </ol> |            |
| 0.4<br>8 4  | .o. Eksport - Tallillia Alipalik                                                | 108        |
| 0.7         |                                                                                 |            |
| 8.5.        | Maksekorralduste nimekiri                                                       |            |
|             |                                                                                 |            |
| 9. (        | OSTURESKONTRO                                                                   | 1/1        |
| 9.1.        | Häälestus                                                                       |            |
| 9.2.        | Abimenüüd                                                                       |            |
| 0.2         | Ostnowed                                                                        | 176        |
| <b>9.3.</b> | 1 Ame licemine                                                                  | 1/0<br>177 |
| 9.5         | 2 Vraditarya ligamina                                                           |            |
| 9.5         | 2 A we must mine in laust stamine                                               |            |
| 9.5         | 4 Arwa sois                                                                     |            |
| 9.5         | 5 Arra printimina is a postiga saatmina                                         |            |
| 9.5         | 6 Väätkoodide etikettide mintimine                                              |            |
| 9.5         |                                                                                 |            |
| 9.4.        | Tasumised                                                                       |            |
| 9.4         | .1. Mitme arve tasumine                                                         |            |
| 9.4         | .2. Ühe arve tasumine                                                           |            |
| 9.4         | .3. Ettemaksed                                                                  |            |
| 9.4         | .4. Tagasimaksed                                                                |            |
| 9.4         | .5. Kreeditarvest tasumine                                                      |            |
| 9.4         | .6. Tasumiste muutmine ja kustutamine                                           |            |
| 9.5.        | Aruanded                                                                        |            |
| 9.5         | .1. Arved                                                                       |            |
| 9.5         | .2. Tasumised                                                                   |            |
| 9.5         | .3. Hankija väljavõte                                                           |            |
| 9.5         | .4. Teatised                                                                    |            |
| 9.5         | .5. Tasaarveldus                                                                |            |
| 9.5         | .6. Käibedeklaratsiooni KMD lisa B osa                                          |            |
| 96          | Abitegevused                                                                    | 216        |
| 9.6         | 1.1. Andmebaaside tühjendamine                                                  |            |
|             |                                                                                 |            |
| 10.         | MUUGIRESKONTRO                                                                  | 217        |

| 10.1.  | Häälestus                                |  |
|--------|------------------------------------------|--|
| 10.2.  | Müügiarvete abimenüüd                    |  |
| 10.3.  | Müügiarved                               |  |
| 10.3.1 | 1. Arve lisamine                         |  |
| 10.3.2 | 2. Kreeditarve                           |  |
| 10.3.3 | 3. Süsteemiväline arve                   |  |
| 10.3.4 | Arve muutmine ja kustutamine             |  |
| 10.3.5 | 5. Arve seis                             |  |
| 10.3.6 | 6. Arve printimine ja e-postiga saatmine |  |
| 10.4.  | Laekumised                               |  |
| 10.4.1 | Laekumine mitmele arvele                 |  |
| 10.4.2 | 2. Laekumine ühele arvele                |  |
| 10.4.3 | 3. Laekumiste muutmine                   |  |
| 10.4.4 | Laekumiste kustutamine                   |  |
| 10.4.5 | 5. Ettemaksud                            |  |
| 10.4.6 | 6. Tagasimaksed                          |  |
| 10.4.7 | 7. Laekumiste automaatne loomine         |  |
| 10.5.  | Hinnapakkumised                          |  |
| 10.6.  | Viivisearved                             |  |
| 10.7.  | Aruanded                                 |  |
| 10.7.1 | I. Arved                                 |  |
| 10.7.2 | 2. Laekumised                            |  |
| 10.7.3 | 3. Tellija väljavõte                     |  |
| 10.7.4 | 4. Hinnapakkumised                       |  |
| 10.7.5 | 5. Arvete sisu read                      |  |
| 10.7.6 | 5. Saldoteatised ja võlahoiatused        |  |
| 10.7.7 | 7. Ühendusesisese käibe aruanne          |  |
| 10.7.8 | 3. Käibedeklaratsiooni lisa INF A osa    |  |
| 10.7.9 | 9. Deklaratsioon INF 3                   |  |
| 10.7.1 | 0. Muud aruanded                         |  |
| 10.8.  | Masstegevused arvete ja laekumistega     |  |
| 10.9.  | Müügireskontro abitegevused              |  |
| 10.9.1 | 1. Arvete numbri korrastamine            |  |
| 10.9.2 | 2. Andmebaaside tühjendamine             |  |
| 10.9.3 | 3. Käibemaksu protsendi muutmine         |  |
| 10.9.4 | 4. Eurole üleminek                       |  |
| 11. \  | /ARAD                                    |  |
| 11.1.  | Häälestus                                |  |
| 11.2.  | Varade abimenüüd                         |  |
| 11.3.  | Põhivara                                 |  |
| 11.3.1 | I. Põhivara                              |  |

| 11.3.2. | Amortisatsioon                                              |  |
|---------|-------------------------------------------------------------|--|
| 11.4.   | Põhivarade aruanded                                         |  |
| 11.4.1. | Inventuur                                                   |  |
| 11.4.2. | Liikumine                                                   |  |
| 11.4.3. | Väljavõtted                                                 |  |
| 11.4.4. | Riigivara aruanded                                          |  |
| 11.5.   | Väikevahendid                                               |  |
| 11.6.   | Väikevahendite aruanded                                     |  |
| 11.6.1. | Inventuur                                                   |  |
| 11.6.2. | Liikumine                                                   |  |
| 11.7.   | Abitegevused                                                |  |
| 11.8.   | Varade inventeerimine vöötkoodilugejaga                     |  |
| 11.8.1. | Inventuur VERP abiprogrammiga "Varade Inventuur"            |  |
| 11.8.2. | Inventuuri vormistamine programmis VERP                     |  |
|         |                                                             |  |
| 12. K   |                                                             |  |
| 12.1.   | Kuluobjektid                                                |  |
| 12.2.   | Perioodi kulud                                              |  |
| 12.3.   | Inventuur                                                   |  |
| 13. T   | EGEVUSED ANDMEBAASIDEGA                                     |  |
| 13.1.   | Andmebaasid                                                 |  |
| 13.1.1. | Andmebaaside kopeerimine                                    |  |
| 13.1.2. | Andmebaaside taastamine                                     |  |
| 13.1.3. | Andmebaaside kontrollimine ja korrastamine                  |  |
| 13.2.   | Import ja eksport                                           |  |
| 13.2.1. | Andmete import                                              |  |
| 13.2    | .1.1 Lausendite ja skeemide import                          |  |
| 13.2    | .1.2 Müügiarvete ja laekumiste import                       |  |
| 13.2    | .1.3 Ostuarvete ja tasumiste import                         |  |
| 13.2    | .1.4 Lao andmete import                                     |  |
| 13.2    | .1.5 Klientide import                                       |  |
| 13.2    | .1.6 Laekumiste ja tasumiste import kontoväljavõttest       |  |
| 13.2.2. | Andmete eksport                                             |  |
| 13.2    | .2.1 Lausendite, kulukohtade ja skeemide eksport            |  |
| 13.2    | .2.2 Müügiarvete ja laekumiste eksport                      |  |
| 13.2    | .2.3 Ostuarvete eksport                                     |  |
| 13.2    | .2.4 Laoseisu eksport                                       |  |
| 13.2    | .2.5 Varade eksport                                         |  |
| 13.2    | .2.6 Klientide andmete eksport                              |  |
| 13.2    | .2.7 Dimensioonide ja hankijate eksport Omniva arvekeskusse |  |

| 14.   | ÜHISTU (ERALDI JUHEND)                | . 338 |
|-------|---------------------------------------|-------|
| 15.   | LADU (ERALDI JUHEND)                  | . 338 |
| 16.   | VESI (ERALDI JUHEND)                  | . 338 |
| 17.   | ELEKTER (ERALDI JUHEND)               | . 338 |
| 18.   | ÜLDMÕISTED                            | . 339 |
| 18.1. | Põhimõisted                           | 339   |
| 18.2. | Tegevused                             | 344   |
| 18.3. | Enamkasutatavad klahvikombinatsioonid | 351   |
| 19.   | LISAD                                 | . 353 |

#### 1. LÜHIKIRJELDUS

Raamatupidamisprogramm VERP versioon 6.3 (edaspidi "programm VERP") on raamatupidamispaketi VERP edasiarendus Windows'i keskkonnas. Selle väljatöötamisel on järgitud Eesti Vabariigi seadusi, EV Valitsuse ja Rahandusministeeriumi määrusi, juhendeid ja muid normatiivakte, samuti ka EV Raamatupidamise Toimkonna vastavasisulisi materjale.

Programm koosneb käesoleval ajal järgmistest osadest:

- Finantsraamatupidamine
- Pank
- Ostureskontro
- Müügireskontro
- Põhivara ja väikevahendite arvestus
- Palk ja personal
- Ladu ja lao kassa
- Ühistu
- Kulude periodiseerimine

Programmi üksikud osad on kasutatavad iseseisvalt, kuid programmi eelised ilmnevad just selles, et erinevates osades on kasutusel ühised andmebaasid (kliendid, abimenüüd jne.) ja osade vahel toimub andmevahetus. Andmevahetus toimub põhiliselt automaatsete lausenditega, mis koostatakse programmi erinevates osades ja kantakse finantsraamatupidamisse. See asjaolu võimaldab vältida andmete topelt sisestamist.

Antud programmi saab kasutada ka mitme asutuse raamatupidamise tegemiseks (**bürooversioon**). Samuti on olemas **võrguversioon**, kuid vajadusel saab andmeid transportida ühest arvutist teise ka disketiga või e-postiga saata.

Programmi kasutamine on kaitstud paroolide süsteemiga, milles saab kirjeldada igale kasutajale tema õigused. Samuti on andmebaasid kaitstud võtmesõnaga.

Järgnevalt lühidalt kõigist programmi osadest.

#### <u>Finantsraamatupidamine</u>

Finantsraamatupidamise aluseks on päevaraamat, millesse kantud lausendid kajastavad tehtud majandustehinguid. Igalt raamatupidamisdokumendilt saab päevaraamatusse kanda ühe või mitu lausendit, kusjuures kasutada saab nii liht- kui ka liitlausendeid. Juhul, kui kasutatakse lisaks finantsraamatupidamise osale ka teisi programmi osasid, siis enamus lausendeid päevaraamatusse kantakse automaatsete lausenditena teistest osadest.

Finantsraamatupidamise osas saab koostada käibeandmiku, konto analüütilise arvestuse andmiku, kulude arvestuse aruandeid, raamatupidamisbilansi, kasumiaruannet, eelarve tegelike ja kassakulude täitmise aruandeid, tulemiaruannet ja käibemaksudeklaratsiooni. Samuti saab koostada saldoandmiku ja meetmeandmiku.

Finantsraamatupidamise programmi ühe alamosa moodustab kassatehingute osa, milles on võimalik printida kassa sissetuleku– ja väljaminekuordereid ning kassaraamatu lehti. Samas saab moodustada koheselt nende tehingute kohta kandeid päevaraamatusse.

#### <u>Pank</u>

Pangadokumentide osas saab koostada riigikassa maksekorraldusi MK03, samuti tavalisi maksekorraldusi, samasse andmebaasi salvestatakse ka ostureskontros koostatud maksekorraldused. Maksekorraldusi saab kas printida või panga programmidesse importida.

Programm VERP on ühilduv järgmiste pankade programmidega Swedbank, SEB, Sampo Pank, Nordea Pank, Tallinna Äripank, LHV Pank ja Eesti Krediidipank ning e-riigikassaga.

#### <u>Ostureskontro</u>

Ostureskontro osas saab registreerida sissetulnud ostuarveid ja jälgida nende tasumist. Programm võimaldab koostada sissetulnud ostuarvetele automaatselt maksekorraldusi, samas on võimalik registreerida ka hankijatele tehtud ettemakseid ja nendega katta ostuarvete täielikku või osalist tasumist. Sisestatud andmete alusel saab koostada erinevaid raporteid sissetulnud, tasumisele tulevatest, osaliselt tasutud ja tasumata ostuarvetest.

#### <u>Müügireskontro</u>

Selles osas saab koostada arveid ja hinnapakkumisi, neid saab ka koheselt e-postiga saata. Müügireskontro võimaldab jälgida nende arvete tasumist. Selleks tuleb sisestada kõik andmed, mis on seotud arvete tasumisega või tellijate ettemaksudega, nii laekumised panka kui ka kassatehingud. Nii koostatud arvete kui ka arvete tasumiste ja ettemaksude kohta saab koostada automaatselt lausendid päevaraamatusse.

Sisestatud andmete alusel saab koostada erinevaid raporteid koostatud, tasumisele tulevatest, osaliselt tasutud, tasutud ja tasumata müügiarvetest.

#### <u>Põhivara ja väikevahendid</u>

Põhivara osasse on koondatud põhivara arvelevõtmise, inventeerimise, mahakandmise, parendamine ja amortisatsiooni arvestamisega seotud tegevused.

Igale põhivara objektile avatakse põhivara kaart, kuhu saab kanda andmeid maksumuse, parenduse, liigi, amortisatsiooni arvestamise, allüksuse, asukoha ja vastutava isiku kohta ning vajalikku lisainfot. Kõik muudatused põhivara maksumuse, parenduse, amortisatsiooniarvestuse, allüksuse, asukoha ja vastutava isiku kohta säilitatakse.

Väikevahendite osas saab registreerida väikevahendeid, sisestades andmed maksumuse, koguse, liigi, asukoha ja vastutava isiku kohta. Nende andmete alusel saab koostada erinevaid raporteid väikevahendite kohta.

#### <u>Palk ja personal</u>

Palgaarvestus võimaldab koostada erinevaid väljamakselehti (tasuliigiti, vahepealseid palgalehti, kuu lõpp-palgalehti, väljamakselehti töövõtulepingute alusel), palgalipikuid saab töötajale saata e-postiga. Väljamakselehtede alusel saab koostada maksekorraldusi, erinevaid aruandeid ja deklaratsiooni TSD Lisa1 ja Lisa2. Palgaarvestuse osas saab samuti printida erinevaid tõendeid.

Personaliarvestuse osas saab sisestada andmeid töötajate töölepingu, hariduse, täiendkoolituste, keeleoskuse, tervisekontrolli, tööohutuse ning tööriiete ja töövahendite kohta. Andmete alusel saab koostada erinevaid raporteid.

#### <u>Ühistu</u>

Üüriarvete osas saab peale maja ja korterite andmete sisestamist koostada elanikele esitatavad arved automaatselt. Arvete ridadelt saab automaatselt koostada ka raamatupidamislausendid.

#### <u>Kulude periodiseerimine</u>

Kulude periodiseerimise osas saab pikema perioodi kulud (näiteks kindlustuslepingud, liisinglepingud) kanda kuludesse etteantud perioodi kaupa.

#### <u>Ladu</u>

Laoarvestuse osasse on koondatud materjalide lattu arvelevõtmisega ja laost väljastamisega seotud tegevused. Arvelevõtmise ja väljastamise dokumentide alusel saab koostada materjalide liikumise aruandeid, inventuuri lehti, printida materjalide kaarte, kus on näha valitud vahemikus materjali arvelevõtmised ja väljastamised, ning kuu kuluaruandeid.

Materjale saab lattu arvele võtta ja väljastada laost ka ostu- ja müügireskontros.

#### 2. INSTALLEERIMINE

#### 2.1. PROGRAMMI VERP LITSENTSI INSTALLEERIMINE

Programm VERP litsentsi installeerimiseks tuleb käivitada programm Verp63LicInst.exe.

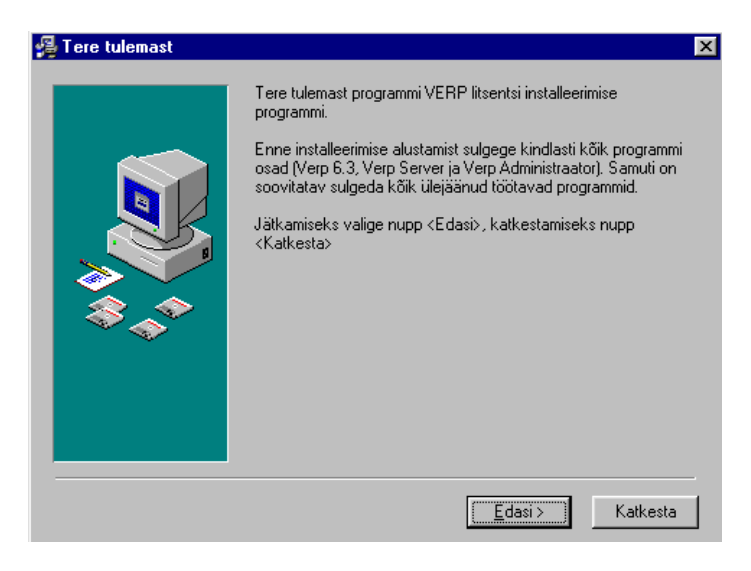

Installeerimisprogrammis kasutatakse järgmisi nuppe:

Edasi > – liikumine järgmisesse aknasse.

Tagasi – pöördumine tagasi eelmisesse aknasse.

Katkesta– katkestamine. NupuKatkestavalimisel avatakse aken"Installeerimine", kussaab nupugaVäljaprogrammist väljuda. Valides nupuJätkasaab pöörduda tagasiaknasse, kust aken "Installeerimine" välja kutsuti ning jätkata programmi tööd.

| Installe | erimine                                                                                                    | X |
|----------|----------------------------------------------------------------------------------------------------|---|
| ?        | Installeerimine ei ole lõpetatud. Kui te<br>praegu katkestate programmi töö, siis<br>tarkvara teie arvutisse ei installeerita. |   |
|          | Installeerimise jätkamiseks valige nupp<br><jätka>, väljumiseks nupp <välja>.</välja></jätka>                                  |   |
|          | <u>J</u> ätka Välja                                                                                                    |   |

| 🚝 Kasutaja registreerimii | ne                                                                                   | × |
|---------------------------|--------------------------------------------------------------------------------------|---|
|                           | Palun sisestage programmi VERP litsentsiomaniku nimi ja firma<br>ning installi võti. |   |
|                           | Nimi:<br>Mai Muru                                                                    |   |
|                           | AS Gaiasoft                                                                          |   |
| \$\$_\$                   | Installi võti:                                                                       |   |
|                           |                                                                                      |   |
|                           |                                                                                      |   |
|                           |                                                                                      | _ |
|                           | ≺∐agasi <u>E</u> dasi> Katkesta                                                      |   |

Valides aknas "Tere tulemast" nupu Edasi> avatakse aken "Kasutaja registreerimine", kus tuleb sisestada:

- Nimi programmi Verp 6.3 litsentsi omaniku nimi.
- Firma programmi Verp 6.3 litsentsi omaniku firma nimi.
- Installi võti installeerimise võti, mis saadakse firmast AS Gaiasoft.

| 🚝 Süsteemi osade valik | Märgistage allolevas aknas süsteemi osad, m<br>installeerida.   | ida soovite        |
|------------------------|-----------------------------------------------------------------|--------------------|
|                        | I Server<br>I Verp                                              | 329 k<br>329 k     |
|                        | Nõutav vaba ruum kõvakettal:<br>Allesjääv vaba ruum kõvakettal: | 658 k<br>2404131 k |
|                        | < <u>I</u> agasi <u>E</u> dasi >                                | ] Katkesta         |

Avanenud aknas "Süsteemi osade valik" saab valida:

- Server
- Verp

#### Võrguversiooni installeerimine

Serverarvutisse (põhiarvutisse) installeerimisel valida Server ja Verp, töökohal ainult Verp.

#### Mittevõrguversiooni installeerimine

Mittevõrguversiooni installeerimisel tuleb märgistada Server ja Verp.

| 🚇 Installeerimise kataloo | bg States and States and States | < |
|---------------------------|----------------------------------------------------------------------------------------------------|---|
|                           | Programm VERP installeeritakse alltoodud kataloogi.                                                                                                    |   |
|                           | Kataloogi saab määrata nupuga <valik>.</valik>                                                                                                    |   |
| \$.                       | Serveri kataloogi<br>C:\Werp63 Valik                                                                                                    |   |
|                           | Verpi kataloog<br>C:\Werp63 Valik                                                                                                    |   |
|                           | < Iagasi Edasi> Katkesta                                                                                                    |   |

Programmi litsentsi installeerimise tulemusena tekib kataloog Werp63 ja sellesse kolm faili: Gavcl.sru (litsentsiinfo), Unwise.ini ja Unwise.exe (programmi mahainstalleerimise programm).

#### 2.2. PROGRAMMI VERP INSTALLEERIMINE

Programm VERP installeerimiseks tuleb käivitada programm VerpInstall\_6.3.X.Y\_E, kus X, Y on versiooni number. Kui arvutis on juba varem installeeritud programm VERP 6.3, siis tuleb sulgeda programm VERP kui ka Verp 6.3 Server (Windowsi põhiakna Start-real oleval ikoonil parempoolse hiireklahviga avada kiirmenüü ja valida Sulge või WService kasutamisel teha WServerile *service*-de nimekirjas Stop). Ka teiste töötavate programmide sulgemine on soovitatav.

Programmi VerpInstall\_6.3.X.Y käivitamisel avaneb aken "Vali komponendid".

Programm VERP koosneb järgmistest osadest: raamatupidamisprogramm Verp 6.3, programmid Verp 6.3 Server ja Verp 6.3 Administraator, andmebaasid ja väljundvormid. Lisaks on programmi tööks vajalikud üldised abimoodulid ja Borland DataBase Engine (BDE).

Järgnevalt tuleb määrata, millised osad on vaja installeerida konkreetsesse arvutisse.

| Programmi Verp 6.3 paigaldaja                                                                                  | _                    |          |
|----------------------------------------------------------------------------------------------------|----------------------|----------|
| Vali komponendid                                                                                               |                      | ð        |
| Vali komponendid, mida paigaldada; eemalda märgid kompor<br>paigaldada. Kui oled valmis jätkama, vajuta Edasi. | ientidelt, mida ei s | 500Vİ    |
| Muu valik                                                                                                    |                      | $\sim$   |
| ☑ Verp                                                                                                    | 115,                 | 9 MB     |
| Server Server                                                                                                  | 63,                  | 2 MB     |
| 🗹 Üldised abimoodulid                                                                                          | 11,                  | 2 MB     |
| ☑ Borland Database Engine                                                                                      | 20,                  | 7 MB     |
|                                                                                                    |                      |          |
|                                                                                                    |                      |          |
|                                                                                                    |                      |          |
|                                                                                                    |                      |          |
| Praegune valik vajab vähemalt 213,8 MB vaba ruumi.                                                             |                      |          |
|                                                                                                    | Edasi >              | Katkesta |

Avanenud aknas "Vali komponendid" saab valida:

- Server andmebaasid, Verp Server ja Verp Administraator.
- Verp raamatupidamisprogramm Verp 6.3, Verp Administraator ja väljundvormid.
- Üldised abimoodulid
- Borland DataBase Engine (BDE).

Programmi esmasel installeerimisel tuleb üldjuhul märkida kõik osad (valik Muu valik)

#### Võrguversiooni installeerimine

Serverarvutisse (põhiarvutisse) installeerimisel on kaks võimalust:

- serverarvutit ei kasutata programmi VERP töökohana märkida Server ja BDE;
- serverarvutit kasutatakse töökohana või töökohast käivitatakse serveril olevat programmi VERP märkida Server, Verp, Üldised abimoodulid ja BDE.

Samuti peab olema serverarvutisse installeeritud programmi litsents (vt p 2.1).

Töökoha arvutisse installeerimisel on kaks võimalust:

- programmi VERP käivitatakse läbi võrgu serverarvutilt märkida töökohale installeerimisel ainult **Üldised abimoodulid ja BDE**.
- programmi VERP käivitatakse töökoha arvutis märkida Verp, Üldised abimoodulid ja BDE.

#### Mittevõrguversiooni installeerimine

Mittevõrguversiooni installeerimisel tuleb märgistada Server, Verp, Üldised abimoodulid ja BDE.

Samuti peab olema serverarvutisse installeeritud programmi litsents (vt p 2.1).

Kui installeerimise komponendid on määratud, siis valida nupp

Järgmise sammuna tuleb määrata kaustad, kuhu installeerida programm VERP ja kuhu server. Paigaldusprogramm pakub kataloogi C:\Werp63.

| 📴 Programmi Verp 6.3 paigaldaja                                       | _   |       | $\times$ |
|-----------------------------------------------------------------------|-----|-------|----------|
| Kuhu Verp 6.3 paigaklada                                              |     | ¢     |          |
| Jätkamiseks vajuta Edasi. Kui soovid valida muu kausta, vajuta Sirvi. |     |       |          |
| Verpi kaust                                                           |     |       |          |
| C:\Werp63                                                             | Sir | vi    |          |
| Serveri kaust                                                         |     |       |          |
| C:\Werp63                                                             | Sir | vi    |          |
|                                                                       |     |       |          |
|                                                                       |     |       |          |
|                                                                       |     |       |          |
|                                                                       |     |       |          |
|                                                                       |     |       |          |
|                                                                       |     |       |          |
| < Tagasi Edasi >                                                      |     | Katke | esta     |

Kausta saab valida nupuga Sirvi... avanevast aknast "Sirvi kausta". Pärast kaustade valikut, valida nupp Edasi > .

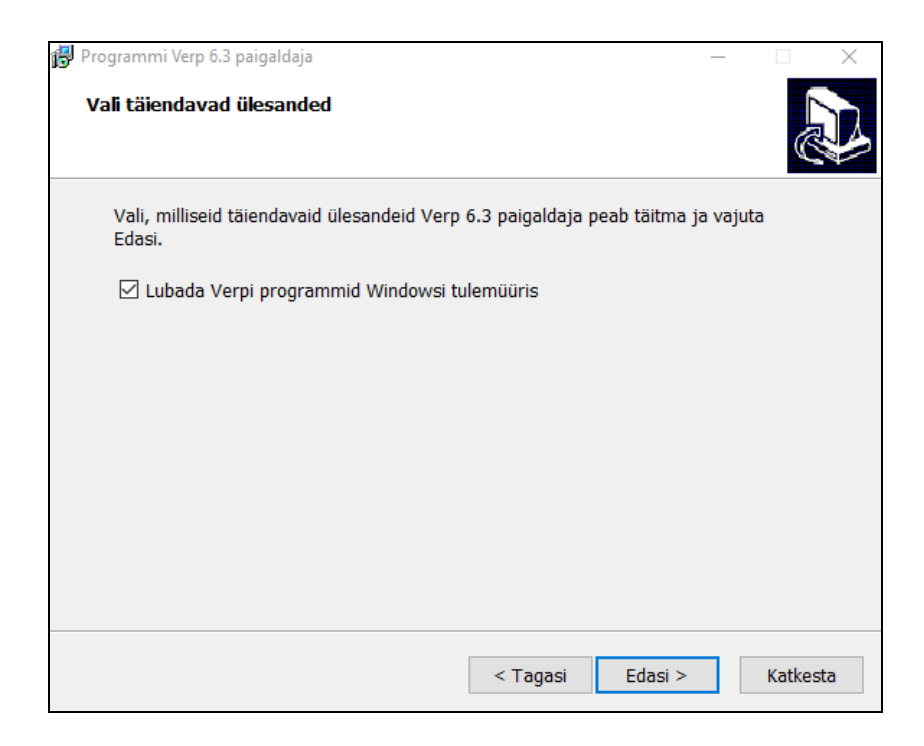

Avanenud aknas "Vali täiendavad ülesanded" märkida tunnus "Lubada Verpi programmid Windowsi tulemüüris" ja nupp

| 😰 Programmi Verp 6.3 paigaldaja                                                          | _                      |          |
|------------------------------------------------------------------------------------------|------------------------|----------|
| Valmis paigaldama                                                                        |                        | <b>H</b> |
| Paigaldamise jätkamiseks vajuta Paigalda või vajuta<br>seadeid.                          | Tagasi, et näha või mu | iuta     |
| Paigalduse tüüp:<br>Muu valik                                                            |                        | ^        |
| Valitud komponendid:<br>Verp<br>Server<br>Üldised abimoodulid<br>Borland Database Engine |                        |          |
| Lisaülesanded:<br>Lubada Verpi programmid Windowsi tulemüüri:                            | 5                      |          |
| Asukohad:                                                                                |                        | ~        |
| <                                                                                        |                        | >        |
| < Tag                                                                                    | asi Paigalda           | Katkesta |

Sellega on kõik raamatupidamisprogrammi VERP paigaldamiseks vajalikud andmed sisestatud ja võib alustada installeerimist. Selleks tuleb aknas "Valmis paigaldama" valida nupp Paigalda.

Installeerimise ajal aknas "Installeeritakse" on näha, milliseid faile kopeeritakse ja kui palju aega see veel võtab. Eduka installeerimise korral tuleb vastav teade.

| 🛃 Programmi Verp 6.3 paigaldaja | ×                                                                                          |
|---------------------------------|--------------------------------------------------------------------------------------------|
|                                 | Verp 6.3 paigaldamise<br>lõpetamine                                                        |
|                                 | Verp 6.3 paigaldamine on lõpetatud. Programmi saab<br>käivitada paigaldatud ikoonide abil. |
|                                 | Paigaldajast väljumiseks vajuta Valmis.                                                    |
|                                 |                                                                                            |
|                                 | Valmis                                                                                     |

#### **Bürooversiooni installeerimine**

Programmi VERP bürooversiooni (litsents võimaldab programmi VERP kasutada mitme ettevõtte raamatupidamises) esmakordsel installeerimisel tuleb ta registreerida firmas AS Gaiasoft.

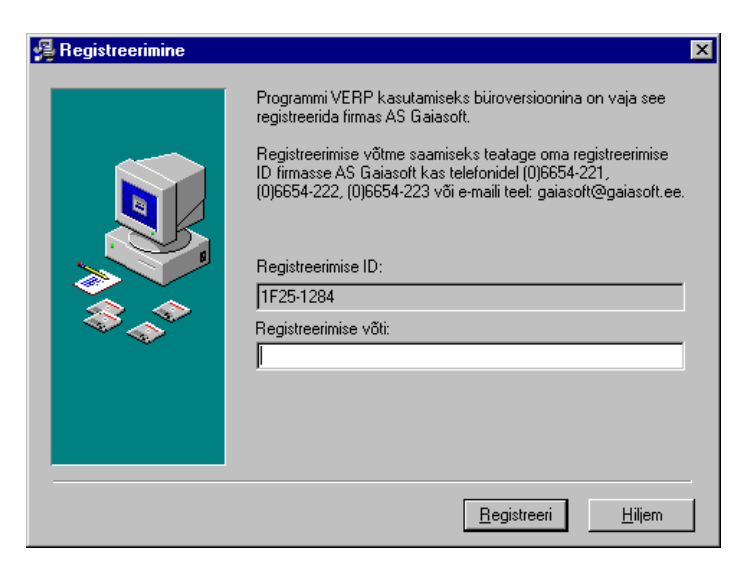

Aknas "Registreerimine" tuleb sisestada firmast AS Gaiasoft saadud **Registreerimise võti** ja valida nupp Begistreeri . Nupp Hiljem tuleb valida kui pole võimalik koheselt võtta ühendust firmaga AS Gaiasoft.

Hiljem registreerimise võtme sisestamiseks tuleb Windows'i põhiakna olekuribal oleval programmi Verp 6.3 Server ikoonil vajutada paremat hiireklahvi. Avanenud menüüst valida **Registreeri!** ja sisestada firmalt AS Gaiasoft saadud registreerimise võti.

| Verp Server - Registreeri                                                                | mine 🗙                                                                                             |
|------------------------------------------------------------------------------------------|----------------------------------------------------------------------------------------------------|
| Registreerimise võtme saami<br>ID number firma AS Gaiasoft<br>(0)6654222, (0)6654223 või | seks teatage oma registreerimise<br>telefonidel (0) 6654221,<br>e-maili teel: gaiasoft@gaiasoft.ee |
| Registreerimise ID:                                                                      | 1F25 · 1284                                                                                        |
| Registreerimise võti:                                                                    | ·                                                                                                  |
| ✓ <u>R</u> egistreeri                                                                    | 🗙 <u>K</u> atkesta                                                                                 |

#### <u>Installeerimise lõpp</u>

Kui installeerimine on edukalt lõpetatud avaneb aken "Installeerimise lõpp", milles valida nupp

Installeerimisel luuakse Start-menüüsse alammenüü Verp 6.3 ja ikoonid Verp 6.3, Verp 6.3 Administraator ja Verp 6.3 Server. Soovi korral võib need ikoonid luua töölauale.

Serveri ja kliendi ühenduse kirjeldamiseks tuleb käivitada programm Verp 6.3 Server ja valida **Sätingud** (vt p 3.1).

Andmebaaside loomiseks käivitada programm Verp 6.3 Administraator (vt p 3.4).

#### 2.3. PROGRAMMI MUUDATUSTE INSTALLEERIMINE

Programmi VERP muudatused ja täiendused installeeritakse installeerimisprogrammiga **VerpInstall\_6.3.X.Y\_E** analoogiliselt programmi esmase installeerimisega (vt p 2.2). Muudatuste installeerimisel ei ole vaja üldjuhul valida aknas "Süsteemi osade valik" osa **Abimoodulid**, välja arvatud juhul, kui AS Gaiasoft-i poolt on nõutud abimoodulite installeerimine.

Firmad ja asutused, kellel on AS Gaiasoftiga programmi hoolduse leping, saavad uuendusi alla laadida AS Gaiasoft kodulehelt <u>www.gaiasoft.ee</u>. Kasutaja peab oma kasutaja nime ja parooliga sisse logima, valima ülevalt reast lehe "Kliendile" ja vasakult nimekirjast "VERP 6.3". Programmi alla laadimiseks klõpsata sõnal "SIIN" ja salvestada fail **VerpInstall\_6.3.X.Y\_E** oma arvutisse.

Enne installeerimisprogrammi käivitamist tuleb sulgeda programm VERP kui ka Verp 6.3 Server (Windowsi põhiakna Start-real oleval ikoonil parempoolse hiireklahviga avada kiirmenüü ja valida Sulge või WService kasutamisel teha WServerile *service*-de nimekirjas Stop).

Pärast installeerimist käivitada programm Verp 6.3 Server ja Verp 6.3 Administraator. Valida peamenüüst Administraator  $\rightarrow$  Modifitseerimine (või tööribalt ) ning vajadusel modifitseerida andmebaasid (modifitseerida tuleb juhul, kui akna avamisel on firma nime ees "linnuke", ise ei tohi firmat modifitseerimiseks märkida).

#### 3. ABIPROGRAMMID

#### 3.1. VERP SERVER

Programmi VERP SERVER käivitamiseks tuleb

valida Start  $\rightarrow$  Programs  $\rightarrow$  Verp 6.3  $\rightarrow$  Verp 6.3 Server

või teha topeltklõps töölaual oleval ikoonil

Windows'i põhiakna Start-reale ilmub programmi Verp 6.3 Server ikoon. Parempoolse hiireklahviga saab avada kiirmenüü:

| Info                 |
|----------------------|
| Sätingud             |
| Programmist          |
| <u>R</u> egistreeri! |
| <u>S</u> ulge        |
|                      |

#### <u>Info</u>

| 🌃 Kasutajad |                 |                   |                 |
|-------------|-----------------|-------------------|-----------------|
| Kasutaja    | Kasutaja arvuti | Viimati ühenduses | Programm        |
| Tamm        | Rohan           | 31.03.11 17:36:53 | Verp63          |
|             |                 |                   | <u><u> </u></u> |

Avanenud aknas on programmi kasutajate nimekiri.

#### <u>Sätingud</u>

Lehel "Ühendus"

Võrguversioon:

Mittevõrguversioon:

| Sätingud 🔀                                       | Sätingud                                                | × |
|--------------------------------------------------|---------------------------------------------------------|---|
| Andmebaasid Uhendus                              | Andmebaasid Uhendus                                     |   |
| Serverarvuti nimi localhost<br>Serveri port 9742 | Serverarvuti nimi serverarvutinimi<br>Serveri port 9742 |   |
| ✓ OK Katkesta                                    | ✓ OK Katkesta                                           |   |

- serverarvuti nimi serverarvuti nimi või IP aadress.
- **serveri pordi number** pordi number, mille kaudu luuakse kliendi ja serveri vaheline ühendus. Mittevõrguversiooni korral on serverarvuti nimi vaikimisi *localhost*, seda ei ole vaja muuta.

#### Lehel "Andmebaasid"

#### Võrguversioon:

| Sätingud 🔀                         | Sätingud                           | × |
|------------------------------------|------------------------------------|---|
| Andmebaasid Ühendus                | Andmebaasid Ühendus                |   |
| Serveri kataloog kohalikus arvutis | Serveri kataloog kohalikus arvutis |   |
| c:\WERP63                          | c:\WERP63                          |   |
| Serveri võrgukataloog              | Serveri võrgukataloog              |   |
| \\serverarvutinimi\c\WERP63        | c:\WERP63                          |   |
|                                    |                                    |   |
| ✓ OK Katkesta                      | ✓ OK Katkesta                      |   |

• Serveri kataloog kohalikus (server) arvutis – kataloog, kus asuvad andmebaasid (kataloogid DB, DB0, ...).

Mittevõrguversioon:

• Serveri võrgukataloog – serverarvuti *Share name*, mittevõrguversiooni korral kataloog, kus asuvad andmebaasid (kataloogid DB, DB0, ...).

#### <u>Programmist</u>

Programmi VERP Server versiooni number.

#### <u>Registreeri</u>

Kui programmi VERP bürooversiooni esmakordse installeerimise käigus ei sisestatud firmast AS Gaiasoft saadud registreerimise võtit, siis saab seda teha siin avanevas aknas "Verp 6.3 Server – Registreerimine" (vt p 2.2).

#### <u>Serveri käivitamine</u>

Programm VERP ja Verp Administraator saab töötada ainult siis kui programm Verp 6.3 Server juba töötab.

Serveri käivitamine sõltub sellest, kas kasutatakse COM või CORBA serverit:

- COM server ja mittevõrguversioon käivitub Verp 6.3 Server automaatselt programmi VERP käivitamisega.
- CORBA server tuleb vastavalt operatsioonisüsteemile:
  - Windows95, Windows98 käivitada käsitsi või lisada Start Up kataloogi
  - NT, Windows2002 või WindowsXP kataloogis Werp63 käivitada programm **WService** parameetriga –**install** (**WService** –**install**), mis lisab Verp 6.3 Serveri *service* nimekirja, seejärel teha start programmile Verp 6.3 Server.

Serveri määramine on kirjeldatud punktis 3.4.1.

#### 3.2. BDE HÄÄLESTAMINE

Programmi BDE Häälestamine käivitamiseks tuleb

valida Start → Programs → Verp 6.3 → BDE Häälestamine

või käivitada programm BDEConfig.exe

| Local share  | Hetkel   |        | Nõutav/Soo<br>₽ | vitatav |   |  |
|--------------|----------|--------|-----------------|---------|---|--|
| NET DIR      | C:\BDEN  | NET    | C:\BDENET       |         | 3 |  |
| Bloki suurus | 40       | 96     | 4096            |         |   |  |
| Shared Mem   | Location | 0x18DE | 0x1BDE          | •       |   |  |
| DBF tähestik |          | DOS    | DOS             | -       |   |  |

Avanenud aknas on näha **hetkel** kehtiv BDE (Borland DataBase Engine) häälestus, sisestada saab **nõutava/soovitava** häälestuse:

Local share – Verp programmi tööks peab see tunnus olema märgitud.

NET DIR – näidata kataloog, kuhu luuakse programmi poolt fail Pdoxusrs.net. Kui see ei ole juurkataloog, siis administraatori õigustega kasutaja peab määrama kõigile kasutajatele selle kataloogi kasutamise õigused. Kui see on juurkataloog, siis administraatori õigustega kasutaja peab selles kataloogis määrama failile Pdoxusrs.net käsitsi õigused.

Bloki suurus – saab valida nõutava.

Shared Mem Location - saab valida nõutava.

• **DBF tähestik -** saab valida nõutava.

BDE häälestuse käsitsi muutmiseks valida nupp BDE Administrator. Selle häälestuse kopeerimiseks aknasse "BDE Häälestus Verpi jaoks" valida nupp Värskende – salvestatud muudatused tühistatakse ja loetakse BDE häälestusest.

Nupuga Salvesta salvestatakse valitud häälestus.

#### 3.3. VERP 6.3 TEENUSE HALDAMINE

Verp 6.3 Teenuse Haldamise abiprogramm, mis lihtsustab tegevusi Verp 6.3 Serveriga *Services* nimekirjas. Programmi saab kasutada ainult Windows NT, 2000, XP, 2003, Vista, 2008 korral.

```
Valida Start → Programs → Verp 6.3 → Verp 6.3 Teenuse Haldamine
```

või käivitada programm ServiceManager.exe

| Verp 6.3 teenuste haldur - AS Gaiasoft | - 🗆 X                         |
|----------------------------------------|-------------------------------|
| Häälesta teenus                        | Tulemüür<br>🖻 Erandid lubatud |
| Installeeri teenus                     | Lisa tulemüüri                |
| Viivita käivitust                      | Luba tulemüüris               |
| Käivita teenus                         | Keela tulemüüris              |
| Peata teenus                           | Eemalda tulem                 |
| Eemalda teenus                         |                               |

#### <u>Teenus</u>

**Teenuse häälestamine** – avanenud aknas saab muuta olemasolevat Verp 6.3 Serveri häälestust (vt p 3.1 "Sätingud").

**Teenuse installeerimine** – selle nupuga lisatakse Verp 6.3 Server Services nimekirja – sama tegevus käivitati Start  $\rightarrow$  Run realt käsuga Service –install.

**Viivita käivitust** - määrab, et arvuti käivitamisel ei käivitata Verpi teenust koheselt vaid viivitusega. Viivitamise vjadus tekib juhul, kui teeenuse käivitamise hetkeks võrk veel ei tööta.

Teenuse käivitamine – programmi WService63.exe käivitamine.

Teenuse peatamine – programmi WService63.exe töö peatamine.

Teenuse eemaldamine - selle nupuga eemaldatakse Verp 6.3 Server Services nimekirjast.

#### <u>Tulemüür</u>

Tulemüüri nuppe saab kasutada kui tunnus **Erandid lubatud** on märgitud. Kui tunnus ei ole märgitud, siis tulemüür on häälestatud nii, et see blokeeriks kõiki programme – siis peab tulemüüri häälestust muuta käsitsi.

Lisa tulemüüri – Windowsi tulemüüri lisatakse reegel programmi WService63.exe jaoks.

Luba tulemüüris – Windowsi tulemüüris muudetakse reeglit, et lubada juurdepääs võrgust programmi WService63.exe.

Keela tulemüüris – Windowsi tulemüüris muudetakse reeglit, et keelata juurdepääs võrgust programmi WService63.exe.

**Eemalda tulemüürist** – Windowsi tulemüürist eemaldatakse reegel programmi **WService63.exe** jaoks.

#### 3.4. VERP ADMINISTRAATOR

Programmi VERP ADMINISTRAATOR käivitamiseks tuleb

valida Start  $\rightarrow$  Programs  $\rightarrow$  Verp 6.3  $\rightarrow$  Verp 6.3 Administrator

või teha topeltklõps töölaual oleval ikoonil

| 🚮 Verp Administraator                               | _ 🗆 🗵 |
|-----------------------------------------------------|-------|
| <u>S</u> üsteem <u>A</u> dministraator A <u>b</u> i |       |
| ? 🛍 🥔 🖏 🖨                                           |       |
|                                                     |       |
|                                                     |       |
|                                                     |       |
|                                                     |       |

Põhiakna peamenüüst valikute tegemiseks tuleb klõpsata hiirega vajalikul osal. Avanenud rippmenüüst saab valida erinevaid tegevusi.

#### <u>Süsteem</u>

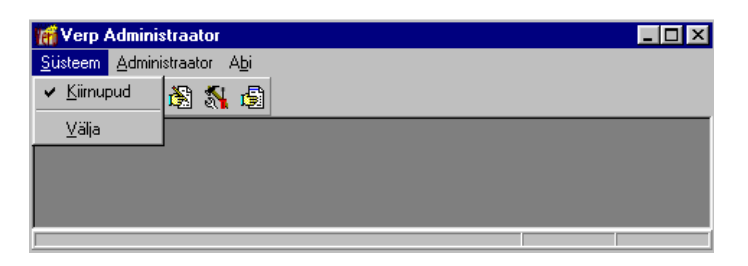

Kiirnupud – tööribal nuppude sisse ja välja lülitamine.

Välja – väljumine programmist.

#### <u>Administraator</u>

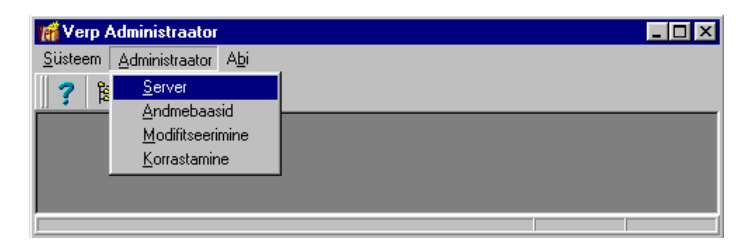

Server – serveri asukoha määramine (vt p 3.4.1).

Andmebaasid – põhifirma ja büroode andmebaaside loomine, büroo nime muutmine, andmebaaside lukustamine võtmesõnaga (vt p 3.4.2).

Modifitseerimine – and mebaaside modifitseerimine (vt p 3.4.3).

Korrastamine – andmebaaside korrastamine (vt p 3.4.4).

#### <u>Abi</u>

| 🞢 Verp Administraato                  | r               | -    |
|---------------------------------------|-----------------|------|
| <u>S</u> üsteem <u>A</u> dministraato | Abi             |      |
| 7 🗽 🥔 👸                               | <u>А</u> Бі     | F1   |
|                                       | <u>P</u> rogram | mist |
|                                       |                 |      |
|                                       |                 |      |
|                                       |                 |      |

Abi – programmi VERP Administraator abiprogramm.

**Programmist** – programmi VERP Administraator versiooni number.

#### 3.4.1. SERVER

Programmi VERP Server uue (muudetud) asukoha näitamiseks tul eb valida

Administrator  $\rightarrow$  Server (või tööribal  $\overset{\textcircled{\sc black}}{\boxtimes}$ )

#### Mittevõrguversioon:

Võrguversioon:

| 🞢 Serveri asukoha määramine | × | 💏 Serveri asukoha määramine | × |
|-----------------------------|---|-----------------------------|---|
| C COM server C CORBA server |   | C COM server C CORBA server |   |
| Serveri port 9742           |   | Serveri port 9742           |   |
|                             |   | Salvesta Katkesta           |   |

Avanenud aknas on näha.

- COM server või CORBA server võrguversiooni korral valida CORBA server, mittevõrguversiooni korral võib valida COM server.
- Serverarvuti serverarvuti nimi või IP-aadress (sama, mis on näidatud Verp 6.3 Serveri Sätingutes, vt p 3.1).
- Serveri port pordi number, mille kaudu luuakse kliendi ja serveri vaheline ühendus. Mittevõrguversiooni korral on serverarvuti nimi vaikimisi *localhost*, seda ei ole vaja muuta (sama, mis on näidatud Verp 6.3 Serveri Sätingutes, vt p 3.1).

Kui võrguversiooni korral käivitatakse programmi VERP (Verp63.exe) töökohal, siis tuleb käivitada töökohal programm Verp 6.3. Administraator, valida server ja näidata serverarvuti nimi (analoogiliselt serverarvutiga). Salvestamiseks valida nupp  $\checkmark$  Salvesta.

#### 3.4.2. ANDMEBAASID

Põhifirma ja büroode andmebaaside loomiseks tuleb valida

Administraator → Andmebaasid (või tööribalt 🎱)

| Põhifirma ja bürood                                      |                                              |
|----------------------------------------------------------|----------------------------------------------|
| puudub                                                   |                                              |
| BÜROOD                                                   | Lubatud büroode arv 10                       |
| (puudub)<br>(puudub)<br>(puudub)<br>(puudub)<br>(puudub) | ×<br>                                        |
| Lisa                                                     | Kustuta. Nime muutmine 🕀 Võt <u>m</u> esõna. |
|                                                          | <b><u>Í</u>Sulqe</b>                         |

Avanenud aknas "Põhifirma ja bürood" saab luua põhifirma andmebaase nupuga Põhifirma installeerimine, sõna "puudub" näitab, et nii põhifirmale kui ka büroodele ei ole andmebaase loodud (peale loomist on näha firma nimi (nimed)).

| 🎢 Büroo -     |             |                   | × |
|---------------|-------------|-------------------|---|
|               |             |                   |   |
| Büroo nimetus | AS Gaiasoft |                   |   |
| Võtmesõna     | Nakakak     | Joolok            |   |
|               |             |                   |   |
| <b>√</b> Se   | lveste      | <b>X</b> ∆atkesta |   |

Avanenud aknas "Büroo" näidatakse põhifirma installeerimisel põhifirmas nime, mida ei saa muuta. Välja **Võtmesõna** tuleb sisestada võtmesõna (kuni 8 sümbolit), millega lukustatakse andmebaasid. Teisele väljale sisestada see võtmesõna uuesti. Salvestada nupuga **V**Salvesta.

Kui programmi VERP kasutatakse mitme firma raamatupidamiseks, siis saab nupu Lisa valimisel luua nii mitu büroo andmebaasid kui on aknas nähtav lubatud büroode arv. Büroo andmebaasid tuleb samuti lukustada võtmesõnaga. Büroosid võib kustutada (nupp Kustuta) ja nende nime muuta (nupp Nime muutmine).

Võtmesõna muutmiseks põhifirmale tuleb valida nupp 🕀 🖓 timesõna akna ülemisest osast, büroode puhul nupp 🕀 Võtmesõna akna alumisest osast. Avanenud aknas sisestada Kehtiv võtmesõna ja siis kaks korda Uus võtmesõna. Kuna andmebaase võib võtmesõnaga lukustada või võtmesõna muuta ainult administraatori õigustega kasutaja tuleb kasutaja nimi ja salasõna sisestada avanenud aknas "Sisestage kasutaja nimi ja salasõna" ning valida nupp 🗸 OK

#### 3.4.3. MODIFITSEERIMINE

Andmebaase tuleb modifitseerida kui töö alustamisel ilmub vastav teade.

| Verp 6.3 | ×                                                                                                    |
|----------|----------------------------------------------------------------------------------------------------|
| 8        | Verp programmi versioon 6.3 (1.4) vajab töötamiseks andmebaaside versiooni "2010_11_01". Andmebaaside versioon on "2010_10_01". Tehke andmebaaside modifitseerimine. |
|          | OK                                                                                                    |

Andmebaasid võib modifitseerida koheselt samast aknast, kuid sel juhul modifitseeritakse ainult selle firma andmed, kuhu sooviti siseneda. Kui soovitakse kohe kõigi firmade andmed modifitseerida, siis sulgeda aken ja valida

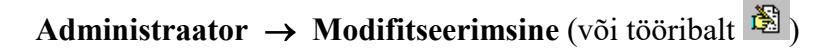

| 🖬 Andmebaaside modifitseerimine 🛛 🔀                                                                                                    |
|----------------------------------------------------------------------------------------------------|
| Viimane versioon:                                                                                                    |
| 2010_11_01                                                                                                    |
| Põhifirma ja büroode andmebaasid:                                                                                                    |
| □ Jonne OÜ (2010_11_01 - OK)<br>□ Ühistu AKADEEMIA (2010_10_01 - modifitseerida)<br>□ (puudub)<br>□ (puudub)<br>□ (puudub)<br>□ (puudub)<br>□ (puudub)<br>□ (puudub) |
| <u>✓ M</u> odifitseeri                                                                                                    |

Avanenud akna "Andmebaaside modifitseerimine" näidatakse:

- Viimane versioon programmi versiooni kuupäev.
- **Põhifirma ja büroode andmebaasid** firma nime järgi on andmebaaside versiooni kuupäev ja modifitseerimise tunnus (OK näitab, et ei ole vaja modifitseerida). Modifitseerimist vajavad büroode andmebaasid on märgitud akna avamisel.

Andmebaaside modifitseerimiseks valida nupp <br/> <br/> Modifitseeri .

#### 3.4.4. KORRASTAMINE

Andmebaaside kontrollimiseks, indekseerimiseks ja tihendamiseks tuleb valida

Administraator → Korrastamine (või tööribalt 🚺 )

| 🌃 Korrastus - tegevused andmebaasidega                                                                                                    | × |
|----------------------------------------------------------------------------------------------------|---|
| Contastus - tegevused andmedaastuega      Contastus - tegevused andmedaastuega      (puudub)     (puudub)     (puudub)     (puudub)     (puudub)     (puudub)     (puudub)     (puudub) |   |
| Tegevus<br>C Kontrollimine<br>C Tihendamine<br>C Indekseerimine<br>C Tabelite taasloomine                                                                                               |   |
| Alusta <u>I S</u> ulge                                                                                                    |   |

Avanenud aknas "Korrastus - tegevused andmebaasidega" saab teha järgmised valikud:

- Tegevus:
  - Kontrollimine kontrollitakse andmebaaside struktuure.
  - Tihendamine vähendatakse andmebaasi mahtu, eemaldades kustutatud kirjed.
  - Indekseerimine parandatakse indeksite vigu.
  - Tabelite taasloomine

Kui programmi VERP töö käigus esineb veateateid, mis viitavad mitte korras andmebaasidele, siis kõigepealt valida **Tegevuste** alt indekseerimise ja kontrollimise.

Kui see ei aita, siis on soovitav teha andmebaasidest koopia (vt p 17.1.1) ja seejärel tabelite taasloomine.

Tegevuste käivitamiseks valida nupp 🗹 Alusta .

#### 4. PROGRAMMI SISENEMINE

#### 4.1. SISSEPÄÄS PROGRAMMI

Programmi Verp 6.3 käivitamiseks tuleb

valida Start → Programs → Verp 6.3 → Verp 6.3

teha topeltklõps töölaual oleval **ikoonil** 

| 🚰 Verp 6.3                                                                          | × |
|-------------------------------------------------------------------------------------|---|
| <u>S</u> üsteem V <u>e</u> rp <u>R</u> edigeerimine <u>V</u> aade <u>A</u> knad Abj |   |
| ? 3 米 5 岩 3                                                                         |   |
|                                                                                     |   |
|                                                                                     |   |
| Sissepääs programmi                                                                 |   |
|                                                                                     |   |
|                                                                                     |   |
| Nimi Nimi                                                                           |   |
| Salacãna                                                                            |   |
|                                                                                     |   |
| Jonne OÜ                                                                            |   |
|                                                                                     |   |
|                                                                                     |   |
| V OK X Katkesta                                                                     |   |
|                                                                                     |   |
|                                                                                     |   |
|                                                                                     |   |
|                                                                                     |   |
| 918                                                                                 |   |

Programmi VERP põhiaknas avaneb aken "Sissepääs programmi", milles tuleb täita järgmised väljad:

- Nimi kasutaja nimi. Programmi esmasel käivitamisel on kasutajate nimekirjas üks kasutaja, nimega ADMIN, kellel on programmi administraatori õigused (vt p 5.6) ja tema salasõna on VERP.
- Salasõna kasutaja salasõna.

Järgneval väljal on näha programmi VERP litsentsi omava **ettevõtte nimi**. Kui programmi kasutatakse mitme firma raamatupidamiseks, siis saab sinna valida oma ettevõtte (büroo).

Nupu valimisel kontrollitakse, kas antud kasutaja nimi ja salasõna on programmis registreeritud. Kui kasutaja on registreeritud, siis saab tööd jätkata, vastasel juhul on võimalik veel üks kord sisestada kasutaja nime ja salasõna.

#### 4.2. PROGRAMMI VERP PÕHIAKNA KIRJELDUS

Pärast edukat programmi sisenemist on ekraanil raamatupidamisprogrammi VERP põhiaken (vt p 4.1). Põhiakna ülemises osas on pealkirjariba, peamenüüriba, tööriba ja alumises osas olekuriba. Nendel ribadel olevate üldkasutatavate nuppude kirjeldus on toodud peatükis 18.

#### 4.2.1. PEALKIRJARIBA

Põhiakna pealkirjaribal on programmi VERP nime järel firma ja kasutaja nimi. Parempoolses nurgas on akna ikoonimis-, suuruse muutmise ja sulgemisnupud.

#### 4.2.2. PEAMENÜÜRIBA

Peamenüüst valiku tegemiseks tuleb klõpsata hiirega vajalikul osal või vajutada korraga klahvi "Alt" ja allajoonitud tähte peamenüüs. Avanenud rippmenüüst saab valida erinevaid tegevusi.

#### <u>Süsteem</u>

| Sūs | teem Verp Redigeerimine Vaade Aknad                                                   | Abi |         |      |       |      |      |     |        |             |      |           |            |        |        |
|-----|---------------------------------------------------------------------------------------|-----|---------|------|-------|------|------|-----|--------|-------------|------|-----------|------------|--------|--------|
| 4   | Kasutajapõhine häälestus andmebaasis                                                  | ŀ   | Finants | Pank | Varad | Palk | Müük | Ost | Ühistu | Kulude per. | Ladu | Häälestus | Abimeniuud | Andmet | baasid |
| ~   | Printer<br>Prindi eelvaatega<br>Eelvaateaken<br>Kasuta vana eelvaateakent             |     |         |      |       |      |      |     |        |             |      |           |            |        |        |
| 4   | Automaatne kirja suurus<br>TTF fondid                                                 | 1   |         |      |       |      |      |     |        |             |      |           |            |        |        |
| ~   | Normaalsed kirjad<br>Suured kirjad<br>Eriti suured kirjad                             |     |         |      |       |      |      |     |        |             |      |           |            |        |        |
|     | Kasutaja ja firma vahetus<br>Kasutaja seansi lõpetamine<br>Kasutaja salasõna muutmine |     |         |      |       |      |      |     |        |             |      |           |            |        |        |
|     | Serven kasutajad<br>Kalkulaator                                                       | 1   |         |      |       |      |      |     |        |             |      |           |            |        |        |
|     | Valja                                                                                 | 1   |         |      |       |      |      |     |        |             |      |           |            |        |        |

Kasutajapõhine häälestus andmebaasis – tunnuse märkimisel salvestatakse kasutajapõhine häälestus, mis vaikimisi asub Windows-i kasutaja profiilis, programmi VERP andmebaasi. See võimaldab samal Windows-i aga erinevail VERP-i kasutajal kasutada erinevaid häälestusi ning arvuti vahetamisel ka neid säilitada.

**Printer** – avab printeri häälestuse akna (programmi Windows aken "Printer Setup"), kus saab valida näiteks printerit (vt p 18.2).

**Prindi eelvaatega** – tunnuse märkimisel näidatakse dokument enne printimist ekraanil. Eelvaateaknas saab dokumenti kas vaadata, printida, salvestada teise formaati või saata e-postiga (vt p 18.2).

Eelvaateaken – eelvaateaknas saab vaadata dokumente enne nende printimist või eksportimist. Siin saab määrata eelvaateakna suuruse ja asukoha. Akna asukoha muutmiseks tuleb viia kursor pealkirjaribale, vajutada vasakule hiireklahvile ja hoides seda all, nihutada aken soovitud kohta ekraanil. Akna suuruse muutmiseks tuleb viia kursor akna servale, vajutada vasakule hiireklahvile ja hoides seda all, nihutada aken soovitud kohta ekraanil. Akna suuruse muutmiseks tuleb viia kursor akna servale, vajutada vasakule hiireklahvile ja hoides seda all, nihutada akna serva. Vajadusel märkida ka tunnus Kasuta alati siin määratud akna asukohta ja suurust. Muutuste salvestamiseks valida nupp Salvesta.

**Kasuta vana eelvaateakent** – tunnus märkida, kui tekivad probleemid väljatrüki eelvaateaknaga (näiteks jääb aken programmi akna taha) (vt p 19.1).

Automaatne kirja suurus – loetakse Windowsi häälestusest.

TTF fondid – tunnus märkida, kui ekraanil kasutatakse suuri või eriti suuri kirju ja kirjad ekraanil ei hästi loetavad.

**Normaalsed, suured või eriti suured kirjad** – valida programmi kirja suurus, muudatuse rakendamiseks tuleb programm sulgeda ja uuesti avada.

Kasutaja ja firma vahetus –avab akna "Sissepääs programmi" (vt p 4.1), kus saab vahetada kasutaja või firma nime.

Kasutaja seansi lõpetamine – lõpetatakse töö, kuid ei väljuta programmist. Avaneb infoaken "Seansi lõpp".

| Info                                |                                      |
|-------------------------------------|--------------------------------------|
|                                     |                                      |
| Kasutaja sean                       | iss on lõpetatud.                    |
| Jätkamiseks valige peamenüüst:      | Süsteem -> Kasutaja ja firma vahetus |
| Töö lõpetamiseks valige peamenüüst: | Süsteem -> Välja                     |
|                                     |                                      |
|                                     |                                      |
| <u> </u>                            |                                      |

Kasutaja salasõna muutmine – avab akna "Kasutaja salasõna muutmine", kus saab muuta kehtivat salasõna.

| Kasutaja sala: | õna muutmine        | × |
|----------------|---------------------|---|
| Kasu           | aja KARL            |   |
| Kehti          | vsalasõna 🚧         |   |
| Uus :          | alasõna 🕬           |   |
|                |                     | J |
|                | Salvesta X Katkesta |   |

Serveri kasutajad – administraatori õigustega kasutaja (vt p 5.6.2) saab näha programmi VERP kasutajaid.

Kalkulaator – avab kalkulaatori, kus menüü valiku "View" alt saab valida tavalise või keerulisema kalkulaatori.

Välja – väljumine programmist.

#### Verp

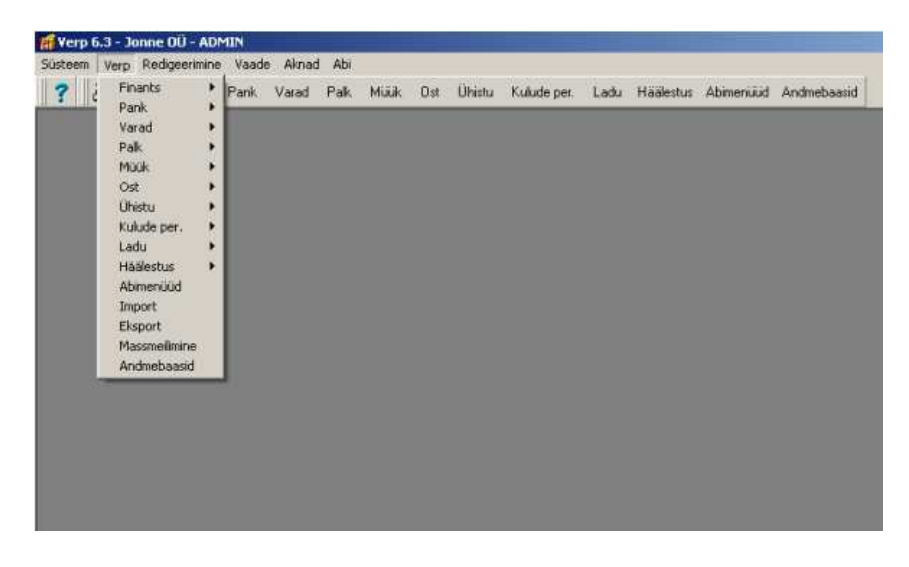

Siin on rippmenüü ridadena kirjeldatud kõik programmi VERP põhiosad ja alamosad, põhiosi saab avada ka töönuppudega.

#### **Redigeerimine**

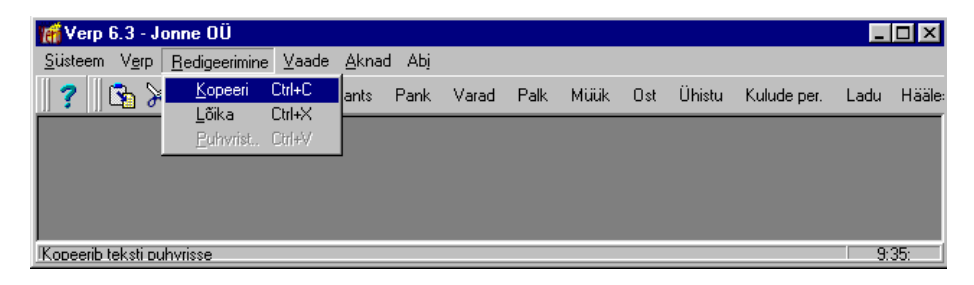

See osa sisaldab tekstitöötluse käske (vt p 18.1).

#### Vaade

| 🌃 Verp 6.3 - Jonne OÜ                                                          |                                                                                                    |     |     |        |             | _    |        |
|--------------------------------------------------------------------------------|----------------------------------------------------------------------------------------------------|-----|-----|--------|-------------|------|--------|
| <u>S</u> üsteem V <u>erp</u> <u>R</u> edigeerimine <u>V</u> aade <u>A</u> knad | Abj                                                                                                    |     |     |        |             |      |        |
|                                                                                | <ul> <li><u>A</u>biinfo nupp<br/>Liikumisnupud</li> <li><u>V</u>erpi moodulid</li> <li><u>Printimisnupud</u></li> <li><u>R</u>edigeerimisnupud</li> <li><u>J</u>oonda<br/><u>I</u>aasta algseis</li> </ul> | iük | Ost | Ühistu | Kulude per. | Ladu | Hääle: |
|                                                                                |                                                                                                    |     |     |        |             | 9:   | 58:    |

Nupud – tööribal (vt p 4.2.3) olevate nuppude sisse ja välja lülitamine ning joondamine.

Staatus – olekuriba (vt p 4.2.4) sisse ja välja lülitamine.

Nuppe saab sisse ja välja lülitada kui klõpsata peamenüül hiire parema nupuga.

#### <u>Aknad</u>

| 🌃 Verp 6.3 - Jonne OÜ                                                               |                                                     |  |  |  |  |  |  |
|-------------------------------------------------------------------------------------|-----------------------------------------------------|--|--|--|--|--|--|
| <u>S</u> üsteem V <u>e</u> rp <u>R</u> edigeerimine <u>V</u> aade <u>A</u> knad Abj |                                                     |  |  |  |  |  |  |
| 😗 🔁 况 🖻 📇 💽 🛛 Fi 🛛 Laiali                                                           | Müük Ost Ühistu Kulude per. Ladu Häälestus Abimenüü |  |  |  |  |  |  |
| Abimenüüd 1 Akimenüüd                                                               |                                                     |  |  |  |  |  |  |
| Kliendid 2 Kliendid                                                                 |                                                     |  |  |  |  |  |  |
| Pangadokumendid 🗸 3 Pangadokumendid                                                 | Print Sulge                                         |  |  |  |  |  |  |
|                                                                                     |                                                     |  |  |  |  |  |  |
| Maksekorraldused Nimekirj                                                           | ad k M/AT viitenumber                               |  |  |  |  |  |  |
|                                                                                     |                                                     |  |  |  |  |  |  |
|                                                                                     | 99117755                                            |  |  |  |  |  |  |
|                                                                                     |                                                     |  |  |  |  |  |  |
|                                                                                     |                                                     |  |  |  |  |  |  |
| Põhiinfo Kontaktandmed Soodustused                                                  |                                                     |  |  |  |  |  |  |
| Aadress 12617 Tallinn                                                               | Kadaka tee 56B                                      |  |  |  |  |  |  |
| Pank 767 Swedbank Viitenrhankija 33221199                                           |                                                     |  |  |  |  |  |  |
| Konto nr. 221013564281 Viitenr                                                      | tellija 99117755                                    |  |  |  |  |  |  |
|                                                                                     |                                                     |  |  |  |  |  |  |
|                                                                                     | 10:01                                               |  |  |  |  |  |  |

Sisaldab ekraanil olevate akende paigutuse häälestamist ja nende nimekirja.

Laiali – akende avamisel paigutatakse nad ekraanil laiali.

Kuhja – akende avamisel paigutatakse nad ekraanil üksteise peale nii, et näha on kõigi akende pealkirjaribad.

Akende nimekirjas saab valida akna, mida tahetakse antud momendil näha aktiivsena.

#### <u>Abi</u>

Sisaldab programmide VERP ja Windows abiprogramme ning lühiinfot programmi VERP kohta.

Abi Verp (F1) – programmi VERP abiprogramm.

Abi Windows – Windows Help.

Programmi muudatused – avab programmi muudatuste faili Muudatused\_63.rtf.

**Programmist** – lehel "Programm" näidatakse programmi VERP versiooni number ja kuupäev, lehel "Komponendid" kasutatavate komponentide nimekirja ja lehel "Süsteem" kasutaja arvuti Windows versiooni, süsteemi DPI-d, andbebaasi süsteemi (Paradox või Firebird), andmebaasi asukohta ja väljundvormide kausta, mille saab ka vajadusel avada.

Litsentsiinfo – programmi litsentsiinfo näitab lehel "Moodulid" kasutajate ja büroode arvu, samuti põhimooduleid ning lehel "Eriversioonid" täiendavaid mooduleid.

#### 4.2.3. TÖÖRIBA

Tööribal (vt p 18.1) paiknevaid nuppude gruppe kasutatakse:

Abiinfo nupp – abiinfo avamiseks.

Liikumisnupud – kiireks liikumiseks andmebaasi kirjetel – andmebaasi algusesse ja lõppu, samuti järgmisele ja eelmisele kirjele.

Verpi moodulid – programmi põhiosade käivitamiseks.

Finants (vt p 7) Pank (vt p 8) Ost (vt p 9) Müük (vt p 10) Varad (vt p 11) Palk (vt p 12) Kulude per (vt p 13) Ühistu (vt p 14) Ladu (vt p 15) Häälestus (vt p 5, 7.2, 7.6.1, 8.2, 9.1, 10.1, 11.1, 12.1, 14.1, 15.2) Abimenüüd (vt p 6, 7.3, 9.2, 10.2, 11.2, 12.2, 15.3) Andmebaasid (vt p 17)

**Printimisnupud** – printeri häälestuseks nupp 🛱 ja printimise eelvaate sisselülitamiseks nupp 🖪

#### Redigeerimisnupud – tekstitöötluseks.

Igat nuppude gruppi on võimalik hiirega ekraanil teise kohta lohistada. Selleks tuleb hiirega minna nuppude kasti servale ja hoides all hiire vasakut klahvi, lohistada teda vajalikku kohta. Nuppude ära võtmiseks ekraanilt tuleb valida peamenüüst "Vaade" käsk "Nupud" ja vastavate nuppude gruppide eest märgistus maha võtta.

Lühiinfot nuppude funktsiooni kohta saab siis, kui hiirega viia kursor vastavale nupule. Nupu alla ja olekuribale ilmub selgitav tekst.

Kasutatavaid nuppe saab joondada:

Joonda – nupud joondatakse tööriba vasakusse nurka.

Taasta algseis – nupud paigutatakse programmi poolt pakutud järjekorda.

#### 4.2.4. OLEKURIBA

Olekuribal (põhiakna alumises servas) võib näha tööriba nuppude ja avatud aknas olevate nuppude kohta selgitavat teksti ning paremas nurgas kellaaega.

Olekuriba sisselülitamiseks tuleb valida peamenüüst "Vaade" ja ära märkida käsk "Staatus". Väljalülitamiseks märgistus maha võtta.
# 5. PROGRAMMI HÄÄLESTAMINE

Programmi häälestamise osa võimaldab sisestada nii üldisi kui ka ainult ühte konkreetset programmi VERP osa puudutavaid andmeid, mida hiljem jooksva töö käigus kasutatakse. Ainult ühes osas kasutatavate andmete kirjeldus on toodud iga vastava osa juures: finants-raamatupidamine (vt p 7), pangadokumendid (vt p 8), ostuarved (vt p 9), müügiarved (vt p 10), varad (vt p 11) ja eraldi juhendites on palk (vt p 12), ühistu (vt p 14), ladu (vt p 15).

Programmi häälestamise põhiakna avamiseks tuleb valida

#### tööribalt Häälestus

| 🞢 Häälestatavad andmed   |                        |      |
|--------------------------|------------------------|------|
| Üldandmed                | Finantsraamatupidamine |      |
| Automaatsed lausendid    | Pank                   |      |
| Eelhäälestatud lausendid | Müügiarved             |      |
| E/v pangarekvisiidid     | Ostuarved              |      |
|                          | Varad                  | Ladu |
| Kasutaja andmed          | Palk                   |      |
| Õiguste kirjeldamine     | Ühistu                 |      |

### peamenüüribalt Verp → Häälestus → Häälestus

# 5.1. ÜLDANDMED

## 5.1.1. ETTEVÕTTE ÜLDANDMED

Ettevõtte üldandmete sisestamiseks tuleb valida

```
Häälestus \rightarrow Üldandmed \rightarrow Ettevõte
```

| 🛗 Häälestus - üldandmed 🛛 🕹                                                                                         |                                                        |  |  |  |  |  |
|----------------------------------------------------------------------------------------------------|--------------------------------------------------------|--|--|--|--|--|
| Muu häälestus Kanded eAr                                                                                            | vekeskus Fitek KM kohustuslane Kliendiotsing           |  |  |  |  |  |
| Ettevõte Kontakt Juhid                                                                                              | E-post Veebilehed (kasutaja häälestus) Deklaratsioonid |  |  |  |  |  |
| Ettevõte<br>C isemajandav<br>c eelarveline                                                                          | Avatud perioodi algus 01.01.15 🕌                       |  |  |  |  |  |
| on käibemaksukohustuslane                                                                                           | KMKR EE212355613                                       |  |  |  |  |  |
| 🔿 ei ole käibemaksukohustuslane                                                                                     | Käi <u>b</u> emaksu protsent 20                        |  |  |  |  |  |
| ☐ Kasumit mittetaotlev raamatupidamiskohustuslane           Maksu- ja Tolliamet         Põhja maksu- ja tollikeskus |                                                        |  |  |  |  |  |
| Registrikood 10001235111                                                                                            | Põhitegevusala                                         |  |  |  |  |  |
| Piirkondlik <u>r</u> iigikassa                                                                                      | Viitenr. riigikassas                                   |  |  |  |  |  |
| Tehingupartneri kood                                                                                                | Osa/jagu/jnr                                           |  |  |  |  |  |
| Koolitusluba                                                                                                    |                                                        |  |  |  |  |  |
|                                                                                                    |                                                        |  |  |  |  |  |
| ✓ S <u>a</u> lvesta                                                                                                 | <b>X</b> Katkesta                                      |  |  |  |  |  |

Avanenud aknas tuleb häälestada järgmised andmed:

- Ettevõtte liik valida isemajandav või eelarveline (riigiraamatupidamiskohustuslane). Isemajandav ettevõte ei saa valida "eelarveline", vastupidi aga saab.
- Käibemaksukohustus valida kas on käibemaksukohustuslane või ei ole käibemaksukohustuslane. Kui ettevõte ei ole käibemaksukohustuslane, siis arvetel ja kassaorderitel käibemaksu näidata ei saa.
- Avatud perioodi algus kuupäev, millest alates saab programmi lisada andmeid koostada arveid, lisada maksekorraldusi, lisada kassaordereid, sisestada päevaraamatusse uusi lausendeid, parandada olemasolevaid ja arvutada saldosid jne. Varasema (suletud) perioodi kohta saab teha väljavõtteid ja koostada aruandeid. Avatud perioodi algus muutub automaatselt kui finantsi abitegevustes muudetakse töö alustamise kuupäeva (vt p 7.1).
- KMKR käibemaksukohustuslase number, kui ettevõte on käibemaksukohustuslane.
- Käibemaksuprotsent kasutatakse müügiarvete ja kassaorderite koostamisel.
- Kasumit mittetaotlev raamatupidamiskohustuslane märkida MTÜ ja korteriühistute korral; kui tunnus on märgistatud, siis nimetatakse kasumiaruanne tulemiaruandeks (nii nupp kui ka väljatrükk).
- Maksu- ja Tolliamet Maksu- ja Tolliameti nimetus.
- **Registrikood** asutuse registrikood.
- Põhitegevusala tegevusala kood, kasutatakse müügiarvete printimisel.

- Piirkondlik riigikassa peab olema sisestatud enne MK03 printimist.
- Viitenr riigikassas asutuse viitenumber Riigikassas (tulukonto number Riigikassas), kasutatakse müügiarvete printimisel. Prinditakse arvetele, mis väljastatakse nendele asutusetele, kes ei ole Riigikassa teenindamisel ja arve tasumine toimub läbi Rahandusministeeriumi (vt p 5.4).
- Tehingupartneri kood oma asutuse kood, kasutatakse müügiarvete printimisel.
- Osa/jagu/nr võetakse vaikimisi MK03 tegemisel riigikassa viitenumbrisse.
- Koolitusluba kasutatakse deklaratsiooni INF3 koostamisel.

Kui aknas "Häälestus – üldandmed" ei ole enam vaja andmeid sisestada, siis salvestada nupuga ✓ Salvesta. Kui andmeid sisestatakse ka teistele lehtedele, siis valida soovitav uus leht ja salvestada nupuga ✓ Salvesta pärast kõigi lehtede andmete sisestamist.

## 5.1.2. KONTAKT

Ettevõtte kontaktandmete sisestamiseks tuleb valida

### Häälestus → Üldandmed → Kontakt

| 🛗 Häälestus - üldandmed 🛛 🕹            |                                                                        |  |  |  |  |  |
|----------------------------------------|------------------------------------------------------------------------|--|--|--|--|--|
| Muu häälestus Ka                       | nded eArvekeskus Fitek KM kohustuslane Kliendiotsing                   |  |  |  |  |  |
| Ettevõte Kontakt                       | Juhid E-post Veebilehed (kasutaja häälestus) Deklaratsioonid           |  |  |  |  |  |
| Indeks<br>Linn<br>Aadress<br>Telefonid | 12618           Tallinn           Akadeemia tee 21           66554 221 |  |  |  |  |  |
|                                        | 6654 222                                                               |  |  |  |  |  |
| Faks                                   | 6654 223                                                               |  |  |  |  |  |
| E-post                                 | Tiina@evm.ee                                                           |  |  |  |  |  |
| Kodulehekülg                           | http://www.evmlee                                                      |  |  |  |  |  |
|                                        |                                                                        |  |  |  |  |  |
| ✓ S <u>a</u> lve                       | sta 🗶 Katkesta                                                         |  |  |  |  |  |

Siia saab sisestada ettevõtte postiindeksi, linna, aadressi, telefoninumbrid, faksinumbri, e-posti aadressi ja interneti kodulehekülje aadressi.

### 5.1.3. JUHID

Tippjuhi ja raamatupidamise eest vastutava isiku ametinimetuse, nime, telefoni ja e-posti aadressi sisestamiseks tuleb valida

Häälestus → Üldandmed → Juhid

| 🛗 Häälestus - üldandmed 🛛 🕹 |                                                                                                    |                                       |                                                                                                    |                     |                      |                 |  |  |
|-----------------------------|----------------------------------------------------------------------------------------------------|---------------------------------------|----------------------------------------------------------------------------------------------------|---------------------|----------------------|-----------------|--|--|
| Muu häälestu                | s Kai                                                                                                    | nded                                  | eArvekeskus                                                                                                    | Fitek               | KM kohustuslane      | Kliendiotsing   |  |  |
| Ette∨õte                    | Kontakt                                                                                                    | Juhid                                 | E-post                                                                                                    | Veebilehed (        | (kasutaja häälestus) | Deklaratsioonid |  |  |
| Tippju<br>Raama<br>vastuta  | hi ametinim<br>nimi<br>telefon<br>E-post<br>atupidamise<br>ava isiku ar<br>inglise ku<br>nimi<br>telefon<br>E-post | etus<br>e eest<br>netinimetu<br>eeles | Direktor<br>Harald Erm<br>6654 221<br>harald@ev<br>Raamatupi<br>Bookkeepe<br>Piret Tamm<br>6654 222<br>piret@evm | m.ee<br>daja.<br>er |                      |                 |  |  |
|                             | ✓S <u>a</u> lves                                                                                                   | sta                                   |                                                                                                    | <b>X</b> ∆atkest    | a                    |                 |  |  |

## 5.1.4. E-POST

Arvete, saldoteatiste ja palgalipikute meilimisega seotud andmete määramiseks tuleb valida

| Häälestus - üldandmed                        |                        |               |                     |                 |
|----------------------------------------------|------------------------|---------------|---------------------|-----------------|
| Muu häälestus Kanded                         | eArvekeskus            | Fitek         | KM kohustuslane     | Kliendiotsing   |
| Ettevõte Kontakt Juhio                       | t E-post               | Veebilehed (I | kasutaja häälestus) | Deklaratsioonid |
| E-posti server kaar<br>Ühenduse turvalisus   | ▼<br>Avatud            | Port 25       | ▼ Testi<br>misega   |                 |
| E-posti koopia aadress                       | tiina@jonne.ee         |               |                     |                 |
| 🗆 Saata meili koopia saa                     | atia e-posti aadres    | ssile         |                     |                 |
| ⊽ Küsida meili saatmise<br>Meili saatja nimi | kinnitust<br>Firma nir | mi            | •                   |                 |
| ,<br>Saldoteatiste meilimise v               | orming Rich Te>        | d File (RTF)  |                     |                 |
|                                              |                        |               |                     |                 |
|                                              |                        |               |                     |                 |
|                                              |                        |               |                     |                 |
|                                              |                        |               |                     |                 |
|                                              |                        |               |                     |                 |
|                                              |                        |               | 1                   |                 |

Avanenud aknas määrata:

- E-posti server meiliserveri arvuti nimi.
- Ühenduse turvalisus, Port, Sisselogimisega määrata juhul, kui meiliserver nõuab autentimist. Ühenduse turvalisuse valikuteks on Avatud, Proovi TLS, Anati TLS ja SSL. Pordi valikuteks on 25 (SMTP), 587 (Submit), 465 (SSMTP). Nupuga Testi saab proovida häälestuse korrektsust.
- **E-posti koopia aadress** aadress, kuhu salvestatakse programmist otse e-postiga saadetavate arvete, hinnapakkumiste ja palgalipikute meilide koopiad.
- Saata meili koopia saatja e-posti aadressile saatja aadress, kuhu saadetakse saldoteatiste, arvete ja palgalipikute meilide koopiad.
- Küsida meili saatmise kinnitust nähtav ainult siis, kui on litsentsis määratud.
- Meili saatja nimi saab valida millist nime näidatakse e-posti saajale:
  - Firma nimi
  - Kasutaja nimi häälestuses "Kasutaja andmed" sisestatud kasutaja nimi (vt p 5.5).
  - Kasutaja e-posti aadress häälestuses "Kasutaja andmed" sisestatud e-posti aadress.
- Saldoteatise meilimise vorming
  - Adobe Acrobat (PDF) formaat sobib saldoteatise saatmiseks e-posti teel, kuid saaja ei saa seda enam muuta.
  - Rich Text File (RTF) formaat võimaldab saajal avada teatis erinevate tekstitöötlusprogrammidega (näiteks Microsoft Word, Notepad) ja sisestada sinna vajalikku teksti.

### 5.1.5. DEKLARATSIOONID

Deklaratsiooni koostaja sisestamiseks valida

```
Häälestus \rightarrow Üldandmed \rightarrow Deklaratsioonid
```

| 1ê | j Häälestus - üldan | dmed                                                 | ×               |
|----|---------------------|------------------------------------------------------|-----------------|
|    | Muu häälestus       | Kanded eArvekeskus Fitek KM kohustuslane             | Kliendiotsing   |
|    | Ette∨õte            | Kontakt Juhid E-post Veebilehed (kasutaja häälestus) | Deklaratsioonid |
|    | TSD koosta          | ja                                                   |                 |
|    | Nimi                | Piret Tamm                                           |                 |
|    | Telefon             | 6654 222                                             |                 |
|    | E- post             | piret@evm.ee                                         |                 |
|    |                     |                                                      |                 |

Avanenud aknas saab sisestada TSD koostaja nime, telefoni, ja e-posti aadressi.

### 5.1.6. MUU HÄÄLESTUS

Programmi VERP muu häälestuse määramiseks tuleb valida

```
Häälestus → Üldandmed → Muu häälestus
```

| 📸 Häälestus - üldandmed                  |                                         | ×               |
|------------------------------------------|-----------------------------------------|-----------------|
| Ette∨õte Kontakt Juhid E-post            | Veebilehed (kasutaja häälestus)         | Deklaratsioonid |
| Muu häälestus Kanded eArvekeskus         | Fitek KM kohustuslane                   | Kliendiotsing   |
| Kliendid on järjestatud Lühinime järgi 💽 | □ Vaade alates 2013<br>emasolu kontroll |                 |

Avanenud aknas saab määrata:

- Kliendid on järjestatud kas lühinime. või täisnime järgi.
- Vaade alates 2013 tunnuse märkimisel on riigi raamatupidamiskohustuslase riigieelarvega seotud dimensioonide (väljade) nimetused vastavuses alates 2013 kehtivatele nõuetele.
- Arve salvetamisel kliendi registrikoodi olemasolu kontroll märkida tunnus, kui soovitakse ostu- ja müügiarve kliendi registrikoodi olemasolu. Soovitav märkida, kui koostatakse KMD lisa INF.
- Valuutakursside kehtivuse päevades

### 5.1.7. KANDED

Automaatsete lausendite tunnuse ja kulukohtade sisu kontrolli määramiseks tuleb valida

**Häälestus**  $\rightarrow$  Üldandmed  $\rightarrow$  Kanded

| 🛗 Hääles | tus - üldandmed                                                                                                    |                                                                        |             |                  |                      | ×               |
|----------|----------------------------------------------------------------------------------------------------|------------------------------------------------------------------------|-------------|------------------|----------------------|-----------------|
| Ette∨õ   | ite Kontakt                                                                                                    | Juhid                                                                  | E-post      | Veebilehed       | (kasutaja häälestus) | Deklaratsioonid |
| Muu h    | äälestus                                                                                                    | Kanded                                                                 | eArvekeskus | Fitek            | KM kohustuslane      | Kliendiotsing   |
| Mär      | gi automaatne<br>Ostureskontros<br>Müügireskontro<br>Pangas<br>Kassas<br>Kulude periodi<br>kohtade kontro<br>Peab olema kirji<br>Ei kontrollita | lausend vaiki<br>j<br>ss<br>seerimises<br>Illimine<br>eldatud ja täide | tud         |                  | •<br>•<br>•<br>•     |                 |
|          | ✓S <u>a</u>                                                                                                    | vesta                                                                  |             | 👗 <u>K</u> atkes | ta                   |                 |

Avanenud aknas saab märkida programmi osad, milles oleks dokumentide lisamise ajal vaikimisi märgistatud automaatse lausendi tunnus Lausendid päevaraamatusse. Samuti saab määrata kulukohtade täitmise ja abimenüüs kirjeldamise kontrolli, kui kontroll ei ole vajalik, siis valida "Ei kontrollita".

### 5.1.8. VEEBILEHED

Veebilehtede linkide muutmiseks tuleb valida

```
Häälestus \rightarrow Üldandmed \rightarrow Veebilehed (kasutaja häälestus)
```

| <b>R</b> | Häälestus - üldandmed    |                         |                   |                   |      |                 | Х |
|----------|--------------------------|-------------------------|-------------------|-------------------|------|-----------------|---|
|          | Muu häälestus Kanded     | eArvekeskus             | Fitek             | KM kohustus       | lane | Kliendiotsing   |   |
|          | Ettevõte Kontakt Juh     | id E-post               | Veebilehed (      | kasutaja häälesti | us)  | Deklaratsioonid |   |
|          | Nimi                     | URL                     |                   |                   |      |                 | ^ |
|          | Kogumispensioni kontroll | http://www.pensionił    | keskus.ee/?id=65  | 52                |      |                 |   |
|          | Otsing äriregistrist     | https://ariregister.rik | .ee/lihtparing.py |                   |      |                 |   |
| ▶        | Otsing krediidiinfost    | http://www.kredinfo.e   | ee/               |                   |      |                 |   |
| Г        |                          |                         |                   |                   |      |                 |   |
|          |                          |                         |                   |                   |      |                 |   |

Avanenud aknas saab muuta Kogumispensioni kontrolli linki (nupp Pensionikeskus palgas töötaja põhiandmeteaknas) ning äriregistrist ja krediidiinfost otsingu linke (nupud Äriregister ja Krediidiinfo kliendi andmetes).

### 5.1.9. KM KOHUSTUSLANE

Firmale lisaks Eesti käibemaksukohustuslase numbri teiste riikide numbrite sisestamiseks tuleb valida

### **Häälestus** $\rightarrow$ Üldandmed $\rightarrow$ KM kohustuslane

| 🎁 на | äälestus - üldandmed |                                                                                                    |             |         |              |                     | ×               |
|------|----------------------|----------------------------------------------------------------------------------------------------|-------------|---------|--------------|---------------------|-----------------|
| Et   | ttevõte Kontal       | <t td=""  <=""><td>Juhid</td><td>E-post</td><td>Veebilehed (</td><td>kasutaja häälestus)</td><td>Deklaratsioonid</td></t> | Juhid       | E-post  | Veebilehed ( | kasutaja häälestus) | Deklaratsioonid |
| M    | luu häälestus        | Kandeo                                                                                                    | e Arve      | ekeskus | Fitek        | KM kohustuslane     | Kliendiotsing   |
| KN   | 1 kohustuslase nr    | Riik                                                                                                    | KM protsent |         |              |                     |                 |
| ▶LT  | 4758576970           | LT                                                                                                    | 18,00       |         |              |                     |                 |
|      |                      |                                                                                                    |             |         |              |                     |                 |

Avanenud aknas saab sisestada **KM kohustuslase numbri**, **riigi** ja **KM protsendi**. Müügiarve koostamisel saab arve päises valida teise riigi käibemaksukohustuslase numbri (vt p 10.3.1).

### 5.1.10. KLIENDI OTSING

Programmist VERP saab saata otsepäringu Äriregistrisse ja Inforegistrisse saamaks KMD lisa INF täitmiseks vajalikke andmeid (ärinimi, registrikood, aadress ja käibemaksukohustuslasena registreerimise number).

Häälestus  $\rightarrow$  Üldandmed  $\rightarrow$  Kliendi otsing

| 🛗 Häälestus - üldandmed   |                         |                 |                 | ×             |
|---------------------------|-------------------------|-----------------|-----------------|---------------|
| . Ette∨õte Kontakt        | (asutaja häälestus)     | Deklaratsioonid |                 |               |
| Muu häälestus Kandeo      | eArvekeskus             | Fitek           | KM kohustuslane | Kliendiotsing |
| Kliendi otsingu register  | Äriregistri SOAP liides | •               |                 |               |
| Registri kasutajanimi     | 1                       |                 |                 |               |
| Registri parool           | 1                       |                 |                 |               |
| 🔽 Lühenda päringuga leite | ud ärinimedes ärivorm   |                 |                 |               |
|                           |                         |                 |                 |               |

Avanenud aknas valida Kliendi otsingu register:

- Äriregistri kiirotsing kiirotsinguga Äriregistrist leitakse ainult ärinimi ja registrikood, Äriregistriga lepingut sõlmima ei pea.
- Äriregistri SOAP liides registrist leitakse ärinimi, registrikood, aadress ja käibemaksukohustuslasena registreerimise number. Liidese kasutamiseks tuleb eelnevalt sõlmida Äriregistriga leping rekvisiitide XML teenuse kohta. Selline teenus on tasuta, kui saadud andmeid kasutatakse ainult KMD lisa INF täitmise eesmärgil. Lepingu sõlmimisel saadakse Äriregistrist kasutajanimi ja parool, mis tuleb sisestada väljadele Registri kasutajanimi ja Registriparool.
- Inforegistri REST liides – registrist leitakse ärinimi, registrikood, aadress ja käibemaksukohustuslasena registreerimise number. Liidese kasutamiseks tuleb eelnevalt Inforegistri kodulehel (www.inforegister.ee) nupuga "Liitu tasuta" registreerida end registri kasutajaks. Kasutajaks registreerimisel sisestatud Kasutaja nimi ja salasõna tuleb sisestada väljadele Registri kasutajanimi ja Registriparool.

Lisaks saab märkida Lühenda päringuga leitud ärinimedes ärivorm, tunnuse märkimisel asendatakse leitud ärinimi lühendiga, näiteks osaühing asendatakse OÜ-ga.

Kliendi andmete otsingu päringu saab teha kliendi andmete lehel (vt p 6.1).

### 5.1.11. E-ARVEKESKUS

Leht "eArvekeskus" on nähtav, kui programmi litsentsis on ühendusliides Omniva arvekeskusega.

| 🛗 Häälestus - üldandmed 🛛 🕹                                                                                                    |
|----------------------------------------------------------------------------------------------------|
| Ette∨õte Kontakt Juhid E-post Veebilehed (kasutaja häälestus) Deklaratsioonid                                                                                                    |
| Muu häälestus Kanded eArvekeskus Fitek KM kohustuslane Kliendiotsing                                                                                                    |
| Andmevahetuse URL .                                                                                                    |
| Ostuarvete import<br>Importida arveid olekuga Saadud                                                                                                    |
| Dimensioonid                                                                                                    |
| Kandenumber automaatselt eArvekeskusesse                                                                                                    |
| Kontoplaan eksportida Dimensioonina 🔹                                                                                                    |
| Müügiarvete eksport<br>Arve olek eArvekeskuses pärast eksporti Imporditud<br>Arve saata valitud viisidel (vaikimisi uue kliendi andmetesse)<br>IV e-arve kontole I panka I e-postile I paberarve postiga |
|                                                                                                    |

Avanenud aknas saab määrata arvekeskusega ühendusliidese häälestuse, täpsemalt on see kirjeldatud eraldi juhendis.

### 5.1.12. FITEK

Leht "Fitek" on nähtav, kui programmi litsentsis on ühendusliides Fitek AS arvekeskusega (endine Opus Capita AS). Fitek AS kasutaja veebileht on <u>www.arved.ee</u>

| 🛗 Häälestus - üldandmed                        | ×                                               |
|------------------------------------------------|-------------------------------------------------|
| Ettevõte Kontakt Juhid E-post                  | Veebilehed (kasutaja häälestus) Deklaratsioonid |
| Muu häälestus Kanded eArvekeskus               | Fitek KM kohustuslane Kliendiotsing             |
| SOAP liidese kasutaja  <br>SOAP liidese parool |                                                 |

Avanenud aknas saab kirjeldada Fitek-I SOAP liidese kasutaja ja parooli. Selle liidese kaudu saab importida ostuarveid ja eksportida müügiarveid, vastavad tegevuse nupud asuvad ostuarvete ja müügiarvete nimekirja aknas (vt p 9.3 ja p 10.3).

# 5.2. AUTOMAATSED LAUSENDID

Automaatsete lausendite kasutamine võimaldab lisada (sisestada) lausendeid päevaraamatusse vastavate dokumentide tegemise ajal (kassaorderid, müügiarved, ostuarved jne). Vajalikud andmed lausendisse saadakse koostatavalt dokumendilt ja vastava automaatse lausendi kirjeldusest. Eelnevalt võib häälestada, et dokumentide lisamise ajal oleks automaatsete lausendite tegemise tunnus vaikimisi märgitud (vt p 5.1.7).

Automaatsete lausendite kirjeldamiseks tuleb valida

| Häälestus | $\rightarrow$ Automaatsed | lausendid |
|-----------|---------------------------|-----------|
|-----------|---------------------------|-----------|

| <b>M</b> automaatsed lausendid | a  | 2 🗗 🛃 🕺            |
|--------------------------------|----|--------------------|
| Autom. lausend                 | Nr | Lisatekst 🔺        |
| 🕨 Kassa sissetulek             | 1  | sularaha pangast 📃 |
| Kassa sissetulek               | 2  | arve tasumine      |
| Kassa väljaminek               | 1  | majanduskulud      |
| Kassa väljaminek               | 2  | ostuarve tasumine  |
|                                |    | ▼<br>▶             |

Avanenud aknas "Automaatsed lausendid" on tabelis toodud kõik tehingud, mille puhul on võimalik kasutada automaatseid lausendeid:

Kassa sissetulek (vt p 7.6.2) Kassa väljaminek (vt p 7.6.3) Maksekorraldus (vt p 8.2) Maksekorraldus (MK) – riigikassa maksekorraldus MK03 (vt p 8.1.1) Müügiarve koostamine (vt p 10.3.1) Müügiarve laekumine (vt p 10.3.5, 10.4.1, 10.4.2, 10.4.5) Ostuarve (vt p 9.3.1) Ostuarve tasumine (vt p 9.3.3, 9.4.1, 9.4.3) Põhivara kulum (vt p 11.3.2) Palk tasud (vt p 12.4.4, 12.4.6) Palk sotsiaalmaks (vt p 12.4.4, 12.4.6) Palk arv. töötuskindlustus (vt p 12.4.4, 12.4.6) Palk kinnipidamised (vt p 12.4.4) Palk tulumaks (vt p 12.8.7) Palk kogumispension (vt p 12.8.7) Palk kinnip. töötuskindlustus (vt p 12.8.7) Palk sotsiaalmaksu võlg (vt p 12.8.7) Palk arv. töötuskindl. võlg (vt p 12.8.7) Palk dekl-mata tulumaks (vt p 12.4.4) Palk dekl-mata kogumispension (vt p 12.4.4) Palk dekl-mata kinnip. töötusk (vt p 12.4.4) Puhkusereserv (vt p 12.4.4) Puhkusereservi sotsiaalmaks (vt p 12.4.4) Puhkusereservi töötusk (vt p 12.4.4) Puhkusetasu (vt p 12.4.4) Puhkusetasu sotsiaalmaks(vt p 12.4.4) Puhkusetasu töötuskindlustus (vt p 12.4.4) Hansapank välja

Hansapank sisse Kuluobjektid (vt p 13.2) Valuuta kursivahed (vt p 7.10.6)

Iga automaatse lausendi kohta on järgmised andmed:

- Nr. antud tehingut kirjendava lausendi järjekorranumber.
- Lisatekst selgitav tekst, mille võib sisestada lausendi kirjeldamisel.

# <u>Lisamine (vt p 18.2)</u>

Esiteks tuleb valida majandustehing, mille puhul lisatavat lausendit kasutatakse. Kuna programmiga tööd alustades on iga tehingu jaoks juba kirjas üks kirjeldamata automaatne lausend, siis tuleb esimese lausendi lisamiseks valida Muuda, järgmiste lisamiseks

| 📊 Automaa                          | atsed lausendid                         |                   |                     |                                                | - 🗆 ×        |
|------------------------------------|-----------------------------------------|-------------------|---------------------|------------------------------------------------|--------------|
| + -                                | ✓ X K <u>o</u>                          | opia              | <u>U</u> us lausend | <u> </u>                                       | e            |
| Mi                                 | üügiarve koo                            | stamine n         | r. 1                |                                                |              |
| <u>L</u> isatek                    | st lausend ar                           | /e ridadelt       |                     |                                                |              |
| Registe<br>Konto<br>© Dec<br>© Kre | er MA … •<br>valik<br>ebet 1211<br>edit | Dokum.            | MA ···· •           | <mark>✓ S<u>a</u>lve<br/><u>X K</u>atke</mark> | esta<br>esta |
| Kreedit                            | Allkonto                                | Kirjeldus         |                     | Summa                                          |              |
|                                    |                                         | <koopia></koopia> |                     | Summa                                          |              |
| I 2211                             |                                         | käibemaks         |                     | Kmaks 💌                                        | ]            |
|                                    |                                         |                   |                     |                                                | -            |

Avanenud aknas "Automaatsed lausendid – LISAMINE" on automaatsele lausendile omistatud järjekorranumber, sisestada saab lausendit iseloomustava **lisateksti**.

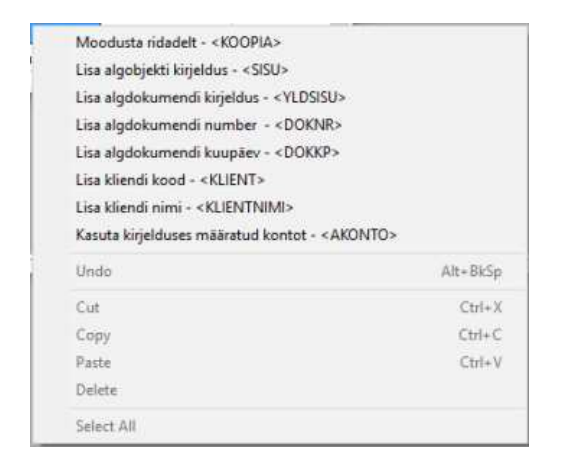

Automaatse lausendi väljadele **Deebet allkonto, Kreedit allkonto** ja **Kirjeldus** saab parema klikiga valida tabelist koodsõnu, mille täpsem sisu on kirjeldatud vastavas programmi osas.

<u>Müügiarvete automaatse lausendi kirjaldamisel</u> saab juhul, kui müügi häälestuses on lehel "Muu häälestus" väljale **Aut.lausendi valikukood** valitud kas seeria, kulukoht või kasutaja, lisateksti väljale sisestada konkreetse väärtuse nurksulgudes (näiteks, "Teenuse arve [TE15]") (vt p 10.1).

Väli **Register** on aktiivne juhul, kui finantsraamatupidamise häälestuses lehel "Üldandmed" on märgitud tunnus "Mitu kronoloogilist registrit" (vt p 7.2).

Lausendi kirjeldamise täpsem selgitus on kirjas programmi VERP selles osas, kus teda kasutatakse.

Automaatne lausend võib koosneda ühest või mitmest liitlausendist. Kirjeldatud liitlausendi rida tuleb salvestada nupuga 🖌 ja kogu lausend nupuga 🖍 Salvesta ning aken sulgeda nupuga

Mitme liitlausendi puhul tuleb peale esimene liitlauseni salvestamist nupuga  $\checkmark$ Salvesta valida nupp  $\bigcup$ us lausend. Seejärel kirjeldada uus lausend ja salvestada ning kui rohkem lausendeid lisada ei taheta, siis aken sulgeda. Mitme liitlausendi puhul tuleb arvestada, et veerus "Summa" valitud tunnuste alusel leitud summad sisaldavad kogu tehingu summasid (neid ei jagata liitlausendite vahel).

Automaatse lausendi kirjeldust saab katkestada nupuga X datkesta.

## <u>Muutmine (vt p 18.2)</u>

Aken "Automaatsed lausendid – MUUTMINE" on analoogiline lisamisaknale. Selles saab teha vajalikud muudatused ja salvestada need nupuga 🖌 ja kogu lausend nupuga 🖍 Salvesta.

Kui automaatne lausend koosneb mitmest liitlausendist, siis avaneb esmalt aken "Liitlausendi valik" ja lausendi muutmisaken avaneb alles peale valiku tegemist. Sel juhul on lausendi muutmisaknas veel ka nupp Lausendi valik, mille abil saab soovi korral valida järgmise muudetava liitlausendi.

## <u>Kustutamine (vt p 18.2)</u>

Kõiki lausendeid kustutada ei saa, vähemalt üks peab iga tehingu jaoks jääma.

# 5.3. EELHÄÄLESTATUD LAUSENDID

Lausendid, mida ei saa teha automaatsete lausendite abil ja mis tuleb kanda otse päevaraamatusse, saab eelnevalt häälestada. Näiteks kui puudub mingi programmi osa, millest saab teha automaatseid lausendeid või puudub üldse programmis see võimalus (TSD deklaratsiooni lisadelt tehtavad lausendid, jne).

Eelhäälestatud lausendite kirjeldamiseks tuleb valida

### Häälestus → Eelhäälestatud lausendid

| 1 | 🖁 Eelh | äälestatud lausendid            |      |      |         |             |         |             |       |                        |
|---|--------|---------------------------------|------|------|---------|-------------|---------|-------------|-------|------------------------|
|   | Ĺ      | isa <u>M</u> uuda <u>F</u> ilte | ,    |      |         |             |         | 2           | di 🗐  | <u>j</u> <u>S</u> ulge |
| Γ | Reg.   | Nimetus                         | Kood | Dok. | D.konto | D. allkonto | K.Konto | K. allkonto | Summa | Kirjeldus              |
| D | MM     | Erisoodustuse sotsiaalmaks      | TD   | 11   | 6161    |             | 2251    |             |       | TSD lisa 4 sotsmaks    |
| ſ | _      |                                 |      |      |         |             |         |             |       |                        |
| Ŀ |        |                                 |      |      |         |             |         |             |       | F                      |

Avanenud aknas "Eelhäälestatud lausendid" on kirjeldatud lausendeid. Nupuga prinditakse eelhäälestatud lausendite nimekiri.

# Lisamine (vt p 18.2)

| 👫 Eelhäälestatud lausendid - lisamine                       | ι |
|-------------------------------------------------------------|---|
| + - × × Koopia                                              |   |
| Nimetus Erisoodustuse sotsiaalmaks                          |   |
| Register MM ···· •                                          |   |
| Dokum. TD ···· v number 11                                  |   |
| © Deebet     Konto       © Kreedit     6161                 |   |
| Kreedit Allkonto Kirjeldus Summa Kulukoht 2.Kuluk. 3.Kuluk. |   |
| I 2251 TSD lisa 4 sotsmaks                                  |   |
|                                                             |   |
| <u>✓S</u> alvesta <u>XK</u> atkesta                         |   |

Avanenud aknas "Eelhäälestatud lausendid – lisamine" sisestada välja **Nimetus** lausendi nimetus. Lausendi kirjeldamisel on kohustuslik täita väljad **Nimetus**, **Register**, **Dokument**, ülejäänud väljad saab täita lausendi lisamisel (vt p 7.5.2). Eelhäälestatud lausendi kirjeldusse sisestatud andmed kantakse lisatavasse lausendisse.

Nupuga Koopia saab kopeerida sisestatud ja salvestatud liitlausendi rida.

# 5.4. ETTEVÕTTE PANGAREKVISIIDID

Ettevõtte pangarekvisiite kasutatakse maksekorralduste ja arvete koostamisel.

Ettevõtete pangarekvisiitide sisestamiseks tuleb valida

```
Häälestus \rightarrow E/v pangarekvisiidid
```

| 1 | Ettev | õtte pangarekvis | siidid |                |                |                      | _ 🗆 ×                  |
|---|-------|------------------|--------|----------------|----------------|----------------------|------------------------|
|   | Lis   | sa <u>M</u> uud  | a K    | <u>u</u> stuta | <u>F</u> ilter | 2 🕞 🎒                | <u>I</u> <u>S</u> ulge |
| Γ | Tähis | Ette∨õtte nimeti | us 👻   | Pank           |                | Konto number         | Valuuta 🔺              |
|   | 1     | Jonne OÜ         |        | 767 Swed       | bank           | EE332200221011004044 |                        |
| Þ | 2     | Jonne OÜ         |        | 401 SEB        |                | EE441010022100712001 |                        |
|   |       |                  |        |                |                |                      | •                      |

Avanenud aknas "Ettevõtte pangarekvisiidid" on nimekiri juba olemasolevatest pangarekvisiitidest.

# <u>Lisamine (vt p 18.2)</u>

| Ettevőtte pangarekvisiidid lis | amine                             | × |
|--------------------------------|-----------------------------------|---|
| Panga <u>t</u> ähis            | 3                                 |   |
| Ettevõtte <u>n</u> imetus      | Jonne OÜ                          |   |
| <u>I</u> ndeks,aadress         | 12618 Tallinn, Akadeemia tee 21   |   |
| Panga kood                     | 767 Swedbank                      |   |
| Pangak <u>o</u> nto number     | EE3220221011004245 <b>Valuuta</b> |   |
| Konto                          | ··· Allkonto ···                  |   |
|                                | Sakuasta Y Katkasta               |   |
|                                |                                   |   |

Avanenud aknas "Ettevõtte pangarekvisiidid – lisamine" sisestada järgmised andmed:

- **Panga tähis** ettevõtte igale pangakontole tuleb anda unikaalne tähis (1 sümbol); toimub automaatne unikaalsuse kontroll.
- Ettevõtte nimetus ettevõtte nimetus, mis prinditakse maksekorraldusele.
- Indeks, aadress ettevõtte postiindeks ja aadress.
- **Panga kood** panga kood, mille saab valida abimenüüst "Pangad". Kui klaviatuurilt sisestatud koodi ei ole pankade nimekirjas, siis väljastatakse ekraanile vastav teade.
- Konto number ettevõtte pangakonto number (kuni 35 sümbolit).
- Valuuta valuuta tähis, saab valida abimenüüst (vt p 6.4).
- Konto, allkonto pangarekvisiitidele vastav konto ja allkonto kontoplaanis; kasutatakse maksekorralduse automaatse lausendi moodustamisel.

Andmed salvestada nupuga <br/> <br/>
Salvesta.

## Muutmine (vt p 18.2)

Avanenud muutmisaken "Ettevõtte pangarekvisiidid – muutmine" on analoogiline lisamisaknale. Selles saab teha vajalikud muudatused ja salvestada need nupuga VSalvesta.

# 5.5. KASUTAJA ANDMED

Igale kasutajale saab sisestada tema andmed, selleks valida

```
Häälestus → Kasutaja andmed või
Häälestus → Õiguste kirjeldamine → Kasutaja andmed
```

| Kasutaja andmed - m                                                     | nuutmine                      | X |
|-------------------------------------------------------------------------|-------------------------------|---|
| Kasutajanimi                                                            | ADMIN                         |   |
| Nimi                                                                    | Piret Tamm                    |   |
| Amet                                                                    | raamatupidaja                 |   |
| Telefon                                                                 | 6654 222                      |   |
| E-post                                                                  | piret@jonne.ee                |   |
| Meili allkiri                                                           |                               |   |
| Tervitades<br>Piret Tamm<br>Jonne OÜ<br>raamatupidaja<br>piret@jonne.ee |                               |   |
| 🔽 Lisa meili al                                                         | lkirja eraldaja allkirja ette |   |
| <mark>√</mark> Sal                                                      | vesta <u>×</u> atkesta        |   |

Avanenud aknas "Kasutaja andmed - muutmine" sisestada:

- Nimi
- Amet
- Telefon
- **E-post** kasutaja (saatja) e-posti aadress. Kasutatakse müügiarvete, hinnapakkumiste ja palgalipikute saatmisel e-postiga.
- **Meili allkiri** lisatakse arve, hinnapakkumise ja ostuarve sisu lõppu, kui e-posti häälestuses on märgitud tunnus meili sisu sisestamise tunnus (vt p.5.1.4).
- Lisa meili allkirja eraldaja allkirja ette

Andmed salvestada nupuga ✓Salvesta.

# 5.6. ÕIGUSTE KIRJELDAMINE

Andmete kaitsmiseks on programmis VERP ette nähtud sisestada kõigi kasutajate nimed, nende salasõnad ja õigused (õigus andmeid vaadata, lisada või muuta).

Esialgselt on kasutaja nimeks ADMIN, tema salasõnaks VERP ja tal on programmi VERP administraatori õigused, s.t. õigus muuta kõiki andmeid ja kehtestada kasutajate õigusi. See salasõna tuleks kohe ära muuta (vt p 4.2.2).

Õiguste kirjeldamist tuleb alustada õiguste klasside kirjeldamisega.

### 5.6.1. ÕIGUSTE KLASSIDE KIRJELDAMINE

Õiguste klasside kirjeldamiseks tuleb valida

### Häälestus $\rightarrow$ Õiguste kirjeldamine $\rightarrow$ Õiguste klassid

| 📶 Õiguste kirjeldamine                   | _ 🗆 ×         |
|------------------------------------------|---------------|
| Lisa Muuda Kustuta Kasutaja andmed 2 🖨 🧃 | <u>S</u> ulge |
| Kasutajad Õiguste klassid                |               |
| Kirjeldus A                              |               |
| Finants, kassa, pank - muuda             |               |
| Kõik - vaata                             |               |
| Kõik-muuda                               |               |
| Kõik-lisa                                |               |
| Ladu - muuda                             |               |
| Ladu, ost, müük, kassa - muuda           |               |
|                                          | _             |

Avanenud aknas on kirjeldatud õiguste klasside nimekiri.

| K <u>i</u> rjeldus  | Pearaamatup | oidaja             |           |                  |         |          |         |
|---------------------|-------------|--------------------|-----------|------------------|---------|----------|---------|
| <u>F</u> inants     | Muuda 💌     | <u>K</u> assa      | Muuda 💌   | <u>E</u> elarved | Muuda 💌 | Kliendid | Muuda 💌 |
| <u>P</u> alk        | Muuda 💌     | Personal           | Muuda 💌   |                  |         |          |         |
| <u>M</u> üük        | Muuda 💌     |                    |           |                  |         |          |         |
| <u>O</u> st         | Muuda 💌     |                    |           |                  |         |          |         |
| Pa <u>n</u> k       | Muuda 💌     |                    |           |                  |         |          |         |
| ⊻arad               | Muuda 💌     |                    |           |                  |         |          |         |
| Ladu                | Muuda 💌     | Lao ka <u>s</u> sa | Ei luba 💌 |                  |         |          |         |
| K <u>u</u> lude per | Muuda 💌     |                    |           |                  |         |          |         |
| Ü <u>h</u> istu     | Ei luba 💌   |                    |           |                  |         |          |         |
|                     |             |                    |           |                  |         |          |         |
|                     |             |                    |           |                  |         |          |         |

# Lisamine (vt p 18.2)

Avanenud aknas "Õiguste klassid" tuleb sisestada

• **Kirjeldus** – õiguste klassi iseloomustav tekst (kuni 40 sümbolit)

ja valida programmi VERP osade kasutamise õigus:

- Ei luba juurdepääs vastavale osale ei ole lubatud.
- Vaata vaatamise õigus.
- Lisa vaatamise ja lisamise õigus.
- Muuda vaatamise, lisamise ja muutmise õigus.

Sisestatud andmed tuleb salvestada nupuga VSalvesta.

## <u>Muutmine (vt p 18.2)</u>

Avanenud muutmisaken "Õiguste klassid – muutmine" on analoogiline lisamisaknale. Selles saab teha vajalikud muudatused ja salvestada need nupuga  $\checkmark$ Salvesta.

## Kustutamine (vt p 18.2)

Õiguste klasside printimine (vt p 18.2)

## 5.6.2. KASUTAJA ÕIGUSTE KIRJELDAMINE

Kasutaja õiguste kirjeldamiseks tuleb valida

```
Häälestus \rightarrow Õiguste kirjeldamine \rightarrow Kasutajad
```

| R | Öiguste kirjeldamine      |                                                |    |
|---|---------------------------|------------------------------------------------|----|
|   | <u>L</u> isa <u>M</u> uud | da K <u>u</u> stuta Kasutaja andmed 😂 🚭 🥂 Sulo | ge |
| k | (asutajad   Õiguste kl    | lassid                                         |    |
|   | Kasutaja nimi 💿 👻         | Õiguste klass                                  |    |
|   | MARIS                     | Ladu, ost, müük, kassa - muuda                 |    |
|   | KARL                      | Ladu - muuda                                   |    |
|   | KALLE                     | Kõik - vaata                                   |    |
|   | ADMIN                     | Programmi administraator                       |    |
|   | PIRET                     | Kõik - muuda                                   |    |
| D | REIN                      | Kõik-muuda                                     |    |
| L |                           |                                                | •  |

Avanenud aknas on programmi VERP kasutajate nimekiri, esialgu on kasutajana näha programmi administraator nimega ADMIN.

# <u>Lisamine (vt p 18.2)</u>

| 🎢 Kasutajad           |                                              | × |
|-----------------------|----------------------------------------------|---|
| Kasutaja <u>n</u> imi | KARL                                         |   |
| <u>S</u> alasõna      | Jebek Jebek                                  |   |
|                       | Programmi sisenemisel <u>m</u> uuta salasõna |   |
|                       | 🗖 <u>P</u> rogrammi administraator           |   |
| Õiguste klass         | Ladu - muuda                                 | • |
| Lubatud laod          |                                              |   |
|                       | Salvesta Xatkesta                            |   |

Kasutaja lisamiseks tuleb aknas "Kasutajad - lisamine" sisestada:

- Kasutaja nimi kasutaja nimi (kuni 25 sümbolit). Ei saa kasutada kustutatud kasutajate nimesid, kustutatud kasutajate vaatamiseks vajutada paremat hiireklahvi ja valida "Näita kustutatud kasutajaid".
- Salasõna salasõna (kuni 8 sümbolit) sisestada kaks korda. Sisestatud sümbolite asemel ilmuvad ekraanile "\*".
- **Programmi sisenemisel muuta salasõna** selle tunnuse märgistamisel on kasutajal esimest korda tööd alustades kohe võimalus muuta talle antud salasõna. Selleks avaneb programmi VERP põhiaknas aken "Kasutaja salasõna muutmine" (vt p 4.2.2).
- **Programmi administraator** õigus muuta kõiki andmeid ja kehtestada kasutaja õigusi, töö käigus võimalus kontrollida kasutajate olemasolu (vt p 4.2.2).
- Õiguste klass õiguste klass, millega määratakse kasutaja õigused. Administraatorile ei määrata õiguste klassi.

Kui kasutajal on laoarvestuse kasutamise õigus, siis tuleb nupuga Lubatud laod avanenud aknas määrata ka laod, mida ta tohib kasutada. Lisamisõigusega kasutaja saab materjalide arvelevõtmisi ja väljastamisi registreerida, kuid ei saa materjale arvele võtta ega väljastada.

# <u> Muutmine (vt p 18.2)</u>

Avanenud muutmisaken "Kasutajad – muutmine" on analoogiline lisamisaknale. Selles saab teha vajalikud muudatused ja salvestada need nupuga VSalvesta.

# <u>Kustutamine (vt p 18.2)</u>

Kustutamisel märgitakse kasutaja kustutatuks ning kasutajate nimekirjas ei näidata, andmeid aga nimekirjast ei kustutata ning nende vaatamiseks vajutada paremat hiireklahvi ja valida "Näita kustutatud kasutajaid".

## Kasutaja andmete sisestamine

Nupuga Kasutaja andmed saab avada akna kasutaja andmete sisestamiseks (vt p 5.5).

## Programmi VERP kasutajate õiguste printimine (vt p 18.2)

# 6. ABIMENÜÜD

Juhuslike vigade vältimiseks ja kasutaja töövaeva vähendamiseks on võimalik sisestatavaid andmeid valida abimenüüdest, kui sisestusvälja lõpus paiknevad valikumärgid (vt p 18.1)

Abimenüüd võib juba eelnevalt koostada, hiljem aga neisse andmeid lisada, muuta või kustutada.

On üldkasutatavad abimenüüd – kliendid, pangad, isikud, valuutade tähised, valuutakursid – ja need, mida kasutatakse ainult ühes programmi VERP osas: finantsraamatupidamine (vt p 7), pangadokumendid (vt p 8), müügiarved (vt p 10), varad (vt p 11), palk (vt p 12), ostuarved (vt p 9), ladu (vt p 15).

Abimenüüde põhiakna avamiseks tuleb valida

#### tööribalt Abimenüüd

peamenüüribalt Verp → Abimenüüd → Abimenüüd

| M Abimenüüd                      |                                                      |
|----------------------------------|------------------------------------------------------|
| Üldmenüüd Finantsraamatupidamine | Pangadokumendid Müügiarved Varad Palk Ostuarved Ladu |
| -                                |                                                      |
|                                  |                                                      |
| T                                |                                                      |
| Kliendid                         | Valuutade tahised                                    |
|                                  |                                                      |
| Pangad                           | Euro valuutakursid                                   |
|                                  |                                                      |
|                                  |                                                      |
| Isikud                           | EEK valuutakursid                                    |
|                                  |                                                      |
|                                  |                                                      |
|                                  |                                                      |
|                                  |                                                      |
|                                  |                                                      |
|                                  |                                                      |

Järgnevalt üldkasutatavatest abimenüüdest, teised on kirjeldatud programmi VERP selles osas, kus neid kasutatakse.

## 6.1. KLIENDID

Klientide nimekirja kasutatakse finantsraamatupidamise, panga, müügi- ja ostuarvete ning laoarvestuse osas.

Tööks klientide nimekirjaga tuleb valida

Abimenüüd → Üldmenüüd → Kliendid

| Kliendid                                                  |                                    |                      |                                     |      |     |                |                |                      | ×  |
|-----------------------------------------------------------|------------------------------------|----------------------|-------------------------------------|------|-----|----------------|----------------|----------------------|----|
| Lisa <u>M</u> uuda K <u>u</u> stuta <u>F</u> ilter        |                                    |                      |                                     |      |     | 2 1            | r! 🕘 Print     | <u>i</u> <u>S</u> ul | ge |
| ⊂ Tellijad ⊂ Hankijad ⊂ Tellijad/Hankijad ⊂ Isikud        |                                    |                      |                                     |      |     |                |                |                      |    |
| Lühinimi                                                  | -                                  | Nimi                 | Äriregistri kood                    | Liik | M/A | T. ∨iitenumber | H. viitenumber | PK                   | ^  |
| ASSERT                                                    |                                    | ASASSERT             | 10045670                            | Н    |     |                | 20983440       |                      |    |
| ASTRA                                                     |                                    | AS ASTRA             | 43185662                            | Т    |     | 10085727       |                | *                    |    |
| Bauhof Group                                              | э                                  | Bauhof Group AS      | 10636638                            | Т    |     |                |                |                      |    |
| Bauhof PRN                                                |                                    | Bauhof Pärnu kauplus | 76586980                            | Т    |     |                |                |                      |    |
| EHITUSMAA                                                 | JLM                                | AS EHITUSMAAILM      | 10079001                            | Н    |     |                | 675298755      |                      |    |
| ELEKTER                                                   |                                    | EESTI ENERGIA        | 10087190                            | Н    |     |                | 998431215      |                      |    |
| HELIOS                                                    |                                    | OÜ HELIOS            | 41623495                            | Н    |     |                | 54634561       |                      | U  |
| Põhiinfo Kont                                             | Põhiinfo Kontaktandmed Soodustused |                      |                                     |      |     |                |                |                      |    |
| Aadress 10112 Tallinn                                     |                                    |                      | Luise 1                             |      |     |                |                |                      |    |
| Pank 720 Danske Bank A/S Eesti<br>Konto nr. 6769697979676 |                                    |                      | iitenrhankija 2098<br>iitenrtellija | 3440 |     |                |                |                      |    |

Avanenud aken "Kliendid" on jaotatud kahte ossa. Ülemises osas on toodud registreeritud klientide nimekiri. Vajaliku nimekirja saab valida tunnuse "Tellijad", "Hankijad", "Tellijad/Hankijad" või "Isikud" märkimisel. Akna alumises osas on valitud kliendi andmed kolmel lehel.

Veerus "M/A" olev tärn näitav, et klient on mitteaktiivne, s.t teda näidatakse aknas "Kliendi valik" vaid siis, kui akna päises on valitud "Kõik", veerus "PK" olev tärn on püsikliendi tunnus.

# <u>Lisamine (vt p 18.2)</u>

| Kliendid                                        |                                                                    |              |                 |                      | × |  |  |  |  |
|-------------------------------------------------|--------------------------------------------------------------------|--------------|-----------------|----------------------|---|--|--|--|--|
| <u>L</u> ühinimi                                | ASSERT                                                             | <u>N</u> imi | AS ASSERT       |                      | • |  |  |  |  |
| <u>R</u> egistrikood                            | 10045670 R                                                         |              |                 |                      |   |  |  |  |  |
| KMKR                                            | EE10246521 ->                                                      | Liik         | Hankija 🗾 💌     | 🗆 Eelarveline asutus |   |  |  |  |  |
| Riik                                            | EE                                                                 | 🗆 Füüsilin   | e isik          | 🗌 Mitteaktiivne      |   |  |  |  |  |
| C Probleemne                                    |                                                                    |              |                 |                      |   |  |  |  |  |
| Indeks,linn 10112 Tallinn Aadress Luise 1       |                                                                    |              |                 |                      |   |  |  |  |  |
| Pank Pank 2 Pank 3 Makseinfo E-arve eArvekeskus |                                                                    |              |                 |                      |   |  |  |  |  |
| <u>P</u> ank                                    | 767 ··· Swedbank AS                                                |              | SWIFT           |                      |   |  |  |  |  |
| K <u>o</u> nto nr.                              | EE902200221005109                                                  | 178          | ,               |                      |   |  |  |  |  |
| Hankija <u>v</u> iite                           | nr 20983440                                                        | Tel          | lija viitenr    | [#                   |   |  |  |  |  |
| Kontaktandmed                                   | Postiaadress   N                                                   | lüük ∣Ost    | Muud Püs        | iklient Isikud       |   |  |  |  |  |
| Tippjuht                                        | Rein Jõgi                                                          |              | Telefon 5656 11 | 20                   |   |  |  |  |  |
| Kontaktisik                                     | Evelin Kallas                                                      |              | Telefon         |                      |   |  |  |  |  |
| E-post                                          | imbi@gaiasoft.ee                                                   |              | 🗆 Saata arve    | meilile              |   |  |  |  |  |
| Kodulehekülg                                    | www.assert.ee                                                      |              | Faks            |                      |   |  |  |  |  |
|                                                 | ✓S <u>a</u> lvesta XKatkesta Inforegister Äriregister Krediidiinfo |              |                 |                      |   |  |  |  |  |

Avanenud aknas "Kliendid – lisamine" saab sisestada järgmised andmed:

- Lühinimi kliendi identifitseerimiseks tuleb igale kliendile omistada unikaalne lühinimi. Lühinime maksimaalne pikkus on 12 sümbolit. Lühinimes võib kasutada kõiki eesti tähestiku täppidega tähti nii suuri, kui ka väikseid, välja arvatud väikest "õ"! Samuti ei tohi kasutada sümboleid "\*", "%". Finantsraamatupidamises on võimalus kasutada lühinime allkontona (vt p 7.4).
- Nimi kliendi täielik nimetus, kuni 100 sümbolit. Kui täisnime välja lõpus klikkida märgile , siis sellega saadetakse päring kas Äriregistrisse või Inforegistrisse, vastavalt kliendi otsingu häälestusele (vt p 5.1.10). Avaneb registrist leitud firmade nimekiri ja õigel nimel klikkides tõstetakse nimi ja äriregistrikood vastavatele väljadele. Otsing käivitub ainult juhul, kui äriregistri kood on tühi ja kliendi nime väljal on sisestatud vähemalt 3 sümbolit. Kui ollakse Äriregistri lepingulise klient või Inforegistri registreeritud kasutaja ja ettevõtte andmetesse on sisestatud vastav kasutajanimi ja parool, siis lisaks täidetakse ka käibemaksukohustuslase number ja aadress. Kui aadress on juba ja erineb registris olevast aadressist, siis küsitakse muutmise kinnitust.
- **Registrikood** sisestatud registrikoodi järgi otsitakse tehingupartneri koodi. Sisestada võib mitu korduva registrikoodiga klienti, sel juhul antakse hoiatus.
- Liik igale kliendile saab anda tunnuse "Tellija", "Hankija", "Tellija/Hankija" või "Isik", millega saab määrata, kas klient on tellija, hankija, nii tellija kui ka hankija või isik.
- **KMKR** kliendi käibemaksukohustuslase number.
- **Riik** riigi kood, valida abimenüüst. Kood võetakse automaatselt uuele ostu- ja müügiarvele, samuti kasutatakse koodi ostu- ja müügireskontros arvete aruannetes filtrina.

- Füüsiline isik tunnus on nähtav, kui on ettevõtte üldandmetes märgitud tunnus "Tallinna müügimaksukohustuslane", tunnust arvestatakse müügimaksuaruande koostamisel.
- **Eelarveline asutus** märkida eelarvelise hankija puhul kui arve tuleb tasuda Rahandusministeeriumile.
- **Mitteaktiivne** märkida kliendile, keda ei soovita näha klientide valikul. Klient on näha aknas "Kliendi valik" vaid siis, kui valida akna päises **Kõik** või **Mitteaktiivsed**.
- **Probleemne klient** märkida juhul, kui soovitakse antud kliendile tähelepanu juhtida müügiarvete ja lao saatelehtede koostamisel, kliendi lühinimi kuvatakse ekraanile punase tekstiga (sobiv näiteks makseraskustega kliendi märkimiseks).
- Indeks, linn ja Aadress kui ollakse Äriregistri või Inforegistri lepingulise klient ja ettevõtte andmetesse on sisestatud kasutajanimi ja parool, siis saab registrikoodi välja kõrval oleva nupuga R kontrollida kliendi aadressi ja vajadusel seda muuta.

#### Lehtedel "Pank", "Pank 2" ja "Pank3"

- **Pank** kliendi panga kood. Täitmine ei ole kohustuslik, kui sisestatakse SWIFT kood.
- Konto nr. kliendi pangakonto number IBAN kujul (kuni 35 sümbolit).
- **SWIFT** sisestada panga SWIFT kood, kui panka ei ole valitud.

Kui hankija puhul on märgitud tunnus "Eelarveline asutus", siis leht "Pank3" asendatakse lehega "Rahandusmin". *Lehele "Rahandusmin"* sisestada **Rahandus-ministeeriumi panga kood**, **konto number** ja asutuse **viitenumber** Riigikassas juhul, kui tasumine eelarvelisele hankijale toimub Rahandusministeeriumi kontode kaudu.

Lehel "Makseinfo"

| Pank Pank 2 | Pank 3 Makseinfo E-arve |
|-------------|-------------------------|
| Makse saaja | ···                     |
| Mk selgitus | AT                      |
|             |                         |

valida **Makse saaja**, juhul kui see erineb ostuarve esitajast (hankijast). Seda infot kasutatakse ostuarve tasumisel koostatavas maksekorralduses. Lisaks makse saajale on antud lehel ka **maksekorralduse (MK) selgituse alguse tekst** (15 sümbolit).

#### Lehel "E-arve"

Leht on nähtav, kui programmi litsentsis on e-arve moodul.

| Pank | Pank 2 Pank  | 3   Makseinfo | E-arve |  |
|------|--------------|---------------|--------|--|
| V E  | -arve        |               |        |  |
| E-ar | ve lõppsaaja | määramata     | •      |  |

märkida tunnus "e-arve", kui soovitakse kliendile saata e-arve ja valida e-arve saatmise kanal "earve lõppsaaja". Lõppsaajaks saab valida kas panga või e-arve operaatori, kelleks on näiteks Fitek AS (endise nimega Opus Capita AS, veebis www.arved.ee) ja eArvekeskus (Omniva). Kui e-arve saadetakse panka püsimakse jaoks, siis lõppsaajaks tuleb pank (seda ka juhul, kui arved imporditakse panka e-arvete operaatori kaudu) ning kohustuslik on sisestada registrikood (isikukood) ja pangakonto number.

Järgnevalt saab sisestada:

- Hankija viitenr hankija viitenumber
- **Tellija viitenr** tellija viitenumber. Sisestatud viitenumbrile saab lisada nupuga kontrolljärgu.

### Lehel "Kontaktandmed"

- **Tippjuhi** ja **kontaktisiku nime**, **e-posti** ja **interneti kodulehekülje aadressi**, **telefoninumbrid** ja **faksinumbri**. Võib sisestada mitu e-posti aadressi, eraldades neid komadega. E-postiga müügiarve, hinnapakkumise ja saatelehe saatmisel saadetakse need kõigile sisestatud aadressitele.
- Saata arve meilile märkida tunnus kui soovitakse kliendi müügiarveid printida ja e-postiga saata masstegevustes (vt p 10.7). Printimisel prinditakse kliendile, kelle andmetes on märgitud tunnus "Saata arve meilile", üks eksemplar vähem kui see on määratud müügiarve häälestuses lehel "Väljundvorm", kuid mitte vähem kui üks.

### Lehel "Postiaadress"

• Linn, indeks ja aadress – täita kui kliendi postiaadress erineb juriidilisest aadressist, siis lisaks juriidilisele aadressile prinditakse see arvetele ja hinnapakkumisetele.

### Lehel "Müük"

| Kontaktandmed Postiaadress | Müük Ost | Muud       | Püsiklient Is | ikud |
|----------------------------|----------|------------|---------------|------|
| Maksusoodustuse %          | 10       | Maksja     | ASTRA         |      |
| Maksetähtaeg päevades 2    | 0        | 🗆 Maksmine | faktooringuga |      |
| Viivise % Hinnaklass       | вн …     |            |               |      |
| Alus                       |          |            |               |      |

- Maksusoodustuse % kasutatakse müügiarvetel (väli "Kliendisoodustuse %" vt p 10.3.1 %), lao väljastamise saatelehtede koostamisel (vt p 15.5.2) ning lao kassas (vt p 15.9.3).
- Maksetähtaeg päevades
- Viivise %
- **Hinnaklass** kliendi hinnaklass laos, mille hindu kasutatakse antud kliendile laost väljastamisel. Kui kliendile ei määrata hinnaklassi, siis võetakse see lao häälestusest.
- Maksja valida, kui müügiarve tellija ei ole maksja.
- Maksmine faktooringuga kui tunnus märkida, siis arve lisamisel tellija nimi kuvatakse sinise tekstina.
- Alus müügiarve koostamisel võetakse automaatselt arve aluseks, pikkus kuni 100 sümbolit. (vt p 10.3.1).

Lehel "Ost"

| Kontaktandmed Postiaadress | Müük Ost | Muud Püsiklient Isikud |  |  |  |  |  |  |
|----------------------------|----------|------------------------|--|--|--|--|--|--|
| Maksetähtaeg päevades      |          |                        |  |  |  |  |  |  |
| Kirjeldus                  |          |                        |  |  |  |  |  |  |

- Maksetähtaeg päevades
- **Kirjeldus** võetakse ostuarve sisestamisel automaatselt arve lehele "Üldinfo" väljale "Kirjeldus" (vt p 9.3.1).

### <u>Lehel "Muud"</u>

| Kontaktandmed              | Postiaadress | Müük | Ost          | Muud      | Püsiklient    | lsikud |  |
|----------------------------|--------------|------|--------------|-----------|---------------|--------|--|
|                            |              |      |              | 🗌 Jae/h   | ulgimüügiketi | omanik |  |
|                            |              |      |              | Kuulub m  | üügiketti     |        |  |
| Krediidilimiit             |              | 200  |              | Kliondian |               |        |  |
| 🗖 Arved ei lähe KMD INFile |              |      | Kilenaigrapp |           | 1             |        |  |

- **Krediidilimiit** summa eurodes, mida kontrollitakse arve koostamisel, kui müügi häälestuses lehel "Arved" on märgitud tunnus "Tähtajaks tasumata arvete kontroll". Kui tasumata arvete summa ületab lubatud krediidilimiiti, siis antakse vastav teade.
- Arved ei lähe KMD INFile märkida tunnus, kui antud kliendi arveid ei võeta KMD lisa INF koostamisel. Tunnus kantakse arve sisestamisele automaatselt pärast kliendi valikut (vt p 9.3.1 ja p 10.3.1 ).
- **Jae/hulgimüügiketi omanik** tunnust kasutatakse müügireskontros laekumiste sisestamisel (vt p 10.4.1 ja 10.4.2) ja kreeditarvete koostamisel (vt p 10.3.2).
- **Kuulub müügiketti** jae/hulgimüügiketti kuuluvuse korral valida abimenüüst jae/hulgimüügiketi omanik, valik puudub, kui kliendil on märgitud tunnus "Jae/hulgimüügiketi omanik". Valitud müügiketti kasutatakse müügireskontros laekumiste sisestamisel (vt p 10.4.1 ja 10.4.2), kreeditarvete koostamisel (vt p 10.3.2) ja KMD lisa INF koostamisel.
- **Kliendigrupp** kliendi grupp laos, mida kasutatakse lao statistika aruannetes (vt p 15.7.7), pikkus 12 sümbolit ja saab valida abimenüüst.

### <u>Lehel "Püsiklient"</u>

| K | Contaktandmed   F              | Postiaadres | ss Müük  Ost  Muud | Püsiklie | ent Isikud |  |  |  |
|---|--------------------------------|-------------|--------------------|----------|------------|--|--|--|
|   | ▼ Püsiklient         + □ ∠ ▼ × |             |                    |          |            |  |  |  |
| Γ | Kliendikaart                   | Väljastatud | Lisainfo           | Suletud  | Seletus    |  |  |  |
| × | 2896453                        | 01.09.2015  |                    |          |            |  |  |  |
| Γ |                                |             |                    |          |            |  |  |  |
| L |                                |             |                    |          |            |  |  |  |

• **Püsiklient** – püsikliendi tunnus, mida näidatakse kliendi valiku aknas veerus "PK".

Tabeliosas saab sisestada **kliendikaardi numbri**, **väljastamise aja** ja **lisainfo**, sulgemise korral ka **sulgemise kuupäeva** ja **seletuse**. Kliendikaardi numbrit kasutatakse kliendi valimiseks klahviga "F4" avanenud aknas müügiarve (vt p 10.3.1) ja lao väljastamise saatelehe koostamisel

(vt p 15.5.2) ning lao kassas (vt p 15.9.3). Kliendikaardiga antav soodustus kanda lehele "Soodustused" välja "Maksusoodustuse %".

### Lehel "Isikud"

|              | Dokument            | Telefon                         | e-post                                  | Märkused                                                |                                                       |
|--------------|---------------------|---------------------------------|-----------------------------------------|---------------------------------------------------------|-------------------------------------------------------|
| iit Kasepalu | id kaart AA07543455 | 5144067                         | tiit@smart.ee                           |                                                         |                                                       |
|              |                     |                                 |                                         |                                                         |                                                       |
|              |                     |                                 |                                         |                                                         |                                                       |
| İ            | it Kasepalu         | it Kasepalu id kaart AA07543455 | it Kasepalu id kaart AA07543455 5144067 | it Kasepalu id kaart AA07543455  5144067  tiit@smart.ee | it Kasepalu id kaart AA07543455 5144067 tiit@smart.ee |

Tabeliosas saab sisestada volitatud iskute kohta järgmised andmed: nimi, dokument, telefon, e-post ja märkused.

Nuppude Äriregister, Inforegister ja Krediidiinfo saab otse pöörduda Äriregistri, Inforegistri ja Krediidiinfo veebilehtedele kliendi kohta täiendava info saamiseks.

Andmed tuleb salvestada nupuga <u>Salvesta</u>.

## Muutmine (vt p 18.2)

Avanenud muutmisaken "Kliendid – muutmine" on analoogiline lisamisaknale. Selles saab teha vajalikud muudatused ja salvestada need nupuga  $\checkmark$  Salvesta.

### Klientide nimekirja printimine (vt p 18.2)

Avanenud aknas "Klientide printimine" tuleb valida vajalik vorm:

Klientide nimekiri Klientide kontaktandmed Klientide äriregistrikoodid

ja nupp 🛛 🖨 Erint

### Klientidele teadete massmeilimine

Klientidele e-postiga teadete saatmiseks tuleb eelnevalt sisestada:

- kasutaja andmed (vt p 5.4)

- üldandmete häälestus lehel "E-post" (vt p 5.1.4)

- klientide abimenüüs lehel "Kontaktandmed" olevad andmed.

Klientidele teadete massmeilimiseks tuleb valida

**Verp**  $\rightarrow$  Massmeilimine

Avanenud aknas valida **Kliendi liik** (Kõik kliendid, Hankijad, Tellijad, Hankijad ja Tellijad, Isikud) ja nupp <u>Nimekiri</u>. Aknasse tuuakse klientide lühinimi, täisnimi ja e-posti aadress, nupuga <u>Märgi kõik</u> saab märkida kõik kliendid, soovi korral võib üksikult kliendid märkida.

Kui kasutusel on ühistu moodul, siis saab valida maja, selleks märkida tunnus Ühistu kliendid maja valikuga ja valida maja.

Teate saatmiseks valida nupp @ Meili , sellega avaneb meili saatmise aken, kus saab sisestada Teema, teate sisu (vajadusel kasutaja mallide abimenüüd) ja lisada manuseid. Meilide saatmiseks valida nupp VOK, melimise saab katkestada nupuda Katkesta meilimine.

# 6.2. PANGAD

Pankade nimekirja kasutatakse ettevõtte pangarekvisiitide ja klientide andmete sisestamisel.

Tööks pankade nimekirjaga tuleb valida

Abimenüüd → Üldmenüüd → Pangad

| Te | 🖥 Pang | ad                |                        |                 |          |
|----|--------|-------------------|------------------------|-----------------|----------|
|    | Li     | isa <u>M</u> uuda | Kustuta <u>F</u> ilter | ri 🕘  🧎 Su      | ulge     |
|    | Kood   | SWIFT kood        | Panga nimetus          | IBANi pangakood | <b>_</b> |
| Þ  | 000    |                   | Riigikassa             |                 |          |
|    | 160    | EPBEEE2X          | Eesti Pank             | 16              |          |
|    | 401    | EEUHEE2X          | SEB Pank               | 10              |          |
|    | 695    | HANDEE22          | Swenska Handelsbanken  | 83              |          |
|    | 696    | RIKOEE22          | DnB NORD Eesti Filiaal | 96              |          |
|    | 700    | PARXEE22          | Parex Pank             | 12              |          |
| Γ  |        |                   |                        |                 | <b>_</b> |

Avanenud aknas "Pangad" on programmiga VERP kaasa antud pankade nimekiri, kuhu saab lisada uusi panku või muuta olemasolevate andmeid.

# <u>Lisamine (vt p 18.2)</u>

| Pangad           |                               | × |
|------------------|-------------------------------|---|
| Kood             | 767 SWIFT kood HABAEE2X       |   |
| Panga nimetus    | Swedbank                      |   |
| Eesti pangakood  | 22                            |   |
| Pangaside        |                               | 1 |
| Vorming          | ISO 20022 PAIN XML            |   |
| Eksportfaili kat | aloog                         |   |
| c:\Pangaside     | Ê                             |   |
|                  |                               | ] |
|                  | ✓ S <u>a</u> lvesta Xtatkesta |   |

Avanenud aknas "Pangad" sisestada järgmised andmed:

- **Panga kood** panga kolmekohaline unikaalne kood Eesti pankadevahelises arveldussüsteemis. Välispankade lisamisel on soovitav kasutada koode alates 900-st, siis on need panga valiku aknas nimekirja lõpus (ametlikku koodi välispankadel ei ole).
- **SWIFT kood** panga rahvusvaheline kood.
- Panga nimetus
- **Eesti pangakood** 2-kohaline kood IBAN kontonumbris, täitmine ei ole kohustuslik.
- Vorming faili vorming on automaatselt ISO 20022 Pain XML
- **Eksportfaili kataloog** valida kataloog, kuhu salvestatakse pangaside fail. Kui kataloogi ei ole enne loodud, siis saab asukoha sisestada ja kataloog luuakse automaatselt.

Andmed tuleb salvestada nupuga VSalvesta.

## <u>Muutmine (vt p 18.2)</u>

Avanenud muutmisaken "Pangad – muutmine" on analoogiline lisamisaknale. Selles saab teha vajalikud muudatused ja salvestada need nupuga  $\checkmark$  Salvesta.

## Pangaside kirjeldamine (vt p 8.4)

Programm VERP võimaldab eksportida andmeid pankade pangasideprogrammidesse. Kui ettevõttel on pangaga pangasideühendus, siis tuleb selle panga andmetesse lisada ka andmed panga pangasideprogrammi jaoks. Selleks minna nimekirjas vajalikule pangale ja valida nupp Pangaside , avanenud aknas "Pangaside häälestus" valida ja/või sisestada järgmised andmed:

- Eksportfaili formaat kas Hansapank või Ühispank.
- Eksportfaili asukoht valida kataloog, kui vajalik kataloog puudub, siis sisestada kataloogi nimi ja märkida tunnus Tee kataloog(id).
- Maksenõuete faili formaat kas Hansapank või Ühispank.
- Maksenõuete faili asukoht valida kataloog, kui vajalik kataloog puudub, siis sisestada kataloogi nimi ja märkida tunnus Tee kataloog(id).

## 6.3. ISIKUD

Põhivarade ja väikevahendite eest vastutavad isikud sisestada abimenüüsse "Isikud"

| lsi | ikud           | $\times$ |
|-----|----------------|----------|
|     | Nimi 👻         | ^        |
| Þ   | Harald Erm     |          |
|     | Kalle Karu     |          |
|     | Karl Klein     |          |
|     | Maris Roos     |          |
|     | Piret Tamm     |          |
|     | Rein Rebane    |          |
|     |                | *        |
|     | + × ×          |          |
|     | Print Salvesta |          |

```
Abimenüüd → Üldmenüüd → Isikud
```

Avanenud aknas "Isikud" on isikute nimekiri.

Uue isiku (kuni 20 sümbolit) lisamiseks tuleb valida nupp + või klahv "Insert", muutmiseks tuleb liikuda isikule ja valida nupp ▲ või teha topeltklõps või vajutada klahv "Enter", kustutamiseks valida nupp - Lisamist või muutmist saab katkestada nupuga ×. Salvestamiseks valida nupp ✓ või liikuda isikult ära, isikute nimekirja printimiseks valida nupp

# 6.4. VALUUTADE TÄHISED

Valuutade tähiste sisestamiseks tuleb valida

### Abimenüüd $\rightarrow$ Üldmenüüd $\rightarrow$ Valuutade tähised

| Te | 📸 Valuutatähised 🛛 🔀             |                  |         |  |  |  |  |  |  |
|----|----------------------------------|------------------|---------|--|--|--|--|--|--|
|    | Tähis                            | Nimetus Fiks.    | <b></b> |  |  |  |  |  |  |
| Þ  | BGN                              | Bulgarian lev    |         |  |  |  |  |  |  |
|    | LTL                              | Lithuanian litas |         |  |  |  |  |  |  |
|    | LVL                              | Latvian lats     |         |  |  |  |  |  |  |
|    | RUB                              | Russian rouble   |         |  |  |  |  |  |  |
|    | USD                              | US dollar        |         |  |  |  |  |  |  |
|    |                                  |                  |         |  |  |  |  |  |  |
|    |                                  |                  |         |  |  |  |  |  |  |
|    | ✓S <u>a</u> lvesta + -  Katkesta |                  |         |  |  |  |  |  |  |

Avanenud aknas "Valuutatähised" on valuutade kohta järgmised andmed:

- Tähis valuuta tähis (3 sümbolit).
- Nimetus valuuta nimetus (kuni 30 sümbolit).
- Fiks. tärn näitab, et valuuta teisendamisel eurodeks ei arvestata valuutakursi kehtivuse aega. Tärniga valuutade korral piisab kursi ühekordsest sisestamisest. Tärni võib kehtestada või maha võtta topeltklõpsuga.

Uue valuuta tähise lisamiseks tuleb valida nupp **\*** või klahv "Insert", muutmiseks tuleb liikuda tähisele ja valida nupp **\*** või teha topeltklõps või vajutada klahv "Enter", kustutamiseks valida nupp **\***. Lisamist või muutmist saab katkestada nupuga **\***. Salvestamiseks valida nupp **\*** või liikuda tähiselt ära, valuutade tähiste nimekirja salvestamiseks valida nupp **\*** Salvesta.

# 6.5. EURO VALUUTAKURSID

Euro valuutakursside sisestamiseks tuleb valida

### Abimenüüd → Üldmenüüd → Euro valuutakursid

| 🞢 Valuutakursid |          |               |        |  |  |
|-----------------|----------|---------------|--------|--|--|
|                 | Kuupäev  | Valuuta tähis | Kurss  |  |  |
|                 | 03.01.11 | BGN           | 1,9558 |  |  |
|                 | 03.01.11 | LTL           | 3,4528 |  |  |
|                 | 03.01.11 | LVL           | 0,7094 |  |  |
|                 | 03.01.11 | RUB           | 40,82  |  |  |
| ▶               | 03.01.11 | USD           | 1,3362 |  |  |

Avanenud aknas "Valuutakursid" on valuutade kohta järgmised andmed:

- **Kuupäev** kursi kehtivuse alguskuupäev. Valuuta teisendamisel eurodeks ei kontrollita kursi kuupäeva kehtivust, kui valuuta tähise kirjelduse väljas "Fiks" on tärn (vt p 6.4).
- Valuuta tähis

• Kurss – kursside kehtivuse päevades saab sisestada üldandmete häälestuses (vt p 5.1.6).

Tehes kursside nimekirjal parema hiirekliki, saab valuutakursid importida Euroopa Keskpangast. Imporditakse ainult nende valuutade kursid, mis on kirjeldatud valuuta tähiste abimenüüs, Jooksva päeva kurss avaldatakse kell 16.00, kuni selle ajani saab impotida eelmise päeva kursse.

## 6.6. EEK VALUUTAKURSID

Krooni valuutakurss on vajalik sisestada ainult eurole ülemineku perioodil Eesti kroonides esitatatud arvete sisestamiseks Eesti kroonides euro kehtivuse ajal.

Krooni valuutakursi sisestamiseks tuleb valida

### Abimenüüd → Üldmenüüd → EEK valuutakursid

| T | 🖥 Valuutakursid      |               | ×                  |
|---|----------------------|---------------|--------------------|
| Γ | Kuupäev              | Valuuta tähis | Kurss              |
| Þ | 01.12.10             | EUR           | 15,6466            |
| Γ |                      |               |                    |
| F | 4                    |               | 1                  |
| L | ✓S <u>a</u> lvesta + | - 🗸 🛛 🛪       | X <u>K</u> atkesta |

Avanenud aknas "Valuutakursid" on valuutade kohta järgmised andmed:

- Kuupäev kursi kehtivuse alguskuupäev.
- Valuuta tähis
- Kurss kursside kehtivuse päevades saab sisestada üldandmete häälestuses (vt p 5.1.6).

Uue valuutakursi lisamiseks tuleb valida nupp **+** või klahv "Insert", muutmiseks tuleb liikuda valuutakursile ja valida nupp **-** või teha topeltklõps või vajutada klahv "Enter", kustutamiseks valida nupp **-**. Lisamist või muutmist saab katkestada nupuga **×**. Salvestamiseks valida nupp **v**õi liikuda valuutakursilt ära, kõigi kursside salvestamiseks valida nupp **v**õi liikuda valuutakursilt ära, kõigi kursside salvestamiseks valida nupp

# 6.7. MEILI SISU MALLID

Müügiarvete, laosaatelehtede, ostuarvete, saldoteatiste ja palgalehtede ja lipikute meilimisel saab kasutada meili sisude mallide abimenüüd. Malli saab salvestada abimenüüsse kas meili saatmise käigus või valides

Abimenüüd → Üldmenüüd → Mallid

| 🎢 Meili mallid     |                                 |               |
|--------------------|---------------------------------|---------------|
| Lisa <u>M</u> uuda | K <u>u</u> stuta <u>F</u> ilter | 💈 🕞 🧾 🚺 Sulge |
| Mall 🗸             |                                 | <u> </u>      |
| Hinnapakkumine     |                                 |               |
| Müügiarve          |                                 |               |
|                    |                                 |               |
|                    |                                 |               |
|                    |                                 |               |
|                    |                                 |               |

Avanenud aknas "Meli mallid" on mallide nimekiri, kuhu saab lisada uusi malle, muuta olemasolevate malle või neid kustutada.

## <u>Lisamine (vt p 18.2)</u>

| er en en en en en en en en en en en en en                                     | ×                  |
|-------------------------------------------------------------------------------|--------------------|
| Nimetus                                                                       | Hinnapakkumine     |
| Meili sisu                                                                    |                    |
| Tere.<br>Saadan vastavalt meie telefonivestlusei<br>_<br>Tervitades           | le hinnapakkumise. |
| Piret Tamm<br>Jonne OÜ<br>raamatupidaja<br>piret@jonne.ee<br>telefon 6654 222 |                    |
|                                                                               |                    |
| ✓S <u>a</u> lvesta XKa                                                        | tkesta             |

Avanenud aknas "Mallid – lisamine" sisestada järgmised andmed:

- Nimetus kuni 20 sümbolit, nimetuse järgi saab malli valida.
- Meili sisu kui kasutatakse meili allkirja kirjeldamisel kasutatakse allkirja eraldajat (vt p 5.5), siis meili malli ei ole vaja allkirja sisestada.

## <u>Muutmine (vt p 18.2)</u>

Avanenud muutmisaken "Mallid – muutmine" on analoogiline lisamisaknale. Selles saab teha vajalikud muudatused ja salvestada need nupuga  $\checkmark$  Salvesta.

# 6.8. ABITEGEVUSED

Abitegevustes saab konverteerida kuni 01.02.2014 kehtinud pangakonto numbreid IBAN kujule (leht "BBAN->IBAN"), kontrollida klientide andmetes e-arve koostamiseks vajaliku infot (leht "e-arved") ja masstegevusena kontrollida klientide andmeid Äriregistri alusel (Registrikoodid").

Lehel "BBAN->IBAN"

| 📸 Abitegevuse                 | d                                |                               |                     | × |
|-------------------------------|----------------------------------|-------------------------------|---------------------|---|
| BBAN->IBAN                    | e-arved                          | Registrikoodid                |                     |   |
| ☑ Panga<br>□ Panga<br>☑ Konva | akonto nur<br>aside hääl<br>erdi | mbrid IBAN'k:<br>lestada PAIN | s<br>XML formaadile | • |

Lehel "e-arve"

| Abitegevused |     |         |                | <u>- 🗆 ×</u> |
|--------------|-----|---------|----------------|--------------|
| BBAN->IE     | BAN | e-arved | Registrikoodid |              |
| e-arve info  |     |         |                |              |
| Kontrolli    |     |         |                |              |
|              |     |         |                |              |

# Lehel "Registrikoodid"

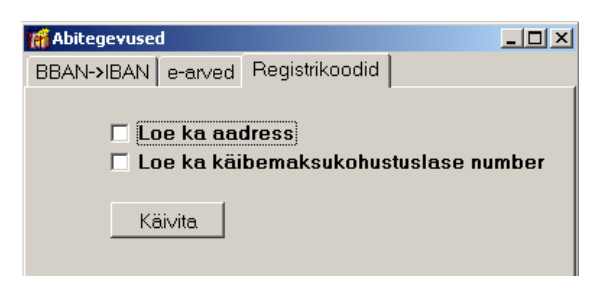

Kui firma on äriregistri lepinguline klient ja ettevõtte üldandmetes lehel "Äriregister" on sisestatud kasutajanimi ja parool, siis masstegevusena saab võrreldakse kõigi klientide registrikoodide, käibemaksukohustuslase numbrite ja aadresside andmeid äriregistri andmetega. Kontrolli käigus ei vaadata kliente, mille liik on "Isik".

# 7. FINANTSRAAMATUPIDAMINE

Finantsraamatupidamise aluseks on päevaraamat, millesse kantud lausendid kajastavad tehtud majandustehinguid. Igalt raamatupidamisdokumendilt kantakse päevaraamatusse üks või ka mitu lausendit. Kasutaja saab kirjeldada kontoplaani vastavalt oma ettevõtte vajadustele nii, et see võimaldaks koostada vajalikke raamatupidamisaruandeid.

Programmis VERP saab koostada käibeandmikut, saldoandmikut, meetmeandmikut, konto analüütilise arvestuse aruannet, raamatupidamisbilansi, tulemiaruannet, eelarve täitmise aruannet, tulude-kulude aruannet, käibedeklaratsiooni ning kulude jaotuse arvestuse aruandeid. Jooksvalt saab printida väljavõtteid päevaraamatust, nii etteantud ajavahemiku kui ka valitud konto kohta.

Finantsraamatupidamise programmi ühe alamosa moodustab kassatehingute osa, milles on võimalik printida kassa sissetuleku- ja väljaminekuordereid ning kassaraamatu lehti. Samas saab moodustada koheselt nende tehingute kohta kandeid päevaraamatusse.

Töö antud programmiosas algab alustamise fikseerimisega, häälestatavate andmete, kontoplaani, algsaldode ja abimenüüde sisestamisega.

Finantsraamatupidamise põhiakna avamiseks tuleb valida

### tööribalt Finants

peamenüüribalt Verp  $\rightarrow$  Finants  $\rightarrow$  Finantsraamatupidamine

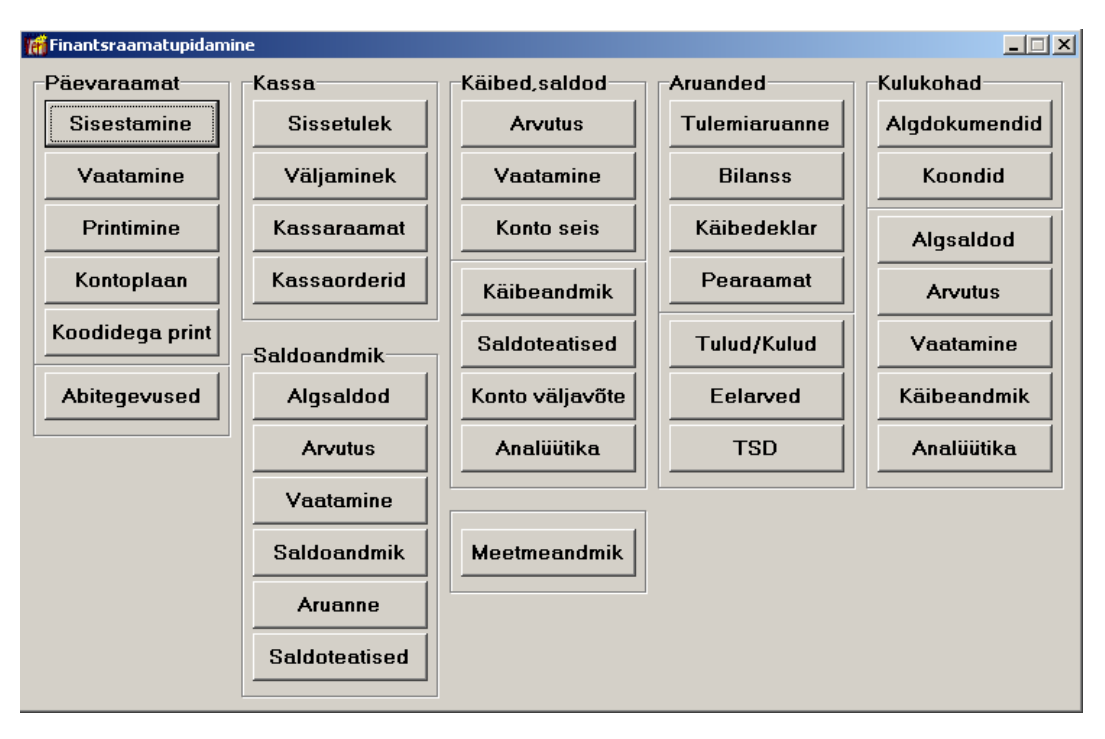

# 7.1. ALUSTAMINE

Programmiga VERP töö alustamise kuupäeva sisestamiseks tuleb valida

**Finants**  $\rightarrow$  **Abitegevused**  $\rightarrow$  Alustamine

| 🎢 Finantsraamatupidamise abitegevused 📃 🗌 🏼                                    |                                                                                                    |      |  |  |  |  |
|--------------------------------------------------------------------------------|----------------------------------------------------------------------------------------------------|------|--|--|--|--|
| Abitegevused Kontode sulgemine                                                 | Alustamine Lausendite arv Euro                                                                            |      |  |  |  |  |
| Abitegevused Kontode sulgemine Saldode alustamine Alustamise kuupäev: 01.01.11 | Alustamine Lausendite arv Euro<br>Andmebaaside tühjendamine<br>Iausendid<br>Saldod<br>Kontoplaan<br>Kassa | •    |  |  |  |  |
|                                                                                | <u> </u>                                                                                                  | ilge |  |  |  |  |

Avanenud aknas tuleb määrata:

• Alustamise kuupäev – töö alustamise kuupäev, algsaldode esmase fikseerimise kuupäev. See kuupäev muutub automaatselt kui häälestuse ettevõtte üldandmetes muudetakse avatud perioodi kuupäeva (vt p 5.1.1).

Kui vajalikud andmed on sisestatud tuleb valida nupp 🗸 Alusta.
# 7.2. HÄÄLESTUS

Finantsraamatupidamise üldandmete häälestamiseks tuleb valida

| 🞢 Finantsraamatupida   | Finantsraamatupidamise andmete häälestus |                                          |  |  |  |  |  |
|------------------------|------------------------------------------|------------------------------------------|--|--|--|--|--|
| Varad Muud             | Autom. lausend                           | Proportsionaalne käibemaks KMD Autod     |  |  |  |  |  |
| Üldandmed Ka           | ssa   Kassaja                            | panga kontod 📔 Kassa seeriad 📔 Valuuta 🏾 |  |  |  |  |  |
| <u>⊢M</u> ajandusaasta | ad                                       |                                          |  |  |  |  |  |
| Aasta algus            | Aasta lõpp 🔺                             | ☑ Mitu kronoloogilist registrit          |  |  |  |  |  |
| 01.01.2011             | 31.12.2011                               |                                          |  |  |  |  |  |
| 01.01.2012             | 31.12.2012                               | 🗖 Koguse kasutamine                      |  |  |  |  |  |
| 01.01.2013             | 31.12.2013                               |                                          |  |  |  |  |  |
| 01.01.2014             | 31.12.2014                               | Kulukohtade arv: 3                       |  |  |  |  |  |
| ▶ 01.01.2015           | 31.12.2015                               |                                          |  |  |  |  |  |
|                        |                                          |                                          |  |  |  |  |  |
|                        |                                          |                                          |  |  |  |  |  |
|                        | <b>_</b>                                 |                                          |  |  |  |  |  |
| + -                    | - X                                      |                                          |  |  |  |  |  |
|                        | · · · · · ·                              |                                          |  |  |  |  |  |
|                        |                                          |                                          |  |  |  |  |  |
| ✓ S <sub>2</sub>       | <u>i</u> lvesta                          | <b>X</b> ∆atkesta                        |  |  |  |  |  |

Häälestus → Finantsraamatupidamine → Üldandmed

Avanenud aknas saab häälestada järgmisi andmeid:

- Majandusaastad majandusaastate algus- ja lõppkuupäev. Majandusaastat kirjeldamata ei saa päevaraamatusse lausendeid sisestada. Aruannete tegemisel kontrollitakse, et aruanne hõlmaks ainult ühte majandusaastat. Majandusaasta kustutamisel kontrollitakse, kas selles perioodis on raamatupidamislausendeid sisestatud. Kui on sisestatud, siis enam majandusaastat kustutada ei saa. On võimalik muuta esimese majandusaasta alguskuupäeva ja viimase aasta lõppkuupäeva kui vastaval perioodil ei ole lausendeid koostatud. Majandusaasta minimaalne pikkus on 6 kuud ja maksimaalne pikkus 18 kuud.
- Mitu kronoloogilist registrit Lausendeid võib registreerida ühtsesse päevaraamatusse, kuid soovi korral saab lausendeid registreerida erinevatesse kronoloogilistesse registritesse, näiteks: kassa, pank, ostuarved jne. Tunnus tuleb märkida kui soovitakse kasutada mitut registrit.
- Koguse kasutamine
- Kulukohtade arv programm võimaldab sisestada lausendis kuni kolm kulukohta. Kulusid võib jaotada näiteks lepingute, osakondade ja ehitusobjektide lõikes.

Kassa andmete häälestus on kirjeldatud allpool punktis 7.6.1, kassa ja pangakontode häälestus punktis 7.8.7 ja TSD deklaratsiooni koostaja häälestus punktis 5.1.5.

#### Lehel "Valuuta"

Valuutade kasutamiseks finantsraamatupidamises tuleb valida

#### Häälestus → Finantsraamatupidamine → Valuuta

Leht "Valuuta" on nähtav valuutaversiooni kasutamise korral.

- Valuutade kasutamine finantsraamatupidamises
- Valuuta kursivahede arvutus tunnuse märkimise korral tekib kontoplaani konto kirjeldusse kursivahe konto sisestamise võimalus. Kursivahede arvutus on kirjeldatud punktis 7.10.6.

Valuutade kasutamiseks näidata ka valuutade tähised (vt p 6.4), valuutakursid ja kursside kehtimise aeg (vt p 6.5), sisestada valuutakontod (vt p 7.4) ja häälestada automaatsed lausendid (vt p 5.2).

#### Lehel "Varad"

Põhivara või väikevahendi või kuluobjekti kaardi loomiseks lausendi sisestamisel päevaraamatusse tuleb määrata vastavad **kontod**. Selleks valida

#### Häälestus → Finantsraamatupidamine → Varad

| 📻 Finantsraamatupidamise        | andmete häälestus     |       |                     |           | ×         |
|---------------------------------|-----------------------|-------|---------------------|-----------|-----------|
| Muud Meetmed                    | Autom. lausend        | Propo | rtsionaalne käiberr | naks   KM | /ID Autod |
| Üldandmed Kassa                 | 📔 Kassa ja panga k    | ontod | Kassa seeriad       | Valuuta   | Varad     |
| Varade kontod                   |                       |       |                     |           |           |
| Konto Kaardi<br>▶ 155100 Põhiva | valik<br>ra kaart 💌   |       |                     |           |           |
|                                 | <ul><li>✓ X</li></ul> |       |                     |           |           |
| <b>√</b> S <u>a</u> lvest       | a                     |       | <b>X</b> ∆atkesta   |           |           |

### Lehel "Muud"

Lausendi koopia häälestamiseks tuleb valida

| Üldandmed                                              | Kassa                                                                              | Kassa ja pang                              | ja kontod | Kassa seeriad          | Valuuta | Varad     |
|--------------------------------------------------------|------------------------------------------------------------------------------------|--------------------------------------------|-----------|------------------------|---------|-----------|
| Muud                                                   | Meetmed                                                                            | Autom. lauser                              | nd F      | Proportsionaalne käibe | emaks   | KMD Autod |
| -Lausendi ko                                           | opia                                                                               |                                            | Maksuva   | abade väljamaksete     | saldo   |           |
| Tänase k                                               | uupäevaga                                                                          |                                            | Kuup      | äev                    | ł       |           |
| O Kopeerita                                            | va lausendi k                                                                      | uupäevaga                                  | Salde     | 0                      |         |           |
| ки ри                                                  | uduvad algsa                                                                       | lldod                                      |           |                        |         |           |
| Kui pu                                                 | uduvad algsa                                                                       | ldod                                       |           |                        |         |           |
| kuipu<br>I⊽ Kaska                                      | uduvad algsa<br>asutada eelar                                                      | ldod<br>ve kontot                          |           |                        |         |           |
| Kui pu<br>I Kas ka<br>I Kas ka                         | uduvad algsa<br>asutada eelar<br>asutada artikli                                   | ldod<br>ve kontot<br>it                    |           |                        |         |           |
| Kuipu<br>I⊽ Kaska<br>I⊽ Kaska<br>I⊽ Kaska              | uduvad algsa<br>asutada eelar<br>asutada artikli<br>asutada eelar                  | ldod<br>ve kontot<br>it<br>ve liiki        |           |                        |         |           |
| Kui pu<br>V Kas ka<br>V Kas ka<br>V Kas ka<br>V Kas ka | uduvad algsa<br>asutada eelar<br>asutada artikli<br>asutada eelar<br>asutada objek | ldod<br>ve kontot<br>it<br>ve liiki<br>xti |           |                        |         |           |

#### Häälestus → Finantsraamatupidamine → Muud

Lehel "Muud" valida kas lausendi koopia (vt p 7.5.2) koostatakse

- Lausendi koopia kas Tänase kuupäevaga või kopeeritava lausendi kuupäevaga
- TSD Lisa7 rea 7330 (maksuvabade väljamaksete saldo) täitmiseks saldo kuupäev ja summa.
- Küsida kinnitust konto väljavõttes ja konto seisus, kui puuduvad algsaldod
- Kas kasutada klassifikaatorit, täiendavat artiklit, elarve allikat, objekti märkida kui soovitakse koostada eelarve täitmise aruannet (vt p 7.8.2).

#### Lehel "Meetmed"

Meetmeandmiku koostamise häälestamiseks tuleb valida

| 🎁 Finantsraamatupidamise andme                                                        | te häälestus                                         |
|---------------------------------------------------------------------------------------|------------------------------------------------------|
| Üldandmed Kassa Kas                                                                   | sa ja panga kontod   Kassa seeriad   Valuuta   Varad |
| Muud Meetmed Autor                                                                    | n. lausend Proportsionaalne käibemaks KMD Autod      |
| -Meetme jaotuse valik                                                                 |                                                      |
| O Ühe meetme kasutami                                                                 | ne Fikseeritud meede                                 |
|                                                                                       |                                                      |
| • Uhele kulukohale vast                                                               | ab uks meede                                         |
| O Kulukohtade jagamine                                                                | protsendi alusel                                     |
| Kulukoha asukoha valik<br>Kulukoht 1<br>Kulukoht 2<br>Kulukoht 3<br>Artikkel<br>Konto | Asukoha välja täitmine<br>lausendites on kohustuslik |
| ✓ S <u>a</u> lvesta                                                                   | <b>X</b> Katkesta                                    |

Häälestus → Finantsraamatupidamine → Meetmed

Lehel "Meetmed" saab häälestada:

- Meetme jaotuse valik
  - Ühe meetme kasutamine
  - Ühele kulukohale vastab üks meede
  - Kulukohtade jagamine protsendi alusel
- Fikseeritud meede meede tuleb sisestada ühe meetme kasutamise korral.
- Kulukoha asukoha valik valida kulukoha asukoht kulukoha, artikli või konto väljale.
- Asukoha välja täitmine lausendites on kohustuslik kehtib kontodele, mis algavad 3, 4, 5, või 6-ga.
- Sisestatud andmed tuleb salvestada nupuga VSalvesta.

#### Lehel "Autom. lausend"

Automaatse lausendi, mille summa on null, salvestamise tunnuste häälestamiseks valida

#### Häälestus → Finantsraamatupidamine → Autom.lausend

Lehel "Autom. lausend" saab märkita tunnused

- Autom.lausendi eelvaateta lisamisel kustutada 0 summaga rida
- Autom.lausendi eelvaatega lisamisel kustutada 0 summaga rida

Sisestatud andmed tuleb salvestada nupuga <br/> <br/> Salvesta.

#### Lehel "Proportsionaalne käibemaks"

Sisendkäibemaksu osaliseks mahaarvamiseks kasutades otsearvestuse ja proportsionaalse mahaarvamise segameetodit või proportsionaalse mahaarvamise meetodit tuleb teha vastav häälestus. Selleks valida

Häälestus → Finantsraamatupidamine → Proportsionaalne käibemaks

| 🞢 Finantsr    | 📅 Finantsraamatupidamise andmete häälestus 🛛 🛛 🔀 |               |             |                  |           |  |  |
|---------------|--------------------------------------------------|---------------|-------------|------------------|-----------|--|--|
| Üldandr       | ned 📔 Kassa                                      | 🕴 Kassa ja    | panga konto | d 📔 Kassa seeria | d Valuuta |  |  |
| Varad         | Muud Au                                          | tom. lausend  | Proportsion | naalne käibemaks | KMD Autod |  |  |
| <u>K</u> äibe | emaksu propo                                     | ortsiooni pro | tsendid     |                  |           |  |  |
|               | Algus                                            | Lõpp          | Protsent    | Tegelik protsent |           |  |  |
|               | 01.01.2012                                       | 31.12.2012    | 80          | 70               |           |  |  |
|               |                                                  |               |             |                  |           |  |  |
|               |                                                  |               |             |                  |           |  |  |

Avanenud aknas tuleb sisestada periood (majandusaasta) tuleb ja sel perioodil kasutatav proportsiooni protsent. Selleks protsendiks on üldjuhul eelmise aasta tegelik proportsioon.

Veergu "Tegelik protsent" sisestada majandusaasta lõppedes selgunud tegelik lubatud proportsioon, mida rakendatakse detsembri deklaratsioonil korrigeerimissumma arvutusel.

#### Lehel "KMD Autod"

Käibedeklaratsiooni ridadel 5.3 (ettevõtluses 100% kasutatava sõiduauto soetamiselt ja sellise sõiduauto tarbeks kaupade soetamiselt ja teenuste saamiselt tasutud või tasumisele kuuluv käibemaks) ja 5.4 (ettevõtluses osaliselt kasutatava sõiduauto soetamiselt ja sellise sõiduauto tarbeks kaupade soetamiselt ja teenuste saamiselt tasutud või tasumisele kuuluv käibemaks) sisestatavate autode arvu sisestamiseks valida

#### Häälestus → Finantsraamatupidamine → KMD Autod

| 👫 Finantsraamatup | 📅 Finantsraamatupidamise andmete häälestus 🛛 🛛 🔀              |                      |               |         |  |  |
|-------------------|---------------------------------------------------------------|----------------------|---------------|---------|--|--|
| Üldandmed         | Kassa   Kassaj                                                | a panga kontod 📗     | Kassa seeriad | Valuuta |  |  |
| Varad Muud        | Varad Muud Autom. lausend Proportsionaalne käibemaks KMD Auto |                      |               |         |  |  |
|                   |                                                               |                      |               |         |  |  |
| Kuu               | 100% ette∨õtluses                                             | Osaliselt ette∨õtlus | es            |         |  |  |
| * 01.01.2015 🗜    | 1                                                             |                      | 2             |         |  |  |
|                   |                                                               |                      |               |         |  |  |

Avanenud aknas sisestada kuupäev ja 100% ja osaliselt ettevõtluses kasutatavate autode arv. Kuni andmed kehtivad, ei ole vaja järgmisi kuid sisestada.

# 7.3. ABIMENÜÜD

Finantsraamatupidamise abimenüüde sisestamiseks tuleb valida

| 16 | Abime | nüüd - Do | okumentide nimetu                                                    | ısed       |          |                            | _ 🗆 🗙              |
|----|-------|-----------|----------------------------------------------------------------------|------------|----------|----------------------------|--------------------|
|    | Var   | ad        | Palk                                                                 | Personal   |          | Ostuarved                  | Ladu               |
|    | Üldm  | enüüd     | Finantsraame                                                         | tupidamine | Pan      | gadokumendid 💧             | Müügiarved         |
| Г  | Kood  | Nimi      |                                                                      |            | <b>_</b> | Moniiii                    |                    |
| Þ  | AM    | Amortis   | atsiooni arvestus                                                    |            | _        | <u>m</u> enuu              |                    |
|    | AS    | Arve-sa   | ateleht                                                              |            |          | Dokumentide nir            | netused            |
|    | ES    | Erisood   | lustus                                                               |            |          | Kronoloogilised            | registrid<br>lused |
|    | ET    | ettemak   | ksust tasumine                                                       |            |          | Sissetuleku orde           | eri alused         |
|    | КМ    | Käibem    | aksu arveldused                                                      |            |          | Väljamineku ord            | eri alused         |
|    | KS    | Kassa s   | sissetuleku order                                                    |            |          | Kulukohad I<br>Kulukohad 2 |                    |
|    | КV    | Kassa \   | /äljamineku order                                                    |            |          | Kulukohad 3                |                    |
|    | LM    | Laekun    | ud maksekorraldu                                                     | IS         |          | Tehingupartneri            | d                  |
|    | м     | 1         |                                                                      |            |          | l egevusalad<br>Allikad    |                    |
|    | ME    | Memori    | aalorder                                                             |            |          | Rahavood                   |                    |
|    | ΜК    | Maksel    | korraldus                                                            |            |          | Klassifikaatorid           |                    |
|    | ΜМ    | Muud      |                                                                      |            |          | Artiklid                   |                    |
|    | 0A    | Ostuarv   | /e (sissetulnud)                                                     |            |          | Juhised                    |                    |
|    | Р     |           |                                                                      |            |          | Eelarve osad               |                    |
|    | PK    | Palgaa    | rvestuse koond                                                       |            |          | Eelarve allikad            |                    |
|    | PR    | projekti  | de finantskanded                                                     |            | _        | Meetmeandmiku              | u kontod           |
| 1  |       |           |                                                                      |            |          | ,                          |                    |
|    | +     | -         | ▲ </td <td>🖨 Print</td> <td></td> <td>i</td> <td>L <u>S</u>ulge</td> | 🖨 Print    |          | i                          | L <u>S</u> ulge    |

Abimenüüd → Finantsraamatupidamine

Avanenud aken on jaotatud kahte ossa: parempoolses osas on abimenüüde nimekiri, vasakpoolses valitud abimenüü sisu.

Finantsraamatupidamises saab kasutada järgmisi abimenüüsid:

- Dokumentide nimetused dokumendi kood (2 sümbolit) ja nimetus (kuni 25 sümbolit).
- Kronoloogilised registrid **registri kood** (2 sümbolit) ja **nimetus** (kuni 32 sümbolit),. Täitmine on kohustuslik, kui kasutatakse mitut registrit.
- Tehingute kirjeldused sagedamini esinevate **tehingute kirjeldused** (kuni 40 sümbolit), mis sisestatakse lausenditesse.
- Sissetuleku orderi alused sissetuleku orderi aluse tekst (kuni 30 sümbolit).
- Väljamineku orderi alused väljamineku orderi aluse tekst (kuni 30 sümbolit).
- Kulukohad kasutada saab kuni kolme kulude jaotust, igale jaotusele saab teha oma abimenüü, kuhu sisestatakse **kulukoht** (10 sümbolit) ja selgitav **tekst** (kuni 25 sümbolit).
- Klassifikaatorid klassifikaatori kood (8 sümbolit) ja kirjeldus (kuni 65 sümbolit)
- Tehingupartnerid tehingupartneri kood (6 sümbolit), registri kood (8 sümbolit) ja nimetus (kuni 55 sümbolit). Gaiasoft OÜ uuendab tehingupartnerite nimekirja vähemalt kord aastas ja <u>uue tehingupartnerite nimekirja saab importida</u> parema klikiga abimenüüde nimekirja aknas. Avanenud aknas tuleb valida eelnevalt Gaiasoft OÜ-st saadud ja salvestatud tehingupartnerite faili asukoht, importida saab ainult administraatori õigustega kasutaja.
- Tegevusalad tegevusala kood (6 sümbolit) ja selle kirjeldus (kuni 55 sümbolit).
- Allikad allika kood (2 sümbolit) ja selle kirjeldus (kuni 55 sümbolit).
- Rahavood rahavoo kood (2 sümbolit) ja selle kirjeldus (kuni 55 sümbolit).

- Klassifikaatorid klassifikaatori kood (8 sümbolit) ja selle kirjeldus (kuni 55 sümbolit).
- Artiklid täiendava artikli kood (4 sümbolit) ja selle kirjeldus (kuni 55 sümbolit).
- Objektid objekti kood (8 sümbolit) ja selle kirjeldus (kuni 25 sümbolit).
- Juhised juhis (vahemikus 1-99), mis määrab lausendis partneri, tegevusala, allika ja rahavoo kasutamise vajalikkuse, kasutatakse saldoandmikus. Tunnused on:
  - S kohustuslik täitmine
  - V vajadusel täitmine
  - (tühik) välja tühjaks jätmine.
- Eelarve osad eelarve osad kood (5 sümbolit) ja selle kirjeldus (kuni 55 sümbolit). Kasutatakse ainult Riigikassa maksekorralduste MK03 Riigikassa viitenumbri moodustamisel.
- Eelarve allikad eelarve allika kood (11 sümbolit) ja selle kirjeldus (kuni 55 sümbolit).
- Meetmed meetme kood (13 sümbolit) ja selle kirjeldus (kuni 41 sümbolit).
- Meetmeandmiku kontod määrata kontod, mille käibeid arvestatakse meetmeandmiku arvutusel.

Abimenüüdesse andmete lisamine, nende muutmine, kustutamine ja printimine on kirjeldatud punktides 6.3 ja 18.1.

Valuutade kasutamise korral sisestada ka valuutade tähised (vt p 6.4), valuutakursid ja kursside kehtimise aeg (vt p 6.5).

# 7.4. KONTOPLAAN

Finantsraamatupidamise aluseks on kasutaja poolt kirjeldatud kontoplaan.

Tööks kontoplaaniga tuleb valida

**Finants** → Päevaraamat → **Kontoplaan** 

| Ű | 🛱 Kontoplaan 💼 💷 🏊 |          |                                                        |         |       |           |               |                |                        |   |
|---|--------------------|----------|--------------------------------------------------------|---------|-------|-----------|---------------|----------------|------------------------|---|
|   | <u>L</u> isa       | Muuda    | Kustuta Arv.plaan Algsaldod                            |         |       |           |               | 2 🖻 🖨          | <u>I</u> <u>S</u> ulge |   |
| Γ | Konto              | Allkonto | Nimetus                                                | Тüüp    | Allk. | Aktii∨sus | Eelarve konto | Tehingupartner | Tegevusala 🦯           | ~ |
|   | 201000             | *        | Võlad hankijatele toodete ja teenuste eest             | Passiva | S     |           | 2010          |                |                        |   |
| Г | 201010             | *        | Võlad hankijatele põhivara eest                        | Passiva | S     |           | 2010          |                |                        |   |
|   | 202                | *        | VÕLAD TÖÖVÕTJATELE                                     | Koond   | К     |           |               |                |                        |   |
|   | 202000             | *        | Töötasu võlgnevus                                      | Passiva | К     |           |               | 800699         |                        |   |
|   | 202001             | *        | Deklareerimata sotsiaalmaksukohustus                   | Passiva | К     |           |               | 800699         |                        |   |
|   | 202002             | *        | Deklareerimata kinnipeetud tulumaks                    | Passiva | К     |           |               | 800699         |                        |   |
|   | 202003             | *        | Deklareerimata kinni peetud ja arvestatud töötuskindli | Passiva | К     |           |               | 800699         |                        |   |
|   | 202004             | *        | Deklareerimata kinnipeetud kogumispension              | Passiva | К     |           |               | 800699         |                        |   |
|   | 202010             | *        | Puhkusetasude kohustus                                 | Passiva | К     |           |               | 800699         |                        |   |
|   | 202050             | *        | Võlad majanduskulude eest                              | Passiva | S     |           |               | 800699         |                        |   |
|   | 202060             | *        | Deponeeritud töötasud                                  | Passiva | К     |           |               | 800699         |                        |   |
|   | 202090             | *        | Muud võlad töövõtjatele                                | Passiva | S     |           |               | 800699         |                        |   |
|   | 203                | *        | MUUD KOHUSTUSED JA SAADUD ETTEMAKSED                   | Koond   | К     |           |               |                |                        |   |
|   | 2030               | *        | Maksu-, lõivu- ja trahvikohustused                     | Koond   | К     |           |               |                |                        |   |
|   | 203000             | *        | Käibemaksu kohustus                                    | Passiva | К     |           |               | 014003         |                        |   |
|   | 203001             | *        | Arvestatud käibemaks                                   | Passiva | К     |           |               |                |                        |   |
|   | 203010             | *        | Sotsiaalmaksu kohustus                                 | Passiva | К     |           |               | 014003         |                        |   |

Avanenud aken "Kontoplaan" on esialgu tühi, hiljem on seal näha juba kirjeldatud kontoplaan (vt Lisas väljatrükki). Programmi VERP mõistes koosneb konto kahest osast: põhikonto ja allkonto(d). Põhikonto on kuni 6-kohaline number, allkonto kuni 12-kohaline sümbolväli. Kontode järjestus ja kiirotsimine on kirjeldatud punktis 18.2

Sellest aknast saab minna edasi kontosid lisama, muutma, kustutama, kontoplaani printima või algsaldosid sisestama. Algsaldode sisestamise kirjeldus on toodud allpool (vt p 7.7.1).

Võrgus töötamisel saab andmeid värskendada nupuga 💈.

### Lisamine (vt p 18.2)

Uue konto lisamiseks tuleb valida aknas "Kontoplaan" nupp

| Sisestus            | × |
|---------------------|---|
| Konto number:       |   |
| 202005              | _ |
| OK <u>K</u> atkesta |   |

Avanenud aknas "Sisestus" sisestada konto number ja valida nupp

OK.

| Konto kirjeldamine                                                                                      |                                                                                  |              | ×                |
|----------------------------------------------------------------------------------------------------|----------------------------------------------------------------------------------|--------------|------------------|
| Konto 202000<br>Konto tüüp<br>Bilansi Aktiva<br>Bilansi Passiva<br>Bilansi aktiva-passiva<br>Koondkonto | Töötasu võlgnevus<br>Konto/alikontod<br>Alikonto Nimetus<br>▶* Töötasu võlgnevus | Aktiivsus    |                  |
| <ul> <li>C <u>T</u>ulukonto</li> <li>C Kulukonto</li> <li>Allkonto loomine</li> <li></li></ul>          |                                                                                  |              |                  |
| C Süst <u>e</u> emsed                                                                                   | Tehingupartner 800699                                                            | Tegevusala … |                  |
| ✓S <u>a</u> lvesta                                                                                      | + →                                                                              | ×            | <u>K</u> atkesta |

Avanenud aknas kirjeldada konto:

#### • Konto/allkontod

Allkonto – allkonto tähis (kuni 12 sümbolit), v.a. rida tähistega "\*", mis on reserveeritud põhikontole. Allkontos võib kasutada kõiki eesti tähestiku täppidega tähti nii suuri, kui ka väikseid, välja arvatud väikest "õ"! Samuti ei tohi kasutada sümbolit "\*". Allkontod ei ole kohustuslikud, neid võib kasutada analüütiliseks arvestuseks.

Kui üks allkonto sisaldub teises allkontos (alates algusest), siis seda allkontot loetakse koondallkontoks ja temale ei saa teha lausendit. Näiteks kui kontol on allkontod 1, 11 ja 12, siis allkonto 1 on koondallkonto ning käibeandmikus summeeritakse allkontole 1 allkontode 11 ja 12 saldo.

Kontot **999998** kasutada 9-ga algavate kontode grupi korrespondeeruvaks kontoks (kuna Rahandusministeeriumi poolt soovitatud konto **999999** omab programmis VERP teist tähendust), konto tüübiks määrata kulukonto. Aruande "Saldoandmik" koostamisel ja xml-faili tegemisel jäetakse konto **999998** välja.

- **Nimetus** esimesele reale, tähisega "\*", põhikonto nimetus, järgnevatele ridadele allkontode nimetused (kuni 32 sümbolit).
- **Konto tüüp** tuleb valida konto tüüp:
  - Bilansi Aktiva
  - Bilansi Passiva
  - Bilansi aktiva-passiva
  - Koondkonto võimaldab saada koondandmeid. Koondkonto kontod sisaldavad konto numbri alguses täielikku koondkonto numbrit. Koondkontole summeeritakse need kontod, mille alguses sisaldub koondkonto number. Näiteks koondkonto 201 "Raha ja pangakontod" summeerib kontod 201000 "Võlad hankijatele toodete ja teenuste eest" ja 201010 "Võlad hankijatele põhivara eest". Koondkontole ei saa teha lausendit.
  - Tulukonto

#### - Kulukonto

Vastavalt määratud konto tüübile salvestatakse konto saldo kas deebetpoolele (bilansi aktiva, kulukonto) või kreeditpoolele (bilansi passiva, tulukonto). Bilansi aktiva-passiva konto puhul on põhikonto saldo kahepoolne ja üksikute allkontode saldo kas kreeditis või deebetis. Koondkonto saldo sõltub sellest, millised on selle konto alla kuuluvate kontode saldod.

- Allkonto loomine Konto võib olla ilma allkontodeta, kuid kõikidele kontodele, v.a. koondkonto, võib luua praktiliselt piiramatu arvu allkontosid. Siin tuleb valida kahe võimaluse vahel:
  - **Puuduvad/kasutaja** allkontod puuduvad või nad kirjeldatakse kasutaja poolt koos konto kirjeldamisega (K-tüüpi allkontod).
  - Süsteemsed allkontod tekivad süsteemselt päevaraamatusse lausendite tegemisel (S-tüüpi allkontod). S-tüüpi allkontod on vajalikud, kui peetakse täiendavat analüütilist arvestust, näiteks tellijate – hankijate analüütilise arvestuse puhul. Sel juhul ei tule uue kliendi puhul minna kontoplaani muutma, vaid antud lausendi allkonto väljale saab töö käigus sisestada kliendi lühinime. Lühinime maksimaalne pikkus on 12 sümbolit, eesti keele "õ" tähte selles mitte kasutada.
- **Mitteaktiivne konto** tunnuse märgistamisel ei saa seda kontot enam lausendites sisestada, samuti ei näidata seda kontot kontoplaani abimenüüs. Aruannete koostamisel saab mitteaktiivset kontot kasutada.
- Eelarve konto kontoga seotud klassifikaator, tuuakse automaatselt koos konto valikuga lausendisse.
- Tehingupartner tehingupartner, tuuakse automaatselt koos konto valikuga lausendisse.
- Tegevusala tegevusala, tuuakse automaatselt koos konto valikuga lausendisse.

Kui finantsi häälestuses on märgistatud valuutade kasutamine (vt p 7.2), siis on ka väljad:

- Valuutakonto märgistada valuutakonto korral.
- Valuuta tähis täita, kui kasutatakse ühte valuutat.
- **Kursivahe konto** konto, millele kantakse valuutakontode valuutakursi muutusest tekkinud vahed. Kursivahe konto peab olema eurokonto. Kursivahede arvutus on kirjeldatud punktis 7.10.6.

## <u>Muutmine</u>

Konto muutmiseks tuleb teha topeltklõps valitud kontol või nupuga <sup>Muuda</sup> avada aken "Sisestus", kus sisestada muudetava konto number.

Tehtud muudatused tuleb salvestada nupuga 🖌.

### <u>Kustutamine</u>

Avada konto kirjeldamise aken samuti nagu muutmisel ja kustutada konto nupuga –. Allkonto kustutamiseks tuleb liikuda vastavale allkonto reale. Kogu konto kustutamiseks on nupp Kustuta

# Arvestusplaani kontojuhised

Nupuga Arv.plaan avanevas aknas tuleb kõikidele kontodele kirjeldada, millist **juhist** (vt p 7.3) kasutatakse konto **deebetis** ja **kreeditis** päevaraamatu lausendis.

| R | 🖥 Riigiasutuste arvestusplaan - kontojuhised 📃 🗖 🔀 |                                   |        |                         |  |  |
|---|----------------------------------------------------|-----------------------------------|--------|-------------------------|--|--|
|   | Konto                                              | Nimetus                           | Deebet | Kreedit                 |  |  |
| ▶ | 100000                                             | Kassa                             | 1      | 1                       |  |  |
|   | 100080                                             | Raha teel                         | 1      | 1                       |  |  |
|   | 100100                                             | Arvelduskontod pankades           | 8      | 8                       |  |  |
|   | 100200                                             | Saadud ja välja kirjutatud tsekid | 8      | 8                       |  |  |
|   | 100300                                             | Reservide ja keskkassa kontod     | 8      | 8                       |  |  |
|   | 100500                                             | Välisabi kontod                   | 8      | 8                       |  |  |
|   | 100900                                             | Tähtajalised deposiidid           | 8      | 8                       |  |  |
| F |                                                    |                                   |        |                         |  |  |
|   | _ 🖨 E                                              | rint Salvesta 🗸 🕺                 |        | <mark>K</mark> ∆atkesta |  |  |

# <u>Kontoplaani printimine (vt p 18.2)</u>

# 7.5. PÄEVARAAMAT

Majandustehinguid kirjendatakse päevaraamatus liht- või liitlausendiga:

- ühe konto deebetisse ja ühe konto kreeditisse (lihtlausend)
- ühe konto deebetisse ja mitme konto kreeditisse (liitlausend)
- mitme konto deebetisse ja ühe konto kreeditisse (liitlausend).

Iga raamatupidamislausend saab päevaraamatusse kandmisel järjekorranumbri, mida muuta ei saa. Liitlausendi alamlausendid saavad ühesuguse numbri. Mitme registri kasutamisel nummerdatakse lausendid iga registri piires eraldi.

Kui üks allkonto sisaldub teises allkontos (alates algusest), siis seda allkontot loetakse koondallkontoks ja temale ei saa teha lausendit. Näiteks kui kontol on allkontod 1, 11 ja 12, siis allkonto 1 on koondallkonto ning käibeandmikus summeeritakse allkontole 1 allkontode 11 ja 12 saldo.

Lausendeid saab sisestada ja vajadusel korrigeerida ainult avatud perioodis, kirjeldatud peab olema ka vastav majandusaasta.

Päevaraamatu väljatrükk on toodud Lisas.

### 7.5.1. PÄEVARAAMATU VAATAMINE

Päevaraamatu vaatamiseks tuleb valida

| Finants $\rightarrow$ | Päevaraamat | $\rightarrow$ Vaatamine |
|-----------------------|-------------|-------------------------|
|-----------------------|-------------|-------------------------|

| Te | 🖥 Päev | araam | nat        |      |                |         |              |         |             |           |                |                         |          |         |               | _            |        |
|----|--------|-------|------------|------|----------------|---------|--------------|---------|-------------|-----------|----------------|-------------------------|----------|---------|---------------|--------------|--------|
|    | Li     | sa    | Muud       | a    | <u>F</u> ilter |         |              |         |             |           |                | Päringufilter           | 2 🕞      | 6       | <u>P</u> rint | <u>I</u> Sul | ige    |
|    | Reg.   | Nr.   | Kuupäe∨    | Kooc | Dok.           | D.konto | D. allkonto  | K.Konto | K. allkonto | Summa     | Kirjeldus      |                         | K        | ulukoht | 2.Kuluk.      | 3.Kuluk.     | D.ł    |
|    | PP     | 3639  | 26.08.2011 | MK   | 3398           | 202050  | MALK EELA    | 700000  | 00          | 1,28      | Arve L156 18   | 3.08.2011 lähetuskuluo  | id Ti    | KKOOLIT |               |              |        |
|    | PP     | 3640  | 26.08.2011 | MK   | 3399           | 202050  | ELLERMAA     | 700000  | 00          | 12,00     | Arve L158 19   | 3.08.2011 koolitus      | A        | RENG    |               |              |        |
|    | PP     | 3641  | 26.08.2011 | MK   | 3400           | 201000  | HANSAPRIN    | 100100  | 80          | 125,78    | Arve 110666    | 10.08.2011 blanketid    | i Ti     | ккооціт |               |              | 201    |
|    | PP     | 3642  | 26.08.2011 | MK   | 3401           | 201000  | INFOTARK     | 700000  | 00          | 10,52     | Arve 611010    | 697 22.08.2011 kaabe    | el Ti    | KKOOLIT |               |              | 201    |
|    | PP     | 3643  | 26.08.2011 | MK   | 3402           | 201000  | MAI PEREAR   | 700000  | 00          | 21,16     | Arve 97 23.0   | 8.2011 tervisetőend     | М        | AJANDU  |               |              | 201    |
|    | PP     | 3644  | 26.08.2011 | MK   | 3403           | 201000  | empa&i       | 100100  | 2500082364  | 773,33    | Arve 54 29.0   | 7.2011 autorijärelevalv | ve juu M | 4.3.AUT |               |              | 201    |
|    | PP     | 3645  | 26.08.2011 | MK   | 3404           | 201000  | empa&i       | 100100  | 2500082364  | 154,67    | Arve 54 29.0   | 7.2011 autorijärelevalv | ve juu M | 4.3.AUT |               |              | 201    |
|    | PP     | 3646  | 26.08.2011 | MK   | 3405           | 201000  | p.p.ehitusjä | 100100  | 2500082364  | 848,67    | Arve 208 see   | ria 2011 31.07.2011 c   | omanil M | 4.3.AUT |               |              | 201    |
|    | PP     | 3647  | 26.08.2011 | MK   | 3406           | 201000  | p.p.ehitusjä | 100100  | 2500082364  | 169,73    | Arve 208 see   | ria 2011 31.07.2011 c   | omanil M | 4.3.AUT |               |              | 201    |
|    | PP     | 3649  | 26.08.2011 | MK   | 260            | 100100  | 80           | 203620  | kaur h      | 11,50     | tagatis        |                         | 0        | MATULU  | PÕK           |              | 322    |
| Þ  | PP     | 3660  | 26.08.2011 | MK   | 1/26/08        | 100100  | 2500083541   | 100100  | 2500074534  | 54 789,00 | koolitoidu rał | ia ümberkanne           | м        | AJANDU  |               |              | 100    |
| Ŀ  |        |       |            |      |                |         |              |         |             |           |                |                         |          |         |               |              | ►<br>► |

Avanenud aknas "Päevaraamat" on näha kõik päevaraamatusse kantud lausendid. Vaatamisel saab lausendeid järjestada tema kõikide väljade järgi klõpsates vastaval veerul.

Lausendi otsimiseks päevaraamatust on nupp 🖼, järjestus ja kiirotsimine on kirjeldatud punktis 18.2. Võrgus töötamisel saab andmeid värskendada nupuga 💈.

### <u>Filtreerimine (vt p 18.2)</u>

- Nupuga <u>Eilter</u> avanevas filtris saab määrata tingimused, vastavalt millele tuuakse lausendid aknasse. Filter on kirjeldatud punktis 18.2.
- Nupuga Päringufilter avanevas filtris saab määrata registri, kuupäeva, deebet- või kreeditkonto. Päringufiltrit on soovitatav kasutada juhul, kui päevaraamatus olevate

lausendite arv on suur ja järjest on vaja muuta mitmeid lausendeid. Lausendite salvestamine toimub kiiremini.

Parema hiireklahvi filtri kasutamiseks tuleb parema hiireklahviga avada menüü ja valida kas "Kõik lausendid", "Avatud periood algusest", "Selle kuu algusest", "Eelmise kuu algusest" või "Valitud periood". Valides "Valitud periood" tuleb sisestada vahemiku kuupäevad ja värskendada nupuga 2.

Filtreid saab kasutada korraga, nuppudega Eilter ja Päringufilter avanevate filtrite valikud toimivad kuni akna "Päevaraamat" sulgemiseni, parema hiireklahvi filtri valik kehtib kuni uue valikuni, seda ei muudeta ka päevaraamatu sulgemisel. Võrguversiooni korral on parema hiireklahvi filtri valik seotud ainult antud töökohaga ja valitud firmaga (kui bürooversiooni korral kasutatakse mitut firmat).

### Lausendi ajaloo vaatamine

Iga lausendi lisamisel või muutmisel salvestatakse kasutaja nimi, kes selle lausendi lisas või muutis, ning kuupäev ja kellaaeg. Nende andmete vaatamiseks tuleb, olles kursoriga lausendil, avada parema hiireklahviga menüü ja valida "Ajalugu".

| ľ | 🖁 Lausendi muudatuste ajalugu - 31.01 | .11 PA 18 |                                                                                             | _ 🗆 🗙    |
|---|---------------------------------------|-----------|---------------------------------------------------------------------------------------------|----------|
| Γ | Kasutaja                              | Muudatus  | Millal                                                                                      | <b>_</b> |
| Þ | ADMIN                                 | Lisas     | 14.01.11 10:19:16                                                                           |          |
| Γ | ADMIN                                 | Kustutas  | 14.01.11 10:55:08                                                                           |          |
| Γ | ADMIN                                 | Lisas     | 31.01.11 11:03:55                                                                           |          |
| Γ | ADMIN                                 | Muutis    | 31.01.11 14:01:02                                                                           |          |
| F | -                                     |           |                                                                                             |          |
| L |                                       |           | <u><u><u></u><u><u></u><u></u><u></u><u></u><u></u><u></u><u></u><u></u><u></u></u></u></u> | ılge     |

# Lausendite järjestamine muutmise(lisamise) järgi

Lausendeid saab järjestada lausendi lisamise/muutmise aja alusel (info mida saab vaadata, kui valida parema hiireklahvi menüüs "Ajalugu"). Selleks avada lausendite nimekirjal parema hiireklahviga menüü ja valida "Lausendid muutmiste järgi".

| I | 👸 Päevaraar      | nat   |               |      |               |            |           |            |          |          |                          |           |                 |
|---|------------------|-------|---------------|------|---------------|------------|-----------|------------|----------|----------|--------------------------|-----------|-----------------|
|   |                  |       | <u>V</u> aata | a    | <u>F</u> ilte | r          |           |            |          |          | 2 🕞                      |           | <u>I</u> Sulge  |
|   | <u>A</u> lates   | 01.08 | .2011         | ł    | <u>K</u> uni  | 31.08.2011 | 🛃 Re      | gister 🗌   |          | Kood     | ··· Dok.                 |           |                 |
|   | <u>D</u> eebet   |       |               | [    |               |            | Kirj      | jeldus     |          |          |                          |           |                 |
|   | Kr <u>e</u> edit |       |               |      |               |            | Su        | mma 🛛      |          |          |                          |           | <u>R</u> akenda |
| Γ | Kuupäev          | Reg.  | Nr.           | Коос | Dok.          | Kasutaja   | Muudeti   | - bu       | Muudatus | Summa    | Kirjeldus                | D.konto   | D. allkont 📥    |
|   | 01.08.2011       | ММ    | 326           | ΜМ   |               |            | 01.08.201 | 1 12:25:54 | Lisas    | 287,50   | KK 368-p koolilõuantoet  | u: 413440 |                 |
|   | 01.08.2011       | PP    | 3435          | ΜК   | 3215          |            | 01.08.201 | 1 13:41:59 | Lisas    | 34,54    | Arve 111336 28.07.201    | 1 201000  | TRIGER          |
| C | 02.08.2011       | PP    | 3437          | MK   | 3217          |            | 02.08.201 | 1 9:08:10  | Lisas    | 23,19    | Arved: M31, M32 toidua   | in 202050 | STEINBERC       |
|   | 02.08.2011       | PP    | 3438          | MK   | 3218          |            | 02.08.201 | 1 9:10:15  | Lisas    | 1 012,31 | Arve 1800002244 27.07    | .2 201000 | RKAS            |
|   | 02.08.2011       | PP    | 3439          | MK   | 3219          |            | 02.08.201 | 1 13:23:41 | Lisas    | 1 400,00 | riigihanke 125649 tagati | se 203620 | eurolaager      |
|   | 02.08.2011       | PP    | 3440          | MK   | 3220          |            | 02.08.201 | 1 13:35:08 | Muutis   | 15,14    | tagatisraha tagastus PÕ  | K 203620  | rander m        |
|   | •                |       |               |      |               |            |           |            |          |          |                          |           |                 |

Avanenud aknas sisestada vajalike lausendite leidmiseks erinevate filtrite väärtused ja valida nupp Bakenda. Ekraanile tuuakse lausendid, mis on järjestatud muutmise/lisamise järgi. Konkreetse lausendi detailseks vaatamiseks valida nupp Vaata.

# 7.5.2. LAUSENDITE LISAMINE

Lausendi lisamiseks tuleb valida

Finants  $\rightarrow$  Päevaraamat  $\rightarrow$  Sisestamine

| Finants → Päevaraamat | $\rightarrow$ | Vaatamine - | $\rightarrow$ Lisa |
|-----------------------|---------------|-------------|--------------------|
|-----------------------|---------------|-------------|--------------------|

| 👫 Lausendite sisestamine - LISAMINE                                                                                                    |                                                                                              |  |  |  |  |  |  |  |  |  |  |
|----------------------------------------------------------------------------------------------------|----------------------------------------------------------------------------------------------|--|--|--|--|--|--|--|--|--|--|
| + X Rea koopia Lausendi koopia Uus lausend Eelhäälestatud lausend                                                                                                    | ) <u>I</u> Sulge                                                                             |  |  |  |  |  |  |  |  |  |  |
| Kuupäev       11.10.11       Image: Second second second                                   |                                                                                              |  |  |  |  |  |  |  |  |  |  |
| C Deebet         Konto         Allkonto         Summa         Vahe:           © Kreedit         201000          centralservi          20                                                                                                    | Konto     Allkonto     Summa     Vahe:       © Deebet     201000 ··· centralservi     ··· 20 |  |  |  |  |  |  |  |  |  |  |
| Partner         Tegevusala         Allikas         R.voog         Klassifikaator         Artikkel         Eelarve allikas         Objekt           800599 <t< th=""><th></th></t<>                                                                                                    |                                                                                              |  |  |  |  |  |  |  |  |  |  |
| Deebet Allkonto TPartner Tegevusala Allikas R.voog Klassif Art Eelarveallikas Objekt Summa Kirjeldus                                                                                                    | Kulukoh                                                                                      |  |  |  |  |  |  |  |  |  |  |
| ▶ 551560 800599 09222 551560 16,67 inventari remont                                                                                                    | MAJANI                                                                                       |  |  |  |  |  |  |  |  |  |  |
| 601000 014003 09222 601000 3,33 KM inventari remo                                                                                                    | nt MAJANI                                                                                    |  |  |  |  |  |  |  |  |  |  |
| Image: Strand Strand |                                                                                              |  |  |  |  |  |  |  |  |  |  |

Avanenud aknas "Lausendite sisestamine – LISAMINE" tuleb sisestada järgmised andmed:

- Kuupäev majandustehingu kuupäev.
- **Register** registri kood, kui kasutatakse mitut registrit. Kui registri koodi ei valita abimenüüst, vaid sisestatakse klaviatuurilt ja teda ei ole abimenüüs olevate registrite hulgas, siis avaneb aken "Uue registri lisamine", kus saab sisestada ka uue registri nimetuse.

| Uue registri lisamine           | × |
|---------------------------------|---|
| Kirjeldus uuele registrile "MM" |   |
| Muud                            |   |
|                                 |   |
| OK Katkesta                     |   |
|                                 |   |

- Number lausendi järjekorranumber (kui kasutusel on mitu registrit, siis järjekorranumber antud registris), mida muuta ei saa.
- **Dokum.** dokumendi kood. Dokumendi koodi saab valida ja uut lisada samamoodi nagu registri koodi.
- Number algdokumendi number, mis võib sisaldada nii numbreid, kui ka muid sümboleid.

Seejärel peab määrama, kas majandustehingut kirjendatakse ühe konto deebetisse ja mitme konto kreeditisse või vastupidi, valides selleks **Deebet** või **Kreedit**, ning sisestama:

Konto ja allkonto – Kui kontol on kirjeldatud allkontod, siis tuleks valikumenüüst valida vajalik allkonto. Sel juhul täidetakse mõlemad väljad. Kui valitakse põhikonto, siis tuleb eraldi valida ka allkonto. Kui kontol on süsteemsed allkontod (S-tüüpi), siis saab allkonto valida klientide nimekirjast, mis tuuakse automaatselt ekraanile. Kui allkontot ei ole sisestatud, siis antakse vastav hoiatus.

• Summa – tehingu üldsumma, mille sisestamine ei ole kohustuslik. Seda kasutatakse kontrollsummana liitlausendi salvestamisel, kui alamlausendite summa ei vasta kontrollsummale, siis lausendit salvestada ei saa ja antakse vastav teade. Kui väli jäeti tühjaks või sisestati null, siis lausend salvestatakse. Valuutakontode korral tuleb kontrollsumma sisestada välja Summa eurodes. Lausendist koopia tegemisel nupuga Lausendi koopia kontrollsummat ei kopeerita, väljas Vahe näidatakse alamlausendite summat.

Väljas Vahe näidatakse lausendi üldsumma ja alamlausendite summa vahet.

- **Partner**, **Tegevusala**, **Allikas**, **R.voog** väljade täitmist kontrollitakse konto juhistega. Tehingupartneri väli täidetakse alati konto valikul, kui konto kirjelduses on tehingupartner kirjeldatud.
- Klassifikaator, Artikkel, Eelarve allikas, Objekt väljad on vabalt täidetavad. Klassifikaator võetakse kontoplaanist. Nende kasutamist saab määrata häälestuses (vt p 7.2 leht "Muud").

Kuna liitlausend sisaldab vastavalt eelnevalt tehtud valikule kas mitu deebet- või mitut kreeditkontot, siis tuleb need järgnevalt sisestada:

- **Kreedit (Deebet)** konto.
- Allkonto
- Summa
- Kirjeldus tehingu kirjeldus, mille võib sisestada klaviatuurilt või valida abimenüüst.
- Partner, Tegevusala, Allikas, R.voog, Klassifikaator, Artikkel, Eelarve allikas, Objekt. Välja "Artikkel" täitmine on kohustuslik, kui meetmeandmiku printimiseks on häälestuses lehel "Meetmed" märgistatud asukoha välja täitmine kohustuslikuks ja selleks väljaks on valitud artikkel (vt p 7.2) ning konto on sisestatud abimenüüsse "Meetmeandmiku kontod" (vt p 7.3).

Kui häälestuses (vt p 7.2) on valitud koguse ja kulukohtade kasutamine, siis saab sisestada ka:

- Kogus
- Kulukoht esimese kulude jaotuse kulukoha tähis.
- **2.kulukoht** teise kulude jaotuse kulukoha tähis.
- **3.kulukoht** kolmanda kulude jaotuse kulukoha tähis.

Kulukoha välja täitmine on kohustuslik, kui meetmeandmiku printimiseks on häälestuses lehel "Meetmed" märgistatud asukoha välja täitmine kohustuslikuks ja selleks väljaks on valitud kulukoht (vt p 7.2) ning konto on sisestatud abimenüüsse "Meetmeandmiku kontod" (vt p 7.3).

Kui finantsi häälestuses on märgistatud valuutade kasutamine (vt p 7.2), siis on lisatud väljad:

- Valuuta valuuta tähis, tuleb valida enne summa sisestamist.
- Valuutas summa valuutas. Väljal Summa näidatakse summat eurodes, mida ei saa muuta.

Kui nii deebet- ja kreeditkonto ei ole valuutakontod, siis välju Valuuta ja Valuutas ei saa kasutada ja summa sisestada välja Summa.

Kui sisestatakse lihtlausend (üks deebet- ja üks kreeditkonto), siis lausend salvestada nupuga ✓S<u>a</u>lvesta

Kui liitlausend koosneb mitmest alamlausendist (üks deebet- ja mitu kreeditkontot või vastupidi), siis alamlausendi lisamiseks valida nupp + või Reakoopia, klahv "Insert" või liikuda klahviga "Tab" järgmisele reale. Salvestatud alamlausendi kustutamiseks on nupp – või klahvid "Ctrl" ja "Delete", poolelioleva alamlausendi kustutamiseks on nupp ×. Alamlausendi salvestamiseks on nupp ✓, alamlausend salvestatakse ka nupuga Reakoopia või liikumisel klahviga "Tab" järgmisele reale.

Kogu liitlausendit saab salvestada nupuga  $\checkmark$  Salvesta ja kui enam lausendeid ei sisestata, siis sulgeda aken nupuga  $\prod$  Sulge.

Kui tahetakse jätkata lausendite lisamist, siis ei pea peale lausendi salvestamist akent sulgema, vaid võib valida nupud Uus lausend, Lausendi koopia või Eelhäälestatud lausend. Uue lausendi sisestamist saab alustada nupuga Uus lausend. Kogu liitlausendi kopeerimiseks on nupp Lausendi koopia, kopeeritud lausendi kuupäev on kas jooksev kuupäev või kopeeritava lausendi kuupäev vastavalt häälestuses lehel "Muud" määratud tunnusele (vt p 7.2). Nupuga Eelhäälestatud lausendi saab avada eelhäälestatud lausendite nimekirja ja valida sobiva lausendi (vt p 5.3).

### 7.5.3. LAUSENDITE VAATAMINE JA MUUTMINE

Lausendite vaatamiseks ja muutmiseks tuleb valida

#### **Finants** $\rightarrow$ Päevaraamat $\rightarrow$ **Vaatamine**

Avanenud aknast "Päevaraamat" (vt p 7.5.1) võib muutmisakent avada kas nupuga <sup>Muuda/Lisa</sup> või topeltklõpsuga valitud lausendil.

| ti Lausendite sisestamine - MUUTMINE                                                                                                    | – 🗆 X                |
|----------------------------------------------------------------------------------------------------|----------------------|
| ► X Rea k <u>o</u> opia Lausendi koopia Uus lausend Eel <u>h</u> äälestatud lausend                                                                                                    | 🗿 <u> i</u> Sulge    |
| Kuupäev         19.09.15         Image: Salvesta         Konto         Par.Teg.All.Rv           Begister         OA         Image: Salvesta         Salvesta         554090         Salvesta           Dokum.         OA         Image: National Actional Actionactiona Actional Actional Action |                      |
| Konto       Allkonto       Summa       Vahe:         © Deebet       201000 ···       Estravel AS ···       265         Partner       Tegevusala       Allikas       R.voog       Eelarve konto       Artikkel       Eelarve liik       Objekt         800539       ···       ···       ···       ···       2010 ···       ···       ···       ···                                                                                                    |                      |
| Deebet Allkonto Partner Tegevusala Allikas Rvoog EA konto Artikkel EA liik Objekt Summa Kirjeldus Kuluko                                                                                                    | ht 2.Kuluk. 3.Kuluk. |
| ▶ 554090 800599 05600 554090 2601 60510000000 265,00 majutus Tsehhi 06,02-11 03KO                                                                                                    | 2KIIRSE 550301       |
|                                                                                                    |                      |
| Kreedit: Võlad hankijatele toodete ja teenuste eest / Estravel AS Deebet: Muud mitmesugused majanduskulud / Estravel AS                                                                                                    |                      |

Avanenud aknas "Lausendite sisestamine – MUUTMINE" teha vajalikud muudatused ja salvestada lihtlausend nupuga 🗸 ja liitlausend nupuga 🗸 Salvesta.

Lausendi vaatamise/muutmise aknas saab nupuga Vaata vaadata ostuarvelt ja müügiarvelt koostatud automaatse lausendiga seotud arvet.

Liitlausendis, milles on mitu alamlausendit ei saa muuta valikut "Deebet/Kreedit". Kui selline vajadus tekib, siis tuleb osa alamlausendeid kustutada, jätta alles üks alamlausend, muuta valik ja sisestada teised uuesti.

Valuutade kasutamise korral kui valuutakurssi on vahepeal muudetud, siis tuleb uue eurosumma saamiseks summa valuutas uuesti sisestada.

Selles aknas saab lausendeid ka **kustutada** nupuga –. Liitlausend kustutatakse viimase alamlausendi kustutamisel. Kustutatud lausendi järjekorranumbrit enam ei kasutata, v.a. juhul kui kustutatud lausend oli lihtlausend ja järjestuses viimane.

Lausendi muutmise aeg ja kasutaja salvestatakse lausendi ajalukku. Antud andmete vaatamiseks minna kursoriga päevaraamatu lausendite nimekirjal vastavale lausendile ja avada parema hiireklahviga menüü, kust valida "Ajalugu".

### 7.5.4. PÄEVARAAMATU PRINTIMINE

Päevaraamatu printimiseks tuleb valida

Päe

| <b>Finants</b> → Päev                                                                                                    | $raraamat \rightarrow Printimine$                                                   |                 |
|----------------------------------------------------------------------------------------------------|-------------------------------------------------------------------------------------|-----------------|
| <b>Finants</b> → Päev                                                                                                    | varaamat $\rightarrow$ Vaatamine $\rightarrow$                                      | 🖨 <u>P</u> rint |
| Varaamatu printimine<br>Vahemik<br>Algus 01.08.11 4<br>Lõpp 31.10.11 4<br>Päevaraamat<br>Päevaraamat<br>Päevaraamat<br>Päevaraamat<br>Kõik kontod<br>Kõik kontod<br>Kõik kontod<br>Kõik kontod<br>Registri valik | Konto valik<br>100100<br>Korrespondeeruvused<br>Deebet<br>Kreedit<br>Begistri valik |                 |
| └ Koos lausendi lisaja infoga<br>└ Ekspordi CSV faili<br>@ Print                                                                                                    | Kasutaja                                                                            |                 |
|                                                                                                    |                                                                                     |                 |

Avanenud aknas "Päevaraamatu printimine" määrata tingimused:

- Vahemik alg- ja lõppkuupäev.
- Päevade lõikes märkida, kui tahetakse lausendeid või korrespondeeruvusi printida päevade lõikes.
- Aruande valik valida kas printida:
  - Kõik kontod kõikide kontode lausendid
  - Konto valik ainult valitud konto lausendid
  - **Registri valik** ainult valitud registri lausendid.
- Konto valik konto ja allkonto, mille lausendeid prinditakse.
- Korrespondeeruvused saab valida ainult siis, kui on valitud konto.
  - 🖨 Deebet deebetkäibe korrespondeeruvus.
  - 🖨 Kreedit kreeditkäibe korrespondeeruvus.
- **Registri valik** register, mille lausendeid prinditakse.
- **Päevaraamat valuutadega** valuutade kasutamise korral saab printida päevaraamatut valuutasummadega.
- Koos lausendi lisaja infoga, Kasutaja märkida ja valida kasutaja, kui tahetakse filtreerida ainult ühe kasutaja lausendeid. Kui märkida tunnus Ekspordi CSV faili, siis

saab väljundi salvestada csv-faili, salvestamisel avaneb aken, kus saab sisestada faili nime ja valida vajaliku kataloogi.

Päevaraamatu printimiseks tuleb valida nupp 🖨 Erint (vt p 18.2).

Päevaraamatu väljatrükk on toodud Lisas.

Päevaraamatu printimine kulukohtade järgi on kirjeldatud punktis 7.9.1 "Algdokumendid".

Kui päevaraamatu vaatamisel kasutati filtrit, siis on avanenud aknas "Päevaraamatu printimine" veel nupp 🖨 Eiltri Print, millega saab printida filtriga leitud lausendid.

### 7.5.5. PÄEVARAAMATU PRINTIMINE KOODIDEGA

Päevaraamatu printimiseks koodidega tuleb valida

| Päevaraamatu printimine koodidega                                                                                                    |                                                                                                    | X                                                      |
|----------------------------------------------------------------------------------------------------|----------------------------------------------------------------------------------------------------|--------------------------------------------------------|
| Päevaraamatu printimine koodidega<br>Vahemik<br>Algus 01.08.11<br>Lõpp 31.08.11<br>Päevaraamat<br>Aruande valik<br>C Kõik kontod<br>C Konto valik<br>Registri valik<br>Registri valik<br>Registri valik | Koodide valik         Partner       Tegevusala       All         Image: State of the state of the s | ikas Rahavoog<br>iii iiiiiiiiiiiiiiiiiiiiiiiiiiiiiiiii |
|                                                                                                    | C Objekt                                                                                                    | O Objekt                                               |
| 🚑 Print                                                                                                    | <u> I</u> Sulge                                                                                                    |                                                        |

**Finants** → Päevaraamat → **Koodidega print** 

Avanenud aknas "Päevaraamatu printimine koodidega" määrata tingimused:

- Vahemik alg- ja lõppkuupäev.
- Käibe valik deebet- või kreeditkäibe valikul avaneb grupeerimine.
- Aruande valik valida kas printida:
  - Kõik kontod kõikide kontode lausendid
  - Konto valik ainult valitud konto lausendid
- Konto valik konto ja allkonto, mille lausendeid prinditakse.
- Koodide valik partneri, tegevusala, allika, rahavoo, klassifikaatori, artikli, eelarve allika või objekti koodid. Koodi grupi valikuks tuleb sisestada koodi algussümbolid, millele järgneb sümbol "\*" (näiteks artikkel "3\*" korral prinditakse ainult kõik need artiklid, mis algavad "3"-ga). Klassifikaatori, artikli, eelarve allika ja objekti kasutamist saab määrata häälestuses (vt p 7.2 leht "Muud").
- Grupeerimine avaneb deebet- või kreeditkäibe valimisel. Saab määrata kas lausendid prinditakse järjestikku (Üldine) või grupeerituna partneri, allika, rahavoo, klassifikaatori, artikli, eelarve allika ja objekti järgi ühel, kahel või kolmel tasandil (põhigrupp, grupp2, grupp3).
- **Päevaraamat valuutadega** valuutade kasutamise korral saab päevaraamatut printida valuutasummadega.

# 7.6. KASSA

Selles osas saab koostada ja printida kassa sissetuleku ja väljamineku ordereid ning nendelt automaatselt teha lausendeid päevaraamatusse.

Kassaraamatut võib printida päevaraamatusse kantud lausendite alusel või koostatud kassaorderite alusel.

### 7.6.1. HÄÄLESTUS

Finantsraamatupidamise kassa osa häälestamiseks tuleb valida

```
Häälestus → Finantsraamatupidamine → Kassa
```

- $\rightarrow$  Kassa ja panga kontod
- $\rightarrow$  Kassa seeriad

| 🎢 Finantsraamatu                                                                                                    | pidamise andm                             | ete hääles | tus                                                                                                    |                                                     |                                           | X       |
|----------------------------------------------------------------------------------------------------|-------------------------------------------|------------|----------------------------------------------------------------------------------------------------|-----------------------------------------------------|-------------------------------------------|---------|
| Varad                                                                                                    | Muu                                       | ıd         | Meetmed                                                                                                    | ľ                                                   | Autom, Ia                                 | ausend  |
| Üldandmed                                                                                                    | Kassa                                     | Kassa j    | a panga kontod                                                                                                | Ка                                                  | ssa seeriad                               | Valuuta |
| Image: Section 1       Image: Finants: saldod:                                                                                                    | kasutamine<br>raamatupida<br>e kasutamine | imise<br>3 | Kassa väljund<br>Kasutaja hä<br>Kõigile ühine<br>Esime<br>Pearaamatupi<br>Kassapidaja<br>Kasutaja hää<br>Esim | vorm<br>ne all<br>daja<br>e allk<br>ilestu<br>ene a | tus<br>kiri<br>iri<br>s<br>dlkiri<br>kiri |         |
| <ul> <li>Image: A start of the start of the start of</li></ul> | S <u>a</u> lvesta                         |            | <b>×</b> Ka                                                                                                   | atkesta                                             | a                                         |         |

Lehel "Kassa" tuleb häälestada järgmised andmed:

- Seeria kasutamine märkida juhul, kui ettevõttel on mitu kassat ja nende eristamiseks kasutatakse seeriat. Sel juhul on kassa orderite lisamis- ja muutmisakendes lisaks orderi numbri väljale veel seeria väli.
- Finantsraamatupidamise saldode kasutamine märkida kui kassaorderite alusel koostatavas kassaraamatus soovitakse kasutada finantsraamatupidamise saldosid. Sel juhul tuleb kassa seeriatele vastavad kontod sisestada lehel "Kassa seeriad". Kui seeriaid ei kasutata, siis konto määramiseks sisestada tühi konto.

Kui finantsraamatupidamise saldosid ei kasutata, siis saab kontode asemel sisestada teatud kuupäeva kassa saldo. Sellest saldost lähtutakse kassaraamatu lehe algsaldo arvutamisel. Saldo puudumisel sisaldab kassaraamat ainult kassa käivet.

• Käibemaksu vaikimisi väärtused – valida kas käibemaks lisada, eraldada, käibemaksuta või käibemaks 0%. Käibemaksu lisamise ja eraldamise korral sisestada ka käibemaksu protsent.

- Kasutaja häälestus märkida kui soovitakse häälestada kassaorderi allkirju erinevatele töökohtadele.
- Esimene allkiri sisestada tekst, mis prinditakse väljaminekuorderile. Vaikimisi prinditakse "Direktor".
- **Teine allkiri** sisestada tekst, mis prinditakse sissetuleku- ja väljaminekuorderile. Vaikimisi prinditakse "Pearaamatupidaja".

<u>Lehel "Kassa kontod"</u> saab sisestada **kassa kontod** ja **allkontod ning panga kontod**. Kirjeldatud kassa kontosid kasutatakse kassaraamatu printimisel (vt p 7.6.4). ning kassa ja panga kontosid eeldatava rahakäibe aruande koostamisel (vt p 7.8.7).

| 🞢 Finantsraamatu           | pidamise andm                                   | ete häälestus |                     |               | ×       |
|----------------------------|-------------------------------------------------|---------------|---------------------|---------------|---------|
| Varad                      | Muu                                             | id 🗍          | Meetmed             | Autom. la     | usend   |
| Üldandmed                  | Kassa                                           | Kassa ja pa   | anga kontod         | Kassa seeriad | Valuuta |
| -Kassa konto               | d                                               |               | -Panga k            | contod        |         |
| Konto 100000 100000 100000 | Allkonto<br>80<br>KOHVIK<br>KOHVITUBA<br>SÖÖKLA |               | Konto               |               |         |
|                            | S <u>a</u> lvesta                               |               | <b>X</b> <u>K</u> e | atkesta       |         |

*Lehel "Kassa seeriad"* saab iga seeria kohta sisestada järgmised andmed:

- Seeria seeria tähis.
- Nimetus seeria nimetus.

Kui kassaorderite alusel koostatava kassaraamatu printimisel ei kasutata finantsraamatupidamise saldosid (vt eespool lehte "Kassa"), siis saab sisestada:

- Kuupäev sisestatud algsaldo kuupäev.
- Algsaldo kassa algsaldo sisestatud kuupäeval.

| 🎁 Finar | 📅 Finantsraamatupidamise andmete häälestus 🔀 🔀 |       |            |         |                |          |          |         |  |  |  |  |  |
|---------|------------------------------------------------|-------|------------|---------|----------------|----------|----------|---------|--|--|--|--|--|
| N       | ausend                                         |       |            |         |                |          |          |         |  |  |  |  |  |
| Ülda    | andmed                                         | - Fi  | Kassa 🛛    | Kassa j | a panga kontod | Kassa    | useeriad | Valuuta |  |  |  |  |  |
| ∣Ka     | ssa see                                        | eriad |            |         |                |          |          |         |  |  |  |  |  |
|         | Seeria                                         | Nimet | us         |         | Kuupäev        | Algsaldo |          |         |  |  |  |  |  |
| Ĩ       | A                                              | Omatu | ulude kass | a       | 31.12.2010     | 540      |          |         |  |  |  |  |  |
|         |                                                |       |            |         |                |          |          |         |  |  |  |  |  |
|         |                                                |       |            |         |                |          |          |         |  |  |  |  |  |

Kui kasutatakse finantsraamatupidamise saldosid (vt eespool lehte "Kassa"), siis tuleb sisestada:

- Konto kassa seeriale vastav konto.
- Allkonto

Sisestatud andmed tuleb salvestada nupuga <br/> <br/>
Salvesta.

# 7.6.2. KASSA SISSETULEKU ORDERID

Tööks kassa sissetuleku orderigatuleb valida

```
Finants → Kassa → Sissetulek
```

| I | f Kassa sis  | setuleku | ı orderid |                                 |        |                  | _ 🗆 🗵                  |
|---|--------------|----------|-----------|---------------------------------|--------|------------------|------------------------|
|   | <u>L</u> isa | <u>N</u> | luuda     | K <u>u</u> stuta <u>F</u> ilter |        | 2 🖬 🎒 👫          | <u>j</u> <u>S</u> ulge |
| Γ | Kuupäev      | Seeria   | Numbe 🔻   | lsik                            | Summa  | Alus             | <b>▲</b>               |
|   | 06.01.11     |          | 1         | Piret Tamm                      | 240,00 | sularaha pangast | *                      |
| E | 07.01.11     |          | 2         | LILLEK.APT                      | 7,20   | Arve 11SR1       | *                      |
| Γ | 14.02.11     |          | 3         | LEIBUR                          | 444,00 | Arve 11MA 18     | *                      |
|   | 21.02.11     |          | 4         | Piret Tamm                      | 150,00 | sularaha pangast | *                      |
| D | 22.02.11     |          | 5         | LILLEK.APT                      | 892,40 | Arve 11MA 19     | *                      |
| Γ |              |          |           |                                 |        |                  |                        |
|   |              |          |           |                                 |        |                  | •                      |

Avanenud aknas "Kassa sissetuleku orderid" on näha juba koostatud kassa sissetuleku orderite nimekiri. Viimases veerus olev sümbol "\*" näitab, et kassaorderilt on päevaraamatusse kantud automaatne lausend. Orderite järjestus ja kiirotsimine on kirjeldatud punktis 18.2.

Võrgus töötamisel saab andmeid värskendada nupuga 💈.

# <u>Filtreerimine</u>

Orderite hulga muutmiseks ekraanil saab kasutada filtrit (nupp Eilter vt p 18.2) või parema hiireklahvi filtrit. Parema hiireklahvi filtri kasutamiseks tuleb parema hiireklahviga avada menüü ja valida kas "Kõik orderid", "Avatud periood algusest", "Selle kuu algusest" või "Eelmise kuu algusest".

Kui soovitakse ordereid massprintida, siis eelnevalt määrata filtriga sobiv vahemik ja seejärel nimekirjal olles parema hiireklahviga avanevas menüüs valida "Filtri print".

# <u>Lisamine (vt p 18.2)</u>

| Kassa sissetuleku order - lisamine 🛛 🔀                    |                      |        |  |  |  |  |  |
|-----------------------------------------------------------|----------------------|--------|--|--|--|--|--|
| ORDER <u>N</u> r. 3<br>K <u>u</u> upäev 14.02.11 <b>₽</b> |                      |        |  |  |  |  |  |
| Ko <u>r</u> resp. konto                                   | 1211 ··· LEIBUR ···  |        |  |  |  |  |  |
| <u>V</u> astu võetud                                      | LEIBUR ···           |        |  |  |  |  |  |
| Alus                                                      | Alus Arve 11MA 18    |        |  |  |  |  |  |
| L <u>i</u> sa                                             |                      |        |  |  |  |  |  |
| Käi <u>b</u> emaks                                        | % Summa              | 370,00 |  |  |  |  |  |
| lisada <u> </u>                                           | 20 Käibemaks         | 74,00  |  |  |  |  |  |
|                                                           | Summa k <u>o</u> kku | 444,00 |  |  |  |  |  |
| ✓ Lausendid päevaraamatusse                               |                      |        |  |  |  |  |  |
| 🖨 Print                                                   | Salvesta Xatkesta    |        |  |  |  |  |  |

Avanenud aknas "Kassa sissetuleku order – lisamine" tuleb täita järgmised väljad:

- Orderi number ja seeria programm pakub vaikimisi järgmise vaba numbri. Vajaduse korral saab seda muuta. Mitme seeria kasutamisel nummerdatakse orderid iga seeria piires eraldi ja orderil on märgitud lisaks numbrile ka seeria. Uue kassa sissetulekuorderi tegemisel pakutakse kassaorderi seeriaks kassaorderite nimekirjas aktiivse kassaorderi seeriat ja kontoks selle seeria viimase kassaorderi kontot.
- Kuupäev orderi koostamise kuupäev.
- Korresp. konto korrespondeeriv konto ja allkonto. Selle välja täitmine on kohustuslik, kusjuures antud konto peab olema kontoplaanis kirjeldatud.
- Vastu võetud isiku või ettevõtte nimi. Programm pakub vaikimisi korrespondeeriva konto allkonto nime, mis üldjuhul on ettevõtte lühinimi. Programmi poolt pakutud ettevõtte lühinime muutmiseks on soovitatav valida ettevõte klientide nimekirjast. Eraisikute puhul võib nime (kuni 20 sümbolit) ka kohe orderile kanda, eriti juhul, kui raamatupidamises analüütilist arvestust eraisikute kohta ei peeta. Printimisel otsitakse kõigepealt sisestatud lühinime klientide nimekirjast. Juhul kui lühinimi leitakse, siis prinditakse orderile kliendi nimi, kui ei leita, siis prinditakse orderile sisestatud nimi. Selle välja täitmine on kohustuslik.
- Alus siia saab kirjutada vajaliku teksti (kuni 60 sümbolit), mis prinditakse kassaorderile.
- Lisa lisatekst.
- **Käibemaks** on ainult siis, kui ettevõte on käibemaksukohustuslane. Valikukastist saab valida käibemaksu arvestamise viisi (lisada, eraldada, käibemaksuta, käibemaks 0%).
- % käibemaksu protsent.
- Valuuta valuutade kasutamise korral valida valuuta.
- **Summa** summa käibemaksuta. Kui käibemaksu arvutamise tunnuseks valiti "eraldada", siis programm arvutab ise selle summa.
- Käibemaks programm arvutab käibemaksu.
- **Summa kokku** kogu summa saab sisestada, kui käibemaksu arvutamise tunnuseks valiti "eraldada", vastasel korral arvutab programm ise selle summa.

Kui ettevõte ei ole käibemaksukohustuslane, siis puuduvad ka käibemaksu väljad ja väli "Summa kokku".

Selleks, et ekraanil oleks näha arvutatud summad, tuleb summa sisestamise väljalt ära minna, näiteks "Tab" klahviga. Kui ekraanil ei soovita neid summasid kontrollida, siis võib kohe valida printimise või salvestamise, arvutus toimub ikkagi.

Kui kassa sissetuleku orderi lisamisel tahetakse teha ka lausend päevaraamatusse, märkida:

• Lausendid päevaraamatusse – kassaorderilt lausendi moodustamise tunnus. Tunnuse võib määrata eelnevalt märgituks üldandmete häälestuses lehel "Automaatne lausend" (vt p 5.1.7).

Kassaorder salvestada nupuga  $\checkmark$  Salvesta, kui soovitakse printida, siis nupuga  $\clubsuit$  Erint. Kassaorderit saab printida ka hiljem aknas "Kassa sissetuleku orderid".

### <u>Lausendid päevaraamatusse</u>

Kassaorderitelt saab moodustada automaatselt lausendid päevaraamatusse nupuga . Kuid seda on võimalik teha ka kohe orderi lisamise või muutmise käigus. Selleks tuleb lisamis- või muutmisaknas märgistada tunnus Lausendid päevaraamatusse või määrata eelnevalt üldandmete häälestuses lehel "Automaatne lausend" tunnus märgituks (vt p 5.1.7).

Kui seejärel valida nupp VSalvesta või 🖨 Erint, siis sõltuvalt sellest kas kassa sissetuleku orderile oli eelnevalt kirjeldatud üks või mitu automaatset lausendit, avaneb kas kohe aken "Automaatse lausendi sisestamine – LISAMINE" või eelnevalt veel automaatse lausendi valiku aken.

Aknas "Automaatse lausendi sisestamine – LISAMINE" näha oleva lausendi osa välju on täidetud vastavalt automaatse lausendi häälestusele (vt p 5.2). Kõikide väljade andmeid saab muuta ning alamlausendeid lisada või kustutada.

Kassa sissetuleku orderi automaatse lausendi kirjeldamisel tuleb täita väljad:

- Kuupäev programm pakub vaikimisi orderi kuupäeva.
- **Register** saab sisestada häälestuses.
- **Dokum**. saab sisestada häälestuses.
- Number (dokumendi) programm pakub vaikimisi orderi numbri.
- Konto valik määratakse häälestuses.
  - Deebetkonto allkonto kassa konto saab sisestada häälestuses.
  - Kreeditkonto allkonto kui konto on häälestuses sisestatud, siis programm kreeditkontot ega allkontot ei muuda.

Kui konto on häälestuses sisestatud ja tal on S-tüüpi allkontod, siis võib allkonto väljale sisestada koodsõna <klient>, mille programm asendab orderi korrespondeeriva konto allkontoga.

Kui konto ei ole häälestuses määratud, siis võetakse kontoks orderi korrespondeeriv konto (ka allkonto).

- Kirjeldus häälestuses saab sisestada vajaliku teksti. Koodsõna <sisu> asendatakse tekstiga orderi väljalt "Alus".
- Summa summa võetakse orderi väljalt "Summa", "Käibemaks" või "Summa kokku".

Kui kassaorderilt on päevaraamatusse kantud automaatne lausend, siis on kassaorderite nimekirja viimases veerus tunnus "\*".

# <u> Muutmine (vt p 18.2)</u>

Avanenud aken "Kassa sissetuleku order – muutmine" on analoogiline lisamisaknale. Selles saab teha vajalikud muudatused. Muuta ei saa kassaorderi numbrit ega seeriat. Salvestada muudatused nagu lisamise korral.

Kui muudetavalt orderilt oli varem tehtud automaatne lausend, siis peale muudetud orderi salvestamist on võimalik ka seda kohe muuta (vt p 18.2).

# Kassa sissetuleku orderi kustutamine ja printimine (vt p 18.2)

### 7.6.3. KASSA VÄLJAMINEKU ORDERID

Tööks kassa väljamineku orderiga tuleb valida

#### **Finants** $\rightarrow$ Kassa $\rightarrow$ Väljaminek

| 16 | 📸 Kassa väljamineku orderid 📃 🗖 🗙                  |        |        |            |  |       |                |   |   |  |  |  |
|----|----------------------------------------------------|--------|--------|------------|--|-------|----------------|---|---|--|--|--|
|    | Lisa <u>M</u> uuda K <u>u</u> stuta <u>F</u> ilter |        |        |            |  | 2 🕞 🎒 |                |   |   |  |  |  |
| Γ  | Kuupäev                                            | Seeria | Number | lsik       |  | Summa | Alus           |   |   |  |  |  |
|    | 10.01.11                                           |        | 1      | Piret Tamm |  | 50,00 | sularaha panka | * | · |  |  |  |
|    | 13.01.11                                           |        | 2      | ELEKTER    |  | 33,70 | Arve: 93455    | * |   |  |  |  |
|    | 17.02.11                                           |        | 3      | TEKSTIIL   |  | 25,75 | Arve: 8055     | * |   |  |  |  |
| Г  | _                                                  |        |        |            |  |       |                |   |   |  |  |  |
| L  |                                                    |        |        |            |  |       |                |   | • |  |  |  |

Avanenud aknas "Kassa väljamineku orderid" on näha juba koostatud kassa väljamineku orderite nimekiri. Viimases veerus olev sümbol "\*" näitab, et kassaorderilt on päevaraamatusse kantud automaatne lausend. Orderite järjestus ja kiirotsimine on kirjeldatud punktis 18.2.

Võrgus töötamisel saab andmeid värskendada nupuga 💈.

#### **Filtreerimine**

Orderite hulga muutmiseks ekraanil saab kasutada filtrit (nupp Filter vt p 18.2) või parema hiireklahvi filtrit. Parema hiireklahvi filtri kasutamiseks tuleb parema hiireklahviga avada menüü ja valida kas "Kõik orderid", "Avatud periood algusest", "Selle kuu algusest" või "Eelmise kuu algusest".

# <u>Lisamine (vt p 18.2)</u>

| Kassa väljamineku order - lisamine 🛛 🔀 |                             |  |  |  |  |  |  |  |
|----------------------------------------|-----------------------------|--|--|--|--|--|--|--|
|                                        | ORDER <u>N</u> r. 2         |  |  |  |  |  |  |  |
|                                        | K <u>u</u> upäev 13.01.11 📱 |  |  |  |  |  |  |  |
| K <u>o</u> rresp. konto                | 2311 ··· ELEKTER ···        |  |  |  |  |  |  |  |
| <u>V</u> älja anda                     | ELEKTER                     |  |  |  |  |  |  |  |
| Valuu <u>t</u> a                       | EUR                         |  |  |  |  |  |  |  |
| Su <u>m</u> ma                         | 33,70                       |  |  |  |  |  |  |  |
| Alus                                   | Arve: 93455                 |  |  |  |  |  |  |  |
| L <u>i</u> sa                          |                             |  |  |  |  |  |  |  |
| lsiku dokum <u>e</u> nt                | Isiku dokum <u>e</u> nt     |  |  |  |  |  |  |  |
| ✓ Lausendid päevaraamatusse            |                             |  |  |  |  |  |  |  |
| 🖨 Prin                                 | it Salvesta                 |  |  |  |  |  |  |  |

Avanenud aknas "Kassa väljamineku order – lisamine" tuleb täita järgmised väljad:

- Orderi number ja seeria programm pakub vaikimisi järgmise vaba numbri. Vajaduse korral saab seda muuta. Mitme seeria kasutamisel nummerdatakse orderid iga seeria piires eraldi ja orderil on märgitud lisaks numbrile ka seeria. Uue kassa väljaminekuorderi tegemisel pakutakse kassaorderi seeriaks kassaorderite nimekirjas aktiivse kassaorderi seeriat ja kontoks selle seeria viimase kassaorderi kontot.
- Kuupäev orderi koostamise kuupäev.
- Korresp. konto korrespondeeriv konto ja allkonto. Selle välja täitmine on kohustuslik, kusjuures antud konto peab olema kontoplaanis kirjeldatud.
- Välja anda isiku või ettevõtte nimi. Programm pakub vaikimisi korrespondeeriva konto allkonto nime, mis üldjuhul on ettevõtte lühinimi. Programmi poolt pakutud ettevõtte lühinime muutmiseks on soovitatav valida ettevõte klientide nimekirjast. Eraisikute puhul võib nime (kuni 20 sümbolit) ka kohe orderile kanda, eriti juhul, kui raamatupidamises analüütilist arvestust eraisikute kohta ei peeta. Printimisel otsitakse kõigepealt sisestatud lühinime klientide nimekirjast. Juhul kui lühinimi leitakse, siis prinditakse orderile kliendi nimi, kui ei leita, siis prinditakse orderile sisestatud nimi. Selle välja täitmine on kohustuslik.
- Valuuta valuutade kasutamise korral valida valuuta.
- **Summa** väljamakstav summa.
- Alus siia saab kirjutada vajaliku teksti (pikkus kuni 60 sümbolit), mis prinditakse kassaorderile.

- Lisa lisatekst.
- Isiku dokument raha saaja dokumendi andmed.

Kui kassa väljamineku orderi lisamisel tahetakse teha ka lausend päevaraamatusse, märkida:

• Lausendid päevaraamatusse – kassaorderilt lausendi moodustamise tunnus. Tunnuse võib määrata eelnevalt märgituks üldandmete häälestuses lehel "Automaatne lausend" (vt p 5.1.7).

Kassaorder salvestada nupuga  $\checkmark$ Salvesta, kui soovitakse printida, siis nupuga Berint. Kassaorderit saab printida ka hiljem aknas "Kassa väljamineku orderid".

### Lausendid päevaraamatusse

Kassaorderitelt saab kohe sisestamise käigus või hiljem moodustada automaatselt lausendid päevaraamatusse nupuga 🖹. Seda tuleb teha samamoodi nagu kassa sissetuleku orderi korral (vt p 7.6.2).

Erinevus automaatse lausendi kirjeldamisel on väljades:

- Kreeditkonto allkonto kassa konto saab sisestada häälestuses.
- Deebetkonto allkonto kui konto on häälestuses sisestatud, siis programm deebetkontot ega allkontot ei muuda. Kui konto on häälestuses sisestatud ja tal on S-tüüpi allkontod, siis võib allkonto väljale sisestada koodsõna <klient>, mille programm asendab orderi korrespondeeriva konto allkontoga. Kui konto ei ole häälestuses määratud, siis võetakse kontoks orderi korrespondeeriv konto (ka allkonto).
- Summa kuna käibemaksu kassa väljamineku orderile ei märgita, siis välja "Summa" sisuks võib valida kas "Summa" või "Kokku", vastav summa loetakse automaatselt orderi väljalt "Summa".

# <u>Muutmine (vt p 18.2)</u>

Avanenud muutmisaken "Kassa väljamineku order – muutmine" on analoogiline lisamisaknale. Selles saab teha vajalikud muudatused. Muuta ei saa kassaorderi numbrit ega seeriat. Salvestada muudatused nagu lisamise korral. Kui muudetavalt orderilt oli varem tehtud automaatne lausend, siis peale muudetud orderi salvestamist on võimalik ka seda kohe muuta (vt p 18.2).

### 7.6.4. KASSARAAMAT

### 7.6.4.1 Lausendite alusel

Kassaraamatu koostamise aluseks on kassa kontole tehtud lausendid päevaraamatus või kassaorderid.

Kassaraamatu koostamise aluseks olevad lausendid võib moodustada kassaorderite tegemisel või hiljem juba koostatud kassaorderitelt. Juhul, kui kassaordereid ei tehta programmiga VERP, siis tuleb sisestada kassa kontoga seotud lausendid otse päevaraamatusse (vt p 7.5.2).

Kassaraamatu printimiseks tuleb valida

#### Finants → Kassa → Kassaraamat

| Kassaraamatu lehe printimine 🛛 🔀      |                 |          |                      |     |  |  |  |
|---------------------------------------|-----------------|----------|----------------------|-----|--|--|--|
| Val                                   | hemik           |          |                      |     |  |  |  |
|                                       | <u>A</u> lgus   | 01.01.11 | 1                    |     |  |  |  |
|                                       | <u>L</u> õpp    | 31.01.11 | 1                    |     |  |  |  |
| - K <u>o</u> r<br>[11                 | nto valik<br>11 |          |                      |     |  |  |  |
| ∏ Kassa <u>r</u> aamat päevade lõikes |                 |          |                      |     |  |  |  |
|                                       | 🞒 <u>P</u> rint |          | <mark>X</mark> ∆atke | sta |  |  |  |

Avanenud aknas "Kassaraamatu lehe printimine" täita väljad:

- Vahemik ajavahemik, mille kohta kassaraamatut prinditakse.
- Konto valik kassa konto.
- Kassaraamat päevade lõikes märkida tunnus, kui kassaraamatut prinditakse pikema perioodi kohta ja tahetakse jaotada see päevade lõikes.

Kassaraamatut saab printida nupuga 😂 Erint . Väljatrükk on toodud Lisas.

#### 7.6.4.2 Kassaorderite alusel

Kui kassaraamatu koostamise aluseks on kassaorderid, siis tuleb valida

```
Finants → Kassa → Kassaorderid
```

Avanenud aknas "Kassaraamatu lehe printimine (orderid)" sisestada:

- Vahemik ajavahemik, mille kohta kassaraamatut prinditakse.
- Seeria valik seeria tähis. Kui seeriaid ei kasutata, siis seda valikut ei ole.

Kui kassaraamatu printimisel ei kasutata finantsraamatupidamise saldosid, siis tuleb algsaldo sisestada kassa häälestuses (vt p 7.6.1).

Kassaraamatut saab printida nupuga 🛛 🖨 Erint .

# 7.7. KÄIBED JA SALDOD

"Finantsraamatupidamise" põhiakna kolmandasse veergu on koondatud tegevused ja aruanded, mis on seotud kontode käivete ja saldodega.

## 7.7.1. KONTODE ALGSALDOD

Alustades tööd programmiga VERP on vaja sisestada kõikide kontode algsaldod.

Selleks tuleb valida

```
Finants \rightarrow \texttt{P\"aevaraamat} \rightarrow Kontoplaan \rightarrow Algsaldod \rightarrow Algsaldod
```

| le | Kontode          | algsaldod |        |                       |                         |       |          |         |  |          |  |                        |                         |       | -   |   |
|----|------------------|-----------|--------|-----------------------|-------------------------|-------|----------|---------|--|----------|--|------------------------|-------------------------|-------|-----|---|
|    | <u>N</u> ullimi  | ine       |        | Deebet:<br>18 910 354 | <b>Kre</b><br>4,96 0,01 | edit: | F3 - Ots | Dr:     |  |          |  | <b>Deebet:</b><br>0,00 | <b>Kreedit:</b><br>0,00 | 1     |     |   |
| Γ  | Konto            | Allkonto  | Tüüp   | Deebet                | Kreedit                 | Aasta | Kuu      | <b></b> |  | Allkonto |  | Deebet                 | Kreedit                 | Aasta | Kuu |   |
|    | • 1              | *         | Koond  | 910 354,96            | 0,00                    | 2010  | 12       |         |  | ►        |  |                        |                         |       |     |   |
| L  | 10               | *         | Koond  | 956 861,83            | 0,00                    | 2010  | 12       |         |  |          |  |                        |                         |       |     |   |
|    | 100              | *         | Koond  | 0,00                  | 0,00                    | 2010  | 12       |         |  |          |  |                        |                         |       |     |   |
| L  | 1000             | *         | Koond  | 0,00                  | 0,00                    | 2010  | 12       |         |  |          |  |                        |                         |       |     |   |
| L  | 100000           | *         | Aktiva | 0,00                  | 0,00                    | 2010  | 12       | -       |  |          |  |                        |                         |       |     | - |
| Ē  | VARAD            |           |        |                       |                         |       |          |         |  |          |  |                        |                         |       |     |   |
|    | Sgivesta K 🖌 🗸 X |           |        |                       |                         |       |          |         |  |          |  |                        |                         |       |     |   |

Avanenud aknas "Kontode algsaldod" on näha kirjeldatud kontoplaan (konto, allkonto, konto tüüp), allääres näidatakse valitud konto nimetust. Neile järgnevad deebet- ja kreeditsummade veerud. Konto tüübile vastavalt saab algsaldot sisestada kas ainult deebetväljale, ainult kreeditväljale või mõlemale väljale. Aasta ja kuu number näitab, millise kuu lõppseis on algsaldoks. Näiteks, kui programmiga alustatakse tööd 01.01.11, siis aasta ja kuu on 2010 ja 12.

Nupu F3-Otsi rei abil saab otsida vajaliku rea konto, allkonto, deebet- või kreeditsumma, aasta või kuu järgi. Nupu Nullimine abil saab määrata kõikide kontode algsaldo aasta ja kuu, vajaduse korral ka algsaldosid nullida.

#### NB! Algsaldode nullimisega saavad kõikide kontode algsaldod väärtuse null.

Kui kontol on kontoplaanis kirjeldatud allkontod, siis tuleks kõigepealt sisestada nende algsaldod, seejärel minna põhikontole ja alles pärast akna tööribal oleva summa kontrollimist sisestada põhikonto algsaldo.

| Tá                                      | 📅 Kontode algsaldod |                    |        |                        |                    |             |           |            |  |             |   |                           |                          |                  |      |   |
|-----------------------------------------|---------------------|--------------------|--------|------------------------|--------------------|-------------|-----------|------------|--|-------------|---|---------------------------|--------------------------|------------------|------|---|
|                                         | <u>N</u> ullimi     | ne                 |        | <b>Deebet:</b><br>0,00 | <b>Kre</b><br>0,00 | eedit:<br>) | F3 - Otsi | <b>D</b> 7 |  | + - 🗸 %     | ļ | Deebet: H<br>128 967,81 0 | K <b>reedit:</b><br>1,00 | 10               | 3000 | ) |
| Γ                                       | Konto               | Allkonto           | Tüüp   | Deebet                 | Kreedit            | Aasta       | Kuu       |            |  | Allkonto    |   | Deebet                    | Kreedit                  | Aasta            | Kuu  |   |
| ▶                                       | 103000              | *                  | Aktiva | 128 967,81             | 0,00               | 2010        | 12        |            |  | A2K SPORT   |   | 76,69                     | 0,00                     | 2010             | 12   |   |
|                                         | 103009              | *                  | Aktiva | -10 338,26             | 0,00               | 2010        | 12        |            |  | ABDULLAJEVA |   | 0,00                      | 0,00                     | 2010             | 12   |   |
|                                         | 103010              | *                  | Aktiva | 0,00                   | 0,00               | 2010        | 12        |            |  | AHLI R      |   | 0,00                      | 0,00                     | 2010             | 12   |   |
| Γ                                       | 103019              | *                  | Aktiva | 0,00                   | 0,00               | 2010        | 12        |            |  | ALLIKA      |   | 2 574,58                  | 0,00                     | 2010             | 12   |   |
|                                         | 1031                | *                  | Koond  | 0,00                   | 0,00               | 2010        | 12        |            |  | ALTTOA      |   | 0,00                      | 0,00                     | 2010             | 12   |   |
|                                         | 103100              | *                  | Aktiva | 0,00                   | 0,00               | 2010        | 12        |            |  | ALUSHARIDUS |   | 0,00                      | 0,00                     | 2010             | 12   |   |
|                                         | 103109              | *                  | Aktiva | 0,00                   | 0,00               | 2010        | 12        |            |  | ALUSTE T    |   | 0,00                      | 0,00                     | 2010             | 12   |   |
|                                         |                     |                    |        |                        |                    |             |           | -          |  |             |   |                           |                          |                  |      | - |
| Nõuded ostjate vastu (va põhivara müük) |                     |                    |        |                        |                    |             |           |            |  |             |   |                           |                          |                  |      |   |
|                                         | c.                  | √S <u>a</u> lvesta | H      | ►                      | 3                  |             |           |            |  |             |   |                           | ×                        | <u>K</u> atkesta | ı    |   |

Kui kontol on süsteemselt tekkivad (S-tüüpi) allkontod, siis tuleb kõigepealt akna parempoolses osas sisestada **allkonto** (üldjuhul kliendi lühinimi), **algsaldo** ning algsaldo **aasta** ja **kuu**. Peale kõigi allkontode algsaldode sisestamist, sisestada akna tööribale tekkinud summa valitud konto algsaldoks akna vasakpoolses osas. Lõpuks sisestada koondkontode algsaldod, mis on jällegi näha akna tööribal.

Kui finantsi häälestuses on märgistatud valuutade kasutamine (vt p 7.2), siis nupuga Algsaldod avanevas aknas saab valida kas sisestatakse euro- ja valuuta algsaldod.

| 🚮 Algsaldod | _ 🗆 🗙       |  |  |  |  |  |
|-------------|-------------|--|--|--|--|--|
| Eurodes     | Valuutad    |  |  |  |  |  |
| Algsaldod   | Algsaldod   |  |  |  |  |  |
| S-algsaldod | S-algsaldod |  |  |  |  |  |
|             |             |  |  |  |  |  |

Valuuta kontode algsaldod sisestatakse analoogiliselt euro kontode algsaldodega. Peale valuutades algsaldodes sisestamist tuleb samadele kontodele sisestada algsaldod ja S-tüüpi kontode algsaldod ka eurodes algsaldode kuu viimase päeva kursiga. Kurss tuleb sisestada eelnevalt euro valuutakursside abimenüüsse (vt p 6.5).

Valuutakontode algsaldode värskendamine on kirjeldatud punktis 7.10.3.

### 7.7.2. SALDODE ARVUTUS

Kuna programm VERP lausendite päevaraamatusse kandmisel ei muuda automaatselt kontode saldosid, siis tuleb iga kuu lõpus, pärast kõigi antud kuu majandustehingute kirjendamist päevaraamatus, teha saldode arvutus.

Saldode arvutamiseks tuleb valida

Finants  $\rightarrow$  Käibed, saldod  $\rightarrow$  Arvutus

| Saldode arvutus (käibeandmik)                                     |  |  |  |  |  |  |  |
|-------------------------------------------------------------------|--|--|--|--|--|--|--|
| Vahemik                                                           |  |  |  |  |  |  |  |
| Esimene kuu ja aasta 1 2011                                       |  |  |  |  |  |  |  |
| <u>V</u> iimane kuu ja aasta 1 2011                               |  |  |  |  |  |  |  |
| ☐ Välja <u>t</u> rükk täisnimedega<br>☐ Väljatrükk konto nimedega |  |  |  |  |  |  |  |
| 🚑 Arvuta) 🔀 Katkesta                                              |  |  |  |  |  |  |  |

Avanenud aknas "Saldode arvutus (käibeandmik)" tuleb täita väljad:

- Vahemik vahemik, mille kohta saldod arvutatakse. Aasta sisestamisel võib sisestada ainult viimased numbrid näiteks "11" arvestatakse "2011".
- Väljatrükk täisnimedega märkida kontode nimetustega väljatrüki saamiseks.
- Valuutasaldode arvutus valik on nähtav valuutade kasutamise korral (vt p 7.2 leht "Valuuta"); märkida tunnus valuutasaldode arvutuseks.

Enne saldode arvutamist kontrollitakse kas varasemate kuude saldod on juba arvutatud. Kui varasemate kuude saldod olid arvutatud, siis kontrollitakse kas päevaraamatus ei ole tehtud muudatusi eelnevate kuude lausendites pärast saldode arvutust. Kui leitakse, et need tingimused ei ole täidetud, siis ilmub järgmine teade:

"Sellest kuust saldode arvutamist alustada ei ole õige! Muudetud on lausendit, mille kuupäev on: NN.NN. Kas alustada õigest kuust (Jah) või jätkata sisestatud kuuga (Jätkata)".

Antud juhul on mõistlik alustada õigest kuust, sest vastasel korral ei pruugi arvutustulemused olla õiged, kuid seda veateadet võib ka ignoreerida.

Kui saldode arvutuseks ette antud vahemikus ei ole päevaraamatus lausendeid (näiteks valesti sisestatud kuu ja aasta), siis ilmub teade:

"Selles vahemikus andmed puuduvad! Kas saldod siiski arvutada? Jah/Katkesta".

Juhul, kui sellele ajavahemikule on siiski vaja arvutada saldod (käive puudus, saldod peavad ikkagi edasi kanduma), siis tuleb valida Jah, vastasel korral Katkesta.

Kui antud vahemiku deebet- ja kreeditalgsaldod või deebet- ja kreeditkäibed ei ühti, siis tuuakse ekraanile teade:

"Saldode arvutamisel esines vigu! Vaata väljatrükki! Kas arvutatud saldod sellest hoolimata salvestada (Jah) või mitte (Katkesta)".

Selle veateate korral võib teatud juhul saldod ka salvestada ja seda juhul, kui mõne konto saldo on töö jätkamiseks vajalik ja see saldo on õige. Näiteks kassaraamatus õige saldo väljatoomiseks ei ole vajalik, et kõikide teiste kontode saldod oleksid õiged.

Iga kuu lõpus, pärast kõigi antud kuu majandustehingute kirjendamist päevaraamatus, tuleb teha saldode arvutus.

#### 7.7.3. SALDODE VAATAMINE

Saldode vaatamiseks tuleb valida

#### Finants $\rightarrow$ Käibed, saldod $\rightarrow$ Vaatamine

| 16 | #Kontode saldod |              |         |        |           |       |     |      |               |  |
|----|-----------------|--------------|---------|--------|-----------|-------|-----|------|---------------|--|
|    | K <u>o</u> nto  | 201000       | Aasta   | Kuu    |           |       | 2   | Ī    | <u>S</u> ulge |  |
| Γ  | Konto           | Allkonto     | Тіійр   | Deebet | Kreedit   | Aasta | Kuu | Algs | <b>_</b>      |  |
|    | 201000          | *            | Passiva | 0,00   | 52 834,83 | 2010  | 12  | Algs |               |  |
|    | 201000          | AASA TALU    | Passiva | 0,00   | 0,00      | 2010  | 12  | Algs |               |  |
|    | 201000          | ABAKHAN FABF | Passiva | 0,00   | 0,00      | 2010  | 12  | Algs |               |  |
|    | 201000          | ACCESSION    | Passiva | 0,00   | 0,00      | 2010  | 12  | Algs |               |  |
|    | 201000          | AGA EESTI AS | Passiva | 0,00   | 15,48     | 2010  | 12  | Algs |               |  |
|    | 201000          | AIDE AS      | Passiva | 0,00   | 115,04    | 2010  | 12  | Algs |               |  |
|    | 201000          | ALDER        | Passiva | 0,00   | 0,00      | 2010  | 12  | Algs |               |  |
|    | 201000          | ALLECTO AS   | Passiva | 0,00   | 0,00      | 2010  | 12  | Algs |               |  |
|    | 201000          | ALLTOURS     | Passiva | 0,00   | 0,00      | 2010  | 12  | Algs | -             |  |

Avanenud aknas "Kontode saldod" on kõik saldod kronoloogilises järjestuses. Vajalike saldode kiiremaks leidmiseks, saab akna tööribal sisestada:

- Konto konto, mille saldosid soovitakse näha.
- Aasta jättes konto ja kuu sisestamata, on näha sisestatud aasta kõik saldod.
- Kuu eelnevalt sisestatud aasta kuu, mille saldosid soovitakse näha.
- Valuuta valik on nähtav valuutade kasutamise korral (vt p 7.2 leht "Valuuta"); märkida valuutakontode saldode vaatamiseks.

Konto algsaldo tunnuseks on viimases veerus "Algs". Kui kontol on arvutatud saldo ja hiljem on sisestatud samas kuus algsaldo, siis on näha mõlemad, aga arvestatakse tunnusega "Algs" algsaldoga. Võrgus töötamisel saab andmeid värskendada nupuga 💈.

### 7.7.4. KONTO SEIS

Ühe konto seisu soovitud kuupäeval saab vaadata, kui valida

```
Finants \rightarrow Käibed, saldod \rightarrow Konto seis
```

| 🎢 Konto seis                                         |                                                                 |                | × |  |  |  |  |  |  |
|------------------------------------------------------|-----------------------------------------------------------------|----------------|---|--|--|--|--|--|--|
| Vahemik<br><u>A</u> lgsaldo ku<br><u>L</u> õppkuupäe | Vahemik<br>Algsaldo kuu ja aasta 1 2011<br>Lõppkuupäev 31.08.11 |                |   |  |  |  |  |  |  |
| Konto valik<br>201000                                |                                                                 |                |   |  |  |  |  |  |  |
| Konto                                                | Deebet                                                          | Kreedit        |   |  |  |  |  |  |  |
| algsaldo                                             | 0,00                                                            | 52 834,83      |   |  |  |  |  |  |  |
| deebetkäive                                          | 895 076,77                                                      |                |   |  |  |  |  |  |  |
| kreeditkäive                                         |                                                                 | 805 797,23     |   |  |  |  |  |  |  |
| seis                                                 | 0,00                                                            | -36 444,71     |   |  |  |  |  |  |  |
| <u>A</u> rvuta                                       | ĺ                                                               | <u>L</u> Sulge |   |  |  |  |  |  |  |

Avanenud aknas "Konto seis" tuleb sisestada:

- Vahemik
  - Algsaldo kuu ja aasta kuu, mille algsaldost lähtutakse ja mille algusest hakatakse konto käibeid leidma. Aasta sisestamisel võib sisestada ainult viimase numbri, näiteks "11" arvestatakse "2011".
  - Lõppkuupäev
- Konto valik konto (ja allkonto).
- Arvutus valuutas valik on nähtav valuutade kasutamise korral (vt p 7.2 leht "Valuuta"); märkida konto seisu printimiseks valuutas.

Arvutamiseks valida nupp Arvuta, mille tulemusena leitakse konto deebet- ja kreeditkäibed ning konto seis lõppkuupäeval (kaasaarvatud selle päeva käibed).

Antud tegevus on mõeldud ühe konto saldo kiireks vaatamiseks. Kui on vaja ühe konto saldot kindla kuupäevaga ka printida, siis seda saab teha käibeandmiku printimisel (vt p 7.7.5).

Konto seisu arvutamisel tuuakse ekraanile algsaldo puudumisel vastav hoiatus, kui hoiatust ei soovita, siis saab häälestuses lehel "Muud" määrata vastava tunnuse (7.2).

### 7.7.5. KÄIBEANDMIKU PRINTIMINE

Käibeandmiku printimiseks tuleb valida

```
Finants \rightarrow Käibed, saldod \rightarrow Käibeandmik
```

| Käibeandmik                                                                                | ×                                                                                             |
|--------------------------------------------------------------------------------------------|-----------------------------------------------------------------------------------------------|
| Vahemik                                                                                    | K <u>o</u> nto valik                                                                          |
| Alguskuupäev 01.07.11 🗜                                                                    | C Kõik kontod                                                                                 |
| Lõppkuupäev 31.07.11 🗜                                                                     | Üks konto                                                                                     |
| Väljatriiki häälestus<br>© Täielik<br>© Ilma 'S' tüübi allkontodeta<br>© Ilma allkontodeta | 201000<br>✓ ¥äljatrükk täisnimedega<br>✓ Väljatrükk konto nimedega<br>✓ Korrespondeeruvustega |
|                                                                                            | 🗖 Riikide lõikes                                                                              |
|                                                                                            | 🗌 llma nulliste lõppsaldodeta                                                                 |
| 🞒 <u>P</u> rint                                                                            | <b>X</b> <u>K</u> atkesta                                                                     |

Avanenud aknas "Käibeandmik" saab määrata, missugust käibeandmiku väljatrükki soovitakse.

- Vahemik
  - Alguskuupäev kuupäev, millest hakatakse saldosid arvutama.
  - Lõppkuupäev
- Konto valik
  - Kõik kontod
  - Üks konto selle valiku puhul tuleb sisestada veel soovitud konto, milleks võib olla ka koondkonto (seega kontode grupp).
- Väljatrüki häälestus kui on valitud "Kõik kontod", siis on võimalik valida kolme väljatrüki vahel:
  - Täielik kõik kontod
  - Ilma S-tüüpi allkontodeta
  - Ilma allkontodeta.
- Väljatrükk täisnimedega ära märkida, kui tahetakse printida täiendavalt kontode ja allkontode nimetused, kusjuures S-tüüpi allkontode puhul leitakse allkontode (klientide lühinimede) alusel klientide nimekirjast klientide täisnimed.
- Väljatrükk konto nimedega ära märkida, kui tahetakse printida täiendavalt kontode ja allkontode nimetused (välja arvatud S-tüüpi allkontod), nimetused prinditakse kontoga samale reale.
- Korrespondeeruvustega prinditakse kontode deebet- ja kreeditpoole korrespondeeruvused kui väljatrüki häälestuses on valitud "Ilma allkontodeta".
- **Riikide lõikes** saab kasutada , kui valitud on üks S-tüüpi allkontodega konto. Riigi koodiks loetakse kliendi andmetes käibemaksukohustuslase numbri kaks esimest sümbolit (näiteks EE, LT, LV).
- Ilma nulliste lõppsaldodeta saab kasutada, kui valitud on üks konto ja täielik väljatrükk.
- Valuuta valik on nähtav valuutade kasutamise korral (vt p 7.2 leht "Valuuta"); märkida käibeandmiku printimiseks valuutakontodele.

Nupuga 🖨 Print saab printida käibeandmiku, kuid seda ei salvestata.

Lisas on toodud tavaline ja korrespondeeruvustega väljatrükk.

Käibeandmiku saab printida ka kontode saldode arvutamisel (vt p 7.7.2), kuid seal on võimalik printida ainult kindla vormiga käibeandmikku.

### 7.7.6. SALDOTEATISED

Enne saldoteatiste meilimist tuleb eelnevalt:

- sisestada kasutaja andmed (vt p 5.4)
- sisestada klientide abimenüüs lehel "Kontaktandmed" olevad andmed (vt p 6.1)
- häälestada üldandmete häälestus lehel "E-post" olevad valikud (vt p 5.1.4).

Saldoteatiste printimiseks ja/või meilimiseks tuleb valida

```
Finants \rightarrow Käibed, saldod \rightarrow Saldoteatised
```

| Saldoteatised                                                              |                   |        |               |          | × |  |  |  |  |
|----------------------------------------------------------------------------|-------------------|--------|---------------|----------|---|--|--|--|--|
| Kanta valit                                                                |                   |        |               |          |   |  |  |  |  |
| Konto Valik                                                                | Hankija/Tellija 🔻 | Deebet | Kreedit E-pos | st       |   |  |  |  |  |
| 201000                                                                     |                   | 0.00   | 0.00          | nostia   | 1 |  |  |  |  |
|                                                                            | TEENY             | 0,00   | 0,00          | postiga  | à |  |  |  |  |
|                                                                            |                   | 0,00   | 0,00          | postiga  | 1 |  |  |  |  |
| Saldoteatise number 25                                                     |                   | 0,00   | 0,00          | postiga  | 1 |  |  |  |  |
|                                                                            | TR ELEKTRO        | 0,00   | 12,47         | postiga  | 1 |  |  |  |  |
| Seisuga (kuu ja aasta)  6  2011                                            | TRIGER            | 0,00   | 315,36        | postiga  | 1 |  |  |  |  |
| Tagastamise tähtaeg 01.08.11 📱                                             | URVES             | 0,00   | 0,00          | postiga  | 1 |  |  |  |  |
|                                                                            | UVAAR             | 0,00   | 0,00          | postiga  | 1 |  |  |  |  |
| Koostamise kuupäev 🛛 15.07.11 🛃                                            | VALGA PUU         | 0,00   | 0,00          | postiga  | 1 |  |  |  |  |
|                                                                            | VANA-VIGALA       | 0,00   | 958,67        | postiga  | 1 |  |  |  |  |
| Saldo >                                                                    |                   | 0,00   | 54,00         | postiga  | 1 |  |  |  |  |
|                                                                            |                   | 0,00   | 837,14        | postiga  | 1 |  |  |  |  |
| 💿 Tellija 💦 🔿 Hankija                                                      |                   | 0,00   | 0,00          | postiga  | t |  |  |  |  |
|                                                                            |                   | 0,00   | 0,00          | postiga  | 1 |  |  |  |  |
| Prindi teatiste nimekiri                                                   |                   | 0,00   | 63,1U         | postiga  | L |  |  |  |  |
|                                                                            |                   | 0,00   | 105,00        | postiga  | L |  |  |  |  |
| 🔲 Avada meilimise aken igale                                               |                   | 0,00   | 0,00          | posiiga  | 1 |  |  |  |  |
| kliendile                                                                  |                   | 0,00   | 0,00          | postiga  | 1 |  |  |  |  |
| Avada e-nosti aadresside valik                                             |                   | 0,00   | 214,70        | postiga  |   |  |  |  |  |
|                                                                            |                   | 0,00   | 720.00        | positige | , |  |  |  |  |
| 🔲 Inglise keeles                                                           |                   | 0,00   | 0.00          | postige  | ì |  |  |  |  |
| E B · CI                                                                   |                   | 0,000  | 0,000         |          |   |  |  |  |  |
| Printida pearamatupidaja                                                   | <u>Ⅰ</u>          |        |               |          |   |  |  |  |  |
| Printida koostaja                                                          |                   |        |               |          |   |  |  |  |  |
| 🖨 Print 🔟 Meili Prindi/Meili <u>N</u> imekiri 🖌 Märgi kõik <u> I</u> Sulge |                   |        |               |          |   |  |  |  |  |

Avanenud aknas "Saldoteatised" tuleb sisestada:

- Konto valik konto ja allkonto, mille kohta tahetakse saldoteatist printida. Kui allkonto jätta tühjaks, siis hiljemm nupu Nimekiri valimisel näidatakse paremal pool kõiki selle konto allkontosid ja saldosid. Allkonto väljale võib sisestada algussümbolid, näiteks "K", siis näidatakse "K"-algustähega kliente.
- Saldoteatise number esimese saldoteatise number. Kui väli on tühi, pannakse "1".
- Seisuga (kuu ja aasta) kuu ja aasta, mille lõppsaldod (salvestatud saldod) prinditakse.
- Tagastamise tähtaeg
- Koostamise kuupäev
- Saldo> kasutatakse ainult saldoteatise koostamisel, koostatakse ainult sisestatud summast absoluutväärtuselt suurema saldoga teatised. Kui väli on tühi, siis prinditakse kõik teatised.
- Tellija või Hankija valida kas klient on tellija või hankija.
- **Printida teatiste nimekiri** saldoteatiste printimisel või e-postiga saatmisel prinditakse ka ostjate või hankijate nimekiri, kellele saldoteatis saadeti.

- Avada meilimise aken igale kliendile meili saatmisel avaneb iga kliendi korral meilimise aken, kuhu saab muuta meili teemat, sisu ja lisada manuseid.
- Avada e-posti aadresside valik soovitav märkida, kui igale kliendile meilimise akent ei avata.
- **Inglise keeles** tunnus märkida, kui soovitakse printida ingliskeelset saldoteatist, eelnevalt tuleb sisestada ettevõtte üldandmetes lehel "Juhid" raamatupidamise eest vastutava isiku ingliskeelne ametinimetus (vt p 5.1.3).
- **Printida pearaamatupidaja** andmed võetakse Häälestatavate andmete Üldandmetest lehelt Juhid (vt p 5.1.3)
- **Printida koostaja** koostaja andmed võetakse Häälestatavate andmete Kasutaja andmetest (vt p 5.5).

Ühele kliendile saldoteatise printimiseks märgistada klient ja valida nupp Kõigi nimekirjas toodud klientide saldoteatiste printimiseks/meilimiseks märgistada kliendid nupuga Märgi kõik ja valida nupp Prindi/Meili Kui mõnel kliendil on vaja muuta saatmise viisi, siis teha nimekirjas, olles vastaval kliendil, parem hiireklõps ja valida sobiv viis (postiga, e-postiga).

# 7.7.7. KONTO VÄLJAVÕTE

Konto väljavõttes saab üksikasjalikku informatsiooni algdokumentide (lausendite) tasandil konto (allkonto) käivete (ka saldode) kohta.

Konto väljavõtte printimiseks tuleb valida

| Finants → | Käibed, | saldod | $\rightarrow$ | Konto | väljavõte |
|-----------|---------|--------|---------------|-------|-----------|
|-----------|---------|--------|---------------|-------|-----------|

Avanenud aknas "Konto väljavõte" tuleb sisestada:

- Vahemik sisestada ajavahemik, mille kohta infot soovitakse (võib olla ka mitteavatud perioodis).
- Konto valik soovitav konto (ja allkonto). Koondkontot siin sisestada ei saa.
- Käibe valik valida, kas printida
  - Kõik deebet- ja kreeditkäive.
  - **Deebet** ainult deebetkäive.
  - **Kreedit** ainult kreeditkäive.

- Grupeerimine grupeerida võib kuupäevade või kulukohtade lõikes.
- Konto väljavõte valuutadega valik on nähtav kui finantsraamatupidamises kasutatakse valuutasid, märkida valuutadega kontole väljavõtte printimiseks.
- Koondväljavõtekonto päevade lõikes tunnuse märkimisel ei saa valida kulukohti.
- Korrespondeeruvustega päevade lõikes tunnuse märkimisel ei saa valida kulukohti.
- Koodide valik võib teha konto väljavõtte, mis sisaldab ainult neid lausendeid, kus esinevad valitud partneri, tegevusala, allika, rahavoo, klassifikaatori, artikli, eelarve allikas või objekti koodid. Klassifikaatori, artikli, eelarve allika ja objekti kasutamist saab määrata häälestuses (vt p 7.2 leht "Muud").
- Dokument lausendi dokumendi kood.
- Saldo igale reale väljavõtte iga rea lõppu prinditakse valitud konto kas deebet või kreedit saldo, vastavalt konto tüübile.
- Kõigile kontodele konto väljavõtted prinditakse automaatselt kõigile kontoplaanis kirjeldatud kontodele, millel on olnud antud ajavahemikus käive. Märgistada kindlasti Eelvaateta printimine, eelvaatega printimisel saab printida ainult 20-le esimesele kontole kontoplaanist.
- Eelvaateta printimine märgistada kui on valitud "Kõigile kontodele".

Konto väljavõtte printimiseks tuleb valida nupp Erint. Algsaldo puudumisel tuuakse ekraanile vastav hoiatus, kui hoiatust ei soovita, siis saab häälestuses lehel "Muud" määrata vastava tunnuse (vt p 7.2). Väljatrükk on toodud Lisas.

Väljatrükis on näha lisaks lausenditele nii deebetkäibe kui ka kreeditkäibe summa ja juhul, kui olid valitud mõlemad käibed, siis ka antud perioodi alg- ja lõppsaldo.

# 7.7.8. KONTO ANALÜÜTILINE ARVESTUS

Konto analüütilise arvestuse aruanne võimaldab saada hea ülevaate nende kontode käivetest ja saldodest, millistele on kontoplaanis kirjeldatud allkontod või konto allkontod luuakse süsteemselt (S-tüüpi). Aruandes väljastatakse etteantud ajavahemiku kohta kõigi allkontode käive algdokumentide (lausendite) tasandil ning samuti alg- ja lõppsaldod.

Bilansi aktiva-passiva konto puhul on konto saldo kahepoolne, aga üksikute allkontode saldo kas deebetis või kreeditis.

Konto analüütilise arvestuse koostamiseks tuleb valida

| Konto analüütika               | X                 |
|--------------------------------|-------------------|
| Vahemik                        | Grupeerimine      |
| Algsaldo kuu ja aasta 1 2011   | Üldine            |
| Lõppkuupäev 31.08.11 🛃         |                   |
|                                | C 1. kulukoht     |
| Konto valik 201000 ···         |                   |
|                                | 🔿 2. kulukoht     |
| <u>N</u> ulliste lõppsaldodeta |                   |
| 🗖 Väljatrükk täisnimedega      | O 3. kulukoht     |
|                                |                   |
| 🞒 <u>P</u> rint                | <b>X</b> ∆atkesta |

**Finants**  $\rightarrow$  Käibed, saldod  $\rightarrow$  **Analüütika** 

Avanenud aknas "Konto analüütika" tuleb sisestada:

- Vahemik vahemik, mille kohta koostatakse konto analüütikat. Aasta sisestamisel võib sisestada ainult viimase numbri, näiteks "11" arvestatakse "2011".
- Konto valik konto, koondkontot ei saa valida.
- Nulliste lõppsaldodeta ei prindita allkontosid, mille lõppsaldo on null.
- Väljatrükk täisnimedega
- Grupeerimine grupeerida saab kulukohtade järgi.

Konto analüütilise arvestuse aruande printimiseks tuleb valida nupp 😂 Erint . Väljatrükk on toodud Lisas.
# 7.8. ARUANDED

"Finantsraamatupidamise" põhiakna veerus "Aruanded" on nupud, mis võimaldavad koostada järgmisi aruandeid:

saldoandmik tulemiaruanne eelarve täitmise aruanne bilanss käibedeklaratsioon pearaamat tulude-kulude aruanne eelarve täitmise aruanne deklaratsioon TSD.

### 7.8.1. SALDOANDMIK

Saldoandmiku osas saab sisestada algsaldod kontodele vastavalt tehingupartnerite, tegevusalade, allikate, rahavoogude lõikes ja koostada saldoandmik, mis tuleb esitada kvartaalselt Rahandusministeeriumile.

# 7.8.1.1 Algsaldod

Algsaldode sisestamiseks tuleb valida

#### $Finants \rightarrow Saldoandmik \rightarrow Algsaldod$

| 🛗 Saldoand | dmiku algsald         | od                  |         |                             |               |         |        |     |   |
|------------|-----------------------|---------------------|---------|-----------------------------|---------------|---------|--------|-----|---|
| Kont       | <mark>o 2</mark> 0100 | <mark>)0</mark> 201 | 1000 Võ | lad hankijate               | le toodete ja | teenust | e eest | t 💌 |   |
| + -        | × ×                   | <b>Deeb</b><br>0,00 | et:     | <b>Kreedit:</b><br>52834,83 |               |         |        |     |   |
| Algsaldoc  | Allkontode            | ega alge            | aldod   |                             |               |         |        |     |   |
| Partner    | Tegevusala            | Allikas             | R. voog | Deebet                      | Kreedit       | Aasta   | Kuu    |     |   |
| 275402     |                       |                     |         | 0,00                        | 0,00          | 2010    | 12     |     |   |
| 306402     |                       |                     |         | 0,00                        | 219,68        | 2010    | 12     |     |   |
| 310101     |                       |                     |         | 0,00                        | 0,00          | 2010    | 12     |     |   |
| 310403     |                       |                     |         | 0,00                        | 453,83        | 2010    | 12     |     |   |
| 446131     |                       |                     |         | 0,00                        | 0,00          | 2010    | 12     |     |   |
| 603201     |                       |                     |         | 0,00                        | 0,00          | 2010    | 12     |     |   |
| 604201     |                       |                     |         | 0,00                        | 0,00          | 2010    | 12     |     |   |
| 605201     |                       |                     |         | 0,00                        | 0,00          | 2010    | 12     |     |   |
| 635201     |                       |                     |         | 0,00                        | 0,00          | 2010    | 12     |     |   |
| 800399     |                       |                     |         | 0,00                        | 69,66         | 2010    | 12     |     | - |
|            | ~                     | ∕∕S <u>a</u> lve    | sta     |                             | <b>×</b> ⊻    | atkesta |        |     |   |

Avanenud aknas "Saldoandmiku algsaldod" saab sisestada algsaldod **partnerite, tegevusalade, allikate** ja **rahavoogude** lõikes vastavalt konto tüübile kas ainult **deebet-** või **kreedit**väljadele, konto juhist programm ei kontrolli. **Aasta** ja **kuu** number näitab, millise kuu lõppseis on algsaldoks. Näiteks, kui programmiga alustatakse tööd 01.01.11, siis aasta ja kuu on 2010 ja 12.

### 7.8.1.2 Saldode arvutus

Saldod tuleb arvutada iga kuu kohta, selleks valida

```
Finants → Saldoandmik → Arvutus
```

| Saldode arvutus (saldoandmik | ) 🛛 🗙                   |
|------------------------------|-------------------------|
| Vahemik                      |                         |
| <u>E</u> simene kuu ja aasta | 8 2011                  |
| <u>V</u> iimane kuu ja aasta | 8 2011                  |
| 🗆 Konto koondsur             | nmadega                 |
| 🖨 Arvuta                     | <mark>≭</mark> ∆atkesta |

Avanenud aknas "Saldode arvutus (saldoandmik)" tuleb täita väljad:

- Vahemik vahemik, mille kohta saldod arvutatakse. Aasta sisestamisel võib sisestada ainult viimase numbri, näiteks "11" arvestatakse "2011".
- Konto koondsummadega märkida kontode koondsummadega väljatrüki saamiseks.

Arvutamiseks valida nupp Arvuta. Mitme kuu saldode arvutamisel salvestatakse kõikide kuude saldod, aga prinditakse ainult viimase kuu saldoandmik. Aasta alguses võetakse tulu- ja kulukontode saldodeks nullid.

Saldoandmiku arvutamisel majandusaasta alguses (esimene kvartal 2011) jäetakse algsaldodest välja read, mille väärtus väljas "Rahavoog" on nullist erinev, ja uued algsaldod (2010 12) tuleb sisestada saldoandmiku algsaldodesse. Kindlasti jätta eelmised algsaldod alles ja lisada uued read.

Analoogiline käibeandmiku arvutamisele (vt 7.7.2).

# 7.8.1.3 Saldode vaatamine

Saldode vaatamiseks tuleb valida

```
Finants \rightarrow Käibed, saldod \rightarrow Vaatamine
```

| <b>ľ</b> é | Saldoa         | ndmiku s | aldod               |         |        |              |                             |       |                  |       | <u>- 0 ×</u>               |
|------------|----------------|----------|---------------------|---------|--------|--------------|-----------------------------|-------|------------------|-------|----------------------------|
| ł          | K <u>o</u> nto |          | ··· <u>P</u> artner |         |        | Aasta 2      | 011 <mark>K<u>u</u>u</mark> | 1     | □ <u>Allkont</u> | odeg  | a saldod 🔰 <u> i</u> Sulge |
|            | Konto          | Partner  | Tegevusala          | Allikas | R.voog | Deebet       | Kreedit                     | Aasta | Kuu              | Algs. | <b>_</b>                   |
| Þ          | 100000         |          |                     |         |        | 917,29       | 0,00                        | 2011  | 1                |       |                            |
|            | 100000         | *        |                     |         |        | 917,29       | 0,00                        | 2011  | 1                |       |                            |
|            | 100100         | *        |                     |         |        | 1 118 319,99 | 0,00                        | 2011  | 1                |       |                            |
|            | 100100         | 014001   |                     |         |        | 1 118 319,99 | 0,00                        | 2011  | 1                |       |                            |
| L          | 103000         | *        |                     |         |        | 79 421,26    | 0,00                        | 2011  | 1                |       |                            |
|            | 103000         | 007007   |                     |         |        | 0,00         | 0,00                        | 2011  | 1                |       |                            |
|            | 103000         | 007034   |                     |         |        | 0,00         | 0,00                        | 2011  | 1                |       |                            |
| L          | 103000         | 007038   |                     |         |        | 0,00         | 0,00                        | 2011  | 1                |       | <b>•</b>                   |

Avanenud aknas "Saldoandmiku saldod" on kõik saldod kronoloogilises järjestuses. Vajalike saldode kiiremaks leidmiseks, saab akna tööribal sisestada:

- Konto konto, mille saldosid soovitakse näha.
- Aasta jättes konto ja kuu sisestamata, on näha sisestatud aasta kõik saldod.

- Kuu eelnevalt sisestatud aasta kuu, mille saldosid soovitakse näha.
- Allkontodega saldod

Konto algsaldo tunnuseks on viimases veerus "Algs". Kui kontol on arvutatud saldo ja hiljem on sisestatud samas kuus algsaldo, siis on näha mõlemad, aga arvestatakse algsaldoga.

# 7.8.1.4 Saldoandmik

Käivetega saldoandmiku printimiseks tuleb valida

Finants → Saldoandmik → Saldoandmik

| ff Saldoandmik                                                  | ×                                           |
|-----------------------------------------------------------------|---------------------------------------------|
| Vahemik<br>Algsaldo kuu ja aasta 1 2011<br>Lõppkuupäev 31.03.11 | Konto valik<br>© Kõik kontod<br>© Üks konto |
| 🗖 Konto koondsummadega                                          |                                             |
| 🞒 <u>P</u> rint                                                 | <b>X</b> Katkesta                           |

Avanenud aknas "Saldoandmik" saab määrata, missugust väljatrükki soovitakse.

- Vahemik
  - Algsaldo kuu ja aasta kuu, mille algusest hakatakse saldosid arvutama. Aasta sisestamisel võib sisestada ainult viimase numbri, näiteks "7" arvestatakse "2007".
  - Lõppkuupäev
- Konto valik
  - Kõik kontod
  - Üks konto selle valiku puhul tuleb sisestada veel soovitud konto, milleks võib olla ka koondkonto (seega kontode grupp).
- Konto koondsummadega

Nupuga 🖨 Print saab printida saldoandmiku, kuid seda ei salvestata.

# 7.8.1.5 Aruanne

Saldoandmik tuleb kvartaalselt esitada Rahandusministeeriumile.

Saldoandmiku aruande vormis printimiseks tuleb valida

#### Finants → Saldoandmik → Aruanne

| Sale | doandmik - aruanne        | × |
|------|---------------------------|---|
|      | Aruande viimane kuu       | 7 |
|      | Saldo kuu ja aasta 8 2011 |   |
|      |                           |   |
|      | 🔽 Kas moodustada XML fail |   |
|      |                           |   |
|      | 🖨 Print 🛛 🗶 Katkesta      |   |

Aknas "Saldoandmik" sisestada **aruande viimase kuu saldo kuu ja aasta** ning kui soovitakse moodustada xml-fail Rahandusministeeriumi jaoks, siis märkida ka tunnus **Kas moodustada XML.fail**. Prinditakse saldoandmik aruande vormis (ainult saldod, välja on jäetud käibed enda tehingupartneri koodiga). Peale eelvaateakna sulgemist avaneb aken, kus saab näidata fail, kuhu aruanne salvestatakse. Faili nimes ei tohi kasutada tühikuid.

# 7.8.1.6 Saldoteatis

Saldoteatiste printimiseks tuleb valida

| Finants → | Saldoandmik | $\rightarrow$ | Saldoteatised |
|-----------|-------------|---------------|---------------|
|-----------|-------------|---------------|---------------|

| 📸 Saldoteatised                 |                                               |                 |              | ×                      |
|---------------------------------|-----------------------------------------------|-----------------|--------------|------------------------|
| Tehingupartneri valik           | TPartner 🔻                                    | Kirjeldus       |              | E-post                 |
| 007050                          | 007050                                        | Eesti Mereakada | eemia        | inna.ignatova@         |
| ·                               |                                               |                 |              |                        |
| Saldoteatise number             |                                               |                 |              |                        |
|                                 |                                               |                 |              |                        |
| Seisuga (kuu ja aasta)  3  2011 |                                               |                 |              |                        |
| Koostamise kuupäev 🛛 11.10.12 🗜 |                                               |                 |              |                        |
|                                 |                                               |                 |              |                        |
| 🗖 Prindi teatiste nimekiri      |                                               |                 |              |                        |
| 🗖 Meili sisu sisestus           |                                               |                 |              |                        |
|                                 |                                               |                 |              |                        |
|                                 | <u>                                      </u> |                 |              | •                      |
|                                 |                                               |                 | 🎺 Märgi kõik | <u>I</u> <u>S</u> ulge |

Avanenud aknas "Saldoteatised" tuleb sisestada:

- **Tehingupartner** tehingupartneri kood, kellele tahetakse saldoteatist printida. Kui väli jätta tühjaks, sisestada kuu ja aasta ning valida nupp Nimekiri, näidatakse paremal pool kõik tehingupartnerid, kellega saldo on. Võib sisestada ka tehingupartneri koodi algussümbolid.
- Saldoteatise number esimese saldoteatise number. Kui väli on tühi, pannakse "1".
- Seisuga (kuu ja aasta) kuu ja aasta, millise seisuga saldode alusel teatis koostatakse.
- Tagastamise tähtaeg
- Koostamise kuupäev
- **Saldo>** kasutatakse ainult saldoteatise koostamisel, koostatakse ainult sisestatud summa absoluutväärtuselt suurema saldoga teatised. Kui väli on tühi, siis prinditakse kõik teatised.
- Tellija või Hankija valida kas klient on tellija või hankija.
- Printida teatiste nimekiri lisaks saldoteatistele prinditakse ka ostjate või tarnijate nimekiri.
- Meili sisu sisestus

Kõigile nimekirjas toodud tehingupartneritele saldoteatiste printimiseks märgistada tehingupartnerid nupuga Märgi kõik, üksikutele tehingupartneritele saldoteatise printimiseks märgistada tehingupartnerid, seejärel valida printimiseks nupp Brindi ja e-postiga saatmiseks nupp Meili

Kui ühele tehingupartnerile vastab mitu äriühingut või asutust, siis avaneb täiendav valimisaken.

### 7.8.2. TULEMIARUANNE

Tulemiaruande koostamiseks tuleb valida

Finants → Aruanded → Tulemiaruanne

| di Tulemiaruanne                                                                          | ×                                                                    |
|-------------------------------------------------------------------------------------------|----------------------------------------------------------------------|
| Vahemik<br><u>A</u> lgus 01.08.11 J<br>Lõpp 31.08.11 J                                    | Sk <u>e</u> emi valik<br>Tulemiaruanne                               |
| Aruande valik<br>© Tulemiaruanne<br>© Koondaruanne<br>© Eelarve<br>© Eelarve (kuu eraldi) | ☐ Võrdlev aruanne<br>☐ Kuu eelarve summa<br>☑ Ilma nulliste ridadeta |
| Filtri valik<br>© Kõik kulukohad<br>© Valitud kulukoht                                    | Kulukoha nr<br>1 C 2 C 3<br>Jukoha valik<br>Y                        |
| Grupeerimine<br>Grupi valik<br>© Kuud C Kulukoht 1                                        | O Kulukoht 2 O Kulukoht 3                                            |
| 🞒 <u>P</u> rint <u>K</u> irjel                                                            | dus <u>j S</u> ulge                                                  |

Avaneb aken "Tulemiaruanne". Aruanded koostatakse päevaraamatusse kantud lausendite põhjal (seega kasutatakse ainult käibeid) vastavalt eelnevalt kirjeldatud skeemile. Seetõttu tuleb kõigepealt kirjeldada tulemiaruande skeem, kusjuures skeeme võib kirjeldada piiramatul hulgal. Skeemid tuleb vaid häälestada oma kontoplaani järgi. Soovi korral võib kirjeldada täiendavalt uusi skeemi, kus saab näidata tulusid-kulusid detailsemalt.

# Tulemiaruande skeemi (kasumiaruande skeemi) kirjeldamine

Nupp Kirjeldus avab akna "Tulemiaruande skeemi kirjeldamine – *Skeemi nimi*". Ekraanile tuuakse aknas "Kasumiaruanne" valitud skeemi kirjeldus.

| Tei | Kasu | miaruande skeemi kirjeldamine - Tulemiaruanne        |               |          |     |      |     |     |                     |                          | ×        |
|-----|------|------------------------------------------------------|---------------|----------|-----|------|-----|-----|---------------------|--------------------------|----------|
|     | Teg  | evustulud                                            |               |          |     |      |     |     | <u>H</u> äälesti    | ıs Sk <u>e</u> emi valik |          |
|     | - 3  | ∕ X + <u>v</u> ahele + <u>I</u> õppu K <u>o</u> opia | <u>G</u> rupp |          |     |      |     |     |                     | 🖨 Print                  |          |
|     | GR   | Väljastatav tekst                                    | Konto         | Allkonto | D/K | Sisu | OK  | +/- | Summa               |                          |          |
| Þ   | G    | Tegevustulud                                         |               |          |     |      |     | +   |                     |                          |          |
|     | G/R  | Maksud                                               |               |          |     |      |     |     |                     |                          |          |
|     |      | Tulumaks                                             | 300           |          | К   |      | Jah | +   |                     |                          |          |
|     |      | Sotsiaalmaks ja sotsiaalkindlustusmaksed             | 302           |          | К   |      | Jah | +   |                     |                          |          |
|     |      | Omandimaksud                                         | 303           |          | К   |      | Jah | +   |                     |                          |          |
|     |      | Maksud kaupadelt ja teenustelt                       | 304           |          | К   |      | Jah | +   |                     |                          |          |
|     |      | Maksud väliskaubanduselt ja tehingutelt              | 305           |          | К   |      | Jah | +   |                     |                          |          |
|     | G/R  | Lõivud                                               |               |          |     |      |     |     |                     |                          |          |
| L   |      | Riigilõivud                                          | 320           |          | К   |      | Jah | +   |                     |                          |          |
| L   | G/R  | Müüdud tooted ja teenused                            |               |          |     |      |     |     |                     |                          |          |
| L   |      | Tulud majandustegevusest                             | 322           |          | К   |      | Jah | +   |                     |                          |          |
| L   |      | Tulud majandustegevusest                             | 323           |          | К   |      | Jah | +   |                     |                          |          |
|     | G/R  | Muud tulud                                           |               |          |     |      |     |     |                     |                          |          |
| L   |      | Kasum/kahjum varude ja põhivara müügist              | 381           |          | D   |      | Jah | -   |                     |                          |          |
| L   |      | Kasum/kahjum varude ja põhivara müügist              | 381           |          | К   |      | Jah | +   |                     |                          |          |
| L   |      | Muud tulud varadelt                                  | 382           |          | D   |      | Jah | -   |                     |                          |          |
| L   |      | Muud tulud varadelt                                  | 382           |          | К   |      | Jah | +   |                     |                          |          |
|     |      |                                                      |               |          |     |      |     |     |                     |                          | <u> </u> |
|     |      | √ S <u>a</u> lvesta.                                 |               |          |     |      |     |     | <mark>≭</mark> ∆atk | esta                     |          |

Skeemi saab valida ka nupuga Skeemi valik, mis toob ekraanile skeemide nimekirja.

| 📸 Skeemi valik  | ×               |
|-----------------|-----------------|
| Skeemi nimi     |                 |
| ▶ Tulemiaruanne |                 |
|                 | ✓ <u>V</u> alik |
| Kustuta Lisa    |                 |

Selles aknas saab valida vajaliku skeemi ( ✓ ⊻alik ). Võrgus töötamisel saab andmeid värskendada nupuga 
C. Siin saab ka muuta skeemi nime ( Muuda ), kustutada skeemi ( Kustuta ) või lisada uue ( Lisa ).

| Uue skeemi lisamine           | × |
|-------------------------------|---|
| <u>U</u> ue skeemi nimi       |   |
| Tulemiaruanne (detailne)      |   |
| <u>M</u> illise skeemi alusel |   |
| Skeemi nimi                   |   |
| ▶ Tulemiaruanne               |   |
|                               |   |
|                               |   |
| <u> </u>                      |   |
| ✓ <u>O</u> K ★ Katkesta       |   |

Uue skeemi lisamisel küsitakse veel:

- Uue skeemi nimi
- Millise skeemi alusel skeemi nimi, mille põhjal koostatakse uus skeem.

Inglisekeelse kasumiaruande printimiseks peab kirjelduse nimetus algama tekstiga "Income", kirjelduse read tuleb ise inglisekeelsetena kirjeldada.

Nupp <u>Häälestus</u> avab akna "Kasumiaruande häälestus", mis toob ekraanile avatud skeemi häälestuse akna.

| Kasumiaruande häälestus               |
|---------------------------------------|
| Lisafiltri valik                      |
| • Sisu                                |
| C Klassifikaator                      |
| Kulukoht 1                            |
| Kulukoht 2                            |
| C Kulukoht 3                          |
| Sulgemislausendi sisu                 |
| Konto sulgemine                       |
|                                       |
| ✓S <u>a</u> lvesta X <u>K</u> atkesta |

Selles aknas saab määrata skeemi lisafiltri veeru, selleks väljaks võib olla lausendi tehingu kirjelduse (sisu) 4 esimest sümbolit, klassifikaator või valitud kulukoht. Filtrit saab kasutada lausendite täiendavaks filtreerimiseks. Väljale Sulgemislausendi sisu sisestada tekst, mis on sulgemise lausendi kirjelduses. Selle tekstiga lausendid jäetakse kasumiarundest välja.

Kasumiaruande skeemis võivad olla kolme taseme read ja lisaks veel lisaread kõige kõrgema taseme ridade summeerimiseks. Igal real on järgmised väljad:

- **GR** rea taseme tunnus. Programm määrab rea lisamisel (vt allpool "Skeemi muutmine") rea taseme tunnuse:
  - G grupp, kõige kõrgem tase. Grupp koosneb alamgruppidest.
  - G/R alamgrupp, mis omakorda koosneb lihtridadest.
  - **tunnuseta** lihtrida, kus määratakse, millise konto käibeid kasutatakse kasumiaruande koostamisel.
  - **0V** lisarida, gruppide summeerimise algus.
    - V lisarida, gruppide summeerimise lõpp ja rea printimine.
- Väljastatav tekst tekst, mis prinditakse kasumiaruandesse. Finantsnäitajate aruande korral näidatakse tekstis ka riikliku statistilise aruande "Tulud, kulud, kasum" rea koodid.
- Konto saab sisestada lihtreale.
- Allkonto saab sisestada lihtreale.
- **D**/**K** "D" või "K" tunnus lihtreal, mis näitab, kas leitakse deebet- või kreeditkäibed. Tunnust saab vahetada hiire topeltklõpsuga.
- Kood koodi veeru nimetuseks on skeemi häälestuses määratud välja nimetus. Selleks on kas lausendi tehingu kirjelduse 4 esimest sümbolit (sisu), klassifikaator või määratud kulukoht. Saab kasutada lausendite täiendavaks filtreerimiseks ja sisestada saab ainult lihtreale.
- OK kasutatakse ainult lihtridade puhul ja näitab seda, kas antud rida võtta kasumiaruande koostamisel arvesse või mitte. Tunnuse väärtuseks saab olla "Jah" või "Ei". Tunnust saab vahetada hiire topeltklõpsuga.
- +/- tunnus, mis näitab, kas antud rida kasumiaruandes liidetakse või lahutatakse, kirjeldatakse nii grupi puhul, kui ka lihtridades. Grupi sees alamgrupi read alati liidetakse, nendel seda tunnust muuta ei saa. Tunnust saab vahetada hiire topeltklõpsuga.

### <u>Skeemi muutmine</u>

Lihtridade lisamiseks on nupud <sup>+</sup>⊻<sup>ahele</sup> (aktiiivse (" <sup>▶</sup> ") rea ette lisatakse uus tühi rida) ja <sup>+</sup>löppu</sup>. Kui on vaja lisada olemasolevaga samasugust rida, siis nupp <sup>K</sup>oopia</sup> lisab valitud rea ette selle rea koopia. Lihtrea kustutab nupp <sup>-</sup>. Iga muudatus real salvestatakse automaatselt realt lahkumisel või nupuga <sup>✓</sup>.

Grupi, alamgrupi või lisarea muutmiseks, lisamiseks või kustutamiseks tuleb valida nupp

| 🎢 Kasumiaruande põhistruktuuri sisestamine 🕘 Tulemiaruanne 💦 📃 🗙 |                                                       |                                  |  |  |  |  |  |  |
|------------------------------------------------------------------|-------------------------------------------------------|----------------------------------|--|--|--|--|--|--|
| Γ                                                                | G                                                     | Grupi nimetus +, A               |  |  |  |  |  |  |
|                                                                  |                                                       | Tegevustulud +                   |  |  |  |  |  |  |
|                                                                  |                                                       | Tegevuskulud -                   |  |  |  |  |  |  |
|                                                                  | V Aruandeperioodi tegevustulem                        |                                  |  |  |  |  |  |  |
|                                                                  | Finantstulud ja -kulud +                              |                                  |  |  |  |  |  |  |
|                                                                  | V Aruandeperioodi tulem enne arveldusi riigieelarvega |                                  |  |  |  |  |  |  |
| Ŀ                                                                |                                                       |                                  |  |  |  |  |  |  |
|                                                                  | -                                                     | ✓ X C + vahele + lõppu Lisarida. |  |  |  |  |  |  |
| Grupi rea nimetus - Tegevustulud                                 |                                                       |                                  |  |  |  |  |  |  |
|                                                                  | Ma                                                    | ksud 🚽                           |  |  |  |  |  |  |
| L                                                                | Lõi                                                   | vud                              |  |  |  |  |  |  |

Sellega avaneb aken "Kasumiaruande põhistruktuuri sisestamine – *Skeemi nimi*", mis on jaotatud kahte ossa. Ülemises on grupid ja lisaread, alumises on valitud grupi alamgrupid. Nende lisamiseks on samuti nagu lihtridade puhul nupud <sup>+ vahele</sup> ja <sup>+ lõppu</sup>.

Gruppide summeerimiseks ette nähtud lisaridade lisamiseks on nupp Lisarida.

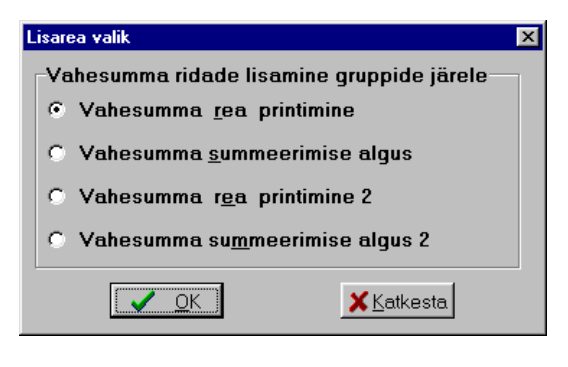

Avanenud aknas "Lisarea valik" saab valida:

- Vahesumma rea printimine
- Vahesumma summerimise algus
- Vahesumma rea printimine 2
- Vahesumma summerimise algus 2

Valitud rida lisatakse aknas "Kasumiaruande põhistruktuuri sisestamine – Skeemi nimi", märgistatud rea järele.

Vahesummat 2 võimaldab kahetasandilist summeerimist (ühe summeeritava grupi sees võib olla teine summeeritav grupp).

Vahepealsete **lihtridade summeerimiseks** tuleb lihtridade ette lisada kaks rida, kus kirjeldada koondkonto või põhikonto (kui kontol on allkontod). Esimesele neist ridadest sisestada väljaprinditav tekst ja valida konto "+"-märgiga ja teisele reale sisestada tunnussõna G/R/R ja

valida sama konto "---märgiga. Seejärel lisada lihtread. Näiteks lihtridade "Töötajad" ja "Lepingulised" summeerimist saab kirjeldada järgnevalt:

| GR  | Väljastatav tekst | Konto | Allkonto | D/K | Sisu | OK  | +/- | Summa |
|-----|-------------------|-------|----------|-----|------|-----|-----|-------|
| G/R | C. Tööjõu kulud   |       |          | D   |      | Jah | +   | 0     |
|     | Palga kulu        | 611   |          | D   |      | Jah | +   |       |
|     | G/R/R             | 611   |          | D   |      | Jah | -   |       |
|     | Töötajad          | 6111  |          | D   |      | Jah | +   |       |
|     | Lepingulised      | 6112  |          | D   |      | Jah | +   |       |

### Skeemi printimine (vt p 18.2)

| Skeemi printimine    | ×                         | 4 |
|----------------------|---------------------------|---|
| Skeemi printimine    |                           |   |
| Kõik skeemi read     |                           |   |
| C Ainult kontodega I | kirjeldatud read          |   |
| 🖨 Print              | <b>X</b> <u>K</u> atkesta |   |

Avanenud aknas saab valida kuidas kasumiaruande skeemi printida:

- Kõik skeemi read
- Ainult kontodega kirjeldatud read

# Aruande printimine (vt p 18.2)

Aruande printimiseks on vaja aknas "Tulemiaruanne" sisestada järgmised andmed:

- Vahemik ajavahemik, mille kohta koostatakse aruanne. Selleks võib olla suvaline ajavahemik ühes majandusaastas.
- Skeemi valik tulemiaruande skeemi või eelarve skeemi kirjeldus, mille alusel koostatakse aruanne.
- Aruande valik
  - Tulemiaruanne
  - Koondaruanne tulemiaruanne ilma lihtridadeta.
- Võrdlev aruanne tulemiaruande korral näidatakse lisaks valitud perioodi summadele ka eelmise aasta sama perioodi summasid ja muutuse protsenti.
- Ilma nulliste ridadeta kui tunnus on märgitud, siis null summaga aruande ridu ei prindita, vastasel juhul prinditakse kõik skeemis kirjeldatud read.

Kui finantsraamatupidamise häälestuses lehel "Üldandmed" (vt p 7.2) on kulukohtade arv suurem nullist, siis saab ka aruande koostamisel kasutada kulukohti:

- Filtri valik
  - Kõik kulukohad aruanne kõikidele kulukohtadele.
  - Valitud kulukoht aruanne valitud kulukohale.
- 1. Kulukoha nr. ja 2. Kulukoha nr. number, mis näitab mitmendasse kulude jaotusse kuulub valitud kulukoht.
- **Kulukoha valik** valida kulukoht või kulukohtade grupi valikuks sisestada kulukohtade algussümbolid, millele järgneb sümbol "\*" (näiteks kulukoha "P\*" korral prinditakse ainult need kulukohad, mis algavad "P"-ga).
- Grupeerimine tunnuse märgistamisel saab koostada aruannet kas kuude või valitud kulukoha grupi kulukohtade lõikes.

Aruande printimiseks valida nupp 🖨 Erint . Väljatrükk on toodud Lisas.

Tulemiaruande koostamisel summeeritakse ühe alamgrupi piires lihtridadel kirjeldatud kontode (allkontode) vastava ajavahemiku kas deebet- või kreeditkäibed. Igal lihtreal on tunnus, ("+" või "-"), mis näitab, kas rea konto käive alamgrupi summa arvutamisel liidetakse või lahutatakse. Aruandes prinditakse ainult need lihtread, mille summa erineb nullist. Mitu ühesuguse väljastatava tekstiga üksteisele järgnevat lihtrida võetakse kokku üheks reaks. Seejärel leitakse grupi summa, summeerides kõik tema alamgrupid (või lihtread, kui grupis on ainult lihtread).

Iga grupi ja alamgrupi lõpus prinditakse tema üldsumma. Kui skeemis on lisarida "Vahesumma summeerimise algus" või "Vahesumma summeerimise algus 2", siis summeeritakse talle järgnevate gruppide summad kuni lisareani "Vahesumma rea printimine" või "Vahesumma rea printimine 2".

Aruande printimiseks valida nupp 🖨 Erint . Tulemiaruande väljatrükk on toodud Lisas.

# <u>Eelarve summadega tulemiaruane</u>

Eelarve summadega aruande koostamiseks tuleb valida

| 🞢 Tulemiaruanne                                                                                               |                                                                                                    |
|----------------------------------------------------------------------------------------------------|----------------------------------------------------------------------------------------------------|
| Vahemik<br>Algus 01.08.11 J<br>Lõpp 31.08.11 J                                                                | Sk <u>e</u> emi valik<br>Tulemiaruanne eelarve su ▼                                                  |
| Aruande valik<br>© Tulemiaruanne<br>© Koondaruanne<br>© Eelarve<br>© Eelarve (kuu eraldi)                     | <ul> <li>☐ Võrdlev aruanne</li> <li>☐ Kuu eelarve summa</li> <li>☑ Ilma nulliste ridadeta</li> </ul> |
| Filtri valik<br>G Kõik kulukohad<br>Valitud kulukoht<br>Grupeerimine<br>Grupi valik<br>G Kuud<br>C Kulukoht 1 | C Kulukoht 2 C Kulukoht 3                                                                            |
| 🞒 <u>P</u> rint <u>K</u> irjel                                                                                | dus <u>I</u> Sulge                                                                                   |

#### **Finants** → Aruanded → **Tulemiaruanne**

Avaneb aken "Tulemiaruanne". Aruanded koostatakse päevaraamatusse kantud lausendite põhjal (seega kasutatakse ainult käibeid) vastavalt eelnevalt kirjeldatud skeemile. Seetõttu tuleb kõigepealt kirjeldada eelarve täitmise skeem, kusjuures skeeme võib kirjeldada piiramatul hulgal.

# Eelarve täitmise skeemi häälestamine ja kirjeldamine

Nupuga Häälestus avanenud aknas saab valida veeru, mis lisatakse eelarve täitmise skeemi kirjeldusse täiendavaks filtriks.

#### Finantsraamatupidamine – Aruanded

| lasumiaruande häälestus               |
|---------------------------------------|
| Lisafiltri valik                      |
| • Sisu                                |
| C Klassifikaator                      |
| C Kulukoht 1                          |
| C Kulukoht 2                          |
| C Kulukoht 3                          |
|                                       |
| Sulgemislausendi sisu                 |
| Konto sulgemine                       |
|                                       |
| ✓S <u>a</u> lvesta X <u>K</u> atkesta |

Täiendavaks filtriks võib olla lausendi tehingu kirjelduse (sisu) 4 esimest sümbolit, klassifikaator või valitud kulukoht. Filtrit kasutatakse lausendite täiendavaks filtreerimiseks. Väljale Sulgemislausendi sisu sisestada tekst, mis on sulgemise lausendi kirjelduses. Selle tekstiga lausendid jäetakse eelarve täitmise aruandest välja.

Nupp Kirjeldus avab akna "Kasumiaruande skeemi kirjeldamine – *Skeemi nimi*". Ekraanile tuuakse aknas "Kasumiaruanne" valitud skeemi kirjeldus.

| 1a | 🖁 Kasumiaruande skeemi kirjeldamine - Tulemiaruanne eelarve summadeg 📃 🔲 🗙 |                                                     |               |          |     |        |      |          |  |
|----|----------------------------------------------------------------------------|-----------------------------------------------------|---------------|----------|-----|--------|------|----------|--|
|    | Tegevustulud       Maksud         Häälestus         Skeemi valik           |                                                     |               |          |     |        |      |          |  |
|    | - <                                                                        | ∕ X <u>+v</u> ahele + <u>l</u> õppu K <u>o</u> opia | <u>G</u> rupp |          |     |        |      | 🖨 Print  |  |
|    | GR                                                                         | Väljastatav tekst                                   | Konto         | Allkonto | D/K | Sisu C | K +, | /- Summa |  |
|    | G                                                                          | Tegevustulud                                        |               |          |     |        | +    |          |  |
|    | G/R                                                                        | Maksud                                              |               |          |     |        |      |          |  |
|    |                                                                            | Tulumaks                                            | 300           |          | K   | Ja     | ah + | 120000   |  |
|    |                                                                            | Sotsiaalmaks ja sotsiaalkindlustusmaksed            | 302           |          | K   | Ja     | ah + | 180000   |  |
|    |                                                                            | Omandimaksud                                        | 303           |          | К   | Ja     | ah + |          |  |

Skeemi kirjeldamine on analoogiline kasumiaruande skeemi kirjeldamisega (vt p 7.8.1), lisaks tuleb täita eelarve summad veerus "Summa". Summadena sisestada aasta eelarve summad. Igale aastale tuleb lisada uus skeem.

# Aruande printimine (vt p 18.2)

Aruande printimiseks on vaja aknas "Tulemiaruanne" sisestada järgmised andmed:

- Vahemik ajavahemik, mille kohta koostatakse aruanne. Selleks võib olla suvaline ajavahemik ühes majandusaastas. Kuu aruande korral tuleb valida ühe kuu algus ja lõpp.
- Skeemi valik eelarve skeemi kirjeldus, mille alusel koostatakse aruanne.
- Aruande valik
  - Eelarve eelnevalt tuleb sisestada eelarve summad kirjeldusse veergu "Summa", siis aruandes näidatakse täitmise ja eelarve summasid. Kui on märgitud tunnus Võrdlev aruanne, siis lisaks näidatakse ka täitmise protsenti.
  - **Eelarve (kuu eraldi)** aruandes näidatakse summasid perioodi algusest, jooksva kuu ja kokku summasid ning eelarve summasid ja jääke.
- Kuu eelarve summa kui tunnus on märgitud, siis kirjeldusse sisestatud aasta eelarve summad jagatakse kaheteistkümnega ja aruandes näidatakse veerus "Eelarve" ühe kuu summasid ja neid summasid arvestatakse veergude "Täitmine" ja "Jääk" väärtuste arvutamisel. Selle tunnuse märkimisel tuleb aruande vahemikuna näidata ühte kuud.
- Ilma nulliste ridadeta kui tunnus on märgitud, siis null summaga aruande ridu ei prindita, vastasel juhul prinditakse kõik skeemis kirjeldatud read.

Kui finantsraamatupidamise häälestuses lehel "Üldandmed" (vt p 7.2) on kulukohtade arv suurem nullist, siis saab ka aruande koostamisel kasutada kulukohti:

- Filtri valik
  - Kõik kulukohad aruanne kõikidele kulukohtadele.
  - Valitud kulukoht aruanne valitud kulukohale.
- 1. Kulukoha nr. ja 2. Kulukoha nr. number, mis näitab mitmendasse kulude jaotusse kuulub valitud kulukoht.
- **Kulukoha valik** valida kulukoht või kulukohtade grupi valikuks sisestada kulukohtade algussümbolid, millele järgneb sümbol "\*" (näiteks kulukoha "P\*" korral prinditakse ainult need kulukohad, mis algavad "P"-ga).

Aruande printimiseks valida nupp 🖨 Print.

Eelarve koostamisel summeeritakse ühe alamgrupi piires lihtridadel kirjeldatud kontode (allkontode) vastava ajavahemiku kas deebet- või kreeditkäibed. Igal lihtreal on tunnus, ("+" või "-"), mis näitab, kas rea konto käive alamgrupi summa arvutamisel liidetakse või lahutatakse. Aruandes prinditakse ainult need lihtread, mille summa erineb nullist. Mitu ühesuguse väljastatava tekstiga üksteisele järgnevat lihtrida võetakse kokku üheks reaks. Seejärel leitakse grupi summa, summeerides kõik tema alamgrupid (või lihtread, kui grupis on ainult lihtread).

Iga grupi ja alamgrupi lõpus prinditakse tema üldsumma. Kui skeemis on lisarida "Vahesumma summeerimise algus" või "Vahesumma summeerimise algus 2", siis summeeritakse talle järgnevate gruppide summad kuni lisareani "Vahesumma rea printimine" või "Vahesumma rea printimine 2".

Aruande printimiseks valida nupp 🖨 Print .

### 7.8.3. BILANSS

Bilanssi saab koostada ühe majandusaasta piires ette antud ajavahemikule, kusjuures algkuupäevaks on automaatselt kuu esimene kuupäev, lõppkuupäev võib olla suvaline kuupäev. Bilanss koostatakse üldjuhul eelnevalt arvutatud kontode (ja allkontode) saldode alusel. Erandiks on see juhus, kui lõppkuupäev ei ole kuu viimane kuupäev, siis arvutatakse ette antud lõppkuupäeva saldod päevaraamatu lausendite põhjal.

Bilansi koostamiseks tuleb valida

Finants  $\rightarrow$  Aruanded  $\rightarrow$  Bilanss

| 🚮 Bilanss                                                                                      |                                                                                                    |
|------------------------------------------------------------------------------------------------|----------------------------------------------------------------------------------------------------|
| Vahemik           Algus         01.01.15         )           Lõpp         31.12.15         )   | Skee <u>m</u> i valik<br>Bilanss 2011                                                                |
| Aruan <u>d</u> e valik<br>C Hetkebilanss<br>& Perioodi bilanss<br>C Võrdlus %<br>C Netovõrdlus | Täpsus<br>Täpne<br>Täiseurodes<br>Tuhandetes<br><u>B</u> idade printimine<br>Nullisteta<br>Kõik read |
|                                                                                                | Kirjeldus                                                                                            |

Avanenud aknas "Bilanss" saab koostada bilanssi vastavalt kirjeldatud skeemile. Seetõttu tuleb kõigepealt kirjeldada bilansi skeem, kusjuures skeeme võib kirjeldada piiramatul hulgal. Programmiga VERP on kaasas bilansi eesti- ja inglisekeelne bilansi skeemid, tuleb vaid häälestada vastavus oma kontoplaaniga. Järgnevalt on skeemi koostamisõpetus, juhul kui soovitakse ise skeemi kirjeldada.

# Bilansi skeemi kirjeldamine

Nupp <u>Kirjeldus</u> avab akna "Bilansi skeemi kirjeldamine – *Skeemi nimi*". Ekraanile tuuakse aknas "Bilanss" valitud skeemi kirjeldus.

| <b>Vá</b> | Bilans                 | i skeemi kirjeldus - Bilanss 2011 |                     |        |                       |  |  |  |  |
|-----------|------------------------|-----------------------------------|---------------------|--------|-----------------------|--|--|--|--|
|           | Aktiv<br>Käibe<br>Raha | a<br>evara<br>1 ja pangakontod    |                     |        | Sk <u>e</u> emi valik |  |  |  |  |
|           | -                      | ≪ X +vahele +lõppu Koopia         | <u>G</u> rupp       | ]      | 🗃 <u>P</u> rint       |  |  |  |  |
|           | GR                     | Nimetus                           | Lisa                | Konto  | Allkonto              |  |  |  |  |
|           | A                      | Varad                             |                     |        |                       |  |  |  |  |
|           | G                      | Käibevara                         |                     |        |                       |  |  |  |  |
| Þ         | G/R                    | Raha ja pangakontod               | 1                   |        |                       |  |  |  |  |
|           |                        | Sularaha                          |                     | 1000   |                       |  |  |  |  |
|           |                        | Arvelduskontod pankades           |                     | 100100 |                       |  |  |  |  |
|           |                        | Saadud ja välja kirjutatud tsekid |                     | 100200 |                       |  |  |  |  |
|           |                        | Reservide ja keskkassa kontod     |                     | 100300 |                       |  |  |  |  |
|           |                        | Väisabi kontod                    |                     | 100500 |                       |  |  |  |  |
|           |                        | Tähtajalised deposiidid           |                     | 100900 | -                     |  |  |  |  |
|           |                        | ✓S <u>a</u> lvesta                | ✓ S <u>a</u> lvesta |        |                       |  |  |  |  |

Skeemi saab valida ka nupuga Skeemi valik, mis toob ekraanile skeemide nimekirja.

| 16 | Skeemi valik               |                |    |              | ×          |
|----|----------------------------|----------------|----|--------------|------------|
|    | Skeemi nimi                |                |    | <u> </u>     |            |
| ▶  | Bilanss 2011               |                |    |              |            |
|    | Balance Sheet 2011         |                |    |              | Valit      |
|    |                            |                |    |              |            |
| L  |                            |                |    |              | ¥ Katkesta |
| L  |                            |                |    |              | Mancola    |
|    |                            |                |    | -            |            |
|    | √ % <b>୯</b> <u>M</u> uuda | K <u>u</u> stu | ta | <u>L</u> isa |            |

Selles aknas saab valida vajaliku skeemi (✓ ⊻<sup>alik</sup>). Võrgus töötamisel saab andmeid värskendada nupuga ♥. Siin saab ka muuta skeemi nime ( <sup>Muuda</sup>), kustutada skeemi ( <sup>Kustuta</sup>) või lisada uue ( <sup>Lisa</sup>).

| Uue skeemi lisamine             | × |
|---------------------------------|---|
| <u>U</u> ue skeemi nimi         |   |
| Bilanss 2012                    |   |
| <u>M</u> illise skeemi alusel   |   |
| Skeemi nimi                     |   |
| ▶ Bilanss 2011                  |   |
| Balance Sheet 2011              |   |
|                                 |   |
|                                 | - |
| <u>✓ O</u> K <u>× K</u> atkesta |   |

Uue skeemi lisamisel küsitakse veel:

• Uue skeemi nimi

• Millise skeemi alusel – skeemi nimi, mille põhjal koostatakse uus skeem.

Inglisekeelse bilansi printimiseks peab sisestama inglisekeelse bilansi kirjelduse ja esimese rea nimetus peab algama tekstiga "ASSETS".

Bilansi skeemis kaks kõige kõrgema taseme rida tähistavad bilansi aktivat (tunnus "A") ja bilansi passivat (tunnus "P"). Neid ridu kasutaja muuta ega kustutada ei saa. Edasi võivad skeemis olla kolme taseme read ja lisaks veel lisaread neist kõige kõrgema taseme ridade summeerimiseks. Igal real on järgmised väljad:

- **GR** rea taseme tunnus, mille määrab programm rea lisamisel (vt allpool "Skeemi muutmine"):
  - G grupp, kõige kõrgem tase. Grupp koosneb alamgruppidest.
  - G/R alamgrupp, mis omakorda koosneb lihtridadest.
  - **tunnuseta** lihtrida, kus määratakse, millise konto saldosid kasutatakse bilansi koostamisel.
  - **0**V lisarida, gruppide summeerimise algus.
  - V lisarida, gruppide summeerimise lõpp ja rea printimine.
- Nimetus grupi nimetus, mis prinditakse bilanssi.
- Lisa bilansi lisa number.
- Konto saab sisestada lihtreale.
- Allkonto saab sisestada lihtreale.

### <u>Skeemi muutmine</u>

Lihtridade lisamiseks on nupud <sup>+</sup>⊻<sup>ahele</sup> (aktiiivse (") rea ette lisatakse uus tühi rida) ja <sup>+</sup>lõppu</sup>. Kui on vaja lisada olemasolevaga samasugust rida, siis nupp <sup>K</sup>oopia</sup> lisab valitud rea ette selle rea koopia. Lihtrea kustutab nupp –. Iga muudatus real salvestatakse automaatselt realt lahkumisel või nupuga ✓.

Grupi, alamgrupi või lisarea muutmiseks, lisamiseks või kustutamiseks tuleb valida nupp

| Vel | 🎁 Bilansi põhistruktuuri sisestamine – Bilanss 2011                  |                                                 |        |      |   |  |  |
|-----|----------------------------------------------------------------------|-------------------------------------------------|--------|------|---|--|--|
| Γ   | A/P                                                                  | Nimetus                                         |        | Lisa |   |  |  |
|     | A                                                                    | Varad                                           |        |      |   |  |  |
|     |                                                                      | Käibevara                                       |        |      |   |  |  |
|     |                                                                      | Põhivara                                        |        |      |   |  |  |
|     | P                                                                    | Kohustused ja netovara                          |        |      | - |  |  |
|     | 🗕 🖉 🚿 🛛 + <u>v</u> ahele 🔤 + <u>l</u> õppu 🛛 Lisa <u>r</u> ida 🛛 🗸 🦞 |                                                 |        |      |   |  |  |
| Γ   | Grup                                                                 | ni rea nimetus - Käibevara                      | Lisa   |      |   |  |  |
| Þ   | Raha                                                                 | a ja pangakontod                                | 1      |      |   |  |  |
|     | Finar                                                                | ntsinvesteeringud                               | 2      |      |   |  |  |
|     | Maks                                                                 | su-, lõivu- ja trahvinõuded                     | 4      |      |   |  |  |
|     | 1 Acres                                                              |                                                 |        |      |   |  |  |
| _   | IMUUU                                                                | l nõuded ja ettemaksed                          | 5      |      |   |  |  |
|     | Varu                                                                 | l nõuded ja ettemaksed<br>d                     | 5<br>6 |      |   |  |  |
|     | Varu<br>Müüç                                                         | ł nõuded ja ettemaksed<br>d<br>jiootel põhivara | 5<br>6 |      |   |  |  |

Avanenud aken "Bilansi põhistruktuuri sisestamine – *Skeemi nimi*" on jaotatud kahte ossa. Ülemises on grupid ja lisaread, alumises on valitud grupi alamgrupid. Nende lisamiseks tuleb samuti nagu lihtridade puhul valida nupud <sup>+ vahele</sup> ja <sup>+ lõppu</sup>.

Gruppide summeerimiseks ette nähtud lisaridade lisamiseks valida nupp

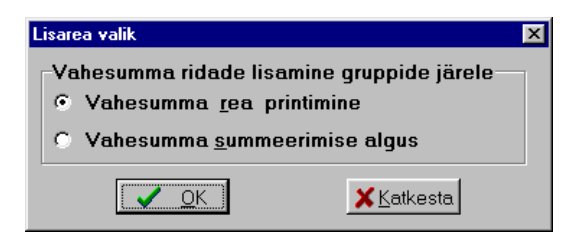

Avanenud aknas "Lisarea valik" tuleb valida üks kahest reast:

- Vahesumma rea printimine
- Vahesumma summerimise algus.

Valitud rida lisatakse aknas "Bilansi põhistruktuuri sisestamine – Skeemi nimi" märgistatud rea järele.

#### Skeemi printimine (vt p 18.2)

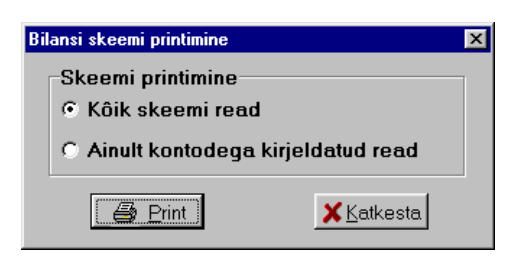

Avanenud aknas saab valida kuidas bilansi skeem printida:

- Kõik skeemi read
- Ainult kontodega kirjeldatud read.

# Printimine (vt p 18.2)

Aknas "Bilanss" tuleb täita järgmised väljad:

- Vahemik ajavahemik, mille kohta koostatakse aruanne.
- Skeemi valik skeemi kirjeldus, mille alusel koostatakse bilanss, finantsnäitajate või rahavoogude aruanne.

Bilansi korral saab veel valida:

- Aruande valik
  - **Hetkebilanss** bilanss etteantud kuupäevaks (kuupäev sisestatakse väljale "Lõpp"). Hetkebilansi koostamiseks peavad eelmise kuu saldod olema arvutatud. Juhul, kui eelmise kuu saldosid ei ole arvutatud, siis valida "Perioodi bilanss".
  - **Perioodi bilanss** bilanss, milles esimeses veerus näidatakse bilanss perioodi algkuupäevaks ja teises veerus perioodi lõppkuupäevaks. Väljale "Algus" sisestatud kuupäevaks peavad olema eelneva kuu saldod arvutatud.
  - Võrdlus% võrdlusbilanss, mille kolmandas veerus näidatakse bilansisummade muutus protsentides.
  - Netovõrdlus netovõrdlusbilanss, mille kolmandas veerus näidatakse lõpp- ja algbilansi summade vahet.
- **Täpsus** valida summade arvutamiseks soovitav täpsus:
  - Täpne (sendi täpsusega)
  - Täiseurodes
  - Tuhandetes.
- **Ridade printimine** valida kas printida:
  - Nullisteta välja jätta read, mille summa on null.
  - Kõik read.

Printimiseks valida nupp 🖨 Erint . Nupuga 🖨 CSV saab bilansi salvestada csv-faili ja soovi korral Excelis avada.

Väljatrükk on toodud Lisas.

Enne bilansi printimist kontrollitakse, kas kõik kontoplaanis bilansikontodena kirjeldatud kontod on ikka kajastatud bilansi skeemis ja kas skeemi kirjelduses ei esine kontosid, mis ei ole kirjeldatud kui bilansikontod. Vea avastamisel tuuakse ekraanile vastav veateade, mida on võimalik ignoreerida.

Bilansi koostamisel summeeritakse ühe alamgrupi piires lihtridadel kirjeldatud kontode (allkontode) vastava ajavahemiku kas deebet- või kreeditsaldod. Mitu ühesuguse väljastatava tekstiga üksteisele järgnevat lihtrida võetakse kokku üheks reaks. Seejärel leitakse grupi summa, summeerides kõik tema alamgrupid (või lihtread, kui grupis on ainult lihtread).

Iga grupi ja alamgrupi lõpus prinditakse tema üldsumma. Kui skeemis on lisarida "Summeerimise algus", siis summeeritakse talle järgnevate gruppide summad kuni lisareani "Vahesumma printimine".

Bilansi koostamiseks ei ole vaja sulgeda tulu- ja kulukontosid. Kui bilansi skeemis aruandeaasta tulemi reale järgnevatele ridadele sisestada sama nimetusega read tulu- ja kulukontodele, siis tulemi konto (või kontode) saldole liidetakse tulukontode saldo ja lahutatakse kulukontode saldo.

# 7.8.4. KÄIBEDEKLARATSIOON

Käibedeklaratsiooni ja lisa INF koostamiseks tuleb valida

| Finants → Aruanded | $\rightarrow$ | Käibedeklaratsioon |
|--------------------|---------------|--------------------|
|--------------------|---------------|--------------------|

| <b>m</b> Käibedeklaratsi | oon       |                   | _ 🗆 🗵                  |  |  |
|--------------------------|-----------|-------------------|------------------------|--|--|
| ⊢Va                      | hemik     |                   | _                      |  |  |
|                          | Algus     | 01.01.14 🗜        |                        |  |  |
|                          | Lõnn      | 31.01.14          |                        |  |  |
|                          | =-FF      |                   |                        |  |  |
|                          | Tavaperi  | ood 🔻             |                        |  |  |
|                          |           |                   |                        |  |  |
|                          | NF A (müi | igiarved ja lao   | o kassa)               |  |  |
|                          | _         |                   |                        |  |  |
|                          | 🗆 On del  | klareeritavat r   | nüüki                  |  |  |
|                          |           | eeritud KMD II    | NFA                    |  |  |
| AI 🗆                     | NFB (ostu | arved)            |                        |  |  |
|                          | 🗆 On del  | klareeritavat o   | ostu                   |  |  |
| Summeeritud KMD INF B    |           |                   |                        |  |  |
|                          |           |                   |                        |  |  |
| 🛛 🚑 Print                | ∐ML fail  | <u>K</u> irjeldus | <u>I</u> <u>S</u> ulge |  |  |

Avanenud aknas "Käibedeklaratsioon" tuleb sisestada:

- Vahemik ajavahemik, mille kohta aruanne koostatakse. Praeguse seadusandluse järgi on ajavahemik üks kuu, põhimõtteliselt aga võib aruannet koostada suvalise ajavahemiku kohta, mis paikneb ühes majandusaastas (vt p 7.2). Saab koostada ka mitteavatud perioodi (vt p 5.1.1) kohta.
- Tavaperiood või Pankrotiperiood
- INF A (müügiarved ja lao kassa) märkida, kui soovitakse koostada.
- **On deklareeritavat müüki** saab märkida, kui INF A osa ei soovita koostada (näiteks koostatakse teises tarkvaras), info vajalik KMD põhilehele.
- Summeeritud KMD INF A saab kasutada kuni 31.12.2015.a, arveid ei deklareerita, vaid iga tellija kohta deklareeritakse üks rida.
- INF B (ostuarved) märkida, kui soovitakse koostada.
- **On deklareeritavat ostu** saab märkida, kui INF B osa ei soovita koostada (näiteks koostatakse teises tarkvaras), info vajalik KMD põhilehele.
- Summeeritud KMD INF B saab kasutada kuni 31.12.2015.a, arveid ei deklareerita, vaid iga hankija kohta deklareeritakse üks rida.

Käibedeklaratsiooni printimiseks tuleb valida nupp 🖨 Erint, e-maksuametisse impoditava XML-faili koostamiseks valida nupp 🔀 ML fail . väljatrükk on toodud Lisas.

Käibedeklaratsiooni KMD põhileht koostatakse päevaraamatusse kantud lausendite põhjal (kasutatakse ainult käibeid) vastavalt kirjeldatud skeemile ja täiendavalt võetakse ridadele 5.3 ja 5.4 autode arv finantsraamatupidamise häälestuse lehelt "KMD Autod". Lisa INF A osa koostatakse ainult müügiarvete ja laokassa tšekkide ning INF B osa ostuarvete põhjal (vt p 9.5.6 ja p 10.7.8).

# Käibedeklaratsiooni KMD põhilehe koostamine

KMD koostamisel saab kasutada ainult ühte skeemi, mis vastab praegusele seadusandlusele ning on programmiga VERP kaasas. Kasutaja skeemi muuta ei saa, küll aga tuleb häälestada vastavus oma kontoplaaniga.

<u>Sisendkäibemaksu osaliseks mahaarvamiseks</u> kas otsearvestuse ja proportsionaalse mahaarvamise segameetodiga või proportsionaalse mahaarvamise meetodiga tuleb eelnevalt sisestatada jooksvalt arvestatav mahaarvamise % (mahaarvamise proportsiooni protsent) (vt p 7.2). Majandusaasta lõpus saab täiendavalt lisada aasta tegeliku proportsiooni ja lasta programmil arvutada korrigeerimise summa. Selleks tuleb kontoplaani kirjeldada uus bilansiväline konto ja detsembris lisada lausend, valides nii deebetisse kui ka kreeditisse sama konto ning summaks sisestada kogu aasta proportsiooniga arvestatav sisendkäibemaksu summa. Käibedeklaratsiooni kirjeldada see uus konto ja valida veerus *Proportsiooniga* tunnus "Jah". Käibedeklaratsiooni koostamisel leitakse tegeliku ja kasutatud proportsiooni protsendi vahe ja korrutatakse kogu sisendkäibemaksu summa sellega.

# Käibedeklaratsiooni skeemi kirjeldamine

Nupu Kirjeldus valimisel avaneb aken "Käibedeklaratsiooni skeem".

| 1efi | 📅 Käibedeklaratsiooni skeem - 2011 📃 🔟 🗶 |                                                                         |   |  |  |  |  |  |
|------|------------------------------------------|-------------------------------------------------------------------------|---|--|--|--|--|--|
|      | Rida                                     | Tekst                                                                   | ] |  |  |  |  |  |
|      | 1                                        | 20% määraga maksustatavad toimingud ja tehingud, sh                     |   |  |  |  |  |  |
|      | 1.1                                      | 20% määraga maksustatav kauba või teenuse omatarve                      |   |  |  |  |  |  |
|      | 2                                        | 9% määraga maksustatavad toimingud ja tehingud, sh                      | - |  |  |  |  |  |
|      | 2.1                                      | 9% määraga maksustatav kauba või teenuse omatarve                       |   |  |  |  |  |  |
|      | 3                                        | 0% määraga maksustatavad toimingud ja tehingud sh                       |   |  |  |  |  |  |
|      | 3.1                                      | kauba ühendusesisene käive ja teise liikmesriigi maksukohustuslasele sh |   |  |  |  |  |  |
|      | 3.1.1                                    | kauba ühendusesisene käive                                              |   |  |  |  |  |  |
| L    | 3.2                                      | kauba eksport sh                                                        |   |  |  |  |  |  |
| L    | 3.2.1                                    | käibemaksutagastusega müük reisijale                                    |   |  |  |  |  |  |
| L    | 4                                        | Käibemaks kokku (20% lahtrist 1 + 9% lahtrist 2) (Kontrollsumma)        | - |  |  |  |  |  |
|      | Konto                                    | AllKonto Kood +/- DK                                                    |   |  |  |  |  |  |
|      | 322030                                   | + K                                                                     |   |  |  |  |  |  |
|      | 322040                                   | + K                                                                     |   |  |  |  |  |  |
|      | 322060                                   | + K                                                                     |   |  |  |  |  |  |
|      | 322090                                   | KM-ga + K                                                               |   |  |  |  |  |  |
|      |                                          |                                                                         | ┙ |  |  |  |  |  |
|      | Print Salvesta + - < X X Katkesta        |                                                                         |   |  |  |  |  |  |

Avanenud aken koosneb kahest osast: ülemises on käibedeklaratsiooni read, alumises iga rea kohta info, mille alusel leitakse päevaraamatust vastavad käibed.

Rida 4 kasutatakse kontrollsummana, kontrollitakse kas käibemaksu konto summa võrdub maksustatavast käibest arvutatud summaga.

Rea 5 "Kokku sisendkäibemaksusumma, mis on seadusega lubatud maha arvata" summa arvutamisel kasutatakse finantsraamatupidamise üldandmete häälestuses (vt p 7.2) sisestatud **mahaarvamise %** (mahaarvamise proportsiooni protsent).

Käibedeklaratsiooni rea summa arvutamise aluseks võivad olla ühe või mitme konto käibed. Konto määramiseks tuleb sisestada järgmised andmed:

- Konto
- Allkonto

- **Kood** käivete arvutamisel kasutatav kood (4 sümbolit). Käivete leidmisel arvestatakse ainult nende lausenditega, mille kirjeldused algavad sisestatud koodiga.
- +/- tunnus, mis näitab, millise märgiga ("+" või "-") antud rida käibedeklaratsioonis summeeritakse. Tunnust saab vahetada hiire topeltklõpsuga.
- **D/K** "D" või "K" tunnus, mis näitab, kas leitakse deebet- või kreeditkäive. Tunnust saab vahetada hiire topeltklõpsuga.
- Proportsiooniga real 5 "Kokku sisendkäibemaksusumma, mis on seadusega lubatud maha arvata", samuti ridade 5.1 ja 5.2 (vastavalt impordi ja põhivara soetamise käibemaks) ning rea 10./11. (täpsustused) summa arvutamisel saab kasutada finantsraamatupidamise üldandmete häälestuses (vt p 7.2) sisestatud mahaarvamise % (mahaarvamise proportsiooni protsent). Proportsiooni arvestamiseks peab veerus "Proportsiooniga" olema väärtus "Jah", tunnust saab muuta hiire topeltklõpsuga.

Käibedeklaratsiooni skeemist parema ülevaate saamiseks on soovitav see printida ( 🖨 Erint ).

# 7.8.5. PEARAAMAT

Pearaamatu printimiseks valitud vahemikus tuleb valida

Finants  $\rightarrow$  Aruanded  $\rightarrow$  Pearaamat

| Pearaamat                                                                                                    |                                                                                                    |                                                                                                    | ×    |
|----------------------------------------------------------------------------------------------------|----------------------------------------------------------------------------------------------------|----------------------------------------------------------------------------------------------------|------|
| Konto                                                                                                    | Nimetus                                                                                                    |                                                                                                    |      |
| 100000         100080         100100         100200         100500         100900         100100         100900         100100         100100         100900         101100         101110         101110         101110         101120         101120         101211         101201         101201         101201         102010         102000         102020         102020         102020         102020         102020         102020         102020         102020         102020         102020         102020         102020         102020         102020         102050         102050 | Kassa<br>Raha teel<br>Arvelduskontod pankades<br>Saadud ja välja kirjutatud tsekid<br>Reservide ja keskkassa kontod<br>Välisabi kontod<br>Tähtajalised deposiidid<br>Osalused investeerimisfondides<br>Noteeritud aktsiad ja muud omakapitaliinst<br>Lühiajalised võlakirjad<br>Pikaajalised võlakirjad<br>Lühiajalised võlakirjad<br>Lühiajalised võlakirjad<br>Dikaajalised võlakirjad<br>Noteeritud aktsiad ja muud omakapitaliinst<br>Soetus- ja nominaalväärtuse vahe amortis<br>Pikaajalised võlakirjad nominaalväärtuses<br>Soetus- ja nominaalväärtuse vahe amortis<br>Noteerimata aktsiad ja muud omakapitaliin<br>Muud lühiajalised finantsinvesteeringud<br>Käibemaks<br>Sotsiaalmaks<br>Üksiksiku tulumaks<br>Töötuskindlustusmaksed<br>Kogumispensioni maksed<br>Erisoodustuste ja ettevõtja tulumaks<br>Maamaks<br>Aktsiisid | Vahemik<br>Esimene kuu ja aasta 1<br>Viimane kuu ja aasta 12<br>Valik<br>© Üks konto<br>© Koondkontode valik<br>© Kontode valik | 2011 |
| 🖌 Märgi                                                                                                    | kõik Tühista valik                                                                                                    | 🗖 Eelvaateta printimine                                                                                                    |      |
|                                                                                                    | 🔿 Print                                                                                                    | <u>I</u> Sulç                                                                                                    | je   |

Avanenud aknas "Pearaamat" saab määrata missugust väljatrükki soovitakse.

- Vahemik ajavahemik, mille kohta koostatakse pearaamat.
- Valik sõltuvalt sellest, kas pearaamatut soovitakse ühe konto, koondkontode või mitme konto kohta, tuleb märgistada vastav tunnus ja kontod. Konto otsimiseks klõpsata hiirega nimekirjal või veeru nimetusel (Konto, Nimetus) ja sisestada klaviatuurilt esimesed sümbolid. Koondkontode valimisel prinditakse pearaamat kõigile selle koondkonto kontodele. Kui nimekirjast on valitud rohkem kui 20 kontot või koondkonto kontosid on rohkem kui 20 kontot, siis märgistada Eelvaateta printimine.
- Ühe konto valik ühe konto korral valida konto ja allkonto, millele koostatakse pearaamatu leht.
- Eelvaateta printimine märgistada, kui on valitud rohkem 20 kontot või ei taheta avada eraldi iga pearaamatu lehe eelvaadet.

Pearaamatu printimiseks valida nupp 🖨 Erint .

# 7.8.6. TULUD JA KULUDE ARUANNE

Majandustegevuse tulude ja kulude aruande printimiseks tuleb valida

### Finants → Aruanded → Tulud/Kulud

| Maj | jandustegevuse aruanne          |                     |       | × |
|-----|---------------------------------|---------------------|-------|---|
|     | Vahemik<br>Ecimona kuu ia aasta | 8                   | 2011  |   |
|     | <u>V</u> iimane kuu ja aasta    | 8                   | 2011  |   |
|     | 🗖 Tulude ja kulude              | e aruan             | ne    | _ |
|     | 🗖 Saldeeritud käib              | ed                  |       |   |
|     | 🞒 <u>P</u> rint                 | <mark>≭</mark> ∆atk | kesta |   |

Aknas "Majandustegevuse aruanne" tuleb sisestada:

- Vahemik ajavahemik, mille kohta koostatakse aruanne.
- Tulude ja kulude aruanne märkida aastaaruande lisa 8 saamiseks.
- Saldeeritud käibed märkida kui aruande koostamise aluseks võetakse saldeeritud käibed.

Aruande printimiseks valida nupp 😂 Erint . Väljatrükk on toodud Lisas.

# 7.8.7. EELARVE TÄITMISE ARUANNE

Eelarve täitmise aruannete printimiseks tuleb valida

Finants  $\rightarrow$  Aruanded  $\rightarrow$  Eelarved

| <b>Felarve</b>                                                                                                    |                                                                                     |
|----------------------------------------------------------------------------------------------------|-------------------------------------------------------------------------------------|
| Vahemik           Algus         01.08.11           Löpp         31.08.11                                                                                                 | Sk <u>e</u> emi valik<br>Riigieelarve (kulud ▼                                      |
| Aruan <u>d</u> e valik<br><ul> <li>Tegelikud kulud</li> <li>Kassakulud</li> </ul> <li>Aruanne kuude lõikes</li> <li>Artikkel nimetustega</li> <li>Artikli pikkus 10</li> | Bidade printimine<br>Nullisteta<br>Köik read<br>Kulukoht 1<br>Artikkel - Klassifik. |
| Kirjeldu                                                                                                    | us <u>I S</u> ulge                                                                  |

Selles osas saab printida tegelike kulude ja kassakulude aruannet. Aruanded koostatakse vastavalt kirjeldatud skeemile. Seetõttu tuleb kõigepealt kirjeldada skeem, kusjuures skeeme võib kirjeldada piiramatul hulgal. Eelarvet saab kirjeldada ja häälestada administraatori õigustega

kasutaja. Kui tahetakse lubada muuta eelarve skeemi ka teistel kasutajatel, siis tuleb nende kasutajate õigusi täiendada (vt p 5.6).

# Eelarve skeemi kirjeldamine

Eelarve täitmise aruanne koostatakse päevaraamatusse sisestatud lausendite (käibed) ja eelarve kirjelduse alusel. Eelarve kirjeldust tuleb alustada häälestusest (vt allpool), kus näidata kas antud eelarves kasutatakse erinevaid allikaid ja objekte. Seejärel sisestada eelarve read.

Nupp <u>Kirjeldus</u> avab akna "Eelarve kirjeldus - *Skeemi nimi*". Ekraanile tuuakse aknas "Eelarve" valitud skeemi kirjeldus.

| 🎁 Eelarve kirjeldu | s - 2011 RKT                                  |                     |                         | X       |
|--------------------|-----------------------------------------------|---------------------|-------------------------|---------|
| <u>H</u> äälestus  |                                               | 🖨 <u>P</u> rint     | Sk <u>e</u> emi valik   |         |
| Artikkel           | Kirjeldus                                     |                     | Summa                   | <b></b> |
| 506000             | Sotsiaalmaks töötasudelt ja toetustelt        |                     | 13 375,39               |         |
| 506010             | Sotsiaalmaks erisoodustuselt                  |                     | 0,00                    |         |
| 506030             | Tulumaks erisoodustuselt                      |                     | 0,00                    |         |
| 506040             | Töötuskindlustusmaks                          |                     | 567,44                  |         |
| 5500               | Administreerimiskulud                         |                     | 8 755,90                |         |
| 550000             | Bürootarbed                                   |                     | 2 556,46                |         |
| 550001             | Trükised ja muud teavikud(ajalehed,ajakirjad  | ,blanketid)         | 0,00                    |         |
| 550002             | Paljundus- ja printimiskulud(toonerid,tahm)   |                     | 1 597,79                |         |
| 550010             | Sideteenused                                  |                     | 255,65                  |         |
| 550011             | Postiteenused                                 |                     | 319,56                  |         |
| 550013             | Majandusvedude teenused                       |                     | 0,00                    |         |
| 550040             | Esindus- ja vastuvõtukulud (külalised,õpilase | d)                  | 3 323,41                |         |
| 550041             | Kingitused ja auhinnad (külalised,õpilased)   |                     | 63,91                   |         |
| 550051             | Arvestus- ja auditeerimiskulud                |                     | 0,00                    |         |
|                    |                                               |                     |                         | -       |
| +                  | 8 K <u>o</u> opia                             | √ S <u>a</u> lvesta | <mark>≭</mark> ∆atkesta |         |

Skeemi saab valida ka nupuga Skeemi valik, mis toob ekraanile skeemide nimekirja.

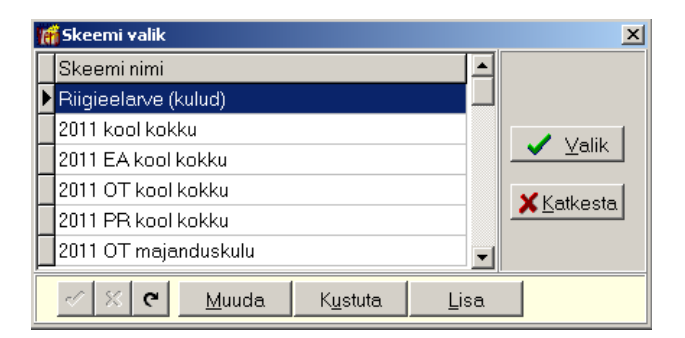

Selles aknas saab valida vajaliku skeemi ( ✓ ⊻<sup>alik</sup>). Siin saab ka muuta skeemi nime ( <sup>Muuda</sup>), kustutada skeemi ( <sup>Kustuta</sup>) või lisada uue ( <sup>Lisa</sup>).

| Uue skeemi lisamine                                  | × |
|------------------------------------------------------|---|
| <u>U</u> ue skeemi nimi                              |   |
|                                                      |   |
| └ Lisada tühi skeem<br><u>M</u> illise skeemi alusel |   |
| Skeemi nimi                                          |   |
| ▶ Riigieelarve (kulud)                               |   |
| 2011 kool kokku                                      |   |
| 2011 EA kool kokku                                   |   |
|                                                      | • |
| KK                                                   |   |

Uue skeemi lisamisel küsitakse:

- Uue skeemi nimi
- Lisada tühi skeem tunnuse märkimisel lisatakse tühi skeem.
- Millise skeemi alusel skeemi nimi, mille põhjal koostatakse uus skeem.

Eelarve skeemis on järgmised väljad:

- Artikkel vastavalt valikule eelarve häälestuses väljas "Kuluartiklite asukoht" saab valida artikli, kulukoha või klassifikaatori abimenüüst.
- Kirjeldus kirjeldus (kuni 50 sümbolit).
- Summa

Allikatega ja/või objektidega (vt "Eelarve üldandmete häälestamine") eelarve skeemis on lisaks väljad:

- Allikas
- Objekt

#### <u>Skeemi muutmine</u>

Aktiiivse (" <sup>▶</sup> ") rea ette uue tühja rea lisamiseks tuleb valida nupp <sup>➡</sup> või klahv "Insert". Andmete muutmiseks tuleb liikuda reale ja teha hiireklõps või vajutada klahv "Enter".

Allikat, artiklit ja objekti saab valida abimenüüdest (vt p 18.1). Koopia nupuga saab kopeerida eelarve ridu.

Iga muudatus real salvestatakse automaatselt realt lahkumisel või nupuga . Nupu Salvesta korral summeeritakse iga koondrida, võrreldakse sisestatud summaga ja soovi korral asendatakse.

Rea kustutab nupp – või klahvid "Ctrl" ja "Delete".

# Eelarve üldandmete häälestamine

Eelarve üldandmete häälestuseks tuleb valida eelarve kirjelduse aknas nupp Häälestus.

| Eelarve üldandmete häälestus                                                                                                    | X                                                                                                    |
|----------------------------------------------------------------------------------------------------|----------------------------------------------------------------------------------------------------|
| Jaotuse valik<br>Kulukoha <u>n</u> r või allikas<br>I O 2 O 3 O Allikas<br>RKT                                                                | Kuluartiklite asukoht     nr       C Kulukoht     C 1       C Tegevusala     C 2       C Sisu     C 3              |
| Kas eelarve kirjelduses kasutada list<br>Allikaid Dobjekte                                                                                    | aks kuluartiklitele                                                                                                |
| Tulude eelarve         Üldkasutatavad kontod         Tegelikud kulud       Kassa kulud         Konto       100100         100100       100100 | Käibe valik<br>Tegelikud kulud<br>© Deebet<br>© Deebet - Kreedit<br>Kassa kulud<br>© Kreedit<br>© Kreedit - Deebet |
| + - < ×                                                                                                    | √ Salvesta X Katkesta                                                                                              |

Eelarve üldandmete häälestamiseks saab sisestada järgmisi andmeid:

- Jaotuse valik eelarve koostamiseks ühe kulukoha või allika kohta saab valida ühe kulukohtadest (ja kulukoha nimetuse) või allika. Kulukoha number näitab mitmendasse kulude jaotusse kuulub valitud kulukoht.
- Kuluartiklite asukoht
  - Kulukoht ja nr lausendi vastava kulude jaotuse väljalt "Kulukoht".
  - Tegevusala lausendi väljalt "Tegevusala".
  - Klassifikaator lausendi väljalt "Klassifikaator".
  - Sisu lausendi väljalt "Kirjeldus" (4 esimest sümbolit).
  - Artikkel lausendi väljalt "Artikkel".
- Kas eelarve kirjelduses kasutada lisaks kuluartiklitele
  - Allikaid
  - Objekte
- Üldkasutatavad kontod
  - Tegelikud kulud
  - Kassakulud
- Käibe valik
  - Tegelikud kulud
    - **Deebet** ainult deebetkäibed.
    - **Deebet-Kreedit** deebet- ja kreeditkäivete vahe.
  - Kassakulud
    - Kreedit ainult kreeditkäibed.
    - Kreedit-Deebet kreedit- ja deebetkäivete vahe.

Häälestus salvestada nupuga <br/> <br/> Salvesta .

# *Eelarve printimine (vt p 18.2)*

Eelarve printimiseks on vaja aknas "Eelarve" sisestada järgmised andmed:

- Vahemik ajavahemik, mille kohta koostatakse aruanne. Selleks võib olla suvaline ajavahemik ühes majandusaastas.
- Skeemi valik
- Aruande valik
  - Tegelikud kulud
  - Kassakulud
- Ridade printimine
  - Nullisteta jätta välja read, mille summa on null.
  - Kõik read
- Aruanne kuude lõikes tegelike või kassakulude täitmise aruanne kuude lõikes (täiskroonides).
- Artikkel nimetustega
- Artikli pikkus maksimaalselt 10 sümbolit.
- Kulukoht/EAllikas vastavalt valikule eelarve häälestuses väljas "Kulukoha nr või allikas" saab valida kulukoha või eelarve allika abimenüüst.
- Artikkel Kulukoht/Klassifikaator/Sisu/Artikkel vastavalt valikule eelarve häälestuses väljas "Kuluartiklite asukoht" saab valida artikli, kulukoha või klassifikaatori abimenüüst.

Eelarve printimiseks valida nupp 🖨 Print . Väljatrükid on toodud Lisas.

# 7.8.8. MEETMEANDMIK

Meetmeandmiku koostamiseks tuleb finantsraamatupidamise abimenüüdesse sisestada meetmed ning meetmeandmiku kontod, mille käibeid arvestatakse meetmeandmiku koostamisel (vt p 7.3).

Kulude-tulude meetmete jaotamise aluseks on päevaraamatu lausendid. Lausendites ei näidata meedet ennast, vaid kulukohta. Kulukoht sisestatakse kas ühele kolmest väljast "Kulukoht", väljale "Artikkel" (väli on nähtav kui finantsraamatupidamise häälestuses lehel "Muud" on määratud tema kasutamine) või väljale "Konto". Kulukohtade ja meetmete vahelised seosed näidatakse lehel "Meetmed" (vt p 7.2).

Kui asutusel on ainult üks meede, siis meetmeandmiku koostamiseks tuleb häälestuses valida tunnus "Ühe meetme kasutamine" ja sisestada meede väljale "Fikseeritud meede", meetmeandmiku kirjeldust ei ole vaja sisestada.

Kui asutusel on mitu meedet, siis meetmeandmiku koostamiseks tuleb häälestuses valida tunnuse "Ühele kulukohale vastab üks meede" või "Kulukohtade jagamine protsendi alusel". Seejärel tuleb sisestada meetmeandmiku koostamiseks kirjeldus.

# Meetmeandmiku koostamise kirjeldamine

### Finants $\rightarrow$ Meetmeandmik $\rightarrow$ Kirjeldus

| 📸 Kulukohtade jaotus meetmetele |          |       |          | K | ulukohtade jaotus mee | etmetele - lisami | ne 🗵     |          |
|---------------------------------|----------|-------|----------|---|-----------------------|-------------------|----------|----------|
|                                 | Kulukoht | Meede | Protsent |   |                       | Kulukoht          | REM      |          |
| Þ                               | REM      | 1500  | 25       |   |                       | KuluKolit         | Ji ce w  |          |
|                                 | REM      | 1520  | 25       |   |                       | [                 |          |          |
|                                 | REM      | 1540  | 25       |   | L                     | Meede             | Protsent | <u> </u> |
|                                 | REM      | 1560  | 25       |   |                       | 1500              | 25       |          |
| Г                               |          |       |          |   |                       | 1520              | 25       |          |
|                                 |          |       |          |   |                       | 1540              | 25       |          |
|                                 |          |       |          |   |                       | 1560              | 25       |          |
|                                 |          |       |          |   |                       |                   |          |          |

Aknas "Kulukohtade jaotuse meetmetele - lisamine" saab määrata:

- **Kulukoht** valida kulukoht, artikkel või konto vastavalt häälestuses väljas "Kulukoha asukoha asukoht" valikule. Konto korral ei saa välja tühjaks jätta, kulukoha ja artikli korral saab, sel juhul summeeritakse nende lausendite summad, mille vastav kulukoht või artikkel on täitmata.
- Meede meetme väli peab olema täidetud.
- **Protsent** mitme meetme kasutamise korral määrata meetme jaotuse protsent. Protsentide kogusumma peab olema 100.

# <u>Meetmeandmiku printimine (vt p 18.2)</u>

| 🎁 Mee | tmeandmik     |                   |            | <u> </u> |
|-------|---------------|-------------------|------------|----------|
|       | Vahemik       |                   |            |          |
|       | <u>A</u> lgus | 01.08.11          | <b>*</b>   |          |
|       | <u>L</u> õpp  | 31.08.11          | ł          |          |
|       |               |                   |            |          |
|       | 🗆 Mood        | ustada XML        | . fail     |          |
|       | 🔽 Salde       | eritud            |            |          |
|       | 🗖 Kõ          | ik kontod e       | raldi      |          |
|       | <u>Print</u>  | <u>K</u> irjeldus | <u>i</u> s | ulge     |

Aknas "Meetmeandmik" saab määrata:

- Vahemiku algus ja lõpp
- **Moodustada XML fail** märkida tunnus kui soovitakse moodustada xml-fail Rahandusministeeriumi jaoks.
- **Saldeeritud** märkida tunnus kui soovitakse arvutatud käibeid printida saldeeritult kontogrupi tüübi (kas tulu või kulu kontogrupp) alusel.
- Kõik kontod eraldi

Printimiseks valida nupp 🖨 Erint . Kui moodustatakse XML.fail, siis avaneb aken, kus saab näidata faili nime ja asukoha.

Meetmeandmikust jäetakse välja oma tehingupartneri koodiga lausendid.

# 7.8.9. DEKLARATSIOON TSD

Siin saab sisestada deklaratsiooni TSD lisade andmeid, arvutada põhilehte ja lisasid (Lisa 1 ja Lisa 2 andmed võetakse palgast).

Eelnevalt tuleb sisestada häälestusesse:

- TSD koostaja nimi, telefon ja e-post ettevõtte üldandmete häälestuses (Häälestus  $\rightarrow$  Üldandmed  $\rightarrow$  Deklaratsioonid, vt p 5.1.5).
- Näita deklaratsiooni lisamise akent soovi korral märkida tunnus palga häälestuses lehel "Deklaratsioonid" (vt p 12.1).

Deklaratsiooni TSD ja lisade koostamiseks tuleb valida

```
Finants \rightarrow Aruanded \rightarrow TSD
```

| T | 👸 TSD deklara | tsiooni valik |                  |            |   |      |                  |                        |
|---|---------------|---------------|------------------|------------|---|------|------------------|------------------------|
|   | <u>L</u> isa  | <u>M</u> uuda | K <u>u</u> stuta | <u> </u>   | 2 | pi 🖨 | <u>T</u> SD Fail | <u>I</u> <u>S</u> ulge |
| Γ | Aasta 🚽       | Kuu           |                  | Koostatud  |   |      |                  | <u> </u>               |
|   | 2014          | detsember     |                  | 07.01.2015 |   |      |                  |                        |
| D | 2015          | jaanuar       |                  | 10.02.2015 |   |      |                  |                        |

# Lisamine (vt p 18.2)

Esimese deklaratsiooni koostmisel tuleb valida **kuu** ja nupp 🗸 OK .

| Tei | 📸 - TSD sisestamine - 2015 jaanuar 🔀 🔀 |                                             |                 |                    |  |  |  |  |  |
|-----|----------------------------------------|---------------------------------------------|-----------------|--------------------|--|--|--|--|--|
|     |                                        | .isa7_Õ- Lisa7_Õ+ INF1 🛛                    | Kuupäev, mak    | suprotsendid       |  |  |  |  |  |
|     | TSD                                    | Lisa 4 Lisa 5 Lisa 6 Lisa6_TP Lisa6_MV Lisa | a7   Lisa7_VRTN | vi 📔 Lisa7_MVDIV 🗍 |  |  |  |  |  |
|     | Rea                                    | Lühitekst                                   | Summa           |                    |  |  |  |  |  |
|     | 110                                    | Kinnipeetud tulumaks                        | 1 172,67        |                    |  |  |  |  |  |
|     | 114                                    | Erijuhtude tulumaks                         | 0,00            |                    |  |  |  |  |  |
|     | T115                                   | Sotsiaalmaksuga maksustatavad väljamaksed   | 6 632,14        |                    |  |  |  |  |  |
|     | 115                                    | Sotsiaalmaks                                | 2 392,41        |                    |  |  |  |  |  |
|     | 116                                    | Töötuskindlustusmakse                       | 105,08          |                    |  |  |  |  |  |
|     | 117                                    | Kohustusliku kogumispensioni makse          | 12,57           |                    |  |  |  |  |  |
|     | 118                                    | Maksukohustus kokku                         | 3 682,73        |                    |  |  |  |  |  |
|     | 119                                    | Kuulub tagastamisele                        | 0,00            |                    |  |  |  |  |  |
| L   |                                        |                                             |                 |                    |  |  |  |  |  |
| L   |                                        |                                             |                 |                    |  |  |  |  |  |
| L   |                                        |                                             |                 |                    |  |  |  |  |  |
| Ŀ   |                                        |                                             |                 | I                  |  |  |  |  |  |
| L   |                                        |                                             |                 |                    |  |  |  |  |  |
| L   |                                        |                                             |                 |                    |  |  |  |  |  |
| L   |                                        |                                             |                 |                    |  |  |  |  |  |
| L   |                                        |                                             |                 |                    |  |  |  |  |  |
|     |                                        | Print Arvuta Salvesta Katkesta              |                 |                    |  |  |  |  |  |

Avanenud aknas saab sisestada vastavate lisade andmeid.

### Lehel "Kuupäev, maksuprotsendid"

- Koostamise kuupäev deklaratsiooni koostamise kuupäev.
- **Maksuprotsendid** uue deklaratsiooni lisamisel võetakse maksude protsendid vaikimisi eelmise kuu deklaratsiooni andmetest, vajadusel tuleb neid korrigeerida.

Arvutada ja salvestada deklaratsioon nupuga Salvesta ja arvuta.

<u>Lehel "TSD"</u> näidatakse arvutamisel kõikide lisade maksude summeeritud makse. Eelnevalt on vajalik, et palgaarvestuses oleks tehtud Lisa1 ja/või Lisa2.

### Järgnevate lisade täitmise juhendi saab e-maksuametist.

Leht "Lisa4" - Erisoodustused.

Leht "Lisa5" – Kingituse, annetused ja vastuvõtukulud

Leht "Lisa 6" – Ettevõtluse ja põhikirjalise tegevusega mitteseotud kulud ja muud väljamaksed

<u>Leht "Lisa 6 TP"</u> - Residendist juriidilise isiku, mitteresidendist juriidilise isiku püsiva tegevuskoha ja äriregistrisse kantud mitteresidendi krediidiasutuse filiaali ning nendega seotud isikute vaheliste tehingute väärtuse vahe (siirdehind)

<u>Leht "Lisa 6 MV"</u> - Maksustatud summa vähendamine juba esitatud vormi TSD lisa 6 maksustamise aluse äralangemisel, sisestada kuu, aasta ja summa.

<u>Leht "Lisa 7"</u> - Dividendid ja muud kasumieraldised, väljamaksed omakapitalist ning nendega seotud õigused

<u>Leht "Lisa 7\_VRTM" – Lisa 7 Lisaleht 1 Saadud tulud</u>

<u>Leht "Lisa 7 MVDIV"</u> – Lisa 7 Lisaleht 2 Üle antud ja saadud õigused

<u>Leht "Lias 7 Õ-"</u> – Lisa 7 Õiguste üleandmine ühinemisel või jagunemisel.

<u>Leht "Lias 7  $\tilde{O}$ +"</u> – Lisa 7 Õiguste saamine ühinemisel või jagunemisel.

*Lehel "INF1"* - Dividendide ja omakapitalist tehtud väljamaksete saajate deklaratsioon.

Arvutada ja salvestada deklaratsioon nupuga Salvesta ja arvuta.

# <u>Elektroonilise faili loomine</u>

Nupuga TSD Eail luuakse deklaratsioonist XML fail, mlle saab importida e-maksuametisse.

| TSD fail                                                                                                    |                       | ×        |  |  |  |  |  |
|----------------------------------------------------------------------------------------------------|-----------------------|----------|--|--|--|--|--|
| Faili asukoha ja nime valik                                                                                           | D:\Werp63\TSD\tsd.xml |          |  |  |  |  |  |
| <ul> <li>Lisamine või kinnitamata deklaratsiooni uuendamine</li> <li>Kinnitatud deklaratsiooni parandamine</li> </ul> |                       |          |  |  |  |  |  |
| Parandamise põhjuse kood                                                                                              | -                     | <b>*</b> |  |  |  |  |  |
| Põhjus                                                                                                    |                       |          |  |  |  |  |  |
|                                                                                                    | ✓ OK                  |          |  |  |  |  |  |

Avanenud aknas "TSD fail" valida väljas **Faili asukoht ja nimi** kataloog, kuhu fail tsd.xml salvestatakse. Nime võib soovi korral muuta.

Järgnevalt valida:

- Lisamine või kinnitamata deklaratsiooni uuendamine märkida, kui imporditakse esmakordselt e-maksuametisse või soovitakse juba imporditud, kuid kinnitamata deklaratsiooni uuesti importida.
- **Kinnitatud deklaratsiooni parandamine** märkida, kui soovitakse juba kinnitatud deklaratsiooni uuesti importida.
- **Parandamise põhjuse kood** saab valida, kui märgitud on "Kinnitatud deklaratsiooni parandamine".
- **Põhjus** saab sisestada, kui märgitud on "Kinnitatud deklaratsiooni parandamine". Kohustuslik täita, kui valiti "Muu põhjus".

Nupuga Koostatakse valitud kataloogi TSD XML-fail. Faili importimisel emaksuametisse saab Lisa1 ja Lisa2 sisse lugeda kas programmis arvutatud maksudega või lasta maksud e-maksuametil arvutada. Soovitatav on märkida e-maksuametis faili impordi aknas tunnus **"TSD deklaratsiooni importimisel laadida lisa 1 ja lisa 2 koos maksusummadega"**, sest siis näidatakse imporditud andmetes töötajate lõikes maksude arvutamisel esinenud vead. Vastasel juhul saab ainult üldsummade võrdlemisel kindlaks teha, et maksude arvutusel oli erinevusi. Vead on põhiliselt olnud seotud kas valede tasuliikide kasutamisega või töötaja andmetes põhitunnuste määramisel (näiteks töötuskindlustus, kogumispension, vanaduspension). Kui Lisa1 või Lisa 2 esines vigu, siis tuleb need esmalt VERP-is parandada ja siis koostada uus TSD fail.

# Printimine (vt p 18.2)

Salvestatud deklaratsioonide printimiseks valida nupp Brint. Maksuameti nimetus ja maksukohustuslase andmed võetakse üldandmete häälestusest (vt p 5.1).

Printimisel saab valida põhivormi ja lisade vahel.

# <u>Värskendamine</u>

Võrgus töötamisel saab andmeid värskendada nupuga 💈.

# 7.9. KULUKOHAD

Siia menüü alla on koondatud tegevused, mis on seotud informatsiooni saamisega kulukohtadele sisestatud andmete järgi. Sõltuvalt sellest, kas soovitakse saada infot algdokumentide, koondite või konto saldode tasandil, tuleb valida üks järgnevatest alammenüüdest.

### 7.9.1. ALGDOKUMENDID

Selles osas saab koostada aruande ühe või mitme konto algdokumentidest, mis vastavad valitud tingimustele.

Algdokumentide printimiseks tuleb valida

**Finants** → Kulukohad → **Algdokumendid** 

| Algdokumentide printimine                                                                                                    | X                                                                                                    |
|----------------------------------------------------------------------------------------------------|----------------------------------------------------------------------------------------------------|
| Vahemik<br>Algus 01.08.11<br>Lõpp 31.08.11<br>Kontode valik<br>Konto Allkonto                                                                                                    | Eiltri valik<br>Kulukohad 1 2 3<br>Partner Tegevusala Allikas Rahavoog<br>                                                                                                    |
| 700000   710000   710000     *     *     *     *     *     *     *     *     *     *     *     *     *     *     *     *     *     *     *     *     *     *     *     *     *     *     *     *     *     *     *     *     *     *     *     *     *     *     *     *     *     *     *     *     *     *     *     *     *     *     *     *     * <th>Grupeerimine       Grupp 1       Grupp 2       Grupp 3         © Üldine       © Üldine       © Üldine         © Partner       © Partner       © Partner         © Tegevusala       © Allikas       © Allikas         © Rahavoog       © Klassif       © Klassif         © Artikkel       © Artikkel       © Artikkel         © E. allikas       © Dijekt       © Allikonto         © Objekt       © Objekt       © Objekt         © Kulukoht 1.       © Kulukoht 1.       © Kulukoht 2.         © Kulukoht 3.       © Kulukoht 3.       © Kulukoht 3.</th> | Grupeerimine       Grupp 1       Grupp 2       Grupp 3         © Üldine       © Üldine       © Üldine         © Partner       © Partner       © Partner         © Tegevusala       © Allikas       © Allikas         © Rahavoog       © Klassif       © Klassif         © Artikkel       © Artikkel       © Artikkel         © E. allikas       © Dijekt       © Allikonto         © Objekt       © Objekt       © Objekt         © Kulukoht 1.       © Kulukoht 1.       © Kulukoht 2.         © Kulukoht 3.       © Kulukoht 3.       © Kulukoht 3. |
| 🚑 <u>P</u> rint                                                                                                    | <u>I</u> <u>S</u> ulge                                                                                                    |

Avanenud aknas saab määrata:

- Vahemik alg- ja lõppkuupäev. Aruannet võib koostada ka mitteavatud perioodi kohta.
- Käibe valik
  - Deebet-Kreedit kontode deebet- ja kreeditkäivete vahe
  - Kreedit-Deebet kreedit- ja deebetkäivete vahe
  - **Deebet** ainult deebetkäibed
  - Kreedit ainult kreeditkäibed.

- Kontode valik sõltuvalt sellest, kas aruannet soovitakse saada ühe või mitme konto kohta, tuleb märgistada vastav tunnus ja sisestada kontod ja allkontod. Kontodena saab kasutada ka koondkontosid.
- Koondaruanne prinditakse ainult koondread, algdokumente ei prindita.
- Süsteemsed allkontod täisnimega kui ei ole märgistatud "Koondaruanne", siis prinditakse süsteemseid allkontod täisnimega. Täisnimed võetakse klientide abimenüüst.
- Filtri valik kui ei soovita kõiki algdokumente, võib valida vajalikud kulukohad. Kulukohtade grupi valikuks sisestada kulukohtade algussümbolid, millele järgneb sümbol "\*" (näiteks kulukoha "P\*" korral prinditakse ainult need kulukohad, mis algavad "P"-ga). Väli Klassifikaator on nähtav kui finantsi häälestuses lehel "Muud" on märgitud klassifikaatorite kasutamine (vt p 7.2).
- **Grupeerimine** avaneb deebet- või kreeditkäibe valimisel. Saab määrata kas algdokumendid prinditakse järjestikku (Üldine) või grupeerituna kontode, allkontode, tehingupartnerite, tegevusalade, allikate, rahavoogude, klassifikaatorite, artiklite, eelarve allikate, objektide või kulukohtade järgi ühel, kahel või kolmel tasandil.
- Klassifikaatori pikkus grupeerimise aluseks oleva klassifikaatori pikkus, on nähtav kui finantsi häälestuses lehel "Muud" on märgitud klassifikaatorite kasutamine (vt p 7.2).

Printimiseks valida nupp 🖾 Erint

### 7.9.2. KOONDID

Kulude jaotuse aruanne annab ülevaate ettevõtte kulude jaotusest, nii erinevate kulukohtade kui ka kuluartiklite lõikes. Aruande aluseks on päevaraamatusse kantud lausendid (seega ainult käibed). Ühes lausendis võib kasutada kuni kolme kulukohta (kulude jaotust). Näiteks: esimesele kulukohale võib sisestada osakonna nimetuse, teisele projekti ja kolmandale isiku. Kulukohtade arvu saab määrata finantsraamatupidamise häälestuses (vt p 7.2). Juhul, kui kulukohti ei kasutata, võib ikkagi antud aruande koostada ülevaate saamiseks kulude jaotusest kontode (allkontode) lõikes.

#### <u>Häälestus</u>

Selleks, et jooksva töö käigus oleks vaja vähem andmeid sisestada, võib osa neist eelnevalt määrata.

Vaikimisi omistatavate väärtuste sisestamiseks tuleb valida

| Häälestatavad andmed                          | ×                                                          |
|-----------------------------------------------|------------------------------------------------------------|
| Arvutamiseks reservee<br>Deebet ( - Kreedit ) | ritud sõnad (Kood) ja väljundtekst<br>Kreedit ( - Deebet ) |
| Tulu Tulud :                                  |                                                            |
| Kulu Kulud :                                  | Kulu Kulud :                                               |
| Veergude arv le <u>h</u> ekülje               | [                                                          |
| 6                                             | Trükkida <u>n</u> ullised read                             |
|                                               |                                                            |
| ✓ Salveste                                    | <u>K</u> atkesta                                           |

**Finants** → Kulukohad → **Koondid** → **Häälestus** 

Avanenud aknas "Häälestatavad andmed" saab sisestada järgmised andmed:

• Arvutamiseks reserveeritud sõnad (Kood) ja väljundtekst

### Deebet ( – Kreedit) ja Kreedit ( – Deebet)

Täiendavalt saab sisestada reserveeritud sõnu (koode pikkusega 4 sümbolit), mida kasutatakse kulude arvutamisel. Lausendeid, mille tehingu kirjeldus algab reserveeritud sõnaga, ei summeerita kulude arvutuses, nende summa tuuakse aruandes välja eraldi reana, mille alguses on talle vastav väljundtekst.

Kreeditkäive kulukontodel tähendab üldjuhul tagasiarvestatud kulusid, soovitav oleks tagasiarvestused teha "--"-märgiga deebetkäivetena. Sel juhul ainus kreeditkäive oleks konto sulgemine ja üldjuhul reserveeritud sõnu ei oleks üldse vaja. Kui siiski kasutatakse kreedit poolt (peale sulgemiste), siis on vaja sulgemisel neid kasutada (näiteks reserveeritud sõna "Kulu", mis tähendab, et kõigi lausendite kirjeldused, mis kajastavad konto sulgemist, peavad algama selle sõnaga, näiteks tekst "Kulud kokku").

- Veergude arv leheküljel etteantav veergude arv aruande printimiseks. Püstasetuse korral mahub lehele kuni 6 veergu, rõhtasetuse korral kuni 10 veergu.
- **Trükkida nullised read** ära märkida, kui tahetakse, et aruandes oleksid ka need read, millede kõik summad on nullid.

Häälestus tuleb salvestada nupuga VSalvesta. Selleks, et sisestatud valikud ilmuksid vaikimisi aknasse "Kulude jaotus", tuleb (peale häälestust) aken korraks sulgeda ja siis uuesti avada.

# Kulude jaotuse aruande printimine (vt p 18.2)

Kulude jaotuse aruande printimiseks tuleb valida

**Finants**  $\rightarrow$  Kulukohad  $\rightarrow$  **Koondid** 

| 📶 Kulude jaotus                                                                                                    |                                                                                                    |
|----------------------------------------------------------------------------------------------------|----------------------------------------------------------------------------------------------------|
| Vahemik       Arvutus         Algus       01.07.11         Lõpp       31.07.11         Kontode valik       Valik         Konto       Mitu kontot         Konto valik       Konto ja allkonto         Konto valik       700000         Konto ×alik | Filtri valik         Kulukoht 2       Kulukoht 3         Partner       Tegevusala         Allikas       Rahavoog         006 <sup>4</sup> Klassifikaator       Artikkel         Eelarve allikas       Objekt             Kulukoha nr.          © 1       2       3 |
| Konto - Klassifikaator Klassit                                                                                                    | ikaator\Allikas - Konto Klassifikaator - Kulukoht                                                                                                    |
| Konto - Kulukoht Kulukoht - Kont                                                                                                    | o Kirjeldus - Konto Konto - Allikas                                                                                                    |
| Aruan <u>d</u> e valik<br>© Konto - kõik kulukohad<br>© Konto - kulukoha grupp<br>© Konto - üks kulukoht<br>© Konto - üldsumma                                                                                                    | koha valik<br>vinto täisnimega                                                                                                    |
| 🔿 <u>P</u> rint                                                                                                    | 👖 Sulge                                                                                                    |

Avanenud akna "Kulude jaotus" väljad on vaikimisi täidetud häälestuses sisestatud väärtustega. Neid kõiki on võimalik muuta.

• Vahemik – alg- ja lõppkuupäev. Aruannet võib koostada ka mitteavatud perioodi kohta.

- Arvutus
  - Deebet-Kreedit kontode deebet- ja kreeditkäivete vahe
  - Kreedit-Deebet kreedit- ja deebetkäivete vahe
  - **Deebet** ainult deebetkäibed
  - Kreedit ainult kreeditkäibed.
- Valik märkida kas aruandesse tuleb mitu kontot või konto ja allkonto. Vastavalt sellele valida kontod kas väljades:
  - Kontode valik kontod (kasutada saab ka koondkontosid) või
  - Konto valik konto (ja allkonto), kasutada saab ka koondkontosid.
- Kulukoht nr kulude jaotuse number.

Kulukohtade aruannet saab teha ühele kulukoha jaotusele (valitud Kulukoha nr).

• Filtri valik – Lisaks kulude jaotuse valikule saab määrata lisatingimused, valides kulukohti ka kahes ülejäänud kulude jaotuses. Kulukoha grupi valikuks tuleb sisestada kulukohtade algussümbolid ja sümbol "\*" (näiteks kulukoha grupi "11\*" korral näidatakse kulukohti 112, 113, 114). Kui Filtri valik pole määratud, siis tuuakse välja kõik kulud, mis vastavad lehtedel määratud tingimustele.

# <u>Lehel "Konto – Kulukoht"</u>

- Aruande valik
  - Konto kõik kulukohad
  - Konto kulukoha grupp
  - Konto üks kulukoht
  - Konto üldsumma
- Kulukoha valik valida kulukoht või kulukoha grupi korral sisestada ühesugused algussümbolid (ilma "\*").
- Konto täisnimedega aruandes "Konto-Kulukoht" prinditakse konto ja allkontode nimetused.

Koostatakse aruanne, mille ridadeks on kontod (allkontod) ja veergudeks kulukohad, viimases veerus on kõigi valitud kulukohtade summa. See on sobiv variant kui kontol on allkontosid või koondkontol kontosid palju ja kulukohti on vähem.

# <u>Lehel "Kulukoht – Konto"</u>

- Aruande valik
  - Kulukohad kõik allkontod
  - Kulukoha grupp üldsumma
  - Üks kulukoht kõik allkontod
  - Kulukohad üldsumma
- Kulukoha valik valida kulukoht või kulukoha grupi korral sisestada ühesugused algussümbolid (ilma "\*").

Koostatakse aruanne, mille ridadeks on kulukohad ja veergudeks allkontod (kontod), viimases veerus on kõigi allkontode (kontode) summa. Sobib kui kulukohti on palju.

# <u>Lehel "Kirjeldus – Konto"</u>

- Aruande valik
  - Kirjeldus kõik kulukohad
  - Kirjeldus kulukoha grupp
  - Kirjeldus üks kulukoht
  - Kirjeldus üldsumma
  - Kirjeldus allkontod
- Kulukoha valik valida kulukoht või kulukoha grupi korral sisestada ühesugused algussümbolid (ilma "\*").

Koostatakse aruanne, mille ridadeks on tehingu kirjeldused ja veergudeks kulukohad või allkontod (kontod).

Lausendid, mille kirjelduses on neli esimest sümbolit ühesugused, võetakse kokku üheks reaks (näiteks telefonimaks ja telefonikõned). Tegelikult on õigem erinevad kuluartiklid kirjeldada eraldi kontodele või allkontodele, lausendi kirjelduse teksti kasutamine sobib ainult väga väikesele ettevõttele.

Kulude jaotuse aruande printimiseks valida nupp 🖨 Print .

### 7.9.3. KULUKOHTADE ALGSALDOD

Kontode allkontode käivete ja saldode gruppeerimiseks saab kasutada ühte kolmest kulukohast. Konto allkontode gruppide algsaldode sisestamiseks vastavale kulukohale tuleb valida

| Į         | 🗱 Konto kulukohtade algsaldod - kulukoha grupile nr. 1 |                                            |                                           |                                        |      |  |            |                 |                      |         | ×     |     |   |   |
|-----------|--------------------------------------------------------|--------------------------------------------|-------------------------------------------|----------------------------------------|------|--|------------|-----------------|----------------------|---------|-------|-----|---|---|
| F3-Otsi 🕫 |                                                        |                                            |                                           |                                        |      |  | + ×        | Deebet:<br>0,00 | <b>Kre</b> i<br>0,00 | edit:   | 2010  | 00  |   |   |
|           | Konto                                                  | Allkonto                                   |                                           | Nimetus                                | ^    |  | Kulukoht   | Allkonto        | Deebet               | Kreedit | Aasta | Kuu |   | ^ |
|           | 200060                                                 | *                                          |                                           | Muud maksude ettemaksed                |      |  | * MAJANDUS | Nordic Proje    | 1 400,00             | 0,00    | 2015  | 1   | 2 |   |
|           | 200070                                                 | *                                          |                                           | Saadud lõivude ettemaksed              |      |  | KOOL       | ESTRAVELAS      | 264,00               | 0,00    | 2015  | 1   | 2 |   |
|           | 200080                                                 | *                                          |                                           | Saadud loodusressursside ja saastetasu | li – |  |            |                 |                      |         |       |     |   |   |
|           | 200090                                                 | *                                          |                                           | Saadud trahvide ettemaksed             |      |  |            |                 |                      |         |       |     |   |   |
|           | 200091                                                 | 31 * Saadud kohtumenetlustega seotud ettem |                                           |                                        |      |  |            |                 |                      |         |       |     |   |   |
|           | 200095                                                 | *                                          | Saadud maksuvõlgade intresside ettema     |                                        |      |  |            |                 |                      |         |       |     |   |   |
| ▶         | 201000                                                 | *                                          | Võlad hankijatele toodete ja teenuste ees |                                        |      |  |            |                 |                      |         |       |     |   |   |
|           | 201010                                                 | 0 * Võlad hankijatele põhivara eest        |                                           |                                        |      |  |            |                 |                      |         |       |     |   |   |
|           | 202000 * Töötasu võlgnevus                             |                                            |                                           |                                        |      |  |            |                 |                      |         |       |     |   |   |
|           | 202001 * Deklareerimata sotsiaalmaksukohustus          |                                            |                                           |                                        |      |  |            |                 |                      |         |       |     |   |   |
| <         | 2                                                      |                                            |                                           | 2                                      | . `  |  |            |                 |                      |         |       |     |   | ¥ |
|           | Kulukoha nr. 📀 1 C 2 C 3                               |                                            |                                           |                                        |      |  |            |                 |                      |         |       |     |   |   |
|           |                                                        |                                            | ✓S <u>a</u> k                             | vesta                                  |      |  |            |                 | <b>X</b> <u>K</u> at | tkesta  |       |     |   |   |

**Finants**  $\rightarrow$  Kulukohad  $\rightarrow$  **Algsaldod** 

Avanenud akna "Konto kulukohtade algsaldod – kulukoha grupile *Nr*" saab akna vasakul poolel valida **konto** ja allosas **kulukoha jaotuse numbri**. Valitud kontole sisestada akna paremal poolel **kulukoht** (grupi tähis), **allkonto** ja **deebet-** või **kreeditsummad**. Konto tüübile vastavalt saab algsaldo summat sisestada kas ainult deebetväljale, kreeditväljale või mõlemale väljale. **Aasta** ja **kuu** number näitab, millise kuu lõppseis on algsaldoks. Näiteks, kui programmiga alustatakse tööd 01.01.16, siis aasta ja kuu on 2015 ja 12, aasta sisestamisel võib sisestada ainult viimased 2 numbrit.

### 7.9.4. KULUKOHTADE SALDODE ARVUTUS

Kontode allkontode gruppide saldode ja käivete arvutamiseks tuleb valida

```
Finants \rightarrow Kulukohad \rightarrow Arvutus
```

| S | Saldode arvutus (käibeandmik) grupp - 1 🛛 🔀           |   |  |  |  |  |  |  |  |  |
|---|-------------------------------------------------------|---|--|--|--|--|--|--|--|--|
|   | Vahemik                                               |   |  |  |  |  |  |  |  |  |
|   | Esimene kuu ja aasta 1 2011                           | 1 |  |  |  |  |  |  |  |  |
|   | Viimane kuu ja aasta 1 2011                           |   |  |  |  |  |  |  |  |  |
|   | ☐ Väljatrükk täisnimedega<br>Kulukoha grupi nr. valik |   |  |  |  |  |  |  |  |  |
|   | Arvuta X Katkesta                                     |   |  |  |  |  |  |  |  |  |

Avanenud aknas "Saldode arvutus (käibeandmik) kulukohale – Nr" tuleb täita väljad:

- Vahemik vahemik, mille kohta saldod arvutatakse. Aasta sisestamisel võib sisestada ainult viimase numbri, näiteks "11" arvestatakse "2011".
- Väljatrükk täisnimedega märkida väljatrüki saamiseks kontode nimetustega.
- Kulukoha grupi nr valik valida kulukoha grupp, millele saldode arvutatakse.

Arvutamiseks valida nupp Arvuta. Mitme kuu saldode arvutamisel salvestatakse kõikide kuude kontode kulukohtade saldod, aga prinditakse ainult viimase kuu käibeandmik.

Arvutatakse kontode käibed ja saldod. Olemasolevad saldod asendatakse.

#### 7.9.5. KULUKOHTADE SALDODE VAATAMINE

Konto allkontode gruppide saldode vaatamiseks tuleb valida

```
Finants \rightarrow Kulukohad \rightarrow Vaatamine
```

| 1 | 🞢 Kontode saldod - kulukoha grupile nr. 1 📃 📃                                       |          |          |        |           |       |     |      |          |  |
|---|-------------------------------------------------------------------------------------|----------|----------|--------|-----------|-------|-----|------|----------|--|
|   | Konto     201000     Aasta     2006     Kuu     1     Kulukoha grupp<br>© 1 O 2 O 3 |          |          |        |           |       |     |      |          |  |
|   | Konto                                                                               | Kulukoht | Allkonto | Deebet | Kreedit   | Aasta | Kuu | Algs | -        |  |
| Г | 201000                                                                              | TALLINN  | *        | 0,00   | 17 081,55 | 2006  | 1   |      |          |  |
|   | 201000                                                                              | TALLINN  | BALBIINO | 0,00   | 2 527,55  | 2006  | 1   |      |          |  |
| Γ | 201000                                                                              | TALLINN  | ENERGIA  | 0,00   | 13 320,00 | 2006  | 1   |      |          |  |
| Γ | 201000                                                                              | TALLINN  | ETK LEIB | 0,00   | 1 234,00  | 2006  | 1   |      |          |  |
| Γ | 201000                                                                              | TARTU    | *        | 0,00   | 9 000,00  | 2006  | 1   |      |          |  |
| Γ | 201000                                                                              | TARTU    | ENERGIA  | 0,00   | 9 000,00  | 2006  | 1   |      |          |  |
| Γ | 201000                                                                              | VILJANDI | *        | 0,00   | 9 860,00  | 2006  | 1   |      |          |  |
| Þ | 201000                                                                              | VILJANDI | ENERGIA  | 0,00   | 9 860,00  | 2006  | 1   |      | <b>•</b> |  |

Avanenud aknas "Kontode saldod – kulukoha *Nr*" on kõik saldod kronoloogilises järjestuses. Vajalike saldode kiiremaks leidmiseks, saab akna tööribal sisestada:

• Konto – konto, mille kulukoha saldosid soovitakse näha.
- Aasta jättes konto ja kuu sisestamata, on näha sisestatud aasta kõikide kontode kulukohtade saldod valitud kulukoha grupis.
- Kuu eelnevalt sisestatud aasta kuu, mille kontode kulukohtade saldosid soovitakse näha.
- Kulukoha grupp kulukoha grupp, mille kulukohtade saldosid soovitakse näha.

Konto allkonto algsaldo tunnuseks on viimases veerus "Algs". Kui konto kulukohal on arvutatud saldo ja hiljem on sisestatud samas kuus algsaldo, siis on näha mõlemad, aga arvestatakse algsaldoga.

### 7.9.6. KULUKOHTADE SALDODE KÄIBEANDMIK

Kontode allkontode gruppide käibeandmiku printimiseks valida

```
Finants → Kulukohad → Käibeandmik
```

| Käibeandmik - kulukoha grupile nr. 1 🛛 🔀                        |                                             |  |  |  |  |
|-----------------------------------------------------------------|---------------------------------------------|--|--|--|--|
| Vahemik<br>Algsaldo kuu ja aasta 8 2011<br>Lõppkuupäev 31.08.11 | Konto valik<br>C Kõik kontod<br>C Üks konto |  |  |  |  |
| Väljatrüki häälestus<br>© Täielik<br>© Ilma allkontodeta        | 201000<br>Väljatrükk täisnimedega           |  |  |  |  |
| Kulukoha grupi nr. valik<br>© 1                                 | Kulukoha valik                              |  |  |  |  |
| 🔿 Erint                                                         | <b>X</b> ∆atkesta                           |  |  |  |  |

Avanenud aknas "Käibeandmik – kulukohale Nr" saab määrata, missugust käibeandmiku väljatrükki soovitakse.

- Vahemik vahemik, mille kohta saldod arvutatakse. Aasta sisestamisel võib sisestada ainult viimase numbri, näiteks "11" arvestatakse "2011".
- Väljatrüki häälestus kui on valitud "Kõik kontod", siis on võimalik valida kahe väljatrüki vahel:
  - **Täielik** kõik kontod
  - Ilma allkontodeta
- Kulukoha grupi nr. valik
- Konto valik
  - Kõik kontod
  - Üks konto selle valiku puhul tuleb sisestada veel soovitud konto, milleks võib olla ka koondkonto (seega kontode grupp).
- Väljatrükk täisnimedega ära märkida, kui tahetakse printida täiendavalt kontode ja allkontode nimetused, kusjuures S-tüüpi allkontode puhul leitakse allkontode (klientide lühinimede) alusel klientide nimekirjast klientide täisnimed.

Nupuga 🖨 Print saab printida käibeandmiku, kuid seda ei salvestata.

### 7.9.7. KULUKOHTADE ANALÜÜTILINE ARVESTUS

Konto kulukohtade analüütilise arvestuse aruanne võimaldab saada hea ülevaate konto allkontodega seotud kulukohtade käivetest ja saldodest. Aruandes väljastatakse etteantud ajavahemiku kohta kõigi kulukohtade ja nendega seotud allkontode käive algdokumentide (lausendite) tasandil ning samuti alg- ja lõppsaldod.

Kulukohtade analüütilise arvetuse aruande printimiseks valida

#### Finants $\rightarrow$ Kulukohad $\rightarrow$ Analüütika

| Conto analüütika               |
|--------------------------------|
| Vahemik                        |
| Algsaldo kuu ja aasta 8 2011   |
| Lõppkuupäev 31.08.11 🗜         |
| K <u>o</u> nto valik 201000    |
| <u>N</u> ulliste lõppsaldodeta |
| Kulukoha valik                 |
| Grupi nr. valik                |
| © 1 © 2 © 3                    |
| 🞒 <u>P</u> rint 🛛 🗶 Katkesta   |

Avanenud aknas "Konto kulukohtade analüütika" saab sisestada:

- Vahemik vahemik, mille kohta saldod arvutatakse. Aasta sisestamisel võib sisestada ainult viimase numbri, näiteks "11" arvestatakse "2011".
- Konto valik
- Kulukoha valik valida kulukoha number ja vajadusel ka sisestada kulukoht.

Konto kulukohtade analüütilise arvetuse aruande printimiseks valida nupp 🖨 Print .

## 7.10. FINANTSRAAMATUPIDAMISE ABITEGEVUSED

Finantsraamatupidamise abitegevusteks on päevaraamatusse kantud lausendite kontrollimine ja algsaldode värskendamine. Abitegevuseks on ka programmiga VERP töö alustamise kuupäeva sisestamine, mille kirjeldus on toodud p.7.1.

### 7.10.1. VIGASTE LAUSENDITE OTSIMINE

Lausendite õigsuse kontrollimiseks tuleb valida

```
Finants \rightarrow Abitegevused \rightarrow Vigased lausendid
```

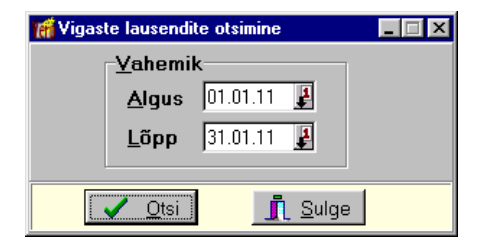

Avanenud aknas "Vigaste lausendite otsimine" tuleb sisestada kontrollitava vahemiku **alg-** ja **lõppkuupäev** ja valida nupp  $\checkmark$  Qtsi

Otsimisel kontrollitakse kõigis etteantud ajavahemiku lausendites esinevate kontode vastavust kirjeldatud kontoplaanile. Vigased lausendid on näha aknas "Vigased lausendid". Akna allservas on vea kirjeldus (nt "Deebetis vale allkonto") ja vigaste lausendite arv.

| 76 | f Vigast                                                                                     | e laus | endite ots   | imine                  |          |           |                 |             |         |             |         |                                          | - 🗆 × |
|----|----------------------------------------------------------------------------------------------|--------|--------------|------------------------|----------|-----------|-----------------|-------------|---------|-------------|---------|------------------------------------------|-------|
|    | ⊻ahemik           Algus         01.01.11         #           Lõpp         31.01.11         # |        |              |                        |          |           |                 |             |         |             |         |                                          |       |
|    | Kuupä                                                                                        | ev     | Register     | Nr.                    | Kood     | Dok.      | D.konto         | D. allkonto | K.Konto | K. allkonto | Summa   | Kirjeldus                                |       |
|    | 26.01.1                                                                                      | 1      | MA           | 15                     | MA       | 11MA      | 1211            |             | 3111    |             | 60      | müügiar∨e 11MA 14                        |       |
|    | 26.01.1                                                                                      | 1      | MA           | 15                     | MA       | 11MA      | 1211            |             | 2211    |             | 12      | käibemaks arvelt 11MA 14                 |       |
| Þ  | 26.01.1                                                                                      | 1      | PA           | 15                     | LM       |           | 1121            |             | 1211    |             | 1256,4  | laekumine arve nr 11MA 11, 11MA 12, 11MA | ×     |
| Ŀ  | <b>L</b><br>Viç                                                                              | ga: K  | reeditis p   | uudub S-tüüp           | oi konta | ol allkor | nto             |             | Vigasi  | eid lausen  | deid: 3 |                                          | F     |
|    |                                                                                              | / 🤇    | <u>I</u> tsi | <u>I</u> <u>S</u> ulge | 9        | 6         | 🗿 <u>P</u> rint |             |         |             |         |                                          |       |

Vigasete lausendite printimiseks tuleb valida nupp 🖨 Print.

Lausendite parandamiseks tuleb "Finantsraamatupidamise" põhiaknas valida nupp Vaatamine , leida vastav lausend ja viia see vastavusse kontoplaaniga (vt p 7.5.1).

### 7.10.2. KORDUVATE LAUSENDITE OTSIMINE

Korduvate lausendite otsimiseks tuleb valida

#### Finants $\rightarrow$ Abitegevused $\rightarrow$ Korduvad lausendid

| 📶 Korduvate lausendite otsimine |                        |
|---------------------------------|------------------------|
| <u>V</u> ahemik                 |                        |
| <u>Algus</u> 01.01.11 🗜         | ☑ Kontrolli kirioldust |
| <u>L</u> õpp 31.01.11 ₽         |                        |
|                                 | ulge                   |

Avanenud aknas "Korduvate lausendite otsimine" tuleb sisestada:

- Vahemik kontrollitava ajavahemiku alg- ja lõppkuupäev.
- Kontrolli kirjeldust tunnus, kas lausendite kontrollimisel kontrollitakse ka lausendi kirjeldust või mitte.

| Valida nupp | ~ | <u>O</u> tsi |  |
|-------------|---|--------------|--|
|-------------|---|--------------|--|

Korduvate lausendite otsimisel võetakse arvesse kõik lausendi väljad, välja arvatud lausendi kandenumber, sest see omistatakse automaatselt programmi poolt ning programm ei tekita sama numbriga teist lausendit.

| 🚮 Korduvate la                                        | 🚮 Korduvate lausendite otsimine |         |             |         |             |       |                         |          |          |          |        |
|-------------------------------------------------------|---------------------------------|---------|-------------|---------|-------------|-------|-------------------------|----------|----------|----------|--------|
| Vahemik<br>Algus 01.01.11 ₽<br>Lõpp 31.01.11 ₽        |                                 |         |             |         |             |       |                         |          |          |          |        |
| Kuupäev                                               | Dok.                            | D.konto | D. allkonto | K.Konto | K. allkonto | Summa | Kirjeldus 🔶             | Kulukoht | 2.Kuluk. | 3.Kuluk. | Mitu 🔺 |
| 10.01.11                                              | 1                               | 1121    |             | 1111    |             | 50    | sularaha panka          | OSAK1    |          |          | 2      |
| 13.01.11                                              | 11MA 7                          | 1211    | SANDRA      | 3111    |             | 1291  | müügiarve 11MA 7        | OSAK3    |          |          | 2      |
| 13.01.11                                              | 11MA 7                          | 1211    | SANDRA      | 2211    |             | 258,2 | käibemaks arvelt 11MA 7 | OSAK3    |          |          | 2      |
|                                                       |                                 |         |             |         |             |       |                         |          |          |          |        |
| Ühesuguste lausendite hulk: 2 Korduvaid lausendeid: 3 |                                 |         |             |         |             |       |                         |          |          |          |        |
|                                                       | ✓ <u>O</u> tsi <u>II</u> Sulge  |         |             |         |             |       |                         |          |          |          |        |

Korduvad lausendid on näha aknas "Korduvate lausendite otsimine", allservas on näidatud korduvate lausendite arv (Korduvaid lausendeid:). Olles mingil korduval lausendil, saab näha ka mitu sellist lausendit on päevaraamatus (Ühesuguste lausendit hulk:).

Korduvate lausendite printimiseks tuleb valida nupp 🖨 Erint .

Korduvate lausendite kustutamiseks tuleb "Finantsraamatupidamise" põhiaknas valida nupp **Vaatamine**, leida vastavad lausendid ja mittevajalikud kustutada (vt p 7.5.1).

### 7.10.3. ALGSALDODE VÄRSKENDAMINE

Algsaldod sisestatakse koos kontoplaani kirjeldamisega ning algselt paiknevad nad kontoplaani andmebaasis. Käibeandmiku arvutamisel kirjutatakse nad saldode andmebaasi. Juhul kui käibeandmiku arvutamisel ilmneb, et sisestatud algsaldosid ei võetud arvesse, siis tuleb algsaldode kandmiseks kontoplaanist saldode andmebaasi teha algsaldode värskendamine.

Algsaldode värskendamiseks tuleb valida

Finants  $\rightarrow$  Abitegevused  $\rightarrow$  Algsaldode värskendamine

| 📅 Finantsraamatupidamise abitegevused                 |                                  |                                              |  |  |  |  |
|-------------------------------------------------------|----------------------------------|----------------------------------------------|--|--|--|--|
| Kursivahed                                            | Kursivahed Lausendite arv        |                                              |  |  |  |  |
| Abitegevused                                          | Kontode sulgemine                | Alustamine                                   |  |  |  |  |
| Lausendite kontrol<br>Vigased lause<br>Korduvad lause | limine Algsalde<br>ndid<br>endid | ode värskendamine<br>Saldod<br>'aluutasaldod |  |  |  |  |
|                                                       |                                  | <u>i</u> Sulge                               |  |  |  |  |

Kui finantsi häälestuses on märgistatud valuutade kasutamine (vt p 7.2), siis eurokontode algsaldode värskendamiseks tuleb valida nupp Saldod , valuutakontode algsaldode värskendamiseks nupp Valuutasaldod .

Leht "Kursivahed" on nähtav ainult siis kui finantsi häälestuses lehel "Valuuta" on märgitud tunnus "Valuuta kursivahede arvutus".

### 7.10.4. KONTODE SULGEMINE

Kuna konto sulgemine toimub arvutatud ja salvestatud saldode põhjal, on soovitav eelnevalt arvutada veel kord vastava perioodi saldod (vt p 7.7.2).

Kontode sulgemiseks tuleb valida

**Finants** → **Abitegevused** → Kontode sulgemine

#### abitegevused

| 👸 Finantsraamatupidamise abitegevused                                    |         |                                                                                                    |              |  |  |  |  |  |
|--------------------------------------------------------------------------|---------|----------------------------------------------------------------------------------------------------|--------------|--|--|--|--|--|
| Abitegevused Kontode sulgemine Alustamine Lausendite arv Euro            |         |                                                                                                    |              |  |  |  |  |  |
| Sulgeda k<br>K <u>u</u> u ja aa<br>K <u>o</u> nto<br>Sulgemisk<br>899999 | konto   | Register, dokument         Register         MM       •••         Dokum.       number         ME       ••• |              |  |  |  |  |  |
| Kirjeldus                                                                | e tekst | -                                                                                                    |              |  |  |  |  |  |
| Konto sulg                                                               | jemine  | <u>A</u> lusta                                                                                            |              |  |  |  |  |  |
|                                                                          |         | <u> </u>                                                                                                  | <u>}ulge</u> |  |  |  |  |  |

Lehel "Kontode sulgemine" tuleb sisestada:

- Sulgeda konto
  - Kuu ja aasta mis ajast konto suletakse.
  - Konto
- Sulgemiskonto
- Kirjelduse tekst
- Register, dokument
  - **Register** koostatava lausendi registri kood.
  - Dokum ja number koostatava lausendi dokumendi kood ja number.

Valida nupp 🗸 Alusta

### 7.10.5. ALUSTAMINE JA ANDMEBAASIDE TÜHJENDAMINE

Administraatori õigustega kasutaja saab enne tegeliku töö alustamist sisestatud andmeid kustutada ja määrata saldode alustamise kuupäeva.

Finantsraamatupidamise andmebaaside tühjendamiseks tuleb valida

**Finants** → **Abitegevused** → Alustamine

Finantsraamatupidamine – Finantsraamatupidamise abitegevused

| 🛗 Finantsraamatupidamise abitegev                                | used                                                                       |                                      |
|------------------------------------------------------------------|----------------------------------------------------------------------------|--------------------------------------|
| Kursivahed                                                       | Lausendite arv                                                             | Euro                                 |
| Abitegevused                                                     | Kontode sulgemine                                                          | Alustamine                           |
| Saldode alustamine<br>Al <u>u</u> stamise kuupäev:<br>01.01.15 J | Andmebaasida<br>  lausendid<br>  saldod<br>  kontoplaa<br>  kassa<br>  TSD | e tühjendamine<br>I<br>1n<br>ihjenda |
| Kandenumbri generaator<br>✓⊻äärtusta                             |                                                                            | <u>Î</u> <u>S</u> ulge               |

Avanenud aknas tuleb määrata

• Andmebaaside tühjendamine – märgistada need andmebaasid, milledesse on varem andmeid sisestatud ja mida soovitakse teha tühjaks tegeliku raamatupidamise alustamisel.

NB! Märgistatud andmebaasides kustutatakse kõik andmed ja neid ei saa hiljem taastada!

Kui vajalikud andmed on sisestatud tuleb valida nupp 🗸 Tühjenda .

Saldode alustamise kuupäeva sisestamise järel tuleb valida nupp 🗸 Alusta .

Kõigi tegevuste puhul tuleb kinnituseks sisestada nõusoleku tekst "Jah, olen nõus".

### 7.10.6. KURSIVAHEDE ARVUTAMINE

Perioodi lõpus (kuu, kvartal, aasta) saab arvutada määratud valuutaga (valuuta tähis on näidatud konto kirjelduses) kontodele kursimuutusest tekkinud vahed ja moodustada vastavad lausendid. Selleks kõigepealt sisestada vajalikud kontod (vt p 7.2 ja 7.4), sisestada algsaldod (vt p 7.7.1), arvutada valuutakontode saldod, märkida finantsraamtupidamise häälestuses lehel "Valuuta" tunnus "Valuuta kursivahede arvutus" (vt p 7.2) ning häälestada automaatsed lausendid:

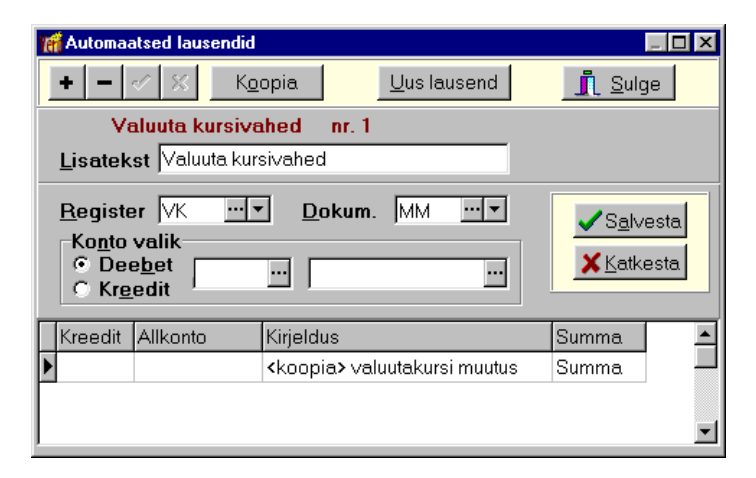

Valuutakonto kursivahe automaatse lausendi kirjeldamisel on väljad:

• Lisatekst

- Register
- Dokum.
- **Konto valik** kontosid mitte näidata. Valuuta kusrsivahe konto võetakse kontoplaanist valuutakonto kirjeldusest (vt p 7.4).
- Kirjeldus häälestuses sisestada koodsõna <koopia> ja tekst, mis kantakse lausendi välja "Kirjeldus".
- Summa valida "Summa".

Kursivahede lausendite moodustamiseks tuleb valida

Finants  $\rightarrow$  Päevaraamat  $\rightarrow$  Abitegevused  $\rightarrow$  Kursivahed

| 📸 Finantsraamatupidamise abitegevused 📃 🖂 🗙 |                   |            |  |  |  |  |  |
|---------------------------------------------|-------------------|------------|--|--|--|--|--|
| Abitegevused                                | Kontode sulgemine | Alustamine |  |  |  |  |  |
| Kursivahed                                  | Lausendite arv    | Euro       |  |  |  |  |  |
| -Kursivahed seis<br>K <u>u</u> u ja aasta   | uga<br>1 2011     | Justa      |  |  |  |  |  |

Aknas sisestada **kuu** ja **aasta**, mille kohta arvutatakse kursivahesid ning valida nupp 🗸 Alusta .

### 7.10.7. LAUSENDITE ARV

Lihtlausendite arvu leidmiseks tuleb valida

```
Finants \rightarrow Päevaraamat \rightarrow Abitegevused \rightarrow Lausendite arv
```

| 👫 Finantsraamatupidamise abitegevused 📃 🔲 🗙                                                                     |                                     |                         |  |  |  |  |  |
|----------------------------------------------------------------------------------------------------|-------------------------------------|-------------------------|--|--|--|--|--|
| Abitegevused<br>Kursivahed                                                                                      | Kontode sulgemine<br>Lausendite arv | Alustamine<br>Euro      |  |  |  |  |  |
| Algus 01.01.11<br>Lõpp 31.01.11<br>Arua <u>n</u> de valik<br>C Kõik kontod<br>C Konto valik<br>C Registri valik | Registri val                        | ik<br>V<br>usendite arv |  |  |  |  |  |
|                                                                                                    |                                     | <u>Î</u> <u>S</u> ulge  |  |  |  |  |  |

Avanenud aknas määrata tingimused lihtausendite arvu leidmiseks:

- Vahemik
- Aruande valik valida kas lausendeid loendada kõigile kontodele, valitud kontole või valitud registrile.

- Konto valik
- Registri valik

Valida nupp

### 7.10.8. EURO

Selle lehel on tegevused, mis on seotud saldode üleviimisega Eesti kroonilt eurodesse programmist Verp 6.2 programmi Verp 6.3.

# 8. PANK

Antud osas saab koostada riigikassa maksekorraldusi MK03 ja tavalisi maksekorraldusi ning teha nendelt automaatselt lausendeid päevaraamatusse. Maksekorraldusi saab printida või eksportida panga ja riigikassa programmidesse. Tavalisi maksekorraldusi saab eksportida järgmistesse pankadesse: Eesti Krediidipank, SEB Pank, Swedbank, Nordea Panga, Danske Bank, LHV Pank ja Tallinna Äripank. MK03 saab eksportida e-riigikassase.

Panga põhiakna avamiseks tuleb valida

tööribalt Pank

peamenüüribalt Verp → Pank → Pangadokumendid

| f Pangadokumendid |            | _ 🗆 🗙 |
|-------------------|------------|-------|
| Maksekorraldused  | Nimekirjad |       |
| МК03              |            |       |
|                   |            |       |

# 8.1. PANGADOKUMENTIDE HÄÄLESTAMINE

Pangadokumentide printimise häälestamiseks tuleb valida

#### Häälestus → Pank

| anga häälestus                                                                                                    | ×                                                                                                    |
|----------------------------------------------------------------------------------------------------|----------------------------------------------------------------------------------------------------|
| Printida ilma kuupäevata       □         Printida 2 eksemplari ühele lehele       □         Seeria kasutamine       □         □ Vaikimisi kasutatav seeria       □         Seeria panna pangaside faili       □ | MK03       6         Eelarve konto pikkus       6         Säilitada RK viitenumbri lisatunnus          Riigikassa viitenumbrit ei kasutata          MK03 kuupäev tähtajaks |
| Välismakse<br>Maksebilansi kood …<br>Kulud kannab<br>Maksekorralduse lausend<br>Maksetähtaeg lausendisse                                                                                                    |                                                                                                    |
| Anda lausendisse ostuarve read 🗖                                                                                                    | Katkesta                                                                                                    |

Häälestada saab järgmiseid tunnuseid:

- **Printida ilma kuupäevata** märkida kui maksekorraldusele ei taheta printida kuupäeva.
- **Printida 2 eksemplari ühele lehele** märkida kui tahetakse printida maksekorralduse 2 eksemplari ühele lehele.
- Seeriate kasutamine märkida seeriate kasutamiseks, saab näidata ka vaikimisi kasutatava seeria.
- Seeria panna pangaside faili
- **Maksetähtaeg lausendisse** märkida tunnus kui soovitakse lausendi koostamisel kanda maksetähtaja kuupäev lausendi kuupäevaks.
- Anda lausendisse ostuarve read märkida tunnus kui soovitakse maksekorralduse lausend koostada ostuarve ridade alusel.
- Klassifikaatori pikkus MK03-l kasutatava klassifikaatori pikkus riigikassa viitenumbris (vt p 8.1.1), vahemikus 1 kuni 6. Kui klassifikaatoris on vähem kohti, siis võib 6 jääda, muuta ainult juhul, kui on vaja näidata viitenumbris lühemat klassifikaatorit.
- Säilitada RK viitenumbri lisatunnus märkida tunnus, et lisatavasse MK03 kantakse eelmise MK03 viitenumbri lisatunnus. Kui tunnust ei märgita, siis tuuakse väljale "0000".
- Riigikassa viitenumbrit ei kasutata
- Seeria kasutamine saab kasutada MK03 korral, seeriad peavad olema sisestatud abimenüüsse.
- Vaikimisi kasutatav seeria MK03 seeria, saab valida abimenüüst.
- MK03 kuupäev tähtajaks MK03 kuupäev kantakse automaatselt makse tähtajaks.

Häälestus tuleb salvestada nupuga <br/> <br/> Salvesta.

# 8.2. PANGADOKUMENTIDE ABIMENÜÜD

Pangadokumentide abimenüüdesse sisestamiseks tuleb valida

|     |       |                     | 1 10 11 11 1          |                  |      |                                   |                    |
|-----|-------|---------------------|-----------------------|------------------|------|-----------------------------------|--------------------|
| 1er | Abime | nüüd - Ee           | larve liigi koodid    |                  |      |                                   |                    |
|     | Vara  | ad                  | Palk                  | Personal         |      | Ostuarved                         | Ladu               |
|     | Üldme | enüüd               | Finantsraama          | tupidamine F     | Pang | jadokumendid                      | Müügiarved         |
|     | Liik  | Kirjeldu<br>Arvestu | s<br>Islikud vahendid |                  | P    | <u>M</u> enüü                     |                    |
|     | 20    | Kindlak             | smääratud vahen       | ıdid             |      | Maksekorraldus<br>Maksebilansi ko | te seeriad<br>odid |
| -   | 30    | Ulekan              | tavad vahendid        |                  | _    | Eelarve liigi koo                 | did                |
| -   | 31    | Välisto             | etuse riiklik kaasti  | nantseering      |      |                                   |                    |
|     | 40    | Tulud ja            | a tuludest sõltuvad   | d kulud          |      |                                   |                    |
|     | 50    | Edasia              | nta∨ maks - tulum     | aks              |      |                                   |                    |
|     | 51    | Edasia              | ntav maks - sotsia    | aalmaks          |      |                                   |                    |
|     | 52    | Edasia              | nta∨ maks - töötus    | skindlustusmakse |      |                                   |                    |
|     | •     |                     |                       | Þ                | -    |                                   |                    |
|     | +     |                     | ▲ ~ ×                 | 🖨 Print          |      | ĺ                                 | <u>S</u> ulge      |

Abimenüüd → Pangadokumendid

Abimenüüdesse saab sisestada järgmisi andmeid (vt p 18.2):

- Maksekorralduste seeriad seeria (kuni 2 sümbolit), seeria nimetus (kuni 30 sümbolit) ja valida pank ettevõtte pangarekvisiitidest. Kasutatavad seeriad peavad olema kirjeldatud abimenüüs kas eelnevalt või maksekorralduse koostamisel.
- Maksebilansi koodid kood (kuni 5 sümbolit) ja kirjeldus (kuni 100 sümbolit), kasutatakse ainult välismaksekorraldustel.
- Eelarve liigi koodid

Lisaks nendele abimenüüdele kasutatakse tegevustes pangadokumentidega veel abimenüüsid kliendid (vt p 6.1), pangad (vt p 6.2), ettevõtte pangarekvisiidid (vt p 5.4), valuutade tähised (vt p 6.4), euro valuutakursid (vt p 6.5) ja kulukohad (vt p 7.3).

# 8.3. MAKSEKORRALDUSED

### 8.3.1. RIIGIKASSA MAKSEKORRALDUSED MK03

MK03 koostamiseks tuleb valida

#### Pank $\rightarrow$ MK03

| 1           | 🖥 МКОЗ                            |                                                                               |                 |        |                |      |                   |                      |         |            |   |                |            | _ 0           | × |
|-------------|-----------------------------------|-------------------------------------------------------------------------------|-----------------|--------|----------------|------|-------------------|----------------------|---------|------------|---|----------------|------------|---------------|---|
|             | Lisa                              | Muud                                                                          | la K <u>u</u> s | stuta  | <u>F</u> ilter |      |                   |                      |         | 2 D-i      | 5 | 🕒 h ?{]        | 1          | <u>S</u> ulge |   |
| Γ           | Number                            | Kuupäev 👻                                                                     | Oma pank        | Saaja  |                |      | Summa             | V.Summa              | Valuuta | Tähtaeg    |   | Aktsepteeritud | d Saaja pa | nk M          |   |
|             | 1952                              | 15.03.2011                                                                    | 1               | G4S E  | esti AS        |      | 310,6             | 1 310,61             | EUR     | 15.03.2011 | * | 15.03.2011     | Pank 1     |               |   |
|             | 1953                              | 15.03.2011                                                                    | 1               | Ragn-9 | Sells          |      | 10,9              | 2 10,92              | EUR     | 15.03.2011 | * | 15.03.2011     | Pank 1     |               |   |
|             | 1954                              | 15.03.2011                                                                    | 1               | Ragn-9 | Sells          |      | 15,4              | 2 15,42              | EUR     | 15.03.2011 | * | 15.03.2011     | Pank 1     |               |   |
|             | 1955                              | 15.03.2011                                                                    | 1               | Ragn-9 | Sells          |      | 61,7              | 2 61,72              | EUR     | 15.03.2011 | * | 15.03.2011     | Pank 1     |               |   |
|             | 1956                              | 15.03.2011                                                                    | 1               | Merbo  | nd             |      | 1 267,8           | B 1 267,88           | EUR     | 15.03.2011 | * | 15.03.2011     | Pank 1     |               |   |
|             | 1957                              | 12.08.2011                                                                    | 1               | Roheli | ne Puu         |      | 140,0             | 0 140,00             | EUR     | 22.08.2011 |   |                | Pank 1     |               | 킁 |
| R           | iigiasutus<br>iigikassa           | Eelarveli                                                                     | ne asutus       |        |                |      | Dok.nr.<br>Kuupäe | 1957<br>v 12.08.2011 |         |            |   |                |            |               | _ |
| F           | iigikassa viit                    | enr <b>201</b>                                                                | 5.6.05.10.40    | .5512. |                |      |                   |                      |         |            |   |                |            |               |   |
| s           | aaja                              | <u>Roheline F</u>                                                             | <u>'uu OÜ</u>   |        |                |      | Viitenur          | nber                 |         |            |   |                |            |               |   |
| s           | aaja pank                         | SEB Pank                                                                      |                 |        |                | Kood | 401 Summa         |                      | 140     | ,00 EUR    |   |                |            |               |   |
| s           | aaja konto EE532200001105621341   |                                                                               |                 |        |                |      |                   |                      |         |            |   |                |            |               |   |
| T<br>T<br>S | ekst saajale<br>ähtaeg<br>elgitus | ikst saajale arve 03-11.2010 loodushoiutööd<br>ihtaeg 22.08.2011<br>elgitus   |                 |        |                |      |                   |                      |         |            |   |                |            |               |   |
| S           | aadetakse par                     | -<br>adetakse pangaside faili ? JAH Fail: 000-2.xml<br>Järjekorda: 28.04.2015 |                 |        |                |      |                   |                      |         |            |   |                |            |               |   |

Avanenud akna "Maksekorraldused" ülemises osas on näha juba koostatud maksekorralduste nimekiri ja alumises märgitud maksekorraldus. Akna tabeliosa nimetuseta veerus sümbol "\*" näitab, et MK03 on kantud päevaraamatusse automaatne lausend. Viimases veerus "M" on tärn, kui antud maksekorraldus on koostatud palgast massmaksena.

Nimekirja all aktiivse maksekorralduse vormil **Saaja täisnimel** klikkides avatakse kliendi andmete aken.

## Filtreerimine (vt p 18.2)

Maksekorralduste hulga muutmiseks ekraanil saab kasutada filtrit (nupp Eilter vt p 18.2) või perioodifiltrit. Perioodifiltri kasutamiseks tuleb, olles maksekorraldustel nimekirjal, parema hiirenupuga avada menüü ja valida kas "Kõik", "Avatud periood", "3 kuud" või "1 kuu".

Perioodifiltri valik kehtib kuni uue valikuni, seda ei muudeta ka maksekorralduste nimekirja sulgemisel. Võrguversiooni korral on perioodifiltri valik seotud ainult antud töökohaga ja valitud firmaga (kui bürooversiooni korral kasutatakse mitut firmat).

| 👫 MK03 - lisamine 🛛 🔍                                                                                        |  |  |  |  |  |
|----------------------------------------------------------------------------------------------------|--|--|--|--|--|
| Number 25 Kuupäev 28.04.2015 🛃 Eelarveaasta 2015                                                             |  |  |  |  |  |
| liik         eelarve konto         objekt           Eelarve osa/jagu         60510          40          5512 |  |  |  |  |  |
| Riigikassa viitenumber 2015.6.05.10.40.5512.<br>Tehingupartner R.voog Artikkel Eelarve liik                  |  |  |  |  |  |
| ekonto pikkus   6   800599     8095   6051040000                                                             |  |  |  |  |  |
| Kulukoht 1. CO2 2. A-NIIDU 3. KV 107 SR                                                                      |  |  |  |  |  |
| Maksja         2          Konto <i>EE131010052037842004</i> Pank <i>000 Riigikassa</i>                       |  |  |  |  |  |
| Saaja Roheline Puu … Panga valik Pank 1 💌 Pank 401 SEB Pank                                                  |  |  |  |  |  |
| Roheline Puu OÜ Konto EE5322000011056213                                                                     |  |  |  |  |  |
| <u>V</u> iitenr. □ Välismakse                                                                                |  |  |  |  |  |
| Tekst arve 10-2015 raietööd                                                                                  |  |  |  |  |  |
|                                                                                                    |  |  |  |  |  |
| Summa 4320,00 Valuuta EUR                                                                                    |  |  |  |  |  |
| Tähtaeg 28.04.2015 🛃 Aktsepteeritud 💷 📳                                                                      |  |  |  |  |  |
| Selgitus                                                                                                    |  |  |  |  |  |
| ✓ Saadetakse pangasidega □ Lausendid päevaraamatusse                                                         |  |  |  |  |  |
| 🔿 Print Koopia 🗸 Salvesta 🗶 Katkesta                                                                         |  |  |  |  |  |

# <u>Lisamine (vt p 18.2)</u>

Avanenud aknas " MK03 - lisamine" tuleb sisestada:

- Seeria MK03 seeria on nähtav, kui panga häälestuses on valitud seeriate kasutamine. Seeriad tuleb sisestada abimenüüsse ja kui soovitakse seeriaid siduda erinevate kontodega e-riigikassas, siis saab valida ka seeriale omapanga tähise. Seeria võetakse vaikimisi panga häälestusest, kui seal ei ole määratud, siis saab seeria ise valida. Tühja seeria kasutamiseks tuleb see eelnevalt maksekorralduste seeriate abimenüüs kirjeldada.
- Number MK03 number. Programm pakub automaatselt järgmise MK03 numbri.
- Kuupäev
- Eelarveaasta 4 sümbolit.
- Eelarve osa/jagu 5 sümbolit, võetakse ettevõtte üldandmete häälestusest (vt p 5.1.1).
- **allikas -** 2 sümbolit.
- **Riigikassa viitenumbri lisatunnus** saab valida abimenüüst, vaikimisi pakutakse "0000". Kui panga häälestuses märgitakse tunnus "Säilitada RK viitenumbri lisatunnus", siis tuuakse väljale eelmise MK03 viitenumbri lisatunnus (vt p 8.2).
- **klassifikaator** kuni 8 sümbolit (saab sisestada klaviatuurilt või valida abimenüüst, kusjuures programm eemaldab klassifikaatoris olevad punktid viitenumbri moodustamisel), kasutamist saab määrata häälestuses (vt p 7.2 leht "Muud").
- objekt 8 sümbolit, kasutamist saab määrata häälestuses (vt p 7.2 leht "Muud").

Kui MK03 tehakse ostuarve tasumisel (osas "Ost"), siis MK03-le kantakse automaatselt eelarve osa/jagu üldandmete häälestusest (vt p 5.1.1), allikas, klassifikaator, tähega algav objekt, tehingupartner, rahavoog, artikkel ja eelarve allikas ostuarvelt. Kui need väljad on arvetel erinevad kantakse viimase arve omad. Klassifikaator kantakse punktideta Riigikassa viitenumbrisse vastavalt pangaandmete häälestuses (vt p 8.2) määratud pikkusele. Kasutamist saab määrata häälestuses (vt p 7.2 leht "Muud").

- Klassifikaatori pikkus riigikassa viitenumbris vahemikus 1 kuni 6. Kui klassifikaatoris on vähem kohti, siis võib 6 jääda, muuta ainult juhul, kui on vaja näidata viitenumbris lühemat klassifikaatorit. Saab määrata eelnevalt häälestuses (vt p 8.2).
- **Tehingupartner** tehingupartnerikood. Kood tuuakse automaatselt Saaja valimisel, kui ta on sisestatud abimenüüsse "Kliendid".
- Rahavoog
- Artikkel kasutamist saab määrata häälestuses (vt p 7.2 leht "Muud").
- Eelarve allikas kasutamist saab määrata häälestuses (vt p 7.2 leht "Muud").
- Kulukohad valida abimenüüst (vt p 7.3). Ostureskontros tehtud MK03le kantakse ostuarvel olevad kulukohad.
- **Maksja** oma ettevõtte panga tähis, millele vastav pank ja konto number peavad olema häälestuses kirjeldatud (vt p 5.3). Vaikimisi võetakse esimene pank. Kõrval näidatakse valitud panga kontole kirjeldatud **valuutat**. See väli peab olema täidetud Hansapangast välismaksekorralduse tegemisel (Hansapanga mõistes kattevaluuta).
- **Saaja** saaja lühinimi, mille võib valida klientide nimekirjast, kus tema andmed peavad olema kirjeldatud.
- **Panga valik** vaikimisi võetakse kliendi andmetest (vt p 6.1) esimesel lehel olev pank. Kuna panga nimetus on kohustuslik, siis kliendi andmetes peab pank olema valitud.
- Viitenr kliendi viitenumber, vajadusel saab seda muuta.
- Riigi kood väli on nähtav välismakse korral; väli on kohustuslik täita.
- Tekst tekst makse saajale, prinditakse hiljem ka maksekorralduste nimekirja.
- Summa
- Valuuta välismakse koostamiseks tuleb valida vajalik valuuta. Valuuta tuleb eelnevalt kirjeldada ja sisestada ka kurss (vt p 6.4, 6.5).
- Maksebilansi kood väli on nähtav välismakse korral; väli on kohustuslik täita.
- Kulud kannab väli on nähtav välismakse korral. Võib näidata, kas kulud kannab maksja, saaja või mõlemad.
- **Tähtaeg** pakutakse jooksvat kuupäeva, häälestuses saab määrata, et tähtajaks oleks maksekorralduse kuupäev (vt p 8.2).
- Aktsepteeritud Riigikassa poolt tasumise aktsepteerimise kuupäev. Kohustuslik täita.
- Selgitus MK03 selgitav tekst (kuni 70 sümbolit).
- Saadetakse pangasidega ära märkida maksekorralduse panemiseks pangaside järjekorda, kui asutusel on antud pangaga (maksja pank) pangasideühendus (vt p 8.3).

Kui MK03 tahetakse teha ka lausend päevaraamatusse, tuleb ära märkida:

### • Lausendid päevaraamatusse

<u>Maksekorralduse koopia</u> - MK03 lisamisel võib kasutada juba olemasolevaid MK03-sid, selleks valida nupuga <sup>Koopia</sup> avanenud aknas kopeeritav MK03.

MK03 salvestada nupuga  $\checkmark$  Salvesta, kui soovitakse printida, siis nupuga Print. MK03 saab printida ka hiljem aknas "MK03". Väljatrükk on toodud Lisas.

## <u>Massmakse</u>

Massmakse lisamiseks vajutada aknas "MK03" hiire paremat nuppu ja valida Lisa massmakse Massmakse saab koostada ka palgaarvestuses ja saata pangaossa.

| MK03 - muutm                          | ine                                                                                                    |                  |                    |           | ×         |  |  |
|---------------------------------------|----------------------------------------------------------------------------------------------------|------------------|--------------------|-----------|-----------|--|--|
|                                       | Number                                                                                                    | 1849 <b>Ku</b> i | ıpäev 14.03.2011 , | Eelarveaa | asta 2011 |  |  |
|                                       |                                                                                                    | allikas          | klassifikaat       | or objekt |           |  |  |
| Eela <u>r</u> ve osa                  | 1 <b>/jagu</b> 60510 -                                                                                                    | · 00 ··· 00      | 00 500             |           |           |  |  |
| Riigikassa viit                       | tenumber 20                                                                                                    | 11.6.05.10.00.0  | 0000.500.          |           |           |  |  |
| Klassif. pikk<br>K <u>u</u> lukoht 1. | Tehingupartner       R.voog       Artikkel       Eelarve allikas         Klassif. pikkus       6       800699       1001       60510000000          Kulukoht 1.       16VIRU        2.        3. |                  |                    |           |           |  |  |
| Uldinfo Massk                         | orralduse info                                                                                                    |                  |                    |           | 1         |  |  |
| Eesnimi                               | Perekonnanimi 👻                                                                                                    | Pangakood        | Pangakonto         | Summa     |           |  |  |
| ▶ Lauri                               | Pärn                                                                                                    | 401              | 10010636980980     | 180,00    |           |  |  |
| Aimar                                 | Tamm                                                                                                    | 401              | 10010832678990     | 150,00    |           |  |  |
|                                       |                                                                                                    |                  |                    |           |           |  |  |

Massmaksel on samad väljad, mis MK03 aknas, lisaks veel leht "Maksekorralduse info", kus on saajate andmed. Väljas "Eesnimi" saab valida isikuid abimenüüst "Kliendid".

Ülekannete kontrolliks saab printida massmaksega tehtud väljamakseid. Selleks valida maksekorralduste nimekirjas massmakse ja nupp 🖨 Erint .

### Lausendid päevaraamatusse

MK03 automaatselt lausendite moodustamine päevaraamatusse toimub analoogiliselt tavaliste maksekorraldustega (vt p 8.1.2).

## <u>Muutmine (vt p 18.2)</u>

Avanenud aken "MK03 - muutmine" on analoogiline lisamisaknale. Selles saab teha vajalikud muudatused. Muuta ei saa MK03 numbrit. Salvestada muudatused nagu lisamise korral.

Pangaside järjekorda pandud MK03 muutmine (vt p 8.3).

## <u>Kustutamine (vt p 18.2)</u>

Pangaside järjekorda pandud MK03 kustutamine (vt p 8.3).

## MK03 printimine (vt p 18.2)

Maksekorraldusi saab printida tühjale lehele ühes või kahes eksemplaris, kuupäevaga või ilma vastavalt häälestusele (vt p 8.2).

### 8.3.2. PANGAMAKSEKORRALDUSED

Selles osas saab koostada siseriiklikke makseid ja välismakseid.

Maksekorralduse koostamiseks tuleb valida

| K       | Maksek                                               | orraldused |               |        |        |     |             |             |         |            |   |         |     |               | × |
|---------|------------------------------------------------------|------------|---------------|--------|--------|-----|-------------|-------------|---------|------------|---|---------|-----|---------------|---|
|         | Lisa                                                 | Muud       | la K <u>u</u> | stuta  | Eilte  | er  |             | 2           | 6       | ð 🛐 •      | 2 | (] 🖹    | 1.  | <u>S</u> ulge | ! |
| Γ       | Numt 👻                                               | Kuupäev    | Oma pank      | Saaja  |        |     | Summa       | V.Summa     | Valuuta | Tähtaeg    |   | Saaja p | ank | м             |   |
|         | 5                                                    | 19.05.2014 | 1             | LEIBUR | ٦      |     | 13,03       | 45,00       | EUR     | 19.05.2014 | 1 | Pank 1  |     |               |   |
|         | 6                                                    | 19.05.2014 | 2             | MASSI  | MAKSE  |     | 3 256,43    | 3 256,43    | EUR     | 19.05.2014 | 1 |         |     | *             |   |
|         | 7                                                    | 19.05.2014 | 2             | VIVAT  | ER     |     | 1 013,67    | 3 500,00    | LTL     | 19.05.2014 | 1 | Pank 1  |     |               |   |
|         | 1                                                    | 07.04.2015 | 1             | VIVAT  | ER     |     | 1 000,00    | 1 000,00    | EUR     |            |   | Pank 1  |     |               |   |
|         | 2                                                    | 07.04.2015 | 1             | PAGAF  | RID    |     | 50,00       | 50,00       | EUR     |            |   | Pank 1  |     |               |   |
|         | 3                                                    | 07.04.2015 | 1             | PAGAF  | RID    |     | 50,00       | 50,00       | EUR     |            |   | Pank 1  |     |               |   |
|         | 4                                                    | 07.04.2015 | 1             | PAGAF  | RID    |     | 168,75      | 168,75      | EUR     |            |   | Pank 1  |     |               |   |
|         | 5                                                    | 09.04.2015 | 1             | VIVATI | ER     |     | 200,00      | 200,00      | EUR     |            |   | Pank 1  |     |               |   |
| ▶       | 6                                                    | 24.09.2015 | 1             | PAGAP  | RID    |     | 50,00       | 50,00       | EUR     | 24.09.2015 | 5 | Pank 1  |     |               | - |
| F       |                                                      |            |               |        |        |     | MAKSEKO     | RRALDUS NR. | 6       |            |   |         |     |               |   |
| M       | aksja <b>Jo</b>                                      | nne OÜ     |               |        |        |     | Kuupäev     | 24.09.2015  |         |            |   |         |     |               |   |
| M       | aksja konto                                          | EE 332200  | 221011004     | 044    |        |     | Selgitus    |             |         |            |   |         |     |               |   |
| M       | aksja pank                                           | Swedbank   |               |        | Kood 7 | 767 | Arve 2015-  | 399         |         |            |   |         |     |               |   |
| Sa      | aaja <u>AS PAGARID</u>                               |            |               |        |        |     |             |             |         |            |   |         |     |               |   |
| Sa      | iaja konto                                           | 100220011  | 86007         |        |        |     | Viitenumber | 65864113    |         |            |   |         |     |               |   |
| Sa      | iaja pank                                            | SEB        |               |        | Kood 4 | 401 | Summa       |             | 50,     | 00 EU      | R |         |     |               |   |
| S:<br>T | vadetakse pangaside faili ? JAH<br>ähtaeg 24.09.2015 |            |               |        |        |     |             |             |         |            |   |         |     |               |   |

#### Pank → Maksekorraldused

Avanenud akna "Maksekorraldused" ülemises osas on näha juba koostatud maksekorralduste nimekiri ja alumises märgitud maksekorraldus. Akna tabeliosa nimetuseta veerus sümbol "\*" näitab, et maksekorralduselt on kantud päevaraamatusse automaatne lausend. Viimases veerus "M" on tärn, kui antud maksekorraldus on koostatud palgast massmaksena.

Nimekirja all aktiivse maksekorralduse vormil **Saaja täisnimel** klikkides avatakse kliendi andmete aken.

### Filtreerimine (vt p 18.2)

Maksekorralduste hulga muutmiseks ekraanil saab kasutada filtrit (nupp Eilter vt p 18.2) või parema hiireklahvi filtri. Parema hiireklahvi filtri kasutamiseks tuleb, olles maksekorraldustel nimekirjal, parema hiireklahviga avada menüü ja valida kas "Kõik", "Avatud periood", "3 kuud" või "1 kuu". Parema hiireklahvi filtri valik kehtib kuni uue valikuni, seda ei muudeta ka maksekorralduste nimekirja sulgemisel. Võrguversiooni korral on parema hiireklahvi filtri valik seotud ainult antud töökohaga ja valitud firmaga (kui bürooversiooni korral kasutatakse mitut firmat).

| Maksekorraldus - lisamine                                                                                                    |
|----------------------------------------------------------------------------------------------------|
| <u>Number</u> 5 Kuupä <u>e</u> v 05.05.2014 <b>¥</b>                                                                                                    |
| Maksja 1 Konto <i>EE332200221011004044</i> Pank 767 Swedbank EUR                                                                                                    |
| Saaja       LEIBUR       Image valik       Pank 1       Konto       EE532200221001126348         ASLEIBUR       Pank       767 Swedbank         Yiitenr       153449       Riigikood       EE       Välismakse         Klient       Image valik       Image valik       Pank 1       Välismakse |
| S <u>u</u> mma 45,00 Valuuta EUR                                                                                                    |
| Selgitus 1 Arve 223337 osaline tasumine                                                                                                    |
| 2<br>K <u>u</u> lukoht 1 2 3                                                                                                    |
| ✓ Saadetakse pangasidega       Tähtaeg       15.05.2014         ✓ Lausendid päevaraamatusse                                                                                                    |
| Print Koopia ✓S <u>a</u> lvesta <b>X</b> Katkesta                                                                                                    |

# <u>Lisamine (vt p 18.2)</u>

Avanenud aknas "Maksekorraldus – lisamine" tuleb sisestada:

- Seeria väli on nähtav, kui panga häälestuses on määratud seeriate kasutamine (vt p 8.1)
- Number maksekorralduse number. Programm pakub automaatselt järgmise maksekorralduse numbri.
- Kuupäev maksekorralduse koostamise kuupäev.
- **Maksja** oma ettevõtte panga tähis, millele vastav pank ja konto number peavad olema ettevõtte pangarekvisiitide nimekirjas kirjeldatud (vt p 5.4). Vaikimisi võetakse esimene pank. Välismaksekorralduse tegemisel, mis imporditakse pangaside programmi, peab väli **valuuta** olema täidetud
- **Saaja** saaja lühinimi, mille võib valida klientide nimekirjast, kus tema andmed peavad olema kirjeldatud.
- Viitenr kliendi viitenumber, vajadusel saab seda muuta.
- **Panga valik** pank ja pangakonto peavad olema sisestatud kliendi andmetesse, vaikimisi võetakse kliendi andmetest (vt p 6.1) esimesel lehel olevad pank ja pangakonto. Kui kliendi andmetes on sisestatud rohkem kui üks pangakonto, siis saab panka valida.
- Summa
- Valuuta vaikimisi valuuta on euro, vajadusel saab valida teise valuuta, sellega muutub maksekorraldus automaatselt välismakseks. Valuuta tuleb eelnevalt kirjeldada ja sisestada ka kurss (vt p 6.4, 6.5).
- Riigi kood 2-kohaline riigi kood, kohustuslik täita välismaksel
- Välismakse märkida välismaksekorralduse koostamiseks.
- **SEPA makse** väli on nähtav välismakse korral, märkida kui makse tehakse eurotsooni riiki ja valuutaks on euro..
- Maksebilansi kood väli on nähtav välismakse korral; väli on kohustuslik täita kui ei ole SEPA makse või kui on SEPA makse ja summa on suurem kui 50000 eurot.

- Kulud kannab väli on nähtav välismakse korral, saab valida kes kulud kannab: maksja, saaja või mõlemad. Väli on kohustuslik täita kui ei ole SEPA makse või kui on SEPA makse ja summa on suurem kui 50000 eurot.
- Selgitus1 maksekorralduse selgitav tekst (kuni 70 sümbolit). Kui valitud kliendi andmetesse lehel "Makseinfo" on väljale "Mk info" sisestatud tekst, siis lisatakse see automaatselt selgituse algusesse.
- Selgitus2 maksekorralduse selgitav tekst (kuni 70 sümbolit).
- **Kulukohad** valida abimenüüst (vt p 7.3). Ostureskontros tehtud maksekorraldusele kantakse ostuarvel olevad kulukohad.
- Saadetakse pangasidega ära märkida maksekorralduse panemiseks pangaside järjekorda, kui asutusel on antud pangaga (maksja pank) pangasideühendus (vt p 8.4).
- **Maksetähtaeg** makse teostamise kuupäev, on nähtav kui maksekorraldus saadetakse pangasidega või panga häälestuses on märgitud tunnus "Maksetähtaeg lausendisse".

Kui maksekorralduse lisamisel tahetakse teha ka lausend päevaraamatusse, tuleb märkida:

• Lausendid päevaraamatusse – maksekorralduselt lausendi moodustamise tunnus. Tunnuse võib määrata eelnevalt märgituks üldandmete häälestuses lehel "Automaatne lausend" (vt p 5.1.7).

<u>Maksekorralduse koopia</u> – maksekorralduse lisamisel võib kasutada juba olemasolevaid maksekorraldusi, selleks valida nupuga <sup>Koopia</sup> avanenud aknas kopeeritav maksekorraldus.

Maksekorraldus salvestada nupuga VSalvesta, kui soovitakse printida, siis nupuga 🖨 Print . Maksekorraldust saab printida ka hiljem aknas "Maksekorraldused".

## Lausendid päevaraamatusse (vt p 18.2)

Maksekorraldustelt saab lisamisaknas moodustada automaatselt lausendid päevaraamatusse. Selleks tuleb märgistada tunnus **Lausendid päevaraamatusse**, kui see ei olnud eelnevalt määratud märgituks üldandmete häälestuses lehel "Automaatne lausend" (vt p 5.1.7).

Kui seejärel valida nupp VSalvesta või 🖨 Erint, siis sõltuvalt sellest, kas maksekorraldusele oli eelnevalt kirjeldatud üks või mitu automaatset lausendit, avaneb kohe aken "Automaatse lausendi sisestamine – LISAMINE" või eelnevalt veel automaatse lausendi valiku aken.

Aknas "Automaatse lausendi sisestamine – LISAMINE" näha oleva lausendi osa välju on täidetud vastavalt automaatse lausendi häälestusele (vt p 5.2). Kõikide väljade andmeid saab muuta ja lisada saab alamlausendeid. Lausend salvestada nupuga ✓Salvesta ja valida nupp Jätka või sulgeda aken.

Kui ei soovita lausendis salvestada null-summaga ridu, siis tuleb eelnevalt finantsraamatupidamise häälestuses lehel "Autom.lausend" märgistada vastav tunnus (vt p 7.2).

Maksekorralduse automaatse lausendi kirjeldamiseks on järgmised võimalused:

- **Kuupäev** programm pakub vaikimisi maksekorralduse koostamise kuupäeva, aga kui panga häälestuses on märgitud tunnus "Operatsiooni kuupäev lausendisse", siis operatsiooni kuupäev väljast "Op.kuup".
- **Register** saab sisestada häälestuses.
- **Dokum**. saab sisestada häälestuses.
- Number (dokumendi) programm pakub vaikimisi maksekorralduse numbri.
- Konto valik määratakse häälestuses.
  - Kreeditkonto allkonto panga konto saab sisestada häälestuses.
  - **Deebetkonto allkonto** kui konto on häälestuses sisestatud, siis programm seda ei muuda. Kui kontol on S-tüüpi allkontod, siis võib allkonto väljale sisestada koodsõna <klient>, mille programm asendab makse saaja lühinimega.

- Kirjeldus häälestuses saab sisestada vajaliku teksti. Koodsõna <sisu> asendatakse tekstiga maksekorralduse väljalt "Selgitus1".
- Summa häälestuses saab valida "Summa". Summa võetakse maksekorralduse väljalt "Summa".

Kui soovitakse iga maksekorraldusega tasuda ka panga teenustasu, siis saab kirjeldada kaherealise liitlausendi, kus esimeses reas on ülekantav summa (valida "Summa") ja teises reas panga teenustasu (sisestada konkreetne summa).

Kui maksekorralduselt on päevaraamatusse kantud automaatne lausend, siis on maksekorralduste nimekirja nimetuseta veerus tunnus "\*".

Automaatse lausendit muutmine on kirjeldatud punktis 18.2.

## Muutmine (vt p 18.2)

Avanenud aken "Maksekorraldus – muutmine" on analoogiline lisamisaknale. Selles saab teha vajalikud muudatused. Muuta ei saa maksekorralduse numbrit. Salvestada muudatused nagu lisamise korral. Pangaside järjekorda pandud maksekorralduse muutmine (vt p 8.4).

## Kustutamine (vt p 18.2)

Pangaside järjekorda pandud maksekorralduse kustutamine (vt p 8.4).

## Maksekorralduse printimine (vt p 18.2)

Maksekorraldusi saab printida tühjale lehele ühes või kahes eksemplaris, kuupäevaga või ilma vastavalt panga häälestusele (vt p 8.1).

## <u>Massmakse</u>

Massmakse koostatakse palgaarvestuses ja saadetakse pangaossa. Massmaksel on lehel "Üldinfo" samad väljad, mis aknas "Maksekorraldus – lisamine", lisaks veel lehel "Maksekorralduse info" saajate andmed.

| 🎢 Maksel | korraldus - lisamine |                  |                      |              | × |
|----------|----------------------|------------------|----------------------|--------------|---|
|          |                      | <u>N</u> umber [ | 6 Kuupä <u>e</u>     | v 19.05.2014 | ł |
| Üldinfo  | Masskorralduse info  |                  |                      |              |   |
| Eesnir   | ni Perekonnanimi     | Pangakood        | Pangakonto           | Summa        |   |
| Kalle    | Karu                 | 801              | EE921700017000757540 | 778,7        |   |
| ▶ Karl   | Klein                | 401              | EE131010022062540000 | 732,39       |   |
| Katrin   | Erm                  | 767              | 221010220579         | 237          |   |
| Madis    | Sild                 | 401              | EE131010022062540075 | 852,42       |   |
| Maris    | Roos                 | 401              | EE131010022062540013 | 655,92       |   |
|          |                      |                  |                      |              |   |
|          |                      |                  |                      |              |   |
| BP       | rint Koopia          | ✓S <u>a</u> lv   | vesta 🛛 🗶 Katkesta   |              |   |

Ülekannete kontrolliks saab printida massmaksega tehtud väljamakseid. Selleks valida maksekorralduste nimekirjas massmakse ja nupp 🖨 Erint .

### Maksekorralduse generaatori id algväärtustamine

Kui maksekorralduse lisamisel tekib viga "Korduv võtmeväli", siis tuleb maksekorralduste nimekirjal parema hiireklahviga avada menüü ja valida "Maksekorralduse generaatori id algväärtustamine".

## 8.4. PANGASIDE

Kui ettevõttel on pangaga või e-riigikassaga pangasideühendus või internetipank, saab programmist VERP eksportida maksekorraldusi. Eelnevalt tuleb aga panga andmed pangaside tarvis häälestada (vt p 8.4.1).

Pangasidega maksekorralduste saatmiseks tuleb programmis VERP:

1. Aknas "Maksekorraldused – lisamine" või "Maksekorraldused – muutmine" (vt p 8.2) märkida tunnus **Saadetakse pangasidega**.

2. Enne uute maksekorralduste järjekorda panemist tuleb kindlasti aknas "Maksekorraldused" valida nupp 脑 ("Vastused pangasidelt").

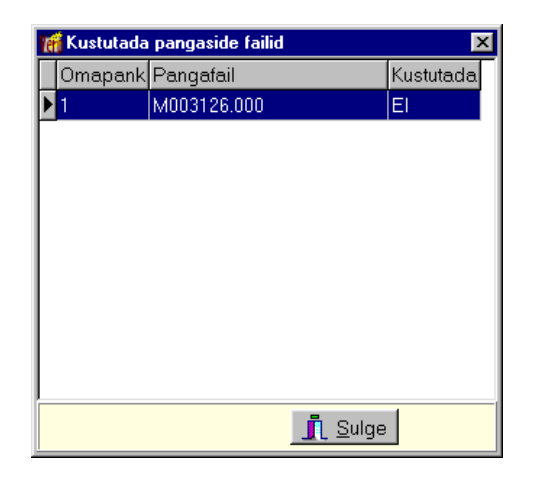

Aknas "Kustutada pangaside failid" näidatakse panka saadetud faile. Kustutamiseks tuleb topeltklõpsuga väljas **Kustutada** kehtestada vastavale failile tunnus "JAH". Nupuga <u>Sulge</u> kustutatakse fail.

3. Anda eksportimise käsk: aknas "Maksekorraldused" valida nupp ("Tekstfailide tegemine pangaside jaoks") tekstfaili(de) tegemiseks. Avatakse aken, kus näidatakse panka saadetavad maksekorraldused.

| 16 | Pangas                               | ide järjekorras olevad ma | aksekorra | ldused               |          |          |         |                  | - D × |
|----|--------------------------------------|---------------------------|-----------|----------------------|----------|----------|---------|------------------|-------|
|    | Seeria                               | Saaja nimi                | Number    | Saaja pangakonto     | Summa    | V.Summa  | Valuuta | Pangaside fail   |       |
| ▶  |                                      | AS KULLO                  | 3         | EE021010052037412007 | 40,50    | 40,50    | EUR     | 1-004044.xml     |       |
|    |                                      | AS LEIBUR                 | 4         | EE632200221001126348 | 45,00    | 45,00    | EUR     | 1-004044.xml     |       |
|    |                                      | AS LEIBUR                 | 5         | EE632200221001126348 | 13,03    | 45,00    | EUR     | 1-004044.xml     |       |
|    |                                      | MASSMAKSE                 | 6         | MASSMAKSE            | 3 256,43 | 3 256,43 | EUR     | 2-712001-M-6.xml |       |
| Г  |                                      |                           |           |                      |          |          |         |                  |       |
|    |                                      |                           |           |                      |          |          |         |                  |       |
|    | Järjekorras kokku: 4 maksekorraldust |                           |           |                      |          |          |         |                  |       |

Veerus "Pangaside fail" näidatakse iga eksporditava maksekorralduse faili nime. Fail koostatakse üldjuhul xml-vormingus, välja arvatud SEB Teleteenuse kasutamisel. Igast

maksja panga erinevast pangakontost koostatakse eraldi fail, mille nime alguses on panga tähis ettevõtte pangakonto kirjelduses pangarekvisiitides ja edasi 6 viimast numbrit pangakonto numbrist (vt ka p 5.4). Massmakse faili nimes on lisaks eelnimetatule veel massmakse tunnus "M" ja maksekorralduse number. Ühe oma panga tavamaksekorraldused pannakse kõik ühte faili kokku, massmakse failid koostatakse igale massmaksele eraldi.

4. Pärast maksekorralduste panka importimist valida aknas "Maksekorraldused" nupp 🖄 ("Vastused pangasidelt").

| 🌃 Kustutada | pangaside failid |                |           | × |
|-------------|------------------|----------------|-----------|---|
| Omapank     | Pangafail        |                | Kustutada |   |
| ▶ <u>1</u>  | 1-004044.xml     |                | El        |   |
|             |                  |                |           |   |
|             |                  |                |           |   |
|             |                  |                |           |   |
|             |                  |                |           |   |
|             |                  |                |           |   |
|             |                  |                |           |   |
|             |                  |                |           |   |
|             |                  |                |           |   |
|             |                  |                | -         | _ |
|             | Ĺ                | 🚺 <u>S</u> ulg | e         |   |

Aknas "Kustutada pangaside failid" näidatakse panka saatmiseks koostatud faile. Kui failid on panka imporditud, siis faili kustutamiseks tuleb topeltklõpsuga väljas Kustutada kehtestada vastavale failile tunnus "JAH". Nupuga IL Sulge kustutatakse fail.

Pangaside järjekorda pandud maksekorraldusi saab näha nupu <sup>?{]</sup> valimisel. **Järjekorras** oleva maksekorralduse muutmisel ilmub teade: "Maksekorraldus on kirjutatud pangaside järjekorda...". Kui maksekorraldust tahetakse muuta, siis tuleb valida nupp <sup>Jätka</sup>, muutmise katkestamiseks aga nupp <sup>Katkesta</sup>. Muudatuste salvestamisel tehakse muudatused automaatselt ka eksportfailis.

### 8.4.1. PANGASIDE HÄÄLESTAMINE

Pangaside häälestamine on kirjeldatud punktis 6.2.

### 8.4.2. EKSPORT E-RIIGIKASSASSE

Programmist VERP on võimalik eksportida riigikassa maksekorraldusi programmi e-riigikassa.

Selleks valida aknas "Ettevõtte pangarekvisiidid" (Häälestus  $\rightarrow E/v$  pangarekvisiidid) vajalik konto, pangaks valida koodiga "000 Riigikassa" ja märkida tunnused **Eelarveline**.

#### Pangasidega maksekorralduste saatmiseks tuleb:

1. Koostada vajalikud maksekorraldused ja märkida tunnus **"Saadetakse pangasidega"**. Selle tulemusena aknas "MK03" reale "Saadetakse pangaside faili?" tekib tunnus **"JAH"**.

2. Anda eksportimise käsk: aknas "MK03" valida nupp  $\square$  ("Tekstfailide tegemine pangaside jaoks") tekstfailide tegemiseks. Maksekorraldused kirjutatakse xml-formaadis failid <u>000-1.xml</u>, <u>000-2.xml</u> jne, välismaksed failid <u>V001-1xml</u>, <u>V002-xml</u> jne. Massmakse korral on faili nimeks <u>EMM-1.xml</u>.

3. Käivitada programm e-riigikassa ja importida programmis VERP koostatud maksekorraldused.

4. Programmis VERP tuleb enne uute maksekorralduste järjekorda panemist kindlasti aknas "MK03" valida nupp 🖄 ("Vastused pangasidelt"). Kuna maksekorralduste importimisel programmi e-riigikassa ei kustutata automaatselt faili, siis programmis VERP tuleb vastuste lugemisel näidata, et vastav fail (laiendiga xml) tuleb kustutada.

Järjekorras oleva (s.t. e-riigikassa jaoks faili kirjutatud) maksekorralduse muutmisel ilmub teade: "Maksekorraldus on kirjutatud pangaside järjekorda...". Kui maksekorraldust tahetakse muuta, siis tuleb valida nupp Jätka, muutmise katkestamiseks aga nupp Katkesta. Muudatuste salvestamisel tehakse muudatused automaatselt ka tekstfailis.

Järjekorras oleva maksekorralduse kustutamisel kustutatakse maksekorraldus ka xml-failist.

### 8.4.3. EKSPORT - SEB

Programmist VERP on võimalik eksportida maksekorraldusi SEB Ärikliendi internetipanka.

Pangasidega maksekorralduste saatmiseks tuleb:

1. Koostada vajalikud maksekorraldused ja märkida tunnus "Saadetakse pangasidega".

Selle tulemusena aknas "Maksekorraldused" reale "Saadetakse pangaside faili?" tekib tunnus "JAH".

- 2. Anda eksportimise käsk: aknas "Maksekorraldused" valida nupp ("Tekstfailide tegemine pangaside jaoks") tekstfailide tegemiseks.
- 3. Käivitada panga programm Ärikliendi internetipank.

Maksekorralduste importimiseks tuleb valida Arveldamine  $\rightarrow$  Maksete import ja väljas Valige panka laaditav korralduste fail näidata faili asukoht. Massmaksete korral märgistada Koondmaksed, seejärel valida nupp Impordin faili. Pärast failist laadimist tuuakse ekraanile maksekorralduste nimekiri, mis tuleb kinnitada.

### 4. Programmis VERP tuleb enne uute maksekorralduste järjekorda panemist

<u>kindlasti</u> aknas "Maksekorraldused" valida nupp 🏙 ("Vastused pangasidelt").

### 8.4.4. EKSPORT - SWEDBANK

Programmist VERP on võimalik eksportida maksekorraldusi internetipanka **Swedbank Business**. Pangasidega maksekorralduste saatmiseks tuleb:

- 2. 1. Koostada vajalikud maksekorraldused ja märkida tunnus "Saadetakse pangasidega".
- 3. Selle tulemusena aknas "Maksekorraldused" reale "Saadetakse pangaside faili?" tekib tunnus "JAH".

- 4. Anda eksportimise käsk: aknas "Maksekorraldused" valida nupp ("Tekstfailide tegemine pangaside jaoks") tekstfaili(de) tegemiseks.
- 5. Käivitada panga programm Swedbank Business.

Maksekorralduste lugemiseks tuleb valida Arveldused → Maksete import. Avanenud aknas on juba märgitud ISO – Pain001.001.03. Valida fail nupuga "LISA" ja seejärel klikkida nupul Impordi valitud fail. Maksekorraldused lähevad Korralduste nimekirja, kus saab märkida Soorita/Aktsepteeri märgitud tehingud.

4. Programmis VERP tuleb enne uute maksekorralduste järjekorda panemist <u>kindlasti</u> aknas "Maksekorraldused" valida nupp 🚵 ("Vastused pangasidelt").

### 8.4.5. EKSPORT - EESTI KREDIIDIPANK

Programmist VERP on võimalik eksportida maksekorraldusi internetipanka **i-pank**. Pangasidega maksekorralduste saatmiseks tuleb:

1. Koostada vajalikud maksekorraldused ja märkida tunnus "Saadetakse pangasidega".

Selle tulemusena aknas "Maksekorraldused" reale "Saadetakse pangaside faili?" tekib tunnus "JAH".

- 2. Anda eksportimise käsk: aknas "Maksekorraldused" valida nupp ("Tekstfailide tegemine pangaside jaoks") tekstfaili(de) tegemiseks.
- 3. Käivitada internetipank i-pank.

Maksekorralduste lugemiseks tuleb valida Maksed  $\rightarrow$  Maksed failist. Avanenud aknas valida fail nupuga Browse..., seejärel valida Saada fail.

4. Programmis VERP tuleb enne uute maksekorralduste järjekorda panemist kindlasti aknas "Maksekorraldused" valida nupp № ("Vastused pangasidelt").

### 8.4.6. EKSPORT - NORDEA PANK EESTI

Programmist VERP on võimalik eksportida maksekorraldusi Nordea Pank Eesti internetipanka.

Pangasidega maksekorralduste saatmiseks tuleb:

- Koostada vajalikud maksekorraldused ja märkida tunnus "Saadetakse pangasidega". Selle tulemusena aknas "Maksekorraldused" reale "Saadetakse pangaside faili?" tekib tunnus "JAH".
- 2. Anda eksportimise käsk: aknas "Maksekorraldused" valida nupp ("Tekstfailide tegemine pangaside jaoks") tekstfaili(de) tegemiseks. Maksekorraldused kirjutatakse tekstfaili.
- 3. Siseneda internetipanka.

Internetipanga aknas on link **Saada**. Valida saadetavate maksete faili tüüp – **Kohalikud maksed (CT101)**. **Browse**-aknas näidata faili asukoht ja sisestada koodilehelt kinnituskood.

Faili saatmise õnnestumise kohta saab infot päringu **Faili staatus** abil. Sissloetud maksed on vasakpoolses menüüs tekstilingi all **Maksed**.

4. Programmis VERP tuleb enne uute maksekorralduste järjekorda panemist <u>kindlasti</u> aknas "Maksekorraldused" valida nupp 🚵 ("Vastused pangasidelt").

### 8.4.7. EKSPORT - DANSKE BANK

Programmist VERP on võimalik eksportida maksekorraldusi Danske Bank'i internetipanka.

Pangasidega maksekorralduste saatmiseks tuleb:

1. Koostada vajalikud maksekorraldused ja märkida tunnus Saadetakse pangasidega.

Selle tulemusena aknas "Maksekorraldused" reale "Saadetakse pangaside faili?" tekib tunnus "JAH".

- 2. Anda eksportimise käsk: aknas "Maksekorraldused" valida nupp ("Tekstfailide tegemine pangaside jaoks") tekstfaili(de) tegemiseks.
- 3. Siseneda Danske internetipanka.

Internetipangas valida **Maksed**  $\rightarrow$  **Impordi failist**, valida fail nupuga **Browse...**, seejärel valida **Impordi**. Maksekorraldused on nähtavad nimekirjas **Maksed**, kus tuleb need kinnitada.

 Programmis VERP tuleb enne uute maksekorralduste järjekorda panemist <u>kindlasti</u> aknas "Maksekorraldused" valida nupp № ("Vastused pangasidelt").

### 8.4.8. EKSPORT - TALLINNA ÄRIPANK

Programmist VERP on võimalik eksportida maksekorraldusi internetipanka TBB Internetipank.

Pangasidega maksekorralduste saatmiseks tuleb:

1. Koostada vajalikud maksekorraldused ja märkida tunnus "Saadetakse pangasidega".

Selle tulemusena aknas "Maksekorraldused" reale "Saadetakse pangaside faili?" tekib tunnus "JAH".

- 2. Anda eksportimise käsk: aknas "Maksekorraldused" valida nupp ("Tekstfailide tegemine pangaside jaoks") faili(de) tegemiseks.
- 3. Käivitada internetipank TBB Internetipank.

Internetpanga süsteemi peamenüüst valida Maksed → Import ja väljale Faili nimi valida fail nupuga Browse..., seejärel valida Vastu võtta.

Ekraanile ilmub vigaste ja ettevalmistatud maksekorralduste nimekiri. Vigase makse parandamiseks või kustutamiseks tuleb vajutada makse kuupäevale ja kustutamiseks valida **Kustuta** ja **OK** ning muudatuse kinnitamiseks **Muuda** ja **OK**. Ettevalmistatud maksete edasiseks töötlemiseks valida nupp **Anda üle töötlemisse**.

Imporditud maksekorralduste allkirjastamiseks valida Maksed -> Allkirjastamine.

4. Programmis VERP tuleb enne uute maksekorralduste järjekorda panemist <u>kindlasti</u> aknas "Maksekorraldused" valida nupp 🚵 ("Vastused pangasidelt").

### 8.4.9. EKSPORT - LHV PANK

Programmist VERP on võimalik eksportida maksekorraldusi LHV panga internetipanka.

Pangasidega maksekorralduste saatmiseks tuleb:

- Koostada vajalikud maksekorraldused ja märkida tunnus Saadetakse pangasidega. Selle tulemusena aknas "Maksekorraldused" reale "Saadetakse pangaside faili?" tekib tunnus "JAH".
- 2. Anda eksportimise käsk: aknas "Maksekorraldused" valida nupp ("Tekstfailide tegemine pangaside jaoks") faili(de) tegemiseks.
- 3. Käivitada LHV panga internetipank ja importida maksekorraldused failist.
- 4. Programmis VERP tuleb enne uute maksekorralduste järjekorda panemist kindlasti aknas "Maksekorraldused" valida nupp 🚵 ("Vastused pangasidelt").

# 8.5. MAKSEKORRALDUSTE NIMEKIRI

Maksekorralduste nimekirja saamiseks tuleb valida

### Pank → Nimekirjad

| 🞢 Maksekorralduste nimekiri        |                             |                                  | × |
|------------------------------------|-----------------------------|----------------------------------|---|
| ○ <u>M</u> aksekorraldus<br>ⓒ MK03 | Kuupäev<br>Vahemik<br>Saaja | Kuupäev                          |   |
| Kulukoht                           |                             | 3                                |   |
|                                    |                             | <u>G</u> rupeerimine Järjestikku |   |
|                                    | Print                       | <u>I</u> <u>S</u> ulge           |   |

Avanenud aknas saab määrata:

- Maksekorraldus või MK03 valida kas soovitakse maksekorralduste või MK03 nimekirja.
- Kuupäev valida kas maksekorralduse koostamise või tähtaja kuupäev.
- Vahemik alg- ja lõppkuupäev, vaikimisi pakutakse jooksvat kuud.
- Seeria maksekorralduse seeria, nähtav kui panga häälestuses on määratud seeriate kasutamine.
- Saaja
- Täisnimega
- **Kulukoht** saab valida kulukoha.
- Grupeerimine
  - Järjestikku ei grupeerita.
  - Panga tähiste lõikes
  - Klientide lõikes
  - Seeriate lõikes
  - Kulukohtade lõikes
  - MK03 nimekirja korral ka klassifikaatorite lõikes.

Nimekirja printimiseks valida nupp 🖨 Erint . Maksekorralduste nimekirja prinditakse veergu "Selgitus" maksekorralduse väljalt "Selgitus 1" ja "Selgitus 2", MK03 nimekirja väljalt "Tekst". Väljatrükk on toodud Lisas.

# 9. OSTURESKONTRO

Ostureskontros on ostuarvete registreerimise ja nende tasumisega seotud tegevused. Ostuarvetelt saab siduda laoarvestuse mooduliga, võttes ostuarvega materjale lattu arvele.

Arveid saab lisada ja vajadusel korrigeerida ainult avatud perioodis.

Siin on võimalik saada mitmesuguseid aruandeid (registreeritud, tasutud, osaliselt tasutud ja tasumata arved; tasumised erinevate tasumiste liikide lõikes; hankija väljavõte; saldoteatised).

Ostureskontro põhiakna avamiseks tuleb valida

tööribalt Ost

peamenüüribalt Verp  $\rightarrow$  Ost  $\rightarrow$  Ostureskontro

| 🞢 Ostureskontro |              |
|-----------------|--------------|
| Lisa arve       | Aruanded     |
| Ostuarved       |              |
| Tasumised       |              |
|                 | Abitegevused |

# 9.1. HÄÄLESTUS

Ostuarvete häälestuseks tuleb valida

Häälestus → Ostuarved

#### Ostureskontro

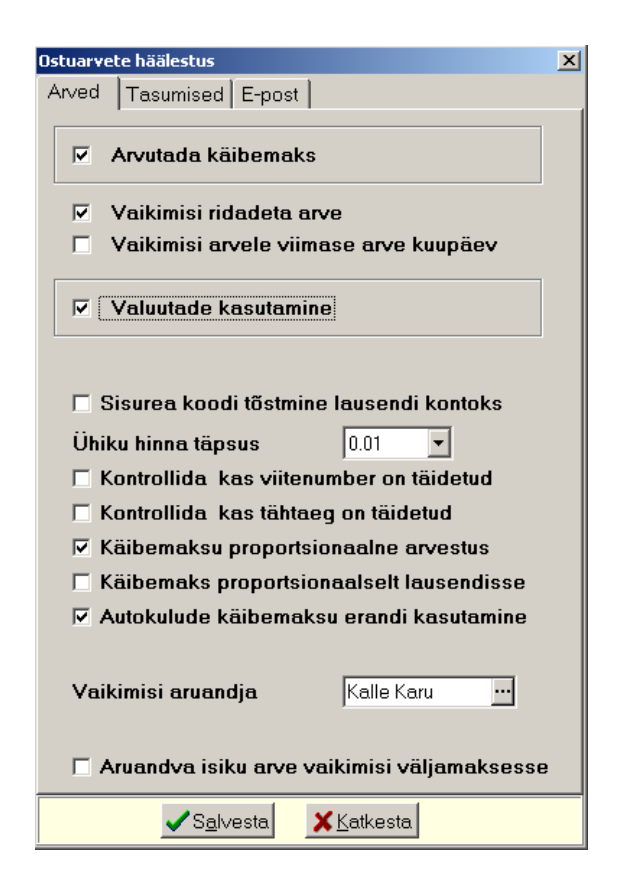

Avanenud aknas "Ostuarvete häälestus" saab määrata:

#### Lehel "Arved"

- Arvutada käibemaks märkida tunnus kui soovitakse ostuarve sisestamisel käibemaksu automaatset arvutamist.
- Vaikimisi ridadeta arve märkida ostuarve sisestamiseks üldsummana. Kui tunnust ei märgita, siis saab sisestada ostuarvele summat eraldi ridadel.
- Vaikimisi arvele viimase arve kuupäev märkida kui soovitakse kanda viimase arve kuupäeva lisatava ostuarve kuupäevaks.
- Valuutade kasutamine märkida valuutade kasutamise korral.
- Müügijärgse tasumise kasutamine märkida kui soovitakse arvet tasuda alles müügijärgselt.
- Sisurea koodi tõstmine lausendi kontoks märkida kui soovitakse laoga mitteseotud ridadega arve korral automaatse lausendi deebetkontot sisestada arve reale koodiks.
- Ühikuhinna täpsus ridadega arve rea ühikuhinna täpsus, saab valida 0,00001 kuni 1. Kui rida valitakse arvele lao materjalide nimekirjast, siis sõltumata selles väljas määratud täpsusest, võetakse materjal lattu arvele täpsusega, mis on määratud lao üldhäälestuses lehel "Hinnad, kogused".
- Kontrollida kas viitenumber on täidetud märkida, kui soovitakse kontrollida ostuarve lisamisel viitenumbri täitmist.
- Kontrollida kas tähtaeg on täidetud märkida, kui soovitakse kontrollida ostuarve lisamisel tasumise tähtaja täitmist.
- Käibemaksu proportsionaalne arvestus märkida kui soovitakse kasutada käibemaksu proportsionaalset arvestust
- Autokulude käibemaksu erandi kasutamine märkida kui soovitakse sõiduautode kulude käibemaksu automaatselt määratud protsendi (vaikimisi 50%) vähendada.
- Vaikimisi aruandja valida aruandev isik, kes aruandva isiku ostuarve lisamisel automaatselt võetakse aruandjaks.

• Aruandva isiku arve vaikimisi väljamaksesse – märkida kui soovitakse aruandvale isikule teha registreeritud ostuarvete alusel pangaülekanne või väljamaks kassast.

Lehel "Tasumised"

| Ostuarvete häälestus                                                          | × |
|-------------------------------------------------------------------------------|---|
| Arved Tasumised E-post                                                        |   |
| ✓       Teha kassa väljamineku order         Korrespondeeriv konto       2311 |   |
| Maksekorralduseks on MK03                                                     |   |
| Teha maksekorraldus panka                                                     |   |
| Oma panga tähis 1 🔽 Pangaside                                                 |   |
| Ostuarve kulukohad maksekorraldusele                                          |   |
| Arve tähtaeg maksekorraldusele                                                |   |
| Vaikimisi tasumine - ühe arve tasumine                                        |   |
| 🗖 Arve kuupäev tasumise selgitusse                                            |   |
| 🔽 Tasumise kuupäeva säilitamine                                               |   |
| 🔽 Ostuarve kulukohad tasumise lausendisse                                     |   |
|                                                                               |   |
|                                                                               |   |
|                                                                               |   |
|                                                                               |   |
| ✓ S <u>a</u> lvesta <mark>X</mark> Katkesta                                   | _ |

- Teha kassa väljamineku order märkida kassa väljamineku orderi tegemiseks tasumise registreerimise käigus.
- Korrespondeeriv konto kassa väljamineku orderi korrespondeeriv konto.
- Maksekorralduseks on MK03
- Teha maksekorraldus märkida maksekorralduse tegemiseks tasumise registreerimise käigus.
- **Oma panga tähis** ettevõtte panga tähis, mille järgi leitakse ettevõtte pank ja konto (vt p 5.3), kust tahetakse teha ülekanne arve tasumiseks.
- **Pangaside** märkida kui soovitakse koostatav maksekorraldus saata pangasidega. Teha ka pangaside häälestus (vt p 8.4.1).
- Ostuarve kulukohad maksekorraldusele märkida kui soovitakse kulukohtade automaatset kandmist ostuarvelt maksekorralduse lausendisse (vt p 9.4.2).
- Arve tähtaeg maksekorraldusele märkida kui soovitakse tasumise lisamisel koostatavale maksekorraldusele maksetähtajaks ja tasumise kuupäevaks automaatselt ostuarve maksetähtaeg.
- Arve kuupäev tasumise selgitusse märkida kui soovitakse tasumise selgitusse arve kuupäeva.
- **Tasumise kuupäeva säilitamine** märkida kui soovitakse ühe kasutajaseansi ajal säilitada tasumise kuupäeva.

• Ostuarve kulukohad tasumise lausendisse – märkida kui soovitakse ostuarve kulukohti tasumise lausendisse (vt p 9.4.1 ja 9.4.2).

Lehel "E-post"

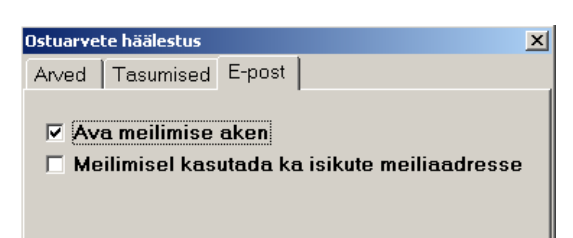

- Ava meilimise aken märkida kui soovitakse ostuarve meilimisel avada meilimise akent, kus saab muuta, lisada, kustutada saaja aadresse, muuta meili teemat ja sisu ning lisada manuseid.
- Meilimisel kasutada ka isikute meiliaadresse märkida kui soovitakse täiendavalt meili saata ka isikutele, kes on sisestatud kliendi andmetes lehele "Isikud".

Sisestatud andmed tuleb salvestada nupuga VSalvesta.

# 9.2. ABIMENÜÜD

Abimenüüdesse saab sisestada andmed, mille hulgast ostuarvete koostamisel saab valida konkreetse ostuarve jaoks vajaliku. Ostuarvete abimenüüdesse saab sisestada ostuarve sisuridu ja ostuarve gruppe.

Andmete abimenüüdesse sisestamiseks tuleb valida

**Abimenüüd** → Ostuarved

| Mi Abimeni                       | iüd - Ostuarve sisu | read      |           |        |                 |               |
|----------------------------------|---------------------|-----------|-----------|--------|-----------------|---------------|
| Üldmenüüd Finantsraamatupidamine |                     |           | nine 📔    | Pan    | gadokumendid    | Müügiarved    |
| Va                               | rad                 | Palk      |           | Ostu   | iarved          | Ladu          |
| Kood                             | Tekst               | Ühik Ü    | Jhikuhind | к/-    | Moniiii         |               |
| ▶ 3060                           | Kirsikook 100 gr    | tk        | 0,38      | 20     | <u></u> enuu    |               |
| 3061                             | Rabarberikook 1     | 00.gr tk  | 0,35      | 20     | Ostuarve sisure | ad            |
| 3062                             | Rummikook 80 g      | r tk      | 0,30      | 20     | Ostuarvete grup | bid           |
| 3100                             | Nisujahu            | kg        | 1,41      | 20     |                 |               |
| 3101                             | Rukkijahu           | kg        | 0,95      | 20     |                 |               |
| 3102                             | Sojajahu            | kg        | 2,30      | 20     |                 |               |
| •                                |                     |           |           | ۲<br>۲ |                 |               |
| -                                |                     | 2 / / Jan | :         |        |                 | Cular         |
|                                  | ~                   |           | Int       |        |                 | <u>_Suige</u> |

Abimenüüs "Ostuarve sisuread" ostuarve rea lisamiseks valida nupp +, muutmiseks teha topeltklõps real, mida soovitakse muuta.

| Ostuar <del>ve</del> sisurida - muutmi                        | ne                                                                                                    | × |
|---------------------------------------------------------------|----------------------------------------------------------------------------------------------------|---|
| Koo <u>d</u><br><u>N</u> imetus                               | 3102<br>Sojajahu                                                                                                    |   |
| Ü <u>h</u> ik<br>Üh <u>i</u> ku hind<br>Käi <u>b</u> emaksu % | kg<br>2,30<br>20                                                                                                    |   |
| K <u>o</u> nto, allkonto<br>K <u>u</u> lukoht 1.              | 5111 ··· 5111 ··· 51111 ··· 5111 ··· 5111 ··· 5111 ··· 5111 ··· 5111 ··· 5111 ··· 51 |   |
| Partner Tegevusal                                             | a Allikas R.voog Klassifikaator Artikkel Eelarve allikas Objekt                                                                                                    |   |

Avanenud aknas saab sisestada järgmised andmed:

- Kood arve rea kood (kuni 16 sümbolit).
- Nimetus tekst arve real, ostetava kauba või teenuse nimetus (kuni 40 sümbolit).
- Ühik
- Ühiku hind
- Käibemaksu %
- Konto, allkonto kauba ostukulu konto, millele kantakse rea summa, kui arve koostamise käigus tehakse lausend päevaraamatusse ja automaatse lausendi kirjelduses on määratud lausendi tegemine arve ridade põhjal (vt p 9.3.1).
- **Kulukoht** kulukohad, mis lähevad arve ridade põhjal tehtavasse lausendisse. Kulukohtade arv määratakse finantsraamatupidamise häälestuses (vt p 7.2).
- Parner, Tegevusala, Allikas, Rahavoog, Klassifikaator, Artikkel, Eelarve allikas, Objekt lähevad arve ridade põhjal tehtavasse lausendisse.

Abimenüüs "Ostuarvete grupid" ostuarve **grupi** (kuni 20 sümbolit) ja **grupi nimetuse** (kuni 30 sümbolit) lisamiseks valida nupp +, muutmiseks teha topeltklõps real, mida soovitakse muuta.

Abimenüüsid saab printida nupuga 🖨 Erint .

Lisaks nendele abimenüüdele kasutatakse tegevustes ostuarvetega veel abimenüüsid kliendid, isikud (vt p 6.3), kulukohad (vt p 7.3) ja kontoplaan (vt p 7.4), laoga seotud ostuarvel ka materjali üldkirjelduse abimenüüd (vt p 15.3).

# 9.3. OSTUARVED

Tööks ostuarvetega tuleb valida

#### $Ost \rightarrow Ostuarved$

| Veri | Os         | tua  | rved        |                |                  |                |              |              |                                   |         |            |             |                |       |             |              | ×   |
|------|------------|------|-------------|----------------|------------------|----------------|--------------|--------------|-----------------------------------|---------|------------|-------------|----------------|-------|-------------|--------------|-----|
|      | (          | € K  | (ÕIK        | C TASU         | TUD              | C 09           | ALISELT TASU | TUD          | С                                 | TASUMA  | TA         | 🔲 Ainult ka | asutusõigusega | laod  |             |              |     |
|      | L          | isa  |             | Muuda          | K <u>u</u> stuta | <u>F</u> ilter | Valik        |              | asumine   Arve seis   💈 🖙 🛃 🚳 🔘 陰 |         |            |             | 🖹 🧵 S          | ulge  |             |              |     |
|      | ٦          | Tüh  | ista arvele | võtmine        | Võt              | a arvele       |              | 😂 Vöötkoodid |                                   |         |            |             |                |       |             |              |     |
|      | AL         | .iik | Hankija     | Kuupäev        | / 🔻 Arve nr      | Summa          | Käibemaks    | Sisendkm     | V. Summa                          | Valuuta | Tähtaeg    | Tasumata    | Reg.Kuup       | Grupp | Viitenumber | Imporditud I | L ^ |
|      | 0          |      | VIVATER     | 07.04.201      | 15 34642         | 72 1 670,00    | 278,33       | 139,17       | 1 670,00                          | EUR     | 21.04.2015 | 1 470,00    | 07.04.2015     |       | 40059532220 |              |     |
|      | E          |      | ASSERT      | 08.04.20       | 15 2347869       | 79 1 200,00    | 200,00       | 200,00       | 1 200,00                          | EUR     |            | 1 200,00    | 08.04.2015     |       | 20983440    |              |     |
|      | <b>*</b> k |      | PAGARID     | 13.04.201      | 15 2015-3        | 40 -20,25      | -18,50       | -18,50       | -20,25                            | EUR     |            | 0,00        | 13.04.2015     |       | 65864113    |              | *   |
|      | 0          |      | PAGARID     | 14.04.20       | 15 2015-3        | 99 111,00      | 18,50        | 18,50        | 111,00                            | EUR     | 03.05.2015 | 61,00       | 14.04.2015     |       | 65864113    |              | *   |
|      | *          |      | PAGARID     | 28.04.20       | 15 2015-34       | 00 111,00      | 18,50        | 18,50        | 111,00                            | EUR     | 17.05.2015 | 0,00        | 28.04.2015     |       | 65864113    |              | *   |
|      |            |      | Jonne       | 24.09.201      | 15 2015/         | 25 3 547,68    | 591,28       | 591,28       | 3 547,68                          | EUR     | 08.10.2015 | 3 547,68    | 12.09.2016     |       | 12345678    | EAK          |     |
|      |            |      |             |                |                  |                |              |              |                                   |         |            |             |                |       |             |              | ~   |
|      | Klie       | enc  | di täisnimi | i <u>Jonne</u> | <u>: OÜ</u>      |                |              |              |                                   |         |            |             |                |       |             |              |     |

Avanenud aknas "Ostuarved" on näha juba registreeritud arvete nimekiri. Pealkirjariba all oleva valikuga saab valida ostuarvete nimekirja, kus on näha kas **kõik**, **täielikult tasutud**, **osaliselt tasutud** või **tasumata** ostuarved. Tunnuse "Ainult kasutusõigusega laod" märkimisel on laoga seotud ostuarvetest nähtavad ainult need arved, mille laoga seotud sisuridadel olevate ladude kasutamisõigus antud kasutajal on. Tunnus on nähtav ainult lao mooduli olemaolul.

Veerus "A" on tasumise tunnused:

- **tühi** tasumata arve.
- "o" osaliselt tasutud arve; kreeditarve korral on krediteerimiseks kasutatud kreeditarve summast väiksem summa.
- tärn täielikult tasutud arve; kreeditarve korral on krediteerimiseks kasutatud kogu kreeditarve summa.

Veerus "Liik" on arve liigi tunnused:

- tühi arve.
- "S" sularahaarve
- "k" kreeditarve
- **"E"** ettemaksuarve

Pealkirjata veerus on lausendi tegemise tunnused:

- tärn – arvelt on päevaraamatusse kantud lausend.

Veerus "L" on lattu arvelevõtmise tunnused:

- tärn – arvega on materjale lattu arvele võetud.

Veerus "I" on importimise tunnused:

- EAK arve on imporditud Omniva arvekeskusest
- Fitek arve on imporditud Fitek AS arvekeskusest.
- **tärn** arve on imporditud muust süsteemist (failist).

Arve tasumine nupuga Tasumine avanevas aknas on kirjeldatud punktis 9.4.1, 9.4.2, 9.4.3 (olenevalt ostuarvete häälestuses märgitud tunnusest "Vaikimisi tasumine – ühe arve tasumine") ja nupuga Arve sejs avanevas aknas punktis 9.3.4.

Kui ostuarvega võetakse materjale lattu arvele ja lisaks lao litsentsile on ka vöötkoodidega etikettide printimise litsents, siis nimekirja aknas on nupp Vöötkoodid , millega saab printida etiketid valitud ostuarve materjalidele (vt p 9.3.6 ja lao juhend p 15.8.17).

### Filtreerimine (vt p 18.2)

Ostuarvete hulga muutmiseks ekraanil saab kasutada filtrit (nupp Eilter vt p 18.2) või parema hiireklahvi filtrit. Parema hiireklahvi filtri kasutamiseks tuleb, olles ostuarvete nimekirjal, parema hiireklahviga avada menüü ja valida kas "Sularahaarved", "Mitte sularahaarved", "Mõlemad", "Kõik", "Avatud periood", "3 kuud" või "1 kuu". Parema hiireklahvi filtriga määratud ostuarvetele lisaks näidatakse ka kõiki tasumata arveid muust perioodist.

Parema hiireklahvi filtri valik kehtib kuni uue valikuni, seda ei muudeta ka ostuarvete nimekirja sulgemisel. Võrguversiooni korral on parema hiireklahvi filtri valik seotud ainult antud töökohaga ja valitud firmaga (kui bürooversiooni korral kasutatakse mitut firmat).

### Lausendite vaatamine

Ostuarvete nimekirjal saab vaadata arvele koostatud lausendeid. Selleks tuleb liikuda ostuarvele, avada parema hiireklahviga menüü ja valida "Vaata lausendeid".

#### <u>e-arvete import</u>

Kui programmi litsentsis on ühendusliides Omniva või Fitek AS arvekeskusega, siis saab ostuarvete nimekirja aknas nupu Lisa kõrval oleva nupuga importida arvekeskusest arveid. Imporditud arvel on veerus "Imporditud" vastav tunnus.

### 9.3.1. ARVE LISAMINE

Järjest mitme ostuarve lisamiseks tuleb valida

#### Ost $\rightarrow$ Lisa arve

Ühe ostuarve lisamiseks tuleb valida

 $Ost \rightarrow Ostuarved \rightarrow Lisa$ 

| 🚮 Ostuarve - lisamine                                                                                 |                                                                                                    |  |  |  |  |
|----------------------------------------------------------------------------------------------------|----------------------------------------------------------------------------------------------------|--|--|--|--|
| Arve liik Arve                                                                                        | Hankija PAGARID ··· Number 2015-3401 Kuupäev 28.04.2015                                                                    |  |  |  |  |
| <ul> <li>Aruandev isik</li> <li>Pangakaart</li> <li>Ettemaksuarve</li> <li>✓ Ridadega arve</li> </ul> | AS PAGARID<br>10022001186007 SEB Pank Pank 1<br>Grupp Riik EE ··· Viitenr 65864113                                         |  |  |  |  |
| Üldinfo Tingimused Muud                                                                               | Ettemaks arvelt                                                                                                    |  |  |  |  |
| Tasumise tähtaeg 17.                                                                                  | 15.2015 🛃 päevi 19 Viivise % päevas                                                                                        |  |  |  |  |
| Kirjeldus pagaritoote                                                                                 | Valuuta EUR                                                                                                    |  |  |  |  |
|                                                                                                    | % □ Välisarve                                                                                                    |  |  |  |  |
| Partner Tegevusala<br>800599 ··· 01112 ···                                                            | Partner     Tegevusala Allikas     R.voog     Artikkel     Eelarve allikas     Objekt       800599     01112     00        |  |  |  |  |
| Kulukoht <u>1</u> . MSK                                                                               | ···· 2. ···· 3. ····                                                                                                    |  |  |  |  |
| Summa kokk <u>u</u>                                                                                   | 111 = 92.5 + 18.5 Tasuda 111 Sisendkm 18.5                                                                                 |  |  |  |  |
| Kontrollsumma                                                                                         | 111 = 92,5 + 18,5 (18,50) + - A 🗸 🛠 Reakoopia (F6)                                                                         |  |  |  |  |
| Ladu Kood Nimetus Ü                                                                                   | iik Kogus 🛛 Ühiku hind Summa 🛛 Autokulu Km 🛛 Km 🎗 🗛 km 🎗 Summa EUR 1. kulukoht 2. kulul 3. kulukoht 🛛 Hiiku hind EUR Keh 🛋 |  |  |  |  |
| 1 3000 Selverisai tk                                                                                  | 100,000 0,65 65,00 13,00 20,00 65,00 0.65 01.0                                                                             |  |  |  |  |
| ▶ 1 3001 Seemnesai tk                                                                                 | 50,000 0,55 27,50 5,50 20,00 27,50 0,55 01.0                                                                               |  |  |  |  |
|                                                                                                    |                                                                                                    |  |  |  |  |
| Võta arvele 28.04.15 📱 🔽 Lausendid päevaraamatusse Kuupäev 28.04.2015 📳                               |                                                                                                    |  |  |  |  |
| 🗆 Teha tasumine 🔄                                                                                     | Coopia ✓S <u>a</u> lvesta Xtatkesta Tühista arvelevõtmine                                                                  |  |  |  |  |

Avanenud lisamisaknas tuleb sisestada andmed arve päisesse ja lisada vajadusel arve read.

Arve lisamisel võib kasutades varem sisestatud arvet, kopeerides selle andmed ja vajadusel neid korrigeerides.

Varem koostatud arve kopeerimiseks valida nupp Koopia, avanenud valikuaknas näidatakse avatud perioodi algusest sisestatud arveid. Ostuarve kiireks otsimiseks klõpsata hiirega vastava veeru pealkirjal, mis järjestab ostuarved veeru järgi. Seejärel võib sisestada otsitava algussümboli või sümbolid klaviatuurilt ning valida arve. Kui klient on enne kopeerimist juba valitud, siis näidatakse avanenud valikuaknas ainult valitud kliendi arveid.

Ostuarve lisamisaknas määrata:

- Arve liik:
  - Arve ostuarve
  - Kreeditarve kreeditarve (vt p 9.3.2).
- Aruandev isik märkida tunnus, kui arve esitas aruandev isik.
- **Pangakaart** märkida tunnus, kui arve tasuti asutuse pangakaardiga. Arvete tasumisel saab luua selle tunnusega arvetele automaatselt tasumise liigiga "Koondpangakaart" (vt p 9.5.2).
- Ettemaksuarve saab pärast ettemaksu tegemist siduda ühe või mitme arvega
- Ridadega arve ostuarvete häälestuses saab määrata vaikimisi märgistuse (vt p 9.1)
- **Tasuda müügijärgselt** on nähtav, kui ostuarvete häälestuses lehel "Arved" on märgitud tunnus "Müügijärgse tasumise kasutamine".
- **Hankija** hankija lühinimi, kellelt arve saadi. Hankija lühinimi peab olema kirjeldatud abimenüüs "Kliendid". Kui arve saadakse uuelt hankijalt, siis saab arve registreerimise ajal ta sinna lisada. Aknasse tuuakse ka hankija täisnimi ja konto number. Sularahaarve korral ei ole hankija lühinimi kohustuslik, tuleb sisestada aruandja.

Kui soovitakse koostada käibedeklaratsiooni KMD lisa INF B osa, siis peab hankija andmetes olema sisestatud registrikood, selle leidmiseks saab kasutada Äriregistri päringut (vt p 6.1). Koodi puudumsel antakse aruande koostamisel vastav hoiatus.

- Number arve number (kuni 20 sümbolit), lausendisse kantakse 10 esimest sümbolit. Programm kontrollib arve numbrit, kui leitakse sama hankija sama kuupäeva ja sama numbriga arve (suuri ja väikseid tähti ei eristata), siis antakse vastav hoiatus.
- **Kuupäev** arve kuupäev. Ostuarvete häälestuses saab määrata, et arve kuupäevaks võetakse vaikimisi viimasena sisestatud arve kuupäev.
- **Registreeritud** arve registreerimise kuupäev.
- Grupp saab valida abimenüüst, võimaldab filtreerida ja grupeerida ostuarveid.
- **Pank** automaatselt võetakse kliendi andmetest lehelt "Pank", soovi korral saab valida teise panga lehelt "Pank2" või "Pank3". Panka kasutatakse ostuarvelt maksekorralduste koostamisel.
- **Riik** riigi kood võetakse kliendi andmetest (vt p 6.1). Vajadusel saab sisestada riigi koodi klaviatuurilt. Väli on nähtav kui ostuarvete häälestuses on märgitud tunnus "Valuutade kasutamine" (vt p 9.1).
- Viitenumber kui väli on täitmata pakutakse viitenumbrit abimenüüst "Kliendid", seda võib muuta. Viitenumbri täitmist kontrollitakse juhul, kui ostuarvete häälestuses on määratud tunnus "Kontrollida kas viitenumber on täidetud" (vt p. 9.1). Sularahaarvel viitenumbri täitmist ei kontrollita.

#### <u>Lehel "Üldinfo"</u>

| Üldinfo Tingimused Muud Ettemaks arvelt                                                                  |            |
|----------------------------------------------------------------------------------------------------|------------|
| Tasumise tähtaeg 📖 🛃 päevi 🛛 Viivise % päevas                                                            |            |
| Kirjeldus pagaritooted ···· Valuuta EUR ···                                                              |            |
| Autokulud % Välisarve                                                                                    |            |
| Partner     Tegevusala Allikas     R.voog     Artikkel     Eelarve allikas       800599     01112     00 | Objekt<br> |
| Kulukoht <u>1</u> . MSK <u>2</u> . <u>3</u> .                                                            |            |

- Tasumise tähtaeg
- Päevi päevade arv, mis lisatakse arve kuupäevale arve tasumise tähtaja leidmiseks.
- Viivise % päevas kui % sisestatakse, siis kõrval näidatakse viivise summat.

| Üldinfo Tingimused Muud Ettemaks arvelt                        |                                 |
|----------------------------------------------------------------|---------------------------------|
| Aruandja 🛛 Kalle Karu 🛄 🗖 Läheb aruandvale                     | isikule väljamaksmisele         |
| Kirjeldus pagaritooted                                         | Valuuta EUR                     |
| Autokulud %                                                    | 🗆 Välisarve                     |
| Partner Tegevusala Allikas R.voog<br>800599 - 01112 - 00 - 0 - | Artikkel Eelarve allikas Objekt |
| Kulukoht <u>1</u> . MSK <u>2</u> .                             | 3                               |

Kui arve päises on märgitud tunnus "Aruandev isik", siis tasumise tähtaja ja viivise protsendi asemel saab valida:

- Aruandja Aruandev isik peab olema kirjeldatud abimenüüs "Kliendid" (vt p 6.1), soovitav on märkida kliendi liigiks "Isik". Vaikimisi võetava aruandja saab määrata ostuarvete häälestuses lehel "Arved".
- Läheb aruandvale isikule väljamaksmisele märkida tunnus, kui soovitakse teha aruandja esitatud ostuarvete alusel aruandjale kas maksekorraldus panka või kassa sissetuleku order. Vaikimisi võetava väljamaksmise tunnuse saab märkida ostuarvete häälestuses lehel "Arved".
Järgnevalt saab sisestada järgmised andmed:

- **Kirjeldus** tekst, mille võib saata koostatava lausendi väljale "Kirjeldus". Kui kliendi andmetes lehel "Ost" on sisestatud väljale "Kirjeldus" tekst, siis see tekst võetakse automaatselt arvele kirjelduseks.
- Välisarve märkida välisarve korral. Välisarve on arve, mis saadetakse Eestist välja ja programmi VERP mõistes on see "valuutaarve".
- Valuuta valuuta tähis. Kõrval näidatakse kehtivat valuutakurssi. Väli on nähtav kui ostuarvete häälestuses on märgitud tunnus "Valuutade kasutamine" (vt p 9.1).
- Autokulud tunnus on nähtav, kui ostuarvete häälestuses lehel "Ostuarved" on märgitud tunnus "Autokulude käibemaksu erandi kasutamine". Märkida tunnus, kui arvel on autokulud ja käibemaksu arvutamisel tuleb kasutada erikorda (üldjuhul 50% käibemaksuks loetakse sisendkäibemaksuks, vajadusel saab protsenti muuta).
- **Kulukoht** kulukohad. Kui soovitakse kulukohtade automaatset kandmist ostuarvelt maksekorralduse lausendisse, tuleb ostuarvete häälestuses lehel "Tasumised" märkida tunnus "Ostuarve kulukohad maksekorraldusele".
- **Partner** kui kliendil on tehingupartneri kood kirjeldatud, siis tuuakse see kliendi abimenüüst.
- Tegevusala tuuakse üldandmete häälestusest väljalt "Põhitegevusala" (vt p 5.1.1).
- Allikas, R.voog
- Klassifikaator, Artikkel, Eelarve allikas, Objekt väljad on vabalt täidetavad. Klassifikaator võetakse kontoplaanist. Väljade kasutamist saab määrata häälestuses (vt p 7.2 leht "Muud").

### Lehel "Muud"

Väljal **Dokumendi liik maksel** saab valida tasumisel koostatava maksekorralduse sisu teksti liigi. Kui väli on tühi, siis maksekorralduse sisusse pannakse tekst "Arve", kui valida liik, siis pannakse sisusse "Arve" asemel vastav liik. Liigi valikus on hetkel ainult "Lähetus"

### Lehel "Tingimused"

| Üldinfo Tingimused Muud Ettemaks arvelt |                                   |
|-----------------------------------------|-----------------------------------|
| Käibemaks lisada. 💌 20 %                |                                   |
| 🗖 Rea käibemaksu summa sisestus         | 🗆 Ei lähe KMD INF'i               |
| Soodustus lõppsummalt 🛛 🛛 %             | 🗆 Käibe teke ettemaksu tasumisega |
| Ühikuhinna täpsus 0.01 💌                | 🗆 Üldsumma ilma käibemaksuta      |
|                                         | Hankija KMKR ····                 |
|                                         |                                   |

Leht on täies ulatuses nähtav, kui on märitud tunnus "Ridadega arve". Kui tunnus ei ole märgitud, siis esimest nelja tingimust ei saa määrata.

- Käibemaks valida kas hinnale lisada käibemaks või sellest eraldada käibemaks.
- **Rea käibemaksu summa sisestus** märkida, kui soovitakse arve reale veergu "K/m" sisestada käibemaksu summat klaviatuurilt. Kui tunnust ei märgita, siis veerus "K/m" näidatakse arvutatud käibemaksu summat, mida ei saa muuta.
- **Soodustus lõppsummalt** soodustus summalt, mis on saadud arve ridade summade liitmisel.
- Ühikuhinna täpsus vaikimisi võetakse ostuarvete häälestusest määratud väärtus (vt p 9.1). Kui rida valitakse arvele lao materjalide nimekirjast, siis sõltumata ostuarvete häälestuses määratud täpsusest, võetakse materjal lattu arvele täpsusega, mis on määratud lao üldhäälestuses lehel "Hinnad, kogused".

- Ei lähe KMD INF'i märkida tunnus, kui arvet ei deklareerita KMD INF-l. Näiteks kui arvele märgitud käibemaks ei kuulu sisendkäibemaksuna mahaarvamisele või muul põhjusel arve ei kuulu deklareerimisele. Kui kliendi andmetes lehel "Muud" on see tunnus märgitud, siis arvele võetakse see automaatselt.
- Käibe teke ettemaksu tasumisega tunnust kasutatakse KMD lisa INF B osa koostamisel. Kui arve käive jaguneb ajaliselt mitmeks (näiteks nõutakse enne kauba üleandmist või teenuse osutamist eelnevat osalist tasumist), siis märkida antud tunnus ja lausendi kuupäev jätta tühjaks. Kuni arve lausendi kuupäev on tühi, siis käibe aeg leitakse arvele kantud tasumiste (ettemaksete) alusel. Kui sellisele arvele sisestatakse lausendi kuupäev, siis see näitab juba arve lõpliku käibe kuupäeva. Ettemaksuarve koostamisel märgitakse see tunnus automaatselt.
- Üldsumma ilma käibemaksuta maärkida kui üldsumma ei sisalda käibemaksu vastavalt KMS § 41<sup>1</sup> sätestatud erikorra alusel (näiteks metalli ostu arve). Kui antud erikorda on vaja kasutada ja tunnus ei ole nähtav, siis pöörduda Gaiasoft OÜ poole.
- Hankija KMKR number on informatiivne, sisestada või valida hankija andmetes kirjeldatud KMKR numbritest.

| Üldinfo Tingimused Muud Ettemaks arvelt |                                               |
|-----------------------------------------|-----------------------------------------------|
| Käibemaks lisada 🔹 20 %                 | Proportsionaalselt 100 % otsekäibemaks (0,00) |
| 🔲 Rea käibemaksu summa sisestus         | 🗆 Ei lähe KMD INF'i                           |
| Soodustus lõppsummalt 🛛 🛛 %             | 🗆 Käibe teke ettemaksu tasumisega             |
| Ühikuhinna täpsus 0.01 💌                | 🗆 Üldsumma ilma käibemaksuta                  |
|                                         | Hankija KMKR ····                             |
|                                         |                                               |

Kui kasutusel on **sisendkäibemaksu proportsionaalne arvestus** (ostuarvete häälestuses lehel "Arved" on märgitud tunnus "Käibemaksu proportsionaalne arvestus"), siis tingimuste sisestusaknasse lisanduvad väljad:

- **Proportsionaalselt ... %** protsent loetakse finantsraamatupidamise häälestusest lehelt "Proportsionaalne käibemaks", vajadusel saab protsenti muuta.
- Otsekäibemaks see osa arve käibemaksu summast, mis on 100% sisendkäibemaks. Sulgudes summa näitab ridade summaarset otsekäibemaksu summat.

Lehel "Ettemaks arvelt"

| Üldinfo Tingimused Ettemaks arvelt |         |  |  |  |  |  |  |
|------------------------------------|---------|--|--|--|--|--|--|
| Arvelt E23415                      | Vali    |  |  |  |  |  |  |
| Üldsumma 193,79                    | Tühista |  |  |  |  |  |  |
| Käibemaks 30.79                    |         |  |  |  |  |  |  |

Esitatud ettemaksuarve tuleb valida nupuga vali , mis avab valitud hankija ettemaksuarvete nimekirja. Arve valiku järel näidatakse Üldsumma ja Käibemaksu väljadel valitus arve summasid, vajadusel saab neid korrigeerida. Nupuga tuhista saab ettemaksu tühistada. Kui ettemaksuarve on tasumata, antakse arve salvestamisel vastav hoiatus.

Väljadesse Summa kokku sisestada ostuarve summa koos käibemaksuga ja kontrollida programmi poolt pakutud käibemaksu. Käibemaks arvutatakse kui ostuarvete häälestuses on

#### Ostureskontro

märgitud tunnus "Arvutada käibemaks" Kui arvele oli tehtud ettemaks, siis **Tasuda** väljal vähendatatakse selle võrra tasutamisele kuuluvat summat.

<u>Ridadeta ostuarve</u>

| 🚮 Ostuar <del>v</del> e - muutmine                                                                   |                                                    |                        | ×                                                                       |  |  |  |
|----------------------------------------------------------------------------------------------------|----------------------------------------------------|------------------------|-------------------------------------------------------------------------|--|--|--|
| Arve liik Arve                                                                                       | H <u>a</u> nkija VIVATER                           | <u>N</u> umber 3464272 | Kuupä <u>e</u> v 07.04.2015 🕌                                           |  |  |  |
| Aruandev isik<br>Pangakaart<br>Ettemaksuarve<br>Ridadega arve                                        | VIVATER LTD<br>LT557300010007550422 Swedt<br>Grupp | ε Pank                 | Registreeritud         07.04.2015           Viitenr         40059532220 |  |  |  |
| Üldinfo Tingimused Muud                                                                              | Ettemaks arvelt                                    |                        |                                                                         |  |  |  |
| Tasumise tähtaeg 21.                                                                                 | 04.2015 🛃 🏾 päevi 🛛 14                             | Viivise % päevas       |                                                                         |  |  |  |
| Kirjeldus kütus                                                                                      |                                                    | ••• Valuuta EUR        |                                                                         |  |  |  |
| Autokulud 50                                                                                         | %                                                  | 🗌 Välisarve            |                                                                         |  |  |  |
| Partner     Tegevusala Allikas R.voog     Artikkel Eelarve allikas     Objekt       800599     01112 |                                                    |                        |                                                                         |  |  |  |
| Kulukoht <u>1</u> . MAJ <u>2</u> . <u>3</u> . <u></u>                                                |                                                    |                        |                                                                         |  |  |  |
| Summa kokk <u>u</u>                                                                                  | 1670 = 1391,67 +                                   | 278,33 Tasuda 1670     | Sisendkm 139,17                                                         |  |  |  |
|                                                                                                    |                                                    |                        |                                                                         |  |  |  |
|                                                                                                    |                                                    |                        |                                                                         |  |  |  |
| 🗆 Võta arvele 💷 📕 🗖 Lausen <u>d</u> id päevaraamatusse Kuupäev 🗔 🕌                                   |                                                    |                        |                                                                         |  |  |  |
|                                                                                                    | Koopia 🖌 🗸 S <u>a</u> lvesta 🔰                     | Katkesta Tühista arve  | levõtmine                                                               |  |  |  |

Kui ostuarve päises ei ole märgitud tunnus "Ridadega arve", siis saab arvele sisestada **Summa kokku** (summa koos käibemaksuga). Kui ostuarvete häälestuses lehel "Arved" on märgitud tunnus "Arvutada käibemaks", siis arvutab programm käibemaksu summa, mida saab vajadusel muuta. Käibemaksu protsent võetakse ettevõtte üldandmetest. Käibemaksu summa peab olema arvel olev käibemaksu summa, ka juhul, kui tegemist on autokuludega või kasutatakse käibemaksu proportsionaalset arvestust. Korrigeeritud sisendkäibemaksu summat näidatakse väljal **Sisendkm.** 

Kui soovitakse koostada KMD lisa INF osa B ja arvel on erineva käibemaksuprotsendiga ridu või käibemaksu erisusega ridu, siis tuleb arve sisestada ridadega arvena.

### Ostuarve sisu read

Kui tahetakse lisada ka ostuarve sisuread, siis arve ridu võib valida abimenüüst "Ostuarve sisuread" (vt p 9.2) või lisada sisuread abimenüüsse ostuarve lisamise käigus. Rea lisamisel võib kasutada juba sisestatud rida, kopeerides seda kas vajutades funktsinaalklahvi "F6" või nuppu Rea koopia (F6)

Kui materjalid võetakse arvele lattu, siis ostuarve sisuridade sisestamisel valida **ladu** ja materjalide nimekirjast valida materjal kas **koodi** või **nimetuse** järgi. Kui ostuarve rida on seotud laoga, siis peale lao numbri sisestamist saab vastava lao materjalide nimekirja avada ka klahviga "F2". Kui antud materjal ei ole veel üheski laos kirjeldatud, siis koodi sisestamisel avaneb materjali lisamise aken, kus tuleb täita nii materjali üldkirjeldus kui ka antud laoga seotud kirjeldus. Kui antud materjali üldkirjeldus on olemas, siis koodi sisestamisel avaneb materjali lisamise aken, kus tuleb täita laoga seotud kirjeldus (vt p 15.4.1).

Materjali arvelevõtmisel võib kasutada ka vöötkoodilugejat. Vöötkoodide kasutamiseks märkida lao üldhäälestuses lehel "Vöötkoodid, pandid" tunnus "Vöötkoodide kasutamine" ja vööt-

koodilugejaga lugemiseks sisestada koodilugeja prefiks (vt p 15.2.1). Koodilugeja prefiks ei tohi ühtida materjali ega ühegi ostuarve sisurea koodi algusega, sest prefiksit kasutatakse vöötkoodide eristamiseks sisuridade koodidest. Kui sisseloetud materjal puudub valitud laos, kuid on olemas teises laos, siis asendatakse lao number automaatselt, kui aga materjal on kirjeldatud mitmes laos, avatakse abimenüü, kust saab valida õige lao.

Seejärel tuleb sisestada **kogus** ja **ühiku hind**. Kui abimenüüst valides on ühikuhind tühi või null, siis võib sisestada rea üldsumma väljale **Summa** ja programm arvutab **ühiku hinna**, arvestades soodustust ja allahindlust. **Käibemaks** arvutatakse automaatselt kui ostuarvete häälestuses on märgitud vastav tunnus. Kui arve lehel "Tingimused" on märgitud tunnus "Rea käibemaksu summa sisestus", siis tuleb sisestada väljale "K/m" ka rea käibemaksu summa. Laoga seotud ostuarve real olles hiire parema klikiga saab lisada veeru **"Eelmine ühikuhind"**, kus näidatakse eelmise arvelevõtmise hinda. Veeru eemaldamiseks teha uuesti hiire paremklikk

Kui lehel "Üldinfo" on märgitud tunnus **Autokulud**, siis veergu **Autokulu** pannakse automaatselt sümbol "\*" ja veergu **Akm%** käibemaksu protsent, mis on lehel "Üldinfo". Vajadusel saab Autokulu veeru märgistuse maha võtta või autokulude käibemaksu protsenti muuta.

Tabeliosas võib uuele reale liikuda nooleklahviga.

Kui kasutusel on sisendkäibemaksu proportsionaalne arvestus, siis lisandub ostuarve reale veerg **Otsek/m**, kuhu sisestada rea käibemaksu summa, mis on 100% sisesndkäibemaks.

Väljas **Kontrollsumma** näidatakse salvestatud ostuarve ridade summat, summat käibemaksuta ja käibemaksu. Ostuarve lõpliku summa vaatamiseks tuleb salvestada ka viimane rida nupuga 🗸.

Ostuarve salvestamisel võrreldakse väljadesse **Summa kokku** sisestatud summasid ostuarve ridadelt saadud vastavate summadega. Kui need ei lange kokku, tuleb ostuarvesse lisada ümardamise rida.

Lisaks on ostuarve real **Kehtib kuni** (kui kasutusel on lao moodul ja vähemalt ühe lao häälestuses on määratud materjali kehtivuse kasutamine), **Klassifikaator** (kui finants-raamatupidamise häälestuses lehel "Muud" on märgitud tunnus "Kas kasutada klassifikaatorit"; klassifikaatorit saab valida abimenüüst) ja **3 kulukohta** (saab valida abimenüüst).

## Välisarve (Valuutaarve)

Välisarve (valuutaarve) korral tuleb täita väljad:

Lehel "Üldinfo":

- Valuuta valuuta tähis. Kõrval näidatakse kehtivat valuutakurssi. Väli on nähtav kui ostuarvete häälestuses on märgitud tunnus "Valuutade kasutamine" (vt p 9.1).
- Välisarve märkida välisarve korral. Välisarve on arve, mis saadetakse Eestist välja ja programmi VERP mõistes on see "valuutaarve".

Tabeliosas:

- Ühikuhind tuleb sisestada ühikuhind valitud valuutas. Kui ostuarve sisu rida valitakse abimenüüst, siis ühikuhind loetakse valuutahinnaks.
- Ühikuhind EUR näidatakse ühikuhinda eurodes.
- **Summa** programm arvutab summa valuutas, arvestades soodustust ja allahindlust. Kreeditarve korral võetakse krediteeritava arve kurss.
- Summa EUR näidatakse rea summat eurodes.

Välja Summa kokku kõrval näidatakse kogu arve summat eurodes.

Kui valuuta tähis valitakse peale arve ridade sisestamist, siis arvutatakse rea väljale Summa EUR vastavalt kursile uus eurosumma.

Kui ostuarve lisamisel või muutmisel valitakse teine **valuuta** või valuutakurss on vahepeal muutunud, siis küsitakse kinnitust uue eurosumma salvestamiseks.

## Arvelevõtmine lattu

Akna alumises osas saab märkida arvelevõtmise tunnuse.

Kui laoga seotud ostuarvel ei ole märgitud tunnust **Võta arvele**, siis salvestamisel küsitakse kinnitust: "Kas võtta lattu arvele?".

Tunnuse **Võta arvele** märkimisel võetakse materjalid lattu arvele kuupäevaga, mis on nähtav tunnuse **Võta arvele** kõrval. Vaikimisi on kuupäevaks ostuarve kuupäev, vajaduse võib arvelevõtmise kuupäeva muuta. Arvelevõtmisega suurendatakse materjali kirjelduses kogust, mis on nähtav materjali nimekirjas (vt p 15.4.1). Materjalid võetakse lattu arvele hinnaga, mis arvutatakse vastavalt lao üldhäälestuses lehel "Hinnad, kogused" määratud tunnusele "Arvelevõtmise hinnad" kas "Koos käibemaksuga" või "Ilma käibemaksuta" (vt p 15.2.1). Kui lao üldhäälestuses on märgitud tunnus "Määratakse igas laos eraldi", siis hinna arvutamise tunnus võetakse valitud lao häälestuses lehelt "Arved, saatelehed" (vt p 15.2.2). Arve sisu read on näha laoarvestuses arvelevõtmiste nimekirjas (vt p 15.4.4).

# Lausendid päevaraamatusse (vt p 18.2)

Kui arve lisamisel soovitakse teha ka lausend päevaraamatusse, tuleb märkida:

- Lausendid päevaraamatusse arvelt lausendi moodustamise tunnus. Tunnuse võib määrata eelnevalt märgituks üldandmete häälestuses lehel "Automaatne lausend" (vt p 5.1.7).
- Kuupäev lausendi kuupäev. Vaikimisi pakutakse ostuarve kuupäeva. Kui soovitakse koostada KMD lisa INF B osa ja antud arve käive jaguneb ajaliselt mitmeks (näiteks nõutakse enne kauba üleandmist või teenuse osutamist eelnevat osalist tasumist), siis märkida arve päises lehel "Tingimused" tunnus "Käibe teke ettemaksu tasumisega" ja lausendi kuupäev jätta tühjaks (ettemaksuarve koostamisel toimub see automaatselt). Kuni arve lausendi kuupäev on tühi, siis käibe aeg leitakse arvele kantud tasumiste (ettemaksete) alusel. Kui sellisele arvele sisestatakse lausendi kuupäev, siis see näitab juba arve lõpliku käibe kuupäeva. Kui kuupäev on täidetud ja lausend moodustatakse esimest korda, siis juhul, kui automaatse lausendi loomisel muudeti lausendis kuupäeva, uuendatakse arvel olevat lausendi kuupäeva.

Kui seejärel valida nupp  $\checkmark$ Salvesta või 🖨 Print, siis sõltuvalt sellest, kas ostuarvele oli eelnevalt kirjeldatud üks või mitu automaatset lausendit, avaneb kohe aken "Automaatse lausendi sisestamine – LISAMINE" või eelnevalt veel automaatse lausendi valiku aken.

Aknas "Automaatse lausendi sisestamine – LISAMINE" näha oleva lausendi osa välju on täidetud vastavalt automaatse lausendi häälestusele (vt p 5.2).

Kõikide väljade andmeid saab muuta ja lisada saab alamlausendeid.

Lausend salvestada nupuga <a>Salvesta</a> ja valida nupp</a> <a>Jätka</a> või sulgeda aken.

Kui ei soovita lausendis salvestada null-summaga ridu, siis tuleb eelnevalt finantsraamatupidamise häälestuses lehel "Autom.lausend" märgistada vastav tunnus (vt p 7.2). Ostuarvete häälestuses saab määrata kulukohtade automaatse kandmise ostuarvelt maksekorraldusele (vt p 9.1).

Ostuarve automaatse lausendi kirjeldamiseks on järgmised võimalused:

| 🚮 Automaatsed lausendid                                                                                                    |                           |                        |  |  |  |  |
|----------------------------------------------------------------------------------------------------|---------------------------|------------------------|--|--|--|--|
| + - 🗸 X Kg                                                                                                    | opia. <u>U</u> us lausend | <u>I</u> <u>S</u> ulge |  |  |  |  |
| Ostuarve nr. 1<br>Lisatekst ostuarve                                                                                                    |                           |                        |  |  |  |  |
| Register       HH       Image: Delta for the second second |                           |                        |  |  |  |  |
| Deebet Allkonto                                                                                                    | Kirjeldus                 | Summa 📃 🔺              |  |  |  |  |
| I                                                                                                    | <sisu></sisu>             | Summa 🚽                |  |  |  |  |
| 601000                                                                                                    | käibemaks <sisu></sisu>   | Kmaks                  |  |  |  |  |
|                                                                                                    |                           | -                      |  |  |  |  |

- **Kuupäev** programm pakub vaikimisi arve lisamisel sisestatud kuupäeva, selle puudumisel arve kuupäeva.
- **Register** saab sisestada häälestuses. Registrite kasutamine määratakse finantsraamatupidamise häälestuses (vt p 7.2).
- **Dokum**. saab sisestada häälestuses.
- Number (dokumendi) ostuarvelt kantakse lausendisse 10 esimest sümbolit. Kui arve number on pikem kui 10 sümbolit, siis kõigepealt jäetakse ära numbri ees olevad nullid.
- Konto valik määratakse häälestuses (Kreedit).
  - Kreeditkonto allkonto kui kontol on S-tüüpi allkontod, siis võib allkonto väljale sisestada koodsõna <klient>, mille programm asendab arve esitaja (hankija) lühinimega.
  - Deebetkonto allkonto arvelt tehtud lausend on üldjuhul liitlausend, kus üheks deebetkontoks on häälestuses sisestatud käibemaksu konto. Deebetkonto võib jätta tühjaks, kui tahetakse kasutada ostuarve sisuridade abimenüüs (vt p 9.2) või lao kontode kirjelduses kasutatud kontosid (vt p 15.8.3). Kui ostuarvete häälestuses on märgitud tunnus "Sisurea koodi tõstmine lausendi kontoks", siis tõstetakse reale sisestatud kood automaatse lausendi deebetkontoks, seejuures see koodi ei tohi olla kirjeldatud ostuarvete ridade abimenüüs.
- Kirjeldus häälestuses saab sisestada vajaliku teksti. Koodsõna <sisu> asendatakse tekstiga arve väljalt "Kirjeldus", koodsõna <dokkp> arve kuupäevaga, koodsõna <doknr> arve numbriga. Koodsõna <klient> asendatakse arve esitaja (hankija) lühinimega. Koodsõna <koopia> korral võetakse kontod ostuarvete sisuridade abimenüüst (vt p 9.2) või kui ostuarve read on seotud ladudega, siis kontod ja kulukohad võetakse lao kontode kirjeldusest (vt p 15.8.3). Kui ostuarvete sisuridade abimenüüs või laos ei ole kontosid kirjeldatud, siis juhul kui ostuarvete häälestuses lehel "Arved" on märgitud tunnus "Sisurea koodi tõsta lausendi kontoks" (vt p 9.1), võetakse konto number (allkonto jääb tühjaks) sisurea koodi väljalt. Lausendite moodustamisel summeeritakse ostuarve sisuread kontode ja kulukohtade lõikes. Kui kontod ei leitud ei sisuridade abimenüüst, laost ega sisurea koodi väljalt, siis võetakse konto automaatse lausendi kirjeldusest. Kui arve ridadele on sisestatud kulukohad, siis need kantakse ka lausendi kulukohtadele.
- **Summa** häälestuses saab määrata:
- Summa käibemaksuta summa.
- Kmaks käibemaks.
- Kokku üldsumma.

Kui arvele oli tehtud ettemaksete kohta lausend(id), siis vähendatakse summat ja käibemaksu vastavate summade võrra (vt p 9.3.4).

Kui kasutusel on käibemaksu **proportsionaalne arvestus**, siis lausendi koostamisel saab proportsiooniga arvutatud käibemaksu koheselt lausendis arvestada, selleks märkida ostuarvete häälestuses lehel "Arved" tunnus "Käibemaks proportsionaalselt lausendisse".

Kui ostuarvelt on päevaraamatusse kantud automaatne lausend, siis on arvete nimekirja nimetuseta veerus tunnus "\*".

Automaatse lausendi muutmine on kirjeldatud punktis 18.2

### Arve tasumine

Kui uue arve lisamisel soovitakse teha koheselt arve tasumine, siis märkida tunnus **Teha tasumine** ja arve salvestamisel siis avaneb enne arve salvestamist tasumise lisamise aken (vt p 9.4.1).

### Arve salvestamine

Sisestatud ostuarve andmed salvestada nupuga VSalvesta.

Salvestamisel **kontrollitakse** kliendi äriregistri koodi olemasolu, kui üldhäälestuses lehel "Muu häälestus" on märgitud tunnus "Arve salvestamisel kliendi registrikoodi olemasolu kontroll". Kontrolli ei rakendata füüsilisele isikule tehtud arvetele, samuti arvetele, millel on märgitud tunnus "Ei lähe KMD INF'I" või tunnus "Välisarve". Registrikoodi puudumisel antakse hoiatus ja võimalus see kliendile lisada (vt ka p 6.1).

Kui märgiti tunnus Lausendid päeva-raamatusse, siis avaneb kõigepealt automaatse lausendi aken. Kui märgiti tunnus Teha tasumine, siis tasumise aken.

Kui ostuarve lisati nupuga Lisa arve, siis avaneb automaatselt uus ostuarve lisamisaken. Kui lisati nupuga Ostuarved, siis uuendatakse ostuarvete nimekirja ja uue lisamiseks tuleb nimekirja aknas valida nupp Lisa

## 9.3.2. KREEDITARVE LISAMINE

Kreeditarve lisamiseks tuleb valida

| $Ost \rightarrow$ | Ostuarved | → Lisa |
|-------------------|-----------|--------|
|-------------------|-----------|--------|

| 🚮 Ostuarve - lisamine                                                                                       | 📅 Ostuarve - lisamine 🔀                                                                                                    |                                                  |                                                 |  |  |  |  |  |  |
|----------------------------------------------------------------------------------------------------|----------------------------------------------------------------------------------------------------|--------------------------------------------------|-------------------------------------------------|--|--|--|--|--|--|
| Arve liik Kreeditarve 💌                                                                                     | Hankija PAGARID                                                                                                    | Number 2015-340 Kuupäe                           | v 13.04.2015 🗜                                  |  |  |  |  |  |  |
| <ul> <li>☐ Aruandev isik</li> <li>☐ Pangakaart</li> <li>☐ Ettemaksuarve</li> <li>☑ Ridadega arve</li> </ul> | AS PAGARID<br>10022001186007 SEB<br>Grupp                                                                                                    | <u>R</u> egistreerituo<br>Riik EE Viitenr 658641 | 1 07.04.2015                                    |  |  |  |  |  |  |
| Krediteeritavad arved Üldin                                                                                 | nfo Tingimused Muud                                                                                                    |                                                  |                                                 |  |  |  |  |  |  |
| Arve         Kuupäev           ▶         2015-397         01.04.2015                                        | Krediteeritavad arved       Uldinfo       Tingimused       Muud         Arve       Kuupäev       Üldsumma       Tasumata       Valuuta       Kred. summa         2015-397       01.04.2015       111,000       90,750       EUR       20,250       20,250         Valuuta       EUR       Valuuta       EUR       Valuuta       EUR |                                                  |                                                 |  |  |  |  |  |  |
| Summa kokk <u>u</u>                                                                                         | -111 = -92,5 +                                                                                                    | -18,5 Tasuda -111 Sisendkm                       | -18,5                                           |  |  |  |  |  |  |
| Kontrollsumma                                                                                               | 20,25 = -1,75 +                                                                                                    | -18.5 (-0.35) + -                                | Rea koopia (F6)                                 |  |  |  |  |  |  |
| Ladu Kood Nimetus Ü                                                                                         | )hik Kogus 🛛 Ühiku hind Summa                                                                                                    | Ühiku hind EUR Km %  Summa EUR   Km   Keht       | ib kuni 1. kulukoht 2. kulukoht 3. kulukoht 🗛 🔺 |  |  |  |  |  |  |
| 1 3000 Selverisai tk                                                                                        | k 1,000 -0,65 -0,6                                                                                                    | -0,65 20,00 -0,65 -0,13 10.04                    | 4.2015                                          |  |  |  |  |  |  |
| 🕨 1 3001 Seemnesai tk                                                                                       | k 2,000 -0,55 -1,1                                                                                                    | -0,55 20,00 -1,10 -0,22 10.04                    | 4.2015                                          |  |  |  |  |  |  |
|                                                                                                    |                                                                                                    |                                                  | ۲<br>۲                                          |  |  |  |  |  |  |
| ✓ Võta arvele 13.04.1                                                                                       | ✓ Võta arvele 13.04.15 J ✓ Lausendid päevaraamatusse Kuupäev 13.04.2015 J                                                                                                    |                                                  |                                                 |  |  |  |  |  |  |
|                                                                                                    | Koopia <b>√S<u>a</u>lvesta</b>                                                                                                    | Katkesta Tühista arvelevõtmine                   |                                                 |  |  |  |  |  |  |

Kreeditarve koostamine on analoogiline tavalise ostuarve koostamisega (vt p .3.1). Lisamisel valida välja **Arve liik** liigiks **Kreeditarve**. Kreeditarve lisamisel võib nagu ostuarvegi puhul kasutada kopeerimist nupuga

### Lehel "Krediteeritavad arved"

Nupuga Valik avanevasse aknasse tuuakse ainult valitud hankija tasumata või osaliselt tasutud ostuarved, kui hankijat ei olnud veel valitud, siis sellesse aknasse tuuakse kõik tasumata või osaliselt tasutud ostuarved. Ostuarve kiireks otsimiseks klõpsata hiirega vastava veeru pealkirjal, mis järjestab ostuarved veeru järgi. Seejärel võib sisestada otsitava algussümboli või sümbolid klaviatuurilt.

Lehel "Krediteeritavad arved" valida nupuga Valik üks või mitu arvet. Parempoolsesse veergu Kred. summa sisestada ilma miinusmärgita krediteeritav summa ja salvestada nupuga V.

Väljadesse **Summa kokku** sisestada miinusmärgiga kreeditarve summa koos käibemaksuga ja kontrollida programmi poolt pakutud **käibemaksu**. Käibemaks arvutatakse kui ostuarvete häälestuses on märgitud tunnus "Arvutada käibemaks".

Kui on vaja krediteerida tasutud arvet, siis tuleb enne kreeditarve sisestamist tasumine kustutada, selleks valida ostuarvel nupp Arve sejs ja kustutada nupuga – tasumise rida (vt p 9.3.4). Kustutatud tasumise summa kantakse ettemakseks ja saab kasutada hiljem arvete tasumiseks.

### Kreeditarve sisu read

Kui kreeditarvel märkida **Ridadega arve**, siis saab tabeliosas sisestada read, kus **ühiku hind** või **kogus** sisestada miinusmärgiga, laoga seotud kreeditarvel tuleb sisestada miinusmärgiga **kogus**.

Kui arve rida on seotud laoga ja selles laos on kasutusel FIFO arvestusmeetod, siis ühikuhind peab olema sama, millega ta lattu arvele võeti. Vastasel juhul lattu arvelevõtmisel (märgistatud tunnust "Võta arvele") antakse veateade ja lattu arvele ei võeta.

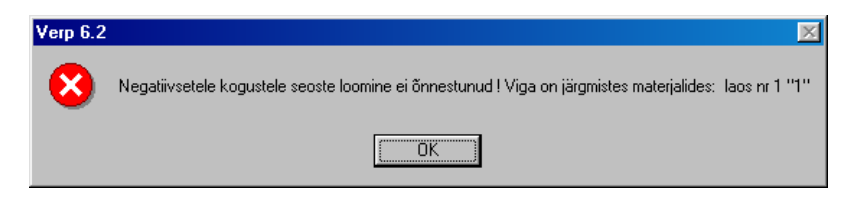

Kreeditarve salvestamisel võrreldakse kreeditarve summat ja krediteeritavatele arvetele kantud krediteeritavat üldsummat. Kui kreeditarve summa (Summa kokku) on suurem krediteeritavate arvete summast, siis tuleb teade:

| Kinnita | ×                                                                                |
|---------|----------------------------------------------------------------------------------|
| ?       | Kreeditarve summa pole täielikult kasutatud krediteerimiseks.<br>Kas salvestada? |
|         | <u>Jah</u>                                                                       |

Vastuse Jah korral salvestatakse kreeditarve, kasutamata summat saab kasutada mõne teise arve krediteerimiseks. Selleks avada see kreeditarve ja nupuga Arve valik valida krediteeritavad arved. Samuti võib seda kasutamata summat kasutada teise arve tasumiseks (vt p 9.4.5).

Kui kreeditarve summa (Summa kokku) on väiksem krediteeritavate arvete summast, tuleb teade:

| Verp 6.2 | ×                                                                           |
|----------|-----------------------------------------------------------------------------|
| 8        | Kreeditarve summa ei saa olla väiksem kui krediteerimistel kasutatud summa. |
|          | <u>ОК</u>                                                                   |

Kreeditarve salvestamiseks tuleb parandada vigased summad.

## Välisarve (Valuutaarve)

Välisarve (Valuutaarve) korral:

Lehel "Üldinfo":

• Valuuta – valuuta tähis. Kõrval näidatakse kehtivat valuutakurssi. Väli on nähtav kui ostuarvete häälestuses on märgitud tunnus "Valuutade kasutamine" (vt p 9.1). Kreeditarve korral tuleb valuuta valida enne krediteeritavate arvete valikut nupuga Valik või arve tabeliosa täitmist. Kreeditarve ja krediteeritav arve peavad olema ühesuguse valuutaga.

Tabeliosas:

- Kogus ja Ühikuhind sisestada read, kus ühiku hind või kogus on miinusmärgiga, laoga seotud kreeditarvel tuleb on miinusmärgiga kogus. Ühikuhind tuleb sisestada valitud valuutas. Kui kreeditarve sisu rida valitakse abimenüüst, siis ühikuhind loetakse valuutahinnaks.
- Ühikuhind EUR näidatakse ühikuhinda eurodes.
- **Summa** programm arvutab krediteeritava arve kursiga summa valuutas, arvestades soodustust ja allahindlust. Väljas **Summa EUR** näidatakse arve summat eurodes.
- Summa EUR näidatakse rea summat eurodes.

Väljas **Summa kokku** näidatakse kogu kreeditarve summat valitud valuutas, kõrval väljas **Summa EUR** eurodes.

Valida nupuga Valik krediteeritav arve ja sisestada välja Krediteeritav summa krediteerimise summa valitud valuutas ilma miinusmärgita.

Välisarve (Valuutaarve) muud väljad on analoogilised eurodes ostuarve väljadega

## Arvelevõtmine lattu

Kreeditarve akna alumises osas saab märkida arvelevõtmise tunnuse.

Kui laoga seotud kreeditarve ei ole märgistatud tunnust **Võta arvele**, siis salvestamisel küsitakse kinnitust: "Kas võtta lattu arvele?".

Tunnuse **Võta arvele** märkimisel väljastatakse materjalid laost kuupäevaga, mis on nähtav tunnuse **Võta arvele** kõrval. Vaikimisi on kuupäevaks kreeditarve kuupäev, vajaduse võib väljastamise kuupäeva muuta. Laoarvestuses vähendatakse väljastamisel materjali kirjelduses kogust, mis on nähtav materjali nimekirjas (vt p 15.4.1), kreeditrve sisu read on näha arvelevõtmiste nimekirjas negatiivse kogusega (vt p 15.4.4).

## Lausendid päevaraamatusse (vt p 18.2)

Kui kreeditarve lisamisel soovitakse teha ka lausend päevaraamatusse, tuleb ära märkida:

- Lausendid päevaraamatusse kreeditarvelt lausendi moodustamise tunnus. Tunnuse võib määrata eelnevalt märgituks üldandmete häälestuses lehel "Automaatne lausend" (vt p 5.1.7).
- **Kuupäev** lausendi kuupäev. Vaikimisi pakutakse kreeditarve kuupäeva. Kui kuupäev on täidetud ja lausend moodustatakse esimest korda, siis juhul, kui automaatse lausendi loomisel muudeti lausendis kuupäeva, uuendatakse arvel olevat lausendi kuupäeva.

Päevaraamatu lausendi koostamine on põhjalikumalt kirjeldatud punktis 9.3.1.

### Arve salvestamine

Kreeditarve salvestada nupuga  $\checkmark$  Salvesta.

Salvestamisel **kontrollitakse** kliendi äriregistri koodi olemasolu, kui üldhäälestuses lehel "Muu häälestus" on märgitud tunnus "Arve salvestamisel kliendi registrikoodi olemasolu kontroll". Kontrolli ei rakendata füüsilisele isikule tehtud arvetele, samuti arvetele, millel on märgitud tunnus "Ei lähe KMD INF'I" või tunnus "Välisarve". Registrikoodi puudumisel antakse hoiatus ja võimalus see kliendile lisada (vt ka p 6.1).

Kui märgiti tunnus Lausendid päeva-raamatusse, siis avaneb kõigepealt automaatse lausendi aken. Kui märgiti tunnus Teha tasumine, siis tasumise aken.

Kui ostuarve lisati nupuga Lisa arve, siis avaneb automaatselt uus ostuarve lisamisaken. Kui lisati nupuga Ostuarved, siis uuendatakse ostuarvete nimekirja ja uue lisamiseks tuleb nimekirja aknas valida nupp Lisa

# 9.3.3. ARVE MUUTMINE JA KUSTUTAMINE

# <u>Muutmine</u>

Arve muutmiseks tuleb valida

### $Ost \rightarrow Ostuarved \rightarrow Muuda$

Avanenud aken "Ostuarved – muutmine" on analoogiline lisamisaknale (vt p 9.3.1). Selles saab teha vajalikud muudatused ja siis nad salvestada.

Arve liiki ja hankijat saab muuta ainult siis, kui arve on tasumata. Kui arve on tasutud, siis tuleb kustutada arve tasumine. Selleks liikuda ostuarvete nimekirja aknas arvele ja valida nupp <u>Arve seis</u>. Avanenud aknas kustutada arve tasumised nupuga –, arve muutub tasumata arveks ning tasutud summa läheb ettemakseks.

Laoga seotud ostuarve, millega on juba materjalid lattu arvele võetud, muutmiseks tuleb arvelevõtmine tühistada nupuga <sup>Tühista arvelevõtmine laos</sup> kas ostuarvete nimekirja aknas või muutmisaknas.

Kui arve summat tahetakse muuta väiksemaks tasutud summast, siis tuleb enne valida nupp Arve seis ning seejärel nupp või teha topeltklõps tasumisel ja vähendada arve tasumise summat. Summa, mille võrra tasumist vähendati, läheb ettemakseks. Kui osaliselt või täielikult tasutud arve summat muudetakse suuremaks, siis suureneb selle võrra tasumata summa.

Kui muudetavalt arvelt on tehtud automaatne lausend, siis peale muudetud arve salvestamist on võimalik ka seda kohe muuta (vt p 18.2).

## <u>Kustutamine</u>

Arve kustutamiseks tuleb valida

### $Ost \rightarrow Ostuarved \rightarrow Kustuta$

Laoga seotud ostuarve, millega on juba materjalid lattu arvele võetud, kustutamiseks tuleb arvelevõtmine tühistada nupuga Tühista arvelevõtmine laos kas ostuarvete nimekirja aknas või muutmisaknas.

Tasutud arve kustutamisel tuleb kustutada eelnevalt tasumised, mis lähevad sellele hankijale ettemakseks. Kui tahetakse kustutada arvet, mida on krediteeritud, siis tuleb enne kustutada kreeditarve.

Kui arvelt on koostatud lausend päevaraamatusse, siis tuleb täiendav hoiatus.

### 9.3.4. ARVE SEIS

Arve seisu vaatamiseks tuleb valida

 $Ost \rightarrow Ostuarved \rightarrow Arve seis$ 

| 🚮 Arve seis: 2015-397 |                                           |                 |
|-----------------------|-------------------------------------------|-----------------|
| ARVE 2015-397         | <b>Kuupäev</b> 01.04.201                  | 5               |
| Hankija PAGARID       |                                           |                 |
| Summa                 | 111,00 <b>Tasumata</b>                    | 40,75           |
|                       | Krediteeritud                             | 20,25           |
| <u>U</u> us tasumine  | <u>Ettemaksust</u> K <u>r</u> eeditarvest |                 |
| Tasumised Kreditee    | rimised                                   |                 |
| Kuupäev               | Dok Seeria Number Aruandja                | Summa           |
| ▶ 07.04.2015          | MK 2                                      | 50,00           |
|                       |                                           |                 |
|                       |                                           |                 |
|                       |                                           | <u><u> </u></u> |

Avanenud akna "Arve seis" ülemises osas on näha aknas "Ostuarved" valitud arve seis. Alumises osas on näha, kuidas arvet on tasutud. Vajaduse korral saab arve tasumisi muuta ja kustutada. Selleks tuleb valida vastav rida ja nupp 🔺 või teha topeltklõps muudetaval real, muuta arve tasumise summat. Tasumise summa ei saa olla suurem arve summast.

Kui näiteks tasumise registreerimisel on sisestatud vale arve, mida tasuti, siis tuleb vale arve tasumine kustutada nupuga —. Tasutud summa läheb ettemakseks ja seejärel saab sellest tasuda õige arve.

Kui arvet on krediteeritud, siis on lisaks ka leht "Krediteerimised", kus on näha kreeditarved ja vastavad summad.

Aknas "Arve seis" saab ka registreerida arve tasumist ettemaksest või teha uut tasumist.

## Ettemaksest tasumine

Arve tasumiseks ettemaksest tuleb valida nupp

| Ta | sumine etter | n <mark>aksust</mark> - | arve 2 | 015-39 | 7 01.04.201       | 5 |                   |          |                 | × |
|----|--------------|-------------------------|--------|--------|-------------------|---|-------------------|----------|-----------------|---|
|    | Hankija      | PAGARI                  | D      |        |                   |   |                   |          |                 |   |
|    | Ettemaks     | 50                      |        |        |                   |   |                   |          | _ <b>√ X ୯</b>  |   |
|    | Kuupäev      |                         | Dok.   | Seeria | Number            |   | Aruandja          | Ettemaks | Kasutatud summa |   |
| I  | 07.04.2015   |                         | MK     |        |                   | 3 |                   | 50,00    | 10,00           |   |
| Γ  |              |                         |        |        |                   |   |                   |          |                 |   |
|    |              |                         |        |        |                   |   |                   |          |                 | • |
|    |              |                         |        | ✓      | S <u>a</u> lvesta |   | <b>X</b> ∆atkesta |          |                 |   |

Avanenud akna "Tasumine ettemaksest – *arve number, kuupäev*" ülemises osas on näha hankija ja ettemakse üldsumma, alumises osas on dokumendid, millega ettemakse tekkis ja ettemaksete summad. Valuutade kasutamise korral näidatakse ainult arvel oleva valuutaga ettemakse.

Topeltklõpsuga väljal **Kasutatud summa** kantakse sinna ostuarve tasumise summa, seda võib klavituurilt sisestades muuta. Ettemakse kasutamise tühistamiseks teha uuesti topeltklõps väljal.

Ettemaksetest tasumine salvestada nupuga <br/> <br/>
Salvesta.

| 🎢 Arve seis: 2015-39 | 7                  |                      |                                                                                                    |          |
|----------------------|--------------------|----------------------|----------------------------------------------------------------------------------------------------|----------|
| ARVE 2015-39         | 7                  | <b>Kuupäev</b> 01.04 | 1.2015                                                                                                    |          |
| Hankija PAGAR        | D                  |                      |                                                                                                    |          |
| Summa                | 111,00             | Tasumata             | 30,75                                                                                                    |          |
|                      | ĸ                  | rediteeritud         | 20,25                                                                                                    |          |
| <u>U</u> us tasumine | <u>E</u> ttemaksus | t Kreeditarves       | .t                                                                                                    | ▲ X</th  |
| Tasumised Kredit     | eerimised          |                      |                                                                                                    |          |
| Kuupäev              | Dok Seeria I       | Number Aruandja      | a Summa                                                                                                    | <b>_</b> |
| • 07.04.2015         | MK                 | 2                    | 50,00                                                                                                    |          |
| 07.04.2015           | MK                 | 3                    | 10,00                                                                                                    |          |
|                      |                    |                      |                                                                                                    | <b>_</b> |
|                      |                    |                      | <u><u><u></u><u></u><u></u><u></u><u></u><u></u><u></u><u></u><u></u><u></u><u></u><u></u><u></u><u></u><u></u></u><u></u><u></u><u></u><u></u></u> | ge       |

# <u>Uue tasumise lisamine</u>

Uue tasumise lisamiseks valida nupp Uus tasumine, avaneb tasumise lisamisaken (vt p 9.4.2).

## Kreeditarvest tasumine

Nupuga Kreeditarvest avaneb aken "Tasumine kreeditarvetest – *arve*", kus on näha varem sisestatud kreeditarved, milledelt ei kasutatud kogu summat krediteerimiseks (kreeditarvete nimekirjas on sellisel kreeditarvel veerus "A" tunnus "o"). Neid kasutamata summasid saab kasutada ostuarve tasumiseks.

## Lausendid päevaraamatusse (vt p 18.2)

Kui soovitakse koostada KMD lisa INF B osa ja arve käive jaguneb ajaliselt mitmeks, näiteks nõutakse enne kauba üleandmist või teenuse osutamist eelnevat osalist tasumist, siis ettemaksust tuleneva käibe ja käibemaksu kohta saab koostada automaatse lausendi. Eelduseks on, et arve päises lehel "Tingimused" on märgitud tunnus "Käibe teke ettemaksu tasumisega" ja lausendi kuupäev on tühjaks jäetud. Ettemaksuarve sisestamisel toimub see automaatselt.

Enne lausendi koostamist peab olema kirjeldatud automaatne lausend "Ostuarve käibe lausend" (vt p 5.2 ja p.9.3.1).

| f Arve seis: 3464272 |                                               |
|----------------------|-----------------------------------------------|
| <b>ARVE</b> 3464272  | Kuupäev 07.04.2015                            |
| Hankija VIVATER      |                                               |
| Summa                | 1 670,00 <b>Tasumata</b> 1 470,00             |
|                      |                                               |
| <u>U</u> us tasumine | Ettemaksust Kreeditarvest – 🔺 🗸 🔛             |
| Kuupäev              | Dok Seeria Number Aruandja Summa Käibelausend |
| ▶ 09.04.2015         | MK 5 200,00                                   |
|                      |                                               |
|                      |                                               |
| <u> </u>             |                                               |
|                      |                                               |

Kui ettemaks on tehtud, siis nupuga isaab koostada automaatse lausendi ja sümbol "\*" veerus **Käibelausend** näitab lausendi moodustamist.

Kui ettemaksudega seotud arvelt koostatakse lõpliku käibe automaatne lausend, siis vähendatakse lausendis käibe ja käibemaksu summat nende ettemaksete summadega, millel on tunnus lausendi koostamise kohta.

## 9.3.5. ARVE PRINTIMINE JA E-POSTIGA SAATMINE

Prinitida ja e-postiga saata saab ainult ridadega ostuarveid.

Eelnevalt tuleb sisestada:

- kasutaja andmed (vt p 5.4)
- klientide abimenüüs lehel "Kontaktandmed" olevad andmed ja vajadusel ka lehel "Isikud" (vt p 6.1).

E-postiga saatmiseks häälestada ka:

- üldandmete häälestus lehel "E-post" (vt p 5.1.4)
- ostuarvete häälestus lehel "E-post" (vt p 9.1).

### **Printimine**

Ridadega ostuarve printimiseks liikuda aknas "Ostuarved" arvele ja valida nupp 🖨.

### Ostuarve e-postiga saatmine

Ostuarve e-postiga saatmiseks liikuda aknas "Ostuarved" ostuarvele ja valida nupp @.

Kui ostuarvete häälestuses ei ole märgitud tunnus "Ava meilimise aken", siis avanenud aknasse tuuakse ainult nimekiri kliendi andmetesse sisestatud e-posti aadressidega (mitu e-posti aadressi peavad olema komaga eraldatud) ja nimekirjal saab märkida vajalikud aadressid.

Kui ostuarvete häälestuses on märgitud tunnus "Ava meilimise aken", siis avatakse ostuarve meilimise aken.

| 🞁 Ostuarve i                                                       | neilimine                                         |  |
|--------------------------------------------------------------------|---------------------------------------------------|--|
| Saajad                                                             | AS PAGARID <info@pagarid.ee></info@pagarid.ee>    |  |
|                                                                    | * AS PAGARID <rmp@pagarid.ee></rmp@pagarid.ee>    |  |
|                                                                    |                                                   |  |
|                                                                    | Vali saaja                                        |  |
| Teema                                                              | Ostuarve 2015-3400                                |  |
| <br>Tervita<br>Piret T<br>Jonne O<br>raamatu<br>piret@j<br>telefon | des<br>amm<br>jj<br>pidaja<br>onne.ee<br>6654 222 |  |
| C Salves                                                           | sta mallina Vali <u>m</u> all                     |  |
| Manused<br>Lisa<br>Eemal <u>d</u> a                                |                                                   |  |
| □ <u>P</u> rindi                                                   | 🖌 OK 🛛 🗶 Katkesta meilimine                       |  |

Avanenud aknas on näha meili **saajate** aadressid, mida saab muuta või kustutada, samuti saab ka lisada uue aadressi. Lisada ja kustada saab kas real olles hiire parema klikiga (valida "Lisa aadress" või "Kustuta aadress") või kasutades nuppe + ja -. Nupuga Valisaaja saab meili saaja valida klientide abimenüüst. Nimekirja aknas on nähtav firma nimi, kontaktisiku nimi ja meiliaadress, kui kliendi andmetes lehel "Isikud" on samuti sisestatud meiliaadressid, siis näidatakse neid nimekirjas eraldi ridadena.

Samuti saab muuta meili teemat.

Meili **sisu** aknas on nähtav meili allkiri (kui see on kasutaja andmetes sisestatud) ja lisaks saab sisestada täiendava selgituse. Meili sisu võib salvestada mallina abimenüüsse märkides tunnuse

Salvesta mallina ja sealt hiljem vajadusel valida nupuga

Nupuga Lisa saab meilile lisada täiendavad **manused**. Lisaks saab koos meili saatmisega koheselt ostuarve ka printida, märgistades tunnuse **Prindi**.

## 9.3.6. VÖÖTKOODIDE ETIKETTIDE PRINTIMINE

Ostuarvelt saab printida materjalide vöötkoodide etikette juhul, kui kasutusel on lao moodul, laos kasutatakse vöötkoode (lao üldhäälestuses lehel "Vöötkoodid, pandid" on märgitud vastav tunnus, vt 15.2.1) ning programmi litsentsile on lisaks ostetud vastav moodul. Samuti tuleb eelnevalt häälestada etiketiprinter, selleks valida

Häälestus  $\rightarrow$  Ladu  $\rightarrow$  Vöötkoodid, pandid

Vöötkoodide etikettide printimiseks valida ostuarvete nimekirja aknas konkreetsel ostuarvel olles nupp

| ľ | 🖥 Arve                           | elev                | võtmise saal | teleht 2015-397 - Vöi | otkoodide printimine |            |              |       |             | _ 0 | × |
|---|----------------------------------|---------------------|--------------|-----------------------|----------------------|------------|--------------|-------|-------------|-----|---|
|   | Ladu                             | ۱.                  | Kood         | Vöötkood              | Nimetus              | Hinnaklass | Kogus 🔶 🔶    | Hind  | Printida tk |     |   |
|   |                                  | 1                   | 3001         | 4740201995171         | Seemnesai            | BH         | 375,000      | 0,88  |             | 50  |   |
| Þ |                                  | 1                   | 3000         | 4740028551232         | Selverisai           | BH         | 100,000      | 0,95  |             | 100 |   |
|   |                                  |                     |              |                       |                      |            |              |       |             |     | • |
|   | + F                              | <sup>&gt;</sup> rin | dita∨ kogus  |                       | ► 🛷 🚿 F3-1           | Otsi 🅦     | Tühista eti  | ketid |             |     |   |
|   | Printida nimetus 🔽 Printida hind |                     |              |                       |                      |            |              |       |             |     |   |
|   |                                  |                     |              | 📑 🖨 🖨                 |                      |            | <u>I</u> Sub | ge    |             |     |   |

Avanenud aknas on saab nupuga <sup>+ Prinditav kogus</sup> suurendada prinditavate etikettide arvu ja nupuga Tühista etiketid saab tühistada antud materjalile etiikettide printimise. Lisaks saab märkida tunnused **Printida nimetus** ja **Printida hind**. Printimiseks valida nupp <sup>C</sup> Print. Etiketi kujundus tehakse igale kliendile vastavalt tema vajadustele.

# 9.4. TASUMISED

Tasumiste nimekirja avamiseks tuleb valida

| $Ost \rightarrow Ta$ | asumised |
|----------------------|----------|
|----------------------|----------|

| 1 | 👸 Tasumised  |                 |                  |          |       |        |        |          |            |          |               | ۱× |
|---|--------------|-----------------|------------------|----------|-------|--------|--------|----------|------------|----------|---------------|----|
|   |              | KÕIK            |                  | C ETTEM/ | AKSED | )      |        | C TAGAS  | SIMAKSED   |          |               |    |
|   | <u>L</u> isa | <u>M</u> uuda   | K <u>u</u> stuta | <u> </u> |       |        |        | 2 🕞      |            | <u>,</u> | <u>S</u> ulge | э  |
| Γ | Kuupäev 👻    | Tasutud         | Ettemaks         | Hankija  | Dok   | Seeria | Number | Aruandja | Pangakaart | Valuuta  | D             |    |
|   | 06.04.2015   | 2,45            | 0,00             | OMISTER  | ΚV    |        | 1      |          |            | EUR      | *             |    |
|   | 06.04.2015   | 100,00          | 0,00             | PERIMEKS | ОK    |        | 35656  |          |            | EUR      |               |    |
| L | 06.04.2015   | 15,00           | 0,00             | SANDRA   | MA    |        |        |          |            | EUR      |               |    |
|   | 07.04.2015   | 1 000,00        | 0,00             | VIVATER  | MK    |        | 1      |          |            | EUR      | *             |    |
|   | 07.04.2015   | 50,00           | 0,00             | PAGARID  | MK    |        | 2      |          |            | EUR      | *             |    |
|   | 07.04.2015   | 50,00           | 40,00            | PAGARID  | MK    |        | 3      |          |            | EUR      | *             |    |
|   | 07.04.2015   | 168,75          | 0,00             | PAGARID  | MK    |        | 4      |          |            | EUR      | *             |    |
|   | 09.04.2015   | 200,00          | 0,00             | VIVATER  | MK    |        | 5      |          |            | EUR      | *             |    |
|   | 15.04.2015   | 50,00           | 0,00             | PAGARID  | MK    |        | 6      |          |            | EUR      | *             |    |
| Þ | 24.09.2015   | 111,00          | 0,00             | PAGARID  | FA    |        | 12388  |          |            | EUR      | *             |    |
|   |              |                 |                  |          |       |        |        |          |            |          |               | -  |
|   | Kliendi täis | snimi <u>AS</u> | <u>PAGARID</u>   |          |       |        |        |          |            |          |               |    |

Avanenud aknas "Tasumised" on registreeritud tasumiste nimekiri. Pealkirjariba all oleva valikuga saab vaadata kas **kõiki tasumisi**, **ettemakseid** või **tagasimakseid**. Nimekirjas on näha, millal ja millise dokumendiga ostuarveid tasuti. Kui makstud on suurem summa, kui ostuarvete tasumiseks on vaja, siis jääb ülejäänud summa ettemakseks ja see on näha veerus "Ettemaks". Negatiivsed summad veerus "Tasutud" näitavad tagasimakseid ja kui tagasimakset ei kantud kogu summas arvete tasumiseks, siis on kasutamata summa miinusmärgiga näha veerus "Ettemaks".

Tabeli veerus "D" sümbol "\*" näitab, et tasumise registreerimisel on tehtud maksekorraldus või kassa väljamineku order. Nimetuseta veerus olev sümbol "\*" näitab, et päevaraamatusse on kantud automaatne lausend.

Nimekirja all on aktiivse arve kliendi täisnimi, millele klikkides avaneb kliendi andmete aken.

Nupp 🥌 on nähtav dokumendi "Tasaarveldus" korral ja ainult selise tasaarvelduse korral, milega on seotud ka müügiarve ning võimaldab printida tasaarvelduse akti.

# <u>Filtreerimine (vt p 18.2)</u>

Tasumiste hulga muutmiseks ekraanil saab kasutada filtrit (nupp Eilter vt p 18.2) või parema hiireklahvi filtrit. Parema hiireklahvi filtri kasutamiseks tuleb, olles tasumiste nimekirjal, parema hiireklahviga avada menüü ja valida kas "Kõik", "Avatud periood", "3 kuud" või "1 kuu". Valides "Valitud periood" tuleb sisestada vahemiku kuupäevad ja värskendada nupuga 2. Näidatakse lisaks ka kõiki tasumisi, millel on olemas ettemaks.

Parema hiireklahvi filtri valik kehtib kuni uue valikuni, seda ei muudeta ka tasumiste nimekirja sulgemisel. Võrguversiooni korral on parema hiireklahvi filtri valik seotud ainult antud töökohaga ja valitud firmaga (kui bürooversiooni korral kasutatakse mitut firmat).

### 9.4.1. MITME ARVE TASUMINE

Kui korraga tahetakse tasuda mitut arvet, siis tuleb valida

- $Ost \rightarrow Tasumised \rightarrow Lisa \rightarrow Mitme arve tasumine$
- $Ost \rightarrow Ostuarved \rightarrow Tasumine \rightarrow Mitme arve tasumine$

| 🚮 Tasumine - lisamine                                      |                                                |                   |            |              |          |              |                   | ×          |  |  |  |
|------------------------------------------------------------|------------------------------------------------|-------------------|------------|--------------|----------|--------------|-------------------|------------|--|--|--|
| Mitme arve tasumine Ühe arve tasumine Tasumise tagasimakse |                                                |                   |            |              |          |              |                   |            |  |  |  |
| ✓ Aktsepteeritud                                           |                                                |                   |            |              |          |              |                   |            |  |  |  |
| Kuupäev 12.10.2012 🦉 Mk03 💌 nr                             |                                                |                   |            |              |          |              |                   |            |  |  |  |
| Hankija                                                    | Hankija EESTI MAAÜL2 - Tasumise valuuta EUR -  |                   |            |              |          |              |                   |            |  |  |  |
| Makstav summa                                              | 3387,3                                         | 2                 |            |              |          |              |                   |            |  |  |  |
| Arvetele kantud                                            | 3387,32                                        | Kasutama          | ta O       |              |          |              |                   |            |  |  |  |
| Vali automaatse                                            | lt Tühista valikud                             |                   | Et         | temaks: 0,00 |          | · 🛷 🕺        |                   |            |  |  |  |
| Arve                                                       | Hankija                                        | Kuupäev –         | Tähtaeg    | Üldsumma     | Tasumata | Arve valuuta | Tasumise valuutas | Tasumine 🔺 |  |  |  |
| ► AMT044132                                                | EESTI MAAÜL2                                   | 10.03.2011        |            | 3387,32      | 0,00     | EUR          | 3387,32           | 3387,32    |  |  |  |
| AMT044043                                                  | EESTI MAAÜL2                                   | 28.02.2011        | 30.03.2011 | 6388,61      | 6388,61  | EUR          |                   |            |  |  |  |
|                                                            |                                                |                   |            |              |          |              |                   |            |  |  |  |
|                                                            |                                                |                   |            |              |          |              |                   |            |  |  |  |
|                                                            |                                                |                   |            |              |          |              |                   |            |  |  |  |
| <u> </u>                                                   |                                                |                   |            |              |          |              |                   |            |  |  |  |
| F La                                                       | 🗖 Lausendid päevaraamatusse 🛛 🗹 Maksekorraldus |                   |            |              |          |              |                   |            |  |  |  |
|                                                            | ✓ S <u>a</u> lve                               | esta 🛛 🗶 <u>K</u> | atkesta    |              |          |              |                   |            |  |  |  |

Avanenud aknas "Tasumine – lisamine" sisestada tasumise **kuupäev**. Vaikimisi pakutakse jooksvat kuupäeva, kui soovitakse, et kuupäevaks tuleks eelmise sisestatud tasumise kuupäev, siis märkida ostuarvete häälestuses lehel "Tasumised" tunnus "Tasumise kuupäeva säilitamine". Seejärel valida **tasumise viis**:

- Maksekorraldus (MK lühend arvete nimekirja aknas)
- Kassaorder (KV).
- Aruandja (AI) valikul näidatakse neid tasumata arveid, millele on märgitud tunnus "Aruandev isik".
- Pangakaart (PK).
- e-arve püsimakse (OK).
- Tasaarveldus (TA).
- Mahakandmine (MA).
- Faktooring (FA).
- Kreeditarve tagasimakse (TM).
- Koondpangakaart valikul näidatakse neid tasumata arveid, millele on märgitud tunnus "Pangakaart" (makstud ettevõtte pangakaardiga).
- Aruandjale panka valikul näidatakse neid tasumata arveid, millele on märgitud tunnus "Aruandev isik".
- Aruandjale kassast valikul näidatakse neid tasumata arveid, millele on märgitud tunnus "Aruandev isik".

Järgmisena sisestada **dokumendi number** või **aruandja** ja **makstav summa**. Kui tasumise liigiks on maksekorraldus, kassaorder, aruandjale panka või aruandjale kassast ja samas

koostatakse ka dokument (märkida vastav tunnus), siis dokumendi number pannakse automaatselt.

Tasaarvelduse korral avaneb müügireskontro laekumise sisestamise aken, kus saab sisestada sama summa konkreetsele arvele (arvetele) laekumisena, näidates dokumendi liigiks "Tasaarveldus" ja sisestades **dokumendi numbri** ja **makstava summa**.

Kui soovitakse, et maksekorralduse ja kassaorderi selgitusse tuleks arve kuupäev, tuleb ostuarvete häälestuses lehel "Tasumised" märkida tunnus "Arve kuupäev tasumise selgitusse".

**Makse saaja** on nähtav ainult siis, kui dokumendiks on maksekorraldus ja see võimaldab koostada maksekorralduse arve esitajast (hankijast) erinevale kliendile. Makse saaja saab valida hankija andmetesse lehele "Makseinfo" ja saaja võetakse siis tasumisel automaatselt või valida tasumise aknas. Maksekorraldus koostatakse siis **makse saajale**, kuid tasumise või maksekorralduse lausendisse võetakse vaikimisi kliendiks hankija.

Väljad **hankija**, **tasumise valuuta** ja **makstav summa** täidetakse <u>automaatselt</u> kui tabeliosas klõpsata tasutaval arvel, kuid neid võib sisestada ka käsitsi:

- Hankija valida abimenüüst "Kliendid" (vt p 6.1).
- **Tasumise valuuta** valuuta tähis. Väli on nähtav kui ostuarvete häälestuses on märgitud tunnus "Valuutade kasutamine".
- Makstav summa

Kui tasumist lisatakse aknast "Tasumised", siis on esialgu tabeliosas kõik tasumata arved. Pärast hankija valimist väljas **Hankija** tuuakse tabeliosasse selle hankija tasumata arved. Välisarve tasumise korral valida enne arvete valimist **valuuta**. Arved on sorteeritud tasumise tähtaja järgi, alates varaseimast. Kui tasutakse aknast "Ostuarved" nupuga Tasumine, siis on tabeliosas selle hankija arved, kelle arvel olles valiti nupp Tasumine. Kui ostuarvete häälestuses lehel "Arved" on märgitud tunnus "Müügijärgse tasumise kasutamine", siis on arvete nimekirja aknas nähtav veerg "**MJT**". Selles veerus olev tärn näitab seda, et arvele on märgitud tunnus – arvet soovitakse tasuda alles müügijärgselt.

Kui hankijal on ettemaks, siis on näha ka nupp Ettemaks: 300,00 ettemakse summaga (vt p 9.4.3). Ostuarveid saab tasuda ettemaksest. Kui näidatakse miinusega ettemakse Ettemaks: -50,00 , siis antud hankijal ei ole tagasimakse summast kantud tasumistele kogu summat (vt p 9.4.4).

Arveid võib tasumiseks märkida nupuga Vali automaatselt või topeltklõpsuga väljal "Hetkel tasumisel". Ostuarvete tasumata summad liiguvad sinna väljast "Tasumata" ja kogu tasumiseks vajaminev summa on näha väljas Arvetele kantud. Kui ei taheta tasuda kogu summat, siis võib valida nupu 
või teha topeltklõps väljal "Hetkel tasumisel" ja sisestada see summa klaviatuurilt.

Makstava summa võib aga sisestada algul välja **Makstav summa** ja klõpsata siis ostuarvetel. Kui makstav summa on väiksem ostuarvete tasumata summadest, siis tehakse ühele neist osaline tasumine. Kui summa on suurem, siis läheb ülejääk hankijale ettemakseks (**Kasutamata**) ja salvestamisel antakse sellekohane teade.

Valuutas tasumise korral näidatakse makstavat summat ka eurodes.

Tasutavate ostuarvete valiku võib tühistada nupuga Tühista valikud.

Olenevalt tasumise viisist ja ostuarvete häälestusest (vt p 9.1) tuuakse ekraanile üks tunnustest:

- Lausendid päevaraamatusse dokumendilt lausendi moodustamise tunnus. Tunnuse võib määrata eelnevalt märgituks üldandmete häälestuses lehel "Automaatne lausend" (vt p 5.1.7).
- Maksekorraldus ostuarvete häälestuses saab määrata, et maksekorralduse tegemise tunnus oleks tasumise registreerimisel automaatselt märgitud.

• Kassaorder – häälestuses saab määrata, et kassa väljamineku orderi tegemise tunnus oleks tasumise registreerimisel automaatselt märgitud.

Tasumine salvestada nupuga <br/>
Salvesta.

Kui tasumise viisiks oli valitud "Tasaarveldus", siis salvestamisel tuuakse ekraanile kinnituse aken:

| Kinnita | ×                                                                |
|---------|------------------------------------------------------------------|
| ?       | Kas soovite tasumisest automaatselt teha ka müügi tasaarvelduse? |
|         | <u>]ah</u> Ei                                                    |

Vastuse "Jah" avatakse müügireskontro laekumise aken, kus on näha antud hankija tasumata müügiarved. Arvete nimekirjas valida sobiv arve ja salvestada laekumine. Tasaarvelduse kohta saab printida akti, selleks valida tasumiste nimekirjal tasaarvelduse real olles nupp

### <u>Muutmine</u>

Kui tasumist on tagasimaksega muudetud (vt p 9.4.4), siis on aknas näha tagasi makstud summat väljas **Tagasi makstud**.

### 9.4.2. ÜHE ARVE TASUMINE

Ühe arve tasumiseks on mitu võimalust:

- **Ost**  $\rightarrow$  **Tasumised**  $\rightarrow$  **Lisa**  $\rightarrow$  Ühe arve tasumine
- $Ost \rightarrow Ostuarved \rightarrow Tasumine \rightarrow Ühe arve tasumine$
- **Ost**  $\rightarrow$  **Ostuarved**  $\rightarrow$  **Arve seis**  $\rightarrow$  **Uus Tasumine** (vt p 9.3.4)

Selleks et aknas "Tasumine – lisamine" avaneks automaatselt leht "Ühe arve tasumine", tuleb ostuarvete häälestuses märkida tunnus "Vaikimisi tasumine – ühe arve tasumine".

| Tasumine - lisamine              |                                      |                  |
|----------------------------------|--------------------------------------|------------------|
| Mitme arve tasumine One arve tas | unnine    Tasumise tagasimakse       |                  |
| Hankija PAGARID                  | Arve 422                             | Arve valik       |
| AS PAGARID                       |                                      |                  |
| Kuupäev 10.01.11                 | Tähtaeg 24.01.11                     | Ettemaks: 308,97 |
| <b>Summa</b> 26,97               | Tasumata 26,97                       | Ettemaks         |
| <u> </u>                         |                                      |                  |
| Kuupäev 12.01.11                 | Maksekorraldus                       | ▼ nr             |
| Makstav summa                    | 26,97                                |                  |
| ,                                |                                      |                  |
|                                  |                                      |                  |
|                                  |                                      |                  |
| 🗖 Lausendid päe                  | evaraamatusse 🔽 M                    | aksekorraldus    |
|                                  | S <u>a</u> lvesta X <u>K</u> atkesta |                  |

Avanenud akna "Tasumised – lisamine" ülemises osas ARVE tuleb määrata tasutav arve **hankija** l**ühinimi**, välisarve tasumise korral **valuuta**, ja **arve number**.

Tasutavat arvet võib valida ka nupuga Arve valik avanevast tasumata arvete nimekirjast, kui oli valitud hankija, siis nimekirjas näidatakse ainult selle hankija tasumata arveid. Tabelist arve kiireks otsimiseks klõpsata hiirega vastava veeru pealkirjal, mis järjestab arved veeru järgi. Seejärel võib sisestada otsitava algussümboli või sümbolid klaviatuurilt. Pärast arve valimist on näha hankija nimi, arve kuupäev, tasumise tähtaeg, üldsumma.

Kui hankijal on ettemaks, siis saab nupuga Ettemaks avanevas aknas valida **tasumisi**, millega tasuda. Sel juhul väljuda aknast "Tasumine – lisamine" nupuga Katkesta.

Tasumise **kuupäevaks** pakutakse vaikimisi jooksvat kuupäeva, kui soovitakse, et kuupäevaks tuleks eelmise sisestatud tasumise kuupäev, siis märkida ostuarvete häälestuses lehel "Tasumised" tunnus "Tasumise kuupäeva säilitamine". Seejärel valida **tasumise viis**: maksekorraldus, kassaorder, aruandja, pangakaart, otsekorraldus, tasaarveldus, kreeditarve tagasimakse, mahakandmine ning sisestada **dokumendi number** või **aruandja** ja **makstav summa**. Tasaarvelduse korral avaneb müügireskontro laekumise sisestamise aken, kus saab sisestada sama summa konkreetsele arvele (arvetele) laekumisena, näidates dokumendi liigiks "Tasaarveldus" ja sisestada **dokumendi number** ja **makstav summa**. Kui soovitakse, et maksekorralduse ja kassaorderi selgitusse tuleks arve kuupäev, tuleb ostuarvete häälestuses lehel "Tasumised" märkida tunnus "Arve kuupäev tasumise selgitusse".

Vaikimisi pakutakse valitud arve tasumata summat, seda saab muuta. Kui summat vähendatakse, näidatakse tasumata summat väljas **Tasumata**.

Valuutas tasumisel näidatakse ka makstavat summat eurodes.

Kui makstav summa on suurem arve tasumata summast, siis läheb ülejääk ettemakseks ja salvestamisel antakse sellekohane teade.

Olenevalt tasumise viisist ja ostuarvete häälestusest (vt p 9.1) tuuakse ekraanile üks tunnustest:

- Lausendid päevaraamatusse dokumendilt lausendi moodustamise tunnus. Tunnuse võib määrata eelnevalt märgituks üldandmete häälestuses lehel "Automaatne lausend" (vt p 5.1.7).
- Maksekorraldus ostuarvete häälestuses saab määrata, et maksekorralduse tegemise tunnus oleks tasumise registreerimisel automaatselt märgitud.
- Kassaorder ostuarvete häälestuses saab määrata, et kassa väljamineku orderi tegemise tunnus oleks tasumise registreerimisel automaatselt märgitud.

Tasumine salvestada nupuga ✓Salvesta.

Kui tasumise viisiks oli valitud "Tasaarveldus", siis salvestamisel tuuakse ekraanile kinnituse aken:

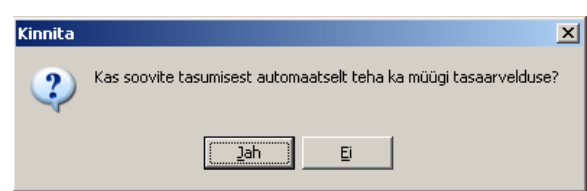

Vastuse "Jah" avatakse müügireskontro laekumise aken, kus on näha antud hankija tasumata müügiarved. Arvete nimekirjas valida sobiv arve ja salvestada laekumine. Tasaarvelduse kohta saab printida akti, selleks valida tasumiste nimekirjal tasaarvelduse real olles nupp

## Lausendid päevaraamatusse (vt p 18.2)

Arve tasumiselt saab lisamisaknas moodustada automaatselt lausendid päevaraamatusse. Selleks tuleb märgistada tunnus **Lausendid päevaraamatusse**, kui see ei olnud eelnevalt määratud märgituks üldandmete häälestuses lehel "Automaatne lausend" (vt p 5.1.7).

Kui seejärel valida nupp Selvesta või 🖨 Erint, siis sõltuvalt sellest, kas tasumisele oli eelnevalt kirjeldatud üks või mitu automaatset lausendit, avaneb kohe aken "Automaatse lausendi sisestamine – LISAMINE" või eelnevalt veel automaatse lausendi valiku aken.

Aknas "Automaatse lausendi sisestamine – LISAMINE" näha oleva lausendi osa välju on täidetud vastavalt automaatse lausendi häälestusele (vt p 5.2). Kui ostuarvete häälestuses on märgitud tunnus "Ostuarve kulukohad tasumise lausendisse", siis on ka kulukohad täidetud. Kõikide väljade andmeid saab muuta ja lisada saab alamlausendeid.

Lausend salvestada nupuga VSalvesta ja valida nupp Jätka või sulgeda aken.

Kui ei soovita lausendis salvestada null-summaga ridu, siis tuleb eelnevalt finantsraamatupidamise häälestuses lehel "Autom.lausend" märgistada vastav tunnus (vt p 7.2). Ostuarvete häälestuses saab määrata kulukohtade automaatse kandmise ostuarvelt maksekorraldusele (vt p 9.1).

Tasumise automaatse lausendi kirjeldamiseks on järgmised võimalused:

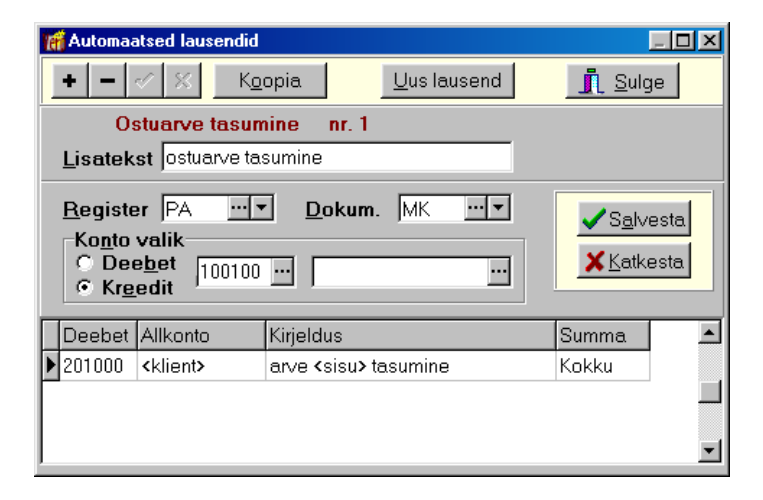

- Kuupäev programm pakub vaikimisi tasumise kuupäeva. Maksekorraldusega tasumisel saab panga häälestuses märkida tunnuse "Operatsiooni kuupäev lausendisse" operatsiooni kuupäeva kandmiseks väljast "Op.kuup" lausendi kuupäevaks.
- **Register** saab sisestada häälestuses. Registrite kasutamine määratakse finants– raamatupidamise häälestuses (vt p 7.2).
- **Dokum**. saab sisestada häälestuses.
- Number (dokumendi) programm pakub vaikimisi maksekorralduse või kassaorderi numbrit.
- Konto valik määratakse häälestuses (Deebet).
  - **Deebetkonto allkonto** kui kontol on S-tüüpi allkontod, siis võib allkonto väljale sisestada koodsõna <klient>, mille programm asendab hankija lühinimega.
  - Kreeditkonto allkonto saab sisestada häälestuses.
- Kirjeldus häälestuses saab sisestada vajaliku teksti. Koodsõna <sisu> asendatakse tasutavate arvete numbritega ja kui tasumisel jääb ülejääk, siis lisatakse ka sõna "ettemaks".
- Summa makstav summa, kui häälestuses on sisestatud "Summa" või "Kokku".

Kui tasumiselt on päevaraamatusse kantud automaatne lausend, siis on tasumiste nimekirja nimetuseta veerus tunnus "\*".

Automaatse lausendit muutmine on kirjeldatud punktis 18.2.

# 9.4.3. ETTEMAKSED

Ettemaksed hankijale saavad tekkida kolmel viisil:

- ettemakse ülekandmisel hankijale
- ostuarve tasumisel (vt p 9.4.1, 9.4.2), kui makstav summa on suurem tasutavate ostuarvete summast
- tasutud ostuarve krediteerimisel (vt p 9.4.1).

Ettemaksed on näha tasumiste aknas veerus "Ettemaks". Negatiivne ettemakse tekib kui tagasimakse kogu makstavat summat ei kantud tasumiseks (vt p 9.4.4).

## <u>Lisamine</u>

Ettemakse tegemiseks tuleb valida

 $Ost \rightarrow Tasumised \rightarrow Lisa \rightarrow Mitme arve tasumine$ 

Avanenud aknas "Tasumised – lisamine" sisestatakse andmed akna ülemisesse osasse nii nagu on kirjeldatud punktis 9.4.1, kuid ei märgita arveid tasumiseks.

Ettemakse lisamine salvestada nupuga VSalvesta.

### Arvete tasumine ettemaksest

Ettemaksetest saab tasuda ostuarvete aknas

```
Ost \rightarrow Ostuarved \rightarrow Tasumine \rightarrow Mitme arve tasumine
```

```
Ost \rightarrow Ostuarved \rightarrow Tasumine \rightarrow Ühe arve tasumine
```

Ostuarvete nimekirjast tasudes tuleb liikuda arvele ja valida nupp <sup>Tasumine</sup>, avaneb aken "Tasumine – lisamine" sõltuvalt häälestusest kas mitme arve (vt p 9.4.1) või ühe arve tasumiseks (vt p 9.4.2). Kui hankijal on ettemaks, siis ühe arve tasumise korral on hankija ettemakse kogusumma näha nupu <sup>Ettemaks</sup> kohal, mitme arve tasumise korral on see näha nupul <sup>Ettemaks: 308,97</sup>. Selle kasutamiseks tuleb lehel "Mitme arve tasumine" tühistada nupuga <sup>Tühista valikud</sup> arve valik, nupp <sup>Ettemaks: 308,97</sup> muutub aktiivseks.

Avades ettemaksenupuga ettemaksete akna, saab valida topeltklõpsuga vastavad ettemaksed või sisestada tasumiseks kasutatav summa välja **Kasutatud summa** ja salvestada nupuga **Salvesta**.

| Tasumine - lis<br>Mitme arve tasu                                                                                                    | amine<br>umine ( | Ĵhe arve tasumine   Tas  | umise tagasi | makse    |              |                | ×            |          |
|----------------------------------------------------------------------------------------------------|------------------|--------------------------|--------------|----------|--------------|----------------|--------------|----------|
| Kuupäev     17.01.11     Maksekorraldus r       Hankija     PAGARID       Makstav summa       Arvetele kantud     0,00       Kasutamata |                  |                          |              |          |              |                |              |          |
| Vali autom                                                                                                    | aatselt          | Tühista valikud          | [            | Ettemaks | : 308,97     | • 🛷            | *            |          |
| Hankija                                                                                                    | Arve             | Kuupäev                  | Tähtaeg      | Üldsumma | Tasumata 🛛 🕅 | /IJT Arve valu | uuta Tas     |          |
| PAGARID                                                                                                    | 502              | 14.01.11                 | 21.01.11     | 63,53    | 63,53        | EUR            |              |          |
| PAGARID                                                                                                    | 555              | 17.01.11                 | 24.01.11     | 45,73    | 45,73        | EUR            |              |          |
|                                                                                                    |                  | Tasumine ettemaksust - 2 | arvet summa  | s 109,26 |              |                |              | ×        |
| Hankija PAGARID<br>Ettemaks 308,97                                                                                                    |                  |                          |              |          |              |                |              |          |
|                                                                                                    | 🗖 Lai            | Kuupäev                  | Dok. Seeria  | Number   | Aruandja     | Ettemaks       | Kasutatud su | ımma 🔄 🔺 |
|                                                                                                    |                  | ▶ 12.01.11               | MK           | 2        |              | 300,00         | 1            | 00,29 *  |
|                                                                                                    |                  | 12.01.11                 | MK           | 3        |              | 8,97           |              | 8,97 *   |
|                                                                                                    |                  |                          |              |          |              |                |              |          |

Aknast "Tasumine – lisamine" tuleb väljuda nupuga <sup>×</sup>Katkesta</sup>, sest tasumist sisuliselt ei lisata, vaid kasutatakse olemasolevaid ettemakse.

Ettemaksetest saab tasuda ka tasumiste aknas

### $Ost \rightarrow Tasumised \rightarrow Lisa \rightarrow Mitme arve tasumine$

### Ost $\rightarrow$ Tasumised $\rightarrow$ Lisa $\rightarrow$ Ühe arve tasumine

Tasumiste nimekirjast tasudes tuleb valida nupp \_\_\_\_isa , avaneb aken "Tasumine – lisamine" sõltuvalt häälestusest kas mitme arve (vt p 9.4.1) või ühe arve tasumiseks (vt p 9.4.2). Lehel "Mitme arve tasumine" tuleb valida hankija või lehel "Ühe arve tasumine" valida arve nupuga Arve valik või sisestada klaviatuurilt hankija ja arve number.

Välisarve tasumise korral valida enne ettemaksust tasumist õigete arvete kuvamiseks valuuta.

Kui hankijal on ettemaks, siis ühe arve tasumise korral on hankija ettemakse kogusumma näha Ettemaks nupu kohal, mitme arve tasumise korral on see näha nupul Ettemaks: 308,97 Avades ettemaksenupuga ettemaksete akna, saab valida topeltklõpsuga vastavad ettemaksed või sisestada tasumiseks kasutatav summa välja Kasutatud summa ja salvestada nupuga VSalvesta. Aknast "Tasumine – lisamine" tuleb väljuda nupuga <sup>K</sup><sup>Katkesta</sup>, sest tasumist sisuliselt ei lisata, vaid kasutatakse juba olemasolevaid tasumisi.

Ettemaksetest saab tasuda ka tasumiste aknas ettemakse muutmisel

### $Ost \rightarrow Tasumised \rightarrow ETTEMAKSED$

Tasumiste nimekirjast tasudes tuleb liikuda ettemaksele, mille kogu tasutud summa ei ole ära kasutatud (summa veerus "Tasutud" on suurem kui summa veerus "Ettemaks) ja valida nupp

Muuda . Avanenud aknas valida arve nupuga <sup>Arve valik</sup> ja täita väli **Hetkel tasumise**l.

Ostureskontro

Ettemaksetest saab tasuda ka ostuarve seisu aknas

|      | Ost →     | Ostuarved | $d \rightarrow Arve$ | seis $\rightarrow$ | <u>E</u> ttemaksust |       |
|------|-----------|-----------|----------------------|--------------------|---------------------|-------|
| Arve | seis: 502 |           |                      |                    |                     | _ D × |
|      |           |           |                      |                    |                     |       |

|                | 500                         |               |          |          |          |                     |
|----------------|-----------------------------|---------------|----------|----------|----------|---------------------|
| Arve seis      | :: 502                      |               |          |          |          |                     |
| ARVE           | 502                         | Kuupäev       | 14.01.11 |          |          |                     |
| Hankija        | PAGARID                     |               |          |          |          |                     |
| Summa          | 63,53                       | Tasumata      | 6        | 1,94     |          |                     |
|                | Kr                          | editeeritud   |          | 1,59     |          |                     |
| <u>U</u> us ta | asumine <u>E</u> ttemaksust | Kreed         | itarvest | -        | \$       | ۲ <u>۲</u>          |
| Tasumised      | <u>K</u> rediteerimised     |               |          |          |          |                     |
| Arve           | Kuupäev                     | Summa         |          |          |          |                     |
| ▶ 503          | 14.01.11                    | 1,            | ,59      |          |          |                     |
|                | Tasumine ettemaksust -      | arve 502 14.0 | 1.11     |          |          | ×                   |
|                | Hankija PAGARI              | D             |          |          |          |                     |
|                | Ettemaks 308,97             |               |          |          |          | ▲ 🛷 🐰 C             |
|                | Kuupäev                     | Dok. Seeria   | Number   | Aruandja | Ettemaks | Kasutatud summa 📃 🔺 |
|                | 12.01.11                    | MK            | 2        |          | 300,00   | 0,00                |
|                | ▶ 12.01.11                  | MK            | 3        |          | 8,97     | 8,97 *              |
|                |                             |               |          |          |          |                     |
|                |                             |               |          |          |          |                     |

Töö avanenud aknas on kirjeldatud punktis 9.3.4.

## 9.4.4. TAGASIMAKSED

Tagasimaksega registreeritakse hankijalt tagasi makstud raha kas liigse ettemaksu või kreeditarve tõttu. Aknas "Tasumised" on tagasimaksed näha negatiivsete summadega ja veerus "Dok" on nende tunnuseks "TM".

Tagasimakseid saab kasutada tasumisel tekkinud ettemaksude vähendamiseks.

Tagasimakse lisamiseks tuleb valida

```
Ost \rightarrow Tasumised \rightarrow TAGASIMAKSED \rightarrow Lisa \rightarrow Tagasimakse
```

| 🞢 Tasumine - lisamine 🛛 🔀                                  |                 |                   |                        |      |                |                       |            |
|------------------------------------------------------------|-----------------|-------------------|------------------------|------|----------------|-----------------------|------------|
| Mitme arve tasumine Ühe arve tasumine Tasumise tagasimakse |                 |                   |                        |      |                |                       |            |
|                                                            |                 |                   |                        |      |                |                       |            |
| Kuupäou                                                    | 17.01.11        | TI T              | -<br>agaaimakaa        |      |                | 1                     |            |
| Kuupaev                                                    | pr.ot.tr        | <u>•</u>          | ayasımakse             | • m  | 1              | 1                     |            |
| Hankija                                                    | PAGARID         | ***               |                        |      |                |                       |            |
| Saadud sum                                                 | ima             | -201,3            |                        |      |                |                       |            |
| Ülejääk 0                                                  | Tasumis         | stele kantud      | <b>1</b> -201,30       |      |                |                       |            |
| Vali automa                                                | atselt Tühistav | valikud           |                        |      | •              | × X                   |            |
| Hankija                                                    | Tasumine        | Kuupäev           | Üldsumma               | Jääk | Tasum. valuuta | Tagasim. valuutas Saa | adud summa |
| ▶PAGARID                                                   | MK 2            | 12.01.11          | 300,00                 | 0,00 | EUR            | 201,30                | 201,30     |
|                                                            |                 |                   |                        |      |                |                       |            |
|                                                            |                 |                   |                        |      |                |                       |            |
|                                                            |                 |                   |                        |      |                |                       |            |
| Lausendid päevaraamatusse                                  |                 |                   |                        |      |                |                       |            |
|                                                            | <b>.</b>        | S <u>a</u> lvesta | <mark>≭</mark> ∆atkest | a    |                |                       |            |

Aken on analoogiline mitme arve tasumise aknaga (vt p 9.4.1).

Akna ülemises osas sisestada **kuupäev**, dokumendi liigiks on **Tagasimakse** ja sisestada **dokumendi number** ja **hankija**. Valuuta tagasimakse korral valida ka **tagasimakse valuuta**.

Tabeliosasse tuuakse valitud hankija kõik tasumised, millede summad ei olnud täielikult kasutatud ostuarvete tasumiseks.

Välja **Saadud summa** sisestada hankijalt tagasisaadud summa miinusmärgiga. Tabeliosas võib valida **tasumised** kas nupuga <sup>Vali automaatselt</sup>, märgistada topeltklõpsuga või sisestada vajalik summa klaviatuurilt (ilma miinusmärgita). Väljas **Tasumisele kantud** näidatakse tabeliosas määratud summade üldsummat.

Kui kogu saadud summat ei kanta tasumistele, siis tekib ülejääk ja seda näidatakse tasumiste nimekirja aknas veerus "Ettemaks" miinusmärgiga. Seda võib kasutada järgmiste tekkivate ettemaksude katmiseks.

Tagasimakse salvestada nupuga <br/> <br/>
Salvesta.

## 9.4.5. KREEDITARVEST TASUMINE

Tasumiseks saab kasutada ka neid kreeditarveid, mille summa ei ole täielikult kasutatud arvete krediteerimiseks (vt p 9.3.2).

Kreeditarvest tasumiseks tuleb valida

#### $Ost \rightarrow Ostuarved \rightarrow Arve seis$

Nupuga Kreeditarvest avaneb aken "Tasumine kreeditarvetest – *arve, kuupäev*", kus on näha varem sisestatud kreeditarved, milledelt ei kasutatud kogu summat krediteerimiseks. Neid kasutamata summasid saab kasutada ostuarve tasumiseks.

## 9.4.6. TASUMISTE MUUTMINE JA KUSTUTAMINE

### <u>Muutmine</u>

Tasumiste muutmiseks tuleb valida

### $Ost \rightarrow Tasumised \rightarrow Muuda$

Avanenud akna "Tasumised – muutmine" on analoogiline lisamisaknale (vt p 9.4.1). Ülemises osas on näha kellele ja kui palju tasuti, alumises osas on selle tasumisega tasutud arved.

Makstava summa vähendamisel tuleb vähendada ka tasumise summasid väljas **Hetkel tasumisel**, selleks nupuga Tühista valikud kustutada arvete tasumised ja seejärel võib sisestada uued summad klaviatuurilt või topeltklõpsuga. Uusi tasumata arveid saab lisada nupuga Arve valik avanevast aknast. Kui aga muudetakse tagasimakset, siis saab vajadusel muuta summasid väljas **Hetkel tagasimakstav** ja valida uusi tasumisi nupuga Tasumise valik avanevast aknast.

Muudatus salvestada nupuga 🗸 või äraliikumisega tabeli realt.

Kui tasumise registreerimise käigus on tehtud maksekorraldus, kassa väljamineku order või automaatne lausend, siis saab ka teda kohe muuta. Kui maksekorraldus oli vahepeal panka saadetud, siis maksekorraldust ei saa enam muuta.

### <u>Kustutamine</u>

Tasumiste kustutamiseks tuleb valida

#### Ost $\rightarrow$ Tasumised $\rightarrow$ Kustuta

Kui koos tasumisega on tehtud maksekorraldus, siis enne tasumise kustutamist tuuakse ekraanile küsimus: "*Kas kustutada maksekorraldus ka pangamoodulis*?", vastuse "Jah" korral ja kui kasutajal on pangamoodulis muutmise õigus, kututatakse lisaks tasumisele ka maksekorraldus. Kui on tehtud kassa väljamineku order, siis tuleb selle kustutamiseks minna finatsraamatupidamise moodulisse.

# 9.5. ARUANDED

### 9.5.1. ARVED

Aruannete saamiseks koostatud arvete kohta tuleb valida

 $Ost \rightarrow Aruanded \rightarrow Arved$ 

| f Ostureskontro - Aruanded 📃 🗌 🗙                                                                                                    |                                                                                           |                                       |  |  |  |
|----------------------------------------------------------------------------------------------------|-------------------------------------------------------------------------------------------|---------------------------------------|--|--|--|
| Arved   Tasumised   Hankija väljavõte   Teatised   Tasaarveldus   KMD INF B                                                                                                    |                                                                                           |                                       |  |  |  |
| Arved<br>ⓒ Kõik □ lisainfoga                                                                                                    |                                                                                           |                                       |  |  |  |
| <ul> <li>C Tasutud</li></ul>                                                                                                    | Vahemik 01.0<br>Hankija 🎮                                                                 | 03.15 🛃 -  31.03.15 🛃<br>🗖 täisnimega |  |  |  |
| © Tasumata                                                                                                    | Aruandja<br>Grupp                                                                         |                                       |  |  |  |
| Image: State in the state in the state |                                                                                           |                                       |  |  |  |
| C aruandja<br>C kaardimakse                                                                                                    | O aruandja     Tasumine on hilinenud üle     päeva       O kaardimakse     Tasumata summa |                                       |  |  |  |
| Kulukoht                                                                                                    |                                                                                           |                                       |  |  |  |
| Valuutaarved V                                                                                                    | Valuutaarved Valuuta III Imporditud arved<br>Lausendi tunnus                              |                                       |  |  |  |
| Riik     Kõik riigid       Väljunddokument                                                                                                    |                                                                                           |                                       |  |  |  |
| Arved koos tasumistega       Grupeerimine       Jarjestikku       Image: Star Star Star Star Star Star Star Star                                                                                                    |                                                                                           |                                       |  |  |  |
| Print Sulge                                                                                                    |                                                                                           |                                       |  |  |  |

Avanenud aknas tuleb kõigepealt määrata, milliseid arveid tahetakse aruandes näha:

- Arved
  - **Kõik** kõik koostatud arved. Kui märgitakse tunnus **lisainfoga**, tuuakse aruandesse lisaks kulukohtadele ka tegevusalad, allikad, objektid ja artiklid.
  - Tasutud

Mõlemal juhul saab veel valida:

- koos sularahaarvetega
- ilma sularahaarveteta
- ainult sularahaarved
- Osaliselt tasutud
- Tasumata
- Viivisega tunnust saab märkida tasutud, osaliselt tasutud või tasumata arvete korral viivise arvutamiseks.

Seejärel saab määrata tingimused, mille järgi aruanne koostatakse.

- Kuupäev määrata, milline kuupäev võetakse aruande koostamise aluseks:
  - Arve kuupäev
  - Registreerimise kuupäev prinditakse arvete sisu.

- Lausendi kuupäev
- Vahemik vaadatakse arveid, mille kuupäev või tema registreerimise kuupäev või temalt tehtud lausendi kuupäev jääb sisestatud ajavahemikku. Vaikimisi pakutakse ajavahemikku avatud periood (vt p 5.1.1) algusest kuni jooksva kuupäevani. Kui kuupäevi ei ole sisestatud, siis vaadatakse kõiki arveid.
- **Hankija** hankija lühinimi, kellelt saadud arvetest aruanne koostatakse. Kui väli on täitmata, siis võetakse kõik arveid.
- Aruandja sularahaarve tasuja, võib valida isikute nimekirjast (vt p 7.3).
- **Grupp** ostuarvete grupp, võib valida abimenüüst (vt p 9.2).

Kui soovitakse aruannet hankijate või aruandjate grupi kohta, siis tuleb sisestada nende kokkulangevad algussümbolid ja "\*" – ühesuguse alguse (P\*), ühesuguse lõpu (\*m) või sisaldavuse järgi otsimiseks (\*AS\*).

Lisaks saab määrata millised arved võetakse aruandes arvesse: **kõik arved**; **välja arvatud aruandja ja kaardimakse**; **aruandja** või **kaardimakse**. Kaardimakse tähendab makset ettevõtte pangakaardiga, arvel peab olema märgitud tunnus "Pangakaart".

Sõltuvalt soovitud arvete valikust saab aruannete koostamiseks määrata veel lisatingimusi:

Tasutud arved

• **Tasumine on hilinenud üle ... päeva** – võetakse need arved, mille tasumine on aruande koostamise päevaks hilinenud rohkem kui sisestatud päevade arv.

Osaliselt tasutud arved

- **Tasumata arved tähtajaga** võetakse need arved, mille tasumise tähtaeg on võrdne või varasem sellele väljale sisestatud kuupäevast.
- **Tasumine on hilinenud üle ... päeva** võetakse need arved, mille tasumine on aruande koostamise päevaks hilinenud rohkem kui sisestatud päevade arv.
- **Tasumata summa** võetakse need arved, mille tasumata summa jääb sellesse vahemikku. Näiteks, kui ei taheta osaliselt tasutud arvete hulgas näha neid arveid, millede tasumata summa on alla 1, siis tuleb tasumata summa esimesele väljale sisestada "1", teine jätta tühjaks.

Tasumata arved

- Tasumata arved seisuga vaadatakse kõiki arveid kuni sellele väljale sisestatud kuupäevani (sisestatud kuupäev kaasa arvatud) ja leitakse arved, mis on selleks kuupäevaks tasumata, kusjuures ei arvestata välja "Vahemik". Kui aga soovitakse tasumata arveid seisuga konkreetse vahemiku kohta, siis tuleb valida väljas Kuupäev "Arve kuupäev" ja sisestada vahemik välja "Vahemik".
- **Tasumata arved tähtajaga** võetakse need arved, mille tasumise tähtaeg on võrdne või varasem sellele väljale sisestatud kuupäevast.
- **Tasumine on hilinenud üle ... päeva** võetakse need arved, mille tasumise tähtaeg on väljale "Tasumata arved seisuga ..." sisestatud kuupäevaks või aruande koostamise päevaks (kuupäeva puudumisel) hilinenud rohkem kui sisestatud päevade arv.
- **Tasumata summa** võetakse need arved, mille tasumata summa jääb sellesse vahemikku. Näiteks, kui ei taheta tasumata arvete hulgas näha neid arveid, millede tasumata summa on alla 1 euro, siis tuleb tasumata summa esimesele väljale sisestada "1", teine jätta tühjaks.

Kui soovitakse aruandesse ainult teisest süsteemist imporditud arveid, siis märkida tunnus **Imporditud arved**. Samuti saab valida, kas aruandesse võetakse **kõik arved**, **lausendiga arved** või **lausendita arved**.

Aruande koostamisel saab valida soovitud **kulukoha** (kulukohad).

Valuutaversiooni korral ka:

- Valuutaarved aruandesse tuuakse ainult valuutaarved (valuutaarveks loetakse arved, millel on märgitud tunnus välisarve, eurost erineva valuuta korral märgitakse tunnus automaatselt).
- Valuuta valuuta tähis. Kui tähist ei sisestata, tuuakse kõik valuutaarved.
- **Riik** esmalt saab valida: Kõik riigid, Eoroopa Liit (va Eesti), Euroopa Liit (ka Eesti), Euroopa Liidu välised ja ainult Eesti. Kui valitud on Kõik riigid, siis ühe riigi valimiseks sisestada (või valida) kahekohaline riigi koodi. Aruandesse võetakse arved, millel on sisestatud riigi kood.

Akna alumises osas saab häälestada aruande väljunddokumenti:

- Arved koos tasumistega ära märkida kui soovitakse aruandes näha arvete tasumisi.
- Hankija täisnimega aruande koostamisel arvestatakse hankijate täisnimedega.
- Arved koos kandenumbriga ära märkida kui soovitakse näha arvelt koostatud lausendi kandenumbrit, vajadusel saab arved järjestada ka kandenumbri järgi.
- Grupeerimine aruannet saab printida tasumistähtaegade, gruppide, kulukohtade ja riikide lõikes, samuti hankijate ja kuude lõikes või nende koondina. Kui valitakse "Järjestikku", siis arveid ei grupeerita. Valuutaversiooni kasutamise korral saab grupeerida ka valuutade lõikes.
- Järjestus arveid saab järjestada arve kuupäeva, hankija, tasumistähtaegade, kasvava/kahaneva arve summa või arve numbri järgi.

Arvete aruande printimiseks valida nupp 🖨 Erint . Väljatrükk on toodud Lisas.

## 9.5.2. TASUMISED

Aruannete saamiseks tasumiste kohta tuleb valida

 $Ost \rightarrow Aruanded \rightarrow Tasumised$ 

| 🚮 Ostureskontro - Aruanded                                                                                                    |          |  |  |  |
|----------------------------------------------------------------------------------------------------|----------|--|--|--|
| Arved Tasumised Hankija väljavõte Teatised Tasaarveldus KMD INF B                                                                                                    |          |  |  |  |
| Tasumised       Tingimused         Kõik       Vahemik       01.04.15       - 29.04.15       +         Maksekorraldusega       Kassaorderiga       +       +       +       +       +       +       +       +       +       +       +       +       +       +       +       +       +       +       +       +       +       +       +       +       +       +       +       +       +       +       +       +       +       +       +       +       +       +       +       +       +       +       +       +       +       +       +       +       +       +       +       +       +       +       +       +       +       +       +       +       +       +       +       +       +       +       +       +       +       +       +       +       +       +       +       +       +       +       +       +       +       +       +       +       +       +       +       +       +       +       +       +       +       +       +       +       +       +       +       +       +       +       +       + </th <th><b>V</b></th> | <b>V</b> |  |  |  |
| 🖨 Print 👖 Sulge                                                                                                    |          |  |  |  |

Avanenud aknas tuleb määrata, milliseid tasumisi tahetakse aruandes näha:

- Tasumised
  - **Kõik** kõik tasumised.
  - Maksekorraldusega tasumised panka (maksekorraldused ja otsekorraldused).
  - Kassaorderiga sularaha tasumised.
  - **Pangakaardiga** ettevõtte pangakaardiga tasumised.
  - Aruandja kaudu
  - Tasaarveldused
  - Mahakandmised hankijale ei ole olnud võimalik tasuda.
  - **Tagasimaksed** hankijale tagasi makstud ettemaksed.

Seejärel saab määrata tingimused, millede järgi aruanne koostatakse.

- Vahemik vaadatakse tasumisi, mille kuupäev jääb sisestatud ajavahemikku. Vaikimisi pakutakse ajavahemikku avatud periood (vt p 5.1.1) algusest kuni jooksva kuupäevani. Kui kuupäevi ei ole sisestatud, siis vaadatakse kõiki tasumisi.
- Hankija hankija lühinimi, kellele esitatud arvete tasumistest aruanne koostatakse. Nime puudumisel vaadatakse kõiki tasumisi.
- Aruandja arve tasuja lühinimi. Nime puudumisel arvestatakse kõigi arve tasujatega.

Kui soovitakse aruannet hankijate või aruandjate grupi kohta, siis tuleb sisestada nende kokkulangevad algussümbolid ja "\*" – ühesuguse alguse (P\*), ühesuguse lõpu (\*m) või sisaldavuse järgi otsimiseks (\*AS\*).

• Ettemaksed – tunnus, mille märgistamise korral näidatakse aruandes ainult neid tasumisi, mis jäid täielikult või osaliselt ettemakseks. Kui on valitud "Tagasimaksed", siis tunnuse "Võlgnevused" märgistamisel näidatakse tagasimaksetelt tasumistele kandmata summasid.

Akna alumises osas saab häälestada aruande väljundvormi ja tasumiste järjestust aruandes:

- **Tasumised koos arvetega** ära märkida kui soovitakse aruandes näha, milliseid arveid antud tasumistega tasuti.
- Hankija täisnimega aruande koostamisel arvestatakse hankijate täisnimedega.
- Aktsepteeritud tasumised
- Tasumised koos kandenumbriga
- Grupeerimine
  - Järjestikku ei grupeerita.
  - Hankijate lõikes
  - Hankijate koond
  - Kuude lõikes
  - Kuude koond
- Järjestus tasumisi saab järjestada tasumise kuupäeva, hankija, kasvava/kahaneva summa või kasvava/kahaneva ettemakse järgi.

Tasumiste aruande printimiseks valida nupp 🖨 Print .

# 9.5.3. HANKIJA VÄLJAVÕTE

Hankija väljavõtte koostamiseks tuleb valida

| Ost | $\rightarrow$ | Aruanded | $\rightarrow$ | Hankija | väljavõte |
|-----|---------------|----------|---------------|---------|-----------|
|     |               |          |               |         |           |

| 🕷 Ostureskontro - Aruanded                                         |                                       |                                   |  |  |
|--------------------------------------------------------------------|---------------------------------------|-----------------------------------|--|--|
| Arved Tasumised Hankija väljavi                                    | ŏte Teatised Tasa                     | arveldus   KMD INF B              |  |  |
| Hankijad<br>© Kõik<br>© Kreeditsaldoga<br>© Deebetsaldoga          | Tingimused<br>Vahemik 01.0<br>Hankija | 1.15 📕 - 31.03.15 📕               |  |  |
| Väljunddokument<br>Hankija täisnimega<br>Aktsepteeritud tasumisteg | Grupeerimine<br>ja Järjestus          | Hankijate lõikes<br>Hankija järgi |  |  |
|                                                                    |                                       |                                   |  |  |
| 🖨 <u>P</u> rint                                                    |                                       | <u>I</u> <u>S</u> ulge            |  |  |

Avanenud aknas tuleb määrata, milliste hankijate väljavõte koostatakse:

- Hankijad
  - Kõik
  - Kreeditsaldoga
  - Deebetsaldoga

Seejärel saab määrata tingimused, mille järgi väljavõte koostatakse.

- Vahemik vaadatakse arveid ja tasumisi, mille kuupäev jääb sisestatud ajavahemikku. Vaikimisi pakutakse ajavahemikku avatud periood (vt p 5.1.1) algusest kuni jooksva kuupäevani. Kui kuupäevi ei ole sisestatud, siis vaadatakse kõiki arveid ja tasumisi.
- **Hankija** hankija lühinimi, kelle väljavõtet soovitakse saada. Hankija lühinime puudumisel koostatakse kõigi hankijate väljavõtted. Kui soovitakse aruannet hankijate või aruandjate grupi kohta, siis tuleb sisestada nende kokkulangevad algussümbolid ja "\*" ühesuguse alguse (P\*), ühesuguse lõpu (\*m) või sisaldavuse järgi otsimiseks (\*AS\*).

Akna alumises osas saab häälestada väljavõtte väljundvormi :

- Hankija täisnimega aruande koostamisel arvestatakse hankijate täisnimedega.
- Aktsepteeritud tasumised
- Grupeerimine
  - Hankijate lõikes aruandes on hankija algsaldo, kõik talle esitatud arved ja arvete tasumised ning lõppsaldo (võlg või ettemaks).

- Hankijate koond aruandes on hankijate algsaldod, neile esitatud arvete üldsummad ja tasumiste üldsummad ning lõppsaldod (võlad või ettemaksed).
- Järjestus hankijate koondit saab järjestada hankijate, algsaldode, arvete, laekumiste ja lõppsaldode järgi.

Hankijate väljavõtte printimiseks valida nupp 🖨 Print .

## 9.5.4. TEATISED

| Hankija<br>AS PERIMEKS<br>Saldoteatise number<br>Seisuga<br>Tagastamise tähtae<br>Koostamise kuupäev<br>Saldo > | PERIME<br>12<br>01.04.1<br>08.04.1<br>02.04.1 | KS     | <ul> <li>Saldoteatis</li> <li>Saldoteatis arve</li> <li>Hankija väljavõ</li> <li>Inglise keeles</li> <li>Printida pearama</li> <li>Printida koostaja</li> </ul> | etega<br>te<br>tupidaja<br>Nimekiri |
|----------------------------------------------------------------------------------------------------|-----------------------------------------------|--------|----------------------------------------------------------------------------------------------------|-------------------------------------|
| Hankija                                                                                                    | Valuuta                                       | Võlg   | E-Post                                                                                                    | e-postig                            |
| 🗹 AS PERIMEKS                                                                                                   | EUR                                           | 144,25 | imbi@permeks.ee                                                                                                    |                                     |

Avanenud aknas tuleb määrata:

- Hankija hankija lühinimi, kellele saldoteatis koostatakse. Kui väli on täitmata, siis koostatakse kõigile (saldodega) hankijatele. Otsitakse lühinime järgi, grupi leidmiseks võib sisestada lühinimede kokkulangevad sümbolid ja "\*" ühesuguse alguse (P\*), ühesuguse lõpu (\*m) või sisaldavuse järgi otsimiseks (\*AS\*).
- Saldoteatise number esimese saldoteatise number. Kui väli jätta tühjaks, siis saldoteatisi ei nummerdata.
- Seisuga vaadatakse ostuarveid ja tasumisi sisestatud kuupäeva seisuga. Kui kuupäevi ei ole sisestatud, siis vaadatakse kuni jooksva kuupäevani.
- Tagastamise tähtaeg
- Koostamise kuupäev

- Saldo> sisestada summa, mille absoluutväärtusest suurema saldoga hankijatele koostatakse teatised. Kui väli on tühi, siis koostatakse teatised kõikidele hankijatele olenemata saldo summast.
- Saldoteatis valida kui soovitakse ainult saldoteatist.
   Saldoteatis koos arvetega valida kui soovitakse saldoteatist koos tasumata arvetega.
   Hankija väljavõte valida kui soovitakse hankija väljavõtet meilida (hankija väljavõtte printimist vt p 9.5.3)
- Inglise keeles
- **Printida pearaamatupidaja** andmed võetakse Häälestatavate andmete Üldandmetest lehelt Juhid (vt p 5.1.3)
- **Printida koostaja** koostaja andmed võetakse Häälestatavate andmete Kasutaja andmetest (vt p 5.5).

Saldoteatiste printimiseks ja/või meilimiseks märkida vajalikud hankijad ning valida printimiseks nupp Print, meilimiseks nupp Meili ja printimiseks või meilimiseks (kui puudub meiliaadress, siis prinditakse) nupp Prindi/Meili . Meilimisel avatakse aken, kus saab muuta, kustutada või lisada saaja aadresse, muuta meili teemat ja sisu ning lisada manuseid.

Saldoteatise väljatrükk on toodud Lisas.

### 9.5.5. TASAARVELDUS

Aruandes prinditakse jooksva kuupäeva seisuga klientide lõikes tasumata ostu- ja müügiarvete nimekiri, arvesse võetakse ainult need kliendid, kellel on üheaegselt tasumata nii ostu- kui ka müügiarveid. Soovi korral saab valida konkreetse kliendi väljavõtte.

### 9.5.6. KÄIBEDEKLARATSIOONI KMD LISA B OSA

Käibedeklratsiooni lisa INF B osa koostamiseks valida

 $Ost \rightarrow Aruanded \rightarrow KMD INF B$ 

| 🜃 Ostureskontro - Aru  | anded                                       | _ <b>_ _ _ _ _</b> |
|------------------------|---------------------------------------------|--------------------|
| Arved Tasumised        | Hankija väljavõte   Teatised   Tasaarveldus | KMD INF B          |
| KMD INF B<br>kuu/aasta | Märts 2015<br>KMD INF                       |                    |
|                        |                                             |                    |
| XML fail               | ۇ <u>P</u> rint                             | <u> I</u> Sulge    |

KMD INF B osa koostatakse ostuarvete ja ostuarvetele kantud tasumiste alusel. Käibe kuupäev loetakse ostuarve lausendi kuupäevast, mis on arvel lausendi moodustamise küsimuse

kõrval ja automaatse lausendi märkimisel pannakse vaikimisi arve kuupäev. Vajadusel saab seda muuta. Kui kuupäev on tühi, siis võetakse arvesse antud kuus arvele tehtud ettemaksed. Finantsraamatupidamisest mingit infot ei loeta

Ostuarvete sisestamisel tuleb kliendile kindlasti sisestada **äriregistri kood** (ka FIE-del tuleb sisestada äriregistri kood, mitte isikukood), INF B osa koostamisel antakse koodi puudumisel hoiatus.

Aruandest jäetakse välja järgmised arved:

- füüsilisele isikule tehtud arved (arvel peab olema märkitud tunnus "Füüsiline isik").
- arved, mis sisaldavab **ainult** 0% määraga maksustatavat või maksuvaba käivet või käibena mittekäsitatavaid tehinguid või toiminguid.
- arved, mis jäetakse muul põhjusel välja (näiteks seaduse alusel kutse- või ametisaladuse hoidmise kohustusega seotud arved), arvel peab olema märgitud tunnus "Ei lähe KMD INF'i"
- arved, millel on küll antud kuu kuupäev, aga mille käive ei lähe antud kuu käibesse (lausendi kuupäev on tühi).
- tasumata ettemaksuarved.

Aruandesse võetakse nende tellijate arved, kelle antud kuu summaarne käive ilma käibemaksuta on 1000 ja rohkem eurot.

Käibemaksu **erisuse kood 11** (sisendkäibemaksu osaline mahaarvamine vastavalt KMS §-le 32 või § 29 lg 4) täidetakse aruandes automaatselt kui ostuarve lehel *Tingimused* on sisestatud väljale "Proportsionaalselt" protsent, mis ei ole 0 ega 100 ega tühi.

**Erisuse kood 12** (KMS §-s 411 sätestatud erikorra alusel maksustatava kauba soetamine, mil kauba võõrandaja asemel arvestab kauba soetaja tehingu kohta väljastatud arvel märgitud käibemaksusumma enda poolt tasumisele kuuluva käibemaksusummana) ei ole praegu programmis toetatud ja tuleb INF B osas sisestada e-maksuametis.

Printimiseks valida nupp Brint. Summeeritud kujul KMD lisa INF on lubatud kuni 31.12.2015.

Nupuga ML fail moodustatakse KMD INF B osa fail, mille saab importida e-maksuametisse. Finantsraamatupidamise osas saab koostada kogu käibedeklaratsiooni faili, mis sisaldab nii KMD kui ka lisa INF A ja B osa (vt p 7.8.4).
# 9.6. ABITEGEVUSED

# 9.6.1. ANDMEBAASIDE TÜHJENDAMINE

Administraatori õigustega kasutaja saab enne tegeliku töö alustamist sisestatud andmeid kustutada.

Andmebaaside tühjendamiseks tuleb valida

 $Ost \rightarrow Abitegevused \rightarrow Alustamine$ 

| 🞢 Abitegevused             |  |
|----------------------------|--|
| Alustamine Eurole üleminek |  |
| Andmebaaside tühjendamine  |  |
| Arved ja tasumised         |  |
| Valitavad sisuread         |  |
| Alusta                     |  |

Avanenud aknas saab määrata **andmebaasid**, milledesse on varem andmeid sisestatud ja mida soovitakse teha tühjaks tegeliku töö alustamisel.

NB! Märgistatud andmebaasides kustutatakse kõik andmed ja neid ei saa hiljem taastada!

Kui andmebaasid on märgistatud valida nupp 🖌 Alusta

# 10. MÜÜGIRESKONTRO

Sellesse ossa on koondatud tegevused, mis on seotud arvete koostamise, registreerimise ja esitatud arvete tasumise jälgimisega. Nupp Viivisearved on nähtav mooduli "Ühistu" olemasolu korral.

Arveid saab sisestada ja vajadusel korrigeerida ainult avatud perioodis.

Siin on võimalik saada mitmesuguseid koonddokumente koostatud, tasutud, osaliselt tasutud ja tasumata arvetest. Samuti saab infot kliendile esitatud arvete ja nende tasumise kohta.

Põhiakna "Müügireskontro" avamiseks tuleb valida

tööribalt Müük

| peamenüüribalt Verp      | $\rightarrow$ M | lüük | $\rightarrow$ | Müügireskontro |
|--------------------------|-----------------|------|---------------|----------------|
| <b>M</b> iiiigireskontro |                 |      |               |                |

| Lisa arve      | Laekumised           | Aruanded      |
|----------------|----------------------|---------------|
| Arved          | Loo laekumised       |               |
| Hinnapakkumine | <u>V</u> iivisearved | Masstegevused |
|                |                      | Abitegevused  |

# 10.1. HÄÄLESTUS

Häälestuses saab sisestada andmeid, mis vaikimisi lähevad arvele, kuid mida on iga konkreetse arve puhul võimalik muuta (näiteks, viivise protsent). Lisaks sellele saab häälestada ka arve väljundvormi.

Selleks tuleb valida

### Häälestus → Müügiarved

| Muu häälestus       Viivis/Võlad       Arve rea kontod       Eri         Arved       Hinnapakkumised       Käibemaks       Laekumised       Väljundvorm       Valuutaarved         V       Kasutada arvete seeriaid        Maksja arve lausendi kliendiks       Lausendiga arve muutmise märgistamine         Vaikimisi kasutatav seeria<br>(töökohal)       2015       •••       Maksja arve lausendi kliendiks         Tasumise aeg päevades       14       1000       14       Omardamise lausendi rea kood       •••         Viivise protsent päevas       0.05       14       Väivise arvutamisel lisa tähtajale       0       päeva       •         Lõppsumma ümardamise täpsus       0.01       •       •       Väluarahaarved       •         Viitenumber täita       Jääta täitmata       •       •       Sularahaarved       •         Viitenumbri täitmise kontroll       •       Vaikimisi kasutatav seeria<br>(töökohal)       •       •         Valuutade kasutamine       •       •       •       •       •       •                                                                                                    | 🎢 Müügiarvete häälestus                                                                                                    |                                                                       |                                                                                                    |                                                                                                    | ×                                                                             |
|----------------------------------------------------------------------------------------------------|----------------------------------------------------------------------------------------------------|-----------------------------------------------------------------------|----------------------------------------------------------------------------------------------------|----------------------------------------------------------------------------------------------------|-------------------------------------------------------------------------------|
| Arved       Hinnapakkumised       Käibemaks       Laekumised       Väljundvorm       Valuutaarved         V       Kasutada arvete seeriaid       Image: Seeria (töökohal)       2015       Image: Seeria (töökohal)       Image: Seeria (töökohal)       I | Muu häälestus                                                                                                    | Viivis/Võlad                                                          | Arve rea                                                                                                    | Eri                                                                                                    |                                                                               |
| ✓ Kasutada arvete seeriaid         ✓ Vaikimisi kasutatav seeria       2015         (töökohal)       2015         Tasumise aeg päevades       14         Viivise protsent päevas       0.05         Viivise arvutamisel lisa tähtajale       0         D päeva       Lõppsumma ümardamise täpsus         Lõppsumma ümardamise täpsus       0.01         Viitenumber täita       Jätta täitmata         Viitenumbri täitmise kontroll       Valuutade kasutamine                                                                                                    | Arved Hinnapakkumised                                                                                                    | Käibemaks                                                             | Laekumised                                                                                                    | Väljund∨orm                                                                                                    | Valuutaarved                                                                  |
|                                                                                                    | <ul> <li>✓ Kasutada arvete seeriaid</li> <li>✓ Vaikimisi kasutatav seeria<br/>(töökohal)</li> <li>Tasumise aeg päevades</li> <li>Viivise protsent päevas</li> <li>Viivise arvutamisel lisa tähtajal</li> <li>Lõppsumma ümardamise täpsu</li> <li>Ühiku hinna täpsus</li> <li>Oma panga tähised</li> <li>Viitenumber täita</li> <li>✓ Viitenumbri täitmise kontroll</li> <li>✓ Valuutade kasutamine</li> </ul> | 2015<br>14<br>0.05<br>e 0 päeva<br>s 0.01 •<br>1 2<br>itta täitmata • | Maksja arve<br>Lausendiga<br>Ümardamise la<br>Tähtajaks ta<br>Võlaks arve<br>Arve kuupäe<br>Sularahaarved<br>Vaikimisi ka<br>(tö<br>Lõppsumma ür<br>Sularahaarve l | e lausendi kliend<br>arve muutmise<br>ausendi rea koo<br>asumata arvete l<br>d tähtajaga 0 pä<br>ev varasem kuni<br>sutatav seeria<br>jökohal)<br>nardamise täpsu<br>klient | liks<br>märgistamine<br>d<br>kontroll<br>äeva<br><br>päeva<br><br>us 0.01<br> |

Avanenud aknas "Müügiarvete häälestus" saab määrata:

## Lehel "Arved"

- Kasutada arvete seeriaid märkida arvete seeriate kasutamiseks.
- Vaikimisi kasutatav seeria iga töökoha jaoks on võimalik määrata seeria, mis vaikimisi tuleb arve ja hinnapakkumise koostamisel seeria väljale. Võib sisestada tühja koodiga seeria.
- **Tasumise aeg päevades** päevade arv, mis lisatakse arve kuupäevale arve tasumise tähtaja leidmiseks juhul, kui kliendi andmetes ei ole maksetähtaega määratud.
- Viivise protsent päevas viivise arvutamine algab tasumise tähtajale järgnevast päevast.
- Viivise arvutamisel lisa tähtajale NN päeva viivise arvutamine algab tasumise tähtajale järgnevast päevast NN päeva hiljem. Rida on nähtav ainult ühistu mooduli kasutamisel.
- Lõppsumma ümardamise täpsus 0,01; 0,05, 0,1 või 1.
- Ühiku hinna täpsus 0,01; 0,001 või 0,0001. Kui rida valitakse arvele lao materjalide nimekirjast, siis arve real näidatakse hinda vastavalt selles väljas määratud täpsusega. Materjali väljastamisel laost arvestatakse lao üldhäälestuse lehel "Hinnad, kogused" määratud ühikuhinna täpsust.
- Oma panga tähised üks või kaks oma panga tähist, mille järgi arvele prinditakse häälestuses sisestatud ettevõtte pangarekvisiidid (vt p 5.3). Häälestuses määratud oma panga tähiseid kantakse arvele ainult siis, kui need ei ole määratud arve seeriaga.

### • Viitenumber täita

#### - Jätta täitmata

- **Tellija viitenumber** valida tellija viitenumbri automaatseks kandmiseks kliendi andmetest arve päisesse. Tellija viitenumbrit kasutatakse tellija kiiremaks leidmiseks laekumiste impordil panga kontoväljavõttest.
- Viitenumbri täitmise kontroll märkida kui soovitakse müügiarve sisestamisel viitenumbri olemasolu kontrollimist, kui viitenumbri väli jääb tühjaks, antakse vastav teade.
- **Tähtajaks tasumata arvete kontroll** märkida juhul, kui soovitakse, et võlgadega kliendile arve või hinnapakkumise koostamisel pööratakse võlgadele tähelepanu (punane raam ja punase tekstiga nupp <sup>Võlad</sup>).
- Võlaks arved tähtajaga 0 päeva märkida juhul, kui soovitakse tähtajaks tasutamata arvete kontrollis lugeda võlaks ka 0 päevase tähtajaga arved.
- Valuutade kasutamine märkida valuutade kasutamise korral. Näidata ka valuutade tähised (vt p 6.4), valuutakursid (vt p 6.5) ja kursside kehtimise aeg (vt p 5.1.6).
- **Maksja arve lausendi kliendiks** märkida juhul, kui arve maksja erineb arve saajast (tellijast) ja lausendisse tuleb allkontole tõsta maksja lühinimi.
- Lausendiga arve muutmise märgistamine märkida kui soovitakse arvetele tunnuse lisamist. Tunnus näitab, et arvet on muudetud peale lausendi koostamist, näiteks muudeti summat või klienti. Arvete nimekirja aknas on siis tühja nimetusega veerus lausendi tunnuse "\*" asemel tunnus "!".
- Ümardamise lausendi rea kood rea kood, kuhu kantakse lausendi koostamisel müügiarve lõppsumma ümardamine. Konto, millele kantakse ümardamise summa, tuleb kirjeldada müügiarvete abimenüüs "Müügiarve sisu read" (vt p 10.2). Automaatse lausendi kirjeldamisel tuleb jätta konto valimata ja väljal "Kirjeldus" kasutada koodsõna <koopia> (vt p 10.3.1).
- Sularahaarved:
  - Vaikimisi kasutatav seeria sularahaarvete vaikimisi seeria.
  - **Lõppsumma ümardamise täpsus** sularahaarvete ümardamise täpsus: 0,01; 0,05, 0,1 või 1.
  - **Sularahaarve klient** uue sularahaarve lisamisel vaikimisi määratud klient, saab vajadusel muuta. Klient tuleb eelnevalt lisada klientide abimenüüsse (vt p 6.1).

| Müügiarvete l            | häälestus                     |               |              |                                                              |                                                                                |                                                   |
|--------------------------|-------------------------------|---------------|--------------|--------------------------------------------------------------|--------------------------------------------------------------------------------|---------------------------------------------------|
| Muu hi                   | äälestus                      |               | Viivis/Võlad | Arve rea                                                     | kontod                                                                         | Eri                                               |
| Arved Hinnapakkumis      |                               | ised          | Käibemaks    | Laekumised                                                   | Väljund∨orm                                                                    | Valuutaarved                                      |
| Hinnapakk<br>Kehtivuse ( | umise nimetus<br>aeg päevades | Hinnapa<br>10 | skkumine     | Hinnapakkum 1. Pearaamatu 2.  Kas kasutad Hinnapakkum 1.  2. | ine väljastas (kõi<br>upidaja Piret<br>a kasutaja hääles<br>ise väljastas (kas | gile ühine)<br>Tamm<br>stust<br>sutaja häälestus) |

Lehel "Hinnapakkumised"

- **Hinnapakkumise nimetus** tekst (kuni 20 sümbolit), mis prinditakse hinnapakkumise nimetuseks. Sama teksti kasutatakse hinnapakkumisega seotud nuppudel ja akendes.
- Kehtivuse aeg päevades
- Hinnapakkumise väljastas (kõigile ühine) hinnapakkumise väljastajate ametinimetused ja nimed, mis prinditakse hinnapakkumisele (kuni 40 sümbolit). Täita kui kõigil töökohtadel prinditakse ühtemoodi.
- Kas kasutada kasutaja häälestust märkida, et iga kasutaja/töökoht saaks ise häälestada.
  - Hinnapakkumise väljastas (kasutaja häälestus) hinnapakkumise väljastajate ametinimetused ja nimed, mis prinditakse hinnapakkumisele (kuni 40 sümbolit).

#### Lehel "Käibemaks"

| 🞢 Müügiarvete häälestus                                                                                                    |                                  |                         |             | >            |
|----------------------------------------------------------------------------------------------------|----------------------------------|-------------------------|-------------|--------------|
| Muu häälestus                                                                                                    | Viivis/Võlad                     | Arve rea                | kontod      | Eri          |
| Arved Hinnapakkun                                                                                                    | nised Käibemaks                  | Laekumised              | Väljund∨orm | Valuutaarved |
| <ul> <li>✓ Ühendusesisene tehing</li> <li>Kolmnurktehingu tunnus</li> <li>✓ Arve sisurea liigi veerg</li> <li>Sisurea liigi vaikeväärtus</li> <li>○ Määramata</li> <li>○ Kaup</li> <li>○ Teenus</li> <li>Käibemaks</li> <li>Lisada</li> <li>✓ Sisureal käibemaksu e</li> </ul> | nähtav<br>s<br>ta<br>risuse kood |                         |             |              |
|                                                                                                    | ✓S <u>a</u> lvesta               | <mark>≭</mark> ∆atkesta |             |              |

- Ühendusesisese tehingu tunnus –märkida kaupade müügil EL liikmesriigi ettevõttele.
- Kolmnurktehingu tunnus märkida kauba müügil kolme liikmesriigi ettevõtte vahel.
- Arve sisurea liigi veerg nähtav märkida kui soovitakse näha sisurea veergu "Liik", vajalik ühendussiseste tehingute ja kolmnurktehingute korral.
- Sisurea liigi vaikeväärtus
  - Määramata
  - **Kaup** kindlasti valida ühendusesiseste tehingute ja kolmnurktehingute korral. Selle info alusel koostatakse kauba ühendussisese käibe aruanne.
  - **Teenus** kindlasti valida ühendusesiseste tehingute ja kolmnurktehingute korral. Selle info alusel koostatakse kauba ühendussisese käibe aruanne.
- Käibemaks valida kas arve ridadel käibemaks lisada või eraldada.
- Ühiku hind käibemaksuta ära märkida käibemaksu eraldamise korral, kui soovitakse arve ridadele hinda käibemaksuta.
- Sisureal käibemaksu erisuse kood märkida, kui KMD lisa INF A osa koostamiseks on vajalik arve real näidata käibemaksu erisuse koode 01 ja 02. Erikoodi 03 märkida ei ole vaja, programm märgib erisuse koodi automaatselt arve ridade alusel.

## Lehel "Laekumised"

| 🛱 Müügiarvete häälestus X                    |                                                                  |                         |                               |                                 |                   |  |  |  |  |  |
|----------------------------------------------|------------------------------------------------------------------|-------------------------|-------------------------------|---------------------------------|-------------------|--|--|--|--|--|
| Muu hi                                       | äälestus                                                         | Viivis/Võlad            | Arve rea                      | kontod                          | Eri               |  |  |  |  |  |
| Arved                                        | Hinnapakkumised                                                  | Käibemaks               | Laekumised                    | Väljund∨orm                     | Valuutaarved      |  |  |  |  |  |
| <b>I Teha k</b><br>Konto valik<br>(Kassa sis | assa sissetuleku orde<br>(1211 (kli<br>setuleku orderi korrespor | ent><br>deeriv. konto ) | ☑ Tagasimaks<br>Oma panga täh | iel teha maksekorr<br>is 1 🔽 Pa | raldus<br>ngaside |  |  |  |  |  |
| Arve seisus                                  | s vaikimisi 🛛 🗛                                                  | seis 💌                  |                               |                                 |                   |  |  |  |  |  |
| 🗆 Pangava                                    | aljavõtte impordil arve                                          | t mitte valida          |                               |                                 |                   |  |  |  |  |  |
| 🗆 Laekumi                                    | 🗖 Laekumiste lisamisel ettemaksu hoiatus                         |                         |                               |                                 |                   |  |  |  |  |  |
| Lisamisel a                                  | rved sorteeritud Aasta                                           | , seeria, number        | •                             |                                 |                   |  |  |  |  |  |

- Teha kassa sissetuleku order kassa sissetuleku orderi tegemise tunnus sularaha laekumise registreerimise käigus.
- Konto valik kassa sissetuleku orderi korrespondeeriv konto. Kui allkonto väljale on sisestatud koodsõna <klient>, siis võetakse allkontoks arvelt tellija lühinimi.
- Arve seisus vaikimisi siin tehtud valikust sõltub, missugune aken avaneb, kui aknas "Arved" valida nupp <u>Arve seis</u> (vt p 10.4).
  - **Uus laekumine** lisaks aknale "Laekumine arvele" avaneb uue laekumise registreerimiseks veel aken "Laekumine lisamine".
  - **Ettemaksud** lisaks aknale "Laekumine arvele" avaneb ettemaksu kasutamiseks veel aken "Arve tasumine tellija ettemaksudest".
  - Arve seis avaneb aken "Laekumine arvele", kus on näha kõik laekumised valitud arvele.
- **Pangaväljavõtte impordil arvet mitte valida** tunnuse märkimisel ei valita laekumiste impordil arvet automaatselt (vt p 17.2.1).
- Laekumiste lisamisel ettemaksu hoiatus tunnuse märkimisel antakse hoiatus kui kogu laekunud summat ei kasutata ära ja jääb ettemaksuks.
- Lisamisel arved sorteerida valida laekumise lisamise aknas tasumata arvete nimekirja sorteerimise järjestus: "Aasta, seeria, number" või "Kuupäev, seeria, number".
- **Tagasimaksel teha maksekorraldus** tunnuse märkimisel saab luua automaatselt maksekorralduse, mittemärkimisel saab tagasimakselt koostada automaatse lausendi.
- Oma panga tähis, Pangaside andmed maksekorraldusele.

## Lehel "Väljundvorm"

| f Müügiarvete häälestus                                                                                                    |                                                                                                    |                                |                                                                                                    |                                                                |  |  |  |  |  |
|----------------------------------------------------------------------------------------------------|----------------------------------------------------------------------------------------------------|--------------------------------|----------------------------------------------------------------------------------------------------|----------------------------------------------------------------|--|--|--|--|--|
| Muu häälestus                                                                                                    | Viivis/Võlad                                                                                              | Arve rea                       | Eri                                                                                                    |                                                                |  |  |  |  |  |
| Arved Hinnapakkum                                                                                                    | iised Käibemaks                                                                                           | Laekumised                     | Väljundvorm                                                                                                    | Valuutaarved                                                   |  |  |  |  |  |
| <ul> <li>Arve erikujuline väljund</li> <li>Printimise vormide valil</li> <li>Printida summa sõnade</li> <li>Printida ka summa kroa</li> <li>Arve printimisel vaikimisi l</li> <li>Ava meilimise aken</li> <li>Massmeilimisel iga mei</li> <li>Meilimisel kasutada ka</li> </ul> | vorm<br>k arvete nimekirjal<br>ga<br>nides<br>koopiate arv 1<br>li sisu sisestus<br>isikute meiliaadresse | Arve väljastas 1. Raamatupid 2 | id arvel<br>(kõigile ühine)<br>laja<br>Piret Ta<br>Piret Ta<br>lid arvel<br>C laokoodiga<br>a kasutaja häälest<br>(kasutaja häälest<br>(kasutaja häälest<br>(kasutaja häälest<br>(kasutaja häälest<br>(kasutaja häälest<br>(kasutaja häälest | amm<br>vöötkoodiga<br>ust<br>tus)<br>häälestus)<br>vöötkoodiga |  |  |  |  |  |
|                                                                                                    |                                                                                                    |                                |                                                                                                    |                                                                |  |  |  |  |  |

- Arve erikujuline väljundvorm märkida printimisel spetsiaalselt tellitud väljundvormi kasutamiseks.
- **Printimise vormide valik arvete nimekirjal** märkida tunnus kui soovitakse aknas "Arved" alati printimisel või e-postiga saatmisel valida standardarve ja eriarve vahel.
- Printida summa sõnadega
- **Printida ka summa kroonides** müügiarvele prinditakse lõppsumma ka kroonides, arvutuse aluseks on Eesti Panga kurss 15.6466.
- Arve printimisel vaikimisi koopiate arv iga kasutaja saab määrata koopiate arvu.
- Ava meilimise aken märkida tunns kui soovitakse avada meili sisestusaken, kus saab muuta, lisada ja kustutada meiliaadresse, muuta meili teemat, sisu ja lisada manuseid.
- Massmeilimisel iga meili sisu sisestus märkida tunnus kui soovitakse igale arvele sisestada enne meilimist eraldi meili sisu.
- Meilimisel kasutada ka isikute aadresse märkida tunnus kui soovitakse arvet/hinnapakkumist saata ka kliendi andmetes lehel "Isikud" sisestatud meiliaadresse. Soovitav on sel juhul märkida ka e-posti aadresside valiku tunnus.
- Arve väljastas (kõigile ühine) arve väljastajate ametinimetused ja nimed, mis prinditakse arvele (kuni 40 sümbolit). Täita kui kõigil töökohtadel prinditakse ühtemoodi.
- Materjali koodid arvel arvele võib materjale printida koodita või koodiga, kui on kasutusel ka ladu, siis saab printida koodita või laokoodiga või vöötkoodiga.
- Kas kasutada kasutaja häälestust märkida, et iga kasutaja/töökoht saaks ise häälestada.
  - Arve väljastas (kasutaja häälestus) arve väljastajate ametinimetused ja nimed, mis prinditakse arvele (kuni 40 sümbolit).
  - Materjali koodid arvel (kasutaja häälestus) arvele võib materjale printida koodita või koodiga, kui on kasutusel ka ladu, siis saab koodita või laokoodiga või vöötkoodiga.

## Lehel "Valuutaarved"

Leht on nähtav, kui lehel "Arved" on märgitud tunnus "Valuutade kasutamine".

| 📶 Müügiarvete häälestus                                                                                                    |                                                   |                    |                   |             | ×            |
|----------------------------------------------------------------------------------------------------|---------------------------------------------------|--------------------|-------------------|-------------|--------------|
| Muu häälestus                                                                                                    | Viivi                                             | s/Võlad            | Arve rea          | kontod      | Eri          |
| Arved Hinnapakkum                                                                                                    | nised   k                                         | Käibemaks          | Laekumised        | Väljundvorm | Valuutaarved |
| Arve väljastas (kõigile ül<br>1. Chief accountant<br>2<br>Kas kasutada kasutaja<br>Arve väljastas (kasutaja<br>1<br>2<br>Printida summa sõnade<br>Oma panga tähised | hine)<br>M. Roberts<br>häälestust<br>häälestus) – | 4                  |                   |             |              |
|                                                                                                    |                                                   | ✓S <u>a</u> lvesta | <b>X</b> ∆atkesta |             |              |

- Arve väljastas (kõigile ühine) valuutaarve väljastajate ametinimetused ja nimed, mis prinditakse arvele (kuni 40 sümbolit). Täita kui kõigil töökohtadel prinditakse ühtemoodi.
- Kas kasutada kasutaja häälestust märkida, et iga kasutaja/töökoht saaks ise häälestada.
  - Arve väljastas (kasutaja häälestus) valuutaarve väljastajate ametinimetused ja nimed, mis prinditakse arvele (kuni 40 sümbolit).
- Printida summa sõnadega
- **Oma panga tähised** oma panga tähised, mille järgi prinditakse arvele ettevõtte pangarekvisiidid. Kui siin oma panga tähiseid ei määrata, võetakse nad lehelt "Arved".

Lehel "Muu häälestus"

| 🛗 Müügiarvete häälestus                                                                                                    | ×                                                                                                    |  |  |  |  |
|----------------------------------------------------------------------------------------------------|----------------------------------------------------------------------------------------------------|--|--|--|--|
| Arved Hinnapakkumised Käibemaks                                                                                                    | Laekumised Väljundvorm Valuutaarved                                                                                                    |  |  |  |  |
| Muu häälestus Viivis/Võlad                                                                                                    | Arve rea kontod Eri                                                                                                    |  |  |  |  |
| <ul> <li>✓ Jätta meelde müügimees</li> <li>Jätta meelde kauba väljastaja</li> <li>Kasutaja vaikimisi lisatekstid arvel</li> <li>1</li> <li>2</li> <li>3</li> </ul> | <ul> <li>Sularahaarve salvestamisel tagastatav raha</li> <li>Lubada arve numbreid vahele lisada</li> <li>Arve originaalnumbri sisestus</li> <li>Ladu</li> <li>Vaikimisi ladu koodilugejaga<br/>sisestamisele (kasutajapõhine)</li> </ul> |  |  |  |  |
| Süsteemivälisel arvel sisestada<br>© Summa ja käibemaksu summa                                                                                                    | Ettemaksuarve seeria                                                                                                    |  |  |  |  |
| C Summa ja üldsumma                                                                                                    | Arve aut. lausendi valikukood Ei kasuta 💌                                                                                                    |  |  |  |  |
| C Käibemaks ja üldsumma                                                                                                    | ☑ INF3 kasutamine                                                                                                    |  |  |  |  |
| □ Kliendisoodustus tõsta allahindluseks<br>▼ Kliendi kontaktisik tõsta kauba vastuvõtjaks<br>▼ Kliendi täisnime veerg nimekirjas                                   | INF3 arvete seeria KOOL                                                                                                    |  |  |  |  |
| ✓ S <u>a</u> lvesta                                                                                                    | <b>X</b> Katkesta                                                                                                    |  |  |  |  |

• Jätta meelde müügimees (kasutaja häälestus) – märkida tunnus kui soovitakse müügimehe kandmist eelmiselt arvelt lisatavale arvele.

- Jätta meelde kauba väljastaja (kasutaja häälestus) märkida tunnus kui soovitakse kauba väljastaja kandmist eelmiselt arvelt lisatavale arvele. Viimasena sisestatud kauba väljastaja jäetakse meelde ka siis kui vahepeal selle tunnuse märgistus kustutatakse. Kui tunnus märgitakse uuesti, siis kantakse esimesele lisatavale arvele viimasena sisestatud kauba väljastaja.
- Kasutaja vaikimisi arve lisatekstid kasutaja saab määrata arvele tulevad lisatekstid.
- Süsteemivälisel arvel sisestada valida süsteemivälise arve sisestatavad väljad:
  - Summa ja käibemaksu summa
  - Summa ja üldsumma
  - Käibemaks ja üldsumma
- Kliendisoodustus tõsta allahindluseks märkida tunnus kui soovitakse arve koostamisel kliendi andmete lehe "Soodustused" väljal "Maksusoodustuse %" olev protsent tõsta igale arve reale veergu "-%". Kui kliendi andmetes ei ole näidatud maksusoodustuse protsenti, siis tõstetakse arve lehele "Maksmine" sisestatud "Kliendisoodustuse %" igale arve reale veergu "-%".
- Kliendi kontaktisik tõsta kauba vastuvõtjaks märkida tunnus kui soovitakse arve koostamisel tõsta kliendi andmetes olev kontaktisik kauba vastuvõtjaks.
- Kliendi täisnime veerg nimekirjas tunnuse märkimisel näidatakse arvete, hinnapakkumist ja laekumiste nimekirjal täiendavat veergu kliendi täisnimega.
- Sularahaarve salvestamisel tagastatav raha märkida tunnus kui soovitakse, et sularahaarve lisamisaknas salvestamisel avaneks automaatselt tagastatava summa arvutamise aken. Kui tunnust ei märgita, võib arvutusakent vajadusel avada klahviga "F5".
- Lubada lisada arve numbreid vahele
- Arve originaalnumbri sisestus märkida tunnus kui soovitakse lisaks programmi poolt genereeritud arve numbrile sisestada arve originaalnumbrit. Vajadus võib tekkida, kui arveid koostatakse väljaspool VERP-i ja arve numbrid sisaldavad lisaks numbritele ka muid sümboleid. Numbrivälja pikkuseks on 20 sümbolit ja kui see on täidetud, siis võetakse ka käibedeklaratsiooni lisa INF A osasse.
- Ettemaksuarve seeria sisestada ettemaksuarve seeria, kui soovitakse arve koostamisel valida ettemaksu arvet ainult määratud seeriaga arvetest.
- Arve aut.lausendi valikukood müügiarve automaatsed lausendid saab siduda kas seeria, kulukohaga või kasutajaga. Automaatse lausendi kirjeldamisel tuleb lausendi kirjelduse väljale "Lisatekst" sisestada nurksulgude vahel konkreetse seeria, kulukoha või kasutaja nimi, näiteks arvetele seeriaga TE15 tehtava lausendi kirjeldusemisel tuleb sisestada lisatekst "Teenuse arve [TE15]". Kui vastavat seost ei soovita, siis valida "Ei kasuta".
- **INF3 kasutamine** märkida tunnus, kui soovitakse koostada koolituskulude deklaratsiooni INF3. Tunnuse märkimisel saab müügiarvele märkida tunnuse, et tegemist on koolituskulude arvega.
- **INF3 arvete seeria** sisestada koolituskulude arve seeria, kui soovitakse, et müügiarve koostamisel määratud seeria valimisel märgitakse arve automaatselt koolituskulude arveks (tunnus INF3 arve).
- Vaikimisi ladu koodilugejaga sisestamisel (kasutaja põhine) väli on nähtav kui kasutatakse lao moodulit. Valida ladu, kui soovitakse koodilugejaga arvet koostada (vt p 10.3.1).

#### Lehel "Viivis/Võlad"

Leht on nähtav mooduli "Ühistu" olemasolu korral. Häälestus on kirjeldatud punktis 14.2. *Lehel "Arve rea kontod"* 

| Te            | 📅 Müügiarvete häälestus 🔀 🔀 |       |             |                              |            |   |            |              |   |              |  |
|---------------|-----------------------------|-------|-------------|------------------------------|------------|---|------------|--------------|---|--------------|--|
|               | Arve                        | d 📔   | Hinnapakkum | nised 📔 Käibe                | emaks      | L | aekumised  | │ Väljund∨or | m | Valuutaarved |  |
| Muu häälestus |                             |       | Vii∨is/Võ   | Viivis/Võlad Arve rea kontod |            |   |            | Eri          | ĺ |              |  |
| Γ             | K/m                         | Konto | Allkonto    | Kulukoht 1                   | Kulukoht 2 |   | Kulukoht 3 | Kulukoht 4   |   |              |  |
| Þ             | 20                          | 3111  |             | OSAK1                        |            |   |            |              |   |              |  |
|               | 9                           | 3211  |             | OSAK1                        |            |   |            |              |   |              |  |
| Г             |                             |       |             |                              |            |   |            |              |   |              |  |
|               |                             |       |             |                              |            |   |            |              |   |              |  |

Täidetakse automaatse lausendi häälestamiseks juhul, kui arvel on erineva käibemaksuga read.

Iga käibemaksu protsendi ja käibemaksuta käibe kohta näidata konto ja allkonto ning kulukohad.

<u>Lehel "Eri"</u>

Leht on nähtav, kui ettevõttele on tehtud müügiarvetesse erilisi täiendusi.

Sisestatud andmed tuleb salvestada nupuga <br/> <br/> Salvesta.

# 10.2. MÜÜGIARVETE ABIMENÜÜD

Abimenüüdesse saab sisestada andmed, mille hulgast arvete koostamisel saab valida konkreetse arve jaoks vajaliku.

Andmete abimenüüdesse sisestamiseks tuleb valida

**Abimenüüd** → Müügiarved

| 📸 Abimen | üüd - Müügiarvete seeriad         |            |             |             |             |              |              |                |                                       | _ 🗆 🗙 |
|----------|-----------------------------------|------------|-------------|-------------|-------------|--------------|--------------|----------------|---------------------------------------|-------|
| Üldmenü  | iid   Finantsraamatupidamine   Pa | ngadokumen | did Müügi   | arved Var   | ad Palk     | Persona      | l Ostuarv    | ed Ladu        |                                       |       |
| Seeria   | Seeria sisu                       | Nr pikkus  | 1. kulukoht | 2. kulukoht | 3. kulukoht | 1. lisatekst | 2. lisatekst | 3. lisatekst 🛓 | Moniiii                               |       |
| ▶ 10MA   | 2010 müügiarve                    |            |             |             |             | 1            |              |                |                                       |       |
| 11HP     | 2011 hinnapakkumine               |            |             |             |             |              |              |                | Müügiarvete seeriad                   |       |
| 11LA     | 2011 lao algseis                  |            |             |             |             |              |              |                | Muugimehed                            |       |
| 11LS     | 2011 lao saateleht                |            |             |             |             |              |              |                | Müügiarvete sisuread                  |       |
| 11MA     | 2011 müügiarve                    |            |             |             |             |              |              |                | Alused                                |       |
| 11SR     | 2011 sularahaarve                 |            |             |             |             |              |              |                | Viitenumbrid                          |       |
| 11VI     | 2011 viivisearve                  |            |             |             |             |              |              |                |                                       |       |
| 11ÜA     | 2011 üüriarve                     |            |             |             |             |              |              |                |                                       |       |
| 15MA     | 2015 müügiarve                    |            |             |             |             |              |              |                |                                       |       |
|          |                                   |            |             |             |             |              |              |                | · · · · · · · · · · · · · · · · · · · |       |
|          |                                   |            |             |             |             |              |              |                |                                       |       |
|          |                                   |            |             |             |             |              |              |                |                                       |       |
| +        | 🗕 🔺 🛷 🕺 🎒 Print                   |            |             |             |             |              |              |                | 👖 <u>S</u> ulge                       |       |

Avanenud aken on jaotatud kahte ossa: parempoolses osas on abimenüüde nimekiri, vasakpoolses valitud abimenüü sisu.

Abimenüüdesse saab sisestada järgmisi andmeid (vt p 18.2):

• Müügiarvete seeriad – seeria (kuni 4 sümbolit), seeria nimetus (kuni 30 sümbolit), Nr pikkus – seeriaga seotud arve numbri pikkus sümbolites, kulukohad (kulukohtade arv määratakse finantsraamatupidamise häälestuses (vt p 7.2), vaikimisi on 3 kulukohta) ja lisatekstide numbrid.

Kasutatavad seeriad peavad olema kirjeldatud abimenüüs kas eelnevalt või arve koostamisel.

- Müügimehed **müügimehed** (kuni 30 sümbolit). Müügimeeste nimed, kui müügireskontrost tahetakse teha väljavõtteid müügimeeste lõikes.
- Lisatekstid lisateksti number (kuni 10 sümbolit) ja tekst (kuni 225 sümbolit).
- Müügiarve sisu read
- Alused aluse tekst (kuni 100 sümbolit).
- Viitenumbrid **riigikassa viitenumbrid**, mida saab koostatavale arvele valida.

Abimenüüs "Müügiarve sisu read" arve rea lisamiseks valida nupp +, muutmiseks teha topeltklõps real, mida soovitakse muuta.

| Müügiarve sisurida - lisamir                                                             | e                               | × |
|------------------------------------------------------------------------------------------|---------------------------------|---|
| Koo <u>d</u><br><u>N</u> imetus                                                          | 0703<br>Koopiapaber Scandinavic |   |
| Ü <u>h</u> ik<br>Üh <u>i</u> ku hind<br>Käi <u>b</u> emaksu %<br>A <u>l</u> lahindluse % | pakk 630                        |   |
| K <u>o</u> nto, allkonto<br>K <u>u</u> lukoht 1.                                         |                                 |   |

Avanenud aknas "Müügiarve sisu read – lisamine" saab sisestada järgmised andmed:

- **Kood** arve rea kood (kuni 16 sümbolit). Kui soovitakse teha müügiarve lõppsumma ümardamise lausendit, siis tuleb selleks kirjeldada vastav kood ja valida see müügiarvete häälestuses lehel "Arved" (vt p 10.1 "Ümardamise lausendi rea kood").
- Nimetus tekst arve real müüdava kauba või teenuse nimetus (kuni 90 sümbolit).
- Ühik
- Ühiku hind
- Käibemaksu %
- Allahindluse % ühiku hinna allahindluse protsent. Kui protsent on "–" märgiga, siis on tegemist juurdehindlusega.
- Konto, allkonto realisatsiooni konto, millele kantakse rea summa, kui arve koostamise käigus tehakse lausend päevaraamatusse ja automaatse lausendi kirjelduses on määratud lausendi tegemine arve ridade põhjal (vt p 10.3.1).
- **Kulukoht** kulukohad, mis lähevad arve ridade põhjal tehtavasse lausendisse. Kulukohtade arv määratakse finantsraamatupidamise häälestuses (vt p 7.2).

Arvete sisuridade abimenüü aknas saab parema klikiga eksportida arve sisuridade abimenüü csvfaili ja sama struktuuriga failist tagasi importida. Failis on välja eraldajaks Windows-i välja eraldaja (*List separator*) ja komaeraldajaks Windows-i komaeraldaja (*Decimal symbol*).

Lisaks nendele abimenüüdele kasutatakse tegevustes müügiarvetega veel abimenüüsid kliendid, isikud (vt p 6.3) ja kulukohad (vt p 7.3) ning kontoplaani (vt p 7.4).

# 10.3. MÜÜGIARVED

Tööks arvetega tuleb valida

Müük → Arved

| Te | Ar  | ved    |          |               |          |                    |                |              |          |             |           |     |     |              |        |              | _ 0                    | × |
|----|-----|--------|----------|---------------|----------|--------------------|----------------|--------------|----------|-------------|-----------|-----|-----|--------------|--------|--------------|------------------------|---|
|    | (   | € KÕ   | iк       |               | O TA     | SUTUD              | O 09           | ALISELT TASU | TUD      | 🔿 TASUMA    | MTA       |     |     |              |        |              |                        |   |
|    |     | Lise   | à 🗌      | <u>M</u> uuda | Ku       | stuta <u>F</u> ilt | er <u>A</u> rv | e seis 🛛 Sul | araha    |             | 2 🕞       | 9   |     | @ Mejli      |        |              | <u><u><u> </u></u></u> | • |
|    |     | Fühis  | sta välj | astamine      |          | ⊻äljasta           |                |              |          |             |           |     |     |              |        |              |                        |   |
|    | AL  | .iik S | Seeria   | Number        | Kuupäev  | 🗸 🔻 Tellija        | Summa          | Käibemaks    | Tasumata | Müügimees   | Maksepäev | 6   | 2 L | Väljastati S | SL I T | Tellija nimi | Tähtaeg                |   |
| Þ  |     | 1      | 0MA      | 6             | 31.12.20 | 0 VAINOR           | 1 578,00       | 263,00       | 1 578,00 | Rein Rebane | 14        |     |     |              |        | VAINOR OÜ    | 14.01.2011             |   |
|    |     | 1      | 1MA      | 1             | 07.01.20 | 1 SANDRA           | 664,80         | 110,80       | 664,80   | Rein Rebane | 14        | * * |     |              |        | AS SANDRA    | 21.01.2011             |   |
|    | * 8 | 3 1    | 1SR      | 1             | 07.01.20 | 1 LILLEK.AP        | Т 7,20         | 1,20         | 0,00     | Rein Rebane |           | *   |     |              |        | LILLEKÜLA A  |                        |   |
|    | ×   | / 1    | 1MA      | 2             | 10.01.20 | 1 PIRUETT          | 7,50           | 1,25         | 7,50     | Rein Rebane | 14        | *   | Γ   |              |        | AS PIRUETT   | 24.01.2011             |   |
|    | 0   | 1      | 1MA      | 3             | 10.01.20 | 1 KULLO            | 2 21 4,00      | 369,00       | 788,00   | Rein Rebane | 14        | *   |     |              |        | AS KULLO     | 24.01.2011             |   |
|    | * k | : 1    | 1MA      | 4             | 11.01.20 | 1 KULLO            | -372,00        | -62,00       | 0,00     | Rein Rebane | 14        | *   |     |              |        | AS KULLO     | 25.01.2011             |   |
|    | *   | 1      | 1MA      | 5             | 11.01.20 | 1 MAINOR E         | 8 830,40       | 138,40       | 0,00     | Rein Rebane | 14        | *   |     |              |        | AS MAINOR    | 25.01.2011             |   |
|    | *   | 1      | 1MA      | 6             | 11.01.20 | 1 VIVATER          | 4 290,00       | 715,00       | 0,00     | Rein Rebane | 14        | *   |     |              |        | VIVATER LT   | 125.01.2011            | T |
| •  |     |        |          |               |          |                    |                |              |          |             |           |     |     |              |        |              | •                      |   |

Avanenud aknas "Arved" on näha juba koostatud arvete nimekiri. Pealkirjariba all oleva valikuga saab valida müügiarvete nimekirja – **kõik**, **tasutud**, **osaliselt tasutud** või **tasumata** müügiarved. Kui soovitakse nimekirja aknas näha ka kliendi täisnime, siis müügiarvete häälestuses lehel "Muu häälestus" märkida tunnus "Kliendi täisnime veerg nimekirjas". Kui tunnus ei ole märgitud, siis näidatakse täisnime nimekirja all servas. Nimele klikkide on võimalik avada kliendi andmete aken.

Esimeses veerus "A" on tasumise tunnused:

- tühi tasumata arve.
- "o" osaliselt tasutud arve; kreeditarve korral ei ole krediteerimiseks kasutatud kogu kreeditarve summat.
- tärn täielikult tasutud arve; kreeditarve korral on krediteerimiseks kasutatud kogu kreeditarve summa.

Veerus "Liik" on arve liigi tunnused:

- tühi arve.
- "S" sularahaarve
- "k" kreeditarve
- "v" süsteemiväline arve
- "E" ettemaksuarve
- "V" viivisarve, saab koostada mooduli "Ühistu" olemasolu korral.

Veerus "@" on meilimise tunnused:

**tärn** – arve on kliendile saadetud e-postiga.

Veerus "L" olevad tunnused näitavad:

- **tühi** antud arve ei sisalda laoga seotud ridu või arvel on ainult väljastatud saatelehe read või arve on mitme saatelehe alusel koostatud koondarve.
- **kriips** arve sisaldab laoga seotud ridu, mis on väljastamata.
- **tärn** kõik laoga seotud read on väljastatud.

Veerus "SL" on lao saatelehe kasutamist näitav tunnus.

- tühi antud arve ei ole laoga seotud.
  - kriips arve on tehtud lao saatelehe alusel, aga laost väljastamist ei ole tehtud;
- tärn arve on tehtud lao saatelehe alusel ja saatelehega on juba laost väljastamine tehtud.

Veerus "I" on inkassosse edastamise tunnus:

- tärn – arvel on märgitud tunnus "Antud inkassosse".

Pealkirjata veerus on lausendi tunnused:

- tärn arvelt on päevaraamatusse kantud lausend.
- "!" arvet on muudetud pärast automaatse lausendi koostamist, veerg on nähtav, kui müügiarvete häälestuses lehel "Arved" on märgitud "Lausendiga arve muutmise märgistamine". Arvelt tunnuse eemaldamiseks avada parema hiireklahviga menüü ja valida "Eemalda arve muutmise märgistus".

# Filtreerimine (vt p 18.2)

Arvete hulga muutmiseks ekraanil saab kasutada filtrit (nupp Eilter vt p 18.2) või parema hiireklahvi filtrit. Parema hiireklahvi filtri kasutamiseks tuleb, olles arvete nimekirjal, parema hiireklahviga avada menüü ja valida kas "Kõik", "Avatud periood", "Jooksev aasta", "3 kuud", "1 kuu" või "12 kuud". Kui müügiarvete häälestuses on määratud kasutaja arve seeria, siis lisaks eelnimetatule on menüüs veel "Kasutaja seeriaga arved". Tasumata arved on sõltumata filtrist alati nimekirjas nähtavad.

Parema hiireklahvi filtri valik kehtib kuni uue valikuni, seda ei muudeta ka müügiarvete nimekirja sulgemisel. Võrguversiooni korral on parema hiireklahvi filtri valik seotud ainult antud töökohaga ja valitud firmaga (kui bürooversiooni korral kasutatakse mitut firmat).

## <u>Arve koopia</u>

Arvete nimekirjalt koopiaga arve lisamiseks avada nimekirjal vajalikul arvel parema hiireklahviga menüü ja valida "Lisa koopia". Selle tegevuse tulemusena avaneb arve lisamise aken, kus arve kuupäevaks on jooksev kuupäev ja ülejäänud andmed on kopeeritud arvelt (vt p 10.3.1).

# <u>Kreeditarve</u>

Arvete nimekirjalt koopiaga arve lisamiseks avada nimekirjal vajalikul arvel parema hiireklahviga menüü ja valida "Krediteeri arvet". Selle tegevuse tulemusena avaneb arve lisamise aken, kus arve liigiks on "Kreeditarve", kuupäevaks on jooksev kuupäev ja ülejäänud andmed on kopeeritud arvelt, kogus on miinusmärgiga (vt p 10.3.1).

## Lausendite vaatamine

Müügiarvete nimekirjal saab vaadata arvele koostatud lausendeid. Selleks tuleb liikuda müügiarvele, avada parema hiireklahviga menüü ja valida "Vaata lausendeid".

# Eemalda arve muutmise märgistus

Kui arvet on muudetud peale lausendi kandmist päevaraamatusse, siis on arvete nimikirjaaknas näha pealkirjata veerus tunnus "!". Selle eemaldamiseks tuleb liikuda müügiarvele, avada parema hiireklahviga menüü ja valida "Eemalda arve muutmise märgistus".

## Kasutaja seeriaga arvete vaatamine

Kui müügiarvete nimekirjal avada parema hiireklahviga menüü ja valida "Ainult kasutaja seeriaga", siis näidatakse müügiarvete häälestuses lehel "Arved" valitud seeriaga arveid.

## <u>e-arvete eksport</u>

Kui programmi litsentsis on ühendusliides Omniva või Fitek AS arvekeskusega, siis saab müügiarvete nimekirjas ühe arve kaupa eksportida e-arveid Omniva või Fitek AS arvekeskusesse, selleks valida printimisnupu ees olev nupp , arvekeskusse eksporditud arvel on veerus "E" vastav tunnus. Mitme arve ekspordiks kasutada masstegevust (vt p 10.8).

#### 10.3.1. ARVE LISAMINE

Järjest mitme müügiarve lisamiseks tuleb valida

#### $M\ddot{u}\ddot{u}k \rightarrow Lisa arve$

Ühe müügiarve lisamiseks tuleb valida

#### $M\ddot{u}\ddot{u}k \rightarrow Arved \rightarrow Lisa$

| 🙀 Arved - lisamine                                                                                                    |               |                    |                        |                |                      |               |               |            |           | × |
|----------------------------------------------------------------------------------------------------|---------------|--------------------|------------------------|----------------|----------------------|---------------|---------------|------------|-----------|---|
| Arve liik Arve       Seeria       2016       Number       34       Kuupäev       07.10.16       1         Tellija       SANDRA       Võlad       AS SANDRA TÕLKEBÜROO       Riik       Füüsiline isik         Ettemaksuarve       INF3 arve       Koolituse liik       Orig. nr. |               |                    |                        |                |                      |               |               |            |           |   |
| Maksmine Käibemaks Üldinfo Lisainfo                                                                                                    | Ettemaks   -  | äpsus Kaub         | a üleandr              | nine Väljundvo | orm Koodilugeja      |               |               |            |           |   |
| Maksmise aeg 14 päeva                                                                                                    | 21.10.16      | Viivise %          | päevas                 | 0,050 täht     | tajale lisa 👘 0      | päeva         |               |            |           |   |
| Kl <u>i</u> endisoodustuse % 5,00 🗖 Sood                                                                                                    | lustus lõppsu | mmalt <b>Mak</b>   | sja                    |                |                      |               |               |            |           |   |
| 🗆 Sularahaarve Oma p                                                                                                    | anga tähis    | ed Valu            | uta EUF                | 2              |                      |               |               |            |           |   |
| 🗆 Kassa sissetuleku order 🛛 🗌                                                                                                    | 2             | □ <b>v</b>         | 'älisarve              | l.             |                      |               |               |            |           |   |
| Pangakaart 🗆 Ant                                                                                                    | ud inkasso    | se                 |                        |                |                      |               |               |            |           |   |
|                                                                                                    |               |                    |                        |                |                      |               |               |            |           |   |
| + - ▲   ★ ★   Tasuda                                                                                                    | 2 956,40 +    | 591,28             | =                      | 3 547,68       | Km prots             | 20            |               |            |           |   |
| Kood Ladu Nimetus                                                                                                    | Ühik Kogus    | Hind - %           | Summa                  | Km % Km erisu: | se 1. kuluk 2. kuluk | 3. kuluk Vööt | kood Hind EUR | SL. tunnus | Summa EUR | ^ |
| 0001 Laserprinter LEXMARK C540N                                                                                                    | tk 6,000      | 310,00             | 1 767,00               | 20             |                      |               | 310,00        |            | 1 767,00  |   |
| 0005 Skanner EPSON GT-S50                                                                                                    | tk 2,000      | 590,00             | 1 121,00               | 20             |                      |               | 590,00        |            | 1 121,00  |   |
| ▶ 0702 Koopiapaber Data Copy A4                                                                                                    | tk 12,000     | 6,00               | 68,40                  | 20             |                      |               | 6,00          |            | 68,40     |   |
|                                                                                                    |               |                    |                        |                |                      |               |               |            |           | ~ |
| 🗵 Väljasta 🛛 07.10.16 🗼 🔽 Lausen <u>d</u> id päevaraamatusse Kuupäev 07.10.16 📕                                                                                                    |               |                    |                        |                |                      |               |               |            |           |   |
| K <u>o</u> opia Lisa read <i>B</i> Print (                                                                                                    | ወ Mejli       | ✓S <u>a</u> lvesta | <b>X</b> <u>K</u> atka | esta T         | ühista väljastamine  | ]             |               |            |           |   |

Avanenud lisamisaknas tuleb sisestada andmed arve päisesse ja lisada vajadusel arve read.

Arve lisamisel võib kasutades varem sisestatud arvet või hinnapakkumist, kopeerides selle andmed ja vajadusel neid korrigeerides.

Varem koostatud arve või hinnapakkumise kopeerimiseks valida nupp Koopia, avanenud valikuaknas saab valida millist nimekirja näidatakse – "Arved" või "Hinnapakkumine". Valida saab kas viimase 3, 6, 12, 18 kuu või kõigi koostatud arvete/hinnapakkumiste seast, perioodi valiku rippmenüü avaneb hiire parema klikiga ja peetakse kasutajapõhiselt meeles. Müügiarve/hinnapakkumise kiireks otsimiseks klõpsata hiirega vastava veeru pealkirjal, mis järjestab müügiarve/hinnapakkumised veeru järgi. Seejärel võib sisestada otsitava algussümboli või sümbolid klaviatuurilt ning valida arve/hinnapakkumine. Kopeerimisel ei kirjutata üle arve liiki, seeriat, numbrit, kuupäeva ning kui enne kopeerimist valiti tellija, siis ka tellijat ja temaga seotud andmeid (maksmise aega ja päevi, viivise protsenti päevas, kliendisoodustuse protsenti ja tunnust "Soodustus lõppsummalt").

Arve lisamisaknas määrata:

- Arve liik:
  - Arve müügiarve
  - Süsteemiväline väljaspool programmi VERP tehtud arve registreerimine (vt p 10.3.3)
  - Kreeditarve kreeditarve (vt p 10.3.2).

- Seeria arve seeria, vaikimisi võetakse häälestusest. Kui seda ei ole häälestuses sisestatud, siis võetakse koostatud arvete seeriate tähestikulisest järjestusest viimane.Väli on nähtav kui häälestuses on märgitud seeriate kasutamise tunnus.
- Number arve number. Esimese arve lisamisel pakub programm arve numbriks "1", mille saab vajaduse korral muuta. Järgmise arve lisamisel pakub programm viimasena tehtud arve numbrile järgnevat numbrit, selle saab muuta ainult suuremaks. Vahelejäänud numbreid hiljem kasutusele ei võeta. Kui kogemata sisestatakse müügiarve numbriks mingi suurem number näiteks 41 asemel 411 ja see arve ka salvestatakse, siis järgmiseks numbriks pakub programm 412. Õige numeratsiooni taastamiseks tuleb arve kustutada ja müügiarvete abitegevustes väärtustada arve numbri generaator uuesti (vt p 10.8). Arve number võib olla kuni 7-kohaline.
- Kuupäev arve kuupäev.
- Tellija kliendi lühinimi, kellele arve koostatakse. Kliendi andmed peavad olema kirjeldatud abimenüüs "Kliendid". Kui arve tehakse uuele kliendile, siis saab arve tegemise ajal tema andmed sinna lisada. Kui kliendi postiaadress erineb juriidilisest aadressist, siis sisestada postiaadress lehele "Postiaadress". Kui kliendile on kirjeldatud abimenüüs lehel "Püsiklient" kliendikaart, siis saab klienti valida, olles suvalisel väljal, klahviga "F4". Avanenud aknas sisestada kliendikaardi number klaviatuurilt või kasutades kaardilugejat. Kui valitud kliendi andmetes on märgitud tunnus "Probleemne klient" (näiteks makseraskuste tõttu), siis kliendi lühinimi kuvatakse ekraanile punases kirjaga. Nupuga ⊻õlad avanenud aknas on näha valitud tellija tähtajaks tasumata arved, viimases veerus on näha ka mitu päeva on tasumine hilinenud.

Kui müügiarvete häälestuses on märgitud tunnus "Tähtajaks tasumata arvete kontroll", siis nupp Võlad on punase tekstiga. Nimekirjas näidatakse viimase 12 kuu arveid. Kui tellija kuulub kontserni, siis lisaks näidatakse ka teiste sama kontserni tellijate tasumata arveid. Kui tellijaja andmetes lehel "Muud" on näidatud krediidilimiidi summa, siis juhul, kui tasumata arvete summa ületab selle summa, siis antakse vastav teade.

Kui soovitakse koostada käibedeklaratsiooni KMD lisa INF Aosa, siis peab hankija andmetes olema sisestatud registrikood, selle leidmiseks saab kasutada Äriregistri päringut (vt p 6.1). Koodi puudumsel antakse aruande koostamisel vastav hoiatus.

Kui klient on valitud, siis näidatakse aknas ka kliendi täisnime, sellele klikkides avatakse kliendi andmete aken.

- Ettemaksuarve märkida tunnus, kui soovitakse koostada ettemaksuarvet. Selline arve deklareeritakse KMD lisa INF A osal ainult juhul, kui on toimunud laekumine. Arve koostamisel saab lehel "Ettemaks" näidata ettemaksu, valides selle tasutud ja kautamata ettemaksuarvete nimekirjast. Ühte ettemaksuarvet võib siduda mitme arvega.
- **INF3 arve** tunnus märkida, kui arve on koolituskulude arve ja soovitakse koostada deklaratsiooni INF3. Tunnus on nähtav, kui müügiarvete häälestuses lehel "Muu häälestus" on märgitud tunnus "INF3 kasutamine".
- Koolituse liik on aktiivne, kui on märgitud tunnus "INF3 arve" ja valik *Tasemekoolitus, Täienduskoolitus* ja *Huviharidus*.
- **Riik** täidetakse kliendi andmetest (vt p 6.1), kuid riigi koodi võib ka ise abimenüüst valida.
- **Füüsiline isik** märkida tunnus, kui kaup müüakse või teenus osutatakse füüsilisele isikule. Kui kliendi andmetes on märgitud tunnus "Füüsiline isik", siis tõstetakse tunnus automaatselt kliendi valikul arvele. Vajalik märkida, kui soovitakse koostada KMD lisa INF A osa, tunnuse alusel jäetakse need arved deklaratsioonist välja.
- Orig. nr. väli on nähtav, kui müügiarvete häälestuses lehel "Muu häälestus" on märgitud tunnus "Arve originaalnumbri sisestus" (vt p 10.1). Väljale saab sisestada väljaspool programmi VERP koostatud arve originaalnumbri, mis sisaldab lisaks

numbritele ka teisi sümboleid. Antud number võetakse ka käibedeklaratsiooni lisa INF A osale.

Järgnevalt kirjeldatud lehtedel saab sisestada arve koostamiseks vajalikud andmed. Kõiki andmeid ei ole vaja sisestada. Osa välju täidetakse vaikimisi häälestuses sisestatud väärtustega, mida iga konkreetse arve puhul saab muuta. Osa välju võib jätta täitmata. See sõltub koostatava arve liigist ja arve koostaja vajadustest.

#### Lehel "Maksmine"

| Maksmine Käibemaks Üldinfo | Lisainfo   Ettemaks   Täpsus | Kauba üleandmine Vä | jundvorm   Koodilugeja |       |
|----------------------------|------------------------------|---------------------|------------------------|-------|
| Maksmise aeg 14            | päeva 13.07.16 📕 Viiv        | ise % päevas 0,050  | tähtajale lisa 🛛 0     | päeva |
| Kliendisoodustuse % 5,00   | 🗖 Soodustus lõppsummalt      | Maksja              |                        |       |
| 🗆 Sularahaarve             | Oma panga tähised            | Valuuta EUR …       |                        |       |
| 🗆 Kassa sissetuleku order  | 1 2                          | 🗆 Välisarve         |                        |       |
| 🗖 Pangakaart               | 🗆 Antud inkassosse           |                     |                        |       |
|                            |                              |                     |                        |       |

- **Maksmise aeg ... päeva** päevade arv, mis lisatakse arve kuupäevale arve tasumise tähtaja leidmiseks. Vaikimisi võetakse kliendi andmetest (vt p 6.1 leht "Soodustused"), kui seal seda ei ole, siis müügiarvete häälestusest (vt p 10.1). Kui päevade arvu ei ole sisestatud, siis ei ole määratud tasumise tähtaega.
- Viivise % päevas vaikimisi võetakse müügiarvete häälestusest (vt p 10.1).
- Kliendisoodustuse % kliendisoodustus kehtib kõigi arvel olevate kaupade või teenuste kohta. Vaikimisi võetakse kliendi andmetest (vt p 6.1 leht "Soodustused"). Uus hind arvutatakse arve iga rea jaoks. Kui tahetakse, et arvel jääksid ühiku hindadeks alghinnad, siis tuleb valida "Soodustus lõppsummalt". Kliendisoodustuse % võib tõsta igale arve reale allahindluseks, märkides müügiarvete häälestuses lehel "Muu häälestus" vastava tunnuse.
- **Soodustus lõppsummalt** soodustus summalt, mis on saadud arve ridade summade liitmisel.
- **Maksja** täita, kui maksja erineb tellijast. Selleks, et maksja tõstetakse lausendis allkonto väljale, siis tuleb häälestuses määrata tunnus "Maksja arve lausendi kliendiks". Kui tellija kuulub kontserni, siis näidatakse maksjaks automaatselt kontserni emaettevõte.
- Sularahaarve ära märkida sularahaarve koostamiseks. Sularahaarvet saab koostada arvete nimekirja aknas ka nupuga Sularahaarve. Eelnevalt saab häälestada sularahaarve seeria, kliendi ja ümardamise täpsuse (vt p 10.1, leht "Arved").

Arve printimisel nimetus "Arve" asendatakse nimetusega "Sularahaarve".

Kui häälestuses lehel "Laekumised" on märgistatud "Teha kassa sissetuleku order", siis saab kohe teha kassa sissetuleku orderi ja koos sellega registreeritakse ka vastav laekumine. Kui sularahaarvele ei tehta koheselt kassaorderit, siis saab hiljem koostada laekumiste nimekirjast kas igale sularahaarvele kassaorderi või mitme sularahaarve kohta koondkassaorderi (vt p 10.4.1).

Sularahaarve lisamisaknas arve salvestamisel avaneb tagastatava summa arvutamise aken automaatselt, kui müügiarve hääletuses lehel "Muu häälestus" on märgitud tunnus "Sularaha arvestamisel tagastatav raha". Vajadusel saab seda akent avada klahviga "F5". Väljas näidatakse **arve** summat, tuleb sisestada **makstud** summa ja **tagasi antava** summa arvutamiseks vajutada klahvi "F5" või liikuda väljalt ära hiireklõpsu või klahviga "Tab". Aken sulgeda klahviga "F10" või sulgemisnupust.

Müügireskontro

|              | ×           |
|--------------|-------------|
| Arve         | 2214        |
| Makstud      |             |
| EUR          | 2300        |
| -Tagasi anda | (F5)        |
| EUR          | 86          |
|              | Sulge (F10) |

- Kassa sissetuleku order ära märkida kui sularahaarve tegemise käigus tehakse kassa sissetuleku order ja koos sellega ka laekumine. Selleks peab häälestuses lehel "Arved" olema eelnevalt ära märgitud tunnus "Teha kassa sissetuleku order".
- **Pangakaart** ära märkida kui arve tasutakse koheselt pangakaardiga. Arve tasumise registreerimiseks tuleb lisada laekumine kas igale pangakaardiga tasutud arvele kassaorderi või mitmele arvele koondpangakaardiga (vt p 10.4.1)
- Oma panga tähised üks või kaks oma panga tähist, mille järgi prinditakse arvele ettevõtte pangarekvisiidid (vt p 5.3). Panga tähised tuuakse arve seerialt, kui seal ei ole määratud, siis häälestusest.
- Valuuta vaikimisi võetakse valuutaks euro, kui valuuta on eurost erinev, siis tuleb eelnevalt sisestada valuutakurss (vt p 6.5). Kui valuuta ei ole euro, siis ekraanil kuvatakse ka kursi alusel arvutatud summat eurodes.
- Välisarve märkida, kui arve koostatakse väljaspool Eestit asuvale kliendile.
- Antud inkassosse tunnus, mida arvestatakse soovi korral tasumata arvete aruannete koostamisel.

Lehel "Käibemaks"

| Maksmine [Käibemaks] Üldinfo   Lisainfo   Ettemaks | Täpsus   Kauba üleandmine   Väljundvorm   Koodilugeja |
|----------------------------------------------------|-------------------------------------------------------|
| Käi <u>b</u> emaks lisada. ▼ 20 %                  | ☐ Ühendusesisene tehing                               |
| 🗖 Ühiku hind käibemaksuta                          | C Kolmnurktehing                                      |
| 🗆 Üldsumma ilma käibemaksuta                       | 🗆 Ei lähe KMD INF'i                                   |
| Müüja KMKR<br>teises riigis                        | 🗌 Käibe teke ettemaksu laekumisega                    |

Kõiki tunnuseid (v.a "%") saab eelnevalt häälestada müügiarvete häälestuses lehel "Käibemaks" (vt p 10.1).

- Käibemaks valida kas hinnale lisada käibemaks või sellest eraldada käibemaks.
- Ühiku hind käibemaksuta ära märkida kui arve koostamisel valiti käibemaksu eraldamine (s.t. hind sisestati koos käibemaksuga), aga arvel tahetakse hinda näha ilma käibemaksuta.
- % käibemaksu protsent võetakse vaikimisi ettevõtte üldandmetest (vt p 5.1.1).
- Müüja KMKR teises riigis kui ettevõte on mitme riigi käibemaksukohustuslane, siis saab vajadusel valida ettevõtte põhiandmetes sisestatud käibemaksukohustuslase numbrist erineva KMKR numbri. Teiste riikide numbrid tuleb eelnevalt sisestada üldandmete häälestuses lehele "KM kohustuslane" (vt p 5.1.9).
- Ühendusesisene tehing ühendusesisese tehingu tunnus, näidata kauba müügil EL liikmesriigi ettevõttele.
- Kolmnurktehing märkida kauba müügil kolme EL liikmesriigivahelise ettevõtte vahel.
- Ei lähe KMD INF'i märkida tunnus, kui arvet ei deklareerita KMD INF-l. Tunnust ei ole vaja märkida, kui arve on esitatud füüsilisele isikule või arve sisaldab ainult 0%

käibemaksu või ainult käibemaksuta ridu. Kui kliendi andmetes lehel "Muud" on see tunnus märgitud, siis arvele võetakse see automaatselt.

 Käibe teke ettemaksu laekumisega – tunnus on vajalik KMD lisa INF A osa täitmiseks. Kui arve käive jaguneb ajaliselt mitmeks (näiteks nõutakse enne kauba üleandmist või teenuse osutamist eelnevat osalist laekumist), siis märkida antud tunnus ja lausendi kuupäev jätta tühjaks. Kuni arve lausendi kuupäev on tühi, siis käibe aeg leitakse arvele kantud laekumiste (ettemaksete) alusel. Kui sellisele arvele sisestatakse lausendi kuupäev, siis see näitab juba arve lõpliku käibe kuupäeva. Ettemaksuarve koostamisel märgitakse see tunnus automaatselt.

#### Lehel "Üldinfo"

| Maksmine   Käibemaks [Uldinfo] Lisainfo   Ettemaks   Täpsus   Kauba üleandmine   Väljundvorm   Koodilugeja |  |
|----------------------------------------------------------------------------------------------------|--|
| A <u>l</u> us 🖳 Väljatrükk inglise keeles                                                                  |  |
| Müügimees Rein Rebane Viitenumber 12345678                                                                 |  |
| Kauba saatja 👘 ja saaja 👘                                                                                  |  |
|                                                                                                    |  |
|                                                                                                    |  |
| Kulukoht 1.  OSAK1 2.   3.                                                                                 |  |

- Alus tekst (kuni 50 sümbolit), lausendi koostamisel saab saata välja "Kirjeldus" (vt allpool "Lausendid päevaraamatusse"). Saab valida abimenüüst (vt p 10.2). Kui kliendi andmetes lehel "Müük" on sisestatud "Alus", siis võetakse see automaatselt arvele (vt p 6.1).
- Väljatrükk inglise keeles märkida, kui arve ei ole välisarve (valuutaarve), kuid seda tahetakse prinitda inglise keeles. Kui laoga seotud arvetele soovitakse printida ka inglisekeelsed materjalide nimetused, siis tuleb need sisestada materjalide kirjeldusse lehele "Muud andmed" (vt p 15.4.1). Arvele väljatrüki häälestus (allkirjad, pangatähised) loetakse müügiarvete häälestusest lehelt "Valuutaarved" (vt p 10.1).
- **Müügimees** müügimeeste nimed (kuni 30 sümbolit), kui müügireskontrost tahetakse teha väljavõtteid müügimeeste lõikes. Müügimees võetakse eelmiselt arvelt kui häälestuses lehel "Muu häälestus" on märgitud tunnus "Jätta meelde müügimees" (vt p 10.1).
- Viitenumber viitenumber võetakse üldandmete häälestusest (vt p 5.1.1), vajadusel saab muuta (sõltuvalt tulu liigist). Arvetele, mis väljastatakse nendele asutustele, kes ei ole Riigikassa teenindamisel ja arve tasumine toimub läbi Rahandusministeeriumi kontode (näidata p 5.3 väljas "Konto valik") tuleb näidata viitenumber, mis prinditakse arvele. Müügiarvete häälestuses saab määrata viitenumbri automaatse kandmise kliendi andmetest arve päisesse ja viitenumbri täitmise kontrolli (vt p 10.1).
- Kauba saatja ja saaja täidetakse, kui arve väljastaja erineb kauba saatjast ja saaja maksjast.
- Otsekorralduseta nähtav ainult mooduli "Ühistu" kasutamisel, märgistada juhul, kui ei soovita otsekorraldusega laekumist kliendi korral, kellel on andmetes näidatud otsekorraldus.
- Kulukoht 1 kuni 3 kulukohta, mis kantakse lausendisse, v.a juhul kui abimenüüs on müügiarvete ridadel kulukohad kirjeldatud ja lausend tehakse arve ridadelt koodsõnaga <koopia>. Kui arve read on seotud laoga, siis laost väljastamisel kantakse kulukohad väljastamise ridadele. Kulukohtade arv määratakse finantsraamatupidamise häälestuses (vt p 7.2).
- Klassif. eelarve koostamise klassifikaator, mis on nähtav kui finantsraamatupidamise häälestuses on tema kasutamine märgitud; kantakse automaatlausendisse.

#### Müügireskontro

## Lehel "Lisainfo"

| Maksmine   Käibemaks   Üldinfo   Lisainfo   Ettemaks   Täpsus   Kauba üleandmine   Väljundvorm   Koodilugeja |
|----------------------------------------------------------------------------------------------------|
| Lisateksti number                                                                                            |
| 1 Väljastatud kaubad kuuluvad Jonne OÜ-le kuni märgitud s .                                                  |
| 2 ···· Palun märkige maksekorraldusele viitenumber                                                           |
|                                                                                                    |
| Tellija kontaktisik                                                                                          |

- Lisateksti number arvele prinditava lisateksti number abimenüüs "Lisatekstid" (vt p 10.2). Samuti saab sisestada täiendava teksti (kuni 20 sümbolit). Kui täiendavaks tekstiks on koodsõna <viitenr>, siis võetakse abimenüüst "Kliendid" tellija viitenumber. Arvele vaikimisi kantavad lisatekstid saab määrata müügiarvete häälestuses lehel "Muu häälestus" (vt p 10.1). Samuti saab siduda lisatekstid arve seeriaga, selleks sisestada eelnevalt arve seeriate abimenüüs seeriale lisatekstide numbrid (vt p 10.2).
- **Tellija kontakisik** võetakse vaikimisi kliendi andmetest väljalt "Kontaktisik", kui lehel "Isikud" on ka sisestatud andmed, siis moodustatakse valikuks abimenüü.

#### Lehel "Ettemaks"

| Maksmine   Käibemaks   Üldinfo   Lisainfo   Ettemaks   Täpsus   Kauba üleandmine   Väljundvorm   Koodilugeja |                           |  |  |  |
|----------------------------------------------------------------------------------------------------|---------------------------|--|--|--|
| • Ettemaks arvelt Ettemaksuarve valik C Ettemaks laekumisest                                                 |                           |  |  |  |
| Ettemaks <u>u</u> tekst Ettemaks arvega nr.12 seeria 2016                                                    |                           |  |  |  |
| summa 1000 s.h. km 166.67                                                                                    | Tü <u>h</u> ista ettemaks |  |  |  |

Tuleb määrata kas ettemaksu saamiseks on esitatud ettemaksuarve või mitte.

- Ettemaks arvelt valida kui on esitatud ettemaksuarve. Arve saab valida nupuga Ettemaksuarve valik, nimekirjas näidatakse täielikult või osaliselt sidumata ettemaksuarvete nimekirja. Ettemaksuarve seeria saab sisestada müügiarvete häälestuses lehel "Muu häälestus" (vt p 10.1)
- Ettemaks laekumisest ettemaks, mille tegemiseks ei ole arvet esitatud.
- Ettemaksu tekst tekst, mis prinditakse arvele sõna "Ettemaks" ja ettemaksu summa vahele. Ekraanile tuuakse arve või arvete numbrid, mis on valitud nupuga Ettemaksuarve valik avanevast aknast.
- summa ettemaksu summa. Nupuga Ettemaksuarve valik avanevast aknast valitud arve või arvete summa.
- **s.h. k/m** seal hulgas käibemaks. Mitme ettemaksuarve valimisel liidetakse nende arvete käibemaksud.

Nupuga Tühista ettemaks saab ettemaksu tühistada.

Kui on kasutusel moodul "Ühistu" ja müügiarvete häälestuses lehel "Viivis/Võlad" on märgitud tunnus "Arve loomisel kanda võlg/ettemaks arvele", siis lehe pealkiri on "Ettemaks/Võlg" ning lehel näidatakse antud kliendi võla/ettemaksu summat arve koostamise seisuga.

#### Lehel "Täpsus"

| Maksmine Käibemaks Üldinfo Lisai     | info   Ettemaks [Täpsus] Kauba üleandmine   Väljundvorm   Koodilugeja |  |
|--------------------------------------|-----------------------------------------------------------------------|--|
| Lõppsumma ü <u>m</u> ardamise täpsus | 0.01 -                                                                |  |
| Ü <u>h</u> iku hinna täpsus          | 0.01 💌                                                                |  |

- Lõppsumma ümardamise täpsus vaikimisi võetakse häälestuses määratud väärtus (0.01, 0.05, 0.1 või 1).
- Ühiku hinna täpsus vaikimisi võetakse häälestuses määratud väärtus (0.01, 0.001 või 0.0001, 0.00001). Kui arvest soovitakse koostada e-arvet, siis saab ühiku hinna täpsus olla kuni 4 kohta peale koma. Kui rida valitakse arvele lao materjalide nimekirjast, siis arve real näidatakse hinda vastavalt selles väljas määratud täpsusega. Materjali väljastamisel laost arvestatakse lao üldhäälestuse lehel "Hinnad, kogused" määratud ühikuhinna täpsust.

#### Lehel "Kauba üleandmine"

- Andis välja kauba väljaandja, prinditakse laost koostatud arvele. Kauba väljastaja võetakse eelmiselt arvelt kui häälestuses lehel "Muu häälestus" on märgitud tunnus "Jätta meelde kauba väljastaja " (vt p 10.1).
- Võttis vastu kauba vastu võtja, prinditakse laost koostatud arvele. Kauba vastuvõtjaks võetakse kliendi andmetest lehelt "Kontaktandmed" sisestatud kontaktisik kui häälestuses lehel "Muu häälestus" on märgitud tunnus "Kliendi kontaktisik tõsta kauba vastuvõtjaks" (vt p 10.1).

Kui soovitakse koostada koolituskulude deklaratsiooni INF3, siis koolituskulude arvel tuleb koolitatav isik näidata väljal "Võttis vastu" valides klientide abimenüüst. Nii koolituse eest maksja kui ka koolitatava andmetes (kliendi andmetes) tuleb kindlasti sisestada isikukood.

Lehel "Väljundvorm"

| Maksmine   Käibemaks   Üldinfo   Lisainfo   Ettemaks   Tä | apsus Kauba üleandmine Väljundvorm Koodilugeja                                                                          |
|-----------------------------------------------------------|----------------------------------------------------------------------------------------------------|
| Arve väljastas<br>1. Pearaamatupidaja Tiina Tamm<br>2.    | <ul> <li>✓ e-arve kliendile</li> <li>☐ piiratud e-arve</li> <li>☐ e-arve maksjale</li> <li>☐ piiratud e-arve</li> </ul> |

- Arve väljastas arve koostamisel võetakse andmed müügiarvete häälestusest lehelt "Väljundvorm". Kui arvel on märgitud tunnus "Välisarve" või "Väljatrükk inglise keeles", siis arve väljastaja andmed võetakse müügiarvete häälestusest lehelt "Valuutaarved".
- E-arvega seotud tunnused tunnused on nähtavad, kui programmi litsentsis on moodul e-arvete eksport või e-arvekeskuse side. Arve koostamisel võetakse kliendi (tellija) ja maksja andmetest lehelt "e-arve" vastavad tunnused, nende puudumisel saab tunnused otse arvele märkida. Kliendi (maksja) andmetes peab kindlasti olema määratud "E-arve lõppsaaja". Lõppsaajaks saab valida kas panga või e-arve operaatori, kelleks on näiteks kelleks on näiteks Fitek AS (endise nimega Opus Capita AS, veebis www.arved.ee) ja Omniva arvekeskus. Kui e-arve saadetakse püsimakse jaoks, siis lõppsaaja peab olema pank, seda ka juhul, kui arved imporditakse panka e-arvete operaatori kaudu.

**Piiratud e-arve** – e-arve, mille korral kuvatakse arve saajale ainult maksekorralduseks vajalikke andmeid, arve sisu (arve ridu) ei kuvata. Tunnus märkida juhul, kui maksjal ei ole interneti panka või ei ole õigust arve sisu näha.

Lehel "Koodilugeja"

| Maksmine | Käibemaks   Üldinfo   Lisainfo   Ettemaks   Täpsus   Kauba üleandmine   Väljundvorm   Koodilugeja |
|----------|---------------------------------------------------------------------------------------------------|
| Vöötkoo  |                                                                                                   |
|          | <ul> <li>Valik korduvale vöötkoodile</li> <li>Rea salvestamisel koguse kontroll</li> </ul>        |

Leht on nähtav, kui lao häälestuses on lehel "Vöötkoodid, pandid" märgitud tunnus Vöötkoodide kasutamine.

- Vöötkood
- Valik korduvale vöötkoodile
- Rea salvestamisel koguse kontroll

Kui soovitakse koostada laoga seotud arvet vöötkoodilugejaga, siis lao häälestuses peab olema lehel "Vöötkoodid, pandid" märgitud tunnus Vöötkoodide kasutamine ja sisestatud koodilugeja prefiks. Arve koostamiseks ilma arvutil ridu ise lisamata tuleb pärast arve päise sisestamist avada leht "Koodilugeja" ja viia hiire kursor väljale **Vöötkood**. Juhul, kui sama vöötkood esineb korduvalt samas laos või erinevates ladudes, siis saab samal lehel märkida tunnuse **Valik korduvale vöötkoodile**. Tunnuse märkimisel avatakse materjali valiku aken, vastasel juhul võetakse materjal esimesest leitud laost. Seejärel lugeda materjalilt vöötkood, sellega tekib arvele automaatselt uus rida. Kuni loetakse sama vöötkoodiga materjali, suurendatakse antud rea kogust. Kui loetakse uut koodi, siis tekib automaatselt uus rida. Kui märkida tunnus **Rea salvestamisel koguse kontroll**, siis enne rea salvestamist kontrollitakse kogust ja antakse teade, kui loetud kogust ei ole laos. Enne arve salvestamist saab vajadusel koguseid muuta. Selline arvee koostamine sobib hästi kauglugemisega koodilugejat kasutades ise arvutist eemal olles.

## Müügiarve sisu read

Arve read tuleb sisestada akna "Arved – lisamine" alumises osas. Kui arve koosneb mitmest reast, siis uue rea lisamiseks valida nupp +, klahv "Insert" või liikuda klahviga "Tab" järgmisele reale. Salvestatud rea kustutamiseks on nupp või klahvid "Ctrl" ja "Delete", poolelioleva rea kustutamiseks on nupp ×. Sisestatud rea salvestamiseks on nupp või liikumisel klahviga "Tab" järgmisele reale.

Nupuga Lisa read saab arve ridu kopeerida ka varem koostatud arvest/hinnapakkumisest/saatelehest. Avanenud valikuaknas saab valida millist nimekirja näidatakse – "Arved", "Hinnapakkumine" või "Lao saatelehed". Valida saab viimase aasta jooksul koostatud müügiarvete, hinnapakkumiste või lao saatelehtede seast. Kiireks otsimiseks klõpsata hiirega vastava veeru pealkirjal, mis järjestab kirjed veeru järgi. Seejärel võib sisestada otsitava algussümboli või sümbolid klaviatuurilt ning valida arve/hinnapakkumine/saateleht. Kopeerimisel kantakse arvele ainult arve sisuread.

Igale reale saab sisestada järgmised andmed:

- Ladu veerg on nähtav, kui kasutatakse laoarvestust.
- **Kood** kauba või teenuse kood (kuni 12 sümbolit) kas müügiarvete sisuridade abimenüüst või lao materjalide kirjeldusest. Koodi peab sisestama kui tahetakse teha arve ridadelt automaatne lausend. Kui müügiarve rida on seotud laoga, siis peale lao numbri sisestamist saab vastava lao materjalide nimekirja avada ka klahviga "F2".
- Vöötkood vöötkoodi veerg on nähtav, kui lao üldhäälestuses on märgistatud vöötkoodide kasutamine (vt p 15.2.1, leht "Vöötkoodid, pandid"). Kui laost väljastamisel kasutatakse koodilugejat, siis tuleb samal lehel sisestada ka koodilugeja prefiks. Koodilugeja prefiks ei tohi ühtida materjali ega ühegi müügiarve sisurea koodi algusega, sest prefiksit kasutatakse vöötkoodide eristamiseks sisuridade koodidest. Rea lisamisel tuleb real valida väljas "Ladu" lao number ja seejärel lugeda materjal koodilugejaga. Kui sisseloetud materjal puudub valitud laos, kuid on olemas teises laos, siis asendatakse lao number automaatselt, kui aga materjal on kirjeldatud mitmes laos, avatakse abimenüü, kust saab valida õige lao.
- Nimetus kauba või teenuse nimetus (kuni 90 sümbolit).
- Liik müügitehingu liik (puudub, kaup, teenus). Tunnus "Kaup" või "Teenus" tuleb valida ühendussiseste tehingute ja kolmnurktehingute korral. Selle info alusel koostatakse

ühendussisese käibe aruanne. Eelnevalt saab häälestada kas veerg on nähtav (vt p 10.1 leht "Käibemaks").

- Ühik
- Kogus kui arve rida on seotud laoga ja lao üldhäälestuses lehel "Väljastamise saatelehed" on märgitud tunnus "Vaikimisi kogus 1", siis vaikimisi kogus on üks, muidu null.
- **K/m** vaikimisi võetakse lehel "Käibemaks" olev protsent, mida võib muuta. Kui arve rida valitakse abimenüüst "Müügiarve sisu read", siis tuleb reale seal määratud protsent. Arve reale prinditakse käibemaksu protsent ainult siis, kui ta on ridadel erinev. Ühel arvel saab olla kuni 3 erinevat käibemaksu protsenti. Väli võib olla ka tühi.
- -% kauba või teenuse allahindluse protsent. Kui häälestuses on märgitud tunnus "Kliendisoodustus tõsta allahindluseks", siis tõstetakse arve päises lehel "Maksmine" olev "Kliendisoodustuse %" igale arve reale allahindluseks veergu "-%".
- **Hind** kui arve real on allahindlus või on kliendil soodustus, mida ei ole ette nähtud arvestada lõppsummalt, siis arvele prinditud ühiku hind on selle võrra väiksem.
- Summa programm arvutab summa, arvestades soodustust ja allahindlust.
- SL.tunnus veerg on nähtav, kui kasutatakse laoarvestust. Kui arve koostati ühest saatelehest, siis on tunnuseks "Saatel", kui koostati koondarve, siis on tunnuseks "Koond".
- **Tln.m.** nähtav ainult Tallinna müügimaksu kohustuslasel, tunnus näitab antud kauba või teenuse maksustamise kohustust. Tunnuse saab määrata eelnevalt müügiarvete sisuridadele (vt p 10.2) ja lao materjalide üldkirjeldusele (vt p 15.3) vastavates abimenüüdes. Olles arve real saab tunnust "\*" muuta tehes vasaku hiireklahviga topeltklõpsu.
- **1.kulukoht, 2.kulukoht, 3.kulukoht** 1 kuni 3 kulukohta, mis kantakse lausendisse juhul kui lausend tehakse arve ridadelt koodsõnaga <koopia>. Kui arve read on seotud laoga, siis laost väljastamisel kantakse kulukohad väljastamise ridadele. Kulukohtade arv määratakse finantsraamatupidamise häälestuses (vt p 7.2).

Arve rea lisamisel on eelnevate ridade käibemaksuta summa, lisatav käibemaks ja summa tasumiseks näha väljal **Tasuda**. Arve lõpliku summa vaatamiseks tuleb arve viimane rida salvestada nupuga  $\checkmark$  või realt ära liikuda.

Kui arvel arvestatud ettemaksu tegemiseks on eelnevalt esitatud arve, siis on see lõppsummast lahutatud.

Arve ridu võib valida abimenüüst "Müügiarve sisu read" (vt p 10.2). Sel juhul tuleb sisestada ainult **kogus**. Seda valikut peab kasutama, kui lausend päevaraamatusse tehakse arvelt ja on vaja arve ridade summad kanda erinevatele realisatsioonikontodele (vt allpool). Näiteks osa kaupa on käibemaksuga, aga osa käibemaksuvaba.

#### <u>Seos lao ja päevaraamatuga</u>

Akna alumises osas saab märkida väljastamise ja lausendi koostamise tunnused.

Kui laoga seotud müügiarvel ei ole märgitud tunnust Väljasta, siis salvestamisel küsitakse kinnitust: "Kas väljastada materjalid laost?".

Tunnuse **Väljasta** märkimisel väljastatakse materjalid laost kuupäevaga, mis on nähtav tunnuse **Väljasta** kõrval. Vaikimisi on kuupäevaks arve kuupäev, vajaduse võib väljastamise kuupäeva muuta. Materjali väljastamisel laost arvestatakse lao üldhäälestuse lehel "Hinnad, kogused" määratud ühikuhinna täpsust. Materjali väljastamise hind laos arvutatakse vastavalt lao üldhäälestuses lehel "Väljastamine" määratud tunnusele "Laost väljastamisel hinnad koos käibemaksuga". Laoarvestuses vähendatakse väljastamisel materjali kirjelduses kogust, mis on nähtav materjali nimekirjas (vt p 15.4.1), müügiarve sisu read on näha väljastamiste nimekirjas

(vt p 15.4.5). Kui müügiarve sisureal on materjal, millele on kirjeldatud pant, siis müügiarvele tekib automaatselt ka pandi rida. Pandiga rida ei saa muuta.

Tabeliosas võib uuele reale liikuda nooleklahviga.

Kui arve lisamisel tahetakse teha ka lausend päevaraamatusse, tuleb ära märkida:

- Lausendid päevaraamatusse arvelt lausendi moodustamise tunnus. Tunnuse võib määrata eelnevalt märgituks üldandmete häälestuses lehel "Automaatne lausend" (vt p 5.1.7).
- Kuupäev lausendi kuupäev. Vaikimisi pakutakse arve kuupäeva.

## Arve salvestamine

Sisestatud andmed salvestada nupuga 🗸 Salvesta, kui soovitakse printida, siis nupuga 🧉 🖨 Print .

Salvestamisel **kontrollitakse** kliendi äriregistri koodi olemasolu, kui üldhäälestuses lehel "Muu häälestus" on märgitud tunnus "Arve salvestamisel kliendi registrikoodi olemasolu kontroll". Müügiketi kasutusel kontrollitakse ainult müügiketi omaniku registrikoodi. Kontrolli ei rakendata füüsilisele isikule tehtud arvetele, samuti arvetele, millel on märgitud tunnus "Ei lähe KMD INF'i" või tunnus "Välisarve". Registrikoodi puudumisel antakse hoiatus ja võimalus see kliendile lisada (vt ka p 6.1).

Kui märgiti tunnus Lausendid päeva-raamatusse, siis avaneb kõigepealt automaatse lausendi aken. Kui märgiti tunnus Teha tasumine, siis tasumise aken.

Kui arve lisati nupuga Lisa arve, siis avaneb automaatselt uue müügiarve lisamisaken. Kui lisati nupuga Arved, siis uuendatakse müügiarvete nimekirja ja uue lisamiseks tuleb nimekirja aknas valida nupp

# <u>Välisarve (Valuutaarve)</u>

Välisarve (Valuutaarve) korral tuleb täita väljad:

Lehel "Maksmine":

- Valuuta valuuta tähis. Kõrval näidatakse kehtivat valuutakurssi. Väli on nähtav kui häälestuses on märgitud tunnus "Valuutade kasutamine" (vt p 10.1).
- Välisarve märkida välisarve korral. Välisarve on arve, mis saadetakse Eestist välja ja programmi VERP mõistes on see "valuutaarve".

Tabeliosas:

- **Hind** tuleb sisestada ühikuhind valitud valuutas. Kui müügiarve sisu rida valitakse abimenüüst, siis ühikuhind loetakse valuutahinnaks.
- Hind EUR näidatakse ühikuhinda eurodes.
- **Summa** programm arvutab summa valuutas, arvestades soodustust ja allahindlust. Kreeditarve korral võetakse krediteeritava arve kurss.
- Summa EUR näidatakse rea summat eurodes.

Väljas Summa EUR (lehel "Maksmine") näidatakse müügiarve ridade summat eurodes.

Kui valuuta tähis valitakse peale arve ridade sisestamist, siis arvutatakse väljadele Hind EUR ja Summa EUR vastavalt kursile uued summad.

Kui müügiarve lisamisel või muutmisel valitakse teine **valuuta** või valuutakurss on vahepeal muutunud, siis küsitakse kinnitust uue summa salvestamiseks.

Kui laoga seotud välisarvetele (valuutaarvetele) või inglisekeelsena prinditavatele arvetele soovitakse printida ka **inglisekeelsed materjalide nimetused**, siis tuleb need sisestada

materjalide kirjeldusse lehele "Muud andmed" (vt p 15.4.1). Müügiarvet saab printida (vt p 10.3.6) hiljem ka aknas "Arved". Väljatrükk on toodud Lisas.

# Lausendid päevaraamatusse (vt p 18.2)

Arvelt saab lisamisaknas moodustada automaatselt lausendid päevaraamatusse. Selleks tuleb märgistada tunnus **Lausendid päevaraamatusse**, kui see ei olnud eelnevalt määratud märgituks üldandmete häälestuses lehel "Automaatne lausend" (vt p 5.1.7).

Kui seejärel valida nupp VSalvesta või 🖉 Print või 🙆 Meili, siis sõltuvalt sellest, kas arvele oli eelnevalt kirjeldatud üks või mitu automaatset lausendit, avaneb kohe aken "Automaatse lausendi sisestamine – LISAMINE" või eelnevalt veel automaatse lausendi valiku aken.

Selleks, et vältida valiku akent, on müügiarvete automaatlausendite korral on olemas võimalus kirjeldada automaatlausendi valikukood. Valikukoodi määramiseks tuleb müügi häälestuses lehel "Muu häälestus" väljale **Aut.lausendi valikukood** valida kas seeria, kulukoht või kasutaja ja automaatse lausendi kirjelduses sisestada lisatekstis selle konkreetne väärtus nurksulgudes. Sel juhul lausendi valiku akent enam ei avata (näiteks, kasutades valikoodiks arve seeriat, siis seeria TE15 arve automaatlausendis peab olema lisatekst "Teenuse arve [TE15]" ja TE15 seeriaga arve korral avatakse koheselt automaatne lausend, mille kirjelduses on TE15).

Aknas "Automaatse lausendi sisestamine – LISAMINE" näha oleva lausendi osa välju on täidetud vastavalt automaatse lausendi häälestusele (vt p 5.2).

Kõikide väljade andmeid saab muuta ja lisada saab alamlausendeid.

Lausend salvestada nupuga <a>Salvesta</a> ja valida nupp</a> <a>Jätka</a> või sulgeda aken.

Kui ei soovita lausendis salvestada null-summaga ridu, siis tuleb eelnevalt finantsraamatupidamise häälestuses lehel "Autom.lausend" märgistada vastav tunnus (vt p 7.2).

Arve automaatse lausendi kirjeldamiseks on järgmised võimalused:

| 🚮 Automaatsed lausendid                                                                                                    |                           |                |  |  |  |  |  |
|----------------------------------------------------------------------------------------------------|---------------------------|----------------|--|--|--|--|--|
| + - 🗸 X Ko                                                                                                    | opia. <u>U</u> us lausend | <u>I</u> Sulge |  |  |  |  |  |
| Müügiarve koo                                                                                                    | stamine nr. 1             |                |  |  |  |  |  |
| Lisatekst müük 20%                                                                                                    |                           |                |  |  |  |  |  |
| Register       MA       Image: MA       Dokum.       MA       Image: MA       Image: MA       Ima       Image: MA       Image: MA |                           |                |  |  |  |  |  |
| Kreedit Allkonto                                                                                                    | Kirjeldus                 | Summa 📃 🔺      |  |  |  |  |  |
| I 3111                                                                                                    | müügiarve <doknr></doknr> | Summa 🚽        |  |  |  |  |  |
| 2211                                                                                                    | käibemaks arvelt ≺doknr>  | Kmaks          |  |  |  |  |  |
|                                                                                                    |                           | •              |  |  |  |  |  |

Arve automaatse lausendi kirjeldamiseks on järgmised võimalused:

- **Kuupäev** programm pakub vaikimisi arve lisamisel sisestatud kuupäeva, selle puudumisel arve kuupäeva.
- **Register** saab sisestada häälestuses.
- **Dokum**. saab sisestada häälestuses.
- Number (dokumendi) kui arve seeriaid ei kasutata, siis on dokumendi numbriks seeria ja arve number, seeriate kasutamise korral on arve numbri ees seeria tähis.
- Konto valik määratakse häälestuses (Deebet).
  - **Deebetkonto allkonto** kui kontol on S–tüüpi allkontod, siis allkonto väljale sisestada koodsõna <klient>, mille programm asendab arve saaja (tellija) lühinimega.

Kui müügiarvete häälestuses on märgitud tunnus "Maksja arve lausendi kliendiks", siis programm asendab tellija arvel oleva maksjaga. Kui lausend koostatakse kontserni emaettevõtte kreeditarvele, siis allkonto väljale sisestada koodsõna <allkonto>, mille programm asendab arve saaja (tellija) tütarettevõtte lühinimega.

- **Kreeditkonto allkonto** arvelt tehtud lausend on üldjuhul liitlausend, kus üheks kreeditkontoks on häälestuses sisestatud realisatsiooni konto, teiseks käibemaksu konto. Kui kasutatakse ümardamise rea koodi, siis jätta konto tühjaks.
- Kirjeldus häälestuses saab sisestada vajaliku teksti. Koodsõna <sisu> asendatakse tekstiga arve väljalt "Alus", koodsõna <dokkp> arve kuupäevaga, koodsõna <doknr> arve numbriga. Koodsõna <klient> asendatakse arve saaja (tellija) lühinimega. Kui kasutatakse ümardamise rea koodi, siis sisestada koodsõna <koopia>. Kui lausend koostatakse kontserni emaettevõtte kreeditarvele, siis kirjelduse väljale tuleb lisaks eelnevale sisestada koodsõna <koopia>.
- **Summa** häälestuses saab määrata:
  - Summa käibemaksuta summa.
  - Kmaks käibemaks.
  - Kokku üldsumma.

<u>Kui arve sisu ridade summa on vaja kanda erinevatele realisatsioonikontodele</u> (vastavalt käibemaksu protsendile), siis tuleb automaatse lausendi kirjeldamisel väljale "Kirjeldus" sisestada koodsõna <koopia> ja selle rea väljad "Konto" ja "Allkonto" jätta tühjaks.

| 🜃 Automaa                                                                                                    | 🙀 Automaatsed lausendid 📃 🗖 🗙 |                                        |                        |  |  |  |  |  |  |
|----------------------------------------------------------------------------------------------------|-------------------------------|----------------------------------------|------------------------|--|--|--|--|--|--|
| + -                                                                                                    | 🗸 🗙 K <u>o</u>                | opia. <u>U</u> us lausend              | <u>I</u> <u>S</u> ulge |  |  |  |  |  |  |
| Mi                                                                                                    | üügiarve koo                  | stamine nr. 3                          |                        |  |  |  |  |  |  |
| <u>L</u> isatek                                                                                                    | st arve ridade                | lt                                     |                        |  |  |  |  |  |  |
| Register       MA       Image: Mail and the second second |                               |                                        |                        |  |  |  |  |  |  |
| Kreedit                                                                                                    | Allkonto                      | Kirjeldus                              | Summa 🔺                |  |  |  |  |  |  |
| I                                                                                                    |                               | <koopia><sisu> Summa -</sisu></koopia> |                        |  |  |  |  |  |  |
| 2211                                                                                                    |                               | käibemaks arvelt <doknr> Kmaks</doknr> |                        |  |  |  |  |  |  |
|                                                                                                    |                               |                                        | <b>_</b>               |  |  |  |  |  |  |

Konto ja allkonto määramiseks on kaks võimalust:

- Kui arve read on kirjeldatud abimenüüs "Müügiarve sisu read", siis samas näidata ka konto ja allkonto. Sel juhul summeeritakse ühesuguse koodiga ridade summad ja tehakse alamlausend kontole, mis on kirjeldatud antud koodile. Alamlausend tekib igale erinevale kulukohale kontode lõikes.
- Kui arve real kontot koodiga ei määrata või real ei ole sisestatud koodi, siis kirjeldada müügiarvete häälestuses lehel "Arve rea kontod" igale käibemaksu protsendile ja käibemaksuta reale konto ja allkonto ning soovi korral ka kulukohad. Sel juhul summeeritakse ühesuguse käibemaksu protsendiga ridade summad ja tehakse alamlausend kontole, mis on kirjeldatud antud protsendile.

Kui müügiarve lõppsumma ümardatakse, siis konto, millele kantakse ümardamise summa, tuleb kirjeldada eraldi abimenüüs "Müügiarve sisu read" (vt p 10.2) ja tema kood näidata häälestuses väljas "Ümardamise rea kood" (vt p 10.1).

Kui väljale "Kirjeldus" sisestada lisaks koodsõnale <koopia> koodsõna <sisu>, siis lausendisse kantakse arve sisuridade nimetused. Kui väljale "Kirjeldus" sisestada lisaks koodsõnale <koopia> koodsõna <yldsisu>, siis lausendisse kantakse arve alusele sisestatud tekst.

Kui arvelt on päevaraamatusse kantud automaatne lausend, siis on arvete nimekirja viimases veerus tunnus "\*".

Automaatse lausendit muutmine on kirjeldatud punktis 18.2.

#### 10.3.2. KREEDITARVE

Kreeditarve lisamiseks tuleb valida

| Müük | $\rightarrow$ | Arved | $\rightarrow$ | Lisa |
|------|---------------|-------|---------------|------|
|------|---------------|-------|---------------|------|

| 🕅 Arved -         | lisamin                                                                     | e        |                 |              |              |                   |       |                 |           |                   |           |          |         |            |          |            | ×         |
|-------------------|-----------------------------------------------------------------------------|----------|-----------------|--------------|--------------|-------------------|-------|-----------------|-----------|-------------------|-----------|----------|---------|------------|----------|------------|-----------|
| A <u>r</u> ve lii | Arve liik Kreeditarve V Seeria 2016 ···· V Number 32 Kuupäev 19.09.16       |          |                 |              |              |                   |       |                 |           |                   |           |          |         |            |          |            |           |
| <u>T</u> ellija   |                                                                             |          |                 |              |              |                   |       |                 |           |                   |           |          |         |            |          |            |           |
| Etter             | ,<br>maksu                                                                  | arve     |                 | NF3 arve     | Koolitus     | e liik            |       |                 | Ŧ         | [                 |           |          |         |            |          |            |           |
|                   |                                                                             |          |                 |              |              |                   |       |                 | 1         |                   |           |          |         |            |          |            |           |
| Krediteeri        | tav arve                                                                    | 9   Maks | mine   Käibe    | maks   Uldir | nfo   Lisain | fo   Etten        | naks  | Täpsus          | Kauba     | üleand            | mine      | Väljund∨ | orm   K | oodilugeja | ι        |            |           |
| Kuupäe            | •                                                                           | Seeria   | Number          | Tasumata     | Kred sum     | mas               | A     | rve valil       |           |                   |           |          |         |            |          |            |           |
| 15.09.20          | 116                                                                         | 2016     | 31              | 3 547,68     | 12           | 345,20            |       |                 |           |                   |           |          |         |            |          |            |           |
|                   |                                                                             |          |                 |              |              |                   | К     | asutan          | nata      | 0,00              |           |          |         |            |          |            |           |
|                   |                                                                             |          |                 |              |              |                   |       |                 |           |                   |           |          |         |            |          |            |           |
|                   |                                                                             |          |                 |              |              |                   | _     | • 🔺             | 1         | 5                 |           |          |         |            |          |            |           |
|                   |                                                                             |          |                 |              |              |                   |       |                 |           |                   |           |          |         |            |          |            |           |
|                   |                                                                             |          |                 |              |              |                   |       |                 |           |                   |           |          |         |            |          |            |           |
| + -               | <b>•</b>                                                                    | 1 8      | Tas <u>u</u> da | -1 121,0     | •            | -224,21           | 0 = [ | -1              | 345,20    |                   |           |          |         |            |          |            |           |
| Kood La           | adu Nim                                                                     | etus     |                 | Ühik Kogu    | s Hind       | - % Su            | mma   | Km % K          | m erisuse | kood <sup>·</sup> | I. kuluk  | 2. kuluk | 3. kulu | k Vöötkood | Hind EUR | SL. tunnus | Summa EUR |
| ▶ 0005            | Ska                                                                         | nner EP  | SON GT-S50      | ) tk -2,0(   | 00 590,00    | -1 1              | 21,00 | 20              |           | -                 |           |          |         |            | 590,00   |            | -1 121,00 |
|                   |                                                                             |          |                 |              |              |                   |       |                 |           |                   |           |          |         |            |          |            |           |
|                   |                                                                             |          |                 |              |              |                   |       |                 |           |                   |           |          |         |            |          |            |           |
|                   |                                                                             |          |                 |              |              |                   |       |                 |           |                   |           |          |         |            |          |            |           |
| V                 | Väljasta 19.09.16 📕 🔽 Lausen <u>d</u> id päevaraamatusse Kuupäev 19.09.16 📱 |          |                 |              |              |                   |       |                 |           |                   |           |          |         |            |          |            |           |
| K <u>o</u> opia   | a Li                                                                        | sa read  | 🖨 Prin          | t 🙆 Me       | ejli 🗸       | S <u>a</u> lvesta | ×     | <u>K</u> atkest | a         | Tühis             | sta välja | astamine |         |            |          |            |           |

Kreeditarve koostamine on analoogiline tavalise müügiarve koostamisega (vt p 10.3.1).

Avanenud aknas "Arved – lisamine" tuleb väljas **Arve liik** valida "Kreeditarve", seejärel valida **seeria**, **number**, **kuupäev** ja **tellija**. Tellija valimisel täidetakse **riigi kood** kliendi andmetest käibemaksukohustuslase numbri kahe esimese sümboliga, kuid riigi koodi võib ka ise abimenüüst valida. Nupuga Võled avanenud aknas on näha valitud tellija tähtajaks tasumata arved, viimases veerus on näha ka mitu päeva on tasumine hilinenud. Nimekirjas näidatakse viimase 12 kuu arveid.

Aruannete koostamiseks müügimeeste lõikes tuleb kreeditarvele sisestada kindlasti sama müügimees, mis on krediteeritaval arvel (leht "Üldinfo").

Kreeditarve lisamisel võib nagu müügiarvegi puhul kasutada kopeerimist nupuga

## Leht "Krediteeritav arve"

Krediteerida ei saa tasutud arvet. Kui selline vajadus tekib, siis tuleb arvele laekunud summa kanda üle ettemaksuks, selleks valida müügiarvel nupp Laekumine ja kustutada nupuga laekumise rida (vt p 10.3.5).

Nupuga Arve valik avanevasse aknasse tuuakse kas kõik tasumata või osaliselt tasutud müügiarved või ainult valitud tellija arved. Müügiarve kiireks otsimiseks klõpsata hiirega vastava veeru pealkirjal, mis järjestab müügiarved veeru järgi. Seejärel võib sisestada otsitava algussümboli või sümbolid klaviatuurilt. Valida üks või mitu **krediteeritavat arvet**.

Kui muudetakse klienti peale krediteeritava arve valimist, tuleb teade:

| Verp 6.3 | ×                                                          |
|----------|------------------------------------------------------------|
| 8        | Kreeditarve ja krediteeritava arve klient peab olema sama. |
|          | ОК                                                         |

Kui kreeditarve esitatakse kontserni emaettevõttele või kontserni kuuluvale firmale (kliendi andmetes lehel "Muud" näidatud vastav tunnus), siis krediteeritavate arvete valiku nimekirjas näidatakse kõigi sellesse kontserni kuuluvate klientide (kliendi andmetes lehel "Muud" näidatud kontsern) tasumata või osaliselt tasutud müügiarved.

Veergu **Kred.summas** sisestada ilma miinusmärgita krediteeritav summa ja salvestada nupuga

#### <u>Kreeditarve sisu read</u>

Kreeditarve sisu ridu võib lisada enne krediteeritava arve valimist, siis kantakse kreeditsumma väljast **Tasuda** automaatselt välja **Kred.summas**.

Tabeliosas võib ridu sisestada või kopeerida arve ridu nupuga Lisa read, nagu kirjeldatud punktis 10.3.1 "Müügiarve sisu read".

Ridadel sisestada hind või kogus miinusmärgiga, laoga seotud kreeditarvel tuleb sisestada miinusmärgiga kogus.

Kui laoga seotud krediteeritaval arvel on väiksem kogus kui kreeditarvel või krediteeritaval arvel ei väljastatud kaupu, kreeditarvel aga väljastatakse, tuleb teade:

| Verp 6.3 |                                                                                          | X                  |
|----------|------------------------------------------------------------------------------------------|--------------------|
| 8        | Negatiivsetele kogustele seoste loomine ei õnnestunud ! Viga on järgmistes materjalides: | laos nr 1 ''3031'' |
|          |                                                                                          |                    |

Lehel "Krediteeritav arve" väljas Kasutamata näidatakse kreeditarve summast kasutamata osa.

Kreeditarve salvestada nupuga  $\checkmark$  Salvesta, lisaks müügiarve salvestamisele võrreldakse kreeditarve korral kreeditarve summat ja krediteeritavatele arvetele kantud krediteeritavat üldsummat. Kui krediteeritava arve summa veerus **Kred.summas** on väiksem kreeditarve ridade summast, siis antakse hoiatus:

| Kinnita | ×                                                                                    |
|---------|--------------------------------------------------------------------------------------|
| ?       | Kreeditarve summa pole täielikult kasutatud arvete krediteerimiseks. Kas salvestada? |
|         | <u>[Jah]</u> <u>E</u> i                                                              |

Vastuse Jah korral salvestatakse kreeditarve, kasutamata summat saab kasutada hiljem mõne teise arve krediteerimiseks. Selleks avada see kreeditarve ja nupuga Arve valik valida krediteeritavad arved. Samuti võib seda kasutamata summat kasutada laekumiseks tasumiseks (vt p 10.3.5).

Kui salvestamisel on krediteeritavate arvete summa suurem kreeditarve summast, siis tuleb teade:

| Verp 6.3 | ×                                                                         |
|----------|---------------------------------------------------------------------------|
| 8        | Arvete krediteerimiseks kasutatud summa on suurem, kui kreeditarve summa. |
|          | <u>ОК</u>                                                                 |

Krediteerida ei saa ka suuremas summas, kui valitud arve tasumata summa:

| Verp 6.3 | ×                                                                  |
|----------|--------------------------------------------------------------------|
| 8        | Arvet ei saa krediteerida suuremas summas kui arve tasumata summa. |
|          |                                                                    |

Kreeditarve salvestamiseks tuleb parandada vigased summad.

#### Seos lao ja päevaraamatuga

Kreeditarve akna alumises osas saab märkida väljastamise ja lausendi koostamise tunnused.

Kui laoga seotud kreeditarvel ei ole märgistatud tunnust **Väljasta**, siis salvestamisel küsitakse kinnitust: "Kas väljastada materjalid laost?".

Tunnuse **Väljasta** märkimisel võetakse materjalid uuesti lattu arvele kuupäevaga, mis on nähtav tunnuse **Väljasta** kõrval. Vaikimisi on kuupäevaks arve kuupäev, vajaduse võib arvelevõtmise kuupäeva muuta. Laoarvestuses suurendatakse arvelevõtmisel materjali kirjelduses kogust, mis on nähtav materjali nimekirjas (vt p 15.4.1), kreeditarve sisu read on näha väljastamiste nimekirjas negatiivse kogusega (vt p 15.4.5). Kui müügiarve sisureal on materjal, millele on kirjeldatud pant, siis müügiarve krediteerimisel tekib automaatselt ka negatiivse kogusega pandi rida. Pandiga rida ei saa muuta.

Kui kreeditarve lisamisel tahetakse teha ka lausend päevaraamatusse, tuleb ära märkida:

 Lausendid päevaraamatusse – kreeditarve tunnuse häälestus ja automaatse lausendi kirjeldus on analoogiline müügiarves kirjeldatuga (vt p.10.3.1). Kui kasutusel on kontserni mõiste, siis tuleb emattevõttele koostatava kreeditarve jaoks kirjeldada eraldi automaatne lausend. Selles automaatses lausendis tuleb kirjeldada eraldi kaks lausendit, nii tulu kui ka käibemaksu jaoks. Lausendites tuleb deebetkonto allkontol näidata koodsõna <allkonto> ning kirjelduses koodsõna <koopia>. Koodsõna <koopia> tekitab nii mitu lausendi rida, kui mitme tütarettevõtte arveid krediteeriti. • **Kuupäev** – lausendi kuupäev. Vaikimisi pakutakse kreeditarve kuupäeva. Kui kuupäev on täidetud ja lausend moodustatakse esimest korda, siis juhul, kui automaatse lausendi loomisel muudeti lausendis kuupäeva, uuendatakse arvel olevat lausendi kuupäeva

Lausendi kandmine päevaraamatusse on kirjeldatud punktis 10.3.1.

## Välisarve (Valuutaarve)

Välisarve (Valuutaarve) korral:

Lehel "Üldinfo":

• Valuuta – valuuta tähis. Kõrval näidatakse kehtivat valuutakurssi. Väli on nähtav kui häälestuses on märgitud tunnus "Valuutade kasutamine" (vt p 10.1). Kreeditarve korral tuleb valuuta valida enne krediteeritavate arvete valikut nupuga Valik või arve tabeliosa täitmist.

Kreeditarve ja krediteeritav arve peavad olema ühesuguse valuutaga, vastasel korral tuleb teade:

| Verp 6.3 | ×                                                                       |
|----------|-------------------------------------------------------------------------|
| 8        | Kreeditarve valuuta peab olema sama, mis krediteeritaval arvel või EUR. |
|          | <u> </u>                                                                |

Tabeliosas:

- Kogus ja Hind sisestada read, kus hind või kogus on miinusmärgiga, laoga seotud kreeditarvel tuleb on miinusmärgiga kogus. Hind tuleb sisestada valitud valuutas. Kui kreeditarve sisu rida valitakse abimenüüst, siis hind loetakse valuutahinnaks.
- Hind EUR näidatakse hinda eurodes.
- **Summa** programm arvutab krediteeritava arve kursiga summa valuutas, arvestades soodustust ja allahindlust.
- Summa EUR näidatakse rea summat eurodes.

Väljas **Tasuda** näidatakse kogu kreeditarve summat valitud valuutas, väljas **Summa EUR** (lehel "Maksmine") näidatakse kreeditarve ridade summat eurodes.

Valida nupuga Valik krediteeritav arve ja sisestada välja Kred. summas krediteerimise summa eurodes ilma miinusmärgita. Väljas Kasutamata näidatakse kreeditarve summast kasutamata osa eurodes.

Välisarve muud väljad on analoogilised eurodes müügiarve väljadega.

# 10.3.3. SÜSTEEMIVÄLINE ARVE

Süsteemiväline arve on arve, mis on koostatud väljaspool programmi VERP.

Süsteemivälise arve lisamiseks tuleb valida

| Marved - lisamine X                                                                            |
|------------------------------------------------------------------------------------------------|
| Arve liik Süsteemiväline 💌 Seeria 2016 \cdots 💌 Number 35 Kuupäev 07.10.16 🕌                   |
| Tellija VAINOR … Võlad VAINOR OÜ Riik EE … Füüsiline isik                                      |
| Ettemaksuarve INF3 arve Koolituse liik Orig. nr. A161035                                       |
| Maksmine   Käibemaks   Üldinfo   Lisainfo   Ettemaks   Täpsus   Kauba üleandmine   Koodilugeja |
| Maksmise aeg 🛛 14 päeva 21.10.16 🛃 Viivise % päevas 🔍 0,050 tähtajale lisa 🔍 0 päeva           |
| Kljendisoodustuse % 0,00 🗖 Soodustus lõppsummalt 🛛 Maksja 👘                                    |
| Sularahaarve Oma panga tähised Valuuta EUR                                                     |
| □ Kassa sissetuleku order  1 ····  2 ···· □ Välisarve                                          |
|                                                                                                |
| Tasuda 350,00 + 70,00 = 420,00 Km prots 20                                                     |
|                                                                                                |
|                                                                                                |
|                                                                                                |
| 🗹 Väljasta 🛛 07.10.16 🛓 🔽 Lausendid päevaraamatusse Kuupäev 07.10.16 🔮                         |
| Koopia Lisa read 🚑 Print 🞯 Mejli 🖍 Salvesta 🗶 Katkesta Tühista väljastamine                    |

 $M\ddot{u}\ddot{u}k \rightarrow Arved \rightarrow Lisa$ 

Avanenud aknas "Arved – lisamine" tuleb väljas **Arve liik** valida "Süsteemiväline". Üldandmed (**arve seeria** ja **number**, **kuupäev**, **tellija** ja **riik**) sisestatakse samamoodi nagu tavalisel arvel, välja arvatud arve number. Süsteemivälise arve lisamisel pakub programm viimasena tehtud arve numbrile järgnevat numbrit, seda saab muuta kasutades ka vahelejäänud numbreid. Nupuga  $\forall \delta lad$  avanenud aknas on näha valitud tellija tähtajaks tasumata arved, viimases veerus on näha ka mitu päeva on tasumine hilinenud. Nimekirjas näidatakse viimase 12 kuu arveid.

Müügireskontro jaoks võetakse lehelt "Maksmine" maksmise aeg, viivise % päevas, sularahaarve tunnus ja maksja, lehelt "Üldinfo" müügimees. Arve sisu ridu sisestada ei saa.

Real **Tasuda** täita väljad **summa**, **käibemaks** või **üldsumma** vastavalt müügiarve häälestuses lehel "Muu häälestus" sisestatavate väljade valikule. Kui käibemaksu ei sisestata, vaid programm arvutab selle ise, siis käibemaksu protsent võetakse lehelt "Käibemaks". Lehel "Käibemaks" saab märkida ka tunnused "**Ühendusesisene tehing**", "**Kolmnurktehing**" ja tehingu liigi (**Kaup** või **Teenus**). Tehingu liik kehtib kogu arve summa kohta, kui arve ridadel on erineva tehinguliigiga ridu, siis tuleb sisestada ridadega arve.

Kui soovitakse koostada KMD lisa INF osa A ja arvel on erineva käibemaksuprotsendiga ridu või käibemaksu erisusega ridu, siis tuleb arve sisestada ridadega arvena.

#### Seos päevaraamatuga

Seos päevaraamatuga on analoogiline ridadega arve omaga (vt p 10.3.1).

## Välisarve (Valuutaarve)

Välisarve (valuutaarve) korral tuleb valida **valuuta**, märkida **Välisarve** ja reale **Tasuda** sisestada andmed valitud valuutas. Väljas **Summa EUR** (lehel "Maksmine") näidatakse summat eurodes.

## <u>Arve printimine</u>

Süsteemivälist arvet ei saa printida.

## 10.3.4. ARVE MUUTMINE JA KUSTUTAMINE

## <u>Muutmine (vt p 18.2)</u>

Arve muutmiseks tuleb valida

## $M\ddot{u}\ddot{u}k \rightarrow Arved \rightarrow Muuda$

Avanenud aken "Arved – muutmine" on analoogiline lisamisaknale (vt p 10.3.1). ), lisaks on leht "Väljundvorm", kus on uue arve lisamisel salvestatakse andmed arve koostaja kohta ja otsekorralduse tunnus, mis on määratud kliendi andmetes. Aknas "Arved – muutmine" saab teha vajalikud muudatused ja siis muudatused salvestada.

Muuta ei saa arve liiki, seeriat ja numbrit ning otsekorralduse tunnust.

Klienti saab muuta ainult siis, kui arve on tasumata. Arve summade muutmisel arve üldsumma ei tohi minna tasutud summast väiksemaks.

Arve tasumise muutmiseks tuleb valida nupp Laekumine. Avanenud aknas "Laekumine arvele" on näha üks või mitu laekumist, millega antud arvet tasuti. Nende ridade kustutamisel (nupuga –) muutub arve tasumata arveks ja laekunud summa läheb tasumise teinud kliendi ettemaksuks. Kui kõik laekumised on arvelt kustutatud, saab muuta kliendi nime, kellele arve esitatakse.

Tasutud summa vähendamiseks tuleb valida laekumine, nupp 🔺 või teha topeltklõps laekumisel. Summa, mille võrra tasumist vähendati, läheb ettemaksuks.

Kui muudetavalt arvelt on tehtud automaatne lausend, siis peale muudetud arve salvestamist on võimalik ka seda kohe muuta (vt p 18.2).

Välisarvel (valuutaarvel) valuuta muutmisel arvutatakse arve summa uuesti vastavalt arve kuupäeva valuutakursile.

# <u>Kustutamine (vt p 18.2)</u>

Arve kustutamiseks tuleb valida

## Müük → Arved → Kustuta

Arve kustutamisel kustutatud arve numbrit enam kasutusele ei võeta, v.a. juhul kui arve on seeria viimane.

Kustutada saab ainult tasumata arvet. Kui tahetakse kustutada tasutud arvet, siis tuleb tühistada laekumise ja kustutatava arve vaheline seos nii nagu on kirjeldatud eelpool muutmise puhul.

#### 10.3.5. ARVE SEIS

Ühele arvele laekunud summade vaatamiseks, nende muutmiseks, ettemaksust arve tasumise registreerimiseks või ka uue laekumise lisamiseks tuleb valida

 $M\ddot{u}\ddot{u}k \rightarrow Arved \rightarrow Arve sets$ 

| 🞢 Arve seis |                  |              |                      |                 | ×      |
|-------------|------------------|--------------|----------------------|-----------------|--------|
| ARVE seeria | 11MA Nr. 35      | Kuupä        | <b>e∨</b> 15.04.2011 |                 |        |
| Tellija     | LILLEKÜLA APTEEK | <            |                      |                 |        |
| Summa       | 256,59           | Tasuti       | <b>id</b> 100,00     |                 |        |
|             |                  |              |                      |                 |        |
|             |                  |              |                      |                 |        |
| Ettemaksud  | Uus laekumine    | Kreeditarves | st 🗕 🔺               | X</th <th></th> |        |
| Киираеч     | Dokument         | Number       | Tellija              | Maksja          | Summa  |
| 24.08.2011  | Maksekorraldus   | 9            | LILLEK.APT           | LILLEK.APT      | 100,00 |
|             |                  |              |                      |                 |        |
|             |                  |              |                      |                 |        |
|             |                  |              |                      |                 |        |
|             |                  |              |                      | Sulge           |        |

Avanenud akna "Arve seis" ülemises osas on näha aknas "Arved" valitud arve andmed, välisarve (valuutaarve) korral näidatakse ka arve valuutat ja summat valuutas. Kui arvet on krediteeritud, siis näidatakse ka summat, millega arvet on krediteeritud ja nupuga Kreeditarved avanevas aknas on näha kreeditarved.

Aknas alumises osas on laekumised, millega arvet on tasutud. Rea viimases väljas on arve tasumise summa. Vajaduse korral saab neid ridu muuta ja kustutada.

Muutmiseks tuleb valida nupp 🔺 või teha topeltklõps muudetaval real. Tasumise summa ei saa olla arve summast suurem.

Kui näiteks laekumise registreerimisel on valesti sisestatud arve number, mida selle laekumisega tasuti, siis tuleb vale arve tasumine kustutada nupuga –. Laekunud summa läheb ettemaksuks ja seejärel saab sellest tasuda õige arve.

#### Laekumine ettemaksust

Kui häälestuses on lehel "Laekumised" välja "Laekumine arvele" valitud "Ettemaksud", siis avaneb ettemaksust laekumise registreerimise aken automaatselt. Kui seda häälestust ei ole, siis ettemaksust laekumise registreerimiseks tuleb valida nupp Ettemaksud.

#### Müügireskontro

| 🞢 Arve tasumine tellija ettemaksudest      | ×                          |  |  |
|--------------------------------------------|----------------------------|--|--|
| Tellija AS SANDRA TÕLKEBÜ                  | R00                        |  |  |
| Ettemaks 100,00                            |                            |  |  |
| Vali automaatselt                          | sta valikud                |  |  |
|                                            |                            |  |  |
| Laekumine                                  | Kasutamata summa           |  |  |
| Laekumine                                  | Kasutamata summa<br>100,00 |  |  |
| Laekumine<br>11.01.11 Maksekorraldus nr.44 | Kasutamata summa<br>100,00 |  |  |

Avanenud akna "Arve tasumine tellija ettemaksudest" ülemises osas on näha tellija ettevõttele laekunud ettemaksu üldsumma, alumises osas dokumendid, millega ettemaksud laekusid ja ettemaksude summad. Siin saab ära märkida ettemaksud, millest tahetakse arve tasuda. Kui valida nupp <u>Vali automaatselt</u>, siis võetakse ettemaksud arve tasumiseks kronoloogilises järjekorras. Valuutade kasutamise korral näidatakse ainult arve valuutas olevaid ettemakse.

Ettemaksu kasutamist võib tühistada nupuga <u>Tühista valikud</u> või hiireklõpsuga juba märgitud ettemaksu märkeruudul. Arve tasumine salvestada nupuga <u>Salvesta</u>.

| ARVE seeria 11MA Nr. 7 Kuupäev 13.01.11<br>Tellija AS SANDRA TÕLKEBÜROO<br>Summa 1 549,20 Tasutud 100,00 |    |  |  |  |
|----------------------------------------------------------------------------------------------------|----|--|--|--|
| Tellija AS SANDRA TÕLKEBÜROO<br>Summa 1 549,20 Tasutud 100,00                                            |    |  |  |  |
| Summa 1 549,20 Tasutud 100,00                                                                            |    |  |  |  |
|                                                                                                    |    |  |  |  |
|                                                                                                    |    |  |  |  |
| Arvet on krediteeritud summas 372,00                                                                     |    |  |  |  |
| Ettemaksud Uus laekumine Kreeditarvest – 🔺 🗸 🛠                                                           |    |  |  |  |
| Kuupäev Dokument Number Tellija Maksja Summa                                                             |    |  |  |  |
| 11.01.11 Maksekor 44 SANDRA SANDRA 100,                                                                  | 00 |  |  |  |
|                                                                                                    |    |  |  |  |

Peale arve tasumist ettemaksu(de)st on aknas "Laekumine arvele" näha ka vastavad ettemaksud.

## <u>Uue laekumise lisamine</u>

Kui häälestuses on lehel "Laekumised" välja "Laekumine arvele" valitud "Uus laekumine", siis avaneb uue laekumise registreerimise aken automaatselt. Kui seda häälestust ei ole, siis uue laekumise lisamiseks valida nupp <sup>Uus laekumine</sup> (vt p 10.4.2).

## Laekumine kreeditarvest

Kui kliendil on kreeditarveid, mis ei ole arvetega täielikult seotud (kreeditarvete nimekirjas on sellisel kreeditarvel veerus "A" tunnus "o"), siis saab valitud arve siduda osaliselt või täielikult "vabade" kreeditarvetega. Selleks valida nupp Kreeditarvest ja märkida kreeditarve.

Kui laekumisega tasuti ühte arvet, siis laekumise lisamiseks ei ole vaja minna aknast "Müügireskontro" valima nuppu Laekumised. Uue laekumise lisamiseks võib valida nupu Uus laekumine kui koos aknaga "Laekumine arvele" ei olnud juba avanenud ka aken "Laekumine – lisamine" (vt p 10.1). Avanenud aknas lisada laekumine nii nagu on kirjeldatud punktis 10.4.2.

## Lausendid päevaraamatusse (vt p 18.2)

Kui soovitakse koostada KMD lisa INF A osa ja arve käive jaguneb ajaliselt mitmeks, näiteks nõutakse enne kauba üleandmist või teenuse osutamist eelnevat osalist tasumist, siis ettemaksust tuleneva käibe ja käibemaksu kohta saab koostada automaatse lausendi. Eelduseks on, et arve päises lehel "Käibemaks" on märgitud tunnus "Käibe teke ettemaksu laekumisega" ja lausendi kuupäev on tühjaks jäetud. Ettemaksuarve sisestamisel toimub see automaatselt.

Enne lausendi koostamist peab olema kirjeldatud automaatne lausend "Müügiarve käibe lausend" (vt p 5.2 ja p.10.3.1).

| 👫 Arve seis: 2015-399    |                                               | . 🗆 🗵 |
|--------------------------|-----------------------------------------------|-------|
| <b>ARVE</b> 2015-399     | <b>Kuupäev</b> 14.04.2015                     |       |
| Hankija PAGARID<br>Summa | 111,00 <b>Tasumata</b> 61,00                  |       |
| <u>U</u> us tasumine     | Ettemaksust Kreeditarvest - K                 |       |
| Kuupäev                  | Dok Seeria Number Aruandja Summa Käibelausend |       |
| ▶ 15.04.2015             | MK 6 50,00 *                                  |       |
|                          |                                               |       |
|                          |                                               |       |
|                          | <u>I</u> Sulge                                |       |

Kui ettemaks on tehtud, siis nupuga saab koostada automaatse lausendi ja sümbol "\*" veerus **Käibelausend** näitab lausendi moodustamist.

Kui ettemaksudega seotud arvelt koostatakse lõpliku käibe automaatne lausend, siis vähendatakse lausendis käibe ja käibemaksu summat nende ettemaksete summadega, millel on tunnus lausendi koostamise kohta

## 10.3.6. ARVE PRINTIMINE JA E-POSTIGA SAATMINE

## **Printimine (vt p 18.2)**

Arve printimiseks tuleb eelnevalt häälestada väljundvorm lehel "Väljundvorm", välisarve (valuutaarve) korral lehel "Valuutaarved" (vt p 10.1).

<u>Arvete nimekirja aknas</u> saab valida väljundvormi, kui häälestuses on märgistatud tunnus "Printimise vormide valik arvete nimekirjal".

| Ar | ve printimise vormi valik                                      |                           | × |
|----|----------------------------------------------------------------|---------------------------|---|
|    | Valik<br>C Arve (standard)<br>C Ingliskeelne arve<br>C Eriarve |                           |   |
|    | B Print                                                        | <b>X</b> <u>K</u> atkesta |   |

Valikuaknas saab valida:

- Arve (standard) prinditakse tavaline arve. Arvele prinditakse koodid kui müügiarvete häälestuses lehel "Väljundvorm" on märgistatud tunnus "laokoodiga" või "vöötkoodiga".
- **Ingliskeelne arve** valik on nähtav nende arvete korral, millel on lehel "Üldinfo" märgistatud tunnus "Väljatrükk inglise keeles".
- Eriarve valik on nähtav, kui on tellitud erikujuline arve ja kui häälestuses lehel "Väljundvorm" on märgistatud tunnus "Arve erikujuline väljundvorm".

<u>Arve lisamis- või muutmisaknast</u> prinditakse standardarve või inglisekeelne arve või kui häälestuses lehel "Väljundvorm" on märgistatud tunnus "Arve erikujuline väljundvorm", prinditakse erikujuline arve. Kui laoga seotud välisarvetele (valuutaarvetele) või inglise keeles prinditavatele arvetele soovitakse printida ka inglisekeelsed materjalide nimetused, siis tuleb need sisestada materjalide kirjeldusse lehele "Muud andmed" (vt p 15.4.1).

Kui kliendi postiaadress erineb juriidilisest aadressist, siis sisestada postiaadress lehele "Postiaadress" (vt p 6.1), ja see prinditakse lisaks juriidilisele aadressile samuti arvele.

# <u>Arve e-postiga saatmine</u>

Arve e-postiga saatmiseks tuleb eelnevalt sisestada:

- kasutaja andmed (vt p 5.4)
- klientide abimenüüs lehel "Kontaktandmed" olevad andmed (vt p 6.1)
- üldandmete häälestus lehel "E-post" (vt p 5.1.4)
- müügiarvete häälestuses lehel "Väljundvorm" (vt p 10.1) märkida vajadusel meilimise tunnused " Ava meilimise aken", "Massmeilimisel iga meili sisu sisestamine" ja "Meilimisel kasutada ka isikute meiliaadresse" (kliendi andmetes lehel "Isikud"), .

Arve e-postiga saatmiseks liikuda aknas "Arved" arvele ja valida nupp @ Meili või avada arve ja siis valida nupp @ Meili .

Kui müügiarvete häälestuses ei ole märgitud tunnus "Ava meilimise aken", siis avanenud aknasse tuuakse ainult nimekiri meiliaadressidest. Nimekirjas näidatakse kliendi andmetesse sisestatud e-posti aadressid, maksja meiliaadressid, kui maksjaks on teine firma ning kliendi. kontaktisikute meiliaadressid, kui on märgitud vastav tunnus. Mitme e-posti aadressi sisestamisel peavad aadressid olema komaga eraldatud. Kuvatud nimekirjal saab märkida vajalikud aadressid.

Kui müügiarvete häälestuses lehel "Väljundvorm" on märgitud tunnus " Ava meilimise aken ", siis avaneb arve meilimise aken..

| 🚮 Ostuarve mei                                                                     | limine                                                                                          |  |
|------------------------------------------------------------------------------------|-------------------------------------------------------------------------------------------------|--|
| Saajad *                                                                           | AS PAGARID <info@pagarid.ee><br/>AS PAGARID <rmp@pagarid.ee></rmp@pagarid.ee></info@pagarid.ee> |  |
| •                                                                                  | Vali saaja                                                                                      |  |
| Teema A                                                                            | rve 2015-3400                                                                                   |  |
| <br>Tervitades<br>Piret Tamm<br>Jonne OÜ<br>raamatupio<br>piret@jonr<br>telefon 66 | i<br>laja<br>le.ee<br>i54 222                                                                   |  |
| 🗆 Salvesta                                                                         | mallina Vali <u>m</u> all                                                                       |  |
| Manused<br>Lisa<br>Eemal <u>d</u> a                                                |                                                                                                 |  |
| Prindi                                                                             | 🖌 OK 🛛 🗶 Katkesta meilimine                                                                     |  |

Avanenud aknas on nähtavad saaja meiliaadressid (kliendi enda aadressid, kontakisikute aadressid kliendi andmetes, kui on müügiarvete häälestuses vastav häälestus ning maksja aadressid, kui arve maksjaks on teine firma. Lisada ja kustada saab kas real olles hiire parema klikiga (valida "Lisa aadress" või "Kustuta aadress") või kasutades nuppe + ja -. Nupuga Vali saaja saab valida meili saaja klientide abimenüüst. Nimekirja aknas on nähtav firma nimi, kontaktisiku nimi ja meiliaadress, kui kliendi andmetes lehel "Isikud" on samuti sisestatud meiliaadressid, siis näidatakse neid nimekirjas eraldi ridadena.

Samuti saab muuta meili teemat.

Meili sisu aknas on nähtav meili allkiri (kui see on kasutaja andmetes sisestatud) ja lisaks saab sisestada täiendava selgituse. Meili sisu võib salvestada mallina abimenüüsse märkides tunnuse

Salvesta mallina ja sealt hiljem vajadusel valida nupuga <u>Vali mall</u>...

Nupuga saab lisada täiendavad manused. Kui soovitakse koos meili saatmisega koheselt arve ka printida, siis tuleb märgistada tunnus **Prindi** ja sisestada priditavate eksemplaride arv. Kui arvel on ka väljale "Maksja" valitud firma ja see erineb väljal "Tellija" olevast firmast, siis kinnituses saab valida, kas saata arve ainult "Tellijale", ainult "Maksjale" või mõlemale. Kliendile e-postiga saadetud arve tunnuseks on aknas "Arved" veerus "@" olev tärn.
# 10.4. LAEKUMISED

Tööks laekumistega tuleb valida

| Müük | $\rightarrow$ | Laekumised  |
|------|---------------|-------------|
|      |               | Linchannova |

| li | Laekumised                                 |          |                             |          |              |                 |                |               |                     |    |  |   |
|----|--------------------------------------------|----------|-----------------------------|----------|--------------|-----------------|----------------|---------------|---------------------|----|--|---|
|    | 🔽 Kassaorde                                | rid 🔽 F  | <sup>&gt;</sup> angakaardid | 🔽 Taga:  | simaksed 🛛 🔽 | Maksekorralduse | ed ja muud     |               |                     |    |  |   |
|    | Lisa Muuda Kustuta Eilter Lisa tagasimakse |          |                             |          |              | 2 🖻 😫           | <u>i</u> s     | <u>S</u> ulge |                     |    |  |   |
| Γ  | Kuupäev 👻                                  | Number   | Tellija                     | Summa    | Jääksumma    | Maksja          | Dokument       | Oma pank      | Tellija nimi        |    |  | ~ |
|    | 05.09.2013                                 | 345      | LEIBUR                      | 2 500,00 | 2 500,00     | LEIBUR          | Maksekorraldus |               | AS LEIBUR           |    |  |   |
|    | 31.03.2015                                 | 56       | MAINOR B                    | 3 000,00 | 0,00         | MAINOR B        | Maksekorraldus |               | AS MAINOR B         |    |  |   |
|    | 31.03.2016                                 | 34843    | SANDRA                      | 1 500,00 | 0,00         | SANDRA          | Maksekorraldus |               | AS SANDRA TÕLKEBÜRG | 00 |  |   |
|    | 31.03.2016                                 | 33543698 | SANDRA                      | 750,00   | 750,00       | SANDRA          | Maksekorraldus |               | AS SANDRA TÕLKEBÜRG | 00 |  |   |
|    | 31.03.2016                                 | 46568    | SANDRA                      | 350,00   | 0,00         | SANDRA          | Maksekorraldus |               | AS SANDRA TÕLKEBÜRG | 00 |  |   |
|    | 31.03.2016                                 | 2434455  | SMART                       | 1 45,00  | 0,00         | SMART           | Maksekorraldus |               | AS SMART            |    |  |   |
|    | 31.03.2016                                 |          | SMART                       | 300,00   | 300,00       | SMART           | Maksekorraldus |               | AS SMART            |    |  | ~ |

Avanenud aknas "Laekumised" on registreeritud laekumiste nimekiri. Nimekirjas on näha arve saaja (Tellija) ja arve maksja ning millal ja millise dokumendiga raha millisesse panka (Oma pank) laekus. Kui laekunud on suurem summa, kui arvete tasumiseks on vaja, siis läheb ülejäänud summa tellija ettemaksuks (Jääksumma). Tabeli nimetuseta veerus näitab sümbol "\*", et laekumiselt on kantud automaatne lausend päevaraamatusse.

Kui laekumise algdokumendiks on kassaorder ja häälestuses on märgitud tunnus "Teha kassa sissetuleku order", siis automaatset lausendit teha ei saa. Seda saab teha koostatud kassaorderilt.

Kui soovitakse nimekirja aknas näha ka kliendi täisnime, siis müügiarvete häälestuses lehel "Muu häälestus" märkida tunnus "Kliendi täisnime veerg nimekirjas".

Kui laekumiste nimekiri on väga pikk, siis saab vastavalt dokumendi liigile tuua nimekirja ainult soovitud liiki dokumendid, märkides kas tunnuse "Kassaorderid", "Pangakaardid", "Tagasimaksed" või "Maksekorraldused ja muud". Tunnused jäetakse meelde kuni järgmise muutmiseni.

Nupp in nähtav dokumendi "Tasaarveldus" korral ja ainult selise tasaarvelduse korral, milega on seotud ka ostuarve ning võimaldab printida tasaarvelduse akti.

# <u>Filtreerimine (vt p 18.2)</u>

Laekumiste hulga muutmiseks ekraanil saab kasutada filtrit (nupp Eilter vt p 18.2) või parema hiireklahvi filtrit. Parema hiireklahvi filtri kasutamiseks tuleb, olles laekumiste nimekirjal, parema hiireklahviga avada menüü ja valida kas "Kõik", "Avatud periood", "Jooksv aasta", "3 kuud" või "1 kuu". Näidatakse lisaks ka kõiki laekumisi, millel on kasutamata jääksumma.

Parema hiireklahvi filtri valik kehtib kuni uue valikuni, seda ei muudeta ka laekumiste nimekirja sulgemisel. Võrguversiooni korral on parema hiireklahvi filtri valik seotud ainult antud töökohaga ja valitud firmaga (kui bürooversiooni korral kasutatakse mitut firmat).

## Lausendid päevaraamatusse

Laekumiste nimekirja aknas võib enne lausendite koostamist filtreerida vajalikud laekumised nupuga Eilter ning seejärel avada laekumiste nimekirjal parema hiireklahviga menüü ja valida "Loo kõigile lausend". Lausend koostatakse nendele laekumistele, millel aknas "Laekumised" tühjas veerus ei ole veel tunnust "\* ".

Müügireskontro

# 10.4.1. LAEKUMINE MITMELE ARVELE

Kui ühe laekumisega tasuti mitu arvet, siis tuleb valida

 $M\ddot{u}\ddot{u}k \rightarrow Laekumised \rightarrow Lisa \rightarrow Laekumine mitmele arvele$ 

| 🛗 Laekumine - li | 🛗 Laekumine - lisamine                  |             |                    |                  |                 |          |       |   |  |
|------------------|-----------------------------------------|-------------|--------------------|------------------|-----------------|----------|-------|---|--|
| Mitme arve laeki | Mitme arve laekumine Ühe arve laekumine |             |                    |                  |                 |          |       |   |  |
|                  | [                                       |             |                    |                  |                 |          |       |   |  |
| Kuupäev          | 31.03.2016                              | -           | Maksekorraldu      | is 💽 Nr          | r  239          |          |       |   |  |
| Oma pank         |                                         |             |                    |                  |                 |          |       |   |  |
| Tellija          | SANDRA                                  |             | <u>AS SANDRA T</u> | <u>ÕLKEBÜROO</u> |                 |          |       |   |  |
| Maksja           | SANDRA                                  |             | <u>AS SANDRA T</u> | <u>ÕLKEBÜROO</u> |                 |          |       |   |  |
| Summa            | 3                                       | 00,00       |                    |                  | Ettemaks 750,00 |          |       |   |  |
| Jääk             | 300,00                                  |             |                    | _                |                 |          |       |   |  |
| Selgitus         |                                         |             |                    |                  |                 |          |       |   |  |
| Vali automa      | atselt Tühis                            | ta valik    | ud Vali ar         | ve               |                 | 8        |       |   |  |
| Tellija          | Seeria                                  | Numbe       | er Kuupäev 🔻       | Tähtaeg          | Üldsumma        | Tasumata | Summa | ^ |  |
| SANDRA           | 2016                                    | 29          | 12.09.2016         | 26.09.2016       | 3 547,68        | 3 547,68 |       |   |  |
| SANDRA           | 2016                                    | 31          | 15.09.2016         | 29.09.2016       | 3 547,68        | 2 202,48 |       |   |  |
| ▶ SANDRA         | 2016                                    | 30          | 15.09.2016         | 29.09.2016       | 3 547,68        | 3 547,68 |       |   |  |
| 1                |                                         |             |                    |                  |                 |          |       | ¥ |  |
|                  | <b>V</b>                                | Lause       | endid päevare      | amatusse         |                 |          |       |   |  |
|                  |                                         | ✓S <u>a</u> | Ivesta 🛛 🗶 K       | atkesta          |                 |          |       |   |  |

Avanenud aknas "Laekumine – lisamine" tuleb sisestada järgmised andmed:

- Kuupäev laekumise kuupäev, programm pakub vaikimisi viimase laekumise kuupäeva. Koondkassaorderi ja koondpangakaardi korral näidatakse kõiki tasumata arveid sisestatud kuupäevani.
- **Dokument** dokumendi liik, millega raha laekus:
  - Maksekorraldus
  - Kassaorder
  - Koondkassaorder iga sularahaarve jaoks ei ole vaja teha eraldi kassaorderit, võib teha ühe koondkassaorderi mitme sularahaarve kohta. Aknas näidatakse sisestatud kuupäevani tasumata arveid, millel on märgitud tunnus "Sularahaarve".
  - Pangakaart
  - Lootusetu võlg võib sisestada laekumise lootusetuks võlaks loetud arvele, sel juhul ei näidata seda arvet enam tasumata arvete nimekirjas.
  - Tasaarveldus arve loetakse tasutuks tasaarveldusega. Tasaarvelduse korral avaneb ostureskontro tasumiste sisestamise aken, kus saab sisestada sama summa konkreetsele ostuarvele (ostuarvetele) tasumisena, näidates dokumendiks tasaarvelduse (vt p 9.4.1, 9.4.2).
  - Koondpangakaart võib teha ühe laekumise koondpangakaardiga mitmele arvele. Aknas näidatakse sisestatud kuupäevani tasumata arveid, millel on märgitud tunnus "Pangakaart".
  - Kreeditarve tagasimakse saab kasutada juhul, kui soovitakse krediteerida tasutud arvet ja tagastada raha. Sel juhul tuleb koostada kõigepealt kreeditarve (krediteeritavat arvet sellele ei saa valida) ja seejärel lisada laekumine, millele valida antud dokumendi kood.

- Faktooring.

- Nr. dokumendi number, võib sisaldada nii numbreid kui tähti.
- **Oma pank** asutuse pank, kuhu raha laekus, automaatse lausendi koostamisel võetakse panga konto asutuse pangarekvisiitide kirjeldusest (vt p 5.4).
- **Tellija** arve saaja lühinimi. Kui tellija on valitud, siis kuvatakse ekraanile tellija täisnimi, millel klikkides avatakse kliendi andmete aken. Jäetakse sisestamata kui tahetakse teha sularahaarvetele koondkassaorderit.
- **Maksja** maksja lühinimi. Üldjuhul on selleks tellija, kuid võib olla ka mõni teine klient. Kui maksja on valitud, siis kuvatakse ekraanile maksja täisnimi, millel klikkides avatakse kliendi andmete aken.
- Summa laekunud summa sisestatakse eurodes, ka välisarve (valuutaarve) korral.
- Ettemaks nupul Ettemaks 750,00 on näha tellija olemasolev ettemaks, mida saab enne arve(te) märkimist kasutada. Kui laekunud summa on juba arvele kantud, siis muutub nupp mitteaktiivseks (vt ettemaksudest täpsemalt p 10.4.5). Kui müügiarvete häälestuses lehel "Laekumised" on märgitud tunnus "Laekumiste lisamisel ettemaksu hoiatus", siis antakse ka ettemaksu kohta hoiatus.
- Jääk laekunud summa ja arve (või arvete) summa vahe. See vahe (jääk) läheb laekumise salvestamisel tellija ettemaksuks.
- **Tellija tasumata arved** kui tellija on valitud, siis kuvatakse selle tellija kõik tasumata arved, millede hulgast tuleb summa märgistada antud laekumisega tasutavad arved. Kui tellija on jae/hulgimüügiketi omanik (kliendi andmetes näidatud vastav tunnus), siis näidatakse kõigi sellesse müügiketti kuuluvate tellijate tasumata arveid. Kui arve täielikuks tasumiseks raha ei jätku, siis tehakse osaline tasumine.

Lisaks näidatakse nimekirjas kreeditarveid, mis ei ole seotud või on ainult osaliselt seotud koostatud arvetega. Valides laekumise kreeditarvele, suurendatakse automaatselt laekunud summat.

• Selgitus – lisainfo sisestamiseks.

Arvele laekumise kandmiseks tuleb arvete nimekirjas klikkida väljal Summa või kui

 tasumata arveid on rohkem, siis võib arvete kiiremaks märkimiseks kasutada nuppu Vali automaatselt, millega jägatakse laekunud summa vastavalt maksetähtajale järjest arvetele. Kui klienti ei ole valitud, aga summa on sisestatud, siis saab arve valida ka nupuga Vali arve, avanenud aknas näidatakse kõiki tasumata arveid. Nupuga Tühista valikud saab kõik valikud (märgitused korraga tühistada.

Olenevalt laekumise dokumendist ja häälestusest (vt p 10.1) tuuakse ekraanile üks tunnustest:

- Lausendid päevaraamatusse dokumendilt lausendi moodustamise tunnus. Tunnust ei tooda aknasse kassasse sularahas tasumisel, kui häälestuses lehel "Arved" on märgitud tunnus "Teha kassa sissetuleku order". Tunnuse võib määrata eelnevalt märgituks üldandmete häälestuses lehel "Automaatne lausend" (vt p 5.1.7).
- Kassa sissetuleku order kassa sissetuleku orderi kohese tegemise tunnus. Tuuakse ekraanile sularahas tasumise korral, kui häälestuses on lehel "Arved" märgitud tunnus "Teha kassa sissetuleku order".

Laekumine salvestada nupuga <br/> <br/> <br/> Salvesta.

Kui laekumise dokumendiks oli valitud "Tasaarveldus", siis salvestamisel tuuakse ekraanile kinnituse aken:

#### Müügireskontro

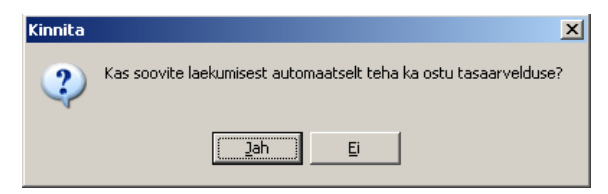

Vastuse "Jah" avatakse ostureskontro tasumise aken, kus on näha antud tellijale tasumata ostuarved. Arvete nimekirjas valida sobiv arve ja salvestada tasumine. Tasaarvelduse kohta saab

printida akti, selleks valida laekumiste nimekirjal tasaarvelduse real olles nupp 🥌 .

Kui aknas on nähtav ka nupp Ettemaksud, siis antud tellijal on olemas ettemaks ja ettemaksu summa on nupul nähtav. Sel juhul võib enne uue laekumise lisamist registreerida arvete tasumine ettemaksust (vt p 10.4.5).

## 10.4.2. LAEKUMINE ÜHELE ARVELE

Kui laekumisega tasuti ühte arvet, siis tema lisamiseks on kaks võimalust:

```
Müük \rightarrow Arved \rightarrow Laekumine (vt p 10.3.5)
```

 $M\ddot{u}\ddot{u}k \rightarrow Laekumised \rightarrow Lisa \rightarrow Laekumine ühele arvele$ 

| 🌃 Laekumine 🕘 lisamine                     | e                                         |                                             |                                    | ×            |
|--------------------------------------------|-------------------------------------------|---------------------------------------------|------------------------------------|--------------|
| Laekumine mitmele ar                       | vele Laekumine i                          | ühele arvele                                |                                    |              |
| ARVE                                       |                                           |                                             |                                    |              |
| Aasta 2011                                 | Seeria 11MA                               | <b>•</b> Nr. 7                              | Arve valik                         |              |
| Kuupäev                                    | 13.01.11                                  | Tähtaeg 27.01.11                            |                                    |              |
| Tellija                                    | SANDRA AS SA                              | ANDRA TÕLKEBÜROO                            |                                    |              |
| Summa                                      | 1 549,20                                  | Tasutud 472,00                              |                                    |              |
| LAEKUM<br>Kuupäev 13<br>Maksja S/<br>Summa | INE<br>.01.11 PDokum<br>ANDRA<br>1 077,20 | ent Maksekorraldus<br>AS SANDRA TÕL<br>Jääk | <b>Nr.</b> [47<br>.KEBÜROO<br>0.00 | Oma pank 1 🛄 |
| Selgitus                                   |                                           | lid = än unse ametusen                      |                                    |              |
|                                            | Lausen <u>d</u>                           | ijo paevaraamatusse                         | ;                                  |              |
|                                            | <mark>∕</mark> S <u>a</u> lvesta          | 🗙 <u>K</u> atke                             | esta                               |              |

Avanenud akna "Laekumine – lisamine" ülemises osas ARVE tuleb määrata tasutav arve:

- Aasta aasta, vaikimisi pakutakse käesolevat aastat.
- Seeria arve seeria.
- Nr. arve number.

Tasutavat arvet võib valida ka nupuga Arve valik avanevast tasumata arvete nimekirjast, vajaliku nimekirja saab valida tunnuse "Kõik arved", "va sularaha ja pangakaart", "Sularaha" või "Pangakaart" märkimisel.

Kui andmed sisestatakse klaviatuurilt, siis tuleb töö jätkamiseks vajutada klahve "Shift" ja "Tab" või liikuda hiirega ühele eelnevatest väljadest.

Akna ülemisesse osasse ARVE tuuakse arve kuupäev, maksmise tähtaeg, arve saaja, üldsumma ja tasutud summa.

Akna alumisesse osasse LAEKUMINE tuuakse andmed laekumise kohta.

- Kuupäev laekumise kuupäev, vaikimisi pakutakse viimase laekumise kuupäeva.
- **Dokument** dokumendi liik, millega raha laekub:
  - Maksekorraldus
  - Kassaorder
  - Pangakaart
  - Lootusetu võlg võib sisestada laekumise lootusetuks võlaks loetud arvele, sel juhul ei näidata seda arvet enam tasumata arvete nimekirjas.
  - Tasaarveldus arve loetakse tasutuks tasaarveldusega. Tasaarvelduse korral avaneb ostureskontro tasumiste sisestamise aken, kus saab sisestada sama summa konkreetsele ostuarvele (ostuarvetele) tasumisena, näidates dokumendiks tasaarvelduse (vt p 9.4.1, 9.4.2).
  - Faktooring.
- Nr. laekumisdokumendi number, võib sisaldada nii numbreid kui tähti.
- **Oma pank** asutuse pank, kuhu raha laekus, automaatse lausendi koostamisel võetakse panga konto asutuse pangarekvisiitide kirjeldusest (vt p 5.4).
- **Maksja** maksja lühinimi. Kui arve oli estatud kontserni kuuluvale kliendile, siis maksjana näidatakse automaatselt kontserni emaettevõtet.
- **Summa** laekumise summa sisestatakse eurodes, ka välisarve (valuutaarve) korral. Vaikimisi pakutakse valitud arve tasumata summat, kuid seda võib muuta.
- Selgitus lisainfo sisestamiseks.

Kui laekunud summa on suurem arve tasumata summast, siis läheb ülejääk ettemaksuks (Jääk).

Olenevalt dokumendi valikust ja häälestusest (vt p 10.1), tuuakse ekraanile üks tunnustest:

- Lausendid päevaraamatusse dokumendilt lausendi moodustamise tunnus. dokumendilt lausendi moodustamise tunnus. Tunnust ei tooda aknasse kassasse sularahas tasumisel, kui häälestuses lehel "Arved" on märgitud tunnus "Teha kassa sissetuleku order". Tunnuse võib määrata eelnevalt märgituks üldandmete häälestuses lehel "Automaatne lausend" (vt p 5.1.7).
- Kassa sissetuleku order kassa sissetuleku orderi kohese tegemise tunnus. Tuuakse ekraanile sularahas tasumise korral, kui häälestuses on lehel "Arved" märgitud tunnus "Teha kassa sissetuleku order".

Laekumine salvestada nupuga 🗸 Salvesta.

## Lausendid päevaraamatusse (vt p 18.2)

Laekumiselt saab lisamisaknas moodustada automaatselt lausendid päevaraamatusse. Selleks tuleb märgistada tunnus **Lausendid päevaraamatusse**, kui see ei olnud eelnevalt määratud märgituks üldandmete häälestuses lehel "Automaatne lausend" (vt p 5.1.7).

Kui seejärel valida nupp VSalvesta või Erint, siis sõltuvalt sellest, kas laekumisele oli eelnevalt kirjeldatud üks või mitu automaatset lausendit, avaneb kohe aken "Automaatse lausendi sisestamine – LISAMINE" või eelnevalt veel automaatse lausendi valiku aken.

Aknas "Automaatse lausendi sisestamine – LISAMINE" näha oleva lausendi osa välju on täidetud vastavalt automaatse lausendi häälestusele (vt p 5.2).

Kõikide väljade andmeid saab muuta ja lisada saab alamlausendeid.

Lausend salvestada nupuga <a>Salvesta</a> ja valida nupp</a> <a>Jätka</a> või sulgeda aken.

Kui ei soovita lausendis salvestada null-summaga ridu, siis tuleb eelnevalt finantsraamatupidamise häälestuses lehel "Autom.lausend" märgistada vastav tunnus (vt p 7.2).

Laekumise automaatse lausendi kirjeldamiseks on järgmised võimalused:

| 🌃 Automaa                                                   | atsed lausendid                                                                                                    |             |                      |                        |  |  |  |  |  |
|-------------------------------------------------------------|----------------------------------------------------------------------------------------------------|-------------|----------------------|------------------------|--|--|--|--|--|
| + -                                                         | 🗸 🗙 Ko                                                                                                    | opia        | <u>U</u> us lausend  | <u>I</u> <u>S</u> ulge |  |  |  |  |  |
| Müügiarve laekumine nr. 1                                   |                                                                                                    |             |                      |                        |  |  |  |  |  |
| <u>L</u> isatek                                             | Lisatekst müügiarve laekumine Swedbanki                                                                                                    |             |                      |                        |  |  |  |  |  |
| <u>R</u> egiste<br>Ko <u>n</u> to<br>⊙ Dee<br>C Kr <u>e</u> | Register       PA       Dokum.       LM       V       Salvesta         Konto valik       Image: Salvesta       Image: Salvesta       Image: Salvesta       Image: Salvesta         Image: Object Salvesta       Image: Salvesta       Image: Salvesta       Image: Salvesta       Image: Salvesta         Image: Comparison Salvesta       Image: Salvesta       Image: Salvesta       Image: Salvesta       Image: Salvesta         Image: Comparison Salvesta       Image: Salvesta       Image: Salvesta       Image: Salvesta       Image: Salvesta         Image: Comparison Salvesta       Image: Salvesta       Image: Salvesta       Image: Salvesta       Image: Salvesta         Image: Comparison Salvesta       Image: Salvesta       Image: Salvesta       Image: Salvesta       Image: Salvesta         Image: Comparison Salvesta       Image: Salvesta       Image: Salvesta       Image: Salvesta       Image: Salvesta         Image: Comparison Salvesta       Image: Salvesta       Image: Salvesta       Image: Salvesta       Image: Salvesta         Image: Comparison Salvesta       Image: Salvesta       Image: Salvesta       Image: Salvesta       Image: Salvesta         Image: Comparison Salvesta       Image: Salvesta       Image: Salvesta       Image: Salvesta       Image: Salvesta         Image: Comparison Salvesta |             |                      |                        |  |  |  |  |  |
| Kreedit                                                     | Allkonto                                                                                                    | Kirjeldus   |                      | Summa 🔺                |  |  |  |  |  |
| I 1211                                                      | <klient></klient>                                                                                                    | laekumine a | rve nr <sisu></sisu> | Kokku —                |  |  |  |  |  |
|                                                             |                                                                                                    |             |                      | _                      |  |  |  |  |  |
|                                                             |                                                                                                    |             |                      | <b></b>                |  |  |  |  |  |

- Kuupäev programm pakub vaikimisi laekumise kuupäeva.
- **Register** saab sisestada häälestuses.
- **Dokum**. saab sisestada häälestuses.
- Number (dokumendi)
- Konto valik määratakse häälestuses.
  - Deebet/Kreedit
  - Konto allkonto kui kontol on S-tüüpi allkontod, siis võib allkonto väljale sisestada koodsõna <klient>, mille programm asendab tellija lühinimega. Kontserni kuuluva tellija tuleb kirjeldada eraldi automaatne lausend, kus näidata kreeditkonto allkontol mitte koodsõna <klient>, vaid <allkonto>. Sel juhul tõstetakse lausendisse allkontole tütarettevõtte lühinimi (kuigi maksjaks oli emaettevõte).
- Kirjeldus häälestuses saab sisestada vajaliku teksti. Koodsõna <sisu> asendatakse laekumisega tasutud arvete numbritega.
- Summa laekunud summa, kui häälestuses on sisestatud "Summa" või "Kokku".

Kui laekumiselt on päevaraamatusse kantud automaatne lausend, siis on laekumiste nimekirja viimases veerus tunnus "\*".

Laekumiselt saab moodustada automaatselt lausendid ka hiljem laekumiste nimekirja aknas nupuga 🖹. Laekumistele, millest ei ole veel tehtud lausendeid, saab korraga neid teha, avades laekumiste nimekirjal parema hiireklahviga menüü ja valides "Loo kõigile lausend".

Automaatse lausendit muutmine on kirjeldatud punktis 18.2.

#### 10.4.3. LAEKUMISTE MUUTMINE

Laekumiste muutmiseks tuleb valida

#### $M\ddot{u}\ddot{u}k \rightarrow Laekumised \rightarrow Muuda$

| 🎁 Laekumine - | Laekumine - muutmine |                        |                              |                  |             |          |  |  |  |  |
|---------------|----------------------|------------------------|------------------------------|------------------|-------------|----------|--|--|--|--|
| Kuupäev       | 26.01.11 🛃           | Dokument Ma            | ksekorraldus                 | <b>Nr</b> . 88   |             | ank 1 …  |  |  |  |  |
| Tellija       | VERONIKA             |                        | RONIKA KONSUL                | TATSIOONID.      | <u>AS</u> . |          |  |  |  |  |
| Maksja        | VERONIKA             |                        | VERONIKA KONSULTATSIOONID AS |                  |             |          |  |  |  |  |
| Summa         | 1:                   | 280,00 Jää             | ik 🗌                         | 0,00 <b>Taga</b> | simakstud 🗌 | 23,60    |  |  |  |  |
| Arve see      | ria, nr.             | Kuupäev <sup>.</sup>   | Tasumata sum                 | ma               |             |          |  |  |  |  |
| 🔽 11M         | A11                  | 24.01.2011             |                              | 0,00             |             | 1        |  |  |  |  |
| 🔽 11M         | A12                  | 25.01.2011             |                              | 0,00             | Arve vali   | š        |  |  |  |  |
| 🔽 11M         | A14                  | 26.01.2011             |                              | 0,00             |             |          |  |  |  |  |
|               |                      |                        |                              |                  | Ühe arve va | alik     |  |  |  |  |
|               |                      |                        |                              |                  |             |          |  |  |  |  |
| I             |                      |                        |                              |                  |             |          |  |  |  |  |
| Selgitus      |                      |                        |                              |                  |             |          |  |  |  |  |
| LAEK          | UMISEGA TA           | ASUTI ARVEE            | )                            |                  | 8           |          |  |  |  |  |
| Seeria Numb   | oer Kuupäev          | Tellija                | Arve summa                   | Tasutud          | Laekunud    |          |  |  |  |  |
| 11MA          | 11 24.01.2011        | VERONIKA               | 708,00                       | 708,00           | 708,00      |          |  |  |  |  |
| 11MA          | 12 25.01.2011        | VERONIKA               | 848,40                       | 848,40           | 476,40      |          |  |  |  |  |
| ▶ 11MA        | 14 26.01.2011        | VERONIKA               | 72,00                        | 72,00            | 72,00       |          |  |  |  |  |
|               |                      |                        |                              |                  |             | <u> </u> |  |  |  |  |
|               | I                    | ▼ Lausen <u>d</u> id p | aevaraamatus                 | se               |             |          |  |  |  |  |
|               |                      |                        |                              |                  |             |          |  |  |  |  |

Avanenud akna "Laekumine – muutmine" ülemises osas on näha kellelt ja kui palju laekus, alumises osas on arved, mida selle laekumisega tasuti. Klikkides Tellija või Maksja täisnimele, avatakse kliendi andmete aken.

Laekunud summa (väljas "Summa") suurendamisel läheb lisatav summa arvete tasumise ülejäägiks (välja "Jääk"). Selle kasutamisel mingi arve tasumiseks tuleb märgistada soovitud arve (osas ARVED) või muuta osaliselt tasutud arvele laekunud summat väljas "Laekunud" (teha vastaval arvel topeltklõps või valida nupp ). Kui seda ei tehta, siis läheb lisatav summa tellijale ettemaksuks.

Kui laekunud summat (väljas "Summa") tahetakse vähendada, siis tuleb esmalt vähendada summat, mis oli kirjas arve tasumisena (väljas "Laekunud"). Muudatused salvestada nupuga ✓. Seejärel saab laekunud summat vähendada.

Kui olid märgistatud vale arve, mida tasuti laekunud summaga, siis võib osas ARVED võtta maha märgistuse selle arve eest ja seejärel märgistada õige arve. Osas LAEKUMISEGA TASUTI ARVED saab kustutada arve tasumine nupuga – või muuta arve tasumist, muutes summat väljas "Laekunud".

# 10.4.4. LAEKUMISTE KUSTUTAMINE

Laekumiste kustutamiseks tuleb valida

#### Müük → Laekumised

Laekumise saab kustutada kui laekunud summaga ei ole tasutud konkreetset arvet, vaid ta on kirjas ettemaksuna (Jääksumma).

Kui laekumine ei ole ettemaks, siis tuleb enne valida nupp Muuda ja akna "Laekumised – muutmine" osas ARVED tühistada arve tasumine, kustutades hiireklõpsuga tähise märkeruudus või kustutades arve tasumise nupuga – osas LAEKUMISEGA TASUTI ARVED. Seejärel saab laekumise kustutada aknas "Laekumised" nupuga.

Kui laekumiselt olid tehtud automaatsed lausendid, siis ilmub ekraanile hoiatus:

| Kinnitus | ×                                                                                                    |
|----------|----------------------------------------------------------------------------------------------------|
| ৾        | Sellele laekumisele on tehtud vastavad lausendid<br>päevaraamatusse !<br>Laekumist ei tohiks kustutada ! |
|          | Kas tahate laekumise kustutada?                                                                          |
|          | Jah Katkesta                                                                                             |

# 10.4.5. ETTEMAKSUD

# <u>Ettemaksu laekumine</u>

Ettemaksu laekumise sisestamiseks tuleb valida

 $M\ddot{u}\ddot{u}k \rightarrow Laekumised \rightarrow Lisa \rightarrow Laekumine mitmele arvele$ 

Avanenud aknas "Laekumised – lisamine" (vt p 10.4.1) tuleb sisestada:

- Kuupäev laekumise kuupäev, programm pakub vaikimisi viimase laekumise kuupäeva.
- **Dokumentn** dokumendi liik, millega raha laekus:
  - Maksekorraldus
  - Kassaorder
  - Pangakaart
- Nr. dokumendi number.
- Tellija kliendi lühinimi, kelle arvele läheb ettemaks.
- Maksja
- Summa ettemaksu summa sisestatakse eurodes, ka valuuta korral.

Kui kogu laekunud summa on ettemaks, siis ei märgistata ühtegi arvet. Laekumine salvestada nupuga **Salvesta**. Ettemaks võib tekkida ka arve tasumisel kui laekunud summa on suurem tasutava arve summast (Jääk).

#### <u>Arve tasumine ettemaksust</u>

Arve tasumise registreerimiseks ettemaksust on kaks võimalust, sõltuvalt sellest, kas ettemaksust tasutakse ühte konkreetset arvet või mitut:

#### • Ühe arve ettemaksust tasumiseks valida:

#### $M\ddot{u}\ddot{u}k \rightarrow Arved \rightarrow Arve sets$

Nupuga <u>Arve seis</u> avanenud aknas valida nupp <u>Ettemaks 300,00</u>, kui nupp ei ole aktiivne, siis tellijal ettemaks puudub.

| Tellija   | SMAF  | श      |                       |        |   |
|-----------|-------|--------|-----------------------|--------|---|
| Võlg      | 742,6 | ) Võlg | <b>j järel</b> 597,60 |        |   |
| Liik Kuup | äev   | Summa  | Ettemaks              | Arvele | ^ |
| MK 31.03  | .2016 | 145,00 | 145,00                | 145,00 |   |
| MK 31.03  | .2016 | 300,00 | 300,00                | 0,00   |   |
| TA 31.03  | .2016 | 50,00  | 50,00                 | 0,00   |   |
|           |       |        |                       |        |   |
|           |       |        |                       |        |   |

Avanenud aknas "Arve tasumine tellija ettemaksudest" ülemises osas on näha tellija võla üldsumma (Võlg) ja alumises osas dokumendid, millega ettemaksud laekusid ja ettemaksude summad. Siin saab ära märkida ettemaksud, millest tahetakse arve tasuda..

Arve tasumine salvestada nupuga

#### • Mitme arve ettemaksust tasumiseks valida:

 $M\ddot{u}\ddot{u}k \rightarrow Laekumised \rightarrow Lisa \rightarrow$  Laekumine mitmele arvele

| Taekumine - lisamine |                                         |                    |              |            |        |            |          |       | × |  |
|----------------------|-----------------------------------------|--------------------|--------------|------------|--------|------------|----------|-------|---|--|
| Mitme arve la        | Mitme arve laekumine Ühe arve laekumine |                    |              |            |        |            |          |       |   |  |
|                      |                                         |                    |              |            |        |            |          |       |   |  |
| Kuupäev              | / 31.03.2016                            | M 🛃                | aksekorraldı | Is 🔽 N     | ∙r     |            |          |       |   |  |
| Oma par              | nk …                                    | ···                |              |            |        |            |          |       |   |  |
| Tellija              | SMART                                   | SMART AS SMART     |              |            |        |            |          |       |   |  |
| Maksja               | SMART                                   | SMART ··· AS SMART |              |            |        |            |          |       |   |  |
| Summa                |                                         | 0,00               |              |            | Ettern | aks 350,00 |          |       |   |  |
| Jääk                 | 0,00                                    | 0,00               |              |            |        |            |          |       |   |  |
| Selgitus             |                                         |                    |              |            |        |            |          |       |   |  |
| Vali auto            | omaatselt Tül                           | nista valikud      | Vali ar      | ve         |        | ▲ ~ I      | ×        |       |   |  |
| Tellija              | Seeria                                  | Number             | Kuupäev 🔻    | Tähtaeg    |        | Üldsumma   | Tasumata | Summa | ^ |  |
| SMART                | 2016                                    | 27                 | 08.06.2016   | 28.06.2016 |        | 372,00     | 372,00   |       |   |  |
| SMART                | 2015                                    | 2                  | 08.06.2016   | 28.06.2016 |        | 372,00     | 372,00   |       |   |  |
| ►SMART               | 2015                                    | 1                  | 08.06.2016   | 28.06.2016 |        | 372,00     | 372,00   |       |   |  |
|                      |                                         |                    |              |            |        |            |          |       | 4 |  |
|                      |                                         | 🗆 Lausend          | did päevare  | amatusse   |        |            |          |       |   |  |
|                      |                                         |                    |              |            |        |            |          |       |   |  |
|                      |                                         | ✓S <u>a</u> lve    | esta 🗙 🕺     | atkesta    |        |            |          |       |   |  |

Avanenud aknas "Laekumine – lisamine" tuleb valida tellija, kelle arvete tasumist ettemaksust tahetakse registreerida. Akna alumises osas on näha selle tellija tasumata arved. Kui tellijal on ettemaks, siis on aknas ka nupp Ettemaks 350,00, mille valimisel avaneb aken "Arvete tasumine tellija ettemaksudest".

| A | ve tasumir                  | ne tellija ettemaksu | dest    |                       |        | × |  |  |  |
|---|-----------------------------|----------------------|---------|-----------------------|--------|---|--|--|--|
|   | Tellija<br>Võlg             | SMART<br>1 858,60    | Võlg    | j <b>ärel</b> 1713,60 |        |   |  |  |  |
|   | Liik                        | Kuupäev              | Summa   | Ettemaks              | Arvele | ^ |  |  |  |
|   | MK                          | 31.03.2016           | 1 45,00 | 145,00                | 145,00 |   |  |  |  |
|   | MK                          | 31.03.2016           | 300,00  | 300,00                | 0,00   |   |  |  |  |
|   | TA                          | 31.03.2016           | 50,00   | 50,00                 | 0,00   |   |  |  |  |
|   |                             |                      |         |                       |        | , |  |  |  |
|   | ✓S <u>a</u> lvesta Xatkesta |                      |         |                       |        |   |  |  |  |

Avanenud akna "Arvete tasumine tellija ettemaksudest" ülemises osas on näha tellija tasumata arvete üldsumma enne ettemaksu kasutamist ja alumises osas tellijalt ettevõttele laekunud kasutamata ettemaksude summad. Siin saab ära summa real klikkides märkida ettemaksud, millest tahetakse arveid tasuda, ettemaksu kasutamise tühistamiseks klikkida uuesti vastaval real.

Nupu Salvesta valimisel tasutakse märgitud ettemaksudest arved nende registreerimise järjekorras. Aknas "Laekumine – lisamine" on pärast salvestamist näha järelejäänud tasumata arved.

Ettemaksudest tasumise lõpetamiseks tuleb aknas "Laekumine – lisamine" valida nupp **X**Katkesta, kuna uut laekumist antud tegevusega ei lisatud, toimus vaid ettemaksudest tasumise registreerimine.

#### 10.4.6. TAGASIMAKSED

Tagasimakseid saab kasutada juhul, kui kliendil on tekkinud ettemaks ja see on vaja kliendile tagasi maksta.

#### Lisamine (vt p 18.2)

Tagasimakse sisestamiseks tuleb valida

#### Müük $\rightarrow$ Laekumised $\rightarrow$ Lisa tagasimakse

| 🛗 Laekumine | e - lisamine                          |              |             |              |        |            | × |  |
|-------------|---------------------------------------|--------------|-------------|--------------|--------|------------|---|--|
| Tagasimaks  | ed                                    |              |             |              |        |            |   |  |
| Kuupäev     | 31.03.2016                            | J.a.         | ekumise tag | asimaksı 💌 I | Nr 234 |            |   |  |
| Tellija     | SMART                                 | <u>AS</u>    | SMART       |              |        |            |   |  |
| Maksja      | SMART                                 | <u>AS</u>    | SMART       |              |        |            |   |  |
| Summa       |                                       | -100,00      |             |              |        |            |   |  |
| Jääk        | 0,00                                  |              |             |              |        |            |   |  |
| Selgitus    | Tagasimak                             | se           |             |              |        |            | ] |  |
| Vali auto   | maatselt Tüh                          | ista valikud | Vali lae    | kumine       |        | ~ X        |   |  |
| Tellija     | Seeria                                | Number       | Üldsumma    | Jääksumma    | Summa  | Kuupäev 🔻  | ^ |  |
| SMART       |                                       |              | 300,00      | 200,00       | 100,00 | 31.03.2016 |   |  |
| ▶ SMART     |                                       | 7657657      | 50,00       | 50,00        |        | 31.03.2016 |   |  |
|             |                                       |              |             |              |        |            |   |  |
| 1           |                                       |              |             |              |        |            | ~ |  |
|             |                                       | 🔽 Mak        | sekorraldu  | s            |        |            |   |  |
|             | ✓ S <u>a</u> lvesta <u>×K</u> atkesta |              |             |              |        |            |   |  |

Avanenud aknas "Laekumine – lisamine" tuleb sisestada järgmised andmed:

- Kuupäev tagasimakse kuupäev.
- Dokumendi liik vaikimisi on "Laekumise tagasimakse".
- Nr. dokumendi number, võib sisaldada nii numbreid kui tähti.
- **Tellija** kliendi lühinimi, kellele tagasimakse tehakse; kui ei valita, siis näidatakse kõigi klientide ettemakseid.
- Maksja tagasimakse saaja lühinimi.
- Summa laekunud summa sisestatakse eurodes, ka valuuta korral.
- Jääksumma tagasimakse ja ettemaksu summa vahe, mis jääb veel tellija ettemaksuks.
- Selgitus täiendava info sisestamine.

Ekraani alumises osas tabelis näidatakse valitud Tellija või kõigi tellijate laekumised (Üldsumma), millest on tekkinud ettemaksed (Jääksumma). Tellijale tagasimakse tegemiseks klõpsata hiirega vastaval real, selle tulemusena tõstetakse jääksumma miinusega summana tagasimakse summa väljale ja tabelisse jäävad nähtavaks ainult selle Tellija laekumised, korraga mitme jääksumma saab valida nupuga Vali automaatselt.

Kui müügi häälestuses lehel "Laekumised" on märgitud tunnus "Tagasimaksel teha maksekorraldus", siis automaatse lausendi küsimuse asemel on küsimus Maksekorralduse loomise kohta.

## Muutmine (vt p 18.2)

Tagasimakse muutmiseks tuleb valida

#### $M\ddot{u}\ddot{u}k \rightarrow Laekumised \rightarrow Muuda$

Avanenud aken "Laekumine – muutmine" on analoogiline lisamisaknale. Selles saab teha vajalikud muudatused, ka tagasimakse valiku tühistada nupuga <sup>Tühista valikud</sup>, ja siis muudatused salvestada.

## Kustutamine (vt p 18.2)

Tagasimakse kustutamiseks tuleb valida

#### Müük $\rightarrow$ Laekumised $\rightarrow$ Muuda

Avanenud aken "Laekumine – muutmine" on analoogiline lisamisaknale. Selles tuleb tagasimaksed tühistada nupuga <sup>Tühista valikud</sup> ja siis muudatused salvestada. Laekumiste nimekirja aknas on seejärel summad veerus Summa ja Jääksumma võrdsed ning nupuga Kustuta saab tagasimakse kustutada.

## 10.4.7. LAEKUMISTE AUTOMAATNE LOOMINE

Sularahas ja pangakaardiga tasutud arvetele laekumiste automaatseks loomiseks tuleb valida

#### Müük → Loo laekumised

| 🌃 Laekumiste lo                           | omine      |                 |         |        |         |                |  |  |  |
|-------------------------------------------|------------|-----------------|---------|--------|---------|----------------|--|--|--|
| K                                         | 10.05.0010 | Tellija         | Number  | Summa  | Valuuta | Tasumata       |  |  |  |
| Kuupaev                                   | 10.05.2012 | 🗹 Tegur         | 11MA1   | 84,00  | EUR     | 84,00          |  |  |  |
| ○ Pangaka<br>⊙ Sularaha<br><u>K</u> lient | aart       | VAINOR          | 11MA2   | 198,00 | EUR     | 198,00         |  |  |  |
| Märgi kõik                                |            |                 |         |        |         |                |  |  |  |
| <u>N</u> imekiri                          |            | <u>L</u> oo lae | kumised |        |         | <u>I</u> Sulge |  |  |  |

Avanenud aknas "Laekumiste loomine" sisestada Kuupäev ja valida laekumise viis Pangakaart või Sularaha ning vajadusel ka Klient. Nupuga <u>Nimekiri</u> tuuakse ekraanile tasumata arvete nimekiri, nupuga <u>Märgi kõik</u> saab märgistada kõik arved. Laekumiste loomiseks valida nupp <u>Loo laekumised</u>, igale tasumata arvele lisatakse eraldi laekumine.

# 10.5. HINNAPAKKUMISED

Hinnapakkumise nimetuse (nii avanevates akendes, kui ka väljatrükkides) saab määrata müügiarvete häälestuses (vt p 10.1). Kui seal ei ole nimetust sisestatud, siis on selleks "Hinnapakkumine".

Tööks hinnapakkumistega tuleb valida

#### Müük → Hinnapakkumine

| I | 👸 Hinnap | Hinnapakkumine |                 |                           |          |           |            |               |                    |
|---|----------|----------------|-----------------|---------------------------|----------|-----------|------------|---------------|--------------------|
|   | Lise     | 1 .            | <u>M</u> uuda k | K <u>u</u> stuta <u>E</u> | ilter    |           | 2          | <b>b</b> 6 (0 | ) Mejli 👖 Sulge    |
| Γ | Seeria   | Number         | Kuupäev         | Tellija                   | Summa    | Käibemaks | Kehtiv 🚽 👻 | @ Müügimees   | A Tellija nimi 📃 🔺 |
| D | 11HP     | 1              | 20.01.11        | ASTRA                     | 1 267,20 | 211,20    | 4          |               | ASASTRA            |
| E | 11HP     | 2              | 20.01.11        | JANNO                     | 100,80   | 16,80     | 4          |               | JANNO AS           |
|   | 11HP     | 3              | 20.01.11        | LILLEK.APT                | 316,80   | 52,80     | 4          |               | * LILLEKÜLA        |
| Γ |          |                |                 |                           |          |           |            |               | <b>_</b>           |

Avanenud aknas "Hinnapakkumine" on näha hinnapakkumised, veerus "@" olev tärn näitab, et hinnapakkumine on kliendile saadetud e-postiga, veerus "A" olev tärn näitab, et hinnapakkumisest on koostatud arve.

Kui soovitakse nimekirja aknas näha ka kliendi täisnime, siis müügiarvete häälestuses lehel "Muu häälestus" märkida tunnus "Kliendi täisnime veerg nimekirjas".

### *Filtreerimine (vt p 18.2)*

Hinnapakkumiste hulga muutmiseks ekraanil saab kasutada filtrit (nupp Eilter vt p 18.2) või avada parema hiireklahviga menüü ja valida kas "Kõik", "Avatud periood" või "Jooksev aasta" hinnapakkumised.

## Lisamine (vt p 18.2)

Uue hinnapakkumise saab lisada kas nupuga või koopiaga olemasolevast hinnapakkumisest. Viimasel juhul liikuda hinnapakkumisele, parema hiireklahviga avada menüü ja valida "Lisa koopia". Välja **Kehtiv** võetakse väärtus müügiarvete häälestuse lehelt "Hinnapakkumised" väljast **Kehtivuse aeg päevades** (vt p 10.1). Edasine töö hinnapakkumistega on analoogiline tavaliste arvete omaga. Erinevalt müügiarvetest on hinnapakkumisel leht, kuhu võib sisestada kommentaare, lehele "Märkused" sisestatud teksti hinnapakkumisele ei prindita.

## <u>Muutmine (vt p 18.2)</u>

Kui hinnapakkumisest on tehtud arveid, siis on aknas "Hinnapakkumine – muutmine" näha hinnapakkumise alusel koostatud arve seeria ja number.

## <u>Kustutamine (vt p 18.2)</u>

Hinnapakkumise kustutamisel saab sisestada uue sama numbriga hinnapakkumise.

## Hinnapakkumise e-postiga saatmine

Hinnapakkumise e-postiga saatmiseks tuleb eelnevalt sisestada andmed:

- kasutaja andmed (vt p 5.4)
- klientide abimenüüs lehel "Kontaktandmed" olevad andmed (vt p 6.1)
- üldandmete häälestus lehel "E-post" (vt p 5.1.4)

- müügiarvete häälestuses lehel "Väljundvorm" (vt p 10.1) vajadusel märkida meilimise tunnused "Arve/hinnapakkumise meilisisu sisestamine", "Meilimisel e-posti aadressi valik" ja "Meilimisel kasutada ka isikute meiliaadresse" (kliendi andmetes lehel "Isikud"), .
- Hinnapakkumise e-postiga saatmine on analoogiline arve e-postiga saatmisega, kas avatud hinnapakkumisel olles või hinnapakkumiste nimekirja aknas (vt p 10.3.6).

# Hinnapakkumisest arve loomine

Hinnapakkumise alusel saab luua arvet kahel viisil:

- hinnapakkumiste nimekirja aknas liikuda hinnapakkumisele, parema hiireklahviga avada menüü ja valida "Loo arve".
- arvete nimekirja aknas uue arve lisamisel aknas "Arved lisamine" valida nupuga
   Koopia kopeeritav hinnapakkumine (vt p 10.3.1).

Luuakse jooksva kuupäevaga arve, lehel "Käibemaks" olev käibemaksu % võetakse müügiarve häälestusest, kõik ülejäänud väljad kopeeritakse hinnapakkumiselt, hinnapakkumise kehtivuse aeg kantakse arvele maksmise ajaks. Arvete nimekirja aknas nupuga Koopia loodud arvetel võetakse häälestuses määratud müügiarve seeria.

Kui hinnapakkumiselt on loodud arve, siis hinnapakkumise muutmisaknas on näha punases kirjas viimasena loodud arve number ja kuupäev.

# 10.6. VIIVISEARVED

Viivisearvete häälestus ja koostamine on kirjeldatud "Ühistu" juhendis punktis 14.7.

## 10.7. ARUANDED

#### 10.7.1. ARVED

Aruannete saamiseks koostatud arvete kohta tuleb valida

 $M\ddot{u}\ddot{u}k \rightarrow Aruanded \rightarrow Arved$ 

| 🞢 Müügireskontro - Aruanded                                                                                                    |                                           |                                                                                                    |              |             |      |  |  |  |
|----------------------------------------------------------------------------------------------------|-------------------------------------------|----------------------------------------------------------------------------------------------------|--------------|-------------|------|--|--|--|
| Arvete sisu read                                                                                                    | Teatised                                  | KMDINFA                                                                                                    | Käibearuanne | Muud        | INF3 |  |  |  |
| Arved                                                                                                    | Laekumised                                | Tellija v                                                                                                    | äljavõte     | Hinnapakku  | mine |  |  |  |
| Arved<br>• Kõik<br>• Tasutud<br>• Osaliselt tasutud<br>• Tasumata<br>• kõik arved<br>• v.a. sularaha- ja kaardimakse<br>• sularahaarved<br>• kaardimaksega |                                           | Tingimused         Kuupäev         Arve kuupäev         Vahemik         01.01.15         Seeria         Tilija         P <sup>d</sup> Tasumata arved seisuga         Tasumata arved tähtajaga         Tasumata arved tähtajaga |              |             |      |  |  |  |
| Kulukoht <u>1</u> .                                                                                                    | Kulukoht         3.                       |                                                                                                    |              |             |      |  |  |  |
|                                                                                                    |                                           |                                                                                                    | KOOS Kandenu | imbriga<br> |      |  |  |  |
| 🗆 🗆 Valuutaa                                                                                                    | rved                                      | Valuuta                                                                                                    | ***          | Riik        |      |  |  |  |
| Väljunddoku<br>□ Arved ko<br>□ Eeldatav                                                                                                    | ment<br>os laekumistega<br>vad laekumised | Grupeerimine Järjestikku<br>Järjestus Arve kuupäeva järgi                                                                                                    |              |             | •    |  |  |  |
|                                                                                                    | Print <u>I</u> Sulge                      |                                                                                                    |              |             |      |  |  |  |

Avanenud aknas tuleb kõigepealt määrata, milliseid arveid tahetakse aruandes näha:

• Arved

- Kõik kõik koostatud arved. Sel juhul saab veel valida:
  - kõik arved
  - v.a. sularaha- ja kaardimakse
  - sularahaarved
  - kaardimaksega
- Tasutud
- Osaliselt tasutud
- **Tasumata** kõik tasumata arved, k.a. osaliselt tasutud arved. Kolme viimase valiku korral saab valida ka:
  - kõik
  - ainult inkassosse antud
  - v.a. inkassosse antud

Seejärel saab määrata tingimused, mille järgi aruanne koostatakse.

- Kuupäev määrata, milline kuupäev võetakse aruande koostamise aluseks:
  - Arve kuupäev
  - Lausendi kuupäev

- Vahemik vaadatakse arveid, mille koostamise kuupäev jääb sisestatud ajavahemikku. Vaikimisi pakutakse ajavahemikku avatud periood (vt p 5.1.1) algusest kuni jooksva kuupäevani. Kui kuupäevi ei ole sisestatud, siis vaadatakse kõiki arveid.
- Seeria arve seeria, mille kohta soovitakse aruannet saada. Seeria puudumisel vaadatakse kõiki arveid. Kui soovitakse ainult tühja seeriaga arveid, siis märgistada tunnus Tühi seeria.
- **Tellija** kliendi lühinimi, kellele esitatud arvetest aruanne koostatakse. Kui väli on täitmata, siis võetakse kõik koostatud arved. Väljatrükis on tellija lühinime asemel tema täisnimi, kui on märgistatud tunnus **täisnimega**.
- **Müügimees** müügimehe nimi, kelle poolt koostatud arvete kohta soovitakse aruannet saada. Müügimehe nime puudumisel vaadatakse kõiki arveid.

Aruande koostamisel saab valida soovitud **kulukoha** (kulukohad).

Kui soovitakse aruandes näha ka arvetelt koostatud automaatsete lausendite kandenumbreid, siis märkida tunnus **Arved koos kandenumbriga**.

Kui soovitakse aruannet **seeriate**, **tellijate**, **müügimeeste** või **kulukohtade grupi** kohta, siis tuleb sisestada nende kokkulangevad algussümbolid ja "\*" – ühesuguse alguse (P\*), ühesuguse lõpu (\*m) või sisaldavuse järgi otsimiseks (\*AS\*).

Sõltuvalt soovitud arvete valikust saab aruannete koostamiseks määrata veel lisatingimusi:

Tasutud arved

• **Tasumine on hilinenud üle ... päeva** – võetakse need arved, mille tasumine on aruande koostamise päevaks hilinenud rohkem kui sisestatud päevade arv.

Osaliselt tasutud

- **Tasumata arved tähtajaga** võetakse need arved, mille tasumise tähtaeg on võrdne või varasem sellele väljale sisestatud kuupäevast.
- **Tasumine on hilinenud üle ... päeva** võetakse need arved, mille tasumine on aruande koostamise päevaks hilinenud rohkem kui sisestatud päevade arv.
- **Tasumata summa** võetakse need arved, mille tasumata summa jääb sellesse vahemikku. Näiteks, kui ei taheta osaliselt tasutud arvete hulgas näha neid arveid, millede tasumata summa on alla 1, siis tuleb tasumata summa esimesele väljale sisestada "1", teine jätta tühjaks. Valuutaversiooni korral tuleb sisestada tasumata summad eurodes.

Tasumata

- **Tasumata arved seisuga** vaadatakse kõiki arveid, mis on koostatud sellele väljale sisestatud kuupäevani (sisestatud kuupäev kaasa arvatud, ei arvestata välja "Vahemik") ja leitakse arved, mis on selleks kuupäevaks tasumata. See võimaldab koostada aruandeid varasemate perioodide kohta.
- **Tasumata arved tähtajaga** võetakse need arved, mille tasumise tähtaeg on võrdne või varasem sellele väljale sisestatud kuupäevast.
- **Tasumine on hilinenud üle ... päeva** võetakse need arved, mille tasumise tähtaeg on väljale "Tasumata arved seisuga ..." sisestatud kuupäevaks või aruande koostamise päevaks (kuupäeva puudumisel) hilinenud rohkem kui sisestatud päevade arv.
- **Tasumata summa** võetakse need arved, mille tasumata summa jääb sellesse vahemikku. Näiteks, kui ei taheta tasumata arvete hulgas näha neid arveid, millede tasumata summa on alla 1 euro, siis tuleb tasumata summa esimesele väljale sisestada "1", teine jätta tühjaks. Valuutaversiooni korral tuleb sisestada tasumata summad eurodes.

Valuutaversiooni korral ka:

- Valuutaarved aruandesse tuuakse ainult valuutaarved.
- Valuuta valuuta tähis. Kui tähist ei sisestata, aruandesse tuuakse kõik valuutaarved.

• **Riik** – riigi kood võetakse arvelt (vt p 6.1).

Akna alumises osas saab häälestada aruande väljundvormi ja arvete järjestust aruandes:

- Arved koos laekumistega ära märkida, kui tahetakse näha aruandes ka arvete tasumisi.
- Eeldatavad laekumised ära märkida, kui tahetakse näha eeldatavaid laekumisi tähtaegade lõikes, arvetest valida "Tasumata" ja grupeerimises "Tähtaegade lõikes".
- Grupeerimine aruannet saab printida seeriate, tähtaegade, riikide ja kulukohtade lõikes, samuti tellijate, maksjate, müügimeeste ja kuude lõikes või nende koondina. Kui valitakse "Järjestikku", siis arveid ei grupeerita. Valuutaversiooni kasutamise korral saab grupeerida ka valuutade lõikes.
- Järjestus arveid saab järjestada arve kuupäeva, seeria, tellija, müügimehe, kasvava/ kahaneva summa, tasumise tähtaja või tasumise kuupäeva järgi. Tunnuse Valuutaarved märkimisel järjestatakse arved erinevate valuutade korral kasvava või kahaneva eurosumma järgi.

Arvete aruande printimiseks valida nupp 🖨 Erint . Väljatrükid on toodud Lisas.

#### 10.7.2. LAEKUMISED

Aruannete saamiseks laekumiste kohta tuleb valida

| Müük | $\rightarrow$ | Aruanded | $\rightarrow$ | Laekumised |
|------|---------------|----------|---------------|------------|
| Müük | $\rightarrow$ | Aruanded | $\rightarrow$ | Laekumised |

| 👬 Müügireskontro - Aruanded                                                                                                    |                                                                                        |                                | _                         |         |
|----------------------------------------------------------------------------------------------------|----------------------------------------------------------------------------------------|--------------------------------|---------------------------|---------|
| Arvete sisu read Teatised<br>Arved Laekumised                                                                                                    | KMD INF A<br>  Tellija                                                                 | │ Käibearuanne<br>∨äljavõte │  | Muud INf<br>Hinnapakkumin | =3<br>e |
| Laekumised<br>○ Kõik<br>○ Maksekorraldusega<br>○ Kassaorderiga<br>○ Pangakaardiga<br>○ Lootusetud võlad<br>○ Tasaarveldused<br>○ Kred. arv. tagasimaksed<br>○ Tagasimaksed<br>○ Faktooringuga<br>Väljunddokument<br>□ Laekumised koos arveter<br>✓ Laekumised koos kander | Tingimused<br>Vahemik<br>Tellija<br>Maksja<br>□ Ettemak<br>ga<br>Järjestus<br>numbriga | II.03.15 J -<br>SANDRA<br>Sand | 31.03.15                  | a<br>a  |
| 🕒                                                                                                    |                                                                                        | <u>Í</u> <u>S</u> ulge         |                           |         |

Avanenud aknas tuleb määrata, milliseid laekumisi tahetakse aruandes näha:

- Laekumised
  - Kõik kõik laekumised.
  - Maksekorraldusega laekumised panka.
  - Kassaorderiga sularaha laekumised.

- **Pangakaardiga** laekumised pangakaardiga. Aruandes on dokumendi koodiks PK pangakaardiga laekumiste ja PP koondpangakaardiga laekumiste korral.
- Lootusetud võlad laekumised, mis sisestati lootusetuks võlaks loetud arvetele.
- Tasaarveldused
- Kred.arv. tagasimaksed kreeditarvete tagasimaksed (vt p 10.4.6).
- Tagasimaksed tagasimaksed.
- Faktooringuga

Seejärel saab määrata tingimused, millede järgi aruanne koostatakse.

- Vahemik vaadatakse laekumisi, mille koostamise kuupäev jääb sisestatud ajavahemikku. Vaikimisi pakutakse ajavahemikku avatud periood (vt p 5.1.1) algusest kuni jooksva kuupäevani. Kui kuupäevi ei ole sisestatud, siis vaadatakse kõiki laekumisi.
- **Tellija** kliendi lühinimi, kellele esitatud arvete tasumistest aruanne koostatakse. Nime puudumisel vaadatakse kõiki laekumisi. Väljatrükis on tellija lühinime asemel tema täisnimi, kui on märgistatud tunnus **täisnimega**.
- **Maksja** maksja lühinimi. Nime puudumisel arvestatakse kõigi maksjatega. Väljatrükis on maksja lühinime asemel tema täisnimi, kui on märgistatud tunnus **täisnimega**.

Kui soovitakse aruannet **tellijate** või **maksjate grupi** kohta, siis tuleb sisestada nende kokkulangevad algussümbolid ja "\*" – ühesuguse alguse (P\*), ühesuguse lõpu (\*m) või sisaldavuse järgi otsimiseks (\*AS\*).

• Ettemaksud – tunnus, mille märgistamise korral näidatakse ainult neid laekumisi, mis täielikult või osaliselt on jäänud ettemaksuks. Kui on valitud ka tunnus Laekumised koos arvetega, siis on aruannetes ettemaksu omavate laekumistega tasutud arved.

Akna alumises osas saab häälestada aruande väljundvormi ja laekumiste järjestust aruandes:

- Laekumised koos arvetega märkida, kui aruandes soovitakse näha, milliseid arveid antud laekumistega tasuti.
- Laekumised koos kandenumbriga märkida, kui aruandes soovitakse näha laekumistega seotud lausendite kandenumbreid.
- Grupeerimine aruannet saab grupeerida tellijate ja kuude lõikes või nende koondina, pangakontode lõikes. Kui on märgitud laekumised koos arvetega, siis saab täiendavalt grupeerida arve seeriate lõikes ning müügimeeste lõikes või nende koondina. Kui valitakse "Järjestikku", siis laekumisi ei grupeerita.
- Järjestus laekumisi saab järjestada laekumise kuupäeva, tellija, kasvava/kahaneva summa või kasvava/kahaneva ettemaksu järgi. Kui märgitud on laekumised koos arvetega, siis saab täiendavalt sorteerida arve numbrite järgi.

Laekumiste aruande printimiseks valida nupp 🗳 Erint .

## 10.7.3. TELLIJA VÄLJAVÕTE

Tellija väljavõtte koostamiseks tuleb valida

| Müük → | Aruanded | $\rightarrow$ | Tellija | väljavõte |
|--------|----------|---------------|---------|-----------|
|--------|----------|---------------|---------|-----------|

| 🞢 Müügireskontro -                               | Aruanded        |                           |                                  |             |      |  |
|--------------------------------------------------|-----------------|---------------------------|----------------------------------|-------------|------|--|
| Arvete sisu read                                 | Teatised        | KMDINFA K                 | äibearuanne                      | Muud        | INF3 |  |
| Arved                                            | Laekumised      | Tellija välja             | Tellija väljavõte Hinnapakkumine |             |      |  |
| Tellijad                                         |                 | Tingimused                |                                  |             |      |  |
| Kõik                                             |                 | Vahemik 01                | .01.15 🛃 - 🛛                     | 31.03.15 🗜  |      |  |
| O Võlglased                                      |                 | Tellija                   |                                  | 😶 🗖 täisnii | mega |  |
| C Ettemaksu                                      | ga              | 🗖 näita ka täisnir        | me                               |             |      |  |
| Ettemaksu                                        | ga tasumata ar  | vetega klientide k        | koond                            |             |      |  |
| Väljunddokument<br>Grupeerimine Tellijate lõikes |                 |                           |                                  |             |      |  |
|                                                  |                 | Järjestus Tellija järgi 🔽 |                                  |             |      |  |
|                                                  |                 |                           |                                  |             |      |  |
|                                                  | 🖨 <u>P</u> rint |                           | <u>I</u> Sulge                   |             |      |  |

Avanenud aknas tuleb määrata, milliste tellijate väljavõte koostatakse:

Tellijad

٠

- Kõik
- Võlglased
- Ettemaksuga

Seejärel saab määrata tingimused, mille järgi väljavõte koostatakse.

- Vahemik vaadatakse arveid ja laekumisi, mille kuupäev jääb sisestatud ajavahemikku. Vaikimisi pakutakse ajavahemikku avatud periood (vt p 5.1.1) algusest kuni jooksva kuupäevani. Kui kuupäevi ei ole sisestatud, siis vaadatakse kõiki arveid ja laekumisi.
- Tellija tellija lühinimi, kelle väljavõtet soovitakse saada. Tellija lühinime puudumisel koostatakse kõigi tellijate väljavõtted. Kui soovitakse aruannet tellijate grupi kohta, siis tuleb sisestada nende kokkulangevad algussümbolid ja "\*" ühesuguse alguse (P\*), ühesuguse lõpu (\*m) või sisaldavuse järgi otsimiseks (\*AS\*). Väljatrükis on näha tellija lühinimi ja tellijad järjestatud lühinime järgi.

Kui märgistada välja Tellija järel tunnus **täisnimega**, siis järjestatakse tellijad täisnime järgi ja prinditakse täisnimi ja. kui lisaks sellele märgistada ka tunnus **näita ka lühinime**, siis kõrvale prinditakse ka lühinimi. Kui tunnust **täisnimega** ei märgistata, kuid tunnus **näita ka lühinime** märgistada, siis tellijad on järjestatud lühinime järgi ja lisaks prinditakse ka täisnimi.

• Ettemaksuga tasumata arvetega klientide koond

Akna alumises osas saab häälestada väljavõtte väljundvormi:

- Grupeerimine
  - **Tellijate lõikes** aruandes on tellija algsaldo, kõik talle esitatud arved ja arvete tasumised ning lõppsaldo (võlg või ettemaks).
  - **Tellijate koond** aruandes on tellijate algsaldod, neile esitatud arvete üldsummad ja laekumiste üldsummad ning lõppsaldod (võlad või ettemaksud).
- Järjestus tellijate koondit saab järjestada tellijate, algsaldode, kasvava/kahaneva arvete või laekumiste summade ja lõppsaldode järgi.

Tellijate väljavõtte printimiseks valida nupp 🖨 Print.

### 10.7.4. HINNAPAKKUMISED

Hinnapakkumiste kohta andmete saamiseks tuleb valida

| 🞢 Müügireskontro                                                                                                    | - Aruanded      |                                                                                                    |  |  |  |  |
|----------------------------------------------------------------------------------------------------|-----------------|----------------------------------------------------------------------------------------------------|--|--|--|--|
| Arvete sisu read Teatised Arved Laekumised                                                                                                    |                 | KMD INFA         Käibearuanne         Muud         INF3           Tellija väljavõte         Hinnapakkumine |  |  |  |  |
| Hinnapakkumine       Tingimused       Vahemik       01.01.15       31.03.15         • Kõik       • Arvetena esitatud       • Tühi seeria       • Tühi seeria         • Arvetena esitamata       • Tellija       • Tühi seeria         • Müügimees       Maris Roos       •         Kulukoht       1.       • 2.       •• 3. |                 |                                                                                                    |  |  |  |  |
| −Väljunddoku                                                                                                    | iment           | Grupeerimine     Järjestikku       Järjestus     Arve kuupäeva järgi                                       |  |  |  |  |
|                                                                                                    |                 |                                                                                                    |  |  |  |  |
|                                                                                                    | 🖨 <u>P</u> rint | <u>I</u> Sulge                                                                                             |  |  |  |  |

Müük → Aruanded → Hinnapakkumine

Avanenud aknas tuleb määrata, millistest hinnapakkumistest aruanne koostatakse:

- Hinnapakkumine
  - Kõik
  - Arvetena esitatud
  - Arvetena esitamata

Seejärel saab määrata tingimused, milliseid hinnapakkumisi näha tahetakse.

• Vahemik – vaadatakse hinnapakkumisi, mille koostamise kuupäev jääb sisestatud ajavahemikku. Vaikimisi pakutakse ajavahemikku avatud periood (vt p 5.1.1) algusest kuni jooksva kuupäevani. Kui kuupäevi ei ole sisestatud, siis vaadatakse kõiki hinnapakkumisi.

- Seeria hinnapakkumiste seeria, mille kohta soovitakse aruannet saada. Seeria puudumisel vaadatakse kõiki hinnapakkumisi. Kui soovitakse ainult tühja seeriaga hinnapakkumisi, siis märgistada tunnus Tühi seeria.
- **Tellija** tellija lühinimi, kelle jaoks koostatud hinnapakkumisi tahetakse näha. Väljatrükis on tellija lühinime asemel tema täisnimi, kui on märgistatud tunnus **täisnimega**.
- Müügimees müügimehe nimi, kelle hinnapakkumisi tahetakse näha.
- Kulukohad hinnapakkumise kulukohad.

Kui soovitakse aruannet **seeriate**, **tellijate** või **müügimeeste grupi** kohta, siis tuleb sisestada nende kokkulangevad algussümbolid ja "\*" – ühesuguse alguse (P\*), ühesuguse lõpu (\*m) või sisaldavuse järgi otsimiseks (\*AS\*).

Akna alumises osas saab häälestada aruande väljundvormi ja hinnapakkumiste järjestust aruandes:

- Grupeerimine aruannet saab printida seeriate ja kulukohtade lõikes, samuti tellijate ja müügimeeste lõikes või nende koondina. Kui valitakse "Järjestikku", siis hinnapakkumisi ei grupeerita.
- Järjestus hinnapakkumisi saab järjestada arve kuupäeva, seeria numbri, tellija, müügimehe, kasvava/kahaneva summa kuupäeva järgi.

Hinnapakkumiste aruande printimiseks valida nupp 🖨 Erint .

### 10.7.5. ARVETE SISU READ

Arve sisu tekstide alusel saab koostada aruandeid.

Arvete sisu ridade printimiseks tuleb valida

| $M$ üük $\rightarrow A$ | Aruanded - | $\rightarrow$ | Arvete | sisu read |
|-------------------------|------------|---------------|--------|-----------|
|-------------------------|------------|---------------|--------|-----------|

| 🞁 Müügireskontro - Aruanded |                                    |
|-----------------------------|------------------------------------|
| Arved Laekumised            | Tellija väljavõte Hinnapakkumine   |
| Arvete sisu read Teatised   | KMD INFA Käibearuanne Muud INF3    |
|                             | Tingimused                         |
|                             | Vahemik 01.03.14 🛃 - 31.03.15 🛃    |
|                             | Tellija 🖳 🔤 täisnimega             |
|                             | Kood                               |
|                             | võrreldava osa pikkus              |
|                             | Nimetus Laserprinter LEXMARK C5401 |
|                             | võrreldava osa pikkus 15           |
|                             | Seeria Tühi seeria                 |
| -Kulukoht                   |                                    |
| <u>1</u> . <u>.</u> 2.      | ··· 3. ···                         |
| Väliunddokument             |                                    |
|                             | Grupeerimine Järjestikku           |
|                             | Järjestus Nimetuse järgi 💌         |
|                             |                                    |
|                             |                                    |
|                             |                                    |
| 🖨 <u>P</u> rint             | <u>i</u> Sulge                     |

Avanenud aknas saab määrata tingimused, millede järgi aruanne koostatakse.

- Vahemik vaadatakse arveid, mille koostamise kuupäev jääb sisestatud ajavahemikku. Vaikimisi pakutakse ajavahemikku avatud periood (vt p 5.1.1) algusest kuni jooksva kuupäevani. Kui kuupäevi ei ole sisestatud, siis vaadatakse kõiki arveid.
- **Tellija** tellija lühinimi, kellele esitatud arveid vaadatakse. Tellija lühinime puudumisel vaadatakse kõiki arveid. Väljatrükis on tellija lühinime asemel tema täisnimi, kui on märgistatud tunnus **täisnimega**.
- Kood kauba või teenuse kood. Koodi puudumisel vaadatakse kõiki arvete ridu.
- võrreldava osa pikkus koodi võrreldava osa pikkus. Koode võrreldakse sellele väljale sisestatud pikkuse ulatuses ning võrdsete koodidega kaubad või teenused liidetakse ja tuuakse aruandes välja ühel real (näiteks, kui võrreldava osa pikkus on 3, siis koodidega "7511", "7512" kaupade kogused ja summad näidatakse ühel real), ülejäänud kaubad ja teenused tuuakse välja eraldi ridadel.
- Nimetus kauba või teenuse nimetus. Nimetuse puudumisel vaadatakse kõiki arvete ridu.
- võrreldava osa pikkus kauba või teenuse nimetuse võrreldava osa pikkus. Kauba või teenuse nimetusi võrreldakse sellele väljale sisestatud pikkuse ulatuses ning võrdsete nimetustega kaubad või teenused liidetakse ja tuuakse aruandes välja ühel real (näiteks, kui võrreldava osa pikkus on 4, siis "jahu paberkotis", "jahu kilekotis" kaupade kogused ja summad näidatakse ühel real), ülejäänud kaubad ja teenused tuuakse välja eraldi ridadel.

• Seeria – arve seeria, mille kohta soovitakse aruannet saada. Seeria puudumisel vaadatakse kõiki arveid. Kui soovitakse ainult tühja seeriaga arveid, siis märgistada tunnus Tühi seeria.

Võrreldava osa pikkust saab sisestada kas ainult koodile või nimetusele.

Kui soovitakse aruannet **tellijate**, **koodide**, **nimetuste** või **seeriate grupi** kohta, siis tuleb sisestada nende kokkulangevad algussümbolid ja "\*" – ühesuguse alguse (P\*), ühesuguse lõpu (\*m) või sisaldavuse järgi otsimiseks (\*AS\*).

Akna alumises osas saab häälestada aruande väljundvormi ja sisu ridade järjestust aruandes:

- Grupeerimine aruannet saab printida tellijate, müügiarve seeriate või päevade ja klientide lõikes. Kui valitakse "Järjestikku", siis arvete sisu ridu ei grupeerita.
- Järjestus müügiarvete sisu ridu saab järjestada nimetuse, koodi, kasvava/kahaneva summa, kasvava/kahaneva koguse järgi.

Arvete sisu ridade aruande printimiseks valida nupp 🖨 Erint . Sisu ridade aruanne koostatakse vastavalt määratud tingimustele.

## 10.7.6. SALDOTEATISED JA VÕLAHOIATUSED

Enne saldoteatiste ja võlahoiatuste printimist ja e-postiga saatmist tuleb eelnevalt sisestada:

- kasutaja andmed (vt p 5.4)
- klientide abimenüüs lehel "Kontaktandmed" olevad andmed (vt p 6.1).

Saldoteatiste või võlahoiatuste koostamiseks tuleb valida

```
Müük → Aruanded → Teatised
```

| 🞁 Müügireskontro - Aruanded                                                                                                    |                                                                                    |                                                                                                    |                                                                                                    |
|----------------------------------------------------------------------------------------------------|------------------------------------------------------------------------------------|----------------------------------------------------------------------------------------------------|----------------------------------------------------------------------------------------------------|
| Arved Laekumis                                                                                                    | sed i                                                                              | Tellija väljavõte                                                                                                    | Hinnapakkumine                                                                                       |
| Arvete sisu read Teatise                                                                                                    | d KMD INFA Käibearuanne Muud IN                                                    |                                                                                                    |                                                                                                    |
| Tellija                                                                                                    |                                                                                    |                                                                                                    | aldoteatis<br>õlahoiatus                                                                             |
| Saldoteatise number                                                                                                    | 1                                                                                  | O S<br>O T                                                                                                    | aldoteatis arvetega<br>ellija väljavõte                                                              |
| Seisuga                                                                                                    | 31.01.15 🗜                                                                         |                                                                                                    |                                                                                                    |
| Tagastamise tähtaeg                                                                                                    | 20.02.15 🛃                                                                         | 🗌 Inglis                                                                                                    | e keeles<br>da poaramatunidaia                                                                       |
| Koostamise kuupäev                                                                                                    | 31.01.15 🗜                                                                         | 31.01.15 🔮 🔽 Printida koostaj                                                                                                    |                                                                                                    |
| Saldo >                                                                                                    |                                                                                    |                                                                                                    | Nimekiri                                                                                             |
| Tellija                                                                                                    | Võlg                                                                               | E-Post                                                                                                    |                                                                                                    |
| <ul> <li>✓ AS ASSERT</li> <li>✓ AS ASTRA</li> <li>✓ AS KADAKA KAUP</li> <li>✓ AS KIVISILLA VILL</li> <li>✓ AS KULLO</li> <li>☐ AS LEIBUR</li> <li>✓ AS MAINOR B</li> <li>✓ AS OMISTER</li> </ul> | 150,00<br>1562,53<br>1123,82<br>2252,51<br>5576,40<br>-2500,00<br>5186,40<br>26,85 | imbi@gaiasoft.ee<br>niina@astra.ee<br>imbi@gaiasoft.ee<br>imbi@gaiasoft.ee<br>imbi@gaiasoft.ee<br>Niina@leibur.ee<br>imbi@gaiasoft.ee<br>imbi@gaiasoft.ee | e-postiga<br>e-postiga<br>e-postiga<br>e-postiga<br>e-postiga<br>e-postiga<br>e-postiga<br>e-postiga |
| 🞒 Print 🔘 Meili                                                                                                    | Prindi/Mei                                                                         | i 🧹 Mä                                                                                                    | rgi kõik                                                                                             |
|                                                                                                    |                                                                                    | <u> </u>                                                                                                    | э                                                                                                    |

Avanenud aknas saab määrata dokumendi koostamise tingimused:

- Saldoteatis koostatud dokumendile prinditakse kliendi võla või ettemaksu üldsumma määratud kuupäeva seisuga koos kliendipoolse kinnituse täitmise osaga.
   Võlahoiatus – koostatud dokumendile prinditakse määratud kuupäeva seisuga võla üldsumma ja tasumata arvete nimekiri.
- **Inglise keeles** tunnus märkida, kui soovitakse printida ingliskeelset saldoteatist või võlahoiatust, eelnevalt tuleb sisestada ettevõtte üldandmetes lehel "Juhid" raamatupidamise eest vastutava isiku ingliskeelne ametinimetus (vt p 5.1.3).
- Tellija tellija lühinimi, kellele teatis või võlahoiatus koostatakse. Tellija lühinime puudumisel koostatakse teatised või võlahoiatused kõigile. Otsitakse lühinime järgi, grupi leidmiseks võib sisestada lühinimede kokkulangevad sümbolid ja "\*" ühesuguse alguse (P\*), ühesuguse lõpu (\*m) või sisaldavuse järgi otsimiseks (\*AS\*). Nupuga Nimekiri tuuakse ekraanile klientide nimekiri võla või ettemaksu summaga.
- Saldoteatise number esimese teatise number. Kui väli on tühi, pannakse "1".
- Seisuga vaadatakse kõiki arveid ja laekumisi sisestatud kuupäeva seisuga.
- **Tagastamise tähtaeg** teatise tagastamise tähtaeg.
- Koostamise kuupäev teatise koostamise kuupäev.
- Saldo > summa täiseurodes, millest suurema võlgnevuse või ettemaksuga tellijatele koostatakse teatisi. Kui väli on tühi, siis koostatakse teatised kõigile tellijatele, kaasa arvatud neile tellijatele, kelle saldo on null.
- **Printida pearaamatupidaja** andmed võetakse Häälestatavate andmete Üldandmetest lehelt Juhid (vt p 5.1.3)
- **Printida koostaja** koostaja andmed võetakse Häälestatavate andmete Kasutaja andmetest (vt p 5.5).

Kõigi nimekirjas toodud klientide saldoteatiste printimiseks/meilimiseks märgistada kliendid nupuga Värgi kõik ja valida nupp Print või Meili või korraga printimiseks/meilimiseks nupp Prindi/Meili . Kui mõnel kliendil on vaja muuta saatmise viisi, siis teha nimekirjas, olles vastaval kliendil, parem hiireklõps ja valida sobiv tegevus (postiga, e-postiga). Meili saatmisel avaneb aken, kus saab muuta meili teemat ja sisu ning lisada manuseid..

## 10.7.7. ÜHENDUSESISESE KÄIBE ARUANNE

Ühendusesisese käibe aruande koostamiseks tuleb valida

| Müük $\rightarrow$ Aruanded $\rightarrow$ | Käibearuanne |
|-------------------------------------------|--------------|
|-------------------------------------------|--------------|

| 🎢 Müügireskontro - A                                            | ruanded                                                       |                                 |                        |            | - 🗆 🗵 |
|-----------------------------------------------------------------|---------------------------------------------------------------|---------------------------------|------------------------|------------|-------|
| Arved                                                           | Laekumised                                                    | Tellija                         | väljavõte              | Hinnapakkı | umine |
| Arvete sisu read                                                | Teatised I                                                    | KMD INF A                       | Käibearuanne           | Muud       | INF3  |
| -Ühendusesises<br>kuu/aasta                                     | e käibe aruanne<br>Märts                                      | 2015                            |                        |            |       |
| Valik<br>© Ühendusesise<br>© Perioodi ühenc<br>© Perioodi ühenc | se käibe aruanne<br>lusesisese käibe a<br>lusesisese käibe ki | ruanne riikide<br>ontrollaruann | ) ja kuude lõikes<br>e |            |       |
| Perioodi käibe                                                  | aruanne                                                       |                                 |                        |            |       |
| Vahemik 0                                                       | 1.01.10 🚛 - 30.0                                              | 3.15 🚛                          |                        |            |       |
| Riigi tunnus                                                    | ***                                                           |                                 |                        |            |       |
|                                                                 |                                                               |                                 |                        |            |       |
| <u> </u>                                                        | 🖨 <u>P</u> rint                                               |                                 | <u>j</u> <u>S</u> ulge |            |       |

Avanenud aknas saab määrata:

- **Kuu/aasta** kuu ja aasta, mille kohta koostatakse Maksu- ja Tolliametile igakuiselt esitatav ühendusesisese käibe aruanne.
- Valik
  - Ühendusesisese käibe aruanne
  - Perioodi ühendusesisese käibe aruanne riikide ja kuude lõikes
  - Perioodi ühendusesisese käibe kontrollaruanne.

Kui aruannet koostatakse riikide ja kuude lõikes, siis tuleb sisestada:

- Vahemik alg- ja lõppkuupäev.
- **Riigi tunnus** arvestatakse kahte esimest sümbolit kliendi käibemaksukohustuslase väljalt (vt p 6.1).

Kui koostatakse kontrollaruannet, siis sisestada ainult **alg- ja lõppkuupäev**, aruandes näidatakse kõik antud vahemiku ühendusesisese käibe aruandesse võetavad müügiarved.

Printimiseks valida nupp 🖨 Erint . Nupuga 🖄 moodustatakse ühendusesisese käibe arunde fail, mille saab importida e-maksuametisse.

# 10.7.8. KÄIBEDEKLARATSIOONI LISA INF A OSA

Käibedeklratsiooni lisa INF A osa koostamiseks valida

#### $M\ddot{u}\ddot{u}k \rightarrow Aruanded \rightarrow KMD INF A$

| Müügireskontro         | - Aruanded          |                           |                        |         | - D X |
|------------------------|---------------------|---------------------------|------------------------|---------|-------|
| Arved                  | Laekumised          | Tellija väljavõte Hinnapa |                        |         | umine |
| Arvete sisu read       | Teatised            | KMDINFA                   | Käibearuanr            | ne Muud | INF3  |
| KMD INF A<br>kuu/aasta | Märts<br>Id KMD INF | 2015                      |                        |         |       |
| <u>×</u> ML fail       | 🖨 <u>P</u> rint     |                           | <u>I</u> <u>S</u> ulge |         |       |

INF A osa koostatakse müügiarvete ja müügiarvetele kantud laekumiste alusel. Käibe kuupäev loetakse müügiarve lausendi kuupäevast ja kui kuupäev puudub, siis võetakse arvesse arvele tehtud laekumised antud kuus. Lisaks võetakse aruande koostamisel arvesse need lao kassa kassatšekid, millel on valitud Klient ja kliendil ei ole märgitud tunnus "Füüsiline isik" ning tasumise viis ei ole "Arvega tasumine". Finantsraamatupidamisest andmeid ei loeta.

Arve koostamisel tuleb kliendile kindlasti sisestada **äriregistri kood** (ka FIE-del tuleb sisestada äriregistri kood, mitte isikukood), INF A osa koostamisel antakse koodi puudumisel hoiatus.

Kui kasutusel on mõiste "Jae/hulgimüügikett", siis juhul, kui arve saaja kuulub müügiketti (kliendi andmetes märgitud vastav tunnus ja valitud müügiketi omanik), siis nende tellijate arved summeeritakse ja kajastatakse müügiketi omanikfirma arvetena.

Aruandest jäetakse välja järgmised arved:

- füüsilisele isikule tehtud arved (arvel peab olema märgitud tunnus "Füüsiline isik").
- arved, mis sisaldavab **ainult** 0% määraga maksustatavat või maksuvaba käivet või käibena mittekäsitatavaid tehinguid või toiminguid.
- arved, mis jäetakse muul põhjusel välja (näiteks seaduse alusel kutse- või ametisaladuse hoidmise kohustusega seotud arved), arvel peab olema märgitud tunnus "Ei lähe KMD INF'i"
- arved, mis on küll koostatud antud kuus, aga mille käive ei lähe (lausendi kuupäev on tühi)
- tasumata ettemaksuarved.

Aruandesse võetakse nende tellijate arved, kelle summaarne käive antud kuus ilma käibemaksuta oli 1000 ja rohkem eurot.

Käibemaksu **erisuse koodid** võetakse arve ridadelt, kood 01 ja 02 tuleb arve koostamisel ise valida, kood 03 (arve sisaldab muu hulgas 0% määraga maksustatavat või maksuvaba käivet või käibena mittekäsitatavaid tehinguid või toiminguid) võetakse aruandesse automaatselt.

Printimiseks valida nupp 🖨 Erint. Summeeritud kujul KMD lisa INF on lubatud kuni 31.12.2015.

Nupuga ML fail moodustatakse KMD INF A osa fail, mille saab importida e-maksuametisse. Finantsraamatupidamise osas saab koostada kogu käibedeklaratsiooni faili, mis sisaldab nii KMD kui ka lisa INF A ja B osa (vt p 7.8.4).

#### 10.7.9. DEKLARATSIOON INF 3

Deklaratsiooni INF3 esitatakse kalendriaasta eest ja sellega deklareeritakse füüsiliste isikute poolt tasutud koolituskulusid.

Deklratsiooni INF3 koostamiseks valida

#### $M\ddot{u}\ddot{u}k \rightarrow Aruanded \rightarrow INF3$

| 📶 Müügireskontro - Aruanded |            |           |              |           |       |  |  |
|-----------------------------|------------|-----------|--------------|-----------|-------|--|--|
| Arved                       | Laekumised | Tellija v | väljavõte    | Hinnapakk | umine |  |  |
| Arvete sisu read            | Teatised   | KMD INF A | Käibearuanne | Muud      | INF3  |  |  |
| -INF3 periood-              | 2015       |           |              |           |       |  |  |
| uusiu                       |            |           |              |           |       |  |  |

Deklara koostatakse määratud seeriaga koolituskulude müügiarvete alusel. Koolituskulude arvete seeria tuleb määrata müügiarvete häälestuses lehel "Muu häälestus" (vt p 10.1), samuti sisestada koolitusloa number ettevõtte üldandmetes lehel "Ettevõte" (vt p.5.1.1)

Andmed koolitatava isiku kohta tuleb näidata arve lehel "Kauba üleandmine", kus väljale "Võttis vastu" tuleb valida klientide abimenüüst koolitatav isik. Koolitatava andmetes (kliendi andmetes) tuleb kindlasti sisestada isikukood.

Printimiseks valida nupp 🖨 Erint . Nupuga 🖄 ML fail moodustatakse INF3 fail, mille saab importida e-maksuametisse.

# 10.7.10. MUUD ARUANDED

Meilitud arvete nimekirja koostamiseks tuleb valida

```
\textbf{M}\ddot{\textbf{u}}\ddot{\textbf{u}}\textbf{k} \rightarrow \textbf{Aruanded} \rightarrow \textbf{M}\textbf{u}\textbf{u}\textbf{d}
```

| 📶 Müügireskontro - Aruanded |            |           |                |                |      |  |  |
|-----------------------------|------------|-----------|----------------|----------------|------|--|--|
| Arved                       | Laekumised | Tellija v | väljavõte      | Hinnapakkumine |      |  |  |
| Arvete sisu read            | Teatised   | KMD INF A | Käibearuanne   | Muud           | INF3 |  |  |
| Aruande valik Tingimused    |            |           |                |                |      |  |  |
| • Meilitud a                | rved       | Vahemik   | 31.03.15 🛃 - 🗄 | 31.01.15 🗜     |      |  |  |
| O Sularaha                  | liikumine  | Tellija   |                |                |      |  |  |
|                             |            |           |                |                |      |  |  |

Avanenud aknas saab määrata:

- Valik
  - Meilitud arved sisestada Vahemik ja Tellija. Tellija lühinime puudumisel näidatakse nimekirjas kõik antud vahemiku meilitud arved. Otsitakse lühinime järgi, grupi leidmiseks võib sisestada lühinimede kokkulangevad sümbolid ja "\*" ühesuguse alguse (P\*), ühesuguse lõpu (\*m) või sisaldavuse järgi otsimiseks (\*AS\*).
  - Sularaha liikumine sisestada Kuupäev, aruandes prinditakse ainult need arved, mille päises lehel "Maksmine" on märgitud tunnus sularaha. Kui arve tegemisel sisestati ka makstud ja tagastatud summa, siis on näidatakse aruandes ka need summad.

Printimiseks valida nupp 🖨 Erint

# 10.8. MASSTEGEVUSED ARVETE JA LAEKUMISTEGA

Masstegevusteks on arvete printimine, e-postiga saatmine, arve koopiate tegemine, lausendite koostamine päevaraamatusse, arvete alusel e-arvete tekstfaili koostamine ja e-arvete arvekeskustesse saatmine. Laekumiste masstegevuseks on lausendite koostamine. Arvete masstegevusteks tuleb valida kas programmi peamenüüst

```
Verp → Müük → Masstegevused
```

või

Müük → Masstegevused

| ţ, | 🛱 Arvete masstegevused - 3 valitud                                                                        |        |        |            |         |           |          |           |   |             |   |   |
|----|----------------------------------------------------------------------------------------------------|--------|--------|------------|---------|-----------|----------|-----------|---|-------------|---|---|
|    | Eilter Vali <u>k</u> õik 💈 <i> E</i> rint E-arved 🔕 Mejli 陆 Lisa koopia PDF fail EAK Fitek <u> S</u> ulge |        |        |            |         |           |          |           |   |             |   |   |
| Γ  | Liik                                                                                                    | Seeria | Number | Kuupäev    | Tellija | Summa     | Tasumata | Käibemaks | @ | Müügimees   | E | ^ |
|    |                                                                                                    | 2016   | 26     | 05.05.2016 | SANDRA  | 2 956,40  | 2 956,40 | 492,73 '  | * | Rein Rebane |   |   |
|    |                                                                                                    | 2016   | 27     | 08.06.2016 | SMART   | 372,00    | 372,00   | 62,00     |   | Rein Rebane |   |   |
| E  |                                                                                                    | 2016   | 28     | 29.06.2016 | SANDRA  | 3 547,68  | 3 547,68 | 591,28 '  | * | Rein Rebane |   |   |
| E  |                                                                                                    | 2016   | 29     | 12.09.2016 | SANDRA  | 3 547,68  | 3 547,68 | 591,28    |   | Rein Rebane |   |   |
| 2  |                                                                                                    | 2016   | 30     | 15.09.2016 | SANDRA  | 3 547,68  | 3 547,68 | 591,28    |   | Rein Rebane |   |   |
| Ŀ  |                                                                                                    | 2016   | 31     | 15.09.2016 | SANDRA  | 3 547,68  | 2 202,48 | 591,28    |   | Rein Rebane |   |   |
| Ŀ  | k –                                                                                                    | 2016   | 32     | 19.09.2016 | SANDRA  | -1 345,20 | 0,00     | -224,20 * | * | Rein Rebane |   |   |
|    | v                                                                                                    | 2016   | 33     | 19.09.2016 | OMISTER | 4 248,00  | 4 248,00 | 708,00 *  | * | Rein Rebane |   |   |
| Г  |                                                                                                    |        |        |            |         |           |          |           |   |             |   | • |

Aknas "Arvete masstegevused" on koostatud arvete nimekiri. Filtreerimine, järjestus ja kiirotsing on kirjeldatud punktis 18.2.

Mitme arve märkimiseks klõpsata hiirega arvetel, hoides all "Ctrl" klahvi, kõigi arvete märkimiseks on nupp Vali kõik või avada parema hiireklahvi menüü ja valida "Vali kõik". Märgitud arvete arv on nähtav akna päises.

Võrguversiooni korral, kui müügiosas töötab samaaegselt mitu kasutajat, saab nupuga 💈 uuendada arvete nimekirja vahepeal teise kasutaja poolt lisatud või muudetud arvetega.

### Arvete printimine (vt p 18.2)

Enne printimist ei avane eelvaateaken ja märgitud arved saadetakse otse printerile. Neid arveid, mille saaja (kliendi) andmetes on märgitud tunnus "Saata arve meilile" prinditakse 1 eksemplar vähem kui see on määratud müügiarve häälestuses lehel "Väljundvorm".

Arvete massprintimise eel küsitakse kinnitust juba e-postiga saadetud arvete printimise kohta.

#### Arve e-postiga saatmine

E-postiga saadetakse ainult need arved, millel aknas "Arved" veerus "@" ei ole veel meilimise tunnust ja millel arve saaja (kliendi) andmetes on märgitud tunnus "Saata arve meilile". E-postiga saatmiseks märkida arved, valida nupp O Meili või avada parema hiireklahviga menüü ja sealt valida "Meili". E-postiga saatmine on kirjeldatud punktis 10.3.6.

Kui müügiarvete häälestuses on märgitud tunnus "Massmeilimisel iga meili sisu sisestus", siis avaneb enne iga arve meilile saatmist meili sisu sisestamise aken (vt p 10.1). Kui tunnus ei ole märgitud, siis avaneb meili sisu sisestamise aken ainult üks kord ja kõigile arvetele saab sisestada ühesuguse sisu.

#### e-arvete faili(de) koostamine

E-arvete fail koostatakse e-arvete operaatorile või pangale e-arvete püsimaksete teostamiseks.

Faili võetakse müügiarved, mille päises lehel "Väljundvorm" on märgitud tunnus "e-arve" kas kliendile (tellijale) või (ja) maksjale. Faili saab koostada kas igale pangale eraldi või ühtse failina, faili asukoha saab valida enne faili loomist.

#### e-arvete eksport arvekeskustesse

e-arvete ekspordiks arvekeskustesse on vajalik, et programmi VERP litsentsis oleks vastav ühendusliides. Vastavalt litsentsile on siis nähtav kas nupp EAK (Omniva arvekeskus) või Fitek (Fitek AS arvekeskus).

# Koopiaga arvete koostamine

Masstegevustes saab koostada uusi arveid olemasolevate arvete kopeerimisega. Selleks märkida arved ja valida nupp Lisa koopia või avada parema hiireklahviga menüü ja valida "Lisa koopia". Avanenud aknas sisestada loodava(te) arve(te) **seeria** ja **kuupäev** ning ühine **Alus** kõigile arvetele. Arvete loomise järel kuvatakse ekraanile teade selle kohta, mitu arvet loodi.

## Arvete lausendid päevaraamatusse

Korraga mitmest arvest lausendite kandmiseks päevaraamatusse märkida arved ja valida nupp või avada parema hiireklahviga menüü ja valida "Loo lausendid". Kui märgitud arve lausendil ei ole kõik väljad korrektselt täidetud, siis avaneb lisamisaken, kus teha vajadusel muudatused ja salvestada, vastasel juhul salvestatakse lausendid ilma lisamisakna avamiseta.

# Arvete väljatrükkide salvestamine Pdf-failina

Kui soovitakse arvetest säilitada Pdf-vormingus väljatrükke, siis märkida arved ja valida nupp PDF fail . Seejärel avaneb aken, kus saab valida kataloogi kuhu arve väljatrükid salvestatakse. Iga arve salvestatakse eraldi Pdf-failina.

## Laekumiste lausendite päevaraamatusse

Korraga mitmest laekumisest lausendite kandmiseks päevaraamatusse tuleb valida

## Müük → Laekumised

Laekumiste nimekirja aknas võib enne lausendite koostamist filtreerida vajalikud laekumised nupuga Eilter ning seejärel avada laekumiste nimekirjal parema hiireklahviga menüü ja valida "Loo kõigile lausend". Lausend koostatakse nendele laekumistele, millel aknas "Laekumised" tühjas veerus ei ole veel tunnust "\* ".

# 10.9. MÜÜGIRESKONTRO ABITEGEVUSED

#### 10.9.1. ARVETE NUMBRI KORRASTAMINE

Müügiarvete lisamisel pakub programm automaatselt arve numbriks järgmist numbrit valitud seeriast. Kui ekslikult sisestatakse müügiarve numbriks mingi suurem number, näiteks 41 asemel sisestatakse 411 ja see arve ka salvestatakse, siis järgmiseks numbriks pakub programm 412.

Õige numeratsiooni taastamiseks tuleb viimasena sisestatud arve kustutada müügiarvete nimekirjast ja valida

#### Müük $\rightarrow$ Abitegevused $\rightarrow$ Alustamine

Avanenud aknas väärtustada nupuga  $\checkmark \lor \exists aartusta}$  uuesti arve numbrite tabel, et müügiarve lisamisel pakuks programm õiget numbrit, näitena toodud juhul – 41.

#### 10.9.2. ANDMEBAASIDE TÜHJENDAMINE

Administraatori õigustega kasutaja saab enne tegeliku töö alustamist sisestatud andmeid kustutada.

Andmebaaside tühjendamiseks tuleb valida

|                               | 0                                  |
|-------------------------------|------------------------------------|
| 📸 Müügiarvete abitegevused    | X                                  |
| Alustamine Käibemaksu protsen | di muutmine Eurole üleminek        |
| Arvenumbri generaator         | Andme <u>b</u> aaside tühjendamine |
| <b>√</b> ⊻äärtusta            | 🗖 Arved, laekumised                |
|                               | 🗆 Hinnapakkumine                   |
|                               | Arvete sisu read                   |
|                               | Müügimehed                         |
|                               | Lisatekstid                        |
|                               | Arvete seeriad                     |
|                               |                                    |
|                               | <u>√Tühjenda</u>                   |
|                               |                                    |
|                               | D Sulce                            |
|                               |                                    |

#### Müük $\rightarrow$ Abitegevused $\rightarrow$ Alustamine

Selleks tuleb määrata need **andmebaasid**, milledesse on varem andmeid sisestatud ja mida soovitakse tühjendada tegeliku töö alustamisel.

NB! Märgistatud andmebaasides kustutatakse kõik andmed ja neid ei saa hiljem taastada!

Kui vajalikud andmebaasid on märgistatud tuleb valida nupp VIühjenda.

# 10.9.3. KÄIBEMAKSU PROTSENDI MUUTMINE

Administraatori õigustega kasutaja saab muuta müügiarvete sisuridade abimenüü käibemaksu protsenti.

Protsendi muutmiseks tuleb valida

#### Müük $\rightarrow$ Abitegevused $\rightarrow$ Käibemaksu protsendi muutmine

Avanenud aknas tuleb sisestada vana ja uus protsent ning klõpsata nupule <sup>Muuda</sup> ja sisesatada kinnituseks vajalik tekst.

### 10.9.4. EUROLE ÜLEMINEK

Arvete ja laekumiste üleviimisel kroonilt eurole võis tekkida vajadus korrigeerida müügireskontros tellijate arvete või laekumiste saldosid. Üldjuhul võis selline olukord tekkida, kui krooniarveid on tasutud mitme laekumisega või ühe kroonilaekumisega on tasutud mitut arvet.

Saldode korrigeerimiseks tuleb valida

#### $M\ddot{u}\ddot{u}k \rightarrow Abitegevused \rightarrow Eurole \ \ddot{u}leminek \rightarrow Saldoparandused$

Avanenud aknas tuleb sisestada tellija, arve paranduse ja laekumise summa. Korrigeerimisi arvestatakse tellija väljavõtte ja teatise koostamisel (vt p 10.7.3).

# 11. VARAD

Sellesse osasse on koondatud põhivara ja väikevahendite arvelevõtmise, inventeerimise ja mahakandmise ning põhivara amortisatsiooniga seotud tegevused.

Varade põhiakna avamiseks tuleb valida

```
tööribalt Varad
```

peamenüüribalt Verp  $\rightarrow$  Varad  $\rightarrow$  Varad

| Yarad<br>Põhivara          |                                       | ×                                       |
|----------------------------|---------------------------------------|-----------------------------------------|
| Põhivara<br>Amortisatsioon | Inventuur<br>Liikumine<br>Väljavõtted | Väikevahendid<br>Inventuur<br>Liikumine |
|                            | Riigi kinnisvara                      | Abitegevused                            |

# 11.1. HÄÄLESTUS

Varade üldandmete häälestamiseks tuleb valida

```
Häälestus → Varad
```

| 🞢 Yarade häälestus 📃 🗆 🗙                 |                       |                |      |  |  |
|------------------------------------------|-----------------------|----------------|------|--|--|
| Üldhäälestus Lisatekstid lugemislehel    |                       |                |      |  |  |
| Amortisatsiooni ar                       | vutada                |                |      |  |  |
| 🔽 arvelevõtmise k                        | kuul                  |                |      |  |  |
| 🗖 parendamise ku                         | Jul                   |                |      |  |  |
| 🔽 mahakandmise                           | kuul                  |                |      |  |  |
| Minimaalne jääkvä                        | iärtus                | 1,00           |      |  |  |
| ✓ Inventarinumbri kohustuslik kasutamine |                       |                |      |  |  |
| 🗆 Inventarinumbri                        | s tähtede l           | kasutamine lub | atud |  |  |
| Amortisatsiooni<br>mille kuu kulum       | tabelis nä<br>on null | iidata vahende | eid, |  |  |
| Vöötkoodilugeja p                        | refiks                |                |      |  |  |
| Amortisatsiooni ümardamise täpsus        |                       |                |      |  |  |
| Alates Ta                                | ápsus 🛛               |                |      |  |  |
| 1,00                                     |                       |                |      |  |  |
|                                          |                       |                |      |  |  |
| Salvesta X Katkesta                      |                       |                |      |  |  |

Lehel "Üldhäälestus" saab määrata, mis ajast ja mis ajani arvutatakse amortisatsiooni.

- Amortisatsiooni arvutada märkida vastav tunnus ja sisestada kuupäev, millest alates soetatud varade kohta märgistatud tunnus kehtib. Kuupäeva puudumisel kehtib märgistatud tunnus kõigi põhivara objektide kohta:
  - arvelevõtmise kuul
  - parendamise kuul
  - mahakandmise kuul.
- Minimaalne jääkväärtus summa, milleni arvutatakse kulumit.
- Inventarinumbri kohustuslik kasutamine märkida tunnus inventarinumbri unikaalsuse kontrollimiseks. Uue põhivara objekti või väikevahendi kirjeldamisel pakutakse vaikimisi olemasolevatest numbritest suurimale järgnevat numbrit.
- **Inventarinumbris tähtede kasutamine lubatud** märkida, et inventarinumber võiks sisaldada lisaks numbritele ka muid sümboleid. Sel juhul ei pakuta uue põhivara või väikevahendi lisamisel vaikimisi inventarinumbrit.
- Amortisatsiooni tabelis näidata vahendeid, mille kuu kulum on null
- Vöötkoodilugeja prefiks nähtav, kui on ostetud varade vöötkoodiga inventeerimise abiprogramm (vt p 11.8).
- Amortisatsiooni ümardamise täpsused
  - Alates kuupäev, millest alates kehtib sisestatud ümardamise täpsus.
  - **Täpsus** amortisatsiooni arvutamise täpsus (0.01 kuni 1.00).

Lehel "Lisatekstid lugemislehel"

| 🞢 Varade häälestus                         | _ 🗆 X   |
|--------------------------------------------|---------|
| Üldhäälestus Lisatekstid lugemislehel      |         |
| Tekst päises                               |         |
| See tekst tuleb inventuuri lehe algusesse. | <b></b> |
|                                            |         |
|                                            |         |
|                                            |         |
|                                            | ~       |
| <u>.</u>                                   | Þ       |
| Tekst lõpus                                |         |
| See tekst tuleb inventuuri lehe lõppu.     | 4       |
|                                            |         |
|                                            |         |
|                                            |         |
|                                            |         |
|                                            |         |
| 🖵 Püstpaigutusega lugemisleht              |         |
|                                            |         |
| ✓S <u>a</u> lvesta Xtatkesta               |         |

- Tekst päises ja Tekst lõpus
- **Püstpaigutusega lugemisleht** tunnuse märkimisel prinditakse inventuurilehele varade nimetused, inventari numbrid ning maksumused, väikevahendite korral ka kogused. Kui tunnust ei märgita, siis lisaks ka varade kogused, summad, vastutavad isikud ning põhivara korral ka järelejäänud amortisatsiooniaeg kuudes.
- **Eeltäidetud lugemisleht** väli on nähtav kui on kasutusel vöötkoodidega inventuuri läbiviimise moodul. Eeltäidetud lugemisleht koostatakse csv-faili andmete põhjal, mis saadakse vöötkoodilugejaga inventuuri tegemisel (vt p 11.8).

Teksti sisestamisel tuleb liikumiseks järgmisele reale vajutada korraga klahve "Ctrl" ja "Enter".

Sisestatud andmed tuleb salvestada nupuga <br/>

# 11.2. VARADE ABIMENÜÜD

Abimenüüdesse saab sisestada andmed, mille hulgast varade arvestuse jälgimisel saab valida konkreetse tegevuse jaoks vajaliku.

Varade abimenüüde sisestamiseks tuleb valida

**Abimenüüd** → Varad

| 🎁 Abimenüüd - Nir                                                                                                    | netused                                                         |      |                                                                                | _ 🗆 🗙           |
|----------------------------------------------------------------------------------------------------|-----------------------------------------------------------------|------|--------------------------------------------------------------------------------|-----------------|
| Üldmenüüd                                                                                                    | Finantsraamatupidamine                                          | Pang | jadokumendid                                                                   | Müügiarved      |
| Varad                                                                                                    | Palk Personal                                                   |      | Ostuarved                                                                      | Ladu            |
| Nimetus Fujitsu Display Fujitsu Esprimu HP LaserJet P HP RP5700 PC Kohvikeetja Sc Laualamp Ter Laud Merike Laud Piret LG 27" LED/16 | / B22W-6<br>o E9900<br>iro CP1525NW<br>DS E2160<br>everin<br>mo |      | Menüü<br>Nimetused<br>Liigid<br>Alamliigid<br>Alüksused<br>Asukohad<br>Kogumid |                 |
| + - 4                                                                                                    | 🔺 🎻 🐰 🎒 Print                                                   |      |                                                                                | <u>I S</u> ulge |

Avanenud aken on jaotatud kahte ossa: parempoolses osas on abimenüüde nimekiri, vasakpoolses valitud abimenüü sisu.

Abimenüüdesse saab sisestada järgmisi andmeid (vt p 18.2):

- Nimetused põhivara või väikevahendi **nimetus** (kuni 65 sümbolit).
- Liigid põhivara või väikevahendi liik (kuni 20 sümbolit) ja amortisatsiooni norm (2 sümbolit).
- Alamliigid põhivara või väikevahendi **alamliik** (kuni 20 sümbolit) ja **amortisatsiooni norm** (2 sümbolit).
- Allüksused allüksus (kuni 20 sümbolit), kuhu vara kantakse.
- Asukohad põhivara või väikevahendi **asukoht** (kuni 20 sümbolit).
- Kogumid põhivara või väikevahendi kogum (kuni 12 sümbolit) ja nimetus (kuni 50 sümbolit).

Lisaks nendele abimenüüdele kasutatakse tegevustes varadega abimenüüsid **kulukohad** (vt p 7.3) ja **isikud** (vt p 6.3) ning **kontoplaani** (vt p 7.4)
# 11.3. PÕHIVARA

### 11.3.1. PÕHIVARA

Põhivara registreerimisel avatakse iga põhivara objekti jaoks põhivarakaart.

Tööks põhivaraga tuleb valida

```
Varad → Põhivara → Põhivara
```

või

### $Verp \rightarrow Varad \rightarrow P\tilde{o}hivara nimekiri$

| 🎢 Põhivara                       |       |            |                |          |             |          |            |                  | _ 🗆 ×     |
|----------------------------------|-------|------------|----------------|----------|-------------|----------|------------|------------------|-----------|
| Lisa Muuda Kustuta Eilter 🧊 S    |       |            |                |          |             |          |            | <u> I</u> Sulge  |           |
| Nimetus                          | Inv 🔻 | Tehase nr  | Soetusmaksumus | Soetatud | Maha kantud | Liik     | Alamaliik  | Allüksus         | Asukoht 🔺 |
| Volkswagen Golf 6                | 1     | 4230709456 | 15 400,00      | 03.08.10 |             | Autod    | Sõiduautod | Administratsioon | A 101     |
| Toyota Hiace D-4D                | 2     | 30.222.865 | 12 100,00      | 03.08.10 |             | Autod    | Kaubikud   | Administratsioon | A 101 -   |
| HP LaserJet Pro CP1525NW         | 3     | 601228     | 334,00         | 03.08.10 |             | Inventar | Printerid  | Administratsioon | A 101     |
| Fujitsu Esprimo E9900            | 4     | E9-60752   | 927,00         | 03.08.10 | 02.02.11    | Inventar | Arvutid    | Administratsioon | A 101     |
| Fujitsu Esprimo E9900            | 5     | E9-60998   | 927,00         | 03.08.10 |             | Inventar | Arvutid    | Administratsioon | A 101     |
| Fujitsu Esprimo E9900            | 6     | E9-60778   | 927,00         | 03.08.10 |             | Inventar | Arvutid    | Müügiosakond     | A 103     |
|                                  |       |            |                |          |             |          |            |                  |           |
| Lisainfo: Tehniline pass N347646 | 5     |            |                |          |             |          |            |                  |           |

Avanenud aknas "Põhivara" on juba registreeritud põhivara nimekiri. Akna allosas on näha lisainfo valitud põhivara objekti kohta. Vajadusel võib lisainforiba muuta laiemaks, lohistades allavajutatud vasaku hiireklahviga riba ülemist serva ülespoole.

Varade kirjete järjestamiseks tuleb klõpsata hiirega vastava veeru nimetusel. Varad järjestatakse tähestiku järgi või kasvavas järjekorras, teise klõpsu korral tagurpidi järjekorras.

Kui finantsraamatupidamise häälestuses (vt p 7.2) on määratud põhivara soetamise kontod, siis päevaraamatusse põhivara soetamise lausendi sisestamisel avatakse põhivara lisamise aken.

### Filtreerimine (vt p 18.2)

Varade hulga muutmiseks ekraanil saab kasutada filtrit (nupp Eilter vt p 18.2) või parema hiireklahvi filtrit. Parema hiireklahvi filtri kasutamiseks tuleb varade nimekirjal parema hiireklahviga avada menüü ja märkida sobiv valik.

```
Kõik varad
Arvelolevad ja avatud perioodis maha kantud
Arvelolevad ja jooksval aastal maha kantud
Arvelolevad ja kahel viimasel aastal maha kantud

✓ Ainult arvelolevad
Ainult mahakantud
```

Parema hiireklahvi filtri valik kehtib kuni uue valikuni, seda ei muudeta ka nimekirja sulgemisel. Võrguversiooni korral on parema hiireklahvi filtri valik seotud ainult antud töökohaga ja valitud firmaga (kui bürooversiooni korral kasutatakse mitu firmat).

Varade nimekirja või filtri abil leitud varade nimekirja printimiseks valida nupp (vt p 18.2). Varade järjestamiseks prinditavas nimekirjas tuleb nad eelnevalt järjestada soovitud välja järgi aknas "Põhivara".

# <u>Lisamine (vt p 18.2)</u>

| Põhivara - li: | samine              |                 |                            |                       | ×         |
|----------------|---------------------|-----------------|----------------------------|-----------------------|-----------|
| Nimetus        | Tahvelarvuti        | Xplore iXC3VP   |                            |                       |           |
| Inv nr         | 870                 | 01 🕞 Tehas      | enr                        |                       |           |
| Tähis          |                     |                 |                            | Vöötk                 | ood       |
| Liik           | 1555-Info-ja k      | om.teh 🛄 🔻      | 155500-arvutid, t          | tarv Kogur            | n         |
| Üldinfo        | Andmed   Kon        | nd Lisainfol Ma | hakandmine   Bii           | ai kinnisvara   Paren | dused     |
| 1              | Andined   Kon       |                 |                            | griannovara praion    |           |
|                | Soetus-<br>maksumus | 3763,44         | Soetamise<br>kuupäev       | 28.08.08              | Grupp 2 💌 |
|                | Algkulum            | 3016,37         | seisuga                    | 01.01.11 🗜            |           |
|                | Amort norm          | 34,00 %         | kehtib alates              | 01.01.11 🗜            |           |
|                | Minimaalne j        | ääkväärtus      |                            | J                     |           |
|                |                     |                 |                            |                       |           |
|                |                     |                 |                            |                       |           |
|                |                     |                 |                            |                       |           |
|                |                     |                 |                            |                       |           |
| 🗆 Tas          | suta saadud         |                 |                            |                       |           |
| K <u>o</u>     | opia                | 🖨 <u>P</u> rint | <b>√</b> S <u>a</u> lvesta | 🗙 <u>K</u> atkesta    |           |

Avanenud aknas "Põhivara – lisamine" saab sisestada järgmised andmed:

- Nimetus põhivara objekti nimetus (kuni 65 sümbolit).
- Inv.nr. põhivara objekti inventarinumber. Häälestuses saab määrata, et inventarinumber sisaldaks lisaks numbritele ka muid sümboleid. Sel juhul ei pakuta uue põhivara lisamisel vaikimisi inventarinumbrit. Kui sisestada inventarinumbri algussümbolid ja valida nupp si , siis leitakse järgmine vaba number, mis algab nende sümbolitega (näiteks on inventarinumbrid "818" ja "8112", siis "8" sisestamisel pakutakse "8113").
- Tehase nr põhivara objekti tehase number(kuni 50 sümbolit).
- Tähis täiendav info põhivara objekti kohta (kuni 50 sümbolit).
- Vöötkood põhivara objekti vöötkood (kuni 13 sümbolit). Vöötkood võimaldab kasutada varade inventuuri läbiviimisel vöötkoodilugejat (vt p 11.8).
- Liik põhivara objekti liik (kuni 20 sümbolit) ja alamliik (kuni 20 sümbolit).
- Kogum saab valida abimenüüst. Kogum võimaldab ühendada üheks varaobjektiks erinevaid põhivarakaarte.

#### <u>Lehel "Üldinfo"</u>

- Soetusmaksumus
- Soetamise kuupäev
- Algkulum
- **seisuga** põhivara objekti algkulumi kuupäev. Kuupäev peab olema kuu esimene päev (kui sisestada muu kuupäev, siis programm muudab selle kuu esimeseks päevaks).
- Amortisatsiooninorm liigi valimisel tuuakse amortsiatsiooninorm automaatselt põhivara liikide abimenüüst (vt p 11.2).
- kehtib alates kuupäev, millest alates kehtib sisestatud amortisatsiooninorm. Kuupäev peab olema kuu esimene päev (kui sisestada muu kuupäev, siis programm muudab selle kuu esimeseks päevaks).

- **Minimaalne jääkväärtus** summa, milleni arvutatakse kulumit. Kui see on tühi või null, siis loetakse minimaalne jääkväärtus varade häälestusest.
- Grupp põhivara objekti grupp.
- Tasuta saadud ära märkida, kui põhivara objekt on tasuta saadud.

### Lehel "Andmed"

| Üldinfo Andmed Kontod Lisainfo Mahakandmine Parendused |                      |  |  |  |  |  |  |
|--------------------------------------------------------|----------------------|--|--|--|--|--|--|
| Allüksus                                               | Infoosakond          |  |  |  |  |  |  |
| Asukoht                                                | B 200 ···· 🔻         |  |  |  |  |  |  |
| Vastutav isik                                          | Kalle Karu 🔤 🗸       |  |  |  |  |  |  |
| Kehtivad alate                                         | es 17.01.11 💂        |  |  |  |  |  |  |
|                                                        | <u> Kehtesta</u>     |  |  |  |  |  |  |
| Perioodi algus Allüksus A                              | sukoht Vastutav isik |  |  |  |  |  |  |
|                                                        |                      |  |  |  |  |  |  |
|                                                        |                      |  |  |  |  |  |  |

- Allüksus allüksus (kuni 20 sümbolit), kelle arvele põhivara objekt kantakse.
- Asukoht põhivara objekti asukoht (kuni 20 sümbolit).
- Vastutav isik vastutava isiku nimi (kuni 20 sümbolit).
- Kehtivad alates kuupäev, millest alates kehtivad eelnevalt sisestatud andmed.

Andmed võib kanda nupuga CKehtesta tabeliosas olevasse nimekirja, mis võimaldab järjest kehtestada mitut allüksust, asukohta ja/või isikut. Andmed salvestab ainult nupp Salvesta.

#### Lehel "Kontod"

| Pôhivara - lisamine                                                               |
|-----------------------------------------------------------------------------------|
| Nimetus Tahvelarvuti Xplore iXC3VP                                                |
| Inv nr 87001 [37] Tehase nr                                                       |
| Tähis Vöötkood                                                                    |
| Liik 1555-Info-ja kom.teh … 💌 155500-arvutid, tarv … 💌 Kogum …                    |
| Üldinfo   Andmed Kontod   Lisainfo   Mahakandmine   Riigi kinnisvara   Parendused |
| Põhivara konto<br>Konto 155500 ··· Eelarve allikas ···                            |
| Partner Tegevus Allikas Rvoog Klassif Artikkel Objekt                             |
| Kulumikonto<br>Konto 155510 ··· Eelarve allikas ···                               |
| Partner Tegevus Allikas Rvoog Klassif Artikkel Objekt                             |
| Kulukonto                                                                         |
| Konto 611500   Eelarve allikas                                                    |
| Partner Tegevus Allikas Rvoog Klassif Artikkel Objekt                             |
| Kulukohad                                                                         |
|                                                                                   |
|                                                                                   |
| Koopia 🕘 Print 🗸 Salvesta 🔀 Katkesta                                              |

• Põhivara konto – põhivara registreerimise konto ja allkonto.

- **Kulumikonto** konto ja allkonto, millele kantakse antud põhivara objektilt arvestatud kulum.
- Kulukonto konto ja allkonto, millele kantakse antud põhivara objekti kulu.
- Sisestada kontodel eelarve allikas ning partner, tegevusala, allikas, rahavoog täita vastavalt juhisele, klassifikaator, artikkel ning objekt täita vabalt.
- **Kulukohad** olenevalt sellest, mitu kulude jaotust on finantsraamatupidamise häälestuses lehel "Üldandmed" määratud (vt p 7.2), saab sisestada 1-3 kulukohta.

#### Lehel "Lisainfo"

| Ülo | dinfo Andmed Kontod Lisainfo Mahakandmine Riigi kinnisvara Parendused |  |
|-----|-----------------------------------------------------------------------|--|
|     | Lisainfo                                                              |  |
|     | Arve 10008 28.08.2008 GEF projekt Seeria NR:914G001017G82000070M000   |  |
|     |                                                                       |  |

On võimalus sisestada iga põhivara objekti kohta teda iseloomustavat tekstikujulist informatsiooni. Järgmisele reale liikumiseks vajutada korraga "Ctrl" ja "Enter" klahve.

### Lehel "Mahakandmine"

| Üldinfo | Andmed             | Kontod [         | Lisainfo   | Mahakandmine | ] Riigi kinnisvara | Parendused |  |
|---------|--------------------|------------------|------------|--------------|--------------------|------------|--|
|         |                    |                  |            |              |                    |            |  |
| ĸ       | laha kantu         | d .              | 1          |              |                    |            |  |
|         |                    | <b>-</b> [ · · · | <b>X</b> 1 |              |                    |            |  |
| N       | lahakandn          | nise alu         | s          |              |                    |            |  |
|         |                    |                  |            |              |                    |            |  |
| Г       | Mahakand           | mise pâ          | íhjus –    |              |                    |            |  |
|         | O Ma <u>h</u> aka  | Indmine          |            |              |                    |            |  |
|         | C <u>M</u> üümin   | е                |            |              |                    |            |  |
|         | C Ü <u>l</u> eandı | mine             |            |              |                    |            |  |
|         |                    |                  |            |              |                    |            |  |

Põhivara objekti mahakandmine.

- **Maha kantud** põhivara objekti mahakandmise kuupäev. Arvelt mahakandmise tühistamiseks tuleb kuupäev kustutada.
- Mahakandmise alus
- Mahakandmise põhjus:
  - Mahakandmine
  - Müümine
  - Üleandmine

Lehel "Riigivara"

| Üldinfo | Andmed     | Kontod    | Lisainfo   | Mahakandmine  | Riigi kinnisvara | Parendused |  |
|---------|------------|-----------|------------|---------------|------------------|------------|--|
|         |            |           |            |               |                  |            |  |
| Rii     | gi kinnisv | araregi   | strisse ka | andmise kuupä | ev: 07.10.08 🗜   | [          |  |
| Rii     | gi kinnisv | araregi   | stri numb  | er:           | 021005461        |            |  |
| V       | Kuulub rii | gi kinnis | vararegi   | istrisse      |                  |            |  |
| Es      | mase soe   | tamise    | kuupäev    | :             | 28.08.08         | [          |  |
|         |            |           |            |               |                  |            |  |

Põhivara objekti riigivara registrisse kandmine.

- Riigivara registrisse kandmise kuupäev
- Riigivara registri number
- Kuulub riigivara registrisse tunnus peab olema märgitud.
- Esmase soetamise kuupäev põhivara esmase soetamise kuupäev (soetatud mõnes teises riigiasutuses), tuuakse automaatselt lehe "Üldinfo" väljast Soetamise kuupäev. Kuupäev prinditakse aastaaruande vormile lisa 4.

### Lehel "Parendused"

| i | ١Ĺ | dinfo Andme | d Kontod Lisain | fo   Mahakandmine   Riigi kinnis∨ara [Parenc | lused |
|---|----|-------------|-----------------|----------------------------------------------|-------|
|   |    |             |                 |                                              |       |
|   |    | Kuupäev     | Maksumus        | Selgitus                                     |       |
|   | Þ  |             |                 |                                              |       |
|   |    |             |                 |                                              |       |
|   |    |             |                 |                                              |       |

Registreeritakse põhivara objekti parendus koos kuupäeva ja täiendava selgitusega

- **Kuupäev** põhivara objekti parenduse maksumuse jõustumise hetk. Nupu valimisel lisatakse rida jooksva kuupäevaga.
- **Maksumus** põhivara objekti parenduse. Kui tahetakse näidata põhivara väärtuse vähenemist, tuleb parenduse maksumus sisestada miinusmärgiga.
- Selgitus parenduse objekti täiendav selgitus.

Amortisatsiooni arvestamisel lisatakse parenduse summa põhivara objekti maksumusele parenduse kuul või järgmisel kuul häälestusest sõltuvalt.

Uue põhivara objekti registreerimisel on võimalik kasutada varem registreeritud põhivara objekti. Selleks tuleb nupuga Koopia avada valikuaken, kust saab valida sobiva põhivara objekti, teha vajalikud muudatused ja salvestada see uue objektina.

<u>Akna päisesse</u> kopeeritakse kõik andmed, v.a. inventarinumber (kui häälestuses on määratud kohustuslik inventarinumbri kasutamine, siis pakutakse inventarinumbrit automaatselt, kui ei – jäetakse väli tühjaks).

Lehtedele "Konto", "Lisainfo" ja "Mahakandmine" kopeeritakse kõik andmed.

*Lehele "Üldinfo"* kopeeritakse viimasena kehtestatud amortisatsiooni norm, kuid ei kopeerita selle kehtimise kuupäeva.

Lehele "Andmed" kopeeritakse viimasena kehtestatud andmed.

Lehele "Parendused" parenduse andmeid ei kopeerita.

Sisestatud andmed salvestada nupuga <br/>
Salvesta. Printimine on kirjeldatud allpool.

### <u> Muutmine (vt p 18.2)</u>

Põhivara andmete muutmiseks tuleb valida

Varad → Põhivara → Põhivara (või peamenüüst Põhivara nimekiri) → Muuda

| Põhivara - m                       | nuutmine                                                              |             |       |                      |            |                          | × |
|------------------------------------|-----------------------------------------------------------------------|-------------|-------|----------------------|------------|--------------------------|---|
| Nimetus                            | Volkswage                                                             | n Golf 6    |       |                      |            | 🔻                        |   |
| Inv nr                             | 1                                                                     | <b>c</b> ~! | Tehas | enr 423070945        | 6          |                          |   |
| Tähis                              |                                                                       |             |       |                      | Vá         | öötkood 4040600181655    |   |
| Liik                               | Autod                                                                 |             |       | Sõiduautod           | ▼ Ko       | ogum                     |   |
| Üldinfo                            | Üldinfo Andmed Amortisatsioon Kontod Lisainfo Mahakandmine Parendused |             |       |                      |            |                          |   |
|                                    | Soetus-<br>maksumus                                                   |             | 15400 | Soetamise<br>kuupäev | 03.08.10   | Grupp 2 💌                |   |
|                                    | Algkulum                                                              |             | 770   | seisuga              | 01.01.11 🗜 |                          |   |
|                                    | Amort norm                                                            | 12          | %     | kehtib alates        | 01.03.11 🗜 |                          |   |
| r                                  | Minimaalne                                                            | e jääkväär  | tus   |                      |            |                          |   |
| Kuli                               | um:                                                                   | 11088,00    |       | Jääkväärtus:         | 4312,00    | Amortiseerub: 01.12.2018 |   |
| Par                                | rendused:                                                             | 0,00        |       | seisuga              | 30.08.16 🗜 |                          |   |
| Riigi kinnisvararegistris: alates: |                                                                       |             |       |                      |            |                          |   |
| 🗆 Ta                               | 🗖 Tasuta saadud                                                       |             |       |                      |            |                          |   |
|                                    | C                                                                     | 🗿 📴         | 1     | S <u>a</u> lvesta 🔀  | ≤atkesta   |                          |   |

Avanenud aken "Põhivara – muutmine" on analoogiline lisamisaknale.

### Lehel "Üldinfo"

Lisaks näidatakse jooksva kuupäeva seisuga põhivara kulumit, parenduste summat, jääkväärtust ja lõpliku amortiseerumise kuupäeva. Kui muudetakse kuupäeva väljas seisuga, arvutatakse need andmed üle. Maha kantud põhivara puhul ei saa sisestada mahakandmisest hilisemat kuupäeva.

Kui vara on mahakantud, siis on siin näha ka mahakandmine ja kuupäev.

#### Lehel "Andmed"

Tabeliosas saab muuta ja kustutada ainult viimast rida. Kustutamiseks tuleb sisestada eelviimase rea andmed ja valida nupp  $\checkmark$ Salvesta (kui tahetakse akent kohe ka sulgeda) või nupud  $\Im$ Kehtesta ja hiljem  $\checkmark$ Salvesta.

#### Lehel "Amortisatsioon"

| Üldinfo And | dmed Amortisatsion | on Kontod Lisainfo Maha  | kandmine   Riigi kinnis∨a | ra Parendused |
|-------------|--------------------|--------------------------|---------------------------|---------------|
|             | Amort norm         | 30,00 % kehtib ala       | tes 01.01.12 🕌            |               |
|             |                    | <b>Kentesta</b>          |                           |               |
|             | Perioodi algus     | Amortisatsiooni protsent | Perioodi algkulum *       | <u> </u>      |
|             | 01.12.2009         | 20,00%                   | 2 240,10                  |               |
|             | 01.01.2011         | 25,00%                   | 2 240,10                  |               |
|             |                    |                          |                           |               |
|             |                    |                          |                           |               |
|             |                    |                          |                           |               |

Siin on näha seni kehtinud põhivara objekti amortisatsiooninormid ning perioodide arvutatud amortisatsioonisummad. Esimene amortisatsiooninorm sisestatakse põhivara objekti registreerimisel lehel "Üldinfo".

Tabeliosas saab muuta ja kustutada ainult viimast rida (kehtivat amortisatsiooninormi).

<u>Muutmiseks</u> tuleb sisestada väljadesse:

- Amortisatsiooninorm uus amortisatisooninorm.
- **kehtib alates** kuupäev, millest alates kehtib sisestatud amortisatsiooninorm. Kuupäev peab olema kuu esimene päev (kui sisestada muu kuupäev, siis programm muudab selle kuu esimeseks päevaks).

Kustutamiseks tuleb sisestada väljadesse:

- Amortisatsiooninorm eelmise perioodi amortisatisooninorm.
- kehtib alates eelmise perioodi kuupäev.

Andmed salvestada nupuga  $\checkmark$  Salvesta. Kui tahetakse tabeliosas koheselt näha muudatusi võib valida nupu  $\bigcirc$  Kehtesta ja hiljem nupp  $\checkmark$  Salvesta.

Automaatselt tekib tabeliossa uus rida, kui arvutatakse amortisatsioon ja tehakse lausend (vt p 11.3.2). Sümbol "\*" näitab, et perioodi kohta on tehtud lausend. Kui tabelis on rida, millel puudub sümbol "\*", siis selle perioodi kohta pole lausendit tehtud (amortisatsiooni arvutamisel jäeti see periood vahele). Kui amortisatsiooni arvutati ja tehti lausend pikemale perioodile kui üks kuu, siis tabelis on üks rida, mis sisaldab nende perioodide amortisatsioonide summat. Kui on vajalik muuta amortisatsiooni normi perioodile, mille kohta on juba lausend tehtud, siis tuleb

kuni selle kuuni kustutada lausendid. Seda saab teha, valides nupu Amortisatsioon ja avanenud aknas nupuga Kustuta lausend kustutada viimased koostatud automaatlausendid päevaraamatus (vt p 11.3.2).

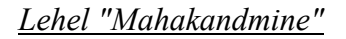

| Üldinfo Andmed Amortisatsioon Kontod Lisainfo Mahakandmine Parendused |
|-----------------------------------------------------------------------|
|                                                                       |
| Maha kantud 02.02.11 🕌                                                |
| Mahakandmise alus                                                     |
| Mahakandmine akt nr 2                                                 |
| Mahakandmise põhjus                                                   |
| Mahakandmine                                                          |
| C <u>M</u> üümine                                                     |
| C Ü <u>l</u> eandmine                                                 |
|                                                                       |

Põhivara objekti mahakandmise tühistamiseks tuleb kustutada mahakandmise kuupäev.

### Kustutamine (vt p 18.2)

Põhivara objekti kustutamisel võib kustutatud inventarinumbrit kasutada, kuid automaatselt lisamisel teda ei pakuta.

### Printimine (vt p 18.2)

Põhivara kaarti saab printida aknast "Põhivara" nupuga 🖨 või akendest "Põhivara – lisamine" või "Põhivara – muutmine" nupuga 🖨 Erint .

| 📸 Põhivara kaardi tüübi v | valik 📃 🗵 🗶        |
|---------------------------|--------------------|
| Kaardi tüüp               |                    |
| C Üleandmise I            | kaart              |
|                           |                    |
| 🗸 ОК                      | <u>X K</u> atkesta |

Viimasel juhul avaneb aken, kus saab valida kaardi tüübi:

- **Tavaline** põhivarakaart (nagu aknast "Põhivara"), millel on prinditud lisaks põhiandmetele ka amortisatsiooninormi, parenduste, allüksuste, asukoha ja vastutava isiku muudatused ning informatsioon arvutatud amortisatsiooni kohta.
- Üleandmise kaart põhivara üleandmise kaart jooksva kuupäeva seisuga, millel on prinditud kaardi põhiandmed.

Seejärel valida nupp 🗸 🔍 . Tavalise põhivara kaardi väljatrükk on toodud Lisas.

### 11.3.2. AMORTISATSIOON

Põhivara amortisatsiooni arvestuse tabeli saamiseks mingile kuule tuleb valida

```
Varad → Põhivara → Amortisatsioon
```

| Põhivara amortisatsioon                                                                                                    | ×                                                                                                    |  |  |  |  |  |  |
|----------------------------------------------------------------------------------------------------|----------------------------------------------------------------------------------------------------|--|--|--|--|--|--|
| Amortisatsioon<br>Esimene kuu ja aasta 8<br>Viimane kuu ja aasta 8                                                               | 2011 Järjestus<br>© Nimetus<br>2011 © Inventarinumber                                                              |  |  |  |  |  |  |
| Uus vahemik                                                                                                    | Soetamise aeg                                                                                                    |  |  |  |  |  |  |
| Dokumendi nr 2011-08                                                                                                    | 🗆 Koondaruanne                                                                                                    |  |  |  |  |  |  |
| Väljatrüki häälestus<br>Grupp<br>CÜldine<br>Allüksused<br>Liigid<br>Alamliigid<br>Kulukontod<br>Kulukoht nr.<br>Allikad<br>Kogum | Alamgrupp<br>© Üldine<br>© Allüksused<br>© Liigid<br>© Alamliigid<br>© Kulukontod<br>© Kulukoht nr. 0<br>© Allikad |  |  |  |  |  |  |
| 🗖 Lausen <u>d</u> id päevaraamatuss                                                                                              | □ Lausen <u>d</u> id päevaraamatusse Kuupäev                                                                       |  |  |  |  |  |  |
| 🖨 Print                                                                                                    | 👖 Sulge                                                                                                    |  |  |  |  |  |  |

Avanenud aknas "Põhivara amortisatsioon" saab määrata, mis kuu (perioodi) ja missugust amortisatsiooni arvestuse väljatrükki soovitakse. Põhivara amortisatsiooni arvutamisel arvutatakse kulumit varadele, mille väärtus (soetamishind ja parendused) on suurem kui häälestuses näidatud minimaalne jääkväärtus.

- Amortisatsioon amortisatsiooni arvestamise periood. Perioodi korral liidetakse üksikute kuude amortisatsioonisummad. Perioodid, mille kohta on moodustatud lausendid, on näha kuude valiku all.
  - Esimene kuu ja aasta
  - Viimane kuu ja aasta
- Dokum. nr dokumendi number, mida võib muuta. Võetakse automaatsesse lausendisse.
- **Koondaruanne** amortisatsioon näidatakse ühe reana (kui ei grupeerita) või gruppide ja alamgruppide lõikes ühe reana (kui grupeeritakse).
- Järjestus valida, mille järgi põhivara objektid järjestatakse:
  - Nimetus
  - Inventarinumber
  - Soetamise aeg
  - Väljatrüki häälestus määrata, mille järgi põhivara grupeeritakse.
  - Grupp
    - Üldine ei grupeerita.
    - Allüksused
    - Liigid
    - Alamliigid
    - Kulukontod kui kulukontol on allkontod, siis grupeeritakse ka allkontode lõikes.
    - Kulukoha nr
    - Allikad

#### - Kogum

- Alamgrupp – samad valikud, mis "Grupil", välja arvatud "Kogum".

Kui amortisatsiooni arvutamisel tahetakse teha ka lausendid päevaraamatusse, märkida:

- Lausendid päevaraamatusse
- **Kuupäev** lausendi kuupäev. Vaikimisi pakutakse amortisatsiooniperioodi lõpu kuupäeva.

Nupuga Erint saab printida amortisatsiooni arvestuse tabelit, kui aga on märgitud tunnus Lausendid päevaraamatusse, siis nupuga Arvuta koostada ja lisada lausendeid päevaraamatusse. Nupuga Kustuta lausend saab kustutada viimased koostatud automaatlausendi päevaraamatust; seda tuleb kasutada juhul, kui lausendid on juba koostatud ja on vajalik muuta põhivara objekti amortisatsiooni normi tagasiulatuvalt. (vt p 11.3.1)

### Lausendid päevaraamatusse (vt p 18.2)

Amortisatsiooni arvestuselt saab moodustada automaatselt lausendid päevaraamatusse nupuga

| <b>Vei</b>                                  | 🛱 Automaatsete lausendite eelvaade                                                   |    |            |    |         |        |  |        |  |         |  | _ 🗆 🗵 |
|---------------------------------------------|--------------------------------------------------------------------------------------|----|------------|----|---------|--------|--|--------|--|---------|--|-------|
| Ũ                                           | Uued lausendid                                                                       |    |            |    |         |        |  |        |  |         |  |       |
| Γ                                           | Reg. Nr. Kuupäev Kood Dok. D. konto D. allkonto K. konto K. allkonto Summa Kirjeldus |    |            |    |         |        |  |        |  |         |  |       |
| Þ                                           | MM                                                                                   | -1 | 31.08.2011 | AM | 2011-08 | 611405 |  | 155415 |  | 1317,72 |  |       |
|                                             | ΜМ                                                                                   | -2 | 31.08.2011 | AM | 2011-08 | 611605 |  | 155610 |  | 97,00   |  |       |
|                                             | MM                                                                                   | -2 | 31.08.2011 | AM | 2011-08 | 611605 |  | 155610 |  | 189,00  |  |       |
|                                             | ΜМ                                                                                   | -2 | 31.08.2011 | AM | 2011-08 | 611605 |  | 155610 |  | 412,00  |  |       |
|                                             | MM                                                                                   | -2 | 31.08.2011 | AM | 2011-08 | 611605 |  | 155610 |  | 59,00   |  | -     |
| Ŀ                                           |                                                                                      |    |            |    |         |        |  |        |  |         |  |       |
| Näita lisatud/muudetud/asendatud lausendeid |                                                                                      |    |            |    |         |        |  |        |  |         |  |       |
|                                             | Lisa Lisa kõik Asenda kõik Print <u>İ S</u> ulge                                     |    |            |    |         |        |  |        |  |         |  |       |

Avanenud aknas "Automaatsete lausendite eelvaade" saab lausendeid lisada ühekaupa (Lisa) või kõik korraga (Lisa kõik). Kui tunnus **Näita lisatud/muudetud lausendeid** pole märgitud näidatakse ainult lisamata ja muutmata lausendeid.

Kui lisatakse ühekaupa, siis avaneb aken "Lausendi sisestamine", kui lisatakse korraga kõik lausendid, siis aken ei avane, v.a. juhul, kui moodustatud lausendites esineb vigu. Automaatse lausendi moodustamisel võetakse andmed automaatse lausendi häälestusest (vt p 5.2) ja põhivara kaardilt (kulu ja kulumi konto, kulukohad).

Automaatses lausendis on järgmised väljad:

- Kuupäev vaikimisi pakutakse amortisatsiooniperioodi lõpu kuupäev.
- **Register** sisestada häälestuses.
- **Dokum**. sisestada häälestuses.
- Number (dokumendi)
- Kontod, allkontod kui automaatse lausendi kirjeldamisel väljale "Kirjeldus" sisestada koodsõna <koopia>, siis kontod võetakse põhivara kaardilt ja moodustatakse lausendid vastavalt erinevatele kontodele. Kui koodsõna <koopia> puudub, siis võetakse kontod automaatse lausendi häälestusest.
- Kirjeldus vajadusel lisada koodsõna <koopia>.
- Summa häälestuses määrata "Summa".
- Kulukohad kulukohad võetakse põhivara kaardilt.

Moodustatud automaatseid lausendeid saab muuta ainult siis, kui neid lisatakse ühekaupa.

Kui antud perioodile on juba salvestatud amortisatsiooni arvestuse automaatsed lausendid, siis sama perioodi kohta uuesti lausendite moodustamisel nupuga Arvuta avaneb aken, milles on näha olemasolevad ja uued moodustatud lausendid.

Lausendeid saab muuta kolmel viisil:

- Asendada olemasolevad lausendid uute lausenditega (lehel "Uued lausendid" nupp Asenda kõik), lausendite kande numbrid säilitatakse. Kui uusi lausendeid on vähem siis, küsitakse kinnitust ülejäänud lausendite kustutamise kohta ja need kande numbrid jäävad kasutamata.
- Muuta olemasolevaid lausendeid päevaraamatus (lehel "Olemasolevad lausendid" nupp Muuda või teha topeltklõps lausendil) ja uusi mitte lisada.
- Kustutada olemasolevad (lehel "Olemasolevad lausendid" ühekaupa nupuga Kustuta või kõik lausendid nupuga Kustuta kõik) ja lisada uued (lehel "Uued lausendid" nupp Lisa või Lisa kõik). Kustutatud lausendite kande numbreid hiljem ei kasutata.

Kui aknas "Automaatse lausendi eelvaade" on lausendeid lisatud, muudetud või asendatud, siis need lausendid tõstetakse esile teise värviga ja neid saab näha, kui on märgistatud tunnus Näita lisatud/muudetud/asendatud lausendeid.

Nupuga 🖨 Print saab printida valitud lehe lausendid.

Kui põhivarakaardil tehakse muudatusi, mis mõjutavad amortisatsiooni arvestuse tulemusi ja lausendid on selle perioodi kohta tehtud, siis programm annab selle kohta vastava hoiatuse ning lausendid tuleb uuesti teha.

# 11.4. PÕHIVARADE ARUANDED

"Põhivara" põhiaknas on nupud, mis võimaldavad koostada järgmisi aruandeid:

Põhivara inventuur

Põhivara liikumine

Põhivara väljavõtted.

Riigivara registrisse kandmisele kuuluvate varade aruanded (inventuur, liikumine, grupeeritud liikumine, aastaaruande lisa 4).

### 11.4.1. INVENTUUR

Põhivara inventuuri printimiseks tuleb valida

| 醋 Põhivara inventuur                                                                                                    |                                                                                                    |
|----------------------------------------------------------------------------------------------------|----------------------------------------------------------------------------------------------------|
| Aruande valik<br>© Kõik<br>© Tasuta saadud<br>© Ainult parendustega<br>© Koondinventuur<br>© 1. grupp<br>© 2. grupp<br>© Koondnimekiri             | Seisuga: 31.12.11<br>Järjestus<br>© Nimetus<br>© Inventarinumber<br>© Soetamise aeg<br>Lisainfoga<br>Tehase numbriga<br>Tähisega<br>Vugemisleht<br>Vöötkoodiga |
| Väljatrüki häälestus<br>Grupp<br>OÜldine<br>Allüksused<br>Asukohad<br>Uigid<br>Vastutavad isikud<br>Kontod<br>Kogum<br>Grupi valik<br>Soetamishind | Alamgrupp<br>© Üldine<br>© Alliüksused<br>© Asukohad<br>© Liigid<br>© Liigid + alamliigid<br>© Vastutavad isikud<br>© Kontod                                   |
| <b>⊕</b> <u>P</u> rint CS⊻                                                                                                    | <u><u> </u></u>                                                                                                    |

Varad → Põhivara → Inventuur

Avanenud aknas "Põhivara inventuur" saab määrata, missugust inventuuri aruannet soovitakse.

- Aruande valik
  - Kõik kogu põhivara.
  - Tasuta saadud
  - Ainult parandustega
  - **Koondinventuur** varad näidatakse ühe reana (kui ei grupeerita) või gruppide ja alamgruppide lõikes ühe reana (kui grupeeritakse).
  - 1. grupp
  - 2. grupp

- **Koondnimekiri** põhivara nimekiri, kus ühesuguse nimetuse ja hinnaga objektid näidatakse ühe koondreaga.
- Seisuga kuupäev, mille seisuga tahetakse inventuuri näha.
- Järjestus ei saa valida koondinventuuri ja koondnimekirja koostamisel, muude aruannete korral valida, mille järgi põhivara objektid järjestatakse:
  - Nimetus
  - Inventarinumber
  - Soetamise aeg
- Lisainfoga märkida kui soovitakse aruandesse printida põhivara objektide lisainfo, maksumus tuuakse ühe reana (maksumus sisaldab parendusi). Ei saa valida koondinventuuri ja koondnimekirja koostamisel.
- **Tehase numbriga** märkida kui soovitakse aruandesse printida põhivara tehase numbritega, ei saa valida koondinventuuri ja koondnimekirja koostamisel.
- **Tähisega** märkida kui soovitakse aruandesse printida põhivarakaardile sisestatud täiendavat infot põhivara objekti kohta.
- Lugemisleht põhivara inventuurileht, kuhu prinditakse varade nimetused, inventari numbrid, maksumused ja järelejäänud amortisatsiooniperiood kuudes ning kuhu saab kirjutada inventuuri läbiviimise tulemusi. Häälestuses saab sisestada lisatekste, mis prinditakse lugemislehe päisesse ja lõppu, samuti määrata ka lugemislehe rõht- või püstpaigutuse (vt p 11.1). Ei saa valida koondinventuuri ja koondnimekirja koostamisel. Kui kasutusel on vöötkoodidega inventuuri läbiviimise moodul, siis eeltäidetud lugemisleht koostatakse vöötkoodilugejaga saadud andmete põhjal (vt p 11.8).
- Vöötkoodiga aruandesse prinditakse varade vöötkoodid.
- Väljatrüki häälestus määrata, mille järgi põhivara grupeeritakse.
  - Grupp
    - Üldine ei grupeerita.
    - Allüksused
    - Asukohad
    - Liigid
    - Vastutavad isikud
    - Kontod
    - Kogum
    - Alamgrupp
- **Grupi valik** väljatrüki häälestuses tehtud valikutest sõltuvalt saab määrata grupid, mille kohta põhivara väljavõte koostatakse. Grupi leidmiseks võib valida kas grupi täisnime või sisestada grupi algussümbolid ja "\*". Kokkulangevate algussümbolite korral saab leida mitme grupi varad (näiteks "Auto\*" korral leitakse "Automajand" ja "Autopesula" varad).
- Soetamishind võib sisestada minimaalse ja/või maksimaalse soetamishinna.

Nupuga 🖨 Print saab printida põhivara inventuuri. Väljatrükk on toodud Lisas.

### CSV-formaadis faili koostamine

Põhivara ja väikevahendite inventuuri saab salvestada csv-formaadis faili, mille saab hiljem avada näiteks Excel-ga. Failis on iga vahendi kohta andmed, mille alusel saab ise koostada sobiva inventuurilehe.

Faili tegemiseks valida nupp CS⊻ ja sisestada avanevas aknas faili nimi ja asukoht.

### 11.4.2. LIIKUMINE

Põhivara liikumise printimiseks tuleb valida

```
Varad → Põhivara → Liikumine
```

| 🞢 Põhivara liikumine                                                                        |                                                                                                    |
|---------------------------------------------------------------------------------------------|----------------------------------------------------------------------------------------------------|
| Aruande valik<br>© Kõik<br>© Ostetud<br>© Tasuta saadud<br>© Mahakantud                     | Vahemik<br>Algus 01.01.11<br>Lõpp 28.02.11<br>Järjestus<br>Nimetus<br>Inventarinumber<br>Soetamise aeg |
| Grupeerimine<br>C Üldine<br>C Allüksused<br>C Liigid<br>C Alamliigid<br>C Vastutavad isikud | Grupi valik<br>M <sup>4</sup><br>Tehase numbriga<br>Tähisega<br>Koondaruanne                           |
| 🖨 <u>P</u> rint                                                                             | 👖 <u>S</u> ulge                                                                                        |

Avanenud aknas "Põhivara liikumine" saab määrata, missugust inventuuri aruannet soovitakse.

- Aruande valik
  - Kõik
  - Ostetud
  - Tasuta saadud
  - Mahakantud märkida tunnus "Akt", kui soovitakse printida mahakandmise akt.
  - Müüdud
  - Üle antud
- Vahemik ajavahemik, mille kohta aruanne koostatakse.
- Järjestus valida, mille järgi põhivara objektid järjestatakse:
- Nimetus
- Inventarinumber
- Soetamise aeg
- Grupeerimine määrata, mille järgi põhivara grupeeritakse.
  - Üldine ei grupeerita.
  - Allüksused
  - Liigid
  - Alamliigid
  - Vastutavad isikud
- **Grupi valik** vt p 11.4.1.
- **Tehase numbriga** vt p 11.4.1.
- **Tähisega** vt p 11.4.1.
- Koondaruanne varad näidatakse ühe reana (kui ei grupeerita) või gruppide lõikes ühe reana (kui grupeeritakse).

Nupuga 🖨 Erint saab printida põhivara liikumise.

### 11.4.3. VÄLJAVÕTTED

Põhivara väljavõtte printimiseks tuleb valida

```
Varad → Põhivara → Väljavõtted
```

| 🌃 Põhivara väljavõtted                                                                                                    |                                                                                                    |
|----------------------------------------------------------------------------------------------------|----------------------------------------------------------------------------------------------------|
| Aruande valik<br>Parendused<br>Soetamised + parendused<br>Vastutavad isikud                                                           | Vahemik<br><u>A</u> lgus 01.01.11<br><u>L</u> õpp 28.02.11<br>Järjestus<br>Nimetus<br>Nimetus<br>Inventarinumber<br>Soetamise aeg |
| Väljatrüki häälestus<br>Grupp<br>CÜldine<br>CAllüksused<br>CLiigid<br>Vastutavad isikud<br>Grupi valik<br>Masinad, seadm ···· Arvutid | Alamgrupp<br>C Üldine<br>C Allüksused<br>C Allüksused + asukohad<br>C Liigid<br>© Alamliigid<br>C Vastutavad isikud               |
| Print                                                                                                    | <u> </u>                                                                                                    |

Avanenud aknas "Põhivara väljavõtted" saab määrata, missugust väljavõtet soovitakse.

- Aruande valik
  - **Parendused** väljavõttesse tuuakse põhivara, millel on tehtud antud vahemikus parendus (ka siis, kui põhivara on vahepeal maha kantud).
  - **Soetamised** + **parendused** väljavõttesse tuuakse põhivara, millel on tehtud antud vahemikus parendus või mis on antud vahemikus soetatud (ka siis, kui põhivara on vahepeal maha kantud).
  - Vastutavad isikud väljavõttes näidatakse antud vahemikus kõigi põhivarade kohta kehtinud vastutavaid isikuid.
- Vahemik ajavahemik, mille kohta väljavõte koostatakse.
- **Järjestus** vt p 11.4.1.
- Väljatrüki häälestus vt p 11.4.1.
- **Grupi valik** vt p 11.4.1.

Nupuga 🖨 Erint saab printida põhivara väljavõtte.

### 11.4.4. RIIGIVARA ARUANDED

Riigivaraks loetakse need põhivarad, mille põhivarakaardi lehel "Riigivara" on märgitud tunnus **Kuulub riigivara registrisse** (kuupäev ja riigivara registri number ei pea olema täidetud).

Riigivara aruannete printimiseks tuleb valida

Varad → Põhivara → Riigivara

| 🔐 Riigi kinnisvararegistri aruanded                                                                                                    | ×                                                              |
|----------------------------------------------------------------------------------------------------|----------------------------------------------------------------|
| Aruande valik<br>© Inventuur<br>© Liikumine                                                                                                    | Seisuga: 31.12.11                                              |
| <ul> <li>C Grupeeritud liikumine</li> <li>C Aastaaruande lisa 4</li> <li>□ Lisainfoqa</li> <li>□ Tehase numbriga</li> <li>□ Tähisega</li> <li>□ Koondaruanne</li> </ul> | Järjestus<br>© Nimetus<br>© Inventarinumber<br>© Soetamise aeg |
| Grupeerimine<br>C Üldine<br>Allüksused<br>Liigid<br>C Vastutavad isikud<br>C Kontod<br>C Allikad                                                                        | Grupi valik                                                    |
| 🖨 <u>P</u> rint                                                                                                    | <u> </u>                                                       |

Avanenud aknas "Riigivara aruanded" saab määrata, missugust aruannet soovitakse.

- Aruande valik
  - **Inventuur** riigivara registrisse kandmisele kuuluv vara (ei sisalda arvelt maha võetud varasid).
  - Liikumine riigivara registrisse kandmisele kuuluv varade liikumine, kus näidatakse soetatud ja arvelt maha võetud riigivara.
  - **Grupeeritud liikumine** näidatakse eraldi soetatud ja tasuta saadud riigivara, samuti arvelt maha võetud riigivara mahakandmise põhjuste lõikes.
  - Aastaaruande lisa 4 riigivara registrisse kandmisele kuuluvate varade aruanne, näidatakse ka arvelt maha võetud varad.
- Lisainfoga märkida kui soovitakse inventuuri printida põhivara objektide lisainfo, maksumus tuuakse ühe reana (maksumus sisaldab parendusi). Valida saab ainult inventuuri koostamisel.
- **Tehase numbriga** märkida kui soovitakse aruandesse printida põhivara tehase numbritega, ei saa valida aastaaruande lisa 4 koostamisel.
- **Koondaruanne** riigivara liikumist näidatakse ühe reana (kui ei grupeerita) või gruppide lõikes ühe reana (kui grupeeritakse). Ei saa valida inventuuri ja aastaaruande lisa 4 koostamisel.
- Seisuga/Vahemik kuupäev, mille seisuga tahetakse inventuuri näha, muude aruannete korral sisestada vahemik.
- **Järjestus** ei saa valida aastaaruande lisa 4 koostamisel, muude aruannete korral valida, mille järgi põhivara objektid järjestatakse:
  - Nimetus
  - Inventarinumber

Varad

- Soetamise aeg
- **Grupeerimine** määrata, mille järgi põhivara grupeeritakse. Ei saa valida aastaaruande lisa 4 koostamisel.
  - Üldine ei grupeerita.
  - Allüksused
  - Liigid
  - Vastutavad isikud
  - Kontod
  - Allikad
- **Grupi valik** grupeerimises tehtud valikust sõltuvalt saab määrata grupi, mille kohta põhivara aruanne koostatakse.

Nupuga 🔄 Erint saab printida aruande. Lisas on toodud aastaaruande lisa 4 väljatrükk.

# 11.5. VÄIKEVAHENDID

Tööks väikevahenditega tuleb valida

Varad → Väikevahendid → Väikevahendid (peamenüüs Väikevahendite nimekiri)

| 🞢 Väikevahendid   | Väikevahendid  |                               |          |          |       |             |              |           |               |            |          |                        |
|-------------------|----------------|-------------------------------|----------|----------|-------|-------------|--------------|-----------|---------------|------------|----------|------------------------|
| Lisa M            | <u>/l</u> uuda | K <u>u</u> stuta              | Jagamine | <u> </u> | ,     |             |              |           | 1             | : 🕞 🤤      | 🎒 Filter | <u>I</u> <u>S</u> ulge |
| Nimetus           | ln∨ ⊸          | <ul> <li>Tehase nr</li> </ul> | Maksumus | Soetatud | Kogus | Maha kantuc | Liik         | Alamaliik | Allüksus      | lsik       | Asukoht  | Vöötkood 🔺             |
| Tool Esta         |                | 3                             | 70       | 03.08.10 | 1     |             | Mööbel       | Toolid    | Administratsi | Piret Tamm | A 102    | 4742085091             |
| Tool Esta         |                | 3                             | 70       | 03.08.10 | 1     |             | Mööbel       | Toolid    | Infoosakond   | Kalle Karu | B 200    | 4742085091             |
| Seinakell Seiko   |                | 4                             | 86       | 03.08.10 | 1     |             | Olmeelektroo | Muud      | Administratsi | Harald Erm | A 101    | 4040612551;            |
| Seinakell Seiko   |                | 4                             | 86       | 03.08.10 | 1     |             | Olmeelektroo | Muud      | Administratsi | Piret Tamm | A 102    | 4040612551             |
| Laualamp Termo    | )              | 5                             | 45       | 05.08.10 | 4     |             | Olmeelektroo | Muud      | Administratsi | Piret Tamm | A 102    | 4702560985(            |
| Kohvikeetja Sevi  | ∋rin           | 6                             | 110      | 05.08.10 | 1     |             | Olmeelektroo | Muud      | Administratsi | Harald Erm | A 101    | 4046102132             |
| Kohvikeetja Sevi  | ∋rin           | 6                             | 110      | 05.08.10 | 1     | 07.02.11    | Olmeelektroo | Muud      | Infoosakond   | Kalle Karu | B 200    | 4046102132             |
| 🕨 Teekann Severir | า 🛛            | 7                             | 84       | 05.08.10 | 2     |             | Olmeelektroo | Muud      | Administratsi | Harald Erm | A 101    | 40461021326            |
|                   |                |                               |          |          |       |             |              |           |               |            |          | ▼<br>▼                 |
| Lisainfo:         |                |                               |          |          |       |             |              |           |               |            |          |                        |

Avanenud aknas "Väikevahendid" on juba registreeritud väikevahendite nimekiri. Akna allosas on näha lisainfo valitud väikevahendite kohta. Vajadusel võib lisainforiba muuta laiemaks, lohistades allavajutatud vasaku hiireklahviga riba ülemist serva ülespoole.

Väikevarade kirjete järjestamiseks tuleb klõpsata hiirega vastava veeru nimetusel. Väikevarad järjestatakse tähestiku järgi või kasvavas järjekorras, teise klõpsu korral tagurpidi järjekorras.

Kui finantsraamatupidamise häälestuses (vt p 7.2) on määratud väikevahendi soetamise kontod, siis päevaraamatusse väikevahendi soetamise lausendi sisestamisel avatakse väikevahendi lisamise aken.

### Filtreerimine (vt p 18.2)

Väikevahendite hulga muutmiseks ekraanil saab kasutada filtrit (nupp <u>Eiter</u> vt p 18.2) või parema hiireklahvi filtrit. Parema hiireklahvi filtri kasutamiseks tuleb väikevahendite nimekirjal parema hiireklahviga avada menüü ja märkida sobiv valik.

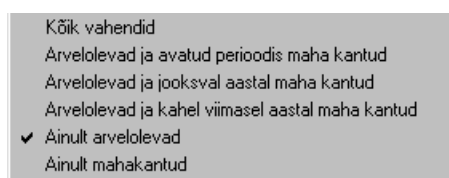

Parema hiireklahvi filtri valik kehtib kuni uue valikuni, seda ei muudeta ka nimekirja sulgemisel. Võrguversiooni korral on parema hiireklahvi filtri valik seotud ainult antud töökohaga ja valitud firmaga (kui bürooversiooni korral kasutatakse mitut firmat).

Väikevahendite nimekirja või filtri abil leitud väikevahendite nimekirja printimiseks valida nupp Filter. Väikevahendite järjestamiseks prinditavas nimekirjas tuleb nad eelnevalt järjestada soovitud välja järgi aknas "Väikevahendid".

# <u>Lisamine (vt p 18.2)</u>

| Väikevahendid - muutmine | e                   |            | ×                      |
|--------------------------|---------------------|------------|------------------------|
| Nimetus Tool Jut         | a                   |            |                        |
| Inv nr                   | 8 😥 Tehase nr       |            | Vöötkood 4742085092209 |
| Liik Mööbel              | 🔻 Toolid            | 🔻          |                        |
| Uldinfo Andmed Lis       | ainfo Mahakandmine  |            |                        |
|                          |                     |            |                        |
|                          |                     |            |                        |
| Maksumus                 | 70                  |            |                        |
| Soetamise<br>kuupäev     | 01.02.11            |            |                        |
| Kogus                    | 6                   |            |                        |
|                          |                     |            |                        |
|                          |                     |            |                        |
|                          |                     |            |                        |
|                          |                     |            |                        |
| Tasuta saad              | lud                 |            |                        |
| K <u>o</u> opia          | 🞒 <u>P</u> rint 🗸 S | alvesta XK | atkesta                |

Avanenud aknas "Väikevahendid – lisamine" saab sisestada järgmised andmed:

- Nimetus väikevahendi nimetus (kuni 35 sümbolit).
- Inv.nr. väikevahendi inventarinumber. Häälestuses saab määrata, et inventarinumber sisaldaks lisaks numbritele ka muid sümboleid. Sel juhul ei pakuta uue väikevahendi lisamisel vaikimisi inventarinumbrit. Kui sisestada inventarinumbri algussümbolid ja valida nupp siis leitakse järgmine vaba number, mis algab nende sümbolitega (näiteks on inventarinumbrid "818" ja "8112", siis "8" sisestamisel pakutakse "8113").
- Tehase nr väikevahendi tehase number.
- Vöötkood väikevahendi vöötkood (kuni 13 sümbolit). Vöötkood võimaldab kasutada varade inventuuri läbiviimisel vöötkoodilugejat (vt p 11.8).
- Liik väikevahendi liik (kuni 20 sümbolit) ja alamliik (kuni 20 sümbolit).

### Lehel "Üldinfo"

- Maksumus väikevahendi ühiku soetusmaksumus.
- Soetamise kuupäev
- Kogus
- **Tasuta saadud** ära märkida, kui väikevahend on tasuta saadud.

#### Lehed "Andmed" ja "Lisainfo"

Väikevahendi andmed lehtedel "Andmed" ja "Lisainfo" on analoogilised põhivaraga (vt p 11.3.1).

### Lehel "Mahakandmine"

Väikevahendi mahakandmine on analoogiline põhivara mahakandmisega (vt p 11.3.1), näidata tuleb lisaks ka mahakantavate väikevahendite **kogus**.

Uue väikevahendi registreerimisel on võimalik kasutada varem registreeritud väikevahendit. Selleks tuleb nupuga Koopia avada valikuaken, kust saab valida sobiva väikevahendi, teha vajalikud muudatused ja salvestada see uue väikevahendina.

<u>Akna päisesse</u> kopeeritakse kõik andmed, v.a. inventarinumber (pakutakse inventarinumbrit automaatselt).

Lehtele "Üldinfo", "Andmed" ja "Lisainfo" kopeeritakse kõik andmed.

*Lehele "Mahakandmine"* ei kopeerita mahakantavat kogust, see tuleb lisamisel sisestada või mahakandmise kuupäev kustutada.

Sisestatud andmed salvestada nupuga <br/>

### Muutmine ja kustutamine (vt p 18.2)

Väikevahendi muutmine ja kustutamine on analoogiline põhivara muutmise ja kustutamisega (vt p 11.3.1).

### Jagamine

Kuna ühesuguseid väikevahendeid võib väikevahendite nimekirja lisada ühe reana, siis võib hiljem tekkida nende jagamise vajadus – erinevatesse allüksustesse, erinevatesse asukohtadesse ja erinevatele vastutavatele isikutele. Selleks tuleb aknas "Väikevahendid" valida soovitud väikevahend ja nupp Jagamine.

| Väikevahendite jagamine             |                    |                   | ×        |
|-------------------------------------|--------------------|-------------------|----------|
| Nimetus Tool Juta                   |                    |                   |          |
| Inv nr                              | 8 Kogus            | 6                 |          |
| Liik Mööbel                         | Tooli              | id                |          |
| Viimane andmete<br>muutmise kuupäev | 01.02.11 🗾 Ja      | gamise kuupäev 02 | .02.11 📕 |
| Allüksus                            | Asukoht            | Vastuta∨isik      | Kogus 📃  |
| Administratsioon                    | A 101              | Harald Erm        | 3        |
| Infoosakond                         | B 201              | Karl Klein        | 1        |
| Müügiosakond                        | A 103              | Maris Roos        | 2        |
|                                     |                    |                   | _        |
| + ~                                 | 8                  | Koguste summa 🛛   | ;        |
|                                     | ✓S <u>a</u> lvesta | <b>X</b> ∆atkesta |          |

Avanenud aknas "Väikevahendite jagamine" on näha valitud väikevahendi andmed (allüksus, asukoht ja vastutav isik). Nende muutmiseks tuleb sisestada väljadesse:

- Jagamise kuupäev kuupäev, millest alates kehtivad uued andmed.
- Allüksus allüksus (kuni 20 sümbolit).
- Asukoht väikevahendi asukoht (kuni 20 sümbolit).
- Vastutav isik vastutava isiku nimi (kuni 20 sümbolit).

• **Kogus** – jaotatud väikevahendi kogus. Kui vähendati kogust enne uue rea lisamist, ilmub lisatavasse ritta koguste vahe. Kui seda ei tehtud, lahutatakse sisestatud kogus jagatava väikevahendite kogusest peale lisatava rea salvestamist.

Väljas Koguste summa näidatakse jaotatud väikevahendite kogust.

Nupuga VSalvesta salvestatakse viimase rea andmed ja suletakse aken.

Muud tegevused on nagu põhivaral (vt p 11.3).

### 11.6. VÄIKEVAHENDITE ARUANDED

Varade põhiakna on nupud, mis võimaldavad koostada järgmisi aruandeid: Väikevahendite inventuur Väikevahendite liikumine.

#### 11.6.1. INVENTUUR

Väikevahendite inventuuri printimiseks tuleb valida

```
Varad → Väikevahendid → Inventuur
```

Väikevahendite inventuur on samasugune nagu põhivaral (vt p 11.4.1).

#### 11.6.2. LIIKUMINE

Väikevahendite liikumise printimiseks tuleb valida

```
Varad → Väikevahendid → Liikumine
```

Väikevahendite liikumine on samasugune nagu põhivaral (vt p 11.4.2), ei saa valida grupeerimist alamliikide järgi.

# 11.7. ABITEGEVUSED

Varade abitegevustes saab asendada varade andmeid, otsides vajalikud varad allüksuse, asukoha ja/või isiku järgi ning asendades need uutega. Asendada saab varade andmeid, mille viimane andmete kehtivuse alguskuupäev on varasem asendamise kuupäevast.

Varade andmete asendamiseks tuleb valida

Varad → Väikevahendite → Abitegevused

| 🞢 Varade asukoha andme                  | Varade asukoha andmete asendamine |               |         |                    |                  |          |                |       |  |  |
|-----------------------------------------|-----------------------------------|---------------|---------|--------------------|------------------|----------|----------------|-------|--|--|
| Asendamise kuupä                        | Asendamise kuupäev 09.02.11 🛃     |               |         |                    |                  |          |                |       |  |  |
| Grupi valik  <br>Uued andmed            | Allüksus<br>Administratsioor      | Asukoht       | Isil    | k<br><br>aris Roos | Otsi             |          |                |       |  |  |
| Põhivara Väikevahendid                  | Põhivara Väikevahendid            |               |         |                    |                  |          |                |       |  |  |
| Nimi                                    | Inventarinr Allük                 | sus           | Asukoht | lsik               | Liik             | Soetatud | Soetusmaksumus | Kogus |  |  |
| Laualamp Termo                          | 5 Adm                             | inistratsioon | A 102   | Piret Tamm         | Olmeelektroonika | 05.08.10 | 45             | 4     |  |  |
| Kohvikeetja Severin                     | 6 Adm                             | inistratsioon | A 101   | Harald Erm         | Olmeelektroonika | 05.08.10 | 110            | 1     |  |  |
| Teekann Severin                         | 7 Adm                             | inistratsioon | A 101   | Harald Erm         | Olmeelektroonika | 05.08.10 | 84             | 2     |  |  |
| Tool Juta                               | 8 Adm                             | inistratsioon | A 101   | Harald Erm         | Mööbel           | 01.02.11 | 70             | 3     |  |  |
| Teekann Severin                         | 9 Adm                             | inistratsioon | A 101   | Harald Erm         | Olmeelektroonika | 01.02.11 | 88             | 2     |  |  |
| <ul> <li>Kohvikeetja Severin</li> </ul> | 10 Adm                            | inistratsioon | A 101   | Harald Erm         | Olmeelektroonika | 01.02.11 | 110            | 1     |  |  |
| Laualamp Termo                          | 11 Adm                            | inistratsioon | A 102   | Piret Tamm         | Olmeelektroonika | 01.02.11 | 57             | 4     |  |  |
| ✓ Kõik Tühista valik ✓ Asenda           |                                   |               |         |                    |                  |          |                |       |  |  |

Akna ülemises osas täita väljad:

- Asendamise kuupäev kuupäev peab olema hilisem, kui asendatavate põhi- või väikevahendi viimaste andmete kehtivuse alguskuupäev. Asendada saab ainult viimaseid kehtivaid andmeid. Ühel kuupäeval saab andmeid asendada ainult üks kord.
- **Grupi valik** saab sisestada otsimistingimused, mille alusel koostatakse ekraanile varade nimekiri. Tühjaks jäetud väljade korral leitakse kõik varad, mille viimane andmete kehtivuse alguskuupäev on varasem asendamise kuupäevast. Grupi leidmiseks võib valida kas grupi täisnime või sisestada grupi algussümbolid ja "\*". Kokkulangevate algussümbolite korral saab leida mitme grupi varad (näiteks "Auto\*" korral leitakse "Automajand" ja "Autopesula" varad).
- **Uued andmed** sisestada ainult need andmed, mida tuleb asendada. Tühjaks jäetud väljades andmeid ei muudeta, jäetakse alles eelmised andmed.

Nupuga <sup>Otsi</sup> tuuakse leitud varad akna alumisesse ossa kahele lehele "Põhivara" ja "Väikevahendid". Näidatakse varad, mis vastavad väljades **Grupi valik** sisetatud tingimustele, kui tingimusi ei sisestata, näidatakse kõiki varasid, mille viimane andmete kehtivuse alguskuupäev on varasem asendamise kuupäevast.

Andmete asendamiseks tuleb varad märgistada: hoida all klahvi "Ctrl" ja klõpsata hiirega vajalikel varadel või kõigi varade märgistamiseks valida nupp View. Märgistatuks loetakse objekti, mille kogu rida on märgistatud (teist värvi).

Märgistuste mahavõtmiseks: ühelt varalt – hoida all klahvi "Ctrl" ja klõpsata hiirega vajalikul varal, kõigilt märgistatud varadelt – valida nupp <sup>Tühista valik</sup>.

Märgistatud varade andmete asendamiseks valida nupp 🗸 Asenda. Enne tegelikku asendamist programm nõuab kasutajalt asendamise kinnitust.

Asendamisel lisatakse põhivara või väikevahendi andmete lehtedele (vt p 11.3.1) uued andmed.

# NB! Kuna ühel kuupäeval saab andmeid asendada ainult üks kord, tuleb enne asendamist hoolikalt kontrollida sisestatud andmeid.

# 11.8. VARADE INVENTEERIMINE VÖÖTKOODILUGEJAGA

Vöötkoodilugejaga inventuuri läbiviimiseks tuleb kõigepealt programmis VERP:

- sisestada põhivara ja väikevahendite andmetesse vöötkoodid (vt p 11.3.1 ja p 11.5).
- koostada põhivara ja väikevahendite eksportfailid (pasjad.csv ja vasjad.csv), selleks valida Verp → Eksport → Varad, (vt p 17.2.2). Kui soovitakse inventeerimise käigus lugeda ainult põhivarasid või väikevahendeid, siis tuleb eksportfailid salvestada erinevatesse kaustadesse.

Varade vöötkoodilugejaga inventeerimiseks on programmis VERP olemas kaks võimalust:

- kasutades vöötkoodilugejat ja programmi VERP abiprogrammi "Varade inventuur".
- kasutades AS ID-Balti poolt tarnitavaga firma "HandHeld Products" programmeeritavaid andmekogumisseadmeid.

Pärast inventuuri läbiviimist imporditakse läbiviidud inventuuri andmed programmi VERP varade moodulisse, kus toimub edasine andmete töötlemine.

### 11.8.1. INVENTUUR VERP ABIPROGRAMMIGA "VARADE INVENTUUR"

### Programmi installeerimine

Programm "Varade Inventuur" tuleb installeerida arvutisse, millega on ühendatud vöötkoodilugeja, programm VERP võib samas arvutis olla, kuid nõutav see ei ole. Programmi installeerimine toimub programmiga **VerpInventuurInstall.exe**.

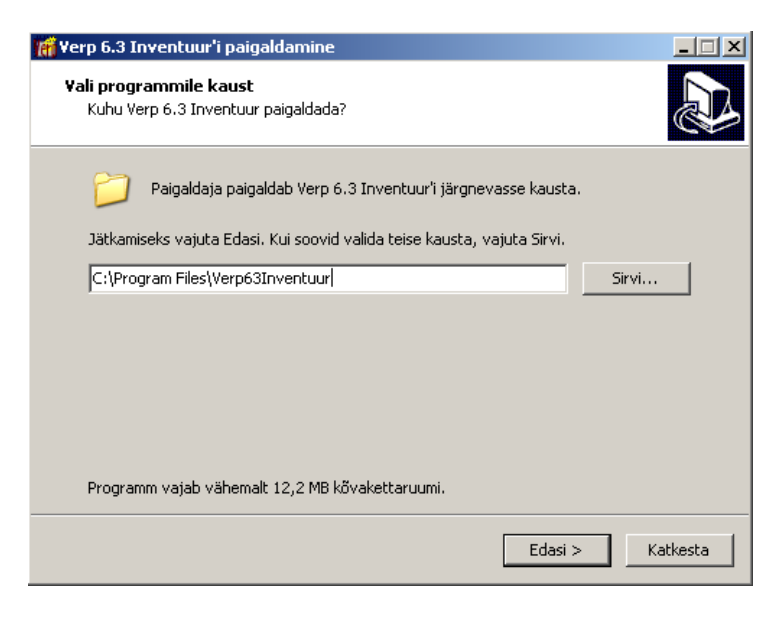

Avanenud aknas saab nupuga <sup>Sirvi...</sup> valida kausta, kuhu programm installeeritakse. Nupuga avanevad järgnevalt aknad, kus saab määrata, kas luua ja millisesse kausta luua programmi käivitamise otsetee (vaikimisi pakutakse Start menüü kausta) ning kas luua töölaua ikoon ja kiirkäivitusikoon. Varad

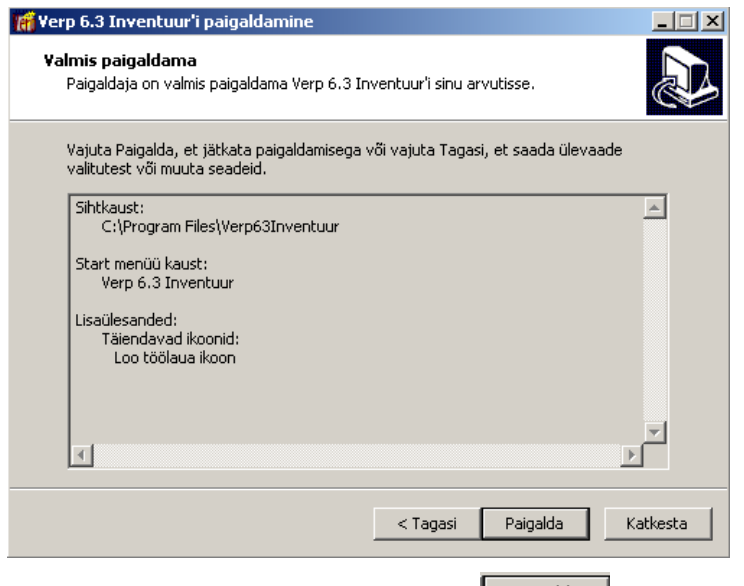

Viimasena avaneb aken, kus nupuga saab alustada programmi paigaldamist.

### Programmi käivitamine

Iventuuri läbiviimiseks käivitada programm VerpInventuur.exe (töölaual või Start menüüs ikooniga Verp 6.3 Inventuur).

| 👫 ¥arade inventuur       |            |               | _             |  |
|--------------------------|------------|---------------|---------------|--|
| Vali Lisa Kustuta        |            | Häälestus     | <u>S</u> ulge |  |
| Nimetus                  | Seisuga    | Vahendite arv | Lõpetatud     |  |
| Põhivarade inventuur     | 15.11.2012 | 41            |               |  |
| Väikevahendite inventuur | 01.11.2012 | 41            |               |  |
|                          |            |               |               |  |
|                          |            |               |               |  |
|                          |            |               |               |  |
|                          |            |               |               |  |

Avanenud aknas on näha inventuuride nimekiri ja saab valida vajaliku tegevuse: häälestuse (nupp Häälestus), uue inventuuri lisamise (nupp Lisa), vahendite inventeerimise (nupp Vali)) või inventuuri kustutamise (nupp Kustuta).

### <u>Häälestus</u>

Häälestuses tuleb sisestada vöötkoodi prefiks, mille pikkus võib olla kuni 3 sümbolit. Prefiksi kasutamine ei ole kohustuslik.

# <u>Inventuuri lisamine</u>

| 🞢 Yarade inventuur - I | isamine    |                |                 |                         | -DX |
|------------------------|------------|----------------|-----------------|-------------------------|-----|
| Kuupäev 14             | .11.2012 📕 | Nimetus        | Põhivarade inve | entuur                  |     |
| Impordi and            | Imed       |                |                 |                         |     |
|                        | alvesta    | X <u>T</u> ühi | sta             | <u>i</u> S <u>u</u> lge | ]   |
|                        |            |                |                 |                         |     |
| <u>I</u> nventuuri teç | jemine     | Inventuur      | i seis          | Ekspordi                |     |

Avanenud aknas saab lisada uue inventuuri, selleks sisestada Kuupäev ja Nimetus ning nupuga

Impordi andmed lugeda sisse programmist VERP eksporditud põhivara ja väikevahendite failid (pasjad.csv ja vasjad.csv). Kui soovitakse teostada põhivara ja väikevahendite lugemist eraldi, siis valitud kaustas tohib impordi ajal olla ainult üks nimetatud failidest, põhivarade fail pasjad.csv või väikevahendite fail vasjad.csv. Pärast sisselugemist näidatakse ekraanil impordi nupu järgi sisseloetud vahendite arvu. Andmed salvestada nupuga 🗹 Salvesta. Nupuga 🗴 Iühista saab tühistada andmeid, mis on imporditud, kuid ei ole veel salvestatud. Vahendite nimekirja saab vaadata nupuga Inventuuri seis ., nupuga <u>Inventuuri tegemine</u> võib koheselt alustada inventeerimist. Kui inventuuri seis või inventeerimine valitakse enne, kui andmed nupuga ✓ Salvesta salvestatakse, siis toimub koheselt automaatne andmete salvestamine. Pärast importi on soovitav koheselt kontrollida imporditud vahendite nimekirja õigsust, vajadusel saab selle kustutada avalehel inventuuride nimekirjal ja uuesti õiged andmed importida. Kui on vaja imporditud vahenditele ainult uusi juurde lisada, siis võib programmis VERP koostada uue(d) eksportfaili(d) ja samasse inventuuri uuesti importida. Korduval importimisel lisatakse ainult uued vahendid, olemasolevaid üle ei kirjutata..

## <u>Vahendite lugemine</u>

Inventariseerimiseks valida inventuuride nimekirja aknas nupuga <u>Vali</u> vajalik inventuur ja avanenud aknas nupp

#### Varad

| 🚮 ¥arade inventuur - i                                                      | nventuuri Väikevahendite inventuur teostamine       | <u>-</u> D×    |
|-----------------------------------------------------------------------------|-----------------------------------------------------|----------------|
| <u>V</u> öötkood                                                            |                                                     | <u>L</u> õpeta |
| Vöötkood<br>Nimetus<br>Inventari nr<br>Vastutav isik<br>Asukoht<br>Allüksus | 3838989589325<br>Mouse Defender 110BL must opt<br>6 |                |
| Kogus                                                                       | 2(25)                                               | Muuda (F5)     |

Avanenud aknas näidatakse vöötkoodilugejaga loetud vahendi infot, kui loetakse väikevahendeid., siis näidatakse loetud kogust kokku (koos antud lugemisega) ja sulgudes kogust raamatupidamises (programmis VERP). Juhul, kui ei õnnestu vöötkoodi lugejaga tuvastada, siis saab selle sisestada väljale **Vöötkood**.

| Inventuuri andmed                                                            |                                    | × |
|------------------------------------------------------------------------------|------------------------------------|---|
| Vöötkood 3838                                                                | 3989589325                         |   |
| Nimetus<br>Inventari nr<br>Tehase nr<br>Vastutav isik<br>Allüksus<br>Asukoht | Mouse Defender 110BL must opt<br>6 |   |
| Märkus<br>Märkus<br>Kogus<br>Kommentaar                                      | (24) <u>1</u> <u>*</u>             |   |
|                                                                              |                                    |   |

Nupuga Muuda (F5) saab lisada loetud objektile **Märkusi** ja **Kommentaari**. Väikevahendil saab ka muuta **Kogust**. Sulgudes olev kogus näitab lugemata vahendeid kuni viimase lugemiseni, võttes aluseks raamatupidamise andmed.

Lugemise ajal võivad esineda järgmised veateated:

- "Mitu objekti" ühele vöötkoodile vastab mitu erinevat vahendit, konkreetse vahendi saab määrata kas koheselt nupuga <u>Muuda (F5)</u>, millega tuuakse ekraanile valiku nimekiri, või pärast lugemise seansi lõpetamist inventuuri seisu vaatamises lehel "Vigased".
- "Ei leitud" loetud vöötkoodi ei leitud varade nimekirjast, nupuga Muuda (F5) saab avada akna, kus saab sisestada kommentaari. Kommentaari saab lisada ka pärast lugemise seansi lõpetamist inventuuri seisu vaatamises lehel "Vigased".

"Vahend on juba loetud" – teade antakse ainult põhivara objekti lugemisel, kuna eeldatakse et põhivara kogus saab ainult 1 olla . Nupuga Muuda (F5) avatakse aken, kus saab sisestada kommentaari. Kommentaari saab lisada ka pärast lugemise seansi lõpetamist inventuuri seisu vaatamises lehel "Vigased".

Lugemise seansi lõpetamiseks valida nupp

### Inventuuri seis

Inventuuri seisu vaatamiseks ja loetud andmete täpsustamiseks valida inventuuride nimekirja aknas nupuga <u>Vali</u> vajalik inventuur ja avanenud aknas nupp

| f Varade inventuur - inventuuri Väikevahendite inventuur seis |                |        |                 |             |  |  |  |  |  |
|---------------------------------------------------------------|----------------|--------|-----------------|-------------|--|--|--|--|--|
| Muuda                                                         |                |        |                 | Tagasi      |  |  |  |  |  |
| Vigased Loetud vahend                                         | lid            |        |                 |             |  |  |  |  |  |
| P/V Vöötkood                                                  | Nimetus        | Inv nr | Kogus lugemisel | Vea liik    |  |  |  |  |  |
| 2                                                             |                |        | 1               | Ei leitud   |  |  |  |  |  |
| P 4740438016308                                               | Sülearvuti uus | 107    | 1               | Juba loetud |  |  |  |  |  |
|                                                               |                |        |                 |             |  |  |  |  |  |

Lehel "Vigased" näidatakse neid vahendeid, millede lugemisel anti eelnevalt kirjeldatud veateateid. Kui veaks on "Mitu objekti", saab nupuga Muuda määrata valikust konkreetse vahendi ja valiku salvestamisel tõstetakse vahend lehelt "Vigased" lehele "Loetud vahendid".

| K | 🖥 Varade inventuur - inventuuri Väikevahendite inventuur seis |                  |                               |        |       |              |  |                         |            |  |  |
|---|---------------------------------------------------------------|------------------|-------------------------------|--------|-------|--------------|--|-------------------------|------------|--|--|
|   | Muuda                                                         |                  |                               |        |       |              |  |                         |            |  |  |
|   | Vigas                                                         | ed Loetud vahend | id                            |        |       |              |  |                         |            |  |  |
|   | P/V                                                           | Vöötkood 🔶 ^     | Nimetus                       | Inv nr | Kogus | Loetud kokku |  | Kogus lugemise Vea liik | - <b>-</b> |  |  |
|   | Ρ                                                             | 7310683000109    | Nahktool                      | 73     | 1     | 1            |  | 1                       | *          |  |  |
|   | V                                                             | 6410530081730    | Monitor Samsung LCD 23"       | 12     | 1     | 2            |  | 1                       | *          |  |  |
|   | Ρ                                                             | 4740438016308    | Sülearvuti uus                | 107    | 1     | 1            |  |                         |            |  |  |
|   | V                                                             | 3838989589325    | Mouse Defender 110BL must opt | 6      | 25    | 2            |  |                         |            |  |  |
|   | V                                                             | 1234561234567    | Arvuti Ordi Maraton+W7HP      | 13     | 1     | 1            |  |                         |            |  |  |
|   | V                                                             | 1234561234567    | Keyboard Ordi EST USB         | 5      | 2     | 3            |  |                         |            |  |  |

Lehel "Loetud vahendid" näidatakse juba loetud kui ka veel lugemata vahendeid. Lehel on näha **Kogus** raamatupidamises ja **Loetud kogus**. Lehe parempoolses osas on näha kõik selle objekti lugemised üksikult koos loetud koguse ja esinenud veateatega, "\*" kogusega real näitab, et antud lugemine kinnitatud.

### Andmete eksport programmi VERP

Lugemistulemuste ekspordiks programmi VERP valida inventuuride nimekirja aknas nupuga <u>Vali</u> vajalik inventuur ja avanenud aknas nupp <u>Ekspordi</u>. Avanenud aknas valida kaust, kuhu csv-vormingus eksportfail salvestada, ja sisestada faili nimi. Faili kirjutatakse kõik vahendid, mis on näha inventuuri seisus lehel "Loetud vahendid", lehel "Vigased" olevat infot ei ekspordita.

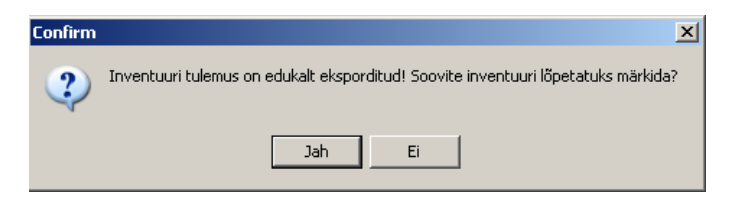

Pärast faili salvestamist saab inventuuri lõpetada. Lõpetatud inventuuri andmeid ei saa muuta, faili eksporti saab vajadusel korrata.

### 11.8.2. INVENTUURI VORMISTAMINE PROGRAMMIS VERP

Vöötkoodilugejaga läbiviidud vahendite lugemise tulemuste faili impordiks valida

```
Varad → Vöötkoodid → Tulemused
```

Avanenud aknas valida nupp

| Seisuga   | 01.08.11   |
|-----------|------------|
| Kirjeldus | Roose Anne |

Aknas "Inventuurid" valida mis **seisuga** inventuuri teostati ja sisestada **kirjeldus**. Seejärel aknas "Inventuuri tulemusfaili valik" valida **csv-tulemusfail**.

| 📸 Inventuuri      | i                                  |      |               |               |        |             |          |                        |
|-------------------|------------------------------------|------|---------------|---------------|--------|-------------|----------|------------------------|
| Lisa              | Lisa uus <u>f</u> ail K <u>u</u> s | tuta | <u>K</u> aart |               |        | <u> </u>    | 2 🕞      | <u>I</u> <u>S</u> ulge |
| Seisuga           | Kirjeldus                          |      | ln∨ nr        | Vöötkood 🔷 🐣  | Leitud | Märkus      | Märkus 2 | Seisuga 📃 🔺            |
| <b>01.10.2012</b> | Teet Kask                          | ÞΡ   |               | 7310683000109 | 1      | Asub köögis |          | 01.11.2012             |
|                   |                                    |      | 6             | 6410530081730 | 4      |             |          | 01.11.2012             |
|                   |                                    | P    |               | 4740438016308 | 1      |             |          | 01.11.2012             |
|                   |                                    |      |               | 3838989589325 | 4      |             |          | 01.11.2012             |
|                   |                                    |      | 2             | 1234561234567 | 2      |             |          | 01.11.2012             |
|                   |                                    |      | 5             | 1234561234567 | 10     | maha kanda  |          | 01.11.2012             |
|                   |                                    | Asu  | b köögis      |               |        |             |          |                        |

Impordi tulemusena tuuakse aknasse inventuuri andmed. Vöötkoodilugejaga lugedes sai sisestada iga vara kohta kaks märkust, millest inventuuri aruandesse prinditakse esimene märkus. Nupuga Kaart saab vajadusel avada objekti kaardi.

Inventuuri andmete printimiseks tuleb eelnevalt varade häälestuse lehel "Lisatekstid lugemislehel" märgistada tunnus **Eeltäidetud lugemisleht** (vt p 11.1) ja akendes "Põhivara inventuur" (vt p 11.4.1) ja "Väikevahendite inventuur" (vt p 11.6.1) märgistada tunnus **Lugemisleht**.

# 12. KULUDE PERIODISEERIMINE

Kulude periodiseerimise osas saab pikema perioodi kulud (näiteks kindlustuslepingud, liisinglepingud) kanda kuludesse etteantud perioodi kaupa.

Kulude periodiseerimise põhiakna avamiseks tuleb valida

tööribalt Kulude per või

peamenüüribalt Verp → Kulude periodiseerimine

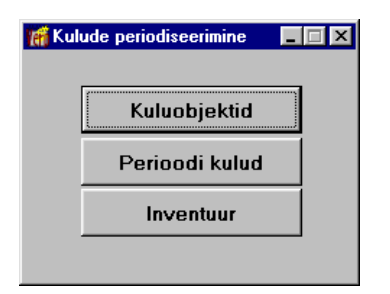

# 12.1. KULUOBJEKTID

Kuluobjektide sisestamiseks tuleb valida

#### Kulude periodiseerimine $\rightarrow$ Kuluobjektid

| 1 | 🐔 Kuluobjektid                      |   |                |          |                 |          |                      |
|---|-------------------------------------|---|----------------|----------|-----------------|----------|----------------------|
|   | Lisa <u>M</u> uuda K <u>u</u> stuta |   | <u>F</u> ilter |          |                 | 2        | pei <u>ji S</u> ulge |
|   | Nimetus                             | - | Number         | Liik     | Alamliik        | Soetatud | Maksumus Algki       |
|   | Kaskokindlustus sõiduauto 655MAK    |   | 7005728        | Kap.kulu | Sõid.kindlustus | 03.01.11 | 70,00                |
|   | Kaskokindlustus sõiduauto 893AUT    |   | 7001244        | Kap.kulu | Sõid.kindlustus | 03.01.11 | 80,00                |
|   | Liikluskindlustus 400122/893AUT     |   | 400122         | Kap.kulu | Liik.kindlustus | 03.01.11 | 60,00                |
| D | Liikluskindlustus 60051/665MAK      |   | 400951         | Kap.kulu | Liik.kindlustus | 03.01.11 | 50,00                |
| ſ |                                     |   |                |          |                 |          |                      |
| h | d                                   |   |                |          |                 |          | ▼<br>▶               |
| Ч |                                     |   |                |          |                 |          |                      |

Avanenud aknas on näha kuluobjektid. Kuluobjektide andmeid saab järjestada kõikide väljade järgi hiireklõpsuga vastava veeru nimetusel.

Kui finantsraamatupidamise häälestuses lehel "Varad" on määratud kulude periodiseerimise konto (vt p 7.2), siis päevaraamatusse kulude periodiseerimise lausendi sisestamisel avatakse kuluobjekti lisamise aken.

Otsimine nupuga 🖼, järjestus ja kiirotsing on kirjeldatud punktis 18.2.

### Filtreerimine (vt p 18.2)

Kuluobjektide hulga muutmiseks ekraanil saab kasutada filtrit (nupp Eilter vt p 18.2) või parema hiireklahvi filtrit. Parema hiireklahvi filtri kasutamiseks tuleb kuluobjektide nimekirjal parema hiireklahviga avada menüü ja märkida sobiv valik: "Kõik kuluobjektid", "Lõppemata perioodiga", "Lõppenud perioodiga", "Lõppemata ja avatud perioodis lõppenud perioodiga".

Parema hiireklahvi filtri valik kehtib kuni uue valikuni, seda ei muudeta ka nimekirja sulgemisel. Võrguversiooni korral on parema hiireklahvi filtri valik seotud ainult antud töökohaga ja valitud firmaga (kui bürooversiooni korral kasutatakse mitu firmat).

## <u>Lisamine</u>

| Kuluobjekt - lisamin              | e 🗙                                                                       |
|-----------------------------------|---------------------------------------------------------------------------|
| Nimetus                           | Liikluskindlustus 400122/893AUT                                           |
| Number                            | 400122 Liik Kap.kulu … 🔽 Liik.kindlustus … 💌                              |
| Uldinfo Kulud/k                   | contod Lisainto                                                           |
| Maksumus<br>Algkulu<br>Perioodi p | ikkus kuudes: päevades: 10pp; 02.01.12                                    |
| Kuluks kar<br>Objekti jäi         | itava summa protsent maksumusest: 100,00<br>ikväärtus perioodi lõpus 0,00 |
| Kulu summ                         | a päevas 0,16 Arvutatud tähtaeg: 12.01.12                                 |
| Kuluks kar                        | ntud summa seisuga : 0,00                                                 |
| Kuludeks I                        | kantava summa jääk: 60,00                                                 |
| e Br                              | int Salvesta Katkesta                                                     |

Avanenud aknas saab sisestada:

- Nimetus kuluobjekti nimetus (kuni 20 sümbolit).
- Number
- Liik liik (kuni 20 sümbolit) ja alamliik (kuni 20 sümbolit).

#### Lehel "Üldandmed"

- Maksumus
- Soetamise aeg kuluobjekti soetamise või lepingu sõlmimise kuupäev.
- Algkulu
- seisuga
- **Perioodi pikkus kuudes, päevades, lõpp** kui sisestada pikkuse kuudes või päevades, täidetakse lõppkuupäev automaatselt.
- Kuluks kantava summa protsent maksumusest
- Objekti jääkväärtus perioodi lõpus

Lisaks näidatakse kulu summa päevades, arvutatud tähtaega. Väljas Kuluks kantud summa seisuga näidatakse arvutatud ja salvestatud perioodide kulu üldsummat ning kuluks kantava summa jääki.

### Lehel "Kulud/kontod"

- Deebet ja Kreedit
- **Kulukohad** olenevalt sellest, mitu kulude jaotust on finantsraamatupidamise häälestuses lehel "Üldandmed" määratud (vt p 7.2), saab sisestada 1-3 kulukohta.
- Klassif. eelarve koostamise klassifikaator, mis on nähtav kui finantsraamatupidamise häälestuses lehel "Muud" on tema kasutamine märgitud; kantakse automaatlausendisse.
- Artikkel artikkel, mis kantakse automaatlausendisse.

### Lehel "Lisainfo"

- Allüksus allüksus (kuni 20 sümbolit), kelle arvele kuluobjekt kantakse.
- Asukoht kuluobjekti asukoht (kuni 20 sümbolit).
- Vastutav isik vastutava isiku nimi (kuni 12 sümbolit).

On võimalus sisestada iga kuluobjekti kohta teda iseloomustavat tekstikujulist informatsiooni. Järgmisele reale liikumiseks vajutada korraga "Ctrl" ja "Enter" klahve. Andmed salvestada nupuga ✓Salvesta.

### <u>Muutmine (vt p 18.2)</u>

Muutmisaken on analoogiline lisamisaknale.

# 12.2. PERIOODI KULUD

Perioodi kulude arvutamiseks tuleb valida

### Kulude periodiseerimine → Perioodi kulud

| 1 | 🖥 Perioodi kulud  |                     |                |               |                   |
|---|-------------------|---------------------|----------------|---------------|-------------------|
|   | Lisa <u>M</u> uuc | la K <u>u</u> stuta | <u>F</u> ilter | 2 🕞           | 🗿 📑 🧾             |
| Γ | Koostamise aeg    | Koostaja            | Perioodi algus | Perioodi lõpp | Arvutatud summa * |
| Þ | 31.01.11          | Piret Tamm          | 01.01.11       | 31.01.11      | 20,59 *           |
|   | 28.02.11          | Piret Tamm          | 01.02.11       | 28.02.11      | 19,88 *           |
|   | 31.03.11          | Piret Tamm          | 01.03.11       | 31.03.11      | 22,01             |
| Γ |                   |                     |                |               |                   |
| L |                   |                     |                |               | _                 |
| l |                   |                     |                |               | <u>·</u>          |

Avanenud aknas on näha varem arvutatud ja salvestatud perioodide kulud. Neid saab järjestada kõikide väljade järgi hiireklõpsuga vastava veeru nimetusel.

Otsimine nupuga 😕, järjestus ja kiirotsing on kirjeldatud punktis 18.2.

### *Filtreerimine (vt p 18.2)*

Perioodi kulude hulga muutmiseks ekraanil saab kasutada filtrit (nupp Eilter vt p 18.2) või parema hiireklahvi filtrit. Parema hiireklahvi filtri kasutamiseks tuleb perioodi kulude nimekirjal parema hiireklahviga avada menüü ja märkida sobiv valik: "Kõik perioodid", "Lõppemata perioodiga", "Lõppemata ja avatud perioodis lõppenud perioodid".

Parema hiireklahvi filtri valik kehtib kuni uue valikuni, seda ei muudeta ka nimekirja sulgemisel. Võrguversiooni korral on parema hiireklahvi filtri valik seotud ainult antud töökohaga ja valitud firmaga (kui bürooversiooni korral kasutatakse mitu firmat).

# <u>Lisamine</u>

| Kulude arvutam | ine                    |                |             |                               | ×                                  |
|----------------|------------------------|----------------|-------------|-------------------------------|------------------------------------|
| Algus          | 01.01.11               | 📕 Koosta       | ija F       | Piret Tamm                    | Arvuta                             |
| Lõpp           | Lõpp 31.01.11          |                | imise aeg 🏾 | 1.01.11                       | 1                                  |
| Arvutatud      | summa                  | 20,59          |             |                               |                                    |
| Algus          | Lõpp                   | Perioodi summa | Summa kokku | Number                        | Nimetus 🚽 🛋                        |
| 03.01.11       | 31.01.11               | 5,51           | 5,51        | 7005728                       | Kaskokindlustus sõic               |
| 03.01.11       | 31.01.11               | 6,38           | 6,38        | 7001244                       | Kaskokindlustus sõic               |
| 03.01.11       | 31.01.11               | 4,64           | 4,64        | 400122                        | Liikluskindlustus 400 <sup>-</sup> |
| ▶ 03.01.11     | 31.01.11               | 4,06           | 4,06        | 400951                        | Liikluskindlustus 600              |
| <b>T</b>       |                        |                |             |                               | ×                                  |
| 🔽 Lauser       | n <u>d</u> id päevaraa | amatusse       |             |                               |                                    |
| 4              | <u>P</u> rint          |                |             | <mark>√S<u>a</u>lvesta</mark> | <b>X</b> ∆atkesta                  |

Avanenud aknas sisestada:

- Algus, Lõpp
- Koostaja
- Koostamise kuupäev

Nupuga Arvuta arvutatakse sisestatud perioodi kuluobjektide perioodi kulud. Väljas Arvutatud summa on nende üldsumma. Andmed salvestatakse nupuga Salvesta, samuti periodiseerimistabeli printimisel nupuga Erint.

Kui amortisatsiooni arvutamisel tahetakse teha ka lausendid päevaraamatusse, tuleb ära märkida:

- Lausendid päevaraamatusse kuludelt lausendi moodustamise tunnus. Tunnuse võib määrata eelnevalt märgituks üldandmete häälestuses lehel "Automaatne lausend" (vt p 5.1.7).
- **Kuupäev** lausendi kuupäev. Vaikimisi pakutakse amortisatsiooniperioodi lõpu kuupäeva.

### Lausendid päevaraamatusse (vt p 18.2)

Enne perioodi kulude lausendite kandmist päevaraamatusse tuleb need kulud arvutada nupuga Arvuta. Seejärel märkida tunnuse Lausendid päevaraamatusse, kui see ei olnud eelnevalt määratud märgituks üldandmete häälestuses lehel "Automaatne lausend" (vt p 5.1.7).

Valida nupp 🖨 Print või 🗸 Salvesta.

| Tá | Automaats                                     | ete lausendite | eelva  | ade  |           |             |          |             |       |                        | _ 🗆 ×    |
|----|-----------------------------------------------|----------------|--------|------|-----------|-------------|----------|-------------|-------|------------------------|----------|
| U  | ued lause                                     | ndid           |        |      |           |             |          |             |       |                        |          |
|    | Reg. Nr.                                      | Kuupäev        | Kood   | Dok. | D. konto  | D. allkonto | K. konto | K. allkonto | Summa | Kirjeldus              | Kuluko 🔺 |
| ▶  | PK -                                          | 1 31.01.11     | KP     |      | 5681      |             | 1511     |             | 20,59 | kuluks kandmine        |          |
|    |                                               |                |        |      |           |             |          |             |       |                        |          |
|    | ✓ Näita lisatud/muudetud/asendatud lausendeid |                |        |      |           |             |          |             |       |                        |          |
|    | Li                                            | sa Lis         | a kõik | Ase  | enda kõik | Pr          | rint     |             |       | <u>I</u> <u>S</u> ulge |          |

Avanenud aknas "Automaatsete lausendite eelvaade" saab lausendeid lisada ühekaupa (<sup>Lisa</sup>) või kõik korraga (<sup>Lisa kõik</sup>). Kui tunnust **Näita lisatud/muudetud/asendatud lausendeid** ei märgita näidatakse ainult lisamata, muutmata või asendamata lausendeid.

Kui lisatakse ühekaupa, siis avaneb aken "Lausendi sisestamine", kui lisatakse korraga kõik lausendid, siis aken ei avane, v.a. juhul, kui moodustatud lausendites esineb vigu. Lausendi moodustamisel võetakse andmed automaatse lausendi häälestusest (vt p 5.2).

Automaatses lausendis on järgmised väljad:

- Kuupäev vaikimisi pakutakse kulude perioodi lõpu kuupäev.
- **Register** sisestada häälestuses.
- **Dokum**. sisestada häälestuses.
- Number (dokumendi) dokumendi number sisestada nupuga Lisa avanevas lisamisaknas.
- Kontod, allkontod näidata kontod, kui kõigist periodiseeritud kuludest tuleb üks ühine lausend kõigile kuluobjektidele. Kui aga lausendeid tuleb koostada rohkem, siis kontod võetakse iga kuluobjekti lehelt "Kulud/Kontod" ja automaatses lausendi häälestuses kontosid mitte näidata.
- **Kirjeldus** koodsõna <koopia> korral võetakse kontod kuluobjektil lehelt "Kulud/Kontod" ja moodustatakse lausendid vastavalt erinevatele kontodele (automaatse lausendi häälestuses kontosid mitte määrata). Koodsõna <koopia> taha võib kirjutada vaba teksti, mis tuleb lausendisse. Kui koodsõna <koopia> puudub, siis võetakse kontod automaatse lausendi häälestusest.
- Summa häälestuses määrata "Summa".
- Kulukohad

Moodustatud automaatseid lausendeid saab muuta ainult siis, kui neid lisatakse ühekaupa.

Kui antud perioodile on juba salvestatud perioodi kulude arvestuse automaatsed lausendid, siis sama perioodi kohta uuesti lausendite moodustamisel nupuga Arvuta avaneb aken, milles on näha olemasolevad ja uued moodustatud lausendid.

Lausendeid saab muuta kolmel viisil:

- Asendada olemasolevad lausendid uute lausenditega (lehel "Uued lausendid" nupp Asenda kõik), lausendite kande numbrid säilitatakse. Kui uusi lausendeid on vähem siis, küsitakse kinnitust ülejäänud lausendite kustutamise kohta ja need kande numbrid jäävad kasutamata.
- Muuta olemasolevaid lausendeid päevaraamatus (lehel "Olemasolevad lausendid" nupp Muuda ) ja uusi mitte lisada.

Kustutada olemasolevad (lehel "Olemasolevad lausendid" ühekaupa nupuga Kustuta või kõik lausendid nupuga Kustuta kõik) ja lisada uued (lehel "Uued lausendid" nupp Lisa või Lisa kõik). Kustutatud lausendite kande numbreid hiljem ei kasutata.

Nupuga 🖨 Erint saab printida valitud lehe lausendid.

Kui lausendid salvestatakse, siis perioodi kulude nimekirjas vastava perioodi lõpus on "\*" ja sellele perioodile enam lausendeid teha ei saa.

### <u>Vaatamine</u>

Salvestatud perioodi kulude vaatamiseks valida nupp

### <u>Kustutamine</u>

Kui perioodi kuludelt on loodud lausendid, siis saab ka need kustutada.

### **Printimine**

| 🞢 Kulude periodiseerimise print                                                                           |                                                                                       |
|----------------------------------------------------------------------------------------------------|---------------------------------------------------------------------------------------|
|                                                                                                    | Järjestus<br>© Nimetus<br>© Inventarinumber                                           |
| 🗖 Koondaruanne                                                                                            | C Soetamise aeg                                                                       |
| Väljatrüki häälestus<br>Grupp<br>© Üldine<br>© Allüksused<br>© Liigid<br>© Alamliigid<br>© Kulukoht nr. 1 | Alamgrupp<br>© Üldine<br>© Allüksused<br>© Liigid<br>© Alamliigid<br>© Kulukoht nr. 1 |
| ₽<br>₽ <u>P</u> rint                                                                                      | <u>I</u> <u>S</u> ulge                                                                |

Avanenud aknas "Kulude periodiseerimise print" saab määrata:

- Koondaruanne
- Järjestus valida, mille järgi kuluobjektid järjestatakse:
  - Nimetus
  - Inventarinumber
  - Soetamise aeg
- Väljatrüki häälestus määrata, mille järgi kuluobjektid grupeeritakse.
  - **Grupp** aruannet saab printida **allüksuste**, **liikide** ja **alamliikide** ning **kulukohtade** lõikes. Kui valitakse "Üldine", siis kuluobjekte ei grupeerita.
  - Alamgrupp

Nupuga 🖨 Print saab printida kulude periodiseerimise.

### 12.3. INVENTUUR

Kuluobjektide inventuuri printimiseks tuleb valida

#### Kulude periodiseerimine $\rightarrow$ Inventuur

| 👫 Kuluobjektide inventuur                                                                                 |                                                                                       |
|----------------------------------------------------------------------------------------------------|---------------------------------------------------------------------------------------|
| Seisuga: 31.01.11 📱<br>🗆 Koondaruanne<br>🗖 Koos arvutatud kuludega                                        | Järjestus<br>© Nimetus<br>© Inventarinumber<br>© Soetamise aeg                        |
| Väljatrüki häälestus<br>Grupp<br>© Üldine<br>© Allüksused<br>© Liigid<br>© Alamliigid<br>© Kulukoht nr. 1 | Alamgrupp<br>© Üldine<br>© Alfüksused<br>© Liigid<br>© Alamliigid<br>© Kulukoht nr. 1 |
| Grupi valik                                                                                               |                                                                                       |
| Print                                                                                                    | <u> </u>                                                                              |

Avanenud aknas "Kuluobjektide inventuur" saab määrata:

- Seisuga kuupäev, mille seisuga tahetakse inventuuri näha.
- Koondaruanne
- Koos arvutatud kuludega näidatakse ka objektide perioodi kulud ja jääkväärtus.
- Järjestus valida, mille järgi kuluobjektid järjestatakse:
  - Nimetus
    - Inventarinumber
    - Soetamise aeg
- Väljatrüki häälestus määrata, mille järgi kuluobjektid grupeeritakse.
  - **Grupp** aruannet saab printida **allüksuste**, **liikide** ja **alamliikide** ning **kulukohtade** lõikes. Kui valitakse "Üldine", siis kuluobjekte ei grupeerita.
  - Alamgrupp
- **Grupi valik** väljatrüki häälestuses tehtud valikutest sõltuvalt saab määrata grupid, mille kohta kuluobjektide väljavõte koostatakse. Grupi leidmiseks võib valida kas grupi täisnime või sisestada grupi algussümbolid ja "\*".

Nupuga 🖨 Print saab printida kuluobjektide inventuuri.
# 13. TEGEVUSED ANDMEBAASIDEGA

## 13.1. ANDMEBAASID

Enne tööd andmebaasidega tuleb sulgeda kõik teised programmi VERP osad. Kui antud ettevõttega töötatakse ka mõnes teises arvutis, siis tuleb ka seal kõik teised osad sulgeda.

Tööks andmebaasidega tuleb valida

### Andmebaasid

| <b>rff Tegevused andmebaasidega</b><br>Kopeerimine Korrastus                                                                                                    |                                                                                                    |
|----------------------------------------------------------------------------------------------------|----------------------------------------------------------------------------------------------------|
| Kopeerimine <u>T</u> aastamine                                                                                                    | ✓ Ko <u>p</u> eeri                                                                                                    |
| └ Krüpteeri arhiiv                                                                                                    | <b>Kopeeritakse kataloogi:</b><br>C\Werp63\DB0_Varu                                                                                                    |
| Osade valik<br>Süsteemsed andmed<br>Üldkasutatavad andmed<br>Finantsraamatupidamine<br>Pangadokumendid<br>Miügjarved<br>Põhivara<br>Väikevahendid<br>Ühistu<br>Palk<br>Kulude periodiseerimine<br>Ostuarved<br>Ladu | Ketta ja kataloogi valik         □ c: [r_systeem]         □ C:\         □ C:\         □ DB_Varu         □ 2011_01_04         □ 2011_01_18         □ 2011_01_25 |
| <u> </u>                                                                                                    | <u>i</u> Sulge                                                                                                    |

Avanenud aknas "Tegevused andmebaasidega" on kaks lehte:

Lehel "Kopeerimine" saab andmebaase kopeerida ja eelnevalt tehtud koopiatelt neid taastada.

Lehel "Korrastus" saab andmebaase kontrollida ja korrastada.

Lehtedel on ühine osa:

- Osade valik ära märkida osad, mida tahetakse kopeerida, taastada või kontrollida:
  - Süsteemsed andmed
  - Üldkasutatavad andmed (kliendid, pangad, ettevõtte pangarekvisiidid)
  - Finantsraamatupidamine
  - Pangadokumendid
  - Müügiarved
  - Põhivara
  - Väikevahendid
  - Ühistu
  - Palk
  - Kulude periodiseerimine
  - Ostuarved
  - Ladu.

Nupuga 📝 Kõik saab korraga märgistada kõik osad.

### 13.1.1. ANDMEBAASIDE KOPEERIMINE

Enne andmebaaside kopeerimist tuleb sulgeda kõik teised programmi VERP osad. Kui antud ettevõttega töötatakse ka mõnes teises arvutis, siis tuleb ka seal kõik teised osad sulgeda.

Andmebaaside kopeerimiseks tuleb valida

| Andmebaasid → Kopeeri                                                                                                    | mine $\rightarrow$ Kopeerimine             |
|----------------------------------------------------------------------------------------------------|--------------------------------------------|
| 🎢 Tegevused andmebaasidega                                                                                                    |                                            |
| Kopeerimine Korrastus                                                                                                    |                                            |
| Kopeerimine                                                                                                    | Kopeeri                                    |
|                                                                                                    | Kopeeritakse kataloogi:                    |
| ✓ Krüpteeri arhiiv C:\V                                                                                                    | Verp63\DB0_Varu\2011_01_25                 |
| Osade valik         Süsteemsed andmed         Üldkasutatavad andmed         Finantsraamatupidamine         Pangadokumendid         Müügiarved         Põhivara         Väikevahendid         Ühistu         Palk         Kulude periodiseerimine         Ostuarved         Ladu | Ketta ja kataloogi valik<br>C: [r_systeem] |

Avanenud aknas "Tegevused andmebaasidega" tuleb teha järgmised valikud:

- Krüpteeri arhiiv soovitav kasutada koopia failide kaitsmiseks.
- Osade valik ära märkida osad, mida tahetakse kopeerida. Nupuga 🖌 Kõik saab korraga märgistada kõik osad.
- Ketta ja kataloogi valik ülemises väljas valida ketas (arvuti kõvaketas või mälupulk(irdketas)) ja alumises kataloog, kuhu kopeeritakse. Soovitud kataloogi valikuks tuleb temal teha hiirega topeltklõps või valida klahv "Enter", et kataloogi nimi ilmuks teksti Kopeeritakse kataloogi: alla. Kui sellesse kataloogi või disketile on varem tehtud koopia, siis on andmebaaside osade nimetuse järel näha koopia tegemise kuupäev ja kellaaeg.

Valida nupp 🖌 Kogeeri

Kopeerimisel valitud andmebaasid pakitakse kokku ja kirjutatakse salvestamiseks näidatud kohta. Kui seal on juba samanimeline andmebaas olemas, siis eelnevalt tuuakse ekraanile teade, kus küsitakse kinnitust varukoopia uuendamiseks. Kopeerimise võib vajaduse korral ka katkestada.

### NB! Ärge unustage teha andmebaasidest koopiat.

### 13.1.2. ANDMEBAASIDE TAASTAMINE

Enne andmebaaside taastamist tuleb sulgeda kõik teised programmi VERP osad. Kui antud ettevõttega töötatakse ka mõnes teises arvutis, siis tuleb ka seal kõik teised osad sulgeda.

Andmebaaside taastamiseks tuleb valida

| Andmebaasid → Kopeeri                                                                                                    | mine $\rightarrow$ Iaastamine                                                            |
|----------------------------------------------------------------------------------------------------|------------------------------------------------------------------------------------------|
| 👬 Tegevused andmebaasidega                                                                                                    |                                                                                          |
| Kopeerimine Korrastus                                                                                                    |                                                                                          |
| Kopeerimine                                                                                                    | ✓ T <u>a</u> asta                                                                        |
|                                                                                                    | Faastatakse kataloogist:                                                                 |
| ✓ Krüpteeri arhiiv C:\W                                                                                                    | /erp63\DB0_Varu\2011_01_25                                                               |
| Osade valik<br>Süsteemsed andmed<br>Üldkasutatavad andmed (25.01.11 14:03)<br>Finantsraamatupidamine (25.01.11 14:04)<br>Pangadokumendid (25.01.11 14:04)<br>Müügiarved<br>Põhivara<br>Väikevahendid<br>Ühistu<br>Palk<br>Kulude periodiseerimine<br>Ostuarved<br>Ladu | Ketta ja kataloogi valik<br>☐ c: [r_systeem] V<br>C\<br>Werp63<br>DB0_Varu<br>2011_01_25 |
| <u>₹</u> õik                                                                                                    | <u> <u>I</u> <u>S</u>ulge</u>                                                            |

Avanenud aknas "Tegevused andmebaasidega" tuleb teha järgmised valikud:

- Osade valik ära märkida osad, mida tahetakse taastada. Nupuga V Kõik saab korraga märgistada kõik osad.
- Ketta ja kataloogi valik ülemises väljas valida ketas (arvuti kõvaketas või mälupulk(irdketas)) ja alumises kataloog, kust taastatakse varem tehtud koopia. Soovitud kataloogi valikuks tuleb temal teha hiirega topeltklõps või valida klahv "Enter", et kataloogi nimi ilmuks teksti Taastatakse kataloogist: alla. Kui sellesse kataloogi või disketile on varem tehtud koopia, siis on andmebaaside osade nimetuse järel näha koopia tegemise kuupäev ja kellaaeg.

Valida nupp 🗹

T<u>a</u>asta

Taastamisel pakitakse lahti valitud osade andmebaasidest tehtud koopiad ja kirjutatakse (taastatakse) nad näidatud kohta. Enne taastamist küsitakse kinnitust andmebaaside üle kirjutamiseks. Taastamist võib vajaduse korral ka katkestada.

### NB! Arvutis olevad andmed taastamisel kirjutatakse üle.

### 13.1.3. ANDMEBAASIDE KONTROLLIMINE JA KORRASTAMINE

Andmebaaside kontrollimiseks ja korrastamiseks tuleb valida

| Andmebaasid | $\rightarrow$ | Korrastus |
|-------------|---------------|-----------|
|-------------|---------------|-----------|

| onter se se se se se se se se se se se se se                                                                                                    | _                           |
|----------------------------------------------------------------------------------------------------|-----------------------------|
| Tegevus<br>C Kontrollimine<br>C Tihendamine<br>Indekseerimine<br>C Tabelite taasloomine                                                                                                    | <u>✓ A</u> lusta            |
| Osade valik                                                                                                    |                             |
| <ul> <li>Süsteemsed andmed</li> <li>Üldkasutatavad andmed</li> <li>Finantsraamatupidamine</li> <li>Pangadokumendid</li> <li>Müügiarved</li> <li>Põhivara</li> <li>Väikevahendid</li> <li>Ühistu</li> <li>Palk</li> <li>Kulude periodiseerimine</li> <li>Ostuarved</li> <li>Ladu</li> </ul> |                             |
| <u>✓ К</u> õik                                                                                                    | <u><u></u> <u>S</u>ulge</u> |

Avanenud aknas "Tegevused andmebaasidega" tuleb teha järgmised valikud:

- Tegevus:
  - Kontrollimine kontrollitakse andmebaaside struktuure. Teha siis, kui indekseerimine ei andnud tulemusi.
  - Tihendamine vähendatakse andmebaasi mahtu, eemaldades kustutatud kirjed.
  - Indekseerimine parandatakse indeksite vigu.
  - Tabelite taasloomine.
- **Osade valik** ära märkida osad, mida tahetakse kontrollida. Nupuga ✔ Kõik saab korraga märgistada kõik osad.

Tegevuste käivitamiseks valida nupp

<u>A</u>lusta

## **13.2. IMPORT JA EKSPORT**

### 13.2.1. ANDMETE IMPORT

Programmis saab importida lausendeid, ostuarveid ja müügiarveid, laekumisi ning klientide nimekirja.

Andmete impordiks tuleb valida

```
Verp → Import
```

| Mi An        | Imete import                                   |  |
|--------------|------------------------------------------------|--|
| <u>F</u> ina | ts <u>M</u> üük <u>O</u> st Ladu M <u>u</u> ud |  |
| Γ            | ausendid                                       |  |
|              | VERP XML                                       |  |
|              | V <u>E</u> RP 5.9                              |  |
|              | Hotellinx                                      |  |
|              |                                                |  |
|              |                                                |  |
|              |                                                |  |

Aknas "Andmete import" valida leht ja vastava programmi nupp.

Avanenud aknas tuleb nupuga avada aken "Importfaili asukoht" ning valida **kataloog**, kus asub importfail. Vaikimisi pakub programm importfaili nime, mis eeldatavalt ekspordi korral failile anti. Faili nime saab muuta. Nupu **Qpen** valimisel tuuakse imporditavad andmed impordiaknasse.

Importfaili asukoht jäetakse meelde ja järgmisel importimisel võetakse andmed valitud kataloogist ning tuuakse need impordiaknasse automaatselt. Kui kataloogi asukohta tahetakse muuta, tuleb see uuesti valida nupuga 🕒 Import.

|        | Lisa L | isa <u>k</u> õik | Imporditud | Del Otsi | 6       | Import    |        |       | <u>Î</u> Sulge |
|--------|--------|------------------|------------|----------|---------|-----------|--------|-------|----------------|
| Seeria | Number | Kuupäev          | Klient     | Alus     | Kellele | Maksepäev | Viivis | Summa | Üldsumma       |
| A.     | 1      | 31.01.2011       | ASTRA      | Tellimus |         | 10        | 0.05   | 1500  | 1500           |
| A      | 2      | 31.01.2011       | KULLO      | Tellimus |         | 10        | 0,05   | 500   | 500            |
|        | 1      | 16.02.2011       | PIRUETT    | Tellimus |         | 4         | 0,05   | 3100  | 3658           |
|        | 2      | 16.02.2011       | ASTRA      | Tellimus |         | 4         | 0,05   | 3600  | 4248           |
|        | 3      | 17.02.2011       | ASTRA      | Tellimus |         | 4         | 0,05   | 1000  | 1180           |
|        | 4      | 18.02.2011       | JANNO      | Tellimus |         | 4         | 0,05   | 17981 | 18880,05       |
| 1      | 5      | 19.02.2011       | KIVI.VILL  | Tellimus |         | 4         | 0,05   | 6150  | 7257           |

Impordiaknas on näha importfaili andmed. Olemasolevatele andmetele saab lisada valitud kirje topeltklõpsuga või nupuga Lisa ja kõik kirjed nupuga Lisa kõik. Importimist saab katkestada klahviga "Esc" või nupuga Katkesta.

Nende kirjete kustutamiseks, mida ei soovita importida, tuleb liikuda vastavale kirjele ja valida nupp Imporditud. Kustutatud kirje importimiseks tuleb teha uus eksportfail. Lausendite

importimisel nupp Imporditud puudub, kui ei soovita importida kõiki lausendeid, siis tuleb lausendid lisada ühekaupa nupuga Lisa.

Importimisel lisatakse juba olemasolevatele lausenditele, müügi- või ostuarvetele ning klientidele andmeid juurde. NB! Failidest, kust imporditakse, andmed kustutatakse.

### 13.2.1.1 Lausendite ja skeemide import

Lausendite ja sleemide impordiks valida

```
Verp \rightarrow Import \rightarrow Finants
```

| 🛗 Andmete import                                           |               |
|------------------------------------------------------------|---------------|
| <u>Finants</u> <u>M</u> üük <u>O</u> st Ladu M <u>u</u> ud |               |
| Lausendid                                                  | Skeemid       |
| VERP XML                                                   | Bilansi skeem |
|                                                            |               |
| <u>VERP 5.9</u>                                            | Kasum. skeem  |
| Hotellinx                                                  | Käibedek.     |
|                                                            |               |
|                                                            |               |

Avanenud aknas saab importida päevaraamatusse lausendeid:

- VERP XML lausendid XML-failist (faili kirjelduse saab Gaiasoft OÜ-st)
- **VERP 5.9** lausendid programmist VERP 5.9 (importfail mkt.dbf).
- Hotellinx müügi ja laekumiste lausendite import \*.txt failist. Importimiseks peab olema eelnevalt kirjeldatud automaatsed lausendid "Hotellix müük" ja "Hotellinx laekumised" (vt p 5.2).
- Bilansi skeem valitud bilansiskeemide import db-failist (eksporditav VERP6.3-s)
- Kasum.skeem valitud kasumiarunde skeemide import db-failist (eksporditav VERP6.3-s)
- Käivedek valitud käibedeklaratsiooni skeemide import db-failist (eksporditav VERP6.3-s)

Lausendite importimisel kontrollitakse lausendi vastavust olemasolevale kontoplaanile, mittevastavuste korral avatakse aken "Lausendite importimine – LISAMINE", kus saab lausendit parandada ja salvestada nupuga

### 13.2.1.2 Müügiarvete ja laekumiste import

Müügiarvete ja laekumiste impordiks valida

**Verp**  $\rightarrow$  Import  $\rightarrow$  Müük

| 🚮 Andmete import                                    |                |
|-----------------------------------------------------|----------------|
| <u>Finants Müüük</u> <u>O</u> st Ladu M <u>u</u> ud |                |
| Müügiarved                                          | Laekumised     |
| VERP XML                                            | Kontoväljavõte |
| VERP DBF                                            | VERP XML       |
| <u>B</u> UUM Hotellinx XML                          |                |
| BUUM <u>3</u> XML                                   |                |

- VERP XML müügiarvete impordil imporditakse nii päised kui ka sisuread. Kreeditarvetel tuleb valida krediteeritavad arved käsitsi. Selleks võib eelnevalt töökohal, kus importfail tehakse, välja printida kreeditarvete nimekirja (võib kasutada aruannet Müük → Aruanded → Arved, märkides tunnuse "Arved koos laekumistega"). Kui importimise käigus selgub, et mõne kliendi andmed on kirjeldamata, saab need jooksvalt lisada klientide abimenüüsse. Importida ei saa viivisarveid (faili kirjelduse saab Gaiasoft OÜ-st).
- **VERP DBF** müügiarvete importimisel programmist VERP 5.9.2011 imporditakse arved ilma sisu ridadeta. Kreeditarve lisamisel avaneb aken, kus saab näidata, millist arvet selle arvega krediteeriti.
- **BUUM** müügiarvete importimisel programmist BUUM imporditakse arved ilma sisu ridadeta. Failiks on tekstifail (\*.txt). Kui märkida tunnus **Klient täisnimest**, siis moodustatakse kliendi täisnime esimesest 12 sümbolist kliendi lühinimi, kui tunnust ei märgita, siis eeldatakse, et programmis BUUM on sisestatud klientidele VERP-is kasutatavad lühinimed.
- **BUUM 3 XML** müügiarvete importimisel programmist BUUM 3 imporditakse arved sisuridadega. Kui impordi aknas arvete nimekirjal teha parem hiireklikk, saab märkida tunnuse **Impordi süsteemiväliste arvetena**, siis imporditakse ainult arve päised. Kui märkida tunnus **Klient täisnimest**, siis moodustatakse kliendi täisnime esimesest 12 sümbolist kliendi lühinimi, kui tunnust ei märgita, siis eeldatakse, et programmis BUUM on sisestatud klientidele VERP-is kasutatavad lühinimed. Failiks on XML-fail.
- **Kontoväljavõte** pangalaekumiste import panga kontoväljavõttest. Iimportfailiks on üldjuhul ISO 20022 standardile vastav xml-fail, lisaks on võimalik SEB panga puhul ka nn Ühispanga pangaväljavõtte tekstfail \*.txt. Faili formaadi saab valida faili valiku aknas faili tüübi real (files of type). Kontoväljavõttest otsitakse klienti registrikoodi ja täisnime järgi.
- VERP XML laekumised programmist VERP 6.3, XML failiga (importfail laekumised.xml).

### 13.2.1.3 Ostuarvete ja tasumiste import

Ostuarvete ja tasumiste impordiks valida

**Verp**  $\rightarrow$  Import  $\rightarrow$  Ost

| Andmete import                                              |  |
|-------------------------------------------------------------|--|
| <u>F</u> inants <u>M</u> üük <u>O</u> st Ladu M <u>u</u> ud |  |
| Arved<br>VERP XML                                           |  |
| <u>B</u> UUM eArvekeskus                                    |  |
| BUUM <u>3</u> XML                                           |  |
|                                                             |  |

- **VERP XML** ostuarvete impordil imporditakse nii päised kui ka sisuread. Importfailiks XML fail, faili kirjelduse saab Gaiasoft OÜ-st.
- **BUUM** ostuarvete importimisel programmist BUUM imporditakse arved ilma sisu ridadeta. Failiks on tekstifail (\*.txt). Kui märkida tunnus **Hankija täisnimest**, siis moodustatakse hankija täisnime esimesest 12 sümbolist kliendi lühinimi, kui tunnust ei märgita, siis eeldatakse, et programmis BUUM on sisestatud klientidele VERP-is kasutatavad lühinimed.
- **BUUM 3 XML** ostuarvete importimisel programmist BUUM 3 imporditakse arved ilma sisu ridadeta. Failiks on XML-fail. Kui märkida tunnus **Hankija täisnimest**, siis moodustatakse hankija täisnime esimesest 12 sümbolist kliendi lühinimi, kui tunnust ei märgita, siis eeldatakse, et programmis BUUM on sisestatud klientidele VERP-is kasutatavad lühinimed.
- Kontoväljavõte tasumiste import panga kontoväljavõttest. Iimportfailiks on üldjuhul ISO 20022 standardile vastav xml-fail, lisaks on võimalik SEB panga puhul ka nn Ühispanga pangaväljavõtte tekstfail \*.txt. Faili formaadi saab valida faili valiku aknas faili tüübi real (files of type). Kontoväljavõttest otsitakse klienti registrikoodi ja täisnime järgi.
- eArvekeskus ostuarvete import Omniva arvekeskusest, eeldab, et on sõlmitud leping arvekeskusega ja programmile VERP on ostetud vastav ühendusmoodul.

### 13.2.1.4 Lao andmete import

Materjalide nimekirja ning arvelevõtmise ja väljastamsie saatelehtede impordiks valida

**Verp**  $\rightarrow$  Import  $\rightarrow$  Ladu

| Andmete import                                                     |  |
|--------------------------------------------------------------------|--|
| <u>F</u> inants <u>M</u> üük <u>O</u> st <u>Ladu</u> M <u>u</u> ud |  |
| Materjalid XML                                                     |  |
| Arvelevõtmised<br>Saatelehed XML                                   |  |
| Väljastamised                                                      |  |
|                                                                    |  |

- Materjalid XML lao materjalide kirjeldused. Failiks XML-fail, faili kirjelduse saab Gaiasoft OÜ-st.
- Arvelevõtmised Saatelehed XML arvelevõtmise saatelehed koos sisuridadega. Failiks XML-fail, faili kirjelduse saab Gaiasoft OÜ-st.
- Väljastamised Saatelehed XML väljastamise saatelehed koos sisuridadega. Failiks XMLfail, faili kirjelduse saab Gaiasoft OÜ-st.

Imporditud saatelehtedel olevaid materjale vaikimisi ei võeta arvele ega väljastata.

### 13.2.1.5 Klientide import

Klientide andmete impordiks valida

**Verp**  $\rightarrow$  Import  $\rightarrow$  Muud  $\rightarrow$  Kliendid

| Andmete import                                             |  |
|------------------------------------------------------------|--|
| <u>F</u> inants <u>M</u> üük <u>O</u> st Ladu <u>Mu</u> ud |  |
|                                                            |  |
| Kliendid                                                   |  |
|                                                            |  |
| Kontoväljavõte                                             |  |
|                                                            |  |
|                                                            |  |

Klientide andmete abimenüüsse importimisel nuppudega ja Lisa kõik imporditud sama lühinimega olemasolevad kliendid kirjutatakse üle. Importida saab ka ainult nimekirjas puuduvaid kliente nupuga Lisa guuduvad. Importfailiks on db-fail, dbf-fail, txt-fail või XML-fail, faili kirjelduse saab Gaiasoft OÜ-st.

### 13.2.1.6 Laekumiste ja tasumiste import kontoväljavõttest

Klientide andmete impordiks valida

**Verp**  $\rightarrow$  Import  $\rightarrow$  Muud  $\rightarrow$  Kontoväljavõte

| 📸 Andmete import                                   |  |
|----------------------------------------------------|--|
| <u>Finants M</u> üük <u>O</u> st Ladu <u>Mu</u> ud |  |
|                                                    |  |
|                                                    |  |
| Kliendid                                           |  |
|                                                    |  |
|                                                    |  |
| Kontovaljavõte                                     |  |
|                                                    |  |
|                                                    |  |
|                                                    |  |
|                                                    |  |

Panga kontoväljavõtte importimiseks tuleb kõigepealt panga programmis koostada elektrooniline pangaväljavõte kas **ISO 20022\_XML**-failina või tekstfailina (\*.txt). Järgnevalt on kirjeldatud faili koostamist erinevates pangaprogrammides:

- SEB U–Net Business (Ärikliendi internetipank)
  - 1) Valida Arveldamine  $\rightarrow$  Ülevaated  $\rightarrow$  Väljavõte  $\rightarrow$  Väljavõtte eksport.
  - 2) Avanenud aknas valida vahemik, konto ja väljavõtte formaadiks valida ISO väljavõte, seejärel valida nupp Eksport.
  - Avanenud aknas "File Download" valida Save ja salvestusaknas "Save as" on väljas Valida kataloog kataloog, kuhu fail salvestatakse, faili nimeks on kvv.xml formaadiga XML Document. Faili salvestamiseks valida nupp Save.

### • Swedbank – Swedbank Business

- 1) Valida KONTO Väljavõtted ja raportid Konto väljavõte. Valida vahemik, märkida Formaat - lühiformaat-, Näita teenustasusid – eraldi ja seejärel saata päring.
- 2) Ekraanil näidatakse konto väljavõtet, paremal üleval/all valida nupp Salvesta faili.
- 3) Avanenud aknas "Valige faili formaat" valida ISO\_XML\_052, ja valida nupp Salvesta faili.
- 4) Avanenud aknas valida **Save fail** ja **OK** ning järgmises aknas valida kataloog, kuhu fail salvestatakse. Faili nimeks on vaikimisi **Statement.XML** formaadiga **XML Document**. Faili salvestamiseks valida nupp **Save**.

### • Danske Internetipank

Konto väljavõtte saamiseks valida rippmenüüst konto, valuuta ja väljavõtte formaat (valida Telehansa formaadis väljavõte txt-failina) ja vahemik.

### • Krediidipank - i–pank

- 1) Konto väljavõtte salvestamiseks ISO 20022\_XML formaadis tuleb väljas Salvestus faili valida ISO 20022\_XML ja nupp Teosta päring.
- 2) Avanenud aknas "Save As..." valida faili asukoht ja faili nimi laiendiga xml.

Pärast panga kontoväljavõtte faili koostamist valida VERP-is kõigepealt nupp ining määrata importfaili asukoht, nimi ja valida faili tüüp. Üldjuhul valida failitüübiks "ISO 20022 XML (\*.xml)". Kui soovitakse txt-faili importida, siis "Ühispanga pangaväljavõte (\*.txt)". Kui valitud on õige fail, siis tuuakse koheselt ekraanile tasumiste ja laekumiste nimekiri. Ostuarvete tasumiste impordiks valida nupp Tasumine ja müügiarvete laekumiste impordiks nupp Laekumine. Seejärel peale tasumise või laekumise salvestamist kustutatakse imporditud tasumiste/laekumiste nimekirjast vastav rida. Kui ei soovita laekumiste impordil arve automaatset valimist, siis tuleb müügiarvete häälestuses märkida tunnus **Pangaväljavõtte impordil arvet mitte valida** (vt p 10.1)

### 13.2.2. ANDMETE EKSPORT

Eksportida saab lausendeid, kulukohti, bilansi, kasumikaruande, käibedeklaratsioonide skeeme, laoseisu, müügiarveid, laekumisi, ostuarveid, põhivarasid, väikevahendeid ja kliente.

Andmete ekspordiks tuleb valida

| $Verp \rightarrow$ | Eksport |
|--------------------|---------|
|--------------------|---------|

| Andmete eksport | du 1 Manual 1 Manual 1 a Annala |                                          |
|-----------------|---------------------------------|------------------------------------------|
| Lausendid CSV   | Kulukohad DBF                   | Skeemid<br>Bilansi skeem<br>Kasum. skeem |
| VERP XML        | E & Y audit                     | Käibedek.                                |
|                 |                                 |                                          |

Aknas "Andmete eksport" valida leht ja vastavate andmete programmi nupp. Eksportfailide tegemiseks märgistada **ekspordi kataloog.** 

NB! Ekspordi kataloogiks EI TOHI valida kataloogi kus asuvad programmi VERP 6.3 andmed (Werp63\Db, Werp63\Db0, Werp63\Db1 jne), sest kui valitud kataloogis on juba samanimeline fail olemas, kirjutatakse see kinnituseta üle.

Lausendite, müügiarvete, laekumiste ning põhivarade ja väikevahendite korral sisestada ka eksporditavate andmete **vahemik**.

Andmed eksporditakse valitud kataloogi ja luuakse dbf-, xml- või csv-formaadis failid.

### 13.2.2.1 Lausendite, kulukohtade ja skeemide eksport

Lausendite, kulukohtade ja skeemide ekspordiks valida

**Verp**  $\rightarrow$  Eksport  $\rightarrow$  Finants

- Lausendid CSV lausendite eksport csv-faili.
- VERP XML lausendite eksport xml-faili, faili kirjelduse saab Gaiasoft OÜ-st.
- Kulukohad DB kulukohtade eksport VERP 6.3 formaadis failidesse f2kulu1.db, f2kulu2.db, f2kulu3.db
- **Kulukohad DBF** kulukohtade eksport VERP5.9.2011 formaadis failidesse f2kuluf1.dbf, f2kulu2.dbf, f2kulu3.dbf
- Kulukohad CSV kulukohtade eksport csv-faili.
- Bilansi skeem valitud bilansiskeemide eksport db-faili (impoditav VERP 6.3-s)
- Kasum.skeem valitud kasumiarunde skeemide eksport db-faili (impoditav VERP 6.3-s)
- Käibedek valitud käibedeklaratsiooni skeemide eksport db-faili (impoditav VERP 6.3-s)

### 13.2.2.2 Müügiarvete ja laekumiste eksport

Müügiarvete ja kulukohtade ekspordiks valida

```
Verp \rightarrow Eksport \rightarrow Müük
```

| Andmete eksport                                                        |  |
|------------------------------------------------------------------------|--|
| <u>Finants Müüük O</u> st Ladu <u>V</u> arad M <u>u</u> ud eArvekeskus |  |
| Müügiarved       VERP XML       Päised CSV       Tasumata arved        |  |

- VERP XML xml-failis eksporditakse nii päised kui sisud, viivisarveid ei ekspordita, faili kirjelduse saab Gaiasoft OÜ-st.
- Päised CSV tekstifaili eksporditakse ainult arvete päised.
- Tasumata arved tekstifaili eksporditakse tasumata arvete päised.
- BUUM csv-faili eksporditakse laekumised.
- VERP XML laekumised eksporditakse xml-faili, faili kirjelduse saab Gaiasoft OÜ-st.

### 13.2.2.3 Ostuarvete eksport

Ostuarvete ekspordiks valida

**Verp**  $\rightarrow$  Eksport  $\rightarrow$  Ostuarved

| Andmete eksport                          |                                            |  |
|------------------------------------------|--------------------------------------------|--|
| <u>F</u> inants <u>M</u> üük <u>O</u> st | Ladu   ⊻arad   M <u>u</u> ud   eArvekeskus |  |
| Ostuarved<br>VERP XML                    | ]                                          |  |

Ostuarveid saab eksportida XML-failiga, eksporditakse nii päised kui ka sisuread. Faili kirjelduse saab Gaiasoft OÜ-st.

### 13.2.2.4 Laoseisu eksport

Laoseisu ekspordiks valida:

**Verp**  $\rightarrow$  Eksport  $\rightarrow$  Ladu

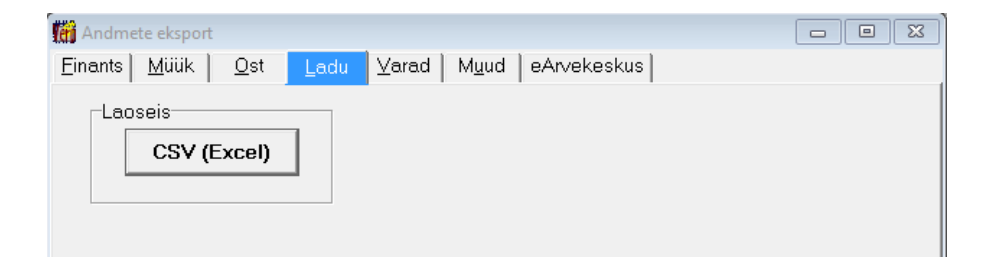

Laoseis eksporditakse csv-faili.

### 13.2.2.5 Varade eksport

Põhivarade ja väikevahendite ekspordiks valida:

**Verp**  $\rightarrow$  Eksport  $\rightarrow$  Varad

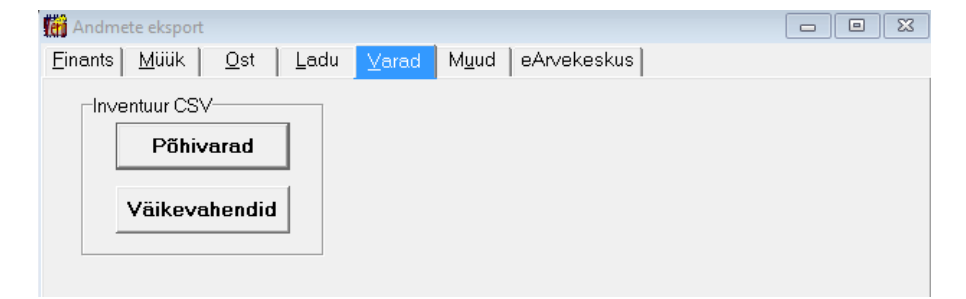

- Põhivarad põhivahendite andmed eksporditakse csv-faili.
- Väikevahendid väikevahendite andmed eksporditakse csv-faili.

### 13.2.2.6 Klientide andmete eksport

Klientide andmete ekspordiks valida:

```
Verp \rightarrow Eksport \rightarrow Muud
```

| 🔐 Andmete eksport                                            |  |
|--------------------------------------------------------------|--|
| <u>Finants Müük O</u> st Ladu Varad <u>Mu</u> ud eArvekeskus |  |
|                                                              |  |
| Kliendid DBF                                                 |  |
| Kliendid XML                                                 |  |
|                                                              |  |
|                                                              |  |

- Kliendid DBF klientide andmed eksporditakse VERP 5.9.2011 formaadis dbf-faili.
- Kliendid XML klientide andmed eksporditakse XML-faili, faili kirjelduse saab Gaiasoft OÜ-st.

### 13.2.2.7 Dimensioonide ja hankijate eksport Omniva arvekeskusse

Dimensioonide ja hankijate ekspordiks Omniva arvekeskusesse valida:

**Verp**  $\rightarrow$  Eksport  $\rightarrow$  eArvekeskus

| Andmete eksport                                                     |                  |
|---------------------------------------------------------------------|------------------|
| <u>F</u> inants <u>M</u> üük <u>O</u> st <u>L</u> adu <u>V</u> arad | Muud eArvekeskus |
|                                                                     |                  |
|                                                                     |                  |
| Dimensioonid                                                        |                  |
|                                                                     |                  |
| Hankijad                                                            |                  |
|                                                                     |                  |
|                                                                     |                  |
|                                                                     |                  |
|                                                                     |                  |
|                                                                     |                  |

Eksporti saab kasutada, kui on sõlmitud leping Omniva arvekeskusega ja programmile VERP on ostetud vastav ühendusmoodul.

- 14. ÜHISTU (ERALDI JUHEND)
- 15. LADU (ERALDI JUHEND)
- 16. VESI (ERALDI JUHEND)
- 17. ELEKTER (ERALDI JUHEND)

# 18. ÜLDMÕISTED

# 18.1. PÕHIMÕISTED

Aknal liikumiseks võib kasutada hiirt (liikuda soovitud nupule või väljale ja teha hiireklõps) või abiklahvi (Tab viib järgmisele, Shift+Tab eelmisele). Klahv Tab ka salvestab sisestatud väärtuse. Teisel aknale liikumiseks, kui korraga on avatud mitu akent, tuleb teha hiireklõps vajalikul aknal või kasutada klahve Ctrl+Tab.

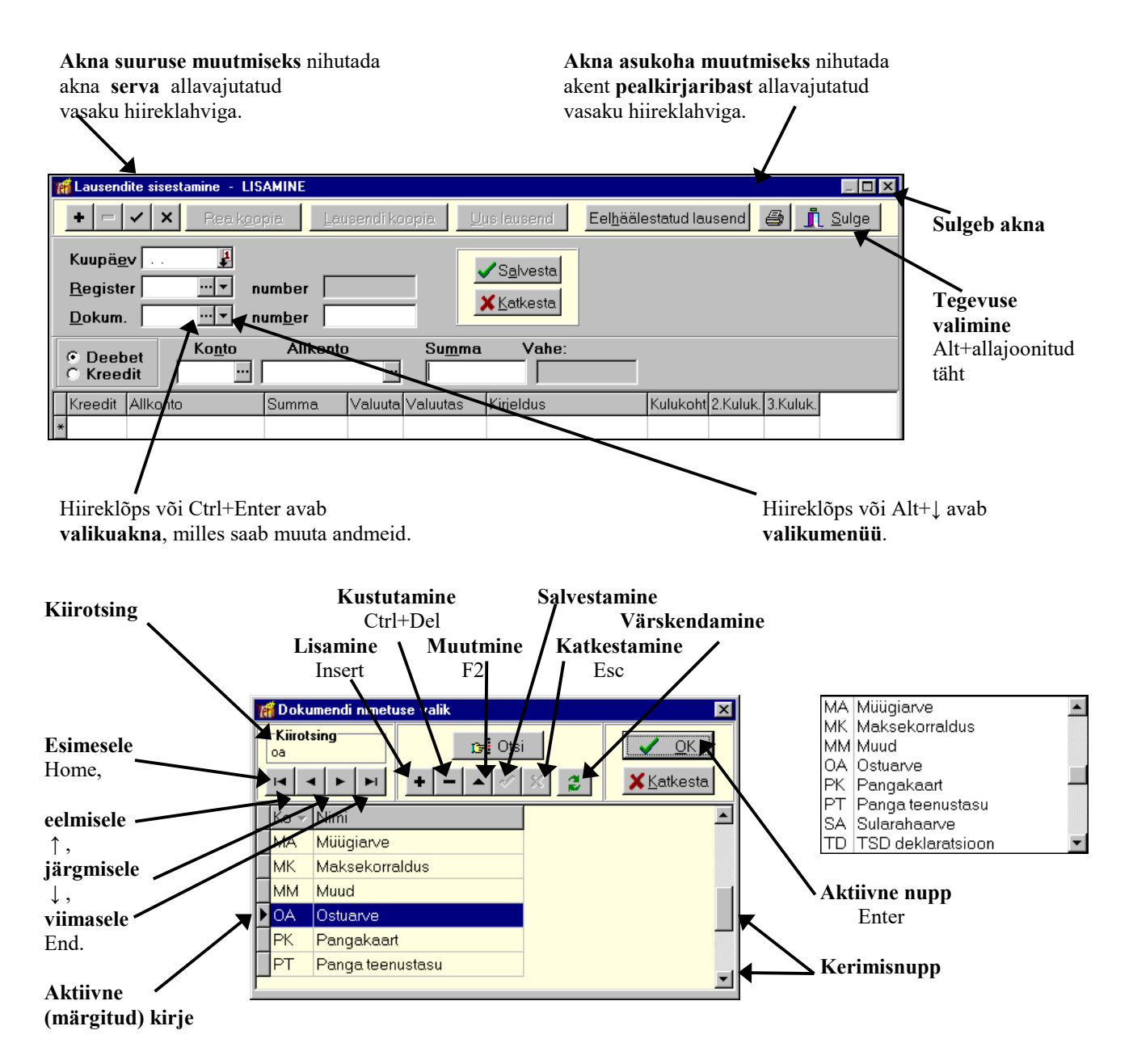

#### Üldmõisted

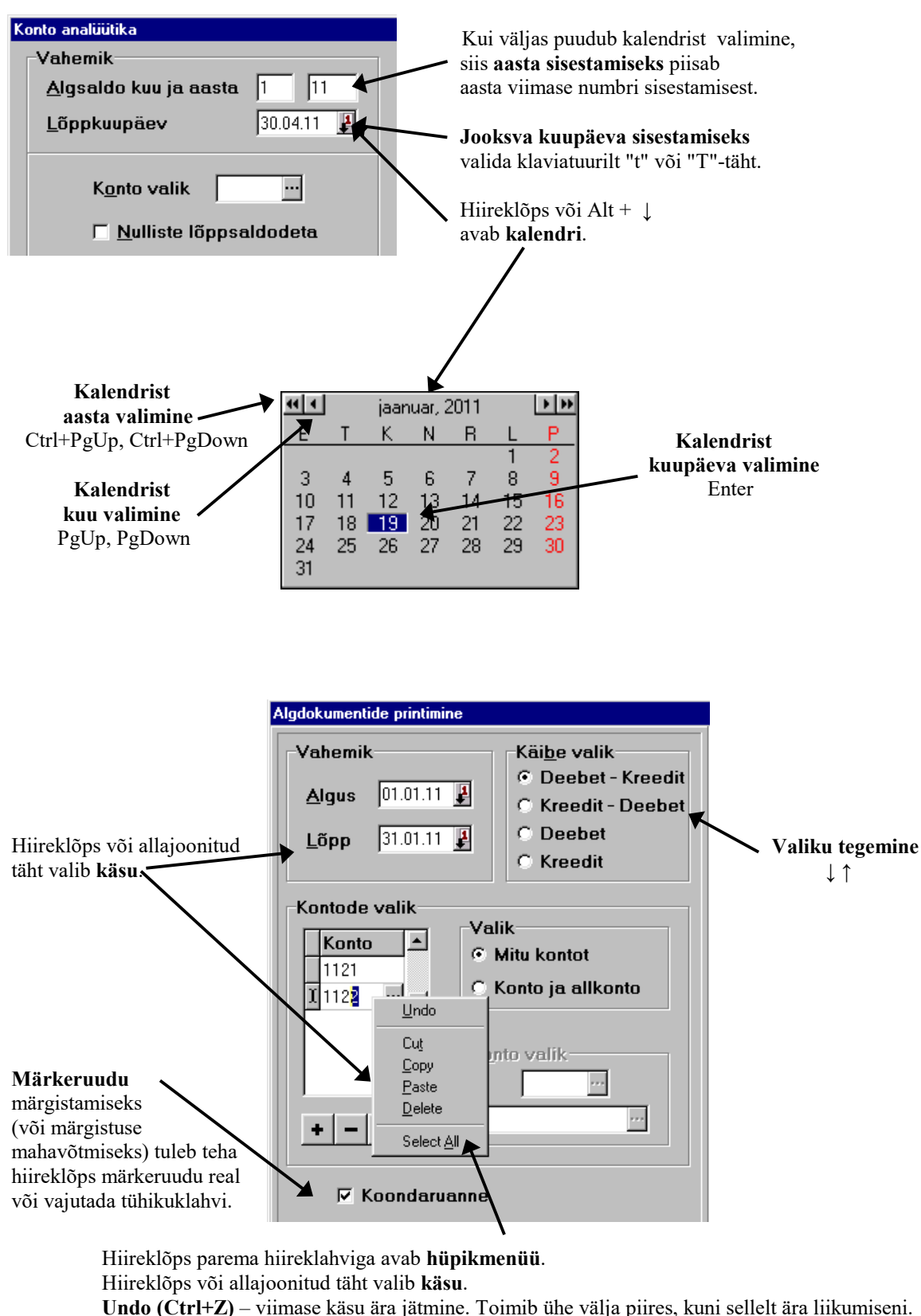

**Cut (Ctrl+X)** – salvestab märgitud teksti puhvrisse ja kustutab algteksti.

Copy (Ctrl+C) – salvestab märgitud teksti puhvrisse.

Paste (Ctrl+V) – võtab tekst puhvrist ja asetab kursori kohale.

- Delete (Delete) kustutab märgitud teksti.
- Select All (Ctrl+A) märgib kogu teksti väljas..

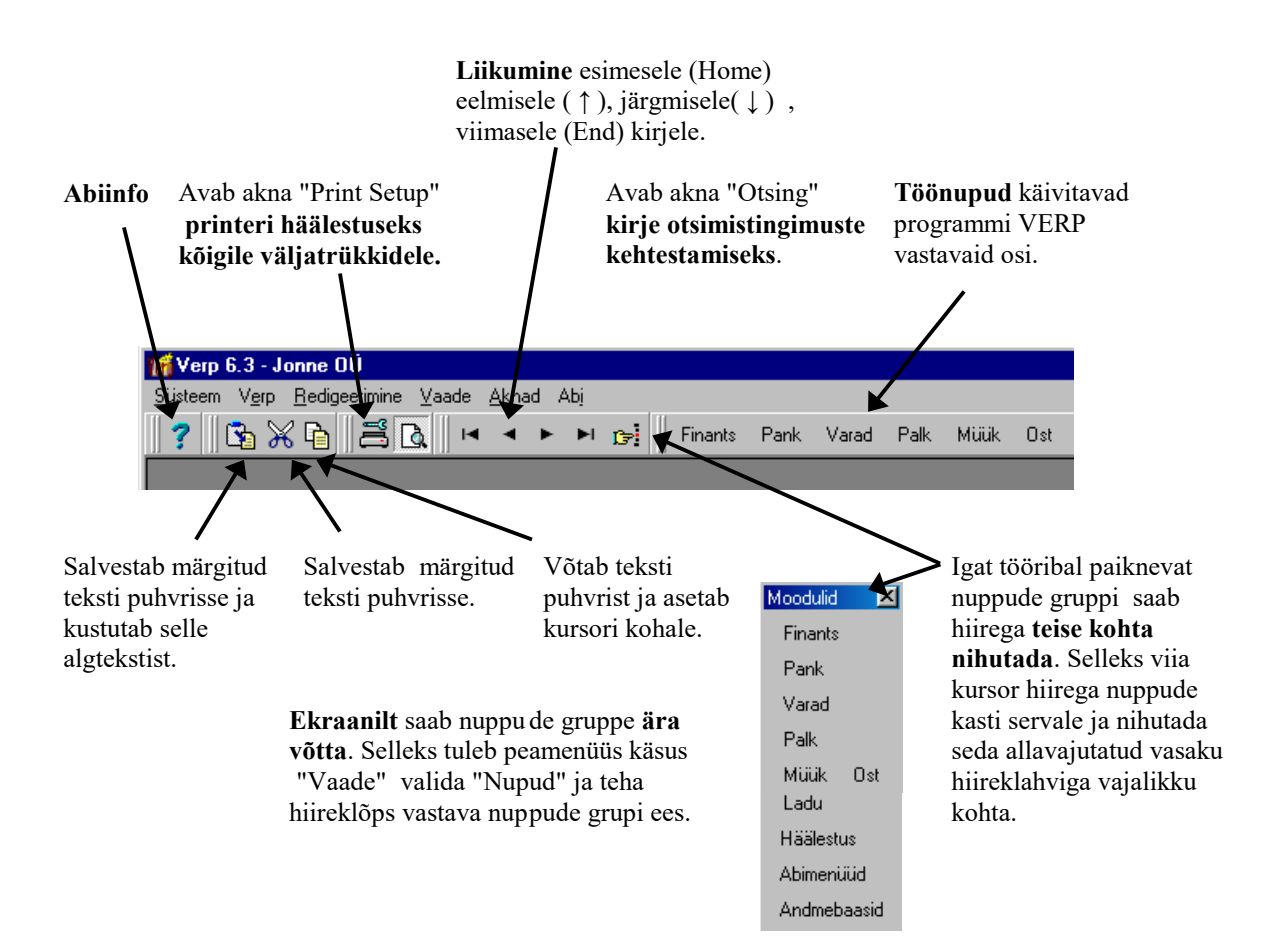

### Programmi Verp tööriba

### Väljatrüki eelvaade

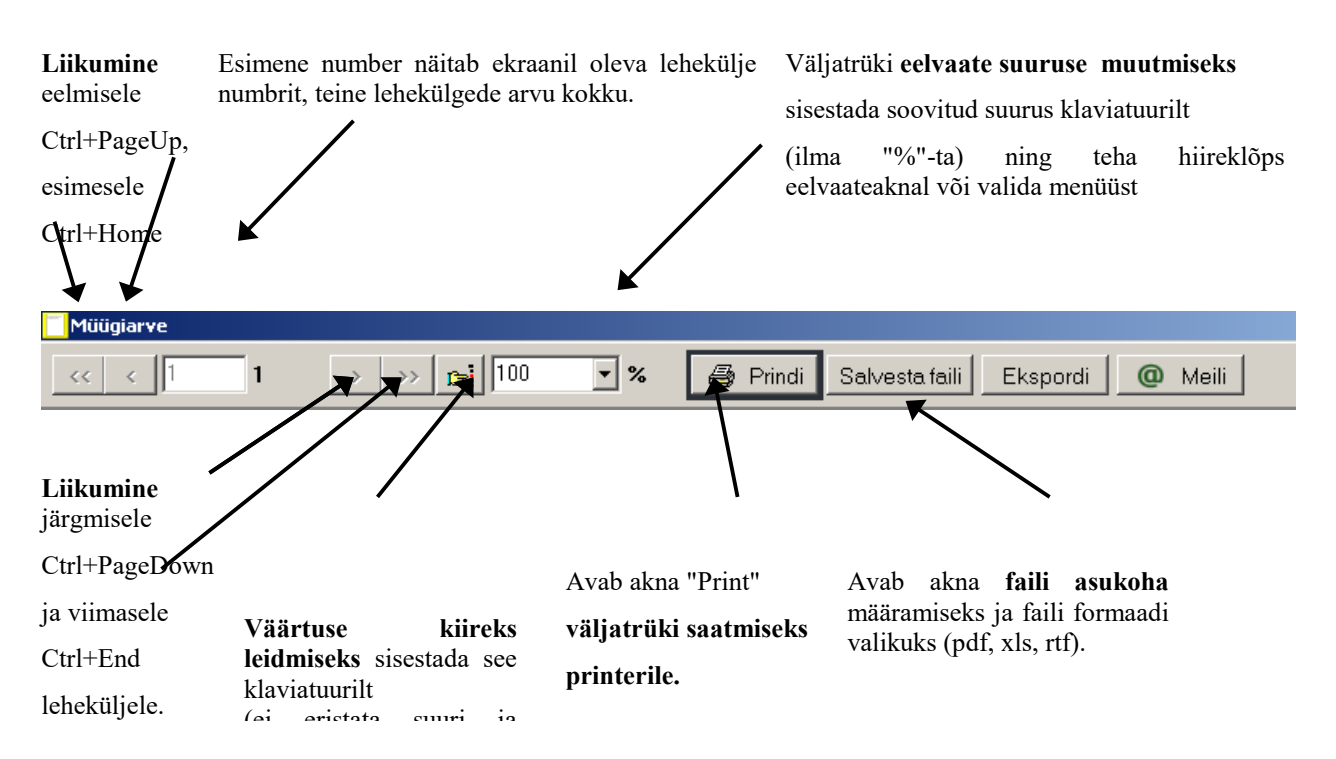

Üldmõisted

(ei eristata suuri ja väikeseid tähti) ja valida nupp OK või Enter

Nupuga Ekspordi avatakse eksporti aken.

| кport                | ×      |
|----------------------|--------|
| Format:              | ОК     |
| Acrobat Format (PDF) | Cancel |
| Application          |        |

Väljatrükki saab eksportida erinevates formaatides, kas otse programmi (valik Application), kõvakettale (Disk file) või meilile (Microsoft Mail).

Nupuga <u>Meili</u> avatakse Verp-i meilimise aken.

| 🌃 Arve meil                                                        | imine                                                        |  |
|--------------------------------------------------------------------|--------------------------------------------------------------|--|
| Saajad                                                             | * AS SANDRA TÕLKEBÜROO <sandra@gmail.com></sandra@gmail.com> |  |
|                                                                    | + - Vali saaja                                               |  |
| Teema                                                              | Arve 2015-25                                                 |  |
| <br>Tervita<br>Piret T<br>Jonne O<br>raamatu<br>piret@j<br>telefon | des<br>amm<br>Ü<br>pidaja<br>onne.ee<br>6677 222             |  |
| 🗆 Salve                                                            | sta mallina Vali <u>m</u> all                                |  |
| Manused<br>Lisa<br>Eemal <u>d</u> a                                |                                                              |  |
| Prindi                                                             | 0 OK 🗙 Katkesta meilimine                                    |  |

Meilimise häälestus on kirjeldatud punktis 5.1.4.

### Vanem väljatrüki eelvaade

Kui väljatrüki eelvaate akna avamisega tekib probleeme (näiteks eelvaate aken jääb programmi akna taha), siis võib kasutada vanemat eelvaate akna vormi.

Vanema eelvaateakna määramiseks valida

#### Süsteem → Kasuta vanemat eelvaateakent

Vanema eelvaate akna puhul erinevalt uuest puudub võimalus avada programmi VERP meilimise akent. Meilida saab kasutades nuppu 🖄, mis toetab ainult Microsoft-i meilibrauserit.

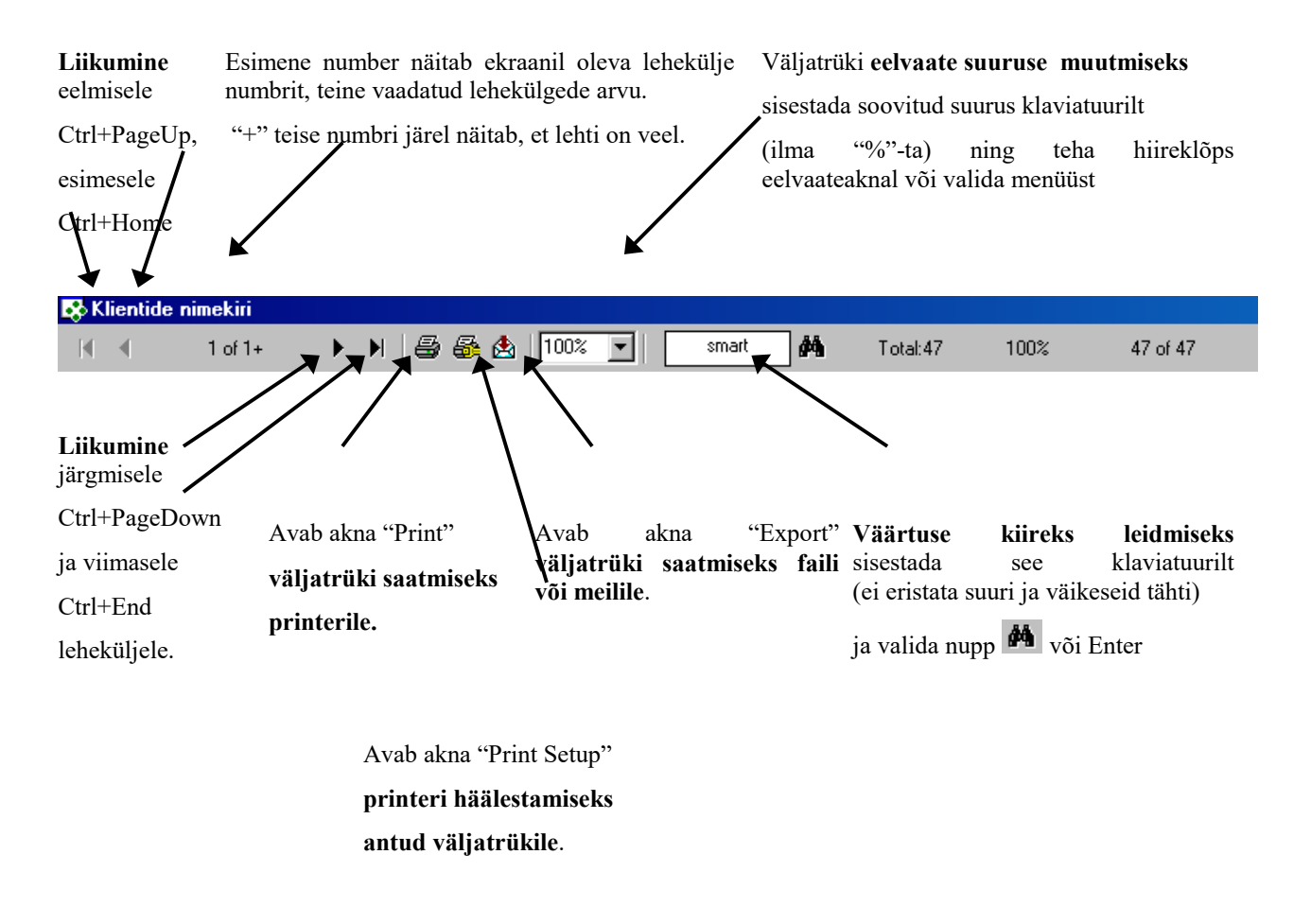

Väljatrüki eelvaateakna suuruse ja asukoha muutmine on kirjeldatud punktis 4.2.2.

## 18.2. TEGEVUSED

Järgnevalt on kirjeldatud tegevused andmebaaside kirjetega. Andmebaasideks on näiteks päevaraamat, ostuarvete- ja müügiarvete register, tasumiste ja laekumiste register, abimenüüd jne. Kirjeks on nimekirja aknas olevad read (näiteks päevaraamatu kanded, ostu- ja müügiarved, tasumise ja laekumise dokumendid) või tabeliosas olevad read (näiteks abimenüüde read, müügiarve sisu read). Eraldi on kirjeldatud automaatsete lausendite lisamist ja muutmist, kuna see erineb tegevustest teiste kirjetega.

### <u>Lisamine</u>

### <u>Uue kirje lisamine</u>

- <u>nimekirja aknas</u> lisamisakna avamiseks valida nupp Lisa või klahv "Insert". Avanenud akna väljadesse saab sisestada andmeid klaviatuurilt, valida abimenüüdest, kopeerida eelnevalt sisestatud andmeid nupuga Koopia või kasutada käske "Copy" ja "Paste" (vt p 18.1). Andmed salvestada nupuga ✓Salvesta või ⊕ Print.
- <u>tabeliosas</u> rea lisamiseks valida nupp
   või klahv "Insert" või viimasel real olles, klahv
   "Tab". Andmed salvestada nupuga 
   või 
   Print

### Automaatse lausendi lisamine

Programmi osadest (ost, müük, palk jm) saab koostatud dokumendist lisada automaatselt lausendi päevaraamatusse, eelnevalt tuleb kirjeldada automaatsed lausendid (vt p 5.2). Kui soovitakse, et dokumendi lisamisaknas on tunnus "Lausendid päevaraamatusse" vaikimisi märgitud, siis märkida vastav programmi osa üldandmete häälestuses lehel "Automaatne lausend" (vt p 5.1.7). Kui ei soovita salvestada lausendis null-summaga ridu, siis finantsraamatupidamise häälestuses lehel "Autom.lausend" märkida vastav tunnus (vt p 7.2).

Automaatse lausendi lisamiseks tuleb:

- <u>nimekirja aknas</u> valida vastaval dokumendil nupp 🖺.

Sõltuvalt sellest, kas selle tehingu sooritamiseks oli eelnevalt kirjeldatud üks või mitu automaatset lausendit, avaneb kohe aken "Automaatse lausendi sisestamine – LISAMINE" või eelnevalt veel automaatse lausendi valiku aken.

Aknas "Automaatse lausendi sisestamine – LISAMINE" oleva lausendi väljad on täidetud vastavalt automaatse lausendi kirjeldusele (vt p 5.2).

Lisamiseks valida nupp Lisa või Lisakõik. Nupu Lisa valimisel avatakse alati lausendi lisamisaken, kus saab andmeid muuta ja lisada alamlausendeid ning salvestada lausend nupuga Salvesta. Kui on kirjeldatud ainult üks automaatne lausend, siis tagasi nimekirja aknasse liikumiseks valida nupp Jätka või LSulge. Kui on kirjeldatud mitu automaatset lausendit, siis peale salvestamist järgmise lausendi lisamiseks valida nupp Jätka. Nupu Lisa kõik valimisel lisamisaken avatakse ainult siis kui lausendi väljad ei ole korrektselt täidetud (näiteks puudub konto, summa jne).

Korraga mitmelt müügiarvelt ja laekumiselt lausendi kandmine päevaraamatusse on kirjeldatud punktis 10.8.

### <u>Muutmine</u>

### <u>Kirje muutmine</u>

- <u>nimekirja aknas</u> muutmisakna avamiseks tuleb liikuda kirjele ja valida nupp <u>Muuda</u> (<u>Muuda/Lisa</u>) või teha topeltklõps kirjel. Avanenud muutmisaknas teha muudatused ja salvestada nupuga ✓Salvesta, ✓ või 🖨 Erint
- <u>tabeliosas</u> tuleb liikuda reale ja valida nupp või teha topeltklõps. Teha muudatused ja salvestamiseks valida nupp või liikuda realt ära. Muutmist saab katkestada nupuga ×.

### Automaatse lausendi muutmine

Kui programmi osadest (ost, müük, palk jm) on koostatud dokumendist automaatselt lausend päevaraamatusse, siis selle lausendi muutmiseks tuleb üldjuhul minna programmi vastavasse osasse ja liikuda dokumentide nimekirja aknas (arvete, kassaorderite jm) dokumendile ja valida nupp 🔯 või avada selle dokumendi muutmisaken ja seal peale muudatuste tegemist salvestada nupuga 🖍 Salvesta.

Kui ühele tehingule on kirjeldatud mitu automaatset lausendit, siis avaneb lausendi valiku aken, kui ei ole, siis aken "Automaatse lausendi eelvaade". Päevaraamatusse varem kantud lausendid on näha lehel "Olemasolevad lausendid", uued koostatud lausendid on lehel "Uued lausendid".

Lausendeid saab muuta kolmel viisil:

- Asendada olemasolevad lausendid uute lausenditega (lehel "Uued lausendid" nupp Asenda kõik), lausendite kande numbrid säilitatakse. Kui uusi lausendeid on vähem siis, küsitakse kinnitust ülejäänud lausendite kustutamise kohta ja need kande numbrid jäävad kasutamata.

| Ter | 🚮 Automaatsete lausendite eelvaade 📃 🗆 🗙      |      |    |          |      |        |          |             |          |             |        |                    |          |           |   |
|-----|-----------------------------------------------|------|----|----------|------|--------|----------|-------------|----------|-------------|--------|--------------------|----------|-----------|---|
| Ũ   | Uued lausendid Olemasolevad lausendid         |      |    |          |      |        |          |             |          |             |        |                    |          |           |   |
|     | Reg                                           | g, N | r. | Kuupäev  | Kood | Dok.   | D. konto | D. allkonto | K. konto | K. allkonto | Summa  | Kirjeldus          | Kulukoht | 2. kuluk. |   |
|     | MA                                            |      | -1 | 16.06.11 | MA   | 11MA   | 1211     | SANDRA      | 2211     |             | 128,00 | käibemaks arvelt   |          |           |   |
|     | MA                                            |      | -1 | 16.06.11 | MA   | 11MA 2 | 1211     | SANDRA      | 3111     |             | 640,00 | Laserprinter LEXMA |          |           |   |
|     |                                               |      |    |          |      |        |          |             |          |             |        |                    |          |           | - |
| Ŀ   |                                               |      |    |          |      |        |          |             |          |             |        |                    |          | J         |   |
|     | ✓ Näita lisatud/muudetud/asendatud lausendeid |      |    |          |      |        |          |             |          |             |        |                    |          |           |   |
|     | Lisa Lisa kõik Asenda kõik Print 🧾 Sulge      |      |    |          |      |        |          |             |          |             |        |                    |          |           |   |

Muuta olemasolevaid lausendeid päevaraamatus (lehel "Olemasolevad lausendid" nupp Muuda või teha topeltklõps lausendil) ja uusi mitte lisada.

| 16 | Automaatsete lausendite eelvaade              |     |          |      |        |          |             |          |             |        |                    |          |           |   |
|----|-----------------------------------------------|-----|----------|------|--------|----------|-------------|----------|-------------|--------|--------------------|----------|-----------|---|
| U  | Uued lausendid Olemasolevad lausendid         |     |          |      |        |          |             |          |             |        |                    |          |           |   |
|    | Reg.                                          | Nr. | Kuupäev  | Kood | Dok.   | D. konto | D. allkonto | K. konto | K. allkonto | Summa  | Kirjeldus          | Kulukoht | 2. kuluk. |   |
| Þ  | MA                                            | 22  | 16.06.11 | MA   | 11MA 2 | 1211     | SANDRA      | 3111     |             | 330,00 | Laserprinter LEXMA | į        |           |   |
|    | MA                                            | 22  | 16.06.11 | MA   | 11MA   | 1211     | SANDRA      | 2211     |             | 66,00  | käibemaks arvelt   |          |           |   |
| Γ  |                                               |     |          |      |        |          |             |          |             |        |                    |          |           | - |
|    |                                               |     |          |      |        |          |             |          |             |        |                    |          |           |   |
|    | ✓ Näita lisatud/muudetud/asendatud lausendeid |     |          |      |        |          |             |          |             |        |                    |          |           |   |
|    | Muuda Kustuta Kõik Print <u>I S</u> ulge      |     |          |      |        |          |             |          |             |        |                    |          |           |   |

Kustutada olemasolevad (lehel "Olemasolevad lausendid" ühekaupa nupuga Kustuta või kõik lausendid nupuga Kustuta kõik) ja lisada uued (lehel "Uued lausendid" nupp Lisa või Lisa kõik, lisamine on kirjeldatud eelmises lõigus). Kustutatud lausendite kande numbreid hiljem ei kasutata.

Kui aknas "Automaatse lausendi eelvaade" on lausendeid lisatud, muudetud või asendatud, siis need lausendid tõstetakse esile teise värviga ja neid saab näha, kui on märgistatud tunnus Näita lisatud/muudetud/asendatud lausendeid.

Nupuga Print saab printida valitud lehe lausendid.

### <u>Kustutamine</u>

Kirje kustutamiseks tuleb liikuda kirjele ja valida nupp <sup>Kustuta</sup> või –. Enne kustutamist küsitakse selleks kinnitust.

### <u>Sulgemine</u>

Nupp <u>Sulge</u> sulgeb akna. Kui on lisatud uus kirje või on muudetud olemasolevat ja ei ole salvestatud, siis enne sulgemist küsitakse, kas salvestada.

### **Printimine**

Nupu Derint (Derint ()) valimisel avaneb prindi eelvaateaken või aken "Print" sõltuvalt sellest, kas prindi eelvaatenupp Coribal on "sisse lülitatud" või mitte (vt p 18.1).

Kui avaneb prindi eelvaateaken, siis seal tuleb printimiseks valida nupp 🖨.

| Print      |                               | ×              |
|------------|-------------------------------|----------------|
| Printer:   | HP LaserJet 5P on \\Server\hp | OK             |
| – Print Ba | nge                           | Cancel         |
| • AI       | ingo                          | Copies: 1      |
| E E        | rom: 1 <u>I</u> o:            | Collate Copies |

Avanenud aknas "Print" saab määrata leheküljed, mida soovitakse printida ja koopiate arvu.

Müügiarvete printimiseks saab koopiate arvu määrata eelnevalt müügiarvete häälestuses lehel "Väljundvorm" (vt p 10.1). Kui kliendi andmetes on märgitud tunnus "Saata arve meilile" (vt p 6.1), siis tuuakse aknasse "Print" ühe võrra väiksem koopiate arv, kuid mitte väiksem kui üks.

Printimiseks valida nupp

Enne printimist saab häälestada printeri:

- <u>antud väljatrükile</u> valida eelvaateaknas nupp
- <u>kõikidele väljatrükkidele</u> valida tööribalt nupp 📇.

| Print Setup     |                        |          |               |                    | ? × |
|-----------------|------------------------|----------|---------------|--------------------|-----|
| Printer         |                        |          |               |                    |     |
| <u>N</u> ame:   | HP LaserJet 5P         |          |               | <u>P</u> roperties |     |
| Status:         | Default printer; Ready |          |               |                    |     |
| Туре:           | HP LaserJet 5P         |          |               |                    |     |
| Where:          | \\Server\hp            |          |               |                    |     |
| Comment:        |                        |          |               |                    |     |
| Paper           |                        |          | - Orientation |                    |     |
| Si <u>z</u> e:  | A4 210 x 297 mm        | •        |               | Portrait           |     |
| <u>S</u> ource: | Manual feed            | <b>•</b> | A             | C L <u>a</u> ndsca | аре |
|                 |                        |          | OK            | Canc               | el  |

Avanenud aknas valida printer, kuid seejuures ei ole soovitav muuta paberi häälestust (Paper) ja väljatrüki paigutust (Orientation).

### <u>Eksportimine</u>

Dokumendi eksportimiseks (teise formaati kirjutamiseks või e-postiga saatmiseks) tuleb eelvaateaknas valida nupp 🖄.

| Export                      | ×      |
|-----------------------------|--------|
| Eormat:<br>Rich Text Format | OK )   |
| Destination:                | Cancel |
| Disk file                   |        |

Avanenud aknas "Export" on väljad:

• Format – valida vajalik, soovitatav Rich Text Format, kuid võib valida ka muu formaadi. Kui valida Word for Windows document, siis veeru nimetused tulevad dokumendi päisesse ja need tuleb käsitsi viia õigele kohale. Saadud doc-faili ei saa avada programmiga OpenOffice.org.

**Excel (Extended)** korral tuleb näidata ka andmete eraldajad. Seda formaati on soovitatav kasutada näiteks käibeandmiku eksportimiseks.

Acrobat Format (PDF) formaat sobib hästi näiteks aruannete, arvete, palgalehtede saatmiseks e-posti teel. Programmis VERP tehtud väljunddokumendi kuju ei muutu pdf-formaadis, kuid seda ei saa enam muuta.

- **Destination** valida tegevus.
  - Application avatakse näidatud formaadile vastav programm. Näiteks valitud Format on Word for Windows document või Rich Text Format, siis avaneb Wordi programm ja näidatakse ka eksporditavat dokumenti.
  - Disk file fail kirjutatakse kettale. Järgnevalt avanevates akendes tuleb näidata kataloog, kuhu eksporditav fail salvestatakse ja sisestada faili nimi.

Aknas "Choose Export File" tuleb väljades:

**Save in** – valida kataloog, kuhu salvestatakse eksporditav fail.

File name – sisestada eksporditava faili nimi. Etteantud nime võib muuta.

Fail salvestatakse nupu Save valimisel.

 Microsoft Mail (MAP) – avaneb aken "Send Mail" dokumendi saatmiseks e-postiga, selles näidata väljas "To" aadress, kellele fail saadetakse ja väljas "Subject" lühike sisukirjeldus, valida nupp Send.

Järjestus

### <u>Järjestus</u>

Nimekirja aknas tuleb kirjete (ridade) järjestamiseks klõpsata hiirega vastava veeru nimetusel. Kirjete järjestatakse tähestiku järgi või kasvavas järjekorras, teise klõpsu korral tagurpidi järjekorras, seejärel sisestada klaviatuurilt otsitava välja algussümbolid.

Mõnedes valikuakendes on kirjete järjestamiseks vaja valida väljas Kuupäev 🔽 veeru nimetus.

### **Otsing**

Nupuga Disi (Disi (Disi ) saab avada akna, kuhu tuleb sisestada otsitav suurus ja tingimused.

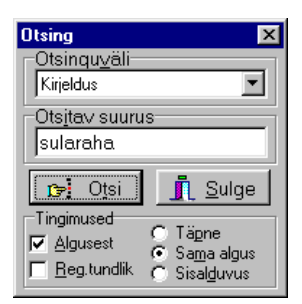

- **Otsinguväli** väli, kust otsitakse.
- Otsitav suurus otsitav väärtus. Kogu väärtust ei pea sisestama, kui on Sama algus.
- Tingimused
  - Algusest otsimist alustatakse tabeli algusest.
  - **Reg.tundlik** eristatakse suuri ja väikseid tähti.

Otsitava suuruse kohta tuleb valida üks järgnevatest tingimustest:

- Täpne on võrdne välja "Otsitav suurus" sisestatud väärtusega.
- **Sama algus** on sama algusega.
- Sisalduvus sisaldab välja "Otsitav suurus" sisestatud väärtust.

Kui valida aknas "Otsing" nupp <sup>Del Otsi</sup>, liigub kursor esimesele leitud kirjele, kui valida veel kord, siis järgmisele leitud kirjele. Kui tingimustele vastavat kirjet andmebaasis ei ole, siis tuleb vastav teade.

### <u>Kiirotsing</u>

Välja <sup>Kiirotsing</sup> saab kasutada abimenüüdest kirjete kiireks otsimiseks. Sellesse tuleb sisestada otsitava kirje esimese veeru algussümbol või sümbolid. Klientide nimekirjast (vt p 6.1) saab otsida ka teise veeru – kliendi täisnime – järgi, kui häälestuses on valitud klientide järjestamine täisnime järgi (vt p 5.1.6).

Kui otsitavat kirjet ei leita, siis liigutakse kirjele, mis talle järgneks. Sisestatud sümbolid saab kustutada klahviga "Backspace".

Kui aknas puudub väli <sup>Kiirotsing</sup>, siis kirje kiireks otsimiseks klõpsata hiirega vastava veeru nimetusel (kirjed järjestatakse tähestiku järgi või kasvavas järjekorras, teise klõpsu korral tagurpidi järjekorras), seejärel sisestada klaviatuurilt otsitava kirje algussümbolid.

Väärtuse kiirotsing väljatrükis on kirjeldatud punktis 18.1 "Väljatrüki eelvaade".

### <u>Filtreerimine</u>

### Filtreerimine parema hiireklahviga

Nimekirja aknas saab vähendada näidatavate kirjete arvu kasutades parema hiireklahvi filtrit.

Selleks tuleb nimekirjal avada parema hiireklahviga menüü ja valida sobiv pakutavatest valikutest (näiteks müügiarvete nimekirjal saab valida "Kõik", "Avatud periood", "Jooksva aasta arved", "3 kuu arved" või "1 kuu arved").

Parema hiireklahvi filtri valik kehtib kuni uue valikuni, seda ei muudeta ka nimekirja akna sulgemisel.

Võrguversiooni korral on parema hiireklahvi filtri valik seotud ainult antud töökohaga ja valitud firmaga (kui bürooversiooni korral kasutatakse mitut firmat).

#### **Filtreerimine nupuga "Filter"**

Nupp <u>Filter</u> avab akna, kus saab kehtestada tingimused ainult osade kirjete väljatoomiseks ekraanile.

Uue filtri lisamiseks valida nupp <sup>Uus filter</sup>, sisestada filtri **nimetus** ja seejärel määrata tingimused. Kui nuppu <sup>Uus filter</sup> ei valita, siis kehtestatud tingimusi ei salvestata.

Varem salvestatud filtreid saab valida väljas **Filtri valik**, kui tahetakse näha kõiki kirjeid, siis valida "Filtreeri ei ole aktiivne".

Nupuga <sup>Muuda nime</sup> saab muuta filtri nimetust ja nupuga <sup>Kustuta filter</sup> kustutada filter.

| Filtreerimine                                                                                                    |               |                                                                                                    | ×                                                                                    |
|----------------------------------------------------------------------------------------------------|---------------|----------------------------------------------------------------------------------------------------|--------------------------------------------------------------------------------------|
| Filtri valik                                                                                                    | 2011 märts kä | iibe 💌                                                                                                    | Uus filter Muuda nime Kustuta filter                                                 |
| Andmebaas<br>Reg.<br>Nr.<br>Kuupäev<br>Kood<br>Dok.<br>D.konto<br>D. allkonto<br>K.Konto<br>K. allkonto<br>Summa<br>Kirjeldus<br>Kulukoht<br>2.Kuluk.<br>3.Kuluk. | i väljad      | Tingimused<br>C Vahemik © Võrdne<br>C Suurem C Väiksem<br>Võrdub käibe<br>✓ Võrdne algus<br>Ei<br>Peale<br>← Maha<br>← Kõjk | Filtreeritavad väljad<br>Kuupäev vahemikus ["01.03.11""31.03.<br>Kirjeldus = "käibe" |
|                                                                                                    |               |                                                                                                    | OK Katkesta                                                                          |

Filtri kirjeldamisel määrata tingimused:

- Filtreeritavad väljad väljad, mille väärtuste järgi kirjeid otsitakse. Nende määramiseks tuleb tabelis "Andmebaasi väljad" soovitud väljal teha topeltklõps või märkida väli ja valida nupp \* Peale. Valitud väli ilmub tabelisse "Filtreeritavad väljad". Mittevajaliku välja mahavõtmiseks filtrist tuleb märkida väli tabelis "Filtreeritavad väljad" ja valida nupp \* Maha, kõigi väljade mahavõtmiseks valida nupp \* Kõik.
- **Tingimused** filtreeritavast väljast otsimise tingimus. Igale tabelis "Filtreeritavad väljad" olevale väljale tuleb valida tingimus ja sisestada vastavad suurused:
  - Vahemik "Alampiir" ja "Ülempiir"

- **Võrdne** "Võrdub". Saab määrata ka tingimuse "**Võrdne algus**", sel juhul valitakse ainult need kirjed, mille algus on võrdne sisestatud väärtusega.
- Suurem "Suurem"
- Väiksem "Väiksem".

Tingimuste määramisel saab osade väljade väärtusi valida abimenüüst:

- Päevaraamatu filtris registrit, dokumendi koodi, deebet- ja kreeditkontot, kulukohti ning allkontot klientide abimenüüst.
- Kassaorderite filtris isikut.
- Müügiarvete filtris seeriat, tellijat ja müügimeest.
- Laekumiste filtris tellijat ja maksjat.
- Põhivara ja väikevahendite filtris liiki, alamliiki, allüksust, asukohta ja vastutavat isikut.
- Kuluobjektide filtris liiki, alamliiki, allüksust, asukohta ja vastutavat isikut.
- Materjalide arvelevõtmiste ja väljastamiste filtris klienti, materjali kood, arvelevõtmisel ka vastuvõtjat.
- Arvelevõtmiste saatelehtede filtris hankijat.

Kui tingimuse määramisel märgitakse ka tunnuse "Ei", siis tuuakse ekraanile need kirjed, mis ei vasta kirjeldatud tingimusele.

### NB! Tunnused "Ei" ja "Võrdne algus" määratakse igale tingimusele eraldi.

Nupu Valimisel tuuakse ekraanile need andmebaasi kirjed, mis vastavad **kõikidele** filtri tingimustel, akna pealkirjaribale tuleb ka teade: "Filter on aktiivne".

Näiteks päevaraamatus filtri kasutamisel:

- teha topeltklõps väljal "Kirjeldus", märkida "Võrdne" ja sisestada "käibe"
- märkida tunnus "Võrdne algus"

Selle tulemusel näidatakse ainult neid lausendeid, mille kirjeldus algab tähtedega "käibe".

Näiteks varade nimekirjas filtri kasutamisel:

- teha topeltklõps väljal "Soetatud", märkida "Väiksem" ja sisestada kuupäev
- topeltklõps väljal "Allüksus", märkida "Võrdne", sisestada allüksuse nimetus ja märkida tunnus "Ei"

Selle tulemusel näidatakse varad, mis olid soetatud kuni sisestatud kuupäevani, välja arvatud sisestatud allüksuse omad.

## 18.3. ENAMKASUTATAVAD KLAHVIKOMBINATSIOONID

Töö kiirendamiseks võib kasutada mitmeid klahvikombinatsioone. Klahvid, mille vahel on "+", tuleb vajutada korraga.

| <u>Tegevuse</u> | <u>käivitamine</u> |
|-----------------|--------------------|
| Enton w?        | Spaceban           |

| Enter või Spacebar                     | _ | valib aktiivse (punktiirjoonega ümbritsetud) nupu. <i>Spacebar</i> ka kehtestab punktiirjoonega ümbritsetud tunnuse või reziimi. |
|----------------------------------------|---|----------------------------------------------------------------------------------------------------|
| Alt + allajoonitud täht nupul          | _ | valib nupu.                                                                                                    |
| Näiteks:                               |   |                                                                                                    |
| Alt + L                                | _ | avab lisamisakna.                                                                                                    |
| Alt + M                                | _ | avab muutmisakna.                                                                                                    |
| Alt + P                                | _ | avab printimisakna.                                                                                                    |
| Alt + O                                | _ | avab akna kopeeritava kirje (rea) valimiseks.                                                                                    |
|                                        | _ | valikuaknas valib kirje (rea).                                                                                                   |
| Alt+T või Ctrl + G                     | _ | avab kirje otsimisaken "Otsing" (vt p 18.2).                                                                                     |
| Alt + A                                | _ | salvestab.                                                                                                    |
| Alt + K                                | _ | katkestab tegevuse.                                                                                                    |
| Alt + S                                | _ | sulgeb akna.                                                                                                    |
| Abimenüüde avamine                     |   |                                                                                                    |
| Alt + nool alla                        | _ | avab abimenüü (💙) või kalendri (📳)                                                                                               |
| Ctrl + Enter                           | _ | avab abimenüü ()                                                                                                    |
|                                        |   |                                                                                                    |
| Kuupäev                                |   |                                                                                                    |
| T või t (kuupäeva väljal)              | _ | jooksev kuupäev klaviatuurilt (vt lk 18-2).                                                                                      |
| Ctrl + PageUp                          | — | järgmine aasta kalendrist                                                                                                    |
| Ctrl + PageDown                        | - | eelmine aasta kalendrist                                                                                                    |
| PageUp                                 | — | järgmine kuu kalendrist                                                                                                    |
| PageDown                               | — | eelmine kuu kalendrist                                                                                                    |
| Enter                                  | _ | valib kuupäeva kalendrist.                                                                                                    |
| Liikumine aknas                        |   |                                                                                                    |
| Tab                                    | _ | järgmisele nupule (viimaselt liigub esimesele),                                                                                  |
|                                        | _ | sisestamisel järgmisele väljale.                                                                                                 |
| Shift + Tab                            | _ | eelmisele nupule (esimeselt liigub viimasele),                                                                                   |
|                                        | _ | sisestamisel eelmisele väljale.                                                                                                  |
| PageUp                                 | _ | eelmine ekraanipilt                                                                                                    |
| PageDown                               | _ | järgmine ekraanipilt                                                                                                    |
| Home või Ctrl + A                      | _ | esimesele kirjele (reale)                                                                                                    |
| nool paremale või alla<br>või Ctrl + S | _ | järgmisele kirjele (reale)                                                                                                    |
| nool vasakule või üles<br>või Ctrl + D | _ | eelmisele kirjele (reale)                                                                                                    |
| End või Ctrl + F                       | _ | viimasele kirjele (reale)                                                                                                    |
| Alt+Tvõi $Ctrl+G$                      | _ | avab kirje otsimisaken "Otsing" (vt p 18.2).                                                                                     |
|                                        |   |                                                                                                    |

### Liikumine eelvaateaknas

| nool alla, nool üles          | – lehel                                                          |
|-------------------------------|------------------------------------------------------------------|
| või PageUp, PageDown          |                                                                  |
| Ctrl + Home                   | – esimesele lehele                                               |
| Ctrl + PageUp                 | – eelmisele lehele                                               |
| Ctrl + PageDown               | – järgmisele lehele                                              |
| Ctrl + End                    | – viimasele lehele                                               |
| otsitav väärtus + 🚧 või Enter | – otsitavale väärtusele (ei arvestata suuri ega väikeseid tähti) |
| Alt + F4                      | <ul> <li>sulgeb eelvaateakna</li> </ul>                          |

### <u>Liikumine akendest mujale</u>

| Ctrl + Tab         | – eelmisele aknale või lehele                    |
|--------------------|--------------------------------------------------|
| Ctrl + Shift + Tab | <ul> <li>järgmisele aknale või lehele</li> </ul> |
| Alt + Tab          | <ul> <li>teise programmi aknale.</li> </ul>      |
| Alt + Spacebar     | <ul> <li>avab akna juhtmenüü.</li> </ul>         |
| Alt + F4           | <ul> <li>sulgeb eelvaateakna.</li> </ul>         |
|                    |                                                  |

| Andmete sisestamine |                                                                                  |
|---------------------|----------------------------------------------------------------------------------|
| Spacebar            | <ul> <li>sisestab tühiku (tühja koha).</li> </ul>                                |
| Tab                 | <ul> <li>sisestab teksti, kursor liigub järgmisele väljale või reale.</li> </ul> |
|                     | Viimaselt realt lisab uue rea (+).                                               |
| Insert              | <ul> <li>lülitab sisse või välja sümbolite vahelekirjutamise reziimi.</li> </ul> |
|                     | Lisab uue rea ( + ).                                                             |

### <u>Märgistamine</u>

| Shift + nool paremale                             | _   | üks sümbol kursorist paremale |
|---------------------------------------------------|-----|-------------------------------|
| Shift + nool vasakule                             | —   | üks sümbol kursorist vasakule |
| Shift + Ctrl + nool paremale                      | ! — | üks sõna kursorist paremale   |
| <i>Shift</i> + <i>Ctrl</i> + <i>nool vasakule</i> | _   | üks sõna kursorist vasakule   |
| Shift + (Ctrl) + Home                             | —   | kursorist välja alguseni      |
| Shift + (Ctrl) + End                              | —   | kursorist välja lõpuni        |
| Ctrl + A                                          | _   | kogu väli.                    |

| Parandamine |                                                                                                    |
|-------------|----------------------------------------------------------------------------------------------------|
| Ctrl + C    | <ul> <li>– salvestab märgistatud teksti puhvrisse.</li> </ul>                                                                                                |
| Ctrl + X    | – salvestab märgistatud teksti puhvrisse ja kustutab algtekstist.                                                                                            |
| Ctrl + V    | <ul> <li>asetab teksti puhvrist näidatud kohale. Võib kasutada mitu korda,<br/>sest teksti ei kustutata puhvrist enne uut salvestamist puhvrisse.</li> </ul> |
| Ctrl + Z    | <ul> <li>jätab ära viimase käsu. Toimib ühe välja piires, kuni pole sellelt<br/>ära liigutud.</li> </ul>                                                     |
| Ctrl + A    | – märgistab kogu teksti väljas.                                                                                                    |
| Kustutamine |                                                                                                    |
| Doloto      | zustutab märgistatud taksti või jiba sümbali kurgarist naramal                                                                                               |

| Delete    | — | kustutab märgistatud teksti või ühe sümboli kursorist paremal. |
|-----------|---|----------------------------------------------------------------|
| Backspace | _ | kustutab märgistatud teksti või ühe sümboli kursorist vasakul. |
| Esc       | _ | katkestab tegevuse aknas.                                      |

# 19. LISAD

### Kontoplaan

| Konto | Allkonto | Valuuta | Nimetus                          | Konto tüüp   | Allkontod  |
|-------|----------|---------|----------------------------------|--------------|------------|
| 1     | *        |         | Aktiva                           | koondkonto   |            |
| 11    | *        |         | Raha ja pangakontod              | koondkonto   |            |
| 1111  | *        |         | Kassa                            | aktivakonto  |            |
| 112   | *        |         | Arvelduskonto                    | koondkonto   |            |
| 1121  | *        |         | Swedbank                         | aktivakonto  |            |
| 1122  | *        |         | SEB                              | aktivakonto  |            |
| 1211  | *        |         | Ostjatelt laekumata arved        | aktivakonto  | süsteemsed |
| 1311  | *        |         | Lühiajalised nõuded              | aktivakonto  |            |
| 1411  | *        |         | Aruandvad isikud                 | aktivakonto  | süsteemsed |
| 1511  | *        |         | Ettemakstud tulevaste per. kulud | aktivakonto  |            |
| 152   | *        |         | Maksude ettemaksed               | koondkonto   |            |
| 1521  | *        |         | Käibemaksu ettemaks              | aktivakonto  |            |
| 1522  | *        |         | Tulumaksu ettemaks               | aktivakonto  |            |
| 16    | *        |         | Varud                            | koondkonto   |            |
| 1611  | *        |         | Tooraine ja materjal             | aktivakonto  |            |
| 1671  | *        |         | Ostetud kaubad müügiks           | aktivakonto  |            |
| 1681  | *        |         | Lühiajal. ettemaksed hankijatele | aktivakonto  | süsteemsed |
| 18    | *        |         | Materiaalne põhivara             | koondkonto   |            |
| 1821  | *        |         | Masinad ja seadmed               | aktivakonto  |            |
| 1822  | *        |         | Masinate ja seadmete kulum       | aktivakonto  |            |
| 1861  | *        |         | Muu põhivara                     | aktivakonto  |            |
| 1862  | *        |         | Muu põhivara kulum               | aktivakonto  |            |
| 2     | *        |         | Passiva                          | koondkonto   |            |
| 22    | *        |         | Maksuvõlad                       | koondkonto   |            |
| 2211  | *        |         | Käibemaks 20%                    | passivakonto |            |
| 2212  | *        |         | Käibemaks 9%                     | passivakonto |            |
| 2231  | *        |         | Tulumaks                         | passivakonto |            |
| 2241  | *        |         | Kinnipeetud tulumaks             | passivakonto |            |
| 2251  | *        |         | Sotsiaalmaks                     | passivakonto |            |
| 2261  | *        |         | Töötuskindlustus                 | passivakonto |            |
| 2271  | *        |         | Kogumispension                   | passivakonto |            |
| 23    | *        |         | Muud lühiajalised arveldused     | koondkonto   |            |
| 2311  | *        |         | Võlad hankijatele                | passivakonto | süsteemsed |
| 2321  | *        |         | Ostjate (tellijate) ettemaksed   | passivakonto | süsteemsed |
| 2322  | *        |         | Muud võlad                       | passivakonto | süsteemsed |
| 24    | *        |         | Viitvõlad                        | koondkonto   |            |
| 241   | *        |         | Palgaarveldused                  | koondkonto   |            |
| 2411  | *        |         | Töötasu võlgnevus                | passivakonto |            |
| 2471  | *        |         | Dividendid                       | passivakonto |            |

28.02.11 Lk. 2

| Konto | Allkonto   | Valuuta | Nimetus                      | Konto tüüp   | Allkontod   |
|-------|------------|---------|------------------------------|--------------|-------------|
| 2481  | *          |         | Puhkusetasu kohustused       | passivakonto |             |
| 25    | *          |         | Pikaajalised kohustused      | koondkonto   |             |
| 2531  | *          |         | Pikaajaline pangalaen        | passivakonto |             |
| 26    | *          |         | Omakapital                   | koondkonto   |             |
| 2611  | *          |         | Aktsiakapital                | passivakonto |             |
| 2651  | *          |         | Kohustuslik reservkapital    | passivakonto |             |
| 28    | *          |         | Kasum                        | koondkonto   |             |
| 2811  | *          |         | Eelmiste perioodide kasum    | passivakonto | kirjeldatud |
| 2811  | dividendid |         | dividendideks                |              |             |
| 2811  | jaotamata  |         | jaotamata                    |              |             |
| 2821  | *          |         | Aruandeaasta kasum           | passivakonto |             |
| 3     | *          |         | Tulud                        | koondkonto   |             |
| 3111  | *          |         | Kauba müük 20% käibemaksuga  | tulukonto    |             |
| 3211  | *          |         | Kauba müük 9% käibemaksuga   | tulukonto    |             |
| 42    | *          |         | Muud äritulud                | koondkonto   |             |
| 4211  | *          |         | Kasum valuutakursi muutusest | tulukonto    |             |
| 4281  | *          |         | Kasum põhivara müügist       | tulukonto    |             |
| 5     | *          |         | Kulud                        | koondkonto   |             |
| 51    | *          |         | Kauba, materjali kulud       | koondkonto   |             |
| 5111  | *          |         | Kauba ostukulud              | kulukonto    |             |
| 5112  | *          |         | Materjali ostukulud          | kulukonto    |             |
| 5113  | *          |         | Väikevahendite ostukulud     | kulukonto    |             |
| 5211  | *          |         | Kütuse ostukulud             | kulukonto    |             |
| 53    | *          |         | Põhivara amortisatsioon      | koondkonto   |             |
| 5321  | *          |         | Masinad ja seadmed           | kulukonto    |             |
| 5361  | *          |         | Muu                          | kulukonto    |             |
| 54    | *          |         | Rendid                       | koondkonto   |             |
| 5411  | *          |         | Ruumide rent                 | kulukonto    |             |
| 5421  | *          |         | Seadmete rent                | kulukonto    |             |
| 5431  | *          |         | Autokompensatsioon           | kulukonto    |             |
| 55    | *          |         | Teenuste ostukulud           | koondkonto   |             |
| 5511  | *          |         | Pangateenused                | kulukonto    |             |
| 5521  | *          |         | Tolliteenused                | kulukonto    |             |
| 5531  | *          |         | Audiitoritasu                | kulukonto    |             |
| 5591  | *          |         | Muud ostetud teenused        | kulukonto    |             |
| 56    | *          |         | Muud kulud                   | koondkonto   |             |
| 5611  | *          |         | Büroomaterjalid              | kulukonto    |             |
| 5621  | *          |         | Postikulud                   | kulukonto    |             |
| 5631  | *          |         | Telefon                      | kulukonto    |             |
| 5641  | *          |         | Kirjastus                    | kulukonto    |             |
| 5651  | *          |         | Lähetuskulud                 | kulukonto    |             |
| 5661  | *          |         | Reklaamikulud                | kulukonto    |             |
| 5671  | *          |         | Esinduskulud                 | kulukonto    |             |

28.02.11 Lk. 3

| Konto | Allkonto | Valuuta | Nimetus                       | Konto tüüp | Allkontod |
|-------|----------|---------|-------------------------------|------------|-----------|
| 5681  | *        |         | Kindlustuskulud               | kulukonto  |           |
| 5691  | *        |         | Muud                          | kulukonto  |           |
| 6     | *        |         | Tööjõu kulud                  | koondkonto |           |
| 611   | *        |         | Palgakulu                     | koondkonto |           |
| 6111  | *        |         | Töötasu                       | kulukonto  |           |
| 6112  | *        |         | Lepingutasu                   | kulukonto  |           |
| 6113  | *        |         | Haigusraha                    | kulukonto  |           |
| 6114  | *        |         | Puhkusetasu                   | kulukonto  |           |
| 6161  | *        |         | Sotsiaalmaks                  | kulukonto  |           |
| 6162  | *        |         | Töötuskindlustus              | kulukonto  |           |
| 7     | *        |         | Muud ärikulud                 | koondkonto |           |
| 7311  | *        |         | Makstud viivised              | kulukonto  |           |
| 7312  | *        |         | Liikmemaksud                  | kulukonto  |           |
| 7313  | *        |         | Kahjum valuutakursi muutusest | kulukonto  |           |
| 8999  | *        |         | Sulgemiskonto                 | tulukonto  |           |

### Päevaraamat

#### Vahemik:

11.01.11 - 31.01.11

| Reg    | Nr | Kuupäev  | Do<br>kood | kument<br>nr | De<br>konto | ebet<br>allkonto | Kı<br>konto | reedit<br>allkonto Kulukoht1 | Summa<br>K    | Tehingu kirjeldus<br>ulukoht2 Kulukoht3    |
|--------|----|----------|------------|--------------|-------------|------------------|-------------|------------------------------|---------------|--------------------------------------------|
| 1. MA  | 5  | 11.01.11 | MA         | 11MA 4       | 1211        | KULLO            | 3111        |                              | -310.00       | müügiarve 11MA 4                           |
|        |    |          |            |              |             |                  | 2211        |                              | -62.00        | käibemaks arvelt 11MA 4                    |
|        |    |          |            |              |             |                  |             |                              | -372.00       |                                            |
| 2. MA  | 6  | 11.01.11 | MA         | 11MA 5       | 1211        | MAINOR B         | 3111        |                              | 692.00        | müügiarve 11MA 5                           |
|        |    |          |            |              |             |                  | 2211        |                              | 138.40        | käibemaks arvelt 11MA 5                    |
|        |    |          |            |              |             |                  |             |                              | 830.40        |                                            |
| 3. MA  | 7  | 11.01.11 | MA         | 11MA 6       | 1211        | VIVATER          | 3111        |                              | 3 575.00      | müügiarve 11MA 6                           |
|        |    |          |            |              |             |                  | 2211        |                              | 715.00        | käibemaks arvelt 11MA 6                    |
|        |    |          |            |              |             |                  |             |                              | 4 290.00      |                                            |
| 4. OA  | 5  | 11.01.11 | OA         | 447          | 5691        |                  | 2311        | PAGARID                      | 163.00        | pagaritooted                               |
|        |    |          |            |              | 2211        |                  |             |                              | 21.73         | käibemaks pagaritooted                     |
|        |    |          |            |              |             |                  |             |                              | 184.73        |                                            |
| 5. PA  | 4  | 11.01.11 | LM         | 44           | 1121        |                  | 1211        | SANDRA                       | 100.00        | laekumine arve nr 11MA 7                   |
| 6. PA  | 5  | 11.01.11 | LM         | 45           | 1121        |                  | 1211        | VIVATER                      | 4 290.00      | laekumine arve nr 11MA 6                   |
| 7. PA  | 6  | 11.01.11 | LM         | 47           | 1121        |                  | 1211        | SANDRA                       | 1 077.20      | laekumine arve nr 11MA 7                   |
| 8. OA  | 6  | 12.01.11 | OA         | 404112       | 5112        |                  | 2311        | EHITUSMAAILM                 | 54.54         |                                            |
|        |    |          |            |              | 2211        |                  |             |                              | 10.91         | käibemaks                                  |
|        |    |          |            |              |             |                  |             |                              | 65.45         |                                            |
| 9. OA  | 7  | 12.01.11 | OA         | 462          | 5691        |                  | 2311        | PAGARID                      | -5.40         |                                            |
|        |    |          |            |              | 2211        |                  |             |                              | -0.90         | käibemaks                                  |
|        |    |          |            |              |             |                  |             |                              | -6.30         |                                            |
| 10. OA | 8  | 12.01.11 | OA         | 471          | 5691        |                  | 2311        | PAGARID                      | 10.80         | pagaritooted                               |
|        |    |          |            |              | 2211        |                  |             |                              | 1.80          | käibemaks pagaritooted                     |
|        |    |          |            |              |             |                  |             |                              | 12.60         |                                            |
| 11. PA | 7  | 12.01.11 | MK         | 2            | 2311        | PAGARID          | 1121        |                              | 300.00        | Arved: 502 KR 503 -1,59, 555, ettemaks     |
| 12. PA | 8  | 12.01.11 | MK         | 3            | 2311        | PAGARID          | 1121        |                              | 200.00        | Arved: 447 KR 462 -6,30, 471, 502 KR<br>50 |
| 13. PA | 9  | 12.01.11 | MK         | 4            | 2311        | PAGARID          | 1121        |                              | 26.97         | Arve 422                                   |
| 14. PA | 10 | 12.01.11 | MK         | 5            | 2311        | OMISTER          | 1121        |                              | 60.00         | TI, Arve 366533, ettemaks 4,45             |
| 15. KK | 2  | 13.01.11 | KV         | 2            | 2311        | ELEKTER          | 1111        |                              | 33.70         | Arve: 93455                                |
| 16. MA | 8  | 13.01.11 | MA         | 11MA 7       | 1211        | SANDRA           | 3111        |                              | 1 291.00      | müügiarve 11MA 7                           |
|        |    |          |            |              |             |                  | 2211        |                              | 258.20        | käibemaks arvelt 11MA 7                    |
|        |    |          |            |              |             |                  |             |                              | 1 549.20      |                                            |
| 17. MA | 9  | 13.01.11 | MA         | 11MA 8       | 1211        | SANDRA           | 3111        |                              | -310.00       | müügiarve 11MA 8                           |
|        |    |          |            |              |             |                  | 2211        |                              | -62.00        | käibemaks arvelt 11MA 8                    |
|        |    |          |            |              |             |                  |             |                              | -372.00       |                                            |
| 18. OA | 9  | 13.01.11 | 0A         | 500-01       | 5611        |                  | 2311        | ASSERT                       | 151.09        | kantseleitarbed                            |
|        |    |          |            |              | 2211        |                  |             |                              | 10.91         | kaibemaks kantseleitarbed                  |
| 10.04  | 10 | 12 01 11 | <b>0</b> 1 | 02455        | 5 (01       |                  | 2211        |                              | 162.00        |                                            |
| 19. OA | 10 | 13.01.11 | 0A         | 93455        | 2011        |                  | 2311        | ELEKTER                      | 28.08         |                                            |
|        |    |          |            |              | 2211        |                  |             |                              | 22.70         | kaibemaks majanduskulud                    |
| 20.04  | 11 | 12 01 11 | 04         | 266522       | 5611        |                  | 2211        | OMISTED                      | 10 04         | Ironteoloiteaked                           |
| 20. OA | 11 | 13.01.11 | UA         | 300333       | 2211        |                  | 2511        | OMISTER                      | 40.04<br>6.71 | käitiseleitai bed                          |
|        |    |          |            |              | 2211        |                  |             |                              | 55.55         | karbemaks kantselenarbed                   |
| 21.04  | 12 | 13 01 11 | 04         | 266551       | 5611        |                  | 2211        | OMISTED                      | 16.14         | kantsalaitarhad                            |
| 21. OA | 12 | 15.01.11 | UA         | 500554       | 2211        |                  | 2311        | OMISTER                      | 6.71          | käitemaka kantsalaiterhad                  |
|        |    |          |            |              | 2211        |                  |             |                              | 22.85         | Kaloemaks Kaliselendi Deu                  |
| 22. PA | 11 | 13.01.11 | MK         | 6            | 2311        | EHITUSMAAIL      | 1121        |                              | 65.45         | 610550, Arve 404112                        |
| 23 DA  | 12 | 13 01 11 | MV         | 7            | 2211        | ASSEDT           | 1121        |                              | 50.00         | 40001 Arve 500 01                          |
| 23. rA | 12 | 13.01.11 | IVIN       | 1            | 2511        | ADDEKI           | 1121        |                              | 50.00         | +0001, AIVE 300-01                         |

© VERP

AS Gaiasoft

#### 31.01.11 Lk 2

| Reg      | Nr | Kuupäev  | D<br>kood | okument<br>nr | De<br>konto | ebet<br>allkonto | Kr<br>konto | eedit<br>allkonto | Kulukoht1 | Summa<br>K | Tehingu kirjeldus<br>ulukoht2 Ku | lukoht3      |
|----------|----|----------|-----------|---------------|-------------|------------------|-------------|-------------------|-----------|------------|----------------------------------|--------------|
| 24. PA   | 13 | 13.01.11 | PK        | 1             | 2311        | OMISTER          | 1121        |                   |           | 25.00      | arve 348, 366554 tasumin         | e            |
| 25. OA   | 13 | 14.01.11 | OA        | 502           | 5691        |                  | 2311        | PAGARID           |           | 41.80      | pagaritooted                     |              |
|          |    |          |           |               | 2211        |                  |             |                   |           | 21.73      | käibemaks pagaritooted           |              |
|          |    |          |           |               |             |                  |             |                   |           | 63.53      | F8                               |              |
| 26. OA   | 14 | 14.01.11 | OA        | 503           | 5691        |                  | 2311        | PAGARID           |           | -1.36      | arve 502                         |              |
|          |    |          |           |               | 2211        |                  |             |                   |           | -0.23      | käibemaks                        |              |
|          |    |          |           |               | 2211        |                  |             |                   |           | -1 59      | haroonnaks                       |              |
| 27 PA    | 17 | 14 01 11 | мк        | 8             | 2411        |                  | 1121        |                   |           | 376.15     | töötasu väliamaks                |              |
| 28 MA    | 10 | 17.01.11 | МА        | 11MA 9        | 1211        | PIRUETT          | 3111        |                   |           | 12.00      | müügiarve 11MA 9                 |              |
| 201 1111 |    |          |           |               |             | Incert           | 2211        |                   |           | 2.40       | käibemaks arvelt 11MA 9          | )            |
|          |    |          |           |               |             |                  |             |                   |           | 14.40      |                                  |              |
| 29. OA   | 15 | 17.01.11 | OA        | 555           | 5691        |                  | 2311        | PAGARID           |           | 24.00      | pagaritooted                     |              |
|          |    |          |           |               | 2211        |                  |             |                   |           | 21.73      | käibemaks pagaritooted           |              |
|          |    |          |           |               |             |                  |             |                   |           | 45.73      | F8                               |              |
| 30 PA    | 14 | 17.01.11 | мк        | 1             | 2311        | PAGARID          | 1121        |                   |           | -201.30    | arve tasumine                    |              |
| 31 MA    | 11 | 21.01.11 | MA        | 11MA 10       | 1211        | PIRUETT          | 3111        |                   |           | 362.00     | müügiarve 11MA 10                |              |
|          |    | 21101111 |           | 11001110      |             | Incert           | 2211        |                   |           | 72.40      | käibemaks arvelt 11MA 1          | 0            |
|          |    |          |           |               |             |                  | 2211        |                   |           | 434.40     |                                  |              |
| 32. MA   | 12 | 24.01.11 | МА        | 11MA 11       | 1211        | VERONIKA         | 3111        |                   |           | 590.00     | müügiarve 11MA 11                |              |
|          |    |          |           |               |             |                  | 2211        |                   |           | 118.00     | käibemaks arvelt 11MA 1          | 1            |
|          |    |          |           |               |             |                  | 2211        |                   |           | 708.00     |                                  |              |
| 33. MA   | 13 | 25.01.11 | МА        | 11MA 12       | 1211        | VERONIKA         | 3111        |                   |           | 707.00     | müügiarve 11MA 12                |              |
|          |    |          |           |               |             |                  | 2211        |                   |           | 141.40     | käibemaks arvelt 11MA 1          | 2            |
|          |    |          |           |               |             |                  |             |                   |           | 848.40     |                                  |              |
| 34. MA   | 14 | 25.01.11 | МА        | 11MA 13       | 1211        | VERONIKA         | 3111        |                   |           | -310.00    | müügiarve 11MA 13                |              |
|          |    |          |           |               |             |                  | 2211        |                   |           | -62.00     | käibemaks arvelt 11MA 1          | 3            |
|          |    |          |           |               |             |                  | 2211        |                   |           | -372.00    |                                  |              |
| 35. MA   | 15 | 26.01.11 | MA        | 11MA 14       | 1211        | VERONIKA         | 3111        |                   |           | 60.00      | müügiarve 11MA 14                |              |
|          |    |          |           |               |             |                  | 2211        |                   |           | 12.00      | käibemaks arvelt 11MA 1          | 4            |
|          |    |          |           |               |             |                  |             |                   |           | 72.00      |                                  |              |
| 36. MA   | 16 | 26.01.11 | MA        | 11MA 15       | 1211        | LILLEK.APT       | 3111        |                   |           | 264.00     | müügiarve 11MA 15                |              |
|          |    |          |           |               |             |                  | 2211        |                   |           | 52.80      | käibemaks arvelt 11MA 1          | 5            |
|          |    |          |           |               |             |                  |             |                   |           | 316.80     |                                  |              |
| 37. PA   | 15 | 26.01.11 | LM        | 88            | 1121        |                  | 1211        | VERONIKA          |           | 1 280.00   | laekumine arve nr 11MA           | 11. 11MA 12. |
|          |    |          |           |               |             |                  |             |                   |           |            | 11MA                             | , ,          |
| 38. PA   | 16 | 26.01.11 | LM        | 89            | 1121        |                  | 1211        | LILLEK.APT        |           | 316.80     | laekumine arve nr 11MA           | 15           |
| 39. PA   | 18 | 31.01.11 | MK        | 9             | 2411        |                  | 1121        |                   |           | 1 170.94   | töötasu väljamaks                |              |
| 40. PA   | 19 | 31.01.11 | MK        | 10            | 2411        |                  | 1121        |                   |           | 1 462.88   | töötasu väljamaks                |              |
| 41. PK   | 1  | 31.01.11 | KP        | 1             | 5681        |                  | 1511        |                   |           | 20.59      | kuluks kandmine                  |              |
| 42. PV   | 1  | 31.01.11 | AM        | 2011-01       | 5321        |                  | 1822        |                   |           | 275.00     | amortisatsioon                   |              |
| 43. PV   | 2  | 31.01.11 | AM        | 2011-01       | 5321        |                  | 1862        |                   |           | 75.00      | amortisatsioon                   |              |
| 44. TT   | 1  | 31.01.11 | TT        | 1             | 6111        |                  | 2411        |                   |           | 3 916.00   | Töötasu                          |              |
| 45. TT   | 2  | 31.01.11 | TT        | 1             | 6161        |                  | 2251        |                   |           | 1 292.28   | sotsiaalmaks                     |              |
| 46. TT   | 3  | 31.01.11 | TT        | 1             | 6162        |                  | 2261        |                   |           | 54.82      | arv.töötuskindlustus             |              |
| 47. TT   | 4  | 31.01.11 | TT        | 1             | 6114        |                  | 2481        |                   |           | 391.60     | puhkusereserv                    |              |
| 48. TT   | 5  | 31.01.11 | TT        | 1             | 6161        |                  | 2481        |                   |           | 129.23     | puhkusereservi sotsiaalma        | aks          |
| 49. TT   | 6  | 31.01.11 | TT        | 1             | 6162        |                  | 2481        |                   |           | 5.48       | puhkusereservi töötuskind        | llustus      |
| 50. TT   | 7  | 31.01.11 | TT        | 1             | 2411        |                  | 2322        | Ene Kirss         |           | 100.00     | elatis                           |              |
|          |    |          |           |               |             |                  | 2322        | Kalle Karu        |           | 18.00      | ametiühing                       |              |
|          |    |          |           |               |             |                  |             |                   |           | 118.00     |                                  |              |
| 51. TT   | 8  | 31.01.11 | TT        | 1             | 2411        |                  | 2241        |                   |           | 678.38     | tulumaks                         |              |
| 52. TT   | 9  | 31.01.11 | TT        | 1             | 2241        |                  | 2261        |                   |           | 109.65     | kinnipeetud töötuskindlus        | tus          |
|          |    |          |           |               |             |                  |             | Su                | imma      | 26 285.67  |                                  |              |

### Kassaraamat

| Konto: | 1111 | Kassa |
|--------|------|-------|
|        |      |       |

01.01.11 - 28.02.11 Vahemik:

| Kuupäev  | Orde       | er    | Tehingu kirjeldus | D     | eebet    | Kı    | reedit     | Sissetulek | Väljaminek |
|----------|------------|-------|-------------------|-------|----------|-------|------------|------------|------------|
| -        | kood       | nr.   |                   | konto | allkonto | konto | allkonto   |            | Ū          |
| 06.01.11 | KS         | 1     | sularaha pangast  | 1111  |          | 1121  |            | 240.00     | 0.00       |
| 07.01.11 | KS         | 2     | Arve 11SR 1       | 1111  |          | 1211  | LILLEK.APT | 7.20       | 0.00       |
| 14.02.11 | KS         | 3     | Arve 11MA 18      | 1111  |          | 1211  | LEIBUR     | 444.00     | 0.00       |
| 21.02.11 | KS         | 4     | sularaha pangast  | 1111  |          | 1121  |            | 150.00     | 0.00       |
| 22.02.11 | KS         | 5     | Arve 11MA 19      | 1111  |          | 1211  | LILLEK.APT | 1 441.60   | 0.00       |
|          | Ordereid   | kokku | ı 5               |       |          |       |            | 2 282.80   |            |
| 10.01.11 | KV         | 1     | sularaha panka    | 1121  |          | 1111  |            | 0.00       | 50.00      |
| 13.01.11 | KV         | 2     | Arve: 93455       | 2311  | ELEKTER  | 1111  |            | 0.00       | 33.70      |
| 17.02.11 | KV         | 3     | Arve: 8055        | 2311  | TEKSTIIL | 1111  |            | 0.00       | 25.75      |
|          | Ordereid I | kokku | ı 3               |       |          |       |            |            | 109.45     |

| 01.01.11 | Algsaldo         | 51.00    |
|----------|------------------|----------|
|          | Kassa sissetulek | 2 282.80 |
|          | Kassa väljaminek | 109.45   |
| 28.02.11 | Lõppsaldo        | 2 224.35 |

Kassapidaja

Sissekanded kassaraamatus kontrollitud.

Pearaamatupidaja
#### Lk 1

## Käibeandmik

#### 01.01.11 - 31.01.11

|                | Alg       | saldo   | Kä        | ive       | Lõppsaldo |         |  |
|----------------|-----------|---------|-----------|-----------|-----------|---------|--|
| Konto Allkonto | Deebet    | Kreedit | Deebet    | Kreedit   | Deebet    | Kreedit |  |
| 1 *            | 45 153.65 | 0.00    | 18 395.92 | 11 331.58 | 52 217.99 | 0.00    |  |
| 11 *           | 8 651.85  | 0.00    | 7 361.20  | 3 889.79  | 12 123.26 | 0.00    |  |
| 1111 *         | 51.00     | 0.00    | 247.20    | 83.70     | 214.50    | 0.00    |  |
|                |           | 1121    | 240.00    | 50.00     |           |         |  |
|                |           | 1211    | 7.20      | 0.00      |           |         |  |
|                |           | 2311    | 0.00      | 33.70     |           |         |  |
| 112 *          | 8 600.85  | 0.00    | 7 114.00  | 3 806.09  | 11 908.76 | 0.00    |  |
| 1121 *         | 8 600.85  | 0.00    | 7 114.00  | 3 806.09  | 11 908.76 | 0.00    |  |
|                |           | 1111    | 50.00     | 240.00    |           |         |  |
|                |           | 1211    | 7 064.00  | 0.00      |           |         |  |
|                |           | 2311    | 0.00      | 556.12    |           |         |  |
|                |           | 2411    | 0.00      | 3 009.97  |           |         |  |
| 1211 *         | 3 395.80  | 0.00    | 10 841.10 | 7 071.20  | 7 165.70  | 0.00    |  |
|                |           | 1111    | 0.00      | 7.20      |           |         |  |
|                |           | 1121    | 0.00      | 7 064.00  |           |         |  |
|                |           | 2211    | 1 806.85  | 0.00      |           |         |  |
|                |           | 3111    | 9 034.25  | 0.00      |           |         |  |
| 1511 *         | 260.00    | 0.00    | 0.00      | 20.59     | 239.41    | 0.00    |  |
|                |           | 5681    | 0.00      | 20.59     |           |         |  |
| 16 *           | 0.00      | 0.00    | 193.62    | 0.00      | 193.62    | 0.00    |  |
| 1671 *         | 0.00      | 0.00    | 193.62    | 0.00      | 193.62    | 0.00    |  |
|                |           | 2311    | 193.62    | 0.00      |           |         |  |
| 18 *           | 32 846.00 | 0.00    | 0.00      | 350.00    | 32 496.00 | 0.00    |  |
| 1821 *         | 27 500.00 | 0.00    | 0.00      | 0.00      | 27 500.00 | 0.00    |  |
| 1822 *         | 0.00      | 0.00    | 0.00      | 275.00    | -275.00   | 0.00    |  |
|                |           | 5321    | 0.00      | 275.00    |           |         |  |
| 1861 *         | 5 346.00  | 0.00    | 0.00      | 0.00      | 5 346.00  | 0.00    |  |
| 1862 *         | 0.00      | 0.00    | 0.00      | 75.00     | -75.00    | 0.00    |  |
|                |           | 5321    | 0.00      | 75.00     |           |         |  |

### Käibeandmik

#### 11.01.11 - 31.01.11

|       |              | Algsaldo Käive |           | Käive     | Lõppsaldo |           |           |  |
|-------|--------------|----------------|-----------|-----------|-----------|-----------|-----------|--|
| Konto | Allkonto     | Deebet         | Kreedit   | Deebet    | Kreedit   | Deebet    | Kreedit   |  |
| 1     | *            | 48 210.77      | 0.00      | 15 011.60 | 11 004.38 | 52 217.99 | 0.00      |  |
| 11    | *            | 8 629.05       | 0.00      | 7 064.00  | 3 569.79  | 12 123.26 | 0.00      |  |
| 1111  | *            | 248.20         | 0.00      | 0.00      | 33.70     | 214.50    | 0.00      |  |
| 112   | *            | 8 380.85       | 0.00      | 7 064.00  | 3 536.09  | 11 908.76 | 0.00      |  |
| 1121  | *            | 8 380.85       | 0.00      | 7 064.00  | 3 536.09  | 11 908.76 | 0.00      |  |
| 1211  | *            | 6 282.10       | 0.00      | 7 947.60  | 7 064.00  | 7 165.70  | 0.00      |  |
| 1211  | ASTRA        | 576.00         | 0.00      | 0.00      | 0.00      | 576.00    | 0.00      |  |
| 1211  | KADAKA KAUP  | 427.20         | 0.00      | 0.00      | 0.00      | 427.20    | 0.00      |  |
| 1211  | KIVI.VILL    | 72.00          | 0.00      | 0.00      | 0.00      | 72.00     | 0.00      |  |
| 1211  | KULLO        | 2 214.00       | 0.00      | -372.00   | 0.00      | 1 842.00  | 0.00      |  |
| 1211  | LILLEK.APT   | 0.00           | 0.00      | 316.80    | 316.80    | 0.00      | 0.00      |  |
| 1211  | MAINOR B     | 0.00           | 0.00      | 830.40    | 0.00      | 830.40    | 0.00      |  |
| 1211  | PIRUETT      | 7.50           | 0.00      | 448.80    | 0.00      | 456.30    | 0.00      |  |
| 1211  | SANDRA       | 664.80         | 0.00      | 1 177.20  | 1 177.20  | 664.80    | 0.00      |  |
| 1211  | SMART        | 742.60         | 0.00      | 0.00      | 0.00      | 742.60    | 0.00      |  |
| 1211  | VAINOR       | 1 578.00       | 0.00      | 0.00      | 0.00      | 1 578.00  | 0.00      |  |
| 1211  | VERONIKA     | 0.00           | 0.00      | 1 256.40  | 1 280.00  | -23.60    | 0.00      |  |
| 1211  | VIVATER      | 0.00           | 0.00      | 4 290.00  | 4 290.00  | 0.00      | 0.00      |  |
| 1511  | *            | 260.00         | 0.00      | 0.00      | 20.59     | 239.41    | 0.00      |  |
| 16    | *            | 193.62         | 0.00      | 0.00      | 0.00      | 193.62    | 0.00      |  |
| 1671  | *            | 193.62         | 0.00      | 0.00      | 0.00      | 193.62    | 0.00      |  |
| 18    | *            | 32 846.00      | 0.00      | 0.00      | 350.00    | 32 496.00 | 0.00      |  |
| 1821  | *            | 27 500.00      | 0.00      | 0.00      | 0.00      | 27 500.00 | 0.00      |  |
| 1822  | *            | 0.00           | 0.00      | 0.00      | 275.00    | -275.00   | 0.00      |  |
| 1861  | *            | 5 346.00       | 0.00      | 0.00      | 0.00      | 5 346.00  | 0.00      |  |
| 1862  | *            | 0.00           | 0.00      | 0.00      | 75.00     | -75.00    | 0.00      |  |
| 2     | *            | 0.00           | 45 840.03 | 4 582.54  | 8 658.29  | 0.00      | 49 915.78 |  |
| 22    | *            | 0.00           | 420.81    | 216.37    | 3 459.73  | 0.00      | 3 664.17  |  |
| 2211  | *            | 0.00           | 420.81    | 106.72    | 1 324.60  | 0.00      | 1 638.69  |  |
| 2241  | *            | 0.00           | 0.00      | 109.65    | 678.38    | 0.00      | 568.73    |  |
| 2251  | *            | 0.00           | 0.00      | 0.00      | 1 292.28  | 0.00      | 1 292.28  |  |
| 2261  | *            | 0.00           | 0.00      | 0.00      | 164.47    | 0.00      | 164.47    |  |
| 23    | *            | 0.00           | 646.52    | 559.82    | 756.25    | 0.00      | 842.95    |  |
| 2311  | *            | 0.00           | 646.52    | 559.82    | 638.25    | 0.00      | 724.95    |  |
| 2311  | ASSERT       | 0.00           | 0.00      | 50.00     | 162.00    | 0.00      | 112.00    |  |
| 2311  | EHITUSMAAILM | 0.00           | 0.00      | 65.45     | 65.45     | 0.00      | 0.00      |  |
| 2311  | ELEKTER      | 0.00           | 0.00      | 33.70     | 33.70     | 0.00      | 0.00      |  |
| 2311  | KULLO        | 0.00           | 50.50     | 0.00      | 0.00      | 0.00      | 50.50     |  |
| 2311  | LARGO        | 0.00           | 102.00    | 0.00      | 0.00      | 0.00      | 102.00    |  |
| 2311  | OMISTER      | 0.00           | 6.25      | 85.00     | 78.40     | 0.00      | -0.35     |  |
| 2311  | PAGARID      | 0.00           | 26.97     | 325.67    | 298 70    | 0.00      | 0.00      |  |
| 2311  | PERIMEKS     | 0.00           | 144 25    | 0.00      | 0.00      | 0.00      | 144 25    |  |
| 2311  | PIRET TAMM   | 0.00           | 232.35    | 0.00      | 0.00      | 0.00      | 232.35    |  |
| 2311  | SMART        | 0.00           | 84 20     | 0.00      | 0.00      | 0.00      | 84 20     |  |
| 2322  | *            | 0.00           | 0.00      | 0.00      | 118.00    | 0.00      | 118.00    |  |
| 2322  | ENE KIRSS    | 0.00           | 0.00      | 0.00      | 100.00    | 0.00      | 100.00    |  |
| 2322  | KALLEKARU    | 0.00           | 0.00      | 0.00      | 18.00     | 0.00      | 18.00     |  |
|       | © VERP       | 0.00           | 0.00      | 0.00      | 10.00     | 0.00      | 10.00     |  |
|       |              |                |           |           |           |           |           |  |

AS Gaiasoft

|       |              | Al        | gsaldo    |           | Käive     | Lõppsaldo |           |  |
|-------|--------------|-----------|-----------|-----------|-----------|-----------|-----------|--|
| Konto | Allkonto     | Deebet    | Kreedit   | Deebet    | Kreedit   | Deebet    | Kreedit   |  |
| 24    | *            | 0.00      | 0.00      | 3 806.35  | 4 442.31  | 0.00      | 635.96    |  |
| 241   | *            | 0.00      | 0.00      | 3 806.35  | 3 916.00  | 0.00      | 109.65    |  |
| 2411  | *            | 0.00      | 0.00      | 3 806.35  | 3 916.00  | 0.00      | 109.65    |  |
| 2481  | *            | 0.00      | 0.00      | 0.00      | 526.31    | 0.00      | 526.31    |  |
| 26    | *            | 0.00      | 25 565.00 | 0.00      | 0.00      | 0.00      | 25 565.00 |  |
| 2611  | *            | 0.00      | 25 565.00 | 0.00      | 0.00      | 0.00      | 25 565.00 |  |
| 28    | *            | 0.00      | 19 207.70 | 0.00      | 0.00      | 0.00      | 19 207.70 |  |
| 2811  | *            | 0.00      | 19 207.70 | 0.00      | 0.00      | 0.00      | 19 207.70 |  |
| 2811  | JAOTAMATA    | 0.00      | 19 207.70 | 0.00      | 0.00      | 0.00      | 19 207.70 |  |
| 3     | *            | 0.00      | 2 411.25  | 0.00      | 6 623.00  | 0.00      | 9 034.25  |  |
| 3111  | *            | 0.00      | 2 411.25  | 0.00      | 6 623.00  | 0.00      | 9 034.25  |  |
| 5     | *            | 40.51     | 0.00      | 902.12    | 0.00      | 942.63    | 0.00      |  |
| 51    | *            | 0.00      | 0.00      | 54.54     | 0.00      | 54.54     | 0.00      |  |
| 5112  | *            | 0.00      | 0.00      | 54.54     | 0.00      | 54.54     | 0.00      |  |
| 53    | *            | 0.00      | 0.00      | 350.00    | 0.00      | 350.00    | 0.00      |  |
| 5321  | *            | 0.00      | 0.00      | 350.00    | 0.00      | 350.00    | 0.00      |  |
| 56    | *            | 40.51     | 0.00      | 497.58    | 0.00      | 538.09    | 0.00      |  |
| 5611  | *            | 30.21     | 0.00      | 216.07    | 0.00      | 246.28    | 0.00      |  |
| 5681  | *            | 0.00      | 0.00      | 20.59     | 0.00      | 20.59     | 0.00      |  |
| 5691  | *            | 10.30     | 0.00      | 260.92    | 0.00      | 271.22    | 0.00      |  |
| 6     | *            | 0.00      | 0.00      | 5 789.41  | 0.00      | 5 789.41  | 0.00      |  |
| 611   | *            | 0.00      | 0.00      | 4 307.60  | 0.00      | 4 307.60  | 0.00      |  |
| 6111  | *            | 0.00      | 0.00      | 3 916.00  | 0.00      | 3 916.00  | 0.00      |  |
| 6114  | *            | 0.00      | 0.00      | 391.60    | 0.00      | 391.60    | 0.00      |  |
| 6161  | *            | 0.00      | 0.00      | 1 421.51  | 0.00      | 1 421.51  | 0.00      |  |
| 6162  | *            | 0.00      | 0.00      | 60.30     | 0.00      | 60.30     | 0.00      |  |
|       | KOKKU KONTOD | 48 251.28 | 48 251.28 | 26 285.67 | 26 285.67 | 58 950.03 | 58 950.03 |  |

# Konto väljavõte

|          |      |        |       |        | Kor   | nto:      | 1211     | Ostja        | telt laekumata arved        |             |              |
|----------|------|--------|-------|--------|-------|-----------|----------|--------------|-----------------------------|-------------|--------------|
|          |      |        |       |        | Vah   | nemik:    | 01.01.11 | - 12.01.11   | l                           |             |              |
| Kuupäev  | Reg. | Nr.    | Dok   | ument  | De    | ebet      | Kı       | reedit       | Tehingu kirjeldus           | Deebetkäive | Kreeditkäive |
|          |      |        | kood  | nr.    | konto | allkonto  | konte    | o allkonto   |                             |             |              |
|          |      |        |       |        |       |           |          |              | Algsaldo:                   | 3 395,80    | 0,00         |
| 07.01.11 |      |        |       |        |       |           |          |              |                             |             |              |
|          | KK   | 1      | KS    | 2      | 1111  |           | 121      | 1 LILLEK.APT | Arve 11SR 1                 | 0,00        | 7,20         |
|          | MA   | 1      | MA    | 11MA 1 | 1211  | SANDRA    | 311      | 1            | müügiarve 11MA 1            | 554,00      | 0,00         |
|          | MA   | 1      | MA    | 11MA 1 | 1211  | SANDRA    | 221      | 1            | käibemaks arvelt 11MA<br>1  | 110,80      | 0,00         |
|          | MA   | 2      | MA    | 11SR 1 | 1211  | LILLEK.AP | T 311    | 1            | müügiarve 11SR 1            | 6,00        | 0,00         |
|          | MA   | 2      | MA    | 11SR 1 | 1211  | LILLEK.AP | Т 221    | 1            | käibemaks arvelt 11SR<br>1  | 1,20        | 0,00         |
|          |      |        |       |        |       |           |          |              | Käive:                      | 672,00      | 7,20         |
|          |      |        |       |        |       |           |          |              | Lõppsaldo:                  | 4 060,60    | 0,00         |
| 10.01.11 |      |        |       |        |       |           |          |              |                             |             |              |
|          | MA   | 3      | MA    | 11MA 2 | 1211  | PIRUETT   | 311      | 1            | müügiarve 11MA 2            | 6,25        | 0,00         |
|          | MA   | 3      | MA    | 11MA 2 | 1211  | PIRUETT   | 221      | 1            | käibemaks arvelt 11MA<br>2  | 1,25        | 0,00         |
|          | MA   | 4      | MA    | 11MA 3 | 1211  | KULLO     | 311      | 1            | müügiarve 11MA 3            | 1 845,00    | 0,00         |
|          | MA   | 4      | MA    | 11MA 3 | 1211  | KULLO     | 221      | 1            | käibemaks arvelt 11MA<br>3  | 369,00      | 0,00         |
|          |      |        |       |        |       |           |          |              | Käive:                      | 2 221,50    | 0,00         |
|          |      |        |       |        |       |           |          |              | Lõppsaldo:                  | 6 282,10    | 0,00         |
| 11.01.11 |      |        |       |        |       |           |          |              |                             |             |              |
|          | MA   | 5      | MA    | 11MA 4 | 1211  | KULLO     | 311      | 1            | müügiarve 11MA 4            | -310,00     | 0,00         |
|          | MA   | 5      | MA    | 11MA 4 | 1211  | KULLO     | 221      | 1            | käibemaks arvelt 11MA<br>4  | -62,00      | 0,00         |
|          | MA   | 6      | MA    | 11MA 5 | 1211  | MAINOR B  | 311      | 1            | müügiarve 11MA 5            | 692,00      | 0,00         |
|          | MA   | 6      | MA    | 11MA 5 | 1211  | MAINOR B  | 221      | 1            | käibemaks arvelt 11MA<br>5  | 138,40      | 0,00         |
|          | MA   | 7      | MA    | 11MA 6 | 1211  | VIVATER   | 311      | 1            | müügiarve 11MA 6            | 3 575,00    | 0,00         |
|          | MA   | 7      | MA    | 11MA 6 | 1211  | VIVATER   | 221      | 1            | käibemaks arvelt 11MA<br>6  | 715,00      | 0,00         |
|          | PA   | 4      | LM    | 44     | 1121  |           | 121      | 1 SANDRA     | laekumine arve nr<br>11MA 7 | 0,00        | 100,00       |
|          | PA   | 5      | LM    | 45     | 1121  |           | 121      | 1 VIVATER    | laekumine arve nr<br>11MA 6 | 0,00        | 4 290,00     |
|          | PA   | 6      | LM    | 47     | 1121  |           | 121      | 1 SANDRA     | laekumine arve nr<br>11MA 7 | 0,00        | 1 077,20     |
|          |      |        |       |        |       |           |          |              | Käive:                      | 4 748,40    | 5 467,20     |
|          |      |        |       |        |       |           |          |              | Lõppsaldo:                  | 5 563,30    | 0,00         |
| 01.0     | 1.11 | Algsal | do    |        | 3 3   | 95.80     |          | 0.00         |                             |             |              |
|          |      | Konto  | käive |        | 76    | 41.90     | 5        | 474.40       |                             |             |              |
| 12.0     | 1.11 | Lõppsa | aldo  |        | 5 5   | 63,30     |          | 0,00         |                             |             |              |

### Analüütiline konto käive

Konto:1211Ostjatelt laekumata arvedVahemik:01.01.11-12.01.11

| Kuupäev  | D<br>kood | okument<br>number | Tehingu kirjeldus        | Konto    | Allkonto           | Deebetkäive      | Kreeditkäive     |
|----------|-----------|-------------------|--------------------------|----------|--------------------|------------------|------------------|
| ASTRA    |           |                   |                          |          | Algsaldo           | 576.00           | 0.00             |
| KADAK    | A KAU     | Р                 |                          |          | Algsaldo           | 427.20           | 0.00             |
| KIVI.VI  | LL        |                   |                          |          | Algsaldo           | 72.00            | 0.00             |
| KULLO    |           |                   |                          |          | Algsaldo           | 0.00             | 0.00             |
| 10.01.11 | MA        | 11MA 3            | müügiarve 11MA 3         | 3111     |                    | 1 845.00         |                  |
| 10.01.11 | MA        | 11MA 3            | käibemaks arvelt 11MA 3  | 2211     |                    | 369.00           |                  |
| 11.01.11 | MA        | 11MA 4            | müügiarve 11MA 4         | 3111     |                    | -310.00          |                  |
| 11.01.11 | MA        | 11MA 4            | käibemaks arvelt 11MA 4  | 2211     |                    | -62.00           |                  |
|          |           |                   |                          |          | Käive<br>Lõnnaalda | 1 842.00         | 0.00             |
|          |           |                   |                          |          | Loppsaido          | 1 842.00         | 0.00             |
| LILLEK   | K.APT     |                   |                          |          | Algsaldo           | 0.00             | 0.00             |
| 07.01.11 | KS        | 2                 | Arve 11SR 1              | 1111     |                    |                  | 7.20             |
| 07.01.11 | MA        | 11SR 1            | müügiarve 11SR 1         | 3111     |                    | 6.00             |                  |
| 07.01.11 | MA        | 11SR 1            | käibemaks arvelt 11SR 1  | 2211     |                    | 1.20             |                  |
|          |           |                   |                          |          | Käive<br>Lõppsaldo | 7.20<br>0.00     | 7.20<br>0.00     |
| MAINO    | R B       |                   |                          |          | Algsaldo           | 0.00             | 0.00             |
| 11.01.11 | MA        | 11MA 5            | müügiarve 11MA 5         | 3111     |                    | 692.00           |                  |
| 11.01.11 | MA        | 11MA 5            | käibemaks arvelt 11MA 5  | 2211     |                    | 138.40           |                  |
|          |           |                   |                          |          | Käive<br>Lõppsaldo | 830.40<br>830.40 | 0.00             |
| PIRUET   | т         |                   |                          |          | Algsaldo           | 0.00             | 0.00             |
| 10.01.11 | MA        | 11MA 2            | müügiarve 11MA 2         | 3111     | ingouldo           | 6.25             | 0100             |
| 10.01.11 | MA        | 11MA 2            | käibemaks arvelt 11MA 2  | 2211     |                    | 1.25             |                  |
|          |           |                   |                          |          | Käive              | 7.50             |                  |
|          |           |                   |                          |          | Lõppsaldo          | 7.50             | 0.00             |
| SANDR    | A         |                   |                          |          | Algsaldo           | 0.00             | 0.00             |
| 07.01.11 | MA        | 11MA 1            | müügiarve 11MA 1         | 3111     |                    | 554.00           |                  |
| 07.01.11 | MA        | 11MA 1            | käibemaks arvelt 11MA 1  | 2211     |                    | 110.80           |                  |
| 11.01.11 | LM        | 44                | laekumine arve nr 11MA 7 | 1121     |                    |                  | 100.00           |
| 11.01.11 | LM        | 47                | laekumine arve nr 11MA 7 | 1121     |                    |                  | 1 077.20         |
|          |           |                   |                          |          | Käive<br>Lõppsaldo | 664.80<br>512-40 | 1 177.20         |
| CMA DT   |           |                   |                          |          |                    | -512.40          | 0.00             |
| SMARI    |           |                   |                          |          | Algsaldo           | /42.60           | 0.00             |
| VAINOI   | K         |                   |                          |          | Algsaldo           | 1 578.00         | 0.00             |
| VIVATE   | ER        |                   |                          |          | Algsaldo           | 0.00             | 0.00             |
| 11.01.11 | MA        | 11MA 6            | müügiarve 11MA 6         | 3111     |                    | 3 575.00         |                  |
| 11.01.11 | MA        | 11MA 6            | käibemaks arvelt 11MA 6  | 2211     |                    | 715.00           |                  |
| 11.01.11 | LM        | 45                | laekumine arve nr 11MA 6 | 1121     |                    |                  | 4 290.00         |
|          |           |                   |                          |          | Käive<br>Lõppsaldo | 4 290.00<br>0.00 | 4 290.00<br>0.00 |
| 01.0     | 1.11      | Algsaldo          | 3 395.80                 | 0.00     |                    |                  |                  |
|          |           | Käive             | 7 641.90                 | 5 474.40 |                    |                  |                  |
| 12.0     | 1.11      | Lõppsaldo         | 5 563.30                 | 0.00     |                    |                  |                  |

© VERP

# Raamatupidamisbilanss

1

|                                              | 28.02.11  | 31.12.10  |
|----------------------------------------------|-----------|-----------|
| AKTIVA (varad)                               |           |           |
| KÄIBEVARA                                    |           |           |
| Raha                                         |           |           |
| Raha                                         | 14 889.14 | 8 651.85  |
| Nõuded ja ettemaksed                         |           |           |
| Nõuded ostjate vastu                         | 10 808.57 | 3 395.80  |
| Ettemaksed teenuste eest                     | 219.53    | 260.00    |
| Nõuded ja ettemaksed kokku                   | 11 028.10 | 3 655.80  |
| Varud                                        |           |           |
| Müügiks ostetud kaubad                       | 265.08    | 0.00      |
| KÄIBEVARA kokku                              | 26 182.32 | 12 307.65 |
| PÕHIVARA                                     |           |           |
| Materiaalne põhivara                         |           |           |
| Masinad ja seadmed                           | 26 950.00 | 27 500.00 |
| Muu materiaalne põhivara                     | 5 122.00  | 5 346.00  |
| Materiaalne põhivara kokku                   | 32 072.00 | 32 846.00 |
| PÕHIVARA kokku                               | 32 072.00 | 32 846.00 |
| AKTIVA (varad) kokku                         | 58 254.32 | 45 153.65 |
| PASSIVA (kohustused ja omakapital)           |           |           |
| KOHUSTUSED                                   |           |           |
| Lühiajalised kohustused                      |           |           |
| Võlad ja ettemaksed                          |           |           |
| Võlad tarnijatele                            | 823.85    | 380.95    |
| Võlad töövõtjatele                           | 846.62    | 0.00      |
| Maksuvõlad                                   | 8 039.08  | 0.00      |
| Muud võlad                                   | 231.26    | 0.00      |
| Võlad ja ettemaksed kokku                    | 9 940.81  | 380.95    |
| Lühiajalised kohustused kokku                | 9 940.81  | 380.95    |
| Kohustused kokku                             | 9 940.81  | 380.95    |
| OMAKAPITAL                                   |           |           |
| Aktsiakapital või osakapital nimiväärtuses   |           |           |
| Aktsiakapital või osakapital nimiväärtuses   | 25 565.00 | 25 565.00 |
| Eelmiste perioodide jaotamata kasum (kahjum) |           |           |
| Eelmiste perioodide jaotamata kasum (kahjum) | 19 207.70 | 19 207.70 |
| Aruandeaasta kasum (kahjum)                  |           |           |
| Aruandeaasta kasum (kahjum)                  | 3 540.81  | 0.00      |
| OMAKAPITAL kokku                             | 48 313.51 | 44 772.70 |
| PASSIVA (kohustused ja omakapital) kokku     | 58 254.32 | 45 153.65 |

## Kasumiaruanne

Skeem1

1. jaanuar 2011. a. - 28. veebruar 2011. a.

|                                         | Aruande perioodil | Majandusaasta |
|-----------------------------------------|-------------------|---------------|
|                                         |                   | algusest      |
| Müügitulu                               |                   |               |
| Tulud ostetud kaupade müügist           | 16 686.25         | 16 686.25     |
| Tulud teenuste müügist                  | 1 322.58          | 1 322.58      |
| Müügitulu kokku                         | 18 008.83         | 18 008.83     |
| Muud tegevuskulud                       |                   |               |
| Materjali ostukulud                     | 54.54             | 54.54         |
| Büroomaterjalid                         | 278.70            | 278.70        |
| Kindlustuskulud                         | 40.47             | 40.47         |
| Muud kulud                              | 320.64            | 320.64        |
| Muud tegevuskulud kokku                 | 694.35            | 694.35        |
| Tööjõukulud                             |                   |               |
| Palgakulu                               |                   |               |
| Palgakulu                               | 9 700.20          | 9 700.20      |
| Sotsiaalmaksud                          |                   |               |
| Sotsiaalmaksud                          | 3 165.20          | 3 165.20      |
| Töötuskindlustus                        | 134.27            | 134.27        |
| Kokku                                   | 3 299.47          | 3 299.47      |
| Tööjõukulud kokku                       | 12 999.67         | 12 999.67     |
| Põhivara kulum ja väärtuse langus       |                   |               |
| Masinate ja seadmete kulum              | 774.00            | 774.00        |
| Põhivara kulum ja väärtuse langus kokku | 774.00            | 774.00        |
| Ärikasum (-kahjum)                      | 3 540.81          | 3 540.81      |
| Kasum (kahjum) enne tulumaksustamist    | 3 540.81          | 3 540.81      |
| Aruandeaasta puhaskasum (-kahjum)       | 3 540.81          | 3 540.81      |

#### MAKSUKOHUSTUSLANE

| Nimi<br>Jonne OÜ                                                                     |   |   |   | Registri- või isikukood                         |   |   |   |   |   |   |   |  |  |  |
|--------------------------------------------------------------------------------------|---|---|---|-------------------------------------------------|---|---|---|---|---|---|---|--|--|--|
|                                                                                      |   |   |   | 0                                               | 1 | 2 | 3 | 5 | 1 | 1 | 1 |  |  |  |
| Aadress ja telefon (võimalusel ka e-posti aadress)<br>Akadeemia tee 21 Tallinn 12618 |   |   |   | Käibemaksukohustuslasena registreerimise number |   |   |   |   |   |   |   |  |  |  |
| 6654 221 Tiina@jonne.ee                                                              | Е | Е | 2 | 1                                               | 2 | 3 | 5 | 5 | 6 | 1 | 3 |  |  |  |

#### KÄIBEDEKLARATSIOON

Käibedeklaratsioon esitatakse ja käibemaks tasutakse maksustamisperioodile järgneva kuu 20. kuupäevaks

| Aasta 2015                                                                                              | Kuu või muu maksustamisperiood aprill                                                                 |        |       |                            |
|----------------------------------------------------------------------------------------------------|----------------------------------------------------------------------------------------------------|--------|-------|----------------------------|
|                                                                                                    |                                                                                                    |        | •     | Eurodes<br>sendi täpsusega |
| 20% määraga maksustatavad toim                                                                          | ningud ja tehingud                                                                                    |        | 1     | 5 569.67                   |
| 9 % määraga maksustatavad toim                                                                          | ningud ja tehingud                                                                                    |        | 2     |                            |
| 0% määraga maksustatavad toim                                                                           | ingud ja tehingud sh                                                                                  |        | 3     |                            |
| <ol> <li>kauba ühendusesisene käi<br/>maksukohustuslasele osu</li> </ol>                                | ive ja teise liikmesriigi maksukohustuslasele / piiratud tatud teenuste käive kokku, sh               |        | 3.1   |                            |
| kauba ühendusesisene käi                                                                                | ve                                                                                                    |        | 3.1.1 |                            |
| 2) kauba eksport sh                                                                                     |                                                                                                    |        | 3.2   |                            |
| käibemaksutagastusega m                                                                                 | nüük reisijale                                                                                        |        | 3.2.1 |                            |
| Käibemaks kokku (20% lahtrist 1                                                                         | + 9% lahtrist 2)                                                                                      | +      | 4     | 1 113.93                   |
| Impordilt tasumisele kuuluv käibe                                                                       | maks                                                                                                  | +      | 4.1   |                            |
| Kokku sisendkäibemaksusumma,                                                                            | 5                                                                                                    | 760.00 |       |                            |
| 1) impordilt tasutud või tasu                                                                           | 5.1                                                                                                   |        |       |                            |
| 2) põhivara soetamiselt tasut                                                                           | 5.2                                                                                                   |        |       |                            |
| <ol> <li>ettevõtluses (100%) kasutata<br/>tarbeks kaupade soetamiselt<br/>kuuluv käibemaks</li> </ol>   | 5.3                                                                                                   | 70,00  |       |                            |
| <ol> <li>osaliselt ettevõtluses kasutat<br/>tarbeks kaupade soetamiselt<br/>kuuluv käibemaks</li> </ol> | ava sõiduauto soetamisel ja sellise sõiduauto Autode ja teenuste saamiselt tasutud või tasumisele arv |        | 5.4   |                            |
| Kauba ühendusesisene soetamine<br>teenused kokku, sh                                                    | ja teise liikmesriigi maksukohustuslaselt saadud                                                      |        | 6     |                            |
| kauba ühendusesisene soeta                                                                              | mine                                                                                                  |        | 6.1   |                            |
| Muu kauba soetamine ja teenuse s                                                                        | aamine, mida maksustatakse käibemaksuga, sh                                                           |        | 7     |                            |
| erikorra alusel maksustatava<br>investeeringukulla soetamin                                             | kinnisasja, metallijäätmete, kullamaterjali ja<br>e (KMS § 41¹)                                       |        | 7.1   |                            |
| Maksuvaba käive                                                                                         |                                                                                                    |        | 8     |                            |
| Erikorra alusel maksustatava kinnisas<br>(KMS § 411) ning teises liikmesriigis                          | ja, metallijäätmete ja väärismetalli käive<br>paigaldatava või kokkupandava kauba maksustatav väärtus |        | 9     |                            |
| Täpsustused                                                                                             |                                                                                                    |        | 10    |                            |
| Täpsustused                                                                                             |                                                                                                    |        | 11    |                            |
| Tasumisele kuuluv käibemaks (la                                                                         | hter $4 + lahter 4.1$ - lahter $5 + lahter 10$ - lahter 11)                                           | +      | 12    | 353.93                     |
| Enammakstud käibemaks (lahter                                                                           | 13                                                                                                    |        |       |                            |

# Kinnitan deklareeritud andmete õigsust. Olen teadlik, et ebaõige või ebatäpse informatsiooni esitamine on "Maksukorralduse seaduse" alusel karistatav.

Maksukohustuslase allkirjaõigusliku esindaja ees- ja perekonnanimi, ametinimetus, allkiri, kuupäev:

## Maksekorralduste nimekiri

Vahemik: 01.01.11 - 28.02.11 Klientide lõikes

| MK nr      | Kuupäev  |        | Summa    | Pank | Selgitus                                       |
|------------|----------|--------|----------|------|------------------------------------------------|
| 16         |          |        |          |      |                                                |
| 8          | 14.01.11 |        | 376,15   | 1    | Töötasu pl 20110001                            |
|            |          |        | 376,15   |      |                                                |
| ASSERT     |          |        |          |      |                                                |
| 7          | 13.01.11 |        | 50,00    | 1    | 40001, Arve 500-01                             |
|            |          |        | 50,00    |      |                                                |
| EHITUSMAAI | LM       |        |          |      |                                                |
| 6          | 13.01.11 |        | 65,45    | 1    | 610550, Arve 404112                            |
|            |          |        | 65,45    |      |                                                |
| ELEKTER    |          |        |          |      |                                                |
| 11         | 14.02.11 |        | 50,55    | 1    | KT500, Arve 808                                |
|            |          |        | 50,55    |      |                                                |
| MASSMAKSE  |          |        |          |      |                                                |
| 14         | 28.02.11 |        | 2 583,35 | 1    | Töötasu                                        |
| 13         | 28.02.11 |        | 1 547,09 | 1    | Töötasu                                        |
| 10         | 31.01.11 |        | 1 462,88 | 1    | Töötasu                                        |
| 9          | 31.01.11 |        | 1 170,94 | 1    | Töötasu                                        |
|            |          |        | 6 764,26 |      |                                                |
| OMISTER    |          |        |          |      |                                                |
| 5          | 12.01.11 |        | 60,00    | 1    | TI, Arve 366533, ettemaks 4,45                 |
| 1          | 10.01.11 |        | 30,00    | 1    | TI, Arve 348                                   |
|            |          |        | 90,00    |      |                                                |
| PAGARID    |          |        |          |      |                                                |
| 4          | 12.01.11 |        | 26,97    | 1    | Arve 422                                       |
| 3          | 12.01.11 |        | 200,00   | 1    | Arved: 447 KR 462 -6,30, 471, 502 KR 503 -1,59 |
| 12         | 14.02.11 |        | 8,52     | 1    | Arve 590                                       |
| 2          | 12.01.11 |        | 300,00   | 1    | Arved: 502 KR 503 -1,59, 555, ettemaks 201,30  |
|            |          |        | 535,49   |      |                                                |
|            |          | Kokku: | 7 931,90 |      |                                                |

## Ostuarved koos tasumistega

Väljavõtte aluseks on arve kuupäev

Vahemik: 01.01.11 - 28.02.11

| Arve number | Arve<br>kuupäev | Hankija      | Arve<br>summa | Tasutud<br>summa | Tasumise<br>kuupäev | Dokument   | Tasumise<br>tähtaeg |
|-------------|-----------------|--------------|---------------|------------------|---------------------|------------|---------------------|
| 348         | 10.01.11        | OMISTER      | 40,25         | 30,00            | 10.01.11            | MK 1       | 17.01.11            |
|             |                 |              |               | 1,80             | 13.01.11            | РК         |                     |
|             |                 |              | -4,00         |                  | 10.01.11            | KR 351     |                     |
| 422         | 10.01.11        | PAGARID      | 26,97         | 26,97            | 12.01.11            | MK 4       | 24.01.11            |
| 866         | 10.01.11        | VAINOR       | 232,35        | 232,35           | 10.01.11            | Piret Tamm |                     |
| 447         | 11.01.11        | PAGARID      | 184,73        | 178,43           | 12.01.11            | MK 3       | 18.01.11            |
|             |                 |              | -6,30         |                  | 12.01.11            | KR 462     |                     |
| 404112      | 12.01.11        | EHITUSMAAILM | 65,45         | 65,45            | 12.01.11            | MK 6       |                     |
| 471         | 12.01.11        | PAGARID      | 12,60         | 12,60            | 12.01.11            | MK 3       | 19.01.11            |
| 500-01      | 13.01.11        | ASSERT       | 162,00        | 50,00            | 13.01.11            | MK 7       |                     |
| 93455       | 13.01.11        | ELEKTER      | 33,70         | 33,70            | 13.01.11            | KV 2       |                     |
| 366533      | 13.01.11        | OMISTER      | 55,55         | 55,55            | 12.01.11            | MK 5       | 20.01.11            |
| 366554      | 13.01.11        | OMISTER      | 22,85         | 22,85            | 13.01.11            | РК         | 20.01.11            |
| 502         | 14.01.11        | PAGARID      | 63,53         | 8,97             | 12.01.11            | MK 3       | 21.01.11            |
|             |                 |              |               | 52,97            | 12.01.11            | MK 2       |                     |
|             |                 |              | -1,59         |                  | 14.01.11            | KR 503     |                     |
| 555         | 17.01.11        | PAGARID      | 45,73         | 45,73            | 12.01.11            | MK 2       | 24.01.11            |
| 808         | 07.02.11        | ELEKTER      | 50,55         | 50,55            | 14.02.11            | MK 11      |                     |
| 590         | 07.02.11        | PAGARID      | 8,52          | 8,52             | 14.02.11            | MK 12      |                     |
| 366771      | 08.02.11        | OMISTER      | 38,90         | 0,00             |                     |            |                     |
| 8055        | 17.02.11        | TEKSTIIL     | 25,75         | 25,75            | 17.02.11            | KV 3       |                     |
| 8147        | 23.02.11        | TEKSTIIL     | 60,00         | 60,00            | 23.02.11            | Piret Tamm |                     |
|             |                 |              | 1 117,54      | 962,19           |                     |            |                     |
|             |                 | Kokku        | 1 117,54      | 962,19           |                     |            |                     |

## AS ASSERT Luise 1 10112 Tallinn

28.02.11

#### **SALDOTEATIS** nr 10

| Teatame, et meie raamatupidamise andmetel oli               | meie võlgnevus Teile seisuga | 28.02.11 |
|-------------------------------------------------------------|------------------------------|----------|
| 112,00 eurot.                                               |                              |          |
| Palume kontrollida saldo õigsust ja saldokinnitus tagastada | hiljemalt 10.03.1            | 1        |

Raamatupidaja

Jonne OÜ Akadeemia tee 21 12618 Tallinn

#### SALDOKINNITUS nr 10

Käesolevaga tõendame, et AS ASSERT

raamatupidamise andmetel oli Teie võlgnevus / ettemaks meile

seisuga 28.02.11 \_\_\_\_\_ eurot.

Pearaamatupidaja

Kuupäev

Piret Tamm

#### ARVE nr 1 seeria 11MA

| AS SANDRA TÕLKEBÜROO | Kuupäev          | 07.01.11 |
|----------------------|------------------|----------|
| Merivälja tee 57     | Maksetähtaeg     | 21.01.11 |
| 12112 Tallinn        | Viivise % päevas | 0,05     |

Tellimus nr 101 17.01.11

| Nimetus                    | Ühik  | Kogus          | Hind            | Summa                      |  |  |
|----------------------------|-------|----------------|-----------------|----------------------------|--|--|
| Laserprinter LEXMARK C540N | tk    | 1              | 310,00          | 310,00                     |  |  |
| Skanner CANON 5600F        | tk    | 1              | 220,00          | 220,00                     |  |  |
| Koopiapaber Data Copy A4   | tk    | 4              | 6,00            | 24,00                      |  |  |
|                            | 20% k | äibemaksuga ma | ksustatav summa | 554,00                     |  |  |
|                            |       |                | Käibemaks       | 110,80                     |  |  |
|                            |       |                | Tasuda          | 664,80                     |  |  |
|                            |       | Kuussada k     | uuskümmend neli | end neli eurot ja 80 senti |  |  |

Arve väljastas

.

Piret Tamm

Väljastatud kaubad kuuluvad Jonne OÜ-le kuni märgitud summa tasumiseni

Märkige maksekorraldusele viitenumber 100567883

Jonne OÜ Akadeemia tee 21 12618 Tallinn jonne@jonne.ee KMKREE212355613Regkood10001235111Telefood6654 221Faks6654 223

 Konto
 221010003126

 Pank
 Swedbank

 Konto
 10010520059855

 Pank
 SEB

# Müügiarved

Vahemikus: 01.01.11 - 31.01.11

|     | A      | Arve I | Kuupäev  | Tellija    | Summa        | Käibemaks | Summa     | Tasumise | Viivis |
|-----|--------|--------|----------|------------|--------------|-----------|-----------|----------|--------|
|     | seeria | number |          |            | käibemaksuta |           | kokku     | tähtaeg  | %      |
| 1.  | 11MA   | 1      | 07.01.11 | SANDRA     | 554,00       | 110,80    | 664,80    | 21.01.11 | 0,050  |
| 2.  | 11SR   | 1      | 07.01.11 | LILLEK.APT | 6,00         | 1,20      | 7,20      |          |        |
| 3.  | 11MA   | 2      | 10.01.11 | PIRUETT    | 6,25         | 1,25      | 7,50      | 24.01.11 | 0,050  |
| 4.  | 11MA   | 3      | 10.01.11 | KULLO      | 1 845,00     | 369,00    | 2 214,00  | 24.01.11 | 0,050  |
| 5.  | 11MA   | 4      | 11.01.11 | KULLO      | -310,00      | -62,00    | -372,00   |          |        |
| 6.  | 11MA   | 5      | 11.01.11 | MAINOR B   | 692,00       | 138,40    | 830,40    | 25.01.11 | 0,050  |
| 7.  | 11MA   | 6      | 11.01.11 | VIVATER    | 3 575,00     | 715,00    | 4 290,00  | 25.01.11 | 0,050  |
| 8.  | 11MA   | 7      | 13.01.11 | SANDRA     | 1 291,00     | 258,20    | 1 549,20  | 27.01.11 | 0,050  |
| 9.  | 11MA   | 8      | 13.01.11 | SANDRA     | -310,00      | -62,00    | -372,00   |          |        |
| 10. | 11MA   | 9      | 17.01.11 | PIRUETT    | 12,00        | 2,40      | 14,40     | 31.01.11 | 0,050  |
| 11. | 11MA   | 10     | 21.01.11 | PIRUETT    | 362,00       | 72,40     | 434,40    | 04.02.11 | 0,050  |
| 12. | 11MA   | 11     | 24.01.11 | VERONIKA   | 590,00       | 118,00    | 708,00    | 07.02.11 | 0,050  |
| 13. | 11MA   | 12     | 25.01.11 | VERONIKA   | 707,00       | 141,40    | 848,40    | 08.02.11 | 0,050  |
| 14. | 11MA   | 13     | 25.01.11 | VERONIKA   | -310,00      | -62,00    | -372,00   |          |        |
| 15. | 11MA   | 14     | 26.01.11 | VERONIKA   | 60,00        | 12,00     | 72,00     | 09.02.11 | 0,050  |
| 16. | 11MA   | 15     | 26.01.11 | LILLEK.APT | 264,00       | 52,80     | 316,80    | 09.02.11 | 0,050  |
|     |        |        |          | Kokku      | 9 034,25     | 1 806,85  | 10 841,10 |          |        |

# Koostatud arved

## koos laekumistega

Vahemikus: 01.01.11 - 31.01.11

| Ar            | ve     | Kuupäev  | Tellija    |       | Arve      | Tasutud  | Tasumise | Dokum | ent | Viivis |
|---------------|--------|----------|------------|-------|-----------|----------|----------|-------|-----|--------|
| seeria        | number |          |            |       | summa     | summa    | kuupäev  | kood  | nr. |        |
| 11MA          | 1      | 07.01.11 | SANDRA     |       | 664,80    | 0,00     |          |       |     | 3,32   |
| 11 <b>S</b> R | 1      | 07.01.11 | LILLEK.APT |       | 7,20      | 7,20     | 07.01.11 | KS    | 2   | 0,00   |
| 11MA          | 2      | 10.01.11 | PIRUETT    |       | 7,50      | 0,00     |          |       |     | 0,03   |
| 11MA          | 3      | 10.01.11 | KULLO      |       | 2 214,00  | 0,00     |          |       |     | 2,76   |
|               |        |          |            |       | -372,00   |          |          | KR    | 4   |        |
| 11MA          | 5      | 11.01.11 | MAINOR B   |       | 830,40    | 0,00     |          |       |     | 2,49   |
| 11MA          | 6      | 11.01.11 | VIVATER    |       | 4 290,00  | 4 290,00 | 11.01.11 | МК    | 45  | 0,00   |
| 11MA          | 7      | 13.01.11 | SANDRA     |       | 1 549,20  | 100,00   | 11.01.11 | МК    | 44  | 0,00   |
|               |        |          |            |       |           | 1 077,20 | 11.01.11 | MK    | 47  |        |
|               |        |          |            |       | -372,00   |          |          | KR    | 8   |        |
| 11MA          | 9      | 17.01.11 | PIRUETT    |       | 14,40     | 0,00     |          |       |     | 0,00   |
| 11MA          | 10     | 21.01.11 | PIRUETT    |       | 434,40    | 0,00     |          |       |     | 0,00   |
| 11MA          | 11     | 24.01.11 | VERONIKA   |       | 708,00    | 708,00   | 26.01.11 | MK    | 88  | 0,00   |
| 11MA          | 12     | 25.01.11 | VERONIKA   |       | 848,40    | 476,40   | 26.01.11 | MK    | 88  | 0,00   |
|               |        |          |            |       | -372,00   |          |          | KR    | 13  |        |
| 11MA          | 14     | 26.01.11 | VERONIKA   |       | 72,00     | 72,00    | 26.01.11 | MK    | 88  | 0,00   |
| 11MA          | 15     | 26.01.11 | LILLEK.APT |       | 316,80    | 316,80   | 26.01.11 | MK    | 89  | 0,00   |
|               |        |          |            | Kokku | 10 841,10 | 7 047,60 |          |       |     | 8,60   |

# Tellijate väljavõtted

Vahemik: 01.01.11 - 13.01.11

| Kuupäev   | Dok<br>kood | ument<br>number |        | Arved    | Viivis | Laekumised | Võlgnevus |
|-----------|-------------|-----------------|--------|----------|--------|------------|-----------|
| ASTRA     |             |                 |        |          |        | Algsaldo   | 576,00    |
|           |             |                 | Kokku: | 0,00     |        |            | 576,00    |
| KADAKA K  | KAUP        |                 |        |          |        | Algsaldo   | 427,20    |
|           |             |                 | Kokku: | 0,00     |        |            | 427,20    |
| KIVI.VILL |             |                 |        |          |        | Algsaldo   | 72,00     |
|           |             |                 | Kokku: | 0,00     |        |            | 72,00     |
| KULLO     |             |                 |        |          |        | Algsaldo   | 0,00      |
| 10.01.11  | Arve        | 11MA 3          |        | 2 214,00 |        | C          |           |
| 11.01.11  | KR          | 11MA 4          |        | -372,00  |        |            |           |
|           |             |                 | Kokku: | 1 842,00 |        |            | 1 842,00  |
| LILLEK.AF | РТ          |                 |        |          |        | Algsaldo   | 0.00      |
| 07.01.11  | Arve        | 11SR 1          |        | 7,20     |        | 8          | - ,       |
| 07.01.11  | KS          | 2               |        |          |        | 7,20       |           |
|           |             |                 | Kokku: | 7,20     |        | 7,20       | 0,00      |
| MAINOR B  |             |                 |        |          |        | Algsaldo   | 0.00      |
| 11.01.11  | Arve        | 11MA 5          |        | 830,40   |        | U          | ,         |
|           |             |                 | Kokku: | 830,40   |        |            | 830,40    |
| PIRUETT   |             |                 |        |          |        | Algsaldo   | 0.00      |
| 10.01.11  | Arve        | 11MA 2          |        | 7,50     |        | 8          | - ,       |
|           |             |                 | Kokku: | 7,50     |        |            | 7,50      |
| SANDRA    |             |                 |        |          |        | Algsaldo   | 0.00      |
| 07.01.11  | Arve        | 11MA 1          |        | 664,80   |        | 8          | - ,       |
| 11.01.11  | MK          | 44              |        |          |        | 100,00     |           |
| 11.01.11  | MK          | 47              |        |          |        | 1 077,20   |           |
| 13.01.11  | Arve        | 11MA 7          |        | 1 549,20 |        |            |           |
| 13.01.11  | KR          | 11MA 8          |        | -372,00  |        |            |           |
|           |             |                 | Kokku: | 1 842,00 |        | 1 177,20   | 664,80    |
| SMART     |             |                 |        |          |        | Algsaldo   | 742,60    |
|           |             |                 | Kokku: | 0,00     |        |            | 742,60    |
| VAINOR    |             |                 |        |          |        | Algsaldo   | 1 578,00  |
|           |             |                 | Kokku: | 0,00     |        | C C        | 1 578,00  |
| VIVATER   |             |                 |        |          |        | Algsaldo   | 0.00      |
| 11.01.11  | Arve        | 11MA 6          |        | 4 290,00 |        | 2          | ,         |
| 11.01.11  | MK          | 45              |        |          |        | 4 290,00   |           |
|           |             |                 | Kokku: | 4 290,00 |        | 4 290,00   | 0,00      |
|           |             |                 |        |          |        |            |           |

Kokku võlgnevus 6 740,50

AS PIRUETT Soo 16 10414 Tallinn

#### Meeldetuletus

Käesolevaga teatame, et Jonne OÜ andmetel on Teil seisuga 28.02.11 meile tasumata arveid summas 456,30 eurot.

Tasumata on järgmised arved:

|    | Seeria | Number | Kuupäev  | Arve summa | Tasumata | Tähtaeg  | Viivis |
|----|--------|--------|----------|------------|----------|----------|--------|
| 1. | 11MA   | 2      | 10.01.11 | 7,50       | 7,50     | 24.01.11 | 0,13   |
| 2. | 11MA   | 9      | 17.01.11 | 14,40      | 14,40    | 31.01.11 | 0,20   |
| 3. | 11MA   | 10     | 21.01.11 | 434,40     | 434,40   | 04.02.11 | 5,21   |
|    |        |        |          | 456,30     | 456,30   |          | 5,54   |

Palume võlgnevus tasuda. Kui see ei osutu hetkel võimalikuks, palume kindlasti meid sellest informeerida.

Telefon: 6654 221 jonne@jonne.ee

Juhul kui olete teate kättesaamise hetkeks arved tasunud, täname ja palume jätta kiri tähelepanuta.

Head koostööd soovides,

Jonne OÜ

# Põhivara inventuur

| Allüksust | e lõikes |
|-----------|----------|
| Seisuga   | 31.01.11 |

| Nimetus                     | Inventari- S<br>number k | oetamise<br>uupäev | Maksumus  | Kulum    | Jääkväärtus |
|-----------------------------|--------------------------|--------------------|-----------|----------|-------------|
| Administratsioon            |                          |                    |           |          |             |
| A 101                       |                          |                    |           |          |             |
| 1. Fujitsu Display B22W-6   | 8 0                      | 3.08.10            | 326,00    | 19,00    | 307,00      |
| 2. Fujitsu Display B22W-6   | 9 0                      | 3.08.10            | 326,00    | 19,00    | 307,00      |
| 3. Fujitsu Esprimo E9900    | 4 0                      | 3.08.10            | 927,00    | 56,00    | 871,00      |
| 4. Fujitsu Esprimo E9900    | 5 0                      | 3.08.10            | 927,00    | 56,00    | 871,00      |
| 5. HP LaserJet Pro CP1525NW | 3 0                      | 3.08.10            | 334,00    | 20,00    | 314,00      |
| 6. HP RP5700 POS E2160      | 13 1                     | 7.01.11            | 1 182,00  | 12,00    | 1 170,00    |
| 7. Toyota Hiace D-4D        | 2 0                      | 3.08.10            | 12 100,00 | 726,00   | 11 374,00   |
| 8. Volkswagen Golf 6        | 1 0                      | 3.08.10            | 15 400,00 | 924,00   | 14 476,00   |
|                             | A 10                     | 1 kokku            | 31 522,00 | 1 832.00 | 29 690,00   |
| A 102                       |                          |                    |           |          |             |
| 9. Fujitsu Display B22W-6   | 11 0                     | 3.08.10            | 326,00    | 19,00    | 307,00      |
| 10. Fujitsu Esprimo E9900   | 7 0                      | 3.08.10            | 927,00    | 56,00    | 871,00      |
|                             | A 10                     | 2 kokku            | 1 253,00  | 75.00    | 1 178,00    |
|                             | Administratsioor         | n kokku            | 32 775,00 | 1 907,00 | 30 868,00   |
| Infoosakond                 |                          |                    |           |          |             |
| B 200                       |                          |                    |           |          |             |
| 1. Fujitsu Display B22W-6   | 10 0                     | 3.08.10            | 326,00    | 19,00    | 307,00      |
| 2. Fujitsu Esprimo E9900    | 6 0                      | 3.08.10            | 927,00    | 56,00    | 871,00      |
|                             | В 20                     | 00 kokku           | 1 253,00  | 75.00    | 1 178,00    |
| B 201                       |                          |                    |           |          |             |
| 3. HP RP5700 POS E2160      | 12 1                     | 7.01.11            | 1 182,00  | 12,00    | 1 170,00    |
|                             | В 20                     | 1 kokku            | 1 182,00  | 12.00    | 1 170,00    |
|                             | Infoosakono              | l kokku            | 2 435,00  | 87,00    | 2 348,00    |
| Kokku 13 põhivahendit.      | Kokku:                   |                    | 35 210,00 | 1 994,00 | 33 216,00   |

# Amortisatsiooni tabel

|     |                          |                 |            | Allüksuste lõikes |       |          |          |             |
|-----|--------------------------|-----------------|------------|-------------------|-------|----------|----------|-------------|
|     |                          |                 |            | jaanuar 2011 a.   |       |          |          |             |
|     | Nimetus                  |                 | Inventari- | Maksumus          | Amort | Perioodi | Kulum    | Jääkväärtus |
|     |                          |                 | number     |                   | norm  | kulum    | kokku    |             |
|     | Administratsioon         |                 |            |                   |       |          |          |             |
|     | Autod                    |                 |            |                   |       |          |          |             |
| 1.  | Toyota Hiace D-4D        |                 | 2          | 12 100,00         | 12,00 | 121,00   | 726,00   | 11 374,00   |
| 2.  | Volkswagen Golf 6        |                 | 1          | 15 400,00         | 12,00 | 154,00   | 924,00   | 14 476,00   |
|     |                          | Kokku Autod     |            | 27 500,00         |       | 275,00   | 1 650,00 | 25 850,00   |
|     | Inventar                 |                 |            |                   |       |          |          |             |
| 3.  | Fujitsu Display B22W-6   |                 | 8          | 326,00            | 12,00 | 3,00     | 19,00    | 307,00      |
| 4.  | Fujitsu Display B22W-6   |                 | 9          | 326,00            | 12,00 | 3,00     | 19,00    | 307,00      |
| 5.  | Fujitsu Display B22W-6   |                 | 11         | 326,00            | 12,00 | 3,00     | 19,00    | 307,00      |
| 6.  | Fujitsu Esprimo E9900    |                 | 4          | 927,00            | 12,00 | 9,00     | 56,00    | 871,00      |
| 7.  | Fujitsu Esprimo E9900    |                 | 5          | 927,00            | 12,00 | 9,00     | 56,00    | 871,00      |
| 8.  | Fujitsu Esprimo E9900    |                 | 7          | 927,00            | 12,00 | 9,00     | 56,00    | 871,00      |
| 9.  | HP LaserJet Pro CP1525NW |                 | 3          | 334,00            | 12,00 | 3,00     | 20,00    | 314,00      |
| 10. | HP RP5700 POS E2160      |                 | 13         | 1 182,00          | 12,00 | 12,00    | 12,00    | 1 170,00    |
|     | ]                        | Kokku Inventar  |            | 5 275,00          |       | 51,00    | 257,00   | 5 018,00    |
|     | Kokku A                  | dministratsioon |            | 32 775,00         |       | 326,00   | 1 907,00 | 30 868,00   |
|     | Infoosakond              |                 |            |                   |       |          |          |             |
|     | Inventar                 |                 |            |                   |       |          |          |             |
| 1.  | Fujitsu Display B22W-6   |                 | 10         | 326,00            | 12,00 | 3,00     | 19,00    | 307,00      |
| 2.  | Fujitsu Esprimo E9900    |                 | 6          | 927,00            | 12,00 | 9,00     | 56,00    | 871,00      |
| 3.  | HP RP5700 POS E2160      |                 | 12         | 1 182,00          | 12,00 | 12,00    | 12,00    | 1 170,00    |
|     | ]                        | Kokku Inventar  |            | 2 435,00          |       | 24,00    | 87,00    | 2 348,00    |
|     | Kok                      | ku Infoosakond  |            | 2 435,00          |       | 24,00    | 87,00    | 2 348,00    |
|     |                          | Kokku           | :          | 35 210,00         |       | 350,00   | 1 994,00 | 33 216,00   |

#### Põhivara kaart

| HP RP5700 I                                | POS E2160                          |                      |               |      | Inventarinr<br>Vöötkood | 13<br>4096705511022 |
|--------------------------------------------|------------------------------------|----------------------|---------------|------|-------------------------|---------------------|
| Tehasenr 8521                              | 115                                |                      |               |      | Kogum                   |                     |
| Liik                                       |                                    | Inventar             | Alamliik      | Arv  | rutid                   |                     |
| <b>Soetusmaksum</b><br>Koos parenduste     | <b>us</b><br>ega                   | 1 182,00<br>1 189,00 | Soetamise aeg | 17.  | 01.11                   |                     |
| Algkulum                                   |                                    | 0,00                 |               | 01.0 | 01.11                   |                     |
| Amortisatsioon                             | inorm                              | 24,00 %              | alates        | 01.0 | 02.11                   |                     |
| Põhivara konto<br>Kulukonto<br>Kulumikonto |                                    | 1861<br>5321<br>1862 |               |      |                         |                     |
| Allüksus<br>Asukoht<br>Vastutav isik       | Infoosakond<br>B 200<br>Kalle Karu |                      | alates        | 09.0 | 02.11                   |                     |
| Lisainfo                                   | HP RP5700 PC                       | OS E2160/1G/16       | 0/DVDRW       |      |                         |                     |

|                  | Perioodi algkuupäev | Amortisatsiooninorm | Perioodi algkulum |            |
|------------------|---------------------|---------------------|-------------------|------------|
| Amortisatsioon   | 01.01.11            | 12,00 %             | 0,00              |            |
|                  | 01.02.11            | 24,00 %             | 12,00             |            |
| Parendused       | 18.02.11            | -22,00              | Klaviatuur katki  |            |
|                  | 18.02.11            | 29,00               | Klaviatuur        |            |
| Allüksus         | Asukoht             | Vastutav is         | ik                | Algkuupäev |
| Administratsioon | A 101               | Harald Erm          | L                 | 17.01.11   |
| Infoosakond      | B 200               | Kalle Karu          |                   | 09.02.11   |

### Põhivara liikumine

Vahemik: 01.08.10 - 28.02.11

Allüksuste lõikes

#### Soetatud põhivara

|     |                                | Inventari-<br>number | Soetamise<br>kuupäev | Soetus-<br>maksumus | Algkulum | Parendused | Maha<br>kantud |
|-----|--------------------------------|----------------------|----------------------|---------------------|----------|------------|----------------|
| A   | Administratsioon               |                      |                      |                     |          |            |                |
| 1.  | Fujitsu Display B22W-6         | 8                    | 03.08.10             | 326,00              | 16,00    |            |                |
| 2.  | Fujitsu Display B22W-6         | 9                    | 03.08.10             | 326,00              | 16,00    |            |                |
| 3.  | Fujitsu Display B22W-6         | 11                   | 03.08.10             | 326,00              | 16,00    |            |                |
| 4.  | Fujitsu Esprimo E9900          | 4                    | 03.08.10             | 927,00              | 47,00    |            | 02.02.11       |
| 5.  | Fujitsu Esprimo E9900          | 5                    | 03.08.10             | 927,00              | 47,00    |            |                |
| 6.  | Fujitsu Esprimo E9900          | 7                    | 03.08.10             | 927,00              | 47,00    |            |                |
| 7.  | HP LaserJet Pro CP1525NW       | 3                    | 03.08.10             | 334,00              | 17,00    |            |                |
| 8.  | HP RP5700 POS E2160            | 13                   | 17.01.11             | 1 182,00            |          | 7,00       |                |
| 9.  | LG 27"                         | 15                   | 02.02.11             | 469,00              |          |            |                |
|     | LED/16:9/VGA/DVI/HDM           |                      |                      |                     |          |            |                |
| 10. | Toyota Hiace D-4D              | 2                    | 03.08.10             | 12 100,00           | 605,00   |            |                |
| 11. | Volkswagen Golf 6              | 1                    | 03.08.10             | 15 400,00           | 770,00   |            |                |
|     | Administratsioon kokku:        |                      |                      | 33 244,00           | 1 581,00 | 7,00       |                |
| I   | nfoosakond                     |                      |                      |                     |          |            |                |
| 1.  | Fujitsu Display B22W-6         | 10                   | 03.08.10             | 326,00              | 16,00    |            |                |
| 2.  | Fujitsu Esprimo E9900          | 6                    | 03.08.10             | 927,00              | 47,00    | 5,00       |                |
| 3.  | HP RP5700 POS E2160            | 12                   | 17.01.11             | 1 182,00            |          |            |                |
| 4.  | LG 27"<br>LED/16:9/VGA/DVI/HDM | 14                   | 02.02.11             | 469,00              |          |            |                |
|     | Infoosakond kokku:             |                      |                      | 2 904,00            | 63,00    | 5,00       |                |
| K   | okku 15 põhivahendit. Kokku:   |                      |                      | 36 148,00           | 1 644,00 | 12.00      |                |

#### Arvelt maha võetud põhivara

| Nimetus                  | Inventari-<br>number | Soetamise<br>kuupäev | Maksumus | Kulum | Jääkväärtus | Maha<br>kantud |
|--------------------------|----------------------|----------------------|----------|-------|-------------|----------------|
| Administratsioon         |                      |                      |          |       |             |                |
| 1. Fujitsu Esprimo E9900 | 4                    | 03.08.10             | 927,00   | 75,00 | 852,00      | 02.02.11       |
|                          |                      |                      |          |       | Mahakandmi  | ne akt nr 2    |
|                          | Administratsioon ko  | kku:                 | 927,00   | 75,00 | 852,00      |                |
| Kokku 1 põhivahend.      | Ко                   | kku:                 | 927,00   | 75,00 | 852,00      |                |